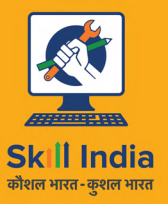

सत्यमेव जयते GOVERNMENT OF INDIA MINISTRY OF SKILL DEVELOPMENT & ENTREPRENEURSHIP

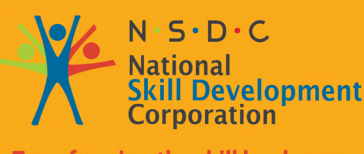

Transforming the skill landscape

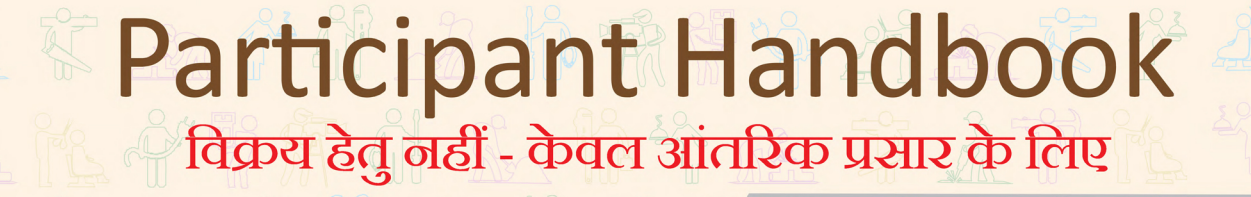

क्षेत्र मीडिया एंड एंटरटेनमेंट

उप-क्षेत्र फिल्म, टेलिविज़न, एनिमेशन, एडवर्टाइज़िंग व्यवसाय रोटो आर्टिस्ट

संदर्भ आईडी: MES/ Q 3504, संस्करण 3.0 NSQF स्तर: 4

रोटो आर्टिस्ट

यह पुस्तक मीडिया और मनोरंजन कौशल परिषद पताः 522-524, डीएलएफ टॉवर ए, जसोला, नई दिल्ली 110025 द्वारा क्रिएटिव कॉमन्स लाइसेंस के तहतः CC-BY -SA प्रायोजित है

Attribution-ShareAlike: CC BY-SA

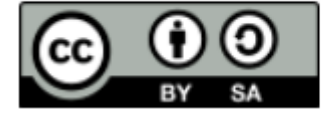

यह लाइसेंस तभी तक किसी व्यक्ति को व्यावसायिक उद्देश्यों के लिए भी आपके कार्य में मिश्रण, थोडा बदलने व निर्माण करने कि आज्ञा देता है, जब तक कि वे आपको श्रेय देते हैं और समान शर्तों के तहत अपनी नई रचनाओं का लाइसेंस देते हैं। इस लाइसेंस की तुलना अक्सर " कॉपीराइट" फ्री और ओपन-सोर्स सॉफ्टवेयर लाइसेंस से की जाती है। आपके कार्य के आधार पर निर्मित सभी नए कार्यों का एक ही लाइसेंस होगा, इसलिए यह किसी भी व्युत्पन्न कार्य के व्यावसायिक उपयोग की भी अनुमति देगा। यह विकिपीडिया द्वारा उपयोग किया जाने वाला लाइसेंस है और उन सामग्रियों के लिए अनुशंसित है जो विकिपीडिया और इसी तरह के लाइसेंस प्राप्त परियोजनाओं से ली गई हैं।

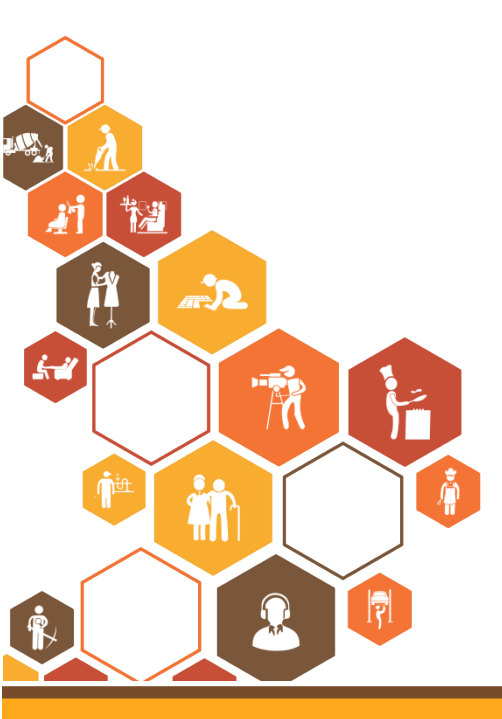

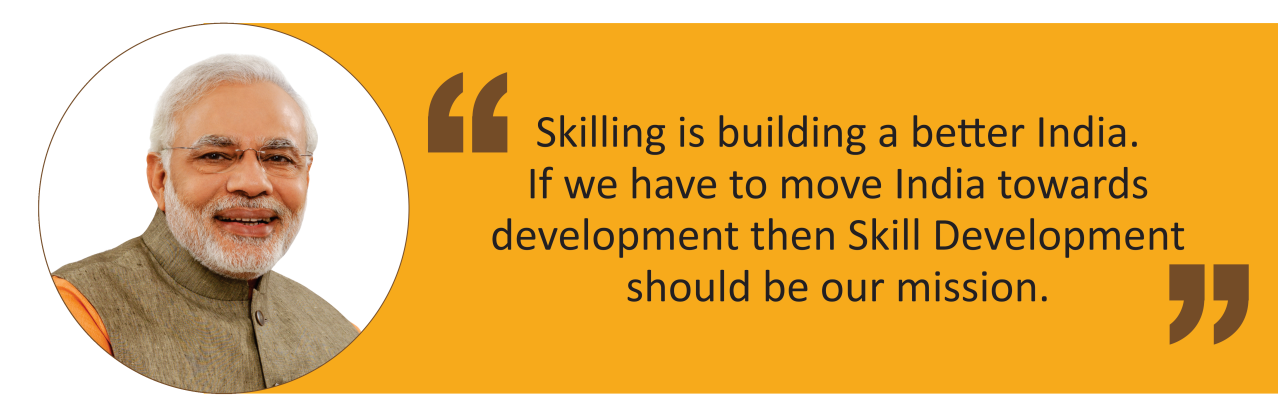

Shri Narendra Modi Prime Minister of India

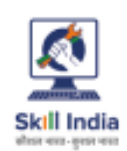

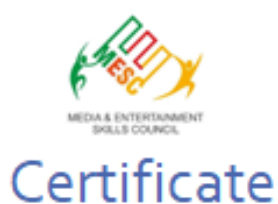

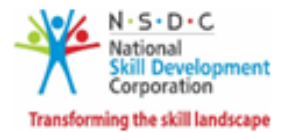

#### COMPLIANCE TO QUALIFICATION PACK – NATIONAL OCCUPATIONAL STANDARDS

is hereby issued by the

MEDIA AND ENTERTAINMENT SKILLS COUNCIL

for the

#### SKILLING CONTENT: PARTICIPANT HANDBOOK

Complying to National Occupational Standards of Job Role/ Qualification Pack: '<u>Roto Artist</u>' QP No. 'MES/<u>Q 3504 NSQF Level 4</u>'

Date of Issuance: Valid up to: January 25<sup>th</sup>, 2027 \* Valid up to the next review date of the Qualification Pack "Valid up to date mentioned above (whichever is earlier) Nor

Authorised Signatory (Media and entertainment skills council)

#### आभार —

मीडिया एंड एंटरटेनमेंट रिकल्स काउंसिल (MESC) इस "प्रतिभागी नियमावली" को तैयार करने में विभिन्न प्रकार से योगदान देने वाले सभी व्यक्तियों एवं संस्थाओं के प्रति अपना आभार व्यक्त करती हैं। उनके योगदान के बिना यह नियमावली पूर्ण नहीं हो पाती। इसके विभिन्न मॉड्यूल्स को तैयार करने में जिन लोगों ने सहयोग किया है उन्हें हम विशेष रूप से धन्यवाद देते हैं। इन मॉड्यूल्स की समकक्ष समीक्षा करने वाले व्यक्तियों की हम हृदय से सराहना करते हैं।

इस नियमावली को तैयार करना मीडिया एंड एंटरटेनमेंट उद्योग के सहयोग के बिना संभव नहीं हो सकता था। आरंभ से समापन तक उद्योग का फीडबैक बेहद प्रोत्साहक रहा है और उनके योगदान की बदौलत ही हम उद्योग में वर्तमान में मौजूद कौशल संबंधी फासलों को भरने की कोशिश कर पाए हैं।

यह प्रतिभागी नियमावली उन सभी अभिलाषी युवाओं को समर्पित हैं जो उनके भावी प्रयासों के लिए जीवनपर्यंत उपयोगी रहने वाले विशेष कौंशल प्राप्त करने की इच्छा रखते हैं।

## – इस पुस्तक के बारे में ————

इस प्रतिभागी पुस्तिका का प्रारूपण (डिज़ाइन) इस तरह किया गया है कि यह विशिष्ट योग्यता कार्यकलाप (QP) हेतु प्रशिक्षण के लिए सक्षम साबित होगा। प्रत्येक राष्ट्रीय न्यावसायिक (NOS) को यूनिट/यूनिटों में कवर किया गया है।

विशिष्ट NOS के मुख्य सीख उद्देश्य उस NOS के लिए यूनिट/यूनिटों का आरंभ चिन्हित करते हैं।

- आवश्यकताओं को समझना और कार्यप्रवाह की योजना बनाना
- उपकरणों और सामग्रियों का प्रबंधन करना
- Rotoscoping फ़ुटेज
- कार्यस्थल में स्वास्थ्य एवं सुरक्षा बनाये रखना

इस नियमावली में प्रयुक्त प्रतीक चिन्ह:

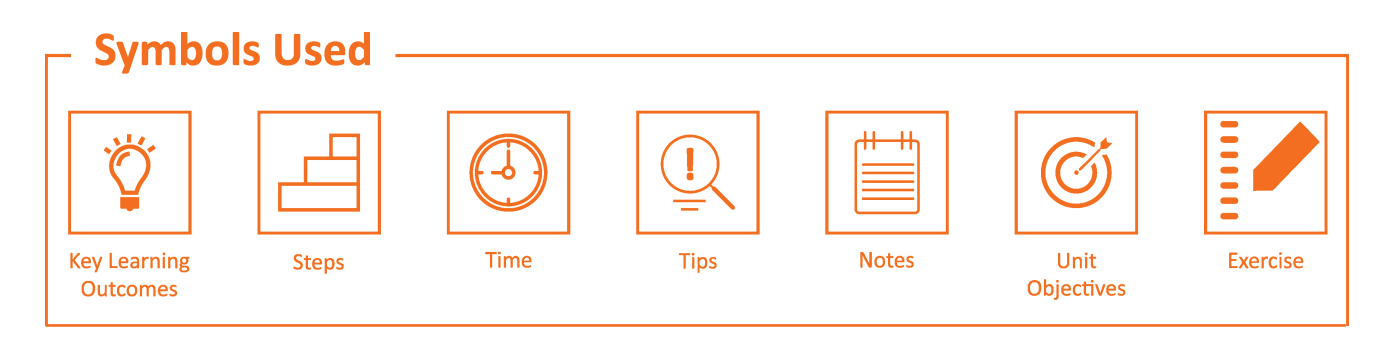

## विषय सूची

| कांसक | मॉड्यूल एवं यूनिटें                                                    | पृष्ठ सं. |
|-------|------------------------------------------------------------------------|-----------|
| 1.    | परिचय एवं अभिमुखीकरण                                                   | 1         |
|       | यूनिट 1.1 मीडिया एंड एंटरटेनमेंट क्षेत्र से पश्चिय                     | 3         |
|       | यूनिट १.२ मुख्य शब्द                                                   | 8         |
| 2.    | ज़रूरत को समझें (MES/N 3501)                                           | 11        |
|       | यूनिट २.१ एनिमेशन का आधार एवं सिद्धांत                                 | 13        |
|       | यूनिट 2.2 लाइफ ड्रॉइंग्स: मानव शरीर रचना विज्ञान का आधारभूत सिद्धांत   | 24        |
|       | यूनिट 2.3 निर्माण पूर्व के कार्य / निर्माण से पहले के काम              | 31        |
| 3.    | उपकरणों और सामग्रियों का प्रबंधन करना (MES/N 3502)                     | 43        |
|       | यूनिट ३.१ ढूक-अप पोज़िज़ तथा एनिमेशन बनाना                             | 45        |
|       | यूनिट 3.2 प्रदर्शन पर ज़ोर देने हेतु कैमरे के विभिन्न एंगल प्रयोग करना | 49        |
| 4.    | Rotoscoping फ़ुटेज (MES/N 3506)                                        | 65        |
|       | यूनिट 4.1 – Rotoscoping एनिमेशन बनाना                                  | 67        |
|       | यूनिट ४.२ Rotoscoping के लिए प्रयोग किए जाने वाले टूल्स/उपकरण          | 73        |
| 5.    | 2 D एनिमेशन बनाएँ                                                      | 77        |
|       | यूनिट ५.१ Photoshop पर काम करना                                        | 79        |
|       | यूनिट 5.2 Flash पर काम करना                                            | 91        |
| 6.    | 3D एनिमेशन बनाएँ                                                       | 113       |
|       | यूनिट 6.1 3D एनिमेशन का निर्माण करें                                   | 115       |
|       | यूनिट ६.२ वस्तुओं की रचना, हेरफेर करना और देखना                        | 164       |
|       | यूनिट ६.३ माया ३D हश्य देखना                                           | 170       |
|       | यूनिट ६.४ पॉलीगोनल मॉडलिंग                                             | 181       |
|       | यूनिट 6.5 NURBS मॉडलिंग                                                | 209       |
|       | यूनिट ६.६ एनिमेशन                                                      | 217       |
|       | यूनिट ६.७ पॉलीगन टैक्संचरिग/बहुभुज गठन                                 | 224       |
|       | यूनिट ६.८ रेंडरिग                                                      | 227       |
| 7.    | Stop Motion एनिमेशन                                                    | 233       |
|       | यूनिट 7.1 Stop Motion प्रो के प्रयोग से Stop Motion                    | 235       |
| 8.    | कार्यस्थल में स्वास्थ्य एवं सुरक्षा बनाये रखना (MES/N 0104)            | 245       |
|       | यूनिट ८.१ कार्यस्थल में स्वास्थ्य एवं सुरक्षा बनाये रखना               | 247       |
| 9.    | संचार/संवाद कौशल एवं व्यावसायिक कौशल                                   | 253       |
|       | यूनिट ९.१ संचार/संवाद कौंशल                                            | 255       |
|       | यूनिट ९.२ व्यावसायिक कौशल                                              | 266       |

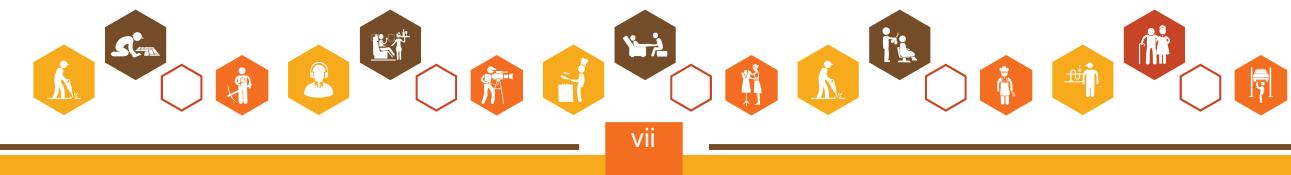

## विषय सूची

| क्रमांक | मॉड्यूल एवं यूनिटें                                    | पृष्ठ सं. |
|---------|--------------------------------------------------------|-----------|
| 10.     | रोज़गार और उद्यमिता कौशल                               | 275       |
|         | यूनिट १०.१ – न्यक्तिगत शक्तियां एवं मूल्य प्रणाली      | 279       |
|         | यूनिट १०.२ – डिजिटल साक्षरताः पुनरावृत्ति              | 296       |
|         | यूनिट १०.३ – पैसे का महत्व                             | 301       |
|         | यूनिट १०.४ – रोज़गार और स्व-रोज़गार के लिए तैयारी करना | 310       |
|         | यूनिट १०.५ – उद्यमिता को समझना                         | 319       |
|         | यूनिट १०.६ – उद्यमी बनने की तैयारी करना                | 338       |

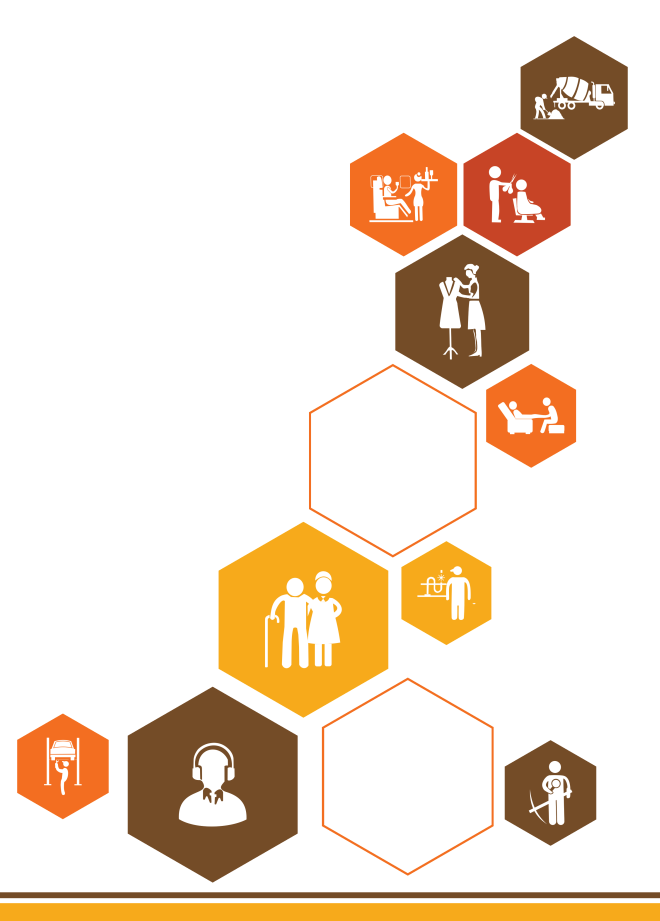

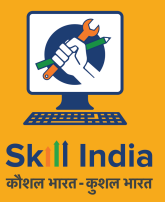

सत्यमेव जयते GOVERNMENT OF INDIA MINISTRY OF SKILL DEVELOPMENT & ENTREPRENEURSHIP

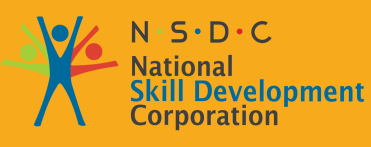

Transforming the skill landscape

# १. परिचय एवं अभिमुखीकरण

यूनिट 1.1 - मीडिया एंड एंटरटेनमेंट क्षेत्र से परिचय

यूनिट १.२ - मुख्य शब्द

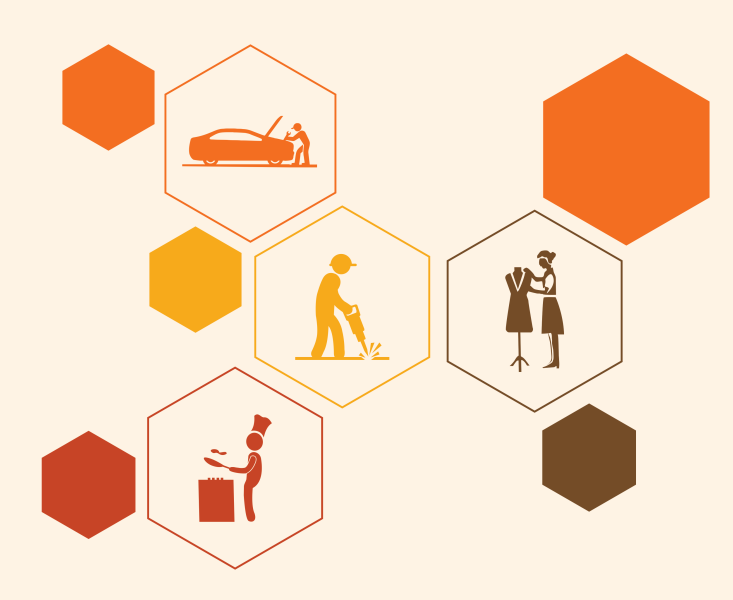

## - निष्कर्ष Ϋ

इस मॉड्यूल के अंत में, आप निम्न में सक्षम होंगे:

- मीडिया एंड एंटरटेनमेंट क्षेत्र की महत्ता के बारे में जानने में।
- 2. रोटो आर्टिस्ट की भूमिका तथा दायित्वों की पहचान करें।
- 3. एनिमेशन/Rotoscoping से जुड़े तकनीकी शब्दों की व्याख्या करें।

## यूनिट 1.1: मीडिया एंड एंटरटेनमेंट क्षेत्र से परिचय

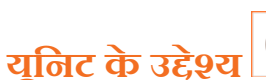

इस यूनिट के अंत में, आप निम्न करने में सक्षम होंगे:

- मीडिया एंड एंटरटेनमेंट क्षेत्र की महत्ता के बारे में जानने में।
- 2. रोटो आर्टिस्ट की भूमिका तथा दायित्वों की पहचान करें।

## . 1.1.1 भारत में मीडिया एंड एंटरटेनमेंट क्षेत्र .

भारतीय मीडिया एंड एंटरटेनमेंट (M&E) क्षेत्र, विश्व का 14वां सबसे बड़ा मीडिया एंड एंटरटेनमेंट क्षेत्र हैं और यह भारत की GDP में लगभग 1.7% का योगदान देता हैं। देश के कुल रोज़गार में इस क्षेत्र का योगदान लगभग ~9.3 प्रतिशत हैं और उम्मीद की जा रही हैं कि यह योगदान वर्ष 2017 तक लगभग ~14 प्रतिशत पर पहुँच जाएगा।

एक आकलन के अनुसार, भारतीय मीडिया एंड एंटरटेनमेंट बाज़ार में 13.9% के CAGR (चक्रवृद्धि वार्षिक वृद्धि दर) से वृद्धि होने की उम्मीद हैं और यह वर्ष 2014 में रु. 1026 अरब के स्तर से उठ कर वर्ष 2019 में रु. 1964 अरब के स्तर पर पहुँच जाएगा। यह वृद्धि दर वैश्विक मीडिया एंड एंटरटेनमेंट उद्योग की वृद्धि दर से लगभग दोगुनी है।

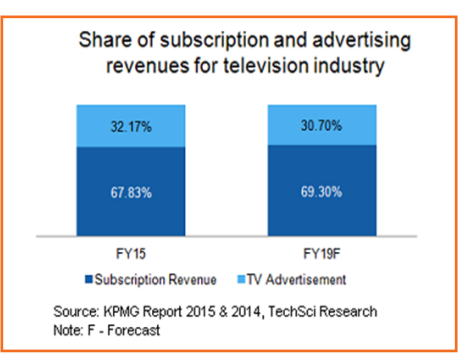

चित्र 1.1.1: TV उद्योग के लिए विज्ञापन से होने वाली आय

वर्ष 2014 के दौरान, डिजिटल एडवर्टाइज़िंग में वर्ष 2013 के मुकाबले 44.5 प्रतिशत की वृद्धि देखी गई। इस प्रकार डिजिटल मीडिया की लोकप्रियता में उछाल लगातार बना रहा। वर्ष 2014 में विज्ञापनों से होने वाली आय में वर्ष 2013 के स्तर से 14.2% की वृद्धि हुई हैं और यह रू. 414 अरब के स्तर पर पहुँच गई हैं। इसमें प्रिंट (43%) और टेलीविज़न (37%) का हिस्सा सबसे अधिक रहा है।

हमारे देश में दुनिया के सबसे बड़े प्रसारण उद्योगों में से एक हैं जिसमें लगभग ८०० उपब्रह टेलीविज़न चैनल, २४२ FM चैनल और १०० से भी अधिक सक्रिय सामुदायिक रेडियो नेटवर्क हैं| भारतीय फिल्म उद्योग, वैश्विक स्तर पर फिल्मों का सबसे बड़ा निर्माता है| यहाँ फिल्म निर्माण के कार्य में ४०० निर्माण एवं कॉर्पोरेट घराने संलग्न हैं|

भारत सरकार ने विभिन्न पहल करके मीडिया एंड एंटरटेनमेंट उद्योग की वृद्धि में सहयोग दिया हैं, जैसे अधिक संस्थागत वित्तपोषण आकर्षित करने के लिए केबल वितरण क्षेत्र का डिजिटलीकरण करना, केबल और DTH सेटेलाइट प्लेटफॉर्म में FDI की सीमा को 74 प्रतिशत से बढ़ाकर 100 प्रतिशत करना, और संस्थागत वित्त तक सरल पहुँच हेतु फिल्म उद्योग को उद्योग का दर्जा देना।

### . 1.1.2 मीडिया एंड एंटरटेनमेंट क्षेत्र में रोज़गार-योग्यता 🗕

उद्योग मुख्यतः विज्ञापन से होने वाली आय पर निर्भर करता हैं और इस उद्योग का प्रदर्शन मुख्यतः अर्थन्यवस्था के समग्र परिदृश्य पर निर्भर करता है। वर्तमान में, वर्ष 2013 के आंकड़ों के अनुसार, उद्योग में 4 लाख लोगों को रोज़गार मिला हुआ है जिसकी वर्ष 2022 तक 13 लाख तक पहुंच जाने की उम्मीद है, यानि 2013-22 की अवधि में इससे रोज़गार के 9 लाख अतिरिक्त अवसर पैदा होंगे।

• पूरे भारत में, M&E क्षेत्र में कार्य करने वाले कुल लोगों में से लगभग 25 प्रतिशत फिल्म क्षेत्र में कार्य करते हैं।

- एक आकलन के अनुसार मीडिया एंड एंटरटेनमेंट क्षेत्र में कुल वर्तमान रोज़गार लगभग ~4.6 लाख है और इसमें 13 प्रतिशत की CAGR से वृद्धि होकर, वर्ष 2017 में यह आँकड़ा 7.5 लाख तक पहुँचने की उम्मीद की जा रही है।
- भारतीय मीडिया एंड एंटरटेनमेंट क्षेत्र से 14.2 प्रतिशत की CAGR से वृद्धि करके वर्ष 2018 तक रू. 1,786 अरब तक पहुँच जाने की उम्मीद की जा रही है और इसके प्रत्येक उप-क्षेत्र में कुशत पेशेवरों की भारी मांग है।
- फिल्म और टेलीविज़न क्षेत्र में कार्यबल के बड़े अंश को रोज़गार मिलता हैं। फिल्म और टेलीविज़न, दोनों ही क्षेत्रों में डिजिटलीकरण गतिविधियों से और विभिन्न शैलियों के चैनल आरंभ होने से इस मांग को उछाल मिलता हैं।

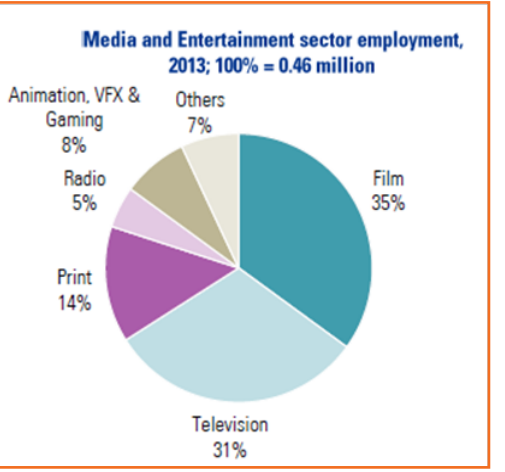

चित्र 1.1.2: वर्ष 2013 में मीडिया एंड एंटरटेनमेंट क्षेत्र में रोज़गार

| उप-क्षेत्र             | रोज़गार (लाख में) |      |      |
|------------------------|-------------------|------|------|
|                        | 2013              | 2017 | 2022 |
| टेलीविज़न              | 0.14              | 0.28 | 0.64 |
| प्रिंट                 | 0.06              | 0.07 | 0.13 |
| रेडियो                 | 0.02              | 0.03 | 0.04 |
| एनिमेशन, VFX और गेमिंग | 0.02              | 0.03 | 0.04 |
| फिटमें                 | 0.16              | 0.24 | 0.44 |
| संपूर्ण क्षेत्र        | 0.4               | 0.65 | 1.3  |

चित्र 1.1.3: मीडिया एंड एंटरटेनमेंट क्षेत्र के विभिन्न उप-क्षेत्रों में रोज़गार

## . 1.1.3 मीडिया एंड एंटरटेनमेंट क्षेत्र का विकास -

- भारत में रेडियो प्रसारण की शुरूआत ब्रिटिश भारत में वर्ष 1923 में रेडियो क्लब ऑफ बॉम्बे के साथ हुई थी
- ऑल इंडिया रेडियो (AIR) की स्थापना वर्ष 1936 में हुई थी जो विश्व के सबसे बड़े नेटवर्कों में से एक हैं
- भारत में टेलीविज़न का आगमन 15 सितंबर, 1959 को दूरदर्शन (DD) के रूप में हुआ था
- वर्ष 1990 तक भारतीय अर्थव्यवस्था एक बंद अर्थव्यवस्था थी, और इसमें किसी निजी खिलाड़ी को प्रवेश करने की अनुमति नहीं थी। 1990 के दशक में भारतीय फिल्म उद्योग पूरी तरह खंडित अवस्था में था
- BBC ने अपनी राष्ट्रीय सेवा वर्ष 1995 में आरंभ की
- वर्ष १९९९ में सरकार ने पूर्णतः स्वामित्वाधीन भारतीय कंपनियों को लाइसेंस शुल्क आधार पर निजी FM स्टेशन स्थापित करने की अनुमति देने का निर्णय लिया
- मई 2000 में, रेडियो प्रसारण ताइसेंसिंग के प्रथम चरण के भाग के रूप में नीतामी की गई और 37 ताइसेंस जारी किए गए, जिनमें से 21 ताइसेंस 14 शहरों में प्रचालनरत हैं।

## - १.१.४ प्रमुख उपक्षेत्र एवं खंड .

- भारतीय मीडिया एंड एंटरटेनमेंट (M&E) उद्योग कई उप-क्षेत्रों से मिलकर बना हैं, जैसे टेलीविज़न, रेडियो, प्रिंट मीडिया (जिसमें समाचार-पत्र एवं पत्रिकाएं शामिल हैं), फिल्में, संगीत तथा एनिमेशन एवं विज़ुअल इफैक्ट्स (VFX)।
- यह उद्योग मुख्यतः विज्ञापन से होने वाली आय पर निर्भर करता है और इस क्षेत्र की वृद्धि एवं प्रदर्शन संपूर्ण अर्थव्यवस्था के उत्थान में एक महत्वपूर्ण भूमिका निभाते हैं।
- यह उद्योग निर्यात-अभिमुख नहीं हैं, और इसका अधिकांश उत्पादन घरेलू बाज़ार में उपभुक्त होता है। हालांकि, आयात इस उद्योग का उल्लेखनीय भाग हैं जिनमें अखबारी कागज, सेट-टॉप बॉक्स एवं एंटीना शामिल हैं।

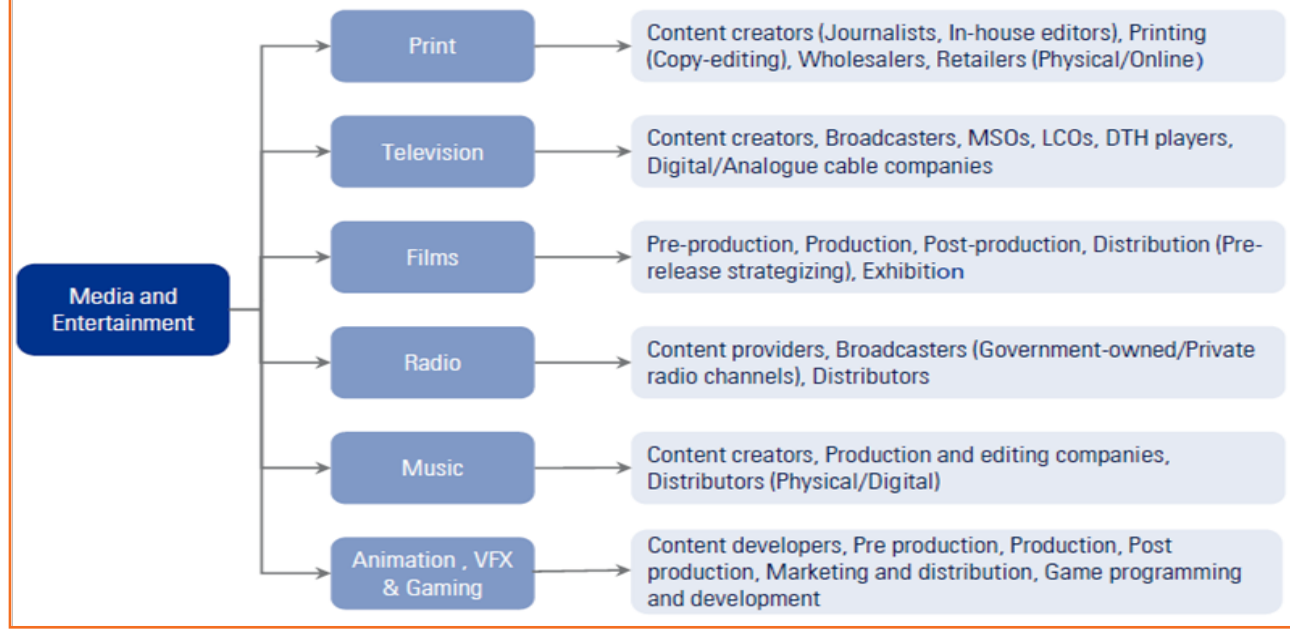

चित्र 1.1.4: मीडिया एंड एंटरटेनमेंट क्षेत्र

 यह उद्योग सांस्कृतिक एवं पारम्परिक पृष्ठभूमियों में सीमित है और किसी जनस्वंड विशेष के लिए निर्माण करने वाले विशिष्ट केंद्रों के इर्द-गिर्द संगठित है। उदाहरण के लिए, मुंबई फिल्म उद्योग (बॉलीवुड), देश का एक मुख्य फिल्म केंद्र है। ऐसा ही एक केंद्र दक्षिण भारत में भी है।

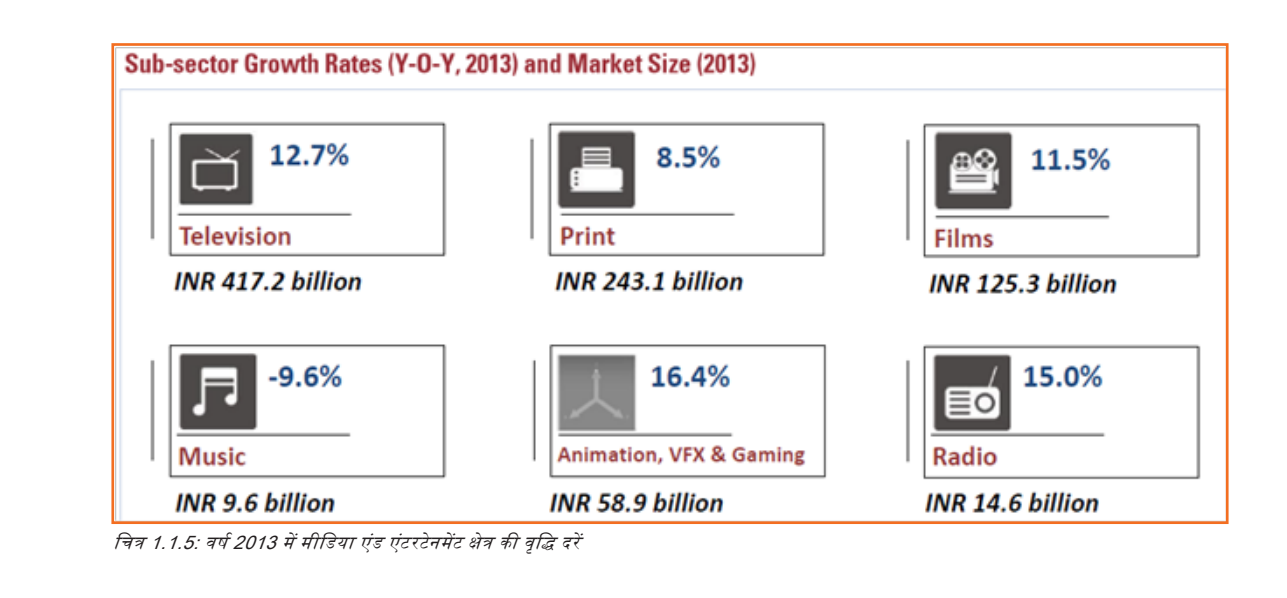

### . १.१.५ एक रोटो आर्टिस्ट की भूमिका .

एक रोटो आर्टिस्ट उन लाइव एक्शन फ्रेमों की ट्रेसिंग/अनुरेखण करता हैं, जहां कम्प्यूटर ग्राफिक्स लाइव इमेज के साथ ओवरलैप/इंटरैक्ट करेंगे। रोटो आर्टिस्ट फ्रेम के भीतर स्पष्ट क्षेत्र (मैट्स) भी तैयार करता है, जिससे कम्पोज़ीटर सीन/दृश्य के सभी एलीमेंट्स/तत्वों को प्रभावकारी ढंग से लेयर/ व्यवस्थित कर सके। मीडिया एवं एंटरटेन्मेंट उद्योग में रोटो आर्टिस्ट को Rotoscopy आर्टिस्ट/पेंट आर्टिस्ट भी कहते हैं।

#### जॉब का संक्षिप्त वर्णन

यह काम करने वाले न्यक्ति को कंटेंट को अलग-अलग फ्रेम्स/एलीमेंट्स में तोड़ना होता है और ज़रूरत के हिसाब से कंटेंट में कांट-छांट करनी होती है/ कंटेंट री-क्रिएट करना होता है।

#### व्यक्तिगत गुण

इस काम के लिए व्यक्ति को फिल्म-निर्माण के मूल-तत्वों तथा सिद्धांतों की अच्छी समझ होनी चाहिए। व्यक्ति डेप्थ के मूल-तत्वों से अवगत होना चाहिए और उसमें अच्छा ड्रॉइंग तथा इलस्ट्रेशन कौशल होना चाहिए। उसे Nuke, After Effects, Silhouette इत्यादि सहित rotoscopy सॉफ्टवेयर की अच्छी काम-काज़ी जानकारी होनी चाहिए।

#### पहली आवश्यकता

- उनके पास कम्प्यूटर और ऑपरेटिंग सिस्टम का कार्यकारी ज्ञान होना चाहिए।
- माउस, मानक मेन्यूज़ और कमांड्स का उपयोग कैसे करें, साथ ही फाइलें कैसे खोलें, बंद करें और सेव करें।

इस प्रशिक्षण कार्यक्रम में आप:

- आवश्यकताओं को समझना और कार्य-प्रवाह/वर्कपतो की योजना बनाना
- उपकरणों और सामग्रियों का प्रबंधन करना
- Rotoscoping फुटेज
- कार्यस्थल में स्वास्थ्य एवं सुरक्षा बनाये रखना

उस पेशे में प्रशिक्षित व्यक्ति के लिए निम्न प्रकार की जॉब्स /नौकरियाँ उपलब्ध होती है:

- एनिमेशन निर्देशक
- एनिमेटर
- कता निर्देशक
- बैकग्राउंड पेंटर
- कार्टूनिस्ट
- कैरेक्टर एनिमेटर
- कैरेक्टर रिगर
- कलर-की आर्टिस्ट
- कम्पोज़िटिंग आर्टिस्ट
- कॉन्सेप्ट आर्टिस्ट
- डिजिटल पेंटर
- निर्देशक
- इफैक्ट्स एनिमेटर
- फिल्मे एवं वीडियो संपादक/एडिटर
- फ्लैश एनिमेटर

- फोरेंसिक एनिमेटर
- ग्राफिक्स डिज़ाइनर
- इन बिटवीनर
- स्वतंत्र फिल्म–निर्माता
- की एनिमेटर
- प्रकाश/लाइटिंग तकनीशियन
- मैथेमेटिकल मॉडलर
- रेंडर रैंग्लर
- Stop Motion एनिमेटर
- रोटो आर्टिस्ट
- स्टोरी बोर्ड आर्टिस्ट
- स्टोरी बोर्ड सहायक
- टेक्सचर आर्टिस्ट
- वीडियो गेम डिज़ाइनर
- विजुअल डेवलपमेंट आर्टिस्ट

## अश्यास

- - a) 14वां
  - b) 15वां
  - c) 16वां
  - d) इनमें से कोई नहीं
- 2. वर्ष २०१३ में मीडिया एंड एंटरटेनमेंट क्षेत्र में लोग (मिलियन/दस लाख में) कार्यरत थे:
  - a) 0.3
  - b) 0.4
  - c) 0.5
  - d) इनमें से कोई नहीं
- 3. निम्न में से कौन-सा मीडिया एंड एंटरटेनमेंट क्षेत्र का हिस्सा नहीं है:
  - a) प्रिंट
  - b) टेलीविज़न
  - c) रेडियो
  - d) रोबोटिक्स

### यूनिट १.२: मुख्य शब्द

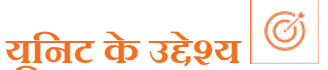

इस यूनिट के अंत में, आप निम्न करने में सक्षम होंगे:

1. एनिमेशन से जुड़े तकनीकी शब्दों की न्याख्या करें

### . १.२.२ पुस्तक में प्रयुक्त सामान्य मुख्य शब्द \_\_\_\_\_

- एनीमैटिक: एनीमैटिक, एनिमेशन का स्टोरी बोर्ड होता हैं जिसमें संवादों और ध्वनियों के साथ संपादित चित्रों की एक श्रृंखता होती है।
- कम्पोज़िटिंग: चित्रों/घटकों की विभिन्न पतों को एक अकेले फ्रेम में संयुक्त करने की प्रक्रिया को कम्पोज़िटिंग कहा जाता है।
- कम्पोज़ीशन: पृष्ठभूमि और कैमरा के सापेक्ष चरित्र की स्थिति निर्धारित करने को कम्पोज़ीशन कहते हैं।
- क्रिएटिव ब्रीफ: क्रिएटिव ब्रीफ एक दस्तावेज़ होता हैं जिसमें ऐसे मुख्य प्रश्त होते हैं जो निर्माण के लिए एक गाइड का कार्य करते हैं, इनमें विज़न, प्रोजेक्ट का उद्देश्य, लक्ष्य दर्शकगण, समय-सीमाएं, बजट, मुख्य पड़ाव, हितधारक आदि शामिल होते हैं।
- की फ्रेम: की फ्रेम मुख्य मुद्राएं होते हैं, आमतौर पर ये किसी एनिमेशन सीववेंस की आरंभिक और अंत मुद्राएं होती हैं।
- मॉडलिंग: एक विशेष सॉफ्टवेयर एप्लिकेशन का उपयोग करके एनिमेशन के लिए त्रिआयामी मॉडल बनाने की प्रक्रिया को मॉडलिंग कहा जाता है।
- रेन्डरिंग: त्रिआयामी मॉडलों को 3D प्रभावों के साथ द्विआयामी चित्रों में बदलने की प्रक्रिया को रेन्डरिंग कहते हैं।
- रिगिंग: किसी मुद्रा विशेष में प्रस्तुत करने के दौरान गति करने में सहायता देने के लिए किसी रिथर त्रिआयामी मॉडल में जोड़ डालने की प्रक्रिया को रिगिंग कहा जाता है।
- 2D एनिमेशन: द्रिआयामी परिवेश, जैसे कम्प्यूटरीकृत एनिमेशन सॉफ्टवेयर में गतिमान चित्रों का निर्माण
- 3D एनिमेशन: इस एनिमेशन में गहराई होने का एहसास होता है। यह देखने में अधिक यथार्थवादी या सजीव लगता है। हालो और मेडेन (Halo and Madden) फुटबॉल जैसे वीडियो गेम्स इसके उदाहरण हैं।
- एनिमेशन: स्थिर चित्रों की एक श्रृंखता को तेज़ी से प्रदर्शित करने के द्वारा गति को सिमुत्तेट करना या गति की अनुभूति कराना।
- एंटीसिपेशन: एक एनिमेटर एक्शन कार्रवाई की तैयारी के माध्यम से एंटीसिपेशन (पूर्वानुमान) पैदा करता है।
- आरपेक्ट रेशियो: टीवी चित्र की चौड़ाई का ऊंचाई से अनुपात।
- बैकग्राउंड पेंटिंग: किसी एनिमेशन की पृष्ठभूमि के लिए प्रयुक्त पेंटिंग।
- CGI (Computer Generated Imagery): डिजिटल सॉफ्टवेयर सिस्टम का उपयोग करके फ्रेम में आकृति, सेटिंग या अन्य सामग्री बनाना।
- वतीन-अप: इसका अर्थ 2D एनिमेशन के रफ आर्टवर्क के परिशोधन की प्रक्रिया से है।
- **कम्प्यूटर एनिमेशन**: कम्प्यूटर पर एनिमेशन बनाना। 3D या 2D हो सकता है। एनिमेशन की प्रक्रिया में चरण जोड़ता है।
- फ्रेम: फिल्में या एनिमेशन बनाने में प्रयोग होने वाली फिल्म की पट्टी पर स्थिर पारदर्शी फोटोग्राफ की एक श्रृंखला।
- फ्रेम रेट: किसी एनिमेशन में फ्रेम्स के आगे बढ़ने की चाल। आमतौर पर इसे फ्रेम्स पर सेकंड (fps) में मापा जाता है।

- ग्राफिक्स टैबलेट: इस पर आप रकेच और ड्रॉइंग बना सकते हैं जिसे मॉनिटर पर दिखाया जाता है।
- Pixel: (कम्प्यूटर विज्ञान) CRT रक्रीन पर किसी छवि या चित्र का सबसे छोटा, पृथक घटक (आमतौर पर एक रंगीन बिंदु)।
- Raster: pixels से बनी क्षैतिज रेखाओं के समूह से निर्मित रचना जिसका उपयोग CRT पर चित्र बनाने के लिए किया जाता है।
- Rotoscoping: जब मैन्युअली या कम्प्यूटर ऑटोमेशन द्वारा किसी दृश्य की पृष्ठभूमि में एक बार में एक फ्रेम के हिसाब से कोई वीडियो या फिल्म के वित्र रखे जाते हैं।
- टाइटल कार्ड्स: शुरूआती फिल्मों, जिनमें आवाज़ नहीं होती थी, में रक्रीन पर दिखने वाले शब्द। इससे लोगों को कथानक समझने में आसानी होती थी।
- Tween: मुख्य फ्रेम्स के बीच होने वाली एनिमेशन की प्रक्रिया।
- Vector: इस शब्द का अर्थ एनिमेशन के उस प्रकार से हैं जिसमें कता या गति का नियंत्रण pixels की बजाए वेक्टरों द्वारा होता है। Vector एनिमेशन से अक्सर अधिक स्पष्ट और निर्बाध एनिमेशन बनता है, क्योंकि छवियों का प्रदर्शन और/या उनका आकार बदलने का कार्य भंडारित pixel मानों की बजाए गणितीय मानों का उपयोग करके किया जाता है।
- CEL: CEL एक प्लास्टिक शीट होती हैं जो cellulose acetate या cellulose nitrate की बनी होती है। इस पर एनीमेटेड कैरेक्टर प्रिंट किए जाते हैं। व्यवहार में, CEL का अर्थ प्लास्टिक शीट और कैरेक्टर, वस्तु और/या रूपेशल इफेक्ट्स के आउटलाइन और कलरिंग, इन सभी के संयोजन से लिया जाने लगा है। आउटलाइन या तो हाथ से बनाई गई हो सकती है या फिर ज़ेरोग्राफिक विधि से प्लास्टिक शीट पर ट्रांसफर की गई हो सकती है। सेल को पूर्ण करने के लिए उन आउटलाइंस को फिर, हैंड-पेंटिंग या सेरिग्राफिक प्रक्रिया द्वारा, रंग से भरा जाता है।
- Rotoscoping: यह वह एनिमेशन प्रक्रिया है, जिसका प्रयोग किसी रोटो आर्टिस्ट या एनिमेटर द्वारा किसी मोशन पिक्चर फुटेज को फ्रेम-दर-फ्रेम ट्रेस करने के लिए तब किया जाता है, जब बिल्कुल असली/वास्तविक/सजीव एक्शन की आवश्यकता हो।

| – टिप्पणियां 🗐 — |      |  |
|------------------|------|--|
|                  | <br> |  |
|                  | <br> |  |
|                  | <br> |  |
|                  | <br> |  |
|                  | <br> |  |
|                  | <br> |  |
|                  | <br> |  |
|                  | <br> |  |
|                  | <br> |  |
|                  | <br> |  |

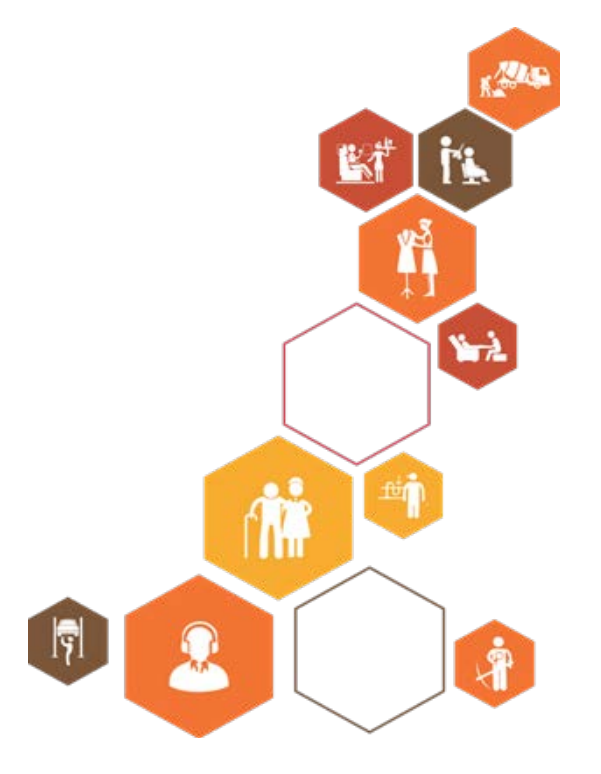

प्रतिभागी पुस्तिका

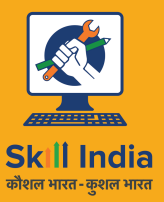

सत्यमेव जयते GOVERNMENT OF INDIA MINISTRY OF SKILL DEVELOPMENT & ENTREPRENEURSHIP

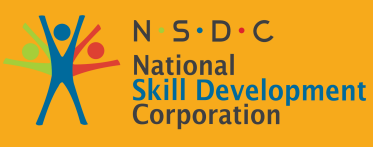

Transforming the skill landscape

## 2. आवश्यकता को समझना

यूनिट २.१- एनिमेशन का आधार तथा सिद्धांत यूनिट २.२- लाइफ ड्रॉइंग्स: मानव शरीर रचना विज्ञान का आधारभूत सिद्धांत यूनिट २.३ पूर्व-निर्माण कार्य

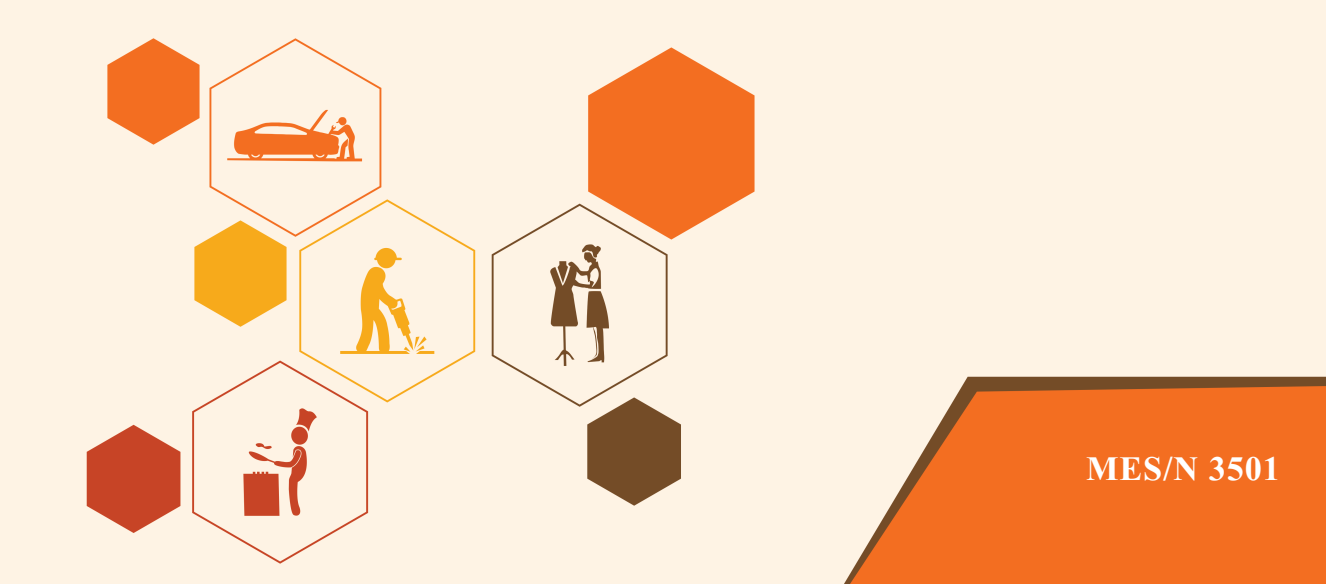

## निष्कर्ष

इस मॉड्यूल के अंत में, आप निम्न में सक्षम होंगे:

- अंत-उत्पाद के उन विभिन्न मापदंडों से अवगत होना, जो निर्माण/प्रोडक्शन आवश्यकताओं को प्रभावित करते हैं (उदाहण के लिए: अवधि, शैली, पात्रों की संख्या, विषय तथा कथानक, वह संस्कृति तथा ज़माना/कालावधि जिस पर कहानी आधारित हैं, अपेक्षित इफैक्ट्स, फॉर्मेट, संगीत इत्यादि)।
- 2. आउटपुट, जिसका निर्माण किया जाना है, के ट्रीटमेंट तथा फाइनल आउटपुट के वॉल्यूम की न्याख्या करना।
- 3. शॉट सीववेंस (हाइ-लेवल/उच्च-स्तरीय) तथा अपेक्षित निरन्तरता/सामंजस्यता की व्याख्या करना।
- 4. आउटपुट की मांग पर आधारित सटीक एनिमेशन तकनीक का चयन। इसमें शामिल हैं: 2D एनिमेशन, 3D एनिमेशन।

## यूनिट 2.1: एनिमेशन का आधार एवं सिद्धांत

|      | <u> </u> | <u> </u> | ( |
|------|----------|----------|---|
| यानट | Φ        | उद्दश्य  |   |

इस यूनिट के अंत में, आप निम्न करने में सक्षम होंगे:

1. एनिमेशन के सिद्धांतों से अवगत होना।

### 2.1.1 एनिमेशन के मौतिक सिद्धांत -

एनिमेशन एक समयातंराल में वस्तु/पात्र की हरकतों में आने वाले बदलाव का चित्रण है। एनिमेशन मंच पर किसी बक्से को इधर से उधर, एक फ्रेम से अगले फ्रेम पर ले जाने जैसा सरल हो सकता है। यह बहुत ज़्यादा जटिल भी हो सकता है।

सब कुछ किसी न किसी तरीके से गति करता है, तेज़ी से मंडराते जुगनू से लेकर अनादिकाल से खड़े जीर्ण पर्वतों तक, जो अपने अस्तित्व के घटनाक्रम में सरकते, चरमतराते और अपना रास्ता बनाते रहे हैं। गति सब चीज़ो को जोड़ती है और गति सब चीज़ों को परिभाषित करती है। खासतौर से इंसान, इसी बात से परिभाषित किए जाते हैं, कि गति के ज़रिए वे किस तरह स्वयं को अभिन्यक्त करते हैं। घबराए हुए से लेकर आक्रामक तक, दब्बू से लेकर अहंकारी तक, तंदरूस्त से लेकर रोगी तक सभी तरह के मानव स्वभाव मनुष्य की मुद्राओं (पोज़) तथा क्रिया-कलापों (एवशंस) द्वारा स्वयं को प्रस्तुत करने के तरीके से ही अभिन्यक होते हैं। एनिमेटर के लिए यह कहावत बिल्कुल उपयुक्त है ''एवशन स्पीक लाउडर दैन वर्ड्स (करनी कथनी से बलवान होती है)''। हालांकि, सभी एवशंस न्यक्तियों के अपने-अपने होते हैं/ हालांकि भिन्न-भिन्न न्यक्तियों के एवशंस भी भिन्न-भिन्न हो सकते हैं, किन्तु मूवमेंट/गति की वास्तविक प्रक्रिया विशिष्ट नियमों तथा सिद्धांतों से परिभाषित है, जो अपरिवर्तनीय/अडिग व सार्वभौमिक हैं। मूवमेंट/गति के यही सिद्धांत वह बुनियाद हैं, जिन पर एनिमेशन आधारित हैं/टिकी हुई है, यह मूवमेंट चाहे हाथ से ड्रॉ की गई हो, मिट्टी में ढाली गई हो या कम्प्यूटर से जेनरेट की गई हो। एनीमेलिड एवशन का निर्माण विभिन्न मुद्धाओं की एक श्रृंखला के तेज़ और निरन्तर प्रस्तुतीकरण से गति का भ्रम पैदा करके किया जाता है। एनिमेशन का असली राज़ हर मूमेंट/क्षण को इस तरह से पोज़ीशन करने/रस्वने में छिपा है, कि देखने वालों को यह भ्रम वास्तविक, प्रभावपूर्ण और विश्वास करने योग्य/मुमकिन पात्रों से सराबोर लगे। यह सच में इतना ही सरल है, और सच में इतना ही कठिन!

इन कई वर्षों के दौरान एनिमेशन ने स्वयं भी अपने कई सिद्धांत परिभाषित कर लिए हैं। यद्यपि इनमें से अधिकांश सिद्धांत एनिमेशन के परम्परागत 2D जगत से उपजे हैं, मूवमेंट की अधिकांश परिभाषायें, शब्दावलियां तथा सिद्धांत एनिमेशन की सभी शाखाओं पर लागू किए जा सकते हैं। 2D तथा 3D एनिमेशन के विभागों में इनमें से कई सिद्धांतों पर अधिक विशिष्ट रूप से चर्चा की जाएगी, लेकिन यहां इन दोनों के तत्वों तथा घटकों पर एक समीक्षा की जाएगी। ये सिद्धांत हैं:

- 1. स्ववैश एंड स्ट्रेच
- 2. एंटीसिपेशन
- २टेजिंग
- 4. स्ट्रेट अहेड एक्शन तथा पोज़-टु-पोज़ एक्शन करना
- फॉलो-श्रू और ओवरलैपिंग एक्शन
- 6. ईज़ इन एंड आउट (या स्लो इन एंड आउट)
- ७. आवर्स
- सेकेंडरी एक्शन
- 9. टाइमिंग
- 10. अतिशयोक्ति
- 11. सॉलिड ड्रॉइंग्स
- 12. अपील/आकर्षण

#### स्ववैश एंड स्ट्रेच

यह एक्शन कैरेक्टर के मूच करने पर, उसमें वेट/वज़न तथा वॉल्यूम/विस्तार होने का भ्रम कराता है। संवाद एनीमैटिक करने तथा भाव-भंगिमाएं रचने में भी स्वचैंश एंड स्ट्रेच उपयोगी होता हैं। स्वचैंश एंड स्ट्रेच किस हद तक उपयोग किया जायेगा, यह इस बात पर निर्भर करता है, कि एनिमेटिंग दृश्य की मांग

क्या है। आमतौर पर यह पिक्चर की ऑर्ट स्टाइल/लघु शैली में व्यापक होता है और किसी फीचर में अपेक्षाकृत सौम्य/सूक्ष्म। किसी बॉल के उछलने/बाउंस होने से लेकर किसी चलते हुए व्यक्ति के शरीर के वज़न तक, यह कैरेक्टर एनिमेशन की हर फॉर्म में प्रयोग होता है। यह काफी महत्वपूर्ण अवयव हैं, जिसमें आपको दक्षता हासिल करनी होगी और यह अक्सर प्रयोग होगा।

- उदाहरण के लिए बॉल का उछलने (टकरा कर) के दौरान सपाट हो जाना।
- भाव-भंगिमा मुस्कुराने के दौरान गाल भींचना/पिचकाना

#### कीजः

- वॉल्यूम कांस्टेंट
- विभिन्न वस्तुएं भिन्न-भिन्न प्रतिक्रिया देती हैं
- विकृत करने की ज़रूरत नहीं
- फास्ट एक्शन से झिलमिलाहट को हटाने के लिए स्ट्रेचिंग का उपयोग करें

#### पद्धतिः

वॉल्यूम को संरक्षित रखने के लिए स्केल का उपयोग कर सकते हैं (एक डायमेंशन में 'अप' और दूसरी में 'डाउन') •

#### एंटीसिपेशन

यदि कोई एक्शन अपनी मूचमेंट्स तथा पोज़िज़ में ऊर्जा से भरपूर है, तो एंटिसिपेशन प्रक्रिया महत्वपूर्ण हो जाती है। एंटीसिपेशन का नियम कहता है, कि यदि किसी चस्तु को आगे की ओर जाना है तो इसे पहले थोड़ा पीछे जाना होगा। या दाई ओर मूच करने से पहले, इसे थोड़ा बाईं ओर मूच करके इसे एंटिसिपेट करना चाहिये। इसी तरह, यदि किसी कैरेक्टर को ऊपर की ओर उछलना हैं, तो इसे पहले थोड़ा नीचे की ओर झुकना होगा।

जैसे कोई कैरेक्टर यदि किसी रस्सी से नीचे लटकता है, तो नीचे की ओर इस बड़े एक्शन की प्रत्याशा में वह पहले इसे थोड़ा ऊपर उठाता है।

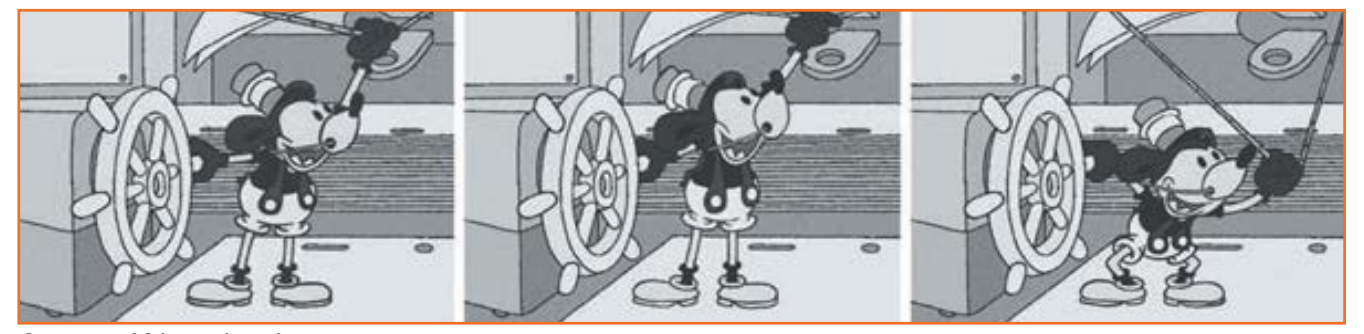

चित्र 2.1.2: एंटीसिपेशन/पूर्वानुमान के उदाहरण

एंटीसिपेशन हमेशा प्रमुख एक्शन को एक महत्वपूर्ण विषमता प्रदान करता है। यह दर्शकों को ऐसा विश्वास दिलाकर, उनसे ठिठोली करता है, कि कोई वस्तु या किरदार उस दिशा में मूव कर रहे हैं/जा रहे हैं, जबकि वे अन्तत: विपरीत दिशा में जा रहे होते हैं। इस तरकीब से मूवमेंट की असल दिशा में और भी रोमांच आ जाता है।

एंटीसिपेशन की टाइमिंग भी महत्वपूर्ण हैं। सर्वोत्तम एंटीसिपेशन कभी-कभी आश्चर्यजनक रूप से बहुत तेज़ी से हो जाती हैं, लेकिन कभी-कभी उतनी ही धीरे। कई बार आपने देखा है, कि कोई कार्टून कैरेक्टर, यों ही अनमने ढंग से बेहद धीरे-धीरे चलता है, फिर अचानक ही तेज़ी से स्क्रीन के दूसरी तरफ पहुंच जाता है? यहां तक कि, कभी-कभी हमें वह दौड़ता हुआ भी नहीं दिखाई देता, बस धुंधलापन या स्पीड लाइंस, या धूल का एक बादल, जो पीछे उठता हआ दिखता है।

सोचें, कि एक कैरेक्टर स्वयं को अपनी डेस्क से दर धकेल रहा हैं, जैसा कि नीचे दिखाया गया हैं। एक्शन का अंत इस तरह होगा, कि वह एंटीसिपेशन मुमेंट के अंत में स्लो-इन करेगा, जहां उसका शरीर आगे की तरफ मूव करता है और उसके पैर कस कर घुमाये हुए रिप्रंग की तरह मुड़े हुए होते हैं। उसके

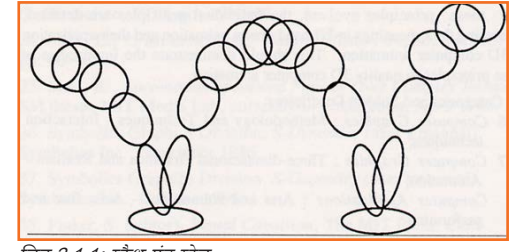

चित्र 2.1.1: स्क्वैश एंड स्टेच

बाद वह अचानक खुद को, डेस्क से दूर, पैरों पर ज़ोर का दबाव डालते हुए, पीछे की ओर धकेलता है, ऐसा करते हुए स्लोर–आउट करता है। एंटीसिपेशन पोज़ीशन में उसकी स्लोइंग स्ववीज़ के चलते ये इफेक्ट और भी सशक्त तथा विश्वसनीय/यथार्थपूर्ण हो जाते हैं, बजाय कि वह तेज़ और तेज़ गति बढ़ाता हुआ स्वयं को डेस्क से दूर धकेलता। आखिरकार, यह टाइमिंग तथा एंटीसिपेशन ही है, जिसके चलते यह सब इतना बखूबी हो जाता है।

एंटीसिपेशन कहता है, कि यदि किसी कैरेक्टर को पीछे की तरफ मूव करना है, तो उसे पहले आगे की ओर मूव करना होगा।

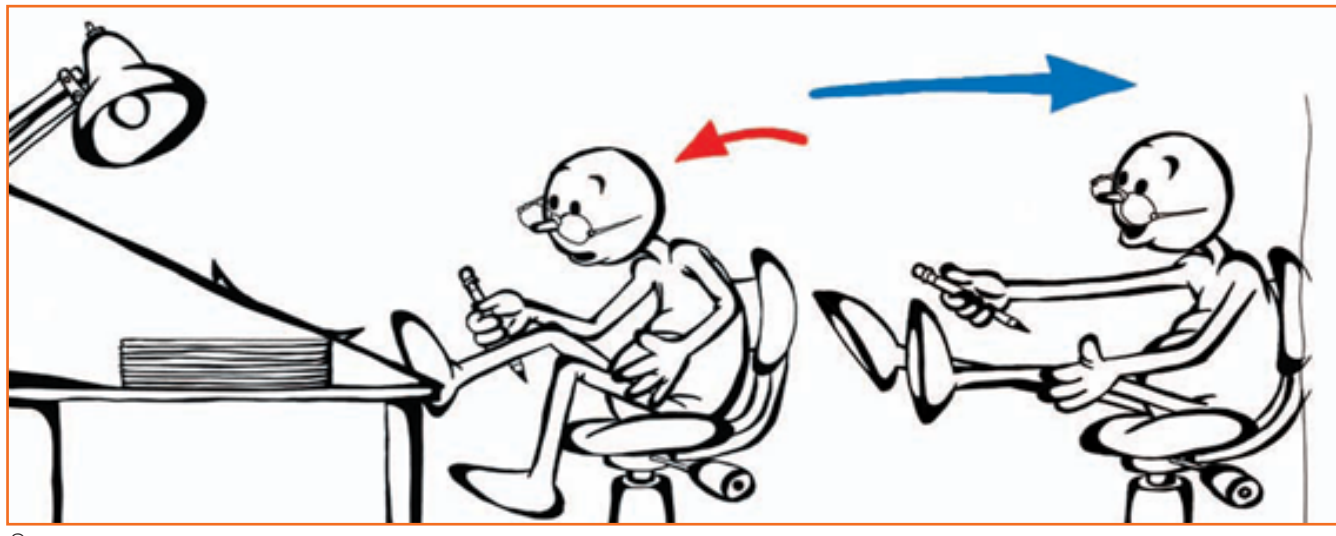

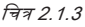

#### स्टेजिंग

जब एक ही विशाल लोकेशन से कई शॉट स्टेज करने हों, तो मैं सबसे पहले उस पूरी लोकेशन का, सारी चित्रों के साथ, एक मास्टर शॉट स्कैच आउट कर लेना पसंद करता हूँ। इससे मैं इसके लेआउट, आकार और रिलेशनशिप या विभिन्न सेटिंग्स तथा शामिल किरदारों से पूरी तरह से अवगत हो जाता हूँ (पृष्ठ 276 में ऊपर दी गई चित्र को देखें)। मेरा मानना है कि एनिमेशन की सबसे बड़ी कमी यह है कि एक शानदार बैकब्राउंड डिज़ाइन तैयार किया जाता हूँ (पृष्ठ 276 में ऊपर दी गई चित्र को देखें)। मेरा मानना है कि एनिमेशन की सबसे बड़ी कमी यह है कि एक शानदार बैकब्राउंड डिज़ाइन तैयार किया जाता है और फिर इसमें शैली, फ्रेमिंग या लोकेशन के बारे में सोचे बिना ही, बस यों ही फिगर्स/वित्रों को डाल दी जाती हैं। इसी तरह, जब अतन-अलग तरह के शॉट्स चाहिये हों, तो कैमरा भी बिल्कुल नीरस ढंग से इस्तेमाल कर लिया जाता है। सब कुछ का एक मास्टर स्कैच पहले बना लेने से आप देख पाएंगे, कि आप किन-किन तत्वों से प्रभाव डाल सकते हैं। साथ ही, आप उन सभी कैमरा एंगल्स पर भी गौर कर सकते हैं, जो एक ही व्यूप्वाइंट से, बस एक वाइड शॉट, मिड शॉट तथा क्लोज़-अप से बेहतर होंगे। इसे 3D एनिमेशन में करना कहीं आसान होता है, क्योंकि जब पश्चिश तथा कैरेक्टर मॉडल स्थापित हो जाते हैं, आप बस उन कैरेक्टर को स्थित कर देते हैं और कैमरे को मुक्त रूप से मूव करते रहते हैं, जब तक हर हश्य के लिए परफेक्ट शॉट न मिल जाये।

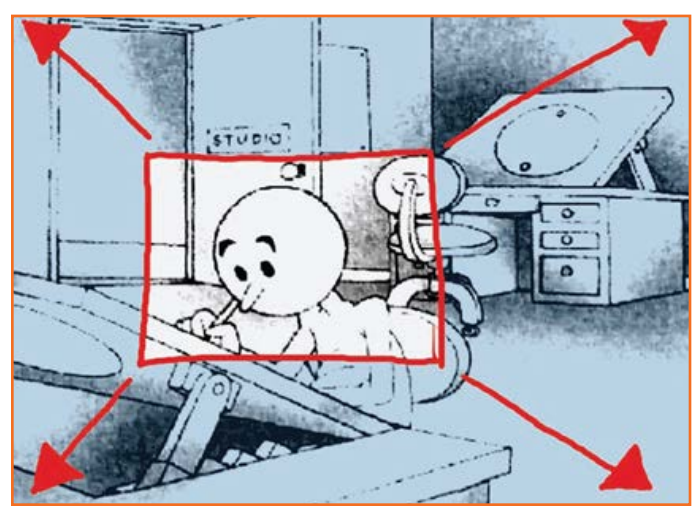

चित्र 2.1.4: एंटीसिपेशन कहता है, कि यदि किसी कैरेक्टर को पीछे की तरफ मूव करना है, तो उसे पहले आगे की ओर मूव करना होगा।

यदि एक जटिल सेटिंग में स्वासतौर से बड़ी संख्या में हश्यों के लिए एनिमेशन की जा रही हो, तो मैं सेट तथा इसके कैरेक्टरों का एक साधारण कार्डबोर्ड कट-आउट वर्ज़न भी बना सकता हूँ। एक्शन हश्यों की स्टेजिंग तथा फ्रेमिंग के दिलचस्प तरीके खोजते समय यह संदर्भ का एक मूल्यवान स्रोत बन जाता है, जिसका मैं हर कोण से अध्ययन कर सकता हूँ। किसी लोकेशन पर नये तथा क्रिएटिव शॉट की खोज करते हुए, खासतौर से दो या दो से अधिक इंटरैविटंग कैरेक्टर्स के साथ, आपको ज़रूरी फिल्म तकनीकें नहीं भूलनी चाहिएं, जैसे लाइन क्रॉस न करना और एक्शन की निरन्तरता बनाये रखना, इत्यादि

एक ही एक्शन को कई अलग-अलग तरीकों से फ्रेम किया जा सकता हैं; अपने एक्शन को स्टेज करने के अनूठे तथा दिलचस्प तरीके खोजें।

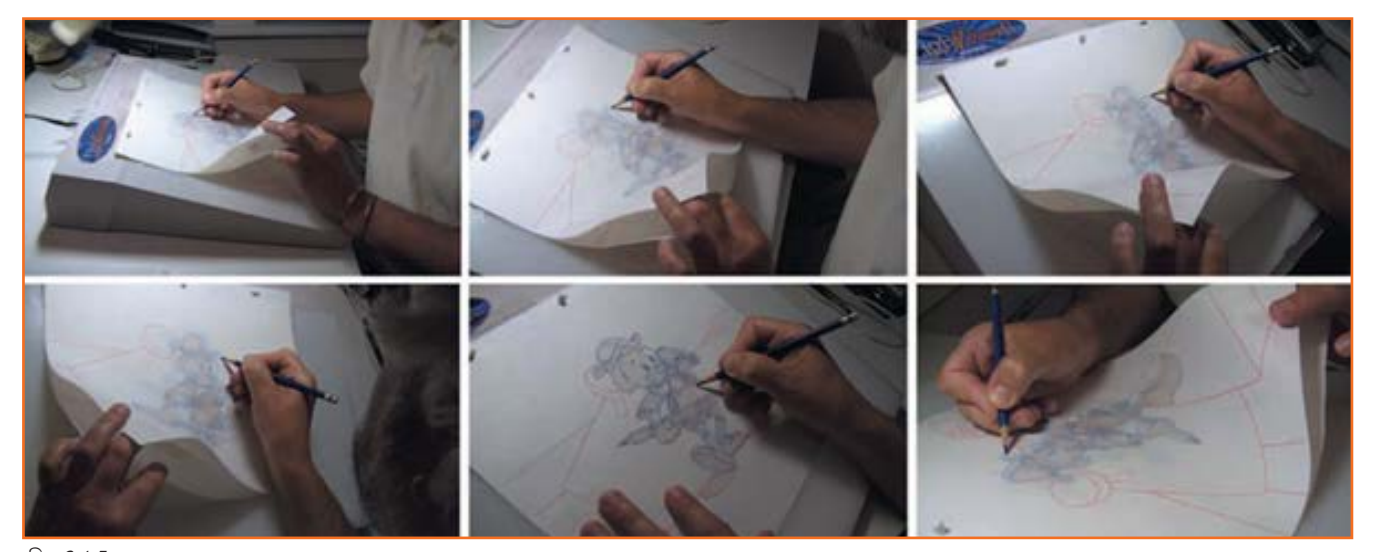

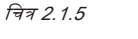

#### स्ट्रेट अहेड तथा पोज-टू-पोज एनिमेशन

स्ट्रेट अहेड एनिमेशन पहली ड्रॉइंग पर शुरू होती है और सीन के अंत तक ड्रॉइंग-दर-ड्रॉइंग चलती हैं। इस पद्धति से साइज़, वॉल्यूम तथा प्रपोर्शन खराब हो सकते हैं, लेकिन इसमें सहजता तथा नयापन है। फास्ट, वाइल्ड एक्शन इसी विधि से किये जाते हैं। पोज-टू-पोज एनिमेशन अधिक नियोजित तथा चार्टेड होती है, जिसमें की ड्रॉइंग्स (फ्रेम्स) पूरे सीन के दौरान इंटरवेल्स में होती हैं/की जाती हैं। इस तरीक से साइज़, वॉल्यूम तथा प्रपोर्शन पर बेहतर नियंत्रण रहता है, और उसी तरह एक्शन पर भी। लीड/प्रमुख एनिमेटर चार्टिंग तथा कीज़ अपने सहायक/असिस्टेंट को सौंप देगा। इस पद्धति में सहायक का बेहतर उपयोग किया जा सकता है, इसलिए एनिमेटर को सीन में हर ड्रॉइंग खुद ड्रॉ नहीं करनी पड़ती। इस तरह एनिमेटर कई सीन कर सकता है और एनिमेशन की प्लानिंग/नियोजन पर ध्यान केंद्रित कर सकता है। कई दश्यों में एनिमेशन की दोनों ही विधियों का उपयोग किया जाता है।

#### फॉलो-थ्रू और ओवरलैपिंग एक्शन

जब किरदार का शरीर (मुख्य हिस्सा) रूक जाता है, तो अन्य हिस्सों की हरकत भी उसी के हिसाब से रूकना शुरू होती है, जैसे बाहें, तम्बे बाल, कोट की तनियाँ, ड्रेस, लटकते कान या लम्बी पूंछ (ये भी इसी एक्शन (रुकने की क्रिया) का अनुसरण करने हैं)। सब कुछ एक साथ ही अचानक नहीं रूक जाता। इसे फॉलो थ्रू कहते हैं। ओवरलैंपिंग एक्शन तब होता है, जब पात्र अपनी दिशा बाल लेता है, लेकिन उसके कपड़े या बाल पहले वाली दिशा में ही मूत करते रहते हैं। पात्र एक नई दिशा में जा रहा है, लेकिन इस दिशा में उसके शरीर का अनुसरण उसके कपड़े कई फ्रेम्स के बाद करना शुरू करेंगे। एनिमेशन में ''DRAG'' का उदाहरण है, कि जब गूफी दौड़ना शुरू करता है, लेकिन उसका सिर, कान, शरीर का ऊपरी हिस्सा तथा कपड़े उसके पैरों का अनुसरण नहीं करते/ उसके पैरों के हिसाब से मूत नहीं करते। फीचर्स में इस तरह का एक्शन काफी बारीकी से किया जाता है। उदाहरण: जब रनो व्हाइट डांस शुरू करती है, तो उसकी पोशाक तुरंत ही उसके साथ मूत करना शुरू नहीं करती, लेकिन कुछ फ्रेम्स के बाद मूत करना शुरू कर देती है। लम्बे बाल तथा जानवरों की पूँछों को भी इसी तरह से हेंडल किया जाता है। ट्रेंग और ओवरलैंपिंग एक्शन की प्रायधीलता में टाइमिंग की बेहद महत्वपूर्ण भूमिका है।

#### उदाहरण के लिए:

- बॉल फेंकता हुआ हाथ, बॉल फेंकने के बाद भी एक्शन में रहता है।
- दरवाज़ा खोलने जाते वक्त, आप अभी चल ही रहे होते हैं, और आपका हाथ दरवाज़े तक पहुँच जाता है।

#### कीज़:

- चित्रः एनिमेशनः लीड एवं ड्रैग प्वाइंट्स
- अगला एक्शन शुरू होने से पहले चल रहे एक्शन को पूरी तरह से कभी भी रोकना नहीं चाहिए।

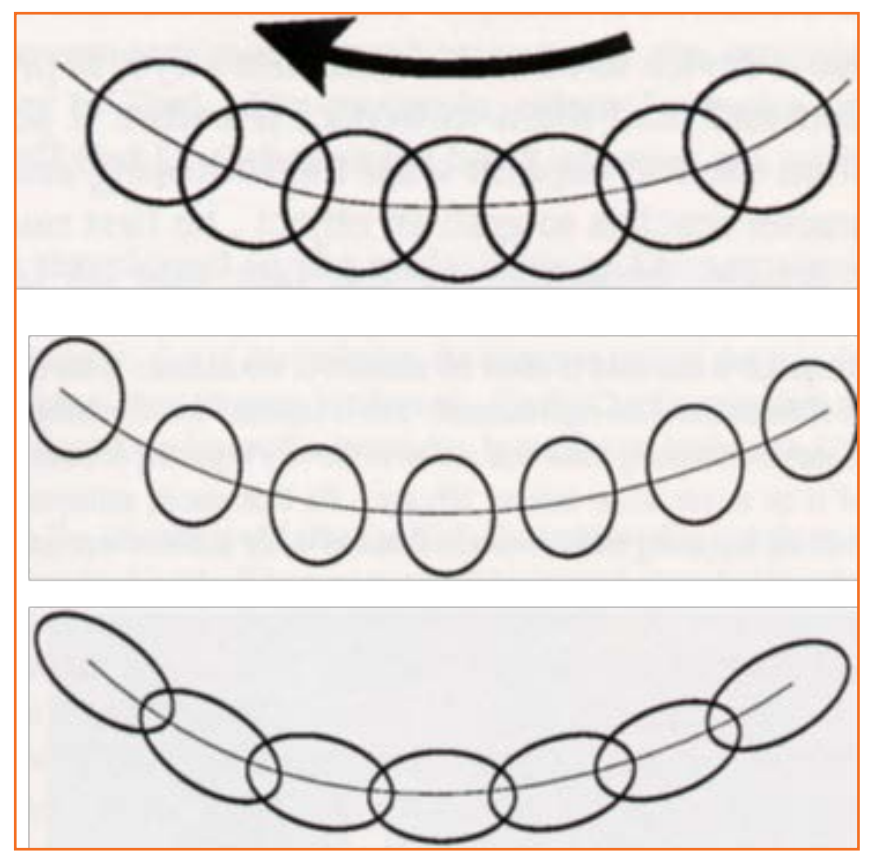

चित्र 2.1.6: ओवरलैर्पिंग एक्शन

हरकतों/मूवमेंट में लचक/लचीलापन केवल किरदार की संरचना और क्षमता का ही विषय नहीं है। सैकेंड्री ऑब्जैक्ट्स, जैसे कपड़े, बाल या प्रॉप्स, की मूवमेंट से जुड़े घटक एक्शन को अधिक वास्तविकता प्रदान कर सकते हैं। उदाहरणार्थ, जब लम्बे बालों वाला कोई कोई अपना सिर धुमा/धुमाता है, तो बालों की गति में किसी न किसी प्रकार का विरूपण या विलंब अवश्य होगा। (TV एंकर के मामले को छोड़ कर, क्योंकि उनके बाल हेयर स्प्रे से बिल्कुल सेट किये हुए होते हैं/चिपकाये हुए होते हैं।) सामान्यत:, जब सिर धूमता है, तो बाल कुछ पल बाद ही हरकत में आते हैं। फिर, जब सिर का धूमना रूक जाता है, तो बाल उनका अनुसरण तो करते ही हैं, बल्कि अधिकतर सिर के स्थिर अवस्था में आ जाने के बाद भी उनमें मूवमेंट ज़ारी रहती हैं और अन्तत: वे भी सिर की पोज़ीशन में ही सेटल हो जाते हैं, जैसे बिल्कुल नीचे वाली आकृति में दिखाया गया है। बाल जितने अधिक लम्बे, ढीले और लचीले होंगे, उनमें आगे-पीछे होने का, धीरे-धीरे कम होता एक्शन उतना ही अधिक होगा। | यह ओवरलौपिंग एक्शन के नाम से जाना जाता है।

यहां पात्र का सिर तथा भरीर की मूवमेंट बस अभी-अभी बंद हुई हैं, लेकिन एक फ्ल्यूड, ओवरलैंपिंग मूवमेंट के प्रयोग से बालों का झूलना (स्विंग करना) और फिर सेटल होना ज़ारी रहता है। इससे दृश्य अधिक सजीव तथा वास्तविक लगता है।

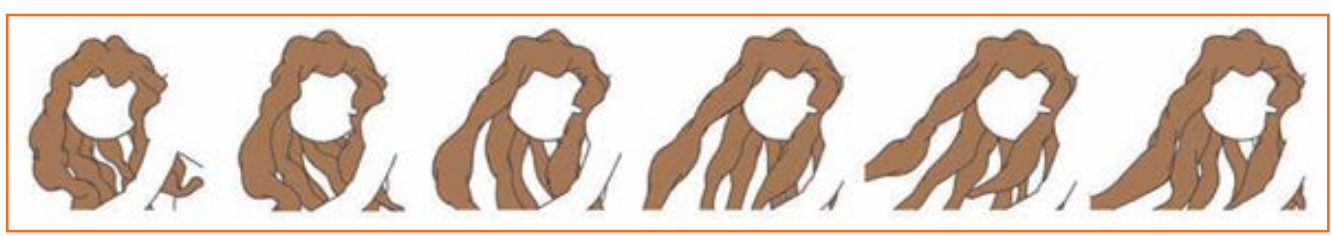

चित्र 2.1.7 (a) कैरेक्टर मूब्ज़

ओवरलौंपिंग एक्शन पोशाक पर भी होता है। फिर वही बात है, कि कैरेक्टर के कपड़े भी उसके शरीर की गति के साथ ही तुरंत स्थिर हो जाएं, यह बेहद अवास्तविक लगेगा। एक सटीक उदाहरण यहां देखें, सोचें कि तम्बा, लहराता हुआ कोट पहने कोई किरदार भाग रहा है, जैसे नीचे दिखाया गया है। जब तक पात्र गति में है, कोट उसके पीछे लहराता रहेगा। हालांकि, जब पात्र रुक जाता है, कोट दौड़ की ही दिशा में मूवमेंट करना ज़ारी रखता है, स्वयं को पात्र के चारों ओर लपेटता है और आगे को झूलता है, फिर पीछे होता है और अन्तत: स्थिर पोज़ीशन पर सेटल हो जाता है। यहां पात्र के कदमों की मूतमेंट के साथ उसके चोगे में पड़ रहे खिंचाव पर गौर करें। फिर जब पात्र आगे की मूतमेंट रोकता है और अगला कदम बढ़ाने की तैयारी करता है, तो यह इकट्ठा हो जाता है।

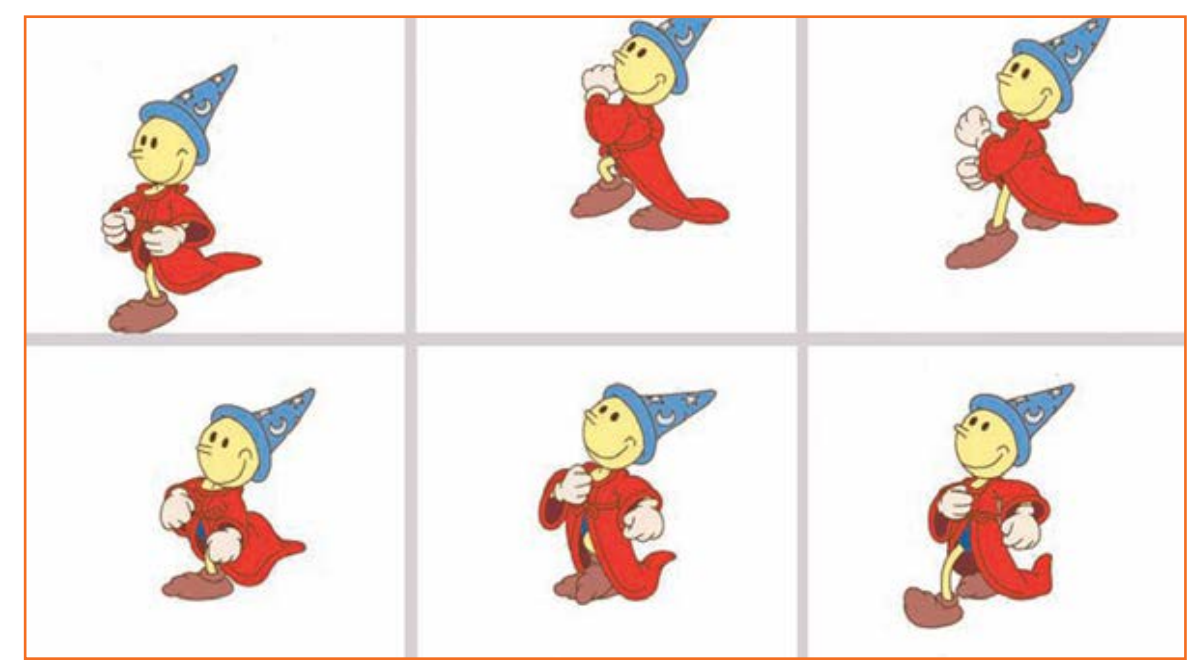

चित्र 2.1.8 (b): कैरेक्टर मूब्ज़

ओवरलैंपिंग एक्शन प्रॉप्स के साथ भी हो सकता हैं। जैसे कोई पात्र जाती हुई ट्रेन में किसी की तरफ रूमाल हिला रहा हैं। लहराता हुआ हाथ, जब नीचे आता है, तो रूमाल भी इसके पीछे ड्रेंग होगा। हालांकि, जब हाथ फिर से उठता है, रूमाल तब भी नीचे की तरफ ड्रेंग होता है, गुरुत्व के प्रभाव और हाथ के आवेग की वजह से। फिर, जब हाथ दोबारा नीचे की ओर आता है, तो रूमाल इसे पीछे छोड़ दोबारा ऊपर की ओर उठता है, हमेशा हाथ के एक्शन से एक कदम पीछे, और इसी तरह से आगे भी। कोड़े मारते वक्त कोड़े पर और घोड़े के दौड़ते वक्त उसकी पूंछ पर भी यही ओवलैंपिंग प्रभाव होगा।

इस अधिक सूक्ष्म उदाहरण में, ड्रम मेजर के हैट पर हुए हल्के से ओवलैपिंग एक्शन पर गौर करें।

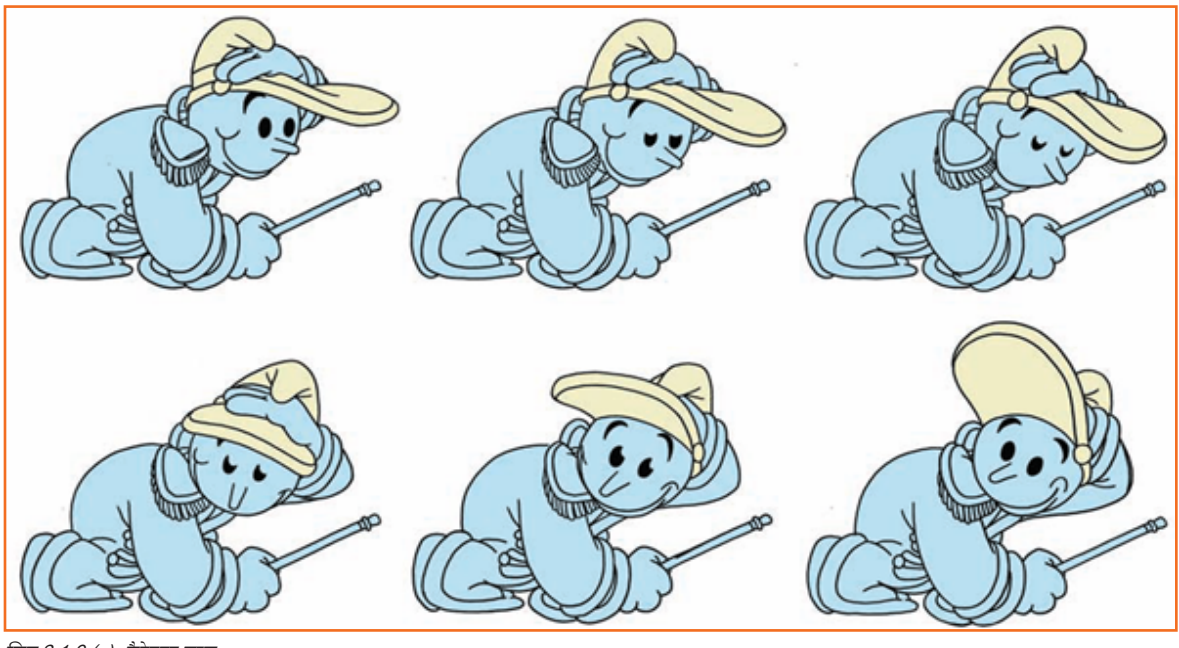

चित्र 2.1.9 (c): कैरेक्टर मूब्ज़

#### स्लो-आउट और स्लो-इन

ज़्यादातर मूवमेंट को अपने एक्शन में एक्सेलेरेशन (गति बढ़ने) या डिसेलेरेशन (गति कम होने) की आवश्यकता पड़ती है, क्योंकि वास्त्व में तो, मशीनों के अलावा, कोई भी चीज़ समान गति से नहीं चलती। आपको इसके बारे में चार्ट-वाइज़ सोचने और एनिमेशन-वाइज़ पूरा करने की योग्यता विकसित करनी होगी। इस प्रकिया को समझाने का क्लांसिक बाउंसिंग बॉल से बेहतर तरीका कोई दूसरा नहीं है। विश्व का लगभग हर एनिमेशन ट्यूटोरियल बाउंसिंग बॉल सिद्धांत से शुरुआत करता है। हालांकि, जीवन की हर घिसी-पिटी बात/पुरानी पड़ चुकी बात की ही तरह इस सिद्धांत के श्रेष्ठतम मूल्य भी इसकी पूर्णता और बात में निहित हैं, कि इससे हर कोई परिचित होता है। बाउंसिंग बॉल में एक ऐसे एक्शन - जो कि पहले तेज़ होता है, फिर धीमा पड़ता जाता है - के वे सभी तत्व आ जाते हैं, जिन्हें जानने की ज़रूरत हर एनिमेटर को होती है। रबर की इस गेंद में टाइमिंग के चार अन्य घटक - स्ट्रक्वर, शेप, वॉल्यूम तथा फ्लेक्सिबिलिटी - भी कवर हो जाते हैं और साथ ही एक अन्य सबसे महत्वपूर्ण घटक भी, जो सभी चीज़ों की गति को प्रभावित करता है, गुरूत्व

बाउंसिंग बॉल इफैक्ट, जो कि नीचे दिये गये चित्र में समझाया गया है, व्याख्या करने में आसान है। रबर की गेंद्र ऊपर उछालती है, या नीचे आती हैं और ज़मीन से टकरा कर ऊपर उछलती है, फिर नीचे आती हैं और फिर ज़मीन से टकरा कर ऊपर उछलती है, पर इस बार पहली बार जितनी ऊंची नहीं, फिर नीचे आती है, ज़मीन से टकराकर उछलती हैं और अबकी बार उससे भी कम ऊपर इत्यादि, जब तक कि इसकी सारी ऊर्जा खत्म नहीं हो जाती और यह रिथर नहीं हो जाती। इस साधारण से एक्शन में बताये गये सिद्धांत ही एनिमेशन को काफी हद तक परिभाषित कर देते हैं।

जब गेंद उछाली जाती है, वह हवा में तेज़ गति से ऊपर की ओर जाती हैं, फिर धीरे-धीरे हवा में ही बीच में लगभग रूक सी जाती है, क्योंकि गुरुत्वाकर्षण बल इस पर अपना प्रभाव डालने लगता है (1)। मुश्किल से क्षण भर के लिए ही यह रूकती होगी, गुरुत्वाकर्षण बल इसे नीचे की ओर खींच लाता है, और वह भी तेज़ी के साथ। फिर, सख्त मैदान से टकरा कर (11) गेंद दबती/पिचकती हैं और फिर से ऊपर उछल जाती है। यह पहली बार जितनी ऊंची नहीं उछलती, क्योंकि ज़मीन से टकराने की वजह से इसका कुछ वेग खत्म हो चुका होगा, और गुरुत्व इसे पहली बार के जितना ऊपर उछलने या एक्सेलेरेट नहीं होने देगा। यह फिर से धीमी होकर रूकती है (19) और फिर तेज़ी से नीचे की ओर आती है, जहां यह टकरायेगी (29) और फिर से उछल जायेगी (37), दरअसल ऐसा कई बार होगा और हर उछाल पहले से कम और कम होता जायेगा, जब तक कि अन्तत: नेंद स्थिर न हो जाये।

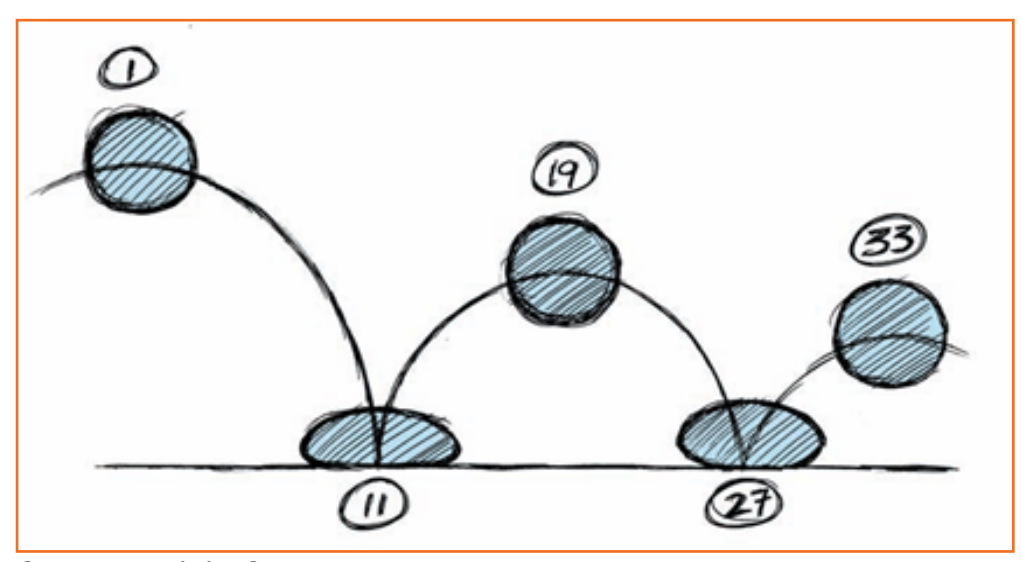

चित्र 2.1.10: मानक/स्टैंडर्ड बाउंसिंग बॉल

अब चार्ट में इसे कैसे परिभाषित किया जा सकता हैं? सबसे पहले हमें प्रमुख पोज़ीशंस को अलग करना होगा, उछाल के उच्च तथा निम्न (हिट) बिंदु। गौर करें, कि अपने उच्च बिंदुओं पर गेंद पूरी तरह से गोल हैं, लेकिंन हिट प्वाइंट्स पर/ज़मीन से टकराते

वक्त विरूपित है, जैसा कि नीचे दाई ओर देखा जा सकता है। जब नरम रबर की गेंद्र सख्त ज़मीन से टकराती है, तो इसका वेग इसे एक तरफ से दबा कर दूसरी तरफ से फैला देता है। (याद रखें, वस्तु को चाहे किसी भी तरह से विरूपित किया जाये, उसका आयतन नहीं बदलता, आयतन केवल तभी कम होता है, जब चीज़ गिर कर फैल जाये या फिर टूट जाये।)

ज़मीन से टकराने पर रबर की गेंद्र में होने वाले विरूपण को स्क्वैंश कहा जाता है। चित्र 2.1.11 में दर्शाया गया है।

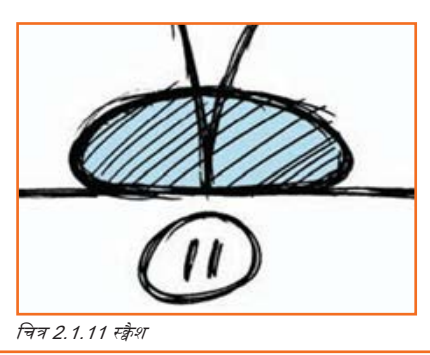

अब, यदि यह गेंदबाज़ी की गेंद होती और ट्रैम्पोलीन या नरम घास से टकराती, तो इससे उलट होता, जैसा आकृति में दर्शाया गया है, सतह दब जायेगी और गेंद बिल्कूल ज्यों की त्यों रहेगी।

यदि टकराने वाली वस्तु सतह, जिससे यह टकरा रही हैं, से कठोर होती हैं, तो वस्तु की बजाय सतह विरूपित होती है/दबती है।

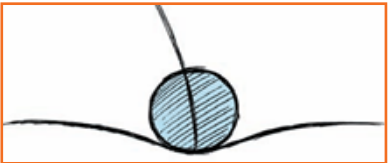

चित्र 2.1.12 बाउलिंग बॉल हिटिंग अ ट्रॅम्पोलीन/एक ट्रैम्पोलीन को हिट करती बाउलिंग बॉल

अब गेंद के ऊपर जाने और नीचे आने की गति पर विचार करें। जब बॉल अपनी उच्चतम स्थिति से नीचे की ओर आती हैं, तो यह तेज़ गति से आती हैं। उस उच्चतम स्थिति पर अनिवार्य रूप से यह तेज़ी से उछली हुई गेंद रुकती हैं, क्योंकि गुरुत्व इसे तेज़, बुहत तेज़ ज़मीन की ओर खींचता है।

कार्टून बनाने की पुरानी परंपरा में वस्तु के पीछे लंबी रेखाएं खींचकर गति दर्शाया जाता था (जो ''स्पीड लाइन'' कहलाती थीं) लेकिन एनिमेटरों ने पाया, कि वस्तु को उसके एक्शन पाथ में स्ट्रेच करने से स्पीड का इफ्रैक्ट बेहतर आता है, क्योंकि यह उस ब्लर के जैसा लगता है, जो आप फ्रोज़न लाइव-एक्शन फिल्म फ्रेम में देखेंगे।

एनिमेशन को डिस्टॉर्ट करके ब्लर करने के इस प्रयास को स्ट्रेच कहते हैं। पुराने कई कार्टूनों में स्ववैश तथा स्ट्रेच के प्रचंड/गहन उदाहरण दिखाये जाते थे, यद्वपि आज के समय में यह काफी कम हो गया है, खासतौर से कम्प्यूटर से बने 3D एक्शन के अधिक स्वाभाविक दृष्टिकोण के चलते।

स्ट्रेचिंग वस्तु की गति को दर्शाता है, क्योंकि वस्तु उस दिशा में मूव कर रही होती है।

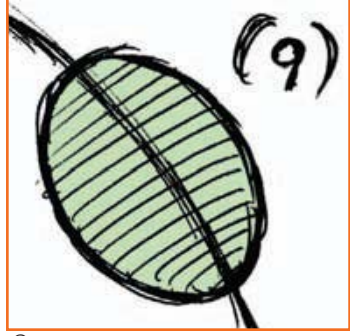

*चित्र 2.1.13* 

चित्र 2.1.14 वेग में कोई बदलाव नहीं

यदि वेग में कोई बदलाव न हो, तो चार्ट इस तरह दिखेगा।

स्ववैंश तथा स्ट्रेच दिखाने के लिए बॉल में इन बिटवीनिंग करने से बाउंसिंग सीन अधिक स्वाभाविक तथा विश्वसनीय लगेगा।

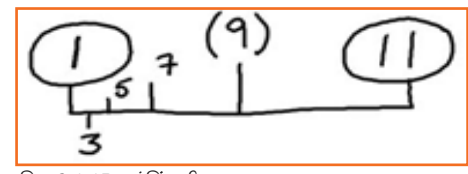

चित्र 2.1.15 बाउंसिंग सीन

यदि गेंद का वेग एक समान है और न बढ़ रहा है न घट रहा है (जो कि संभव नहीं है), तो चार्टिंग, ऊपर बाएं दिये गये चार्ट के समान दिखेगी। लेकिन सच्चाई यह हैं, कि जब गेंद्र नीचे की ओर तेज़ी से आ रही हैं, तो इसकी गति एक समान नहीं हैं। ऊपर दाई ओर दिया चार्ट अधिक वास्तविक दिखने वाली इनबिटवीन पोज़ीशंस दर्शा रहा है।

ड्रॉइंग्स जितनी अधिक होंगी, एक्शन उतना ही धीमा लगेगा। इसलिए, गेंद जब सबसे ऊपर हो, तो कई सारी पोज़ीशंस को इस तरह से स्पेस्ड आउट करने (बराबर अंतर पर लगाने) से इफैक्ट ऐसा आयेगा, कि जैसे बॉल धीरे शुरू हुई और फिर तेज़ होती गई, क्योंकि पोज़ीशंस फैल जाती हैं।

यदि गेंद का वेग एक समान है और न बढ़ रहा है न घट रहा है (जो कि संभव नहीं है), तो चार्टिंग, ऊपर बाएं दिये गये चार्ट के समान दिखेगी। लेकिन सच्चाई यह हैं, कि जब गेंद्र नीचे की ओर तेज़ी से आ रही हैं, तो इसकी गति एक समान नहीं है। ऊपर दाई ओर दिया चार्ट अधिक वास्तविक दिखने वाली इनबिटवीन पोज़ीशंस दर्शा रहा है।

ड्रॉइंग्स जितनी अधिक होंगी, एक्शन उतना ही धीमा लगेगा। इसलिए, गेंद जब सबसे ऊपर हो, तो कई सारी पोज़ीशंस को इस तरह से स्पेस्ड आउट करने (बराबर अंतर पर लगाने) से इफैक्ट ऐसा आयेगा, कि जैसे बॉल धीरे शुरू हुई और फिर तेज़ होती गई, क्योंकि पोज़ीशंस फैल जाती हैं। गेंद्र जब एक बार ज़मीन से टकरा चुकी हो और यह अगली ऊंची पोज़ीशन तक उछते, और ऐसा करते हुए इसकी गति धीमी पड़ती जाये, तो चार्ट दाई ओर दिये गये चार्ट जैसा दिखेगा। इस बार, इनबिटवीन पोज़ीशंस एवशन के अंत में इकट्ठी हो गई हैं, यह सुनिश्चित करती हुई, कि एवशन की गति कम होती जाती है, जैसे-जैसे यह अपनी पराकाष्ठा/चरम सीमा पर पहुँचना शुरू होता है।

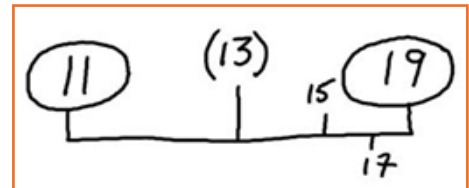

इस पाज़ीशंस से एक नया चार्ट बनाया जायेगा, जो गेंद को तेज़ी से उसकी अगली हिट पोज़ीशन की ओर बढ़ता हुआ दिखायेगा, यद्वापि, चूँकि, हर उछाल के दौरान गेंद की ऊँचाई लगातार कम होती जा रहा है और हर अगला उछाल पिछले उछाल से कम समय ले रहा है, इन बिटवींस की कुल संख्या हर चार्ट में कम, और कम होती चली जायेगी।

चित्र 2.1.16: एक्शन के अंत में अपेक्षाकृत कम इनबिटवींस प्रयोग करने से गति धीमी हो जाती है।

टूज़ में एनीमेट किया गया, नीचे चित्र में दिखाया गया एक्शन बाउंस/उछाल अचानक/एकाएक कटता हुआ दिखता है और कुछ हद तक इसका हवा में मंडराना भी। हालांकि, अगर इसे वन्स पर एनीमेट करके अधिक रमूथ बनाया गया होता, तो मैं 11 से 13 और 27 से 29 तक के मूव इन्बिट्वीन डालने को तैयार न होता, क्योंकि ग्राउंड से स्ववैंश पोज़ीशन

और ऊपर हवा में अगली पोज़ीशन से रिज़ल्टेंट स्नैप गेंद में एक मज़बूत हिट के लिए अपेक्षित गति/ऊर्जा बनाए रखेगा, जब यह ज़मीन पर आएगी।

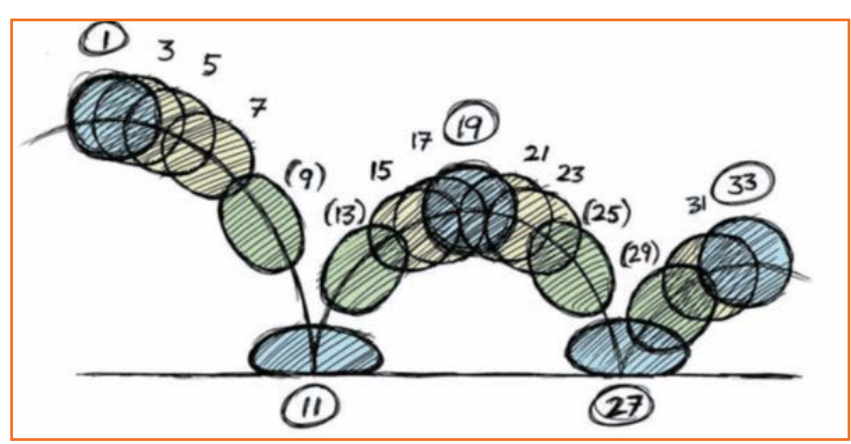

चित्र 2.1.17: फुल बाउंसिंग इलस्ट्रेशन

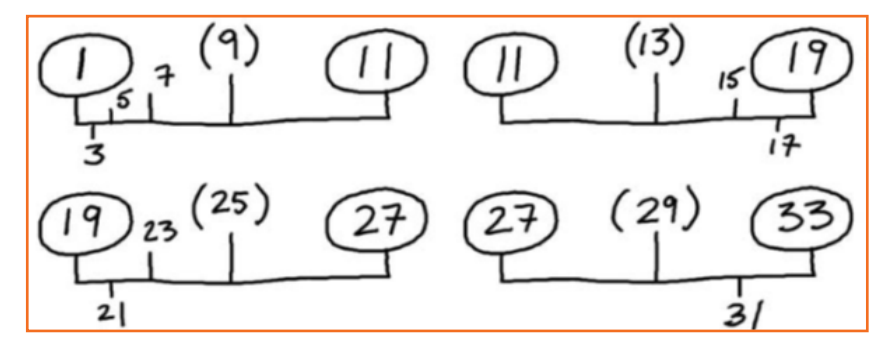

चित्र 2.1.18: बाउंसिंग एक्शन के लिए फाइनल चार्ट

ऊपर फुल बाउंसिंग इलस्ट्रेशन पर आधारित और टूज़ में एनीमेट की गई, एक पूरी बाउंसिंग सीक्वेंस ऐसे चार्ट की जायेगी, जैसे ऊपर दिखाई गई है।

एनिमेशन की शब्दावली में, एक की पोज़ीशन से दूसरी की पोजीशन की ओर एक्सेलेरेट करती मूवमेंट की चार्टिंग को स्लोइंग-आउट कहते हैं और एक ऐसी मूवमेंट की चार्टिंग, जिसमें ऑब्जेक्ट अगली की पोज़ीशन की ओर धीमा पड़ता जा रहा हो (डिसेलेरेट), को स्लोइंग-इन कहते हैं।

#### आवर्स

वास्तविक दुनिया में लगभग सभी एक्शन एक आर्क में मूव करते हैं। जब एनिमेशन तैयार की जा रही हो, तो आपको कोशिश करनी चाहिये कि गति कर्न्ड (वक्र) पाथ का अनुसरण करे, बजाय लीनियर (रेखीय) पाथ के। कोई किरदार या किरदार का कोई हिस्सा एक सीधी रेखा में शायद ही कभी मूव करता हो। यहां तक कि शरीर की स्थूल गति, जब आप कहीं चलते हैं, भी पूरी तरह से सीधी नहीं होती। जब हाथ/बांह कुछ पकड़ने के लिए आगे बढ़ता है, तो यह आर्क में मूव करता है। सामान्य उदाहरण – गेंद किक करना

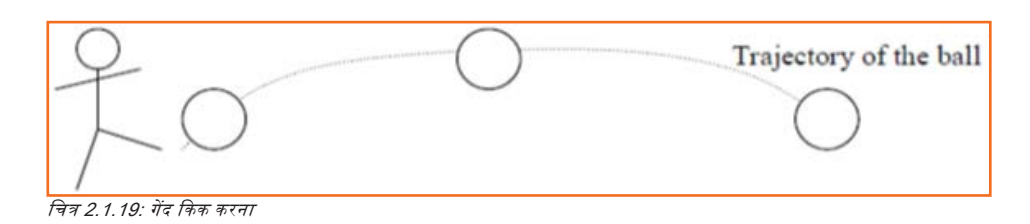

#### सेकेंडरी एक्शन

यह एक्शन प्रमुख एक्शन को और भी समृद्ध बनाता है और प्रमुख एक्शन को पूर्णता और/या बल प्रदान करके कैरेक्टर एनिमेशन को और भी विस्तार दे देता है। उदाहरण: एक पात्र गुरुसे से दूसरे पात्र की ओर जा रहा है। उसकी चाल सशक्त, आक्रामक और आगे की ओर झुकी हुई है। टांगों का एक्शन पैरों को घसीट कर चलने जैसा है। सैकेंड्री एक्शन, चलते हुए हिल रही बाज़ुओं से कुछ सख्त भाव व्यक्त करने जैसा है। यह भी संभव है कि, चाल तथा संवाद को

अधिक स्पष्ट करने के लिए, उसी समय सिर को इधर-उधर हिलाकर डायलॉग भी डिलीवर किये जा रहे हों, लेकिन इतने ज़्यादा नहीं, कि चलने के एक्शन से ध्यान बंट जाये। ये सभी एक्शन एक-दूसरे को सपोर्ट करते हुए, एक साथ काम करने चाहिएं। चलने को प्राइमरी एक्शन के रूप में लें और बाज़ुएं झूलने, सिर हिलने तथा शरीर के अन्य एक्शनों को सैंकेंड्री एक्शन के रूप में।

उदाहरण के लिए:

- कॉर्ड मूवमेंट
- भाव-भंगिमा

कीज़

प्राथमिक एक्शन को समर्थन/सपोर्ट देते हुए होने चाहिये।

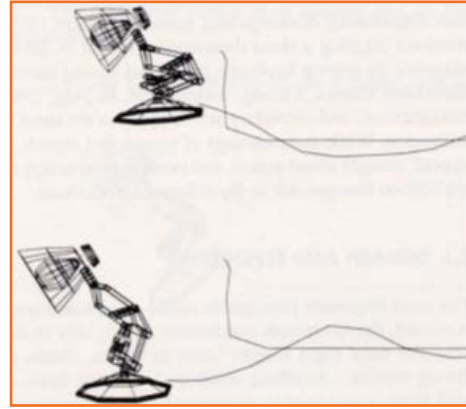

चित्र 2.1.20: कॉर्ड मूवमेंट

#### टाइमिंग

टाइमिंग ही एनिमेशन का मूलतत्व/सार है। किसी चीज़ के मूव करने की गति से यह पता लगता हैं, वह वस्तु क्या है, उसका वज़न कितना हैं और वह मूव क्यों कर रही है। जैसे पलक झपकना तेज़ भी हो सकता हैं और धीमा भी । यदि यह तेज़ झपकती हैं, तो कैरेक्टर सतर्क व सजग लगेगा। यदि ये धीर झपकती हैं, तो कैरेक्टर थका हुआ या सुस्त लगेगा।

उदाहरण के लिए:

सिर जो दाएं और बाएं घूमता हो।

- सिर यदि बहुत ही धीरे आगे-पीछे घूमता हो: तो ऐसा लग सकता है, कि कैरेक्टर अपनी गर्दन स्ट्रेच कर रहा है (कई सारे इन बिटवीन फ्रेम्स)
- थोडा तेज़ हो तो लगेगा कि वह "नहीं" कह रहा हैं (कुछ ही इन बिटवीन फ्रेम्स)।
- बहुत ही तेज़, कैरेक्टर बेसबॉल के बल्ले से चोट खाने पर प्रतिक्रिया दे रहा हो (लगभग कोई इन बिटवीन फ्रेम नहीं)।

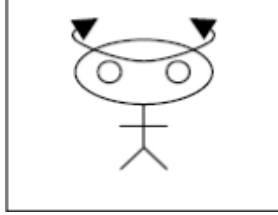

चित्र 2.1.21: सिर

#### अतिशयोक्ति

एग्ज़ैजरेशन हर समय किसी ड्रॉइंग का बेहद डिस्टॉर्शन (विरूपण) या बिल्कुल ही अवास्तविक दिखने वाला हिंसक एक्शन नहीं होता। यह मुखाकृति, अभिव्यक्ति, मुद्रा या रवैये या एक्शन की एक हास्यास्पद नकल बनाने जैसा है। लाइव एक्शन फिल्म का एक्शन बिल्कुल सही हो सकता है, लेकिन यह रूखा और मशीनी लगता है। फीचर एनिमेशन में किरदार को स्वाभाविक दिखने के लिए ज़्यादा खुल कर मूव करना पड़ता है। यही बात भाव-भंगिमाओं पर भी लागू होती है, लेकिन एक्शन इतना अस्वाभाविक भी नहीं होना चाहिये, जैसा किसी शॉर्ट कार्टून स्टाइल (शैली) में होता है। चाल या आँखों की हरकत, यहां तक कि सिर घुमाने में भी, यदि एग्ज़ैजरेशन कर दिया जाये, तो यह आपकी फिल्म को और अधिक आकर्षक बना देता है। अत्यधिक नाटकीय तथा कुछ ज़्यादा ही एनिमेटेड होने से बचने के लिए अपनी अच्छी अभिरूचि तथा न्यावहारिक ज्ञान का प्रयोग करें।

#### सॉलिड ड्रॉइंग्स

शैक्षिक ड्रॉइंग की तरह एनिमेशन में भी ड्रॉइंग का यही सिद्धांत लागू होता है, कि ड्रॉइंग में वेट (वज़न), वॉल्यूम सॉलिडिटी तथा त्रिआयामी होने का भ्रम हो। जैसे आप कार्टून ड्रॉ करते हैं, आप जीवन/अस्तित्व की पुनरुत्पत्ति के लिए रूढ़िगत तरीके से पेंसिल रुकैव तथा ड्रॉइंग्स का प्रयोग करके ड्रॉ करते हैं। आप किरदारों को तीन तथा चार आयामों का भ्रम देते हुए इन्हें रंगों तथा हरकतों (मूवमेंट) में परिवर्तित करते हैं। स्पेस/रिक्त स्थान में मूवमेंट त्रिआयामी है। चौथा आयाम है समय में हरकत (मूवमेंट इन टाइम)।

#### अपील/आकर्षण

एक लाइव परफॉमर में ज़बरदरत आकर्षण होता है। एक एनिमेटेड चरित्र मनमोहक/आकर्षक होता है। अपीलिंग/आकर्षक एनिमेशन का तात्पर्य केवल प्यारा और मनमोहक होने से ही नहीं है। सभी पात्रों में अपील होनी ही चाहिये, चाहे वे नायक हों, खलनायक हों हास्य हों या प्यारे। अपील, जिस अर्थ में आप इसे लेते हैं, में समझने में आसान डिज़ाइन, स्पष्ट ड्रॉइंग तथा न्यक्तित्व विकास शामिल है, जो देखने वालों का ध्यान खींचे और उनकी दिलचस्पी बनाये रखे। आरंभिक दौर के कार्टून, दरअसल किसी प्रमुख विषय पर बनी, एक हास्य-श्रंखता होती थी। इन वर्षो के दौरान निर्माता ये समझ चुके हैं, कि फीचर बनाने के लिए कहानी में एक निरन्तरता, पात्र विकास (कैरेक्टर डिवलपमेंट) और पूरे निर्माण के दौरान आर्टवर्क की उच्च गुणवत्ता की आवश्यकता होती हैं। कथा वााचन के अन्य रूपों की ही तरह फीचर में भी मन तथा आँसों, दोनों को बाँधें रखने की क्षमता होनी चाहिये।

चित्र 2.1.22: अपील/आकर्षण

स्वचैश और स्ट्रेच के उपयोग से इस किरदार को अपेक्षित वेट देने में मदद मिली। फॉलो थ्रू तथा ओवरलैपिंग एक्शन के चलते उसका पेट अपने ही इनर्शिया से/अपनी ही गति से हिलता -उठता रहता है, और इसकी मूवमेंट प्रमुख एक्शन की मूवमेंट से कुछ पीछे रहती है। शेरिफ के कोट, हैट तथा मूछों के लिए भी फॉलो थ्रू प्रयोग किया गया है। सशक्त एंटीसिपेशन पात्र के उठने/राइज़ की गति/मूवमेंट को उसकी पूरी ऊँचाई तक जाने से रोकती है, साथ ही, सॉलिड ड्रॉइंग के सिद्धांत तथा अपील भी इस समूद्ध एनिमेटेड सीक्वेंस में ज़ाहिर होते हैं।

## यूनिट 2.2: लाइफ ड्रॉइंग्स: मानव शरीर रचना विज्ञान का आधारभूत सिद्धांत

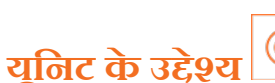

इस यूनिट के अंत में, आप निम्न करने में सक्षम होंगे:

१. मानवी देह के गठन, भाव, क्रिया-कलाप/एक्शन तथा अभिव्यक्तियों की लाइफ ड्रॉइंग (किसी इंसान को देखकर उसका चित्र बनाना) कीजिये।

#### . २.२.१ भाव-भंगिमा \_

हाइरार्की/पदक्रम में सबसे पहले आता है, इंसान का चेहरा, जिस पर आँखें सबसे पहले जाकर टिकती हैं: यदि किसी कृति में चेहरा नज़र आ रहा है, तो जो चीज़ हम सबसे पहले देखते हैं, वे हैं उसकी अभिव्यक्तियां। देह हमारे क्रिया-कलापों को अभिव्यक्त करती हैं, लेकिन चेहरा हमारे आंतरिक जीवन का दर्पण होता है और किसी किरदार में इसी आंतरिक जीवन की अभिव्यक्ति एक कुशल, पैनी नज़र वाले आर्टिस्ट (या लेखक) और एक भावशून्य आर्टिस्ट के बीच अन्तर पैदा करती हैं।

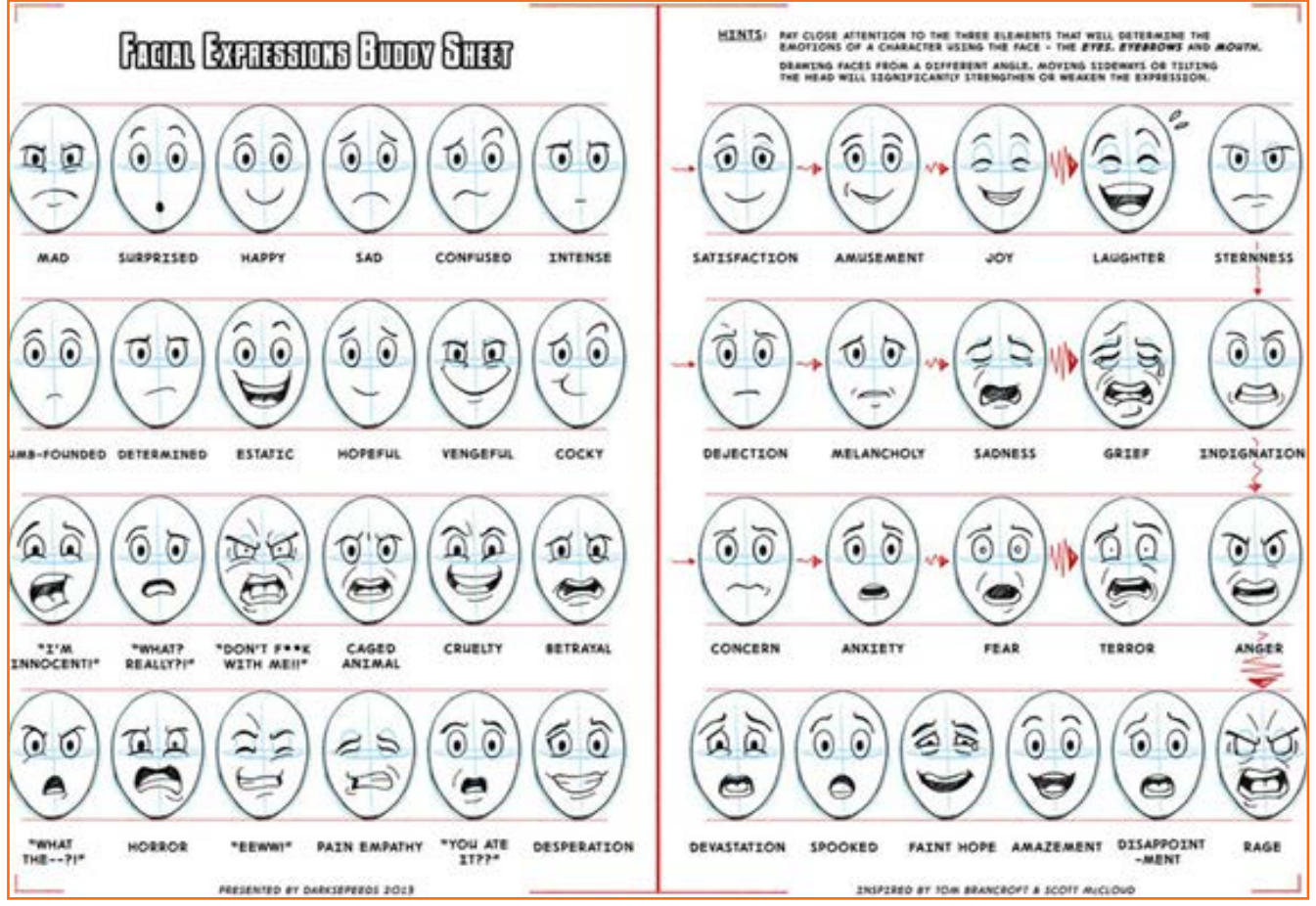

चित्र 2.2.1: भाव-भंगिमा

#### आंखें

सिर्फ आंखों से ही काफी कुछ किया जा सकता है। पलकों, आँख की पुतली तथा पुतली के बीच स्थित तारे (प्यूपल) की परस्पर-क्रियाएं अभिव्यक्ति में सूक्ष्म किन्तु बिल्कुल स्पष्ट अन्तर पैदा करती हैं, क्योंकि आँखें ही चेहरे पर ध्यान का मुख्य केंद्र होती हैं। आँखें पूरी अभिव्यक्ति में प्रमुख होती हैं, इसलिए बाकी चीज़ों पर ध्यान देने से पहले सुनिश्चित कर तें, कि आँखें बिल्कुल सही हों।

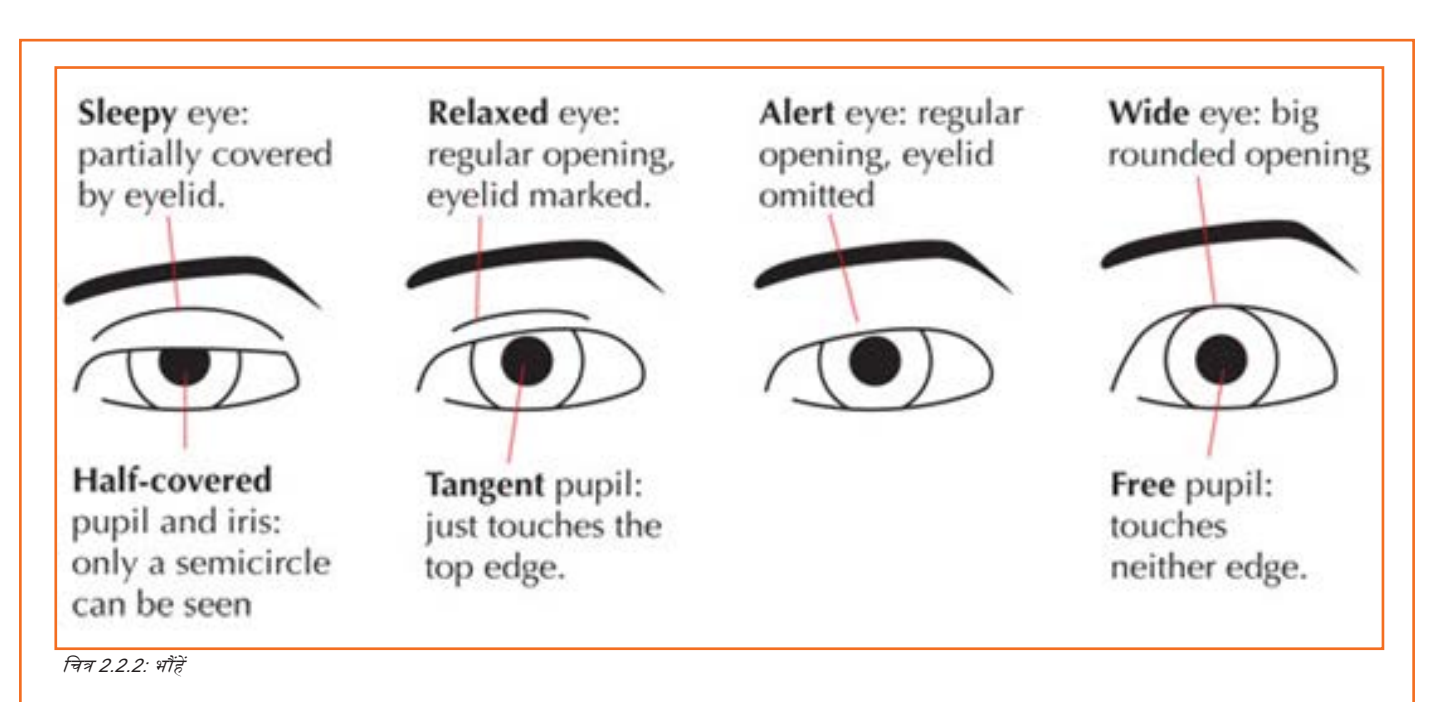

भौंहें बेहद संवेदी होती हैं। मुझे लगता है, कि भौंहों में लाया गया मामूली सा बदलाव भी उस अभिव्यक्ति में बदलाव ले आता है, जो मैं ड्रॉ कर रहा होता हूँ। अपने उद्धेश्य के अनुसार हम भौहों को दो हिस्सों में बांट सकते हैं, जो अर्ध-स्वतन्त्र रूप से गति कर सकें: सिरा और वक्र।

#### मुँह

अभिवन्यक्ति के लिए आँखों के क्षेत्र के बाद आता है, मुँह का क्षेत्र। होंठों की स्थिति (और डिंपल, दांत....इत्यादि अतिरिक्त अभिन्यंजक विशिष्टताओं) की विस्तृत जानकारी आपको इमोशन ट्री के भीतर मिल जायेगी, लेकिन यहां मुँह के आकार के विषय में चर्चा की गई है, जो हरेक होंठ के वक्र के संयोजन से बनाये जाते हैं।

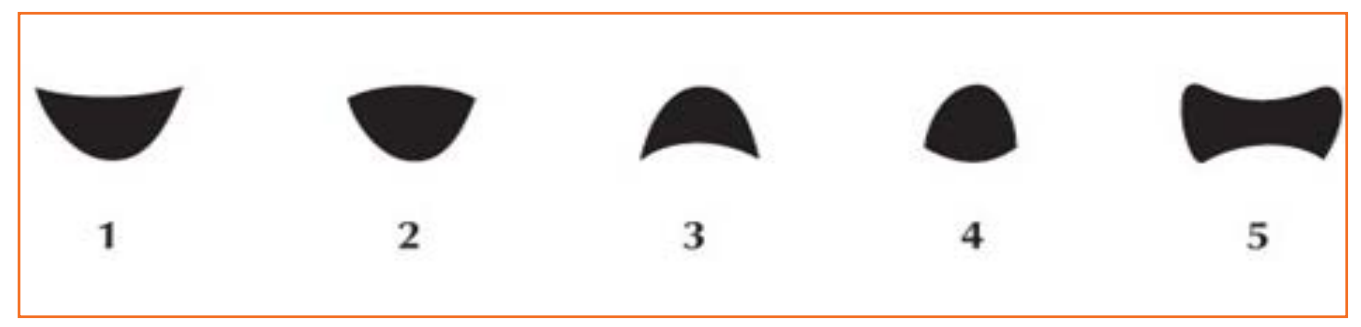

चित्र 2.2.3: होंठों की हरकत

- 1. दोनों होंठ ऊपर की ओर मुड़े हुए: स्विसियानी हँसी, सामान्य खुशी (खुले) वाला मुँह का आकार
- 2. ऊपरी होंठ नीचे और निचला होंठ ऊपर की ओर मुड़ा हुआ: कुछ ज़्यादा ही खुश मुँह सामान्य से अधिक खुला है, शायद चिल्लाने के लिए।
- 3. दोनों ओठों नीचे की ओर झुके हुए: निराशा, भय (किनारे शिथिल हैं, लेकिन निचला होंठ वेदना से ऊपर को ठेलता हुआ)।
- 4. ऊपरी होंठ नीचे को मुड़ा हुआ, निचला ऊपर की ओर, लेकिन इस बार ऊपरी हिस्सा बड़ा हैं: विस्मित/अवाक दोनों होंठ शिथिल पड़े/लटके हुए हैं।
- ऐसा लगता है, मानों होंठ बीच में आना चाहते हैं: किनारों की वजह से जो झगड़ें में उठे हुए हैं: यह गुरसे में खुला हुआ मुँह है।

#### नाक

नाक बहुत ज़्यादा अभिन्यक्त करनेवाला अंग नहीं होता है, लेकिन कुछ भावों (गुस्सा, रोना, घृणा, उत्तेजना) में यह भी फूलती/फैलती हैं और बेहद गुस्से या घृणा से मूल/बेस से सिकुड़ भी जाती है।

#### भावनाएं

#### शांत चेहरा

इसमें नाक-नक्श की स्थिति क्षैतिजीय होती है और इसमें कुछ भी बहुत अधिक नहीं होता - चेहरा विरूपित नहीं होता।

#### आश्चर्यचकित चेहरा

यह शेष की तुलना में एक छोटा क्षेत्र हैं, क्योंकि आश्चर्य आमतौर पर अन्य भावों के साथ शामिल होता हैं, लेकिन यहां हम सिर्फ "शुद्ध" आश्चर्य की बात कर रहे हैं, न सकारात्मक न नकारात्मक। इसकी कुल मिलाकर यह विशेषता इसका खुलापन और गोलाई होती हैं: पहले आँखों की और फिर बाकी नाक-नक्श की।

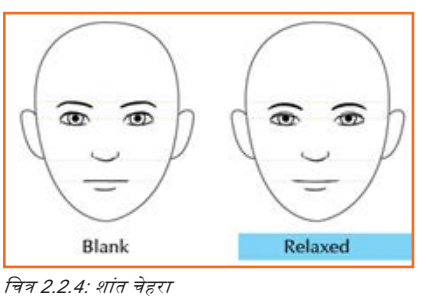

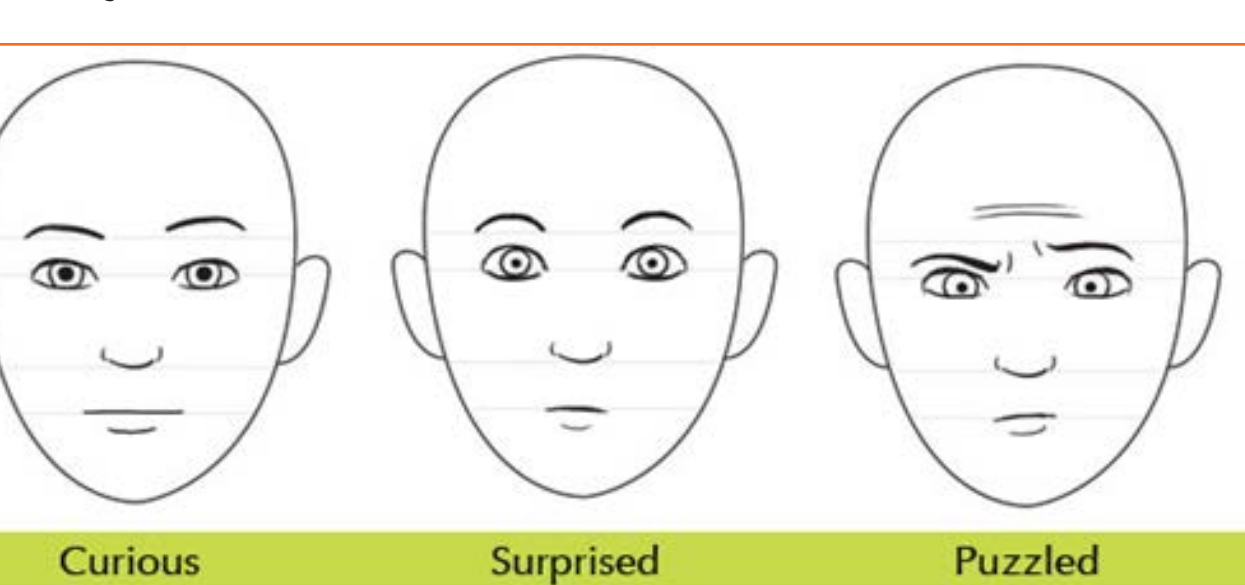

चित्र 2.2.5: आश्चर्यचकित चेहरा

#### मुस्कुराता चेहरा

चेहरे पर नीचे की ओर उभरने वाली मुड़कियों से अभिन्यक्त विशिष्ट भाव।

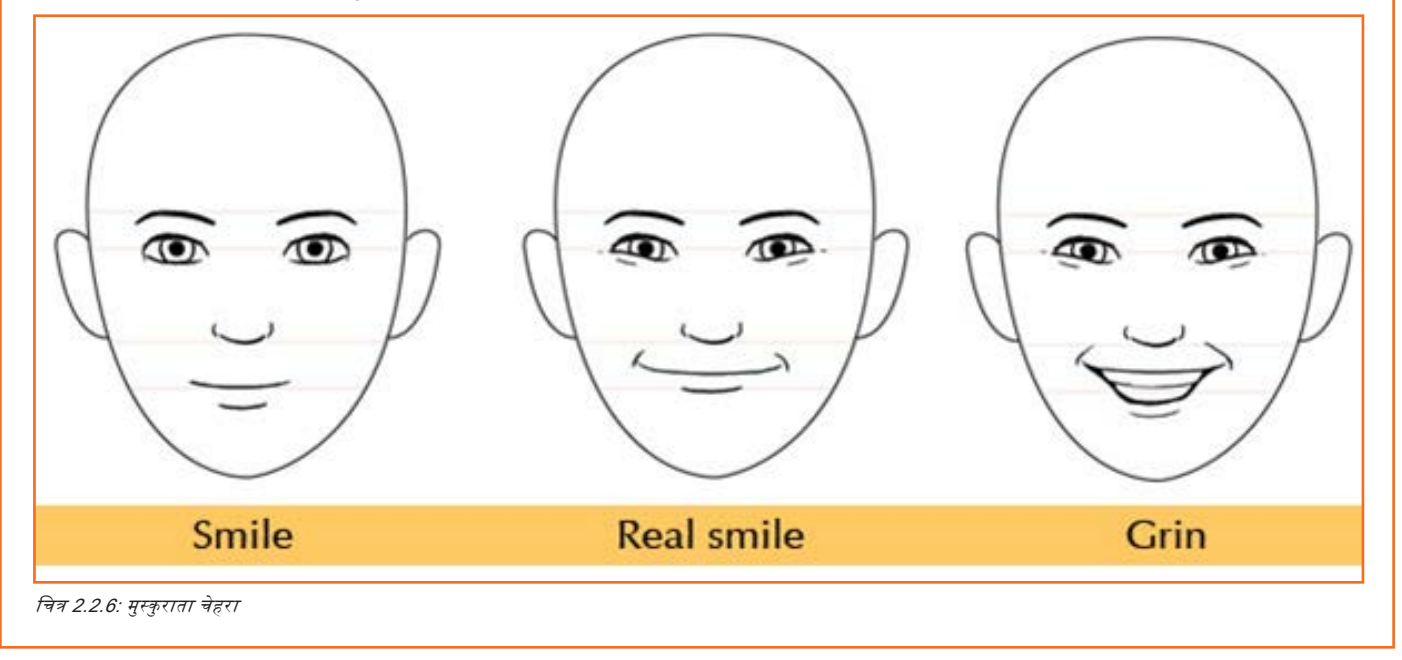

#### क्रोधित चेहरा

इसकी विशेषता इसका सिकुड़ना है, खासतौर से भौहों के बीच का क्षेत्र, जिसमें निम्न कुछ भावों के तहत सबसे ज़्यादा शिकन आते हैं।

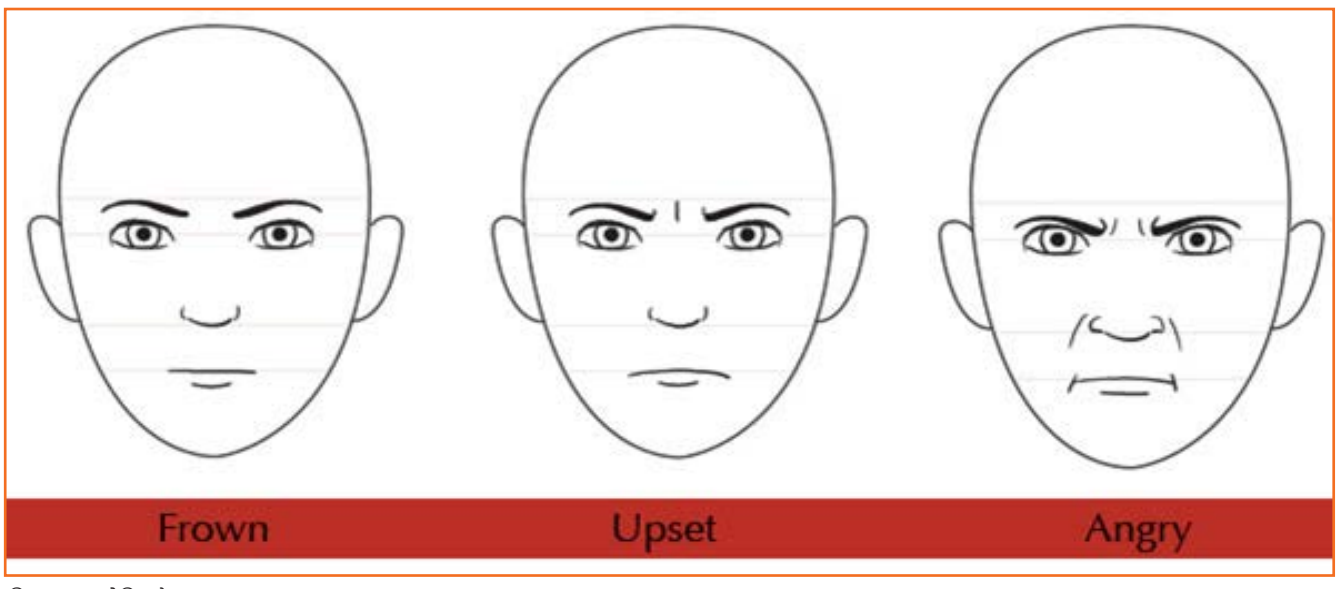

चित्र 2.2.7: क्रोधित चेहरा

#### उदास चेहरा

नाक-नक्श के नीचे की तरफ ढलके होना इसकी विशेषता है। भावों की इस पूरी शाखा में कंधों में भी कुछ झुकाव रहता है।

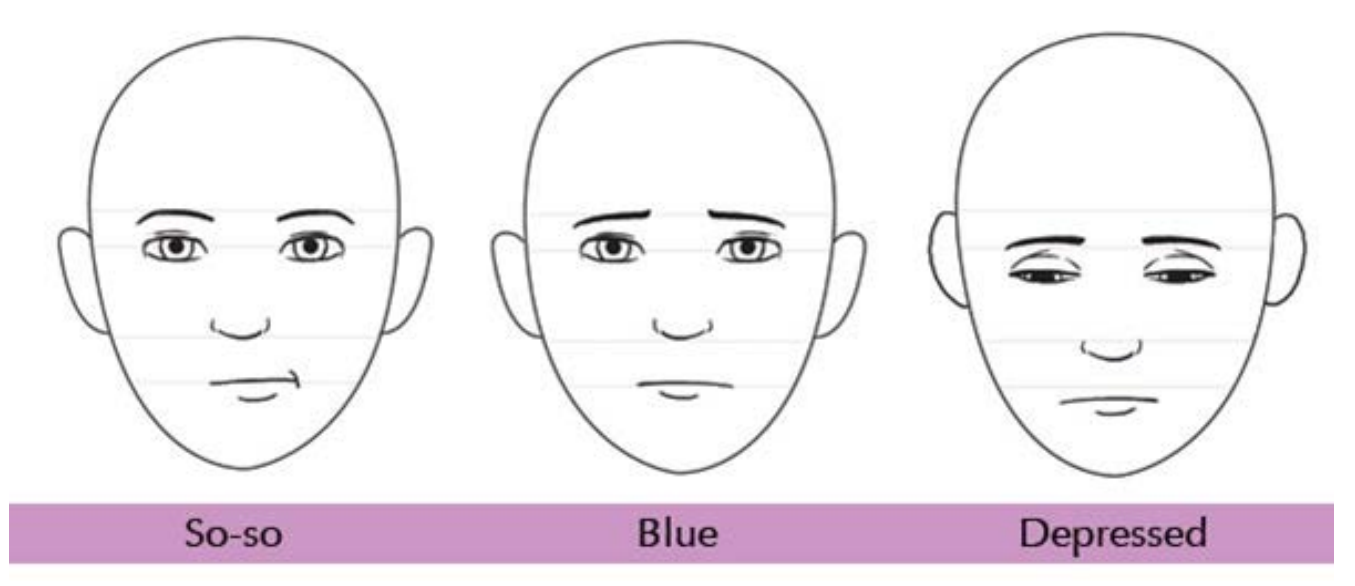

चित्र 2.2.6: उदास चेहरा

#### शारीरिक हाव-भाव

हम बिरले ही अपनी भावनाएं केवल चेहरे से न्यक्त करते हैं: हमारी पूरी देह ही हमारे भावों की अचेतन अभिन्यक्ति कर रही होती हैं। इनके प्रयोग से आपके कैरेक्टर रूखे/नकली कम और रुवाभाविक ज़्यादा लगेंगे। हाथ खासतौर से काफी अभिन्यंजक होते हैं और हाथों की अभिन्यंजनाओं का जिक्र अन्य प्रासंगिक अभिन्यक्तियों के साथ किया गया हैं। यहां कुछ आम तथा प्रसिद्ध/प्रचलित शारीरिक मुद्राएं दी गई हैं, जिन्हें निश्चित रूप से प्रयोग करना चाहिये:

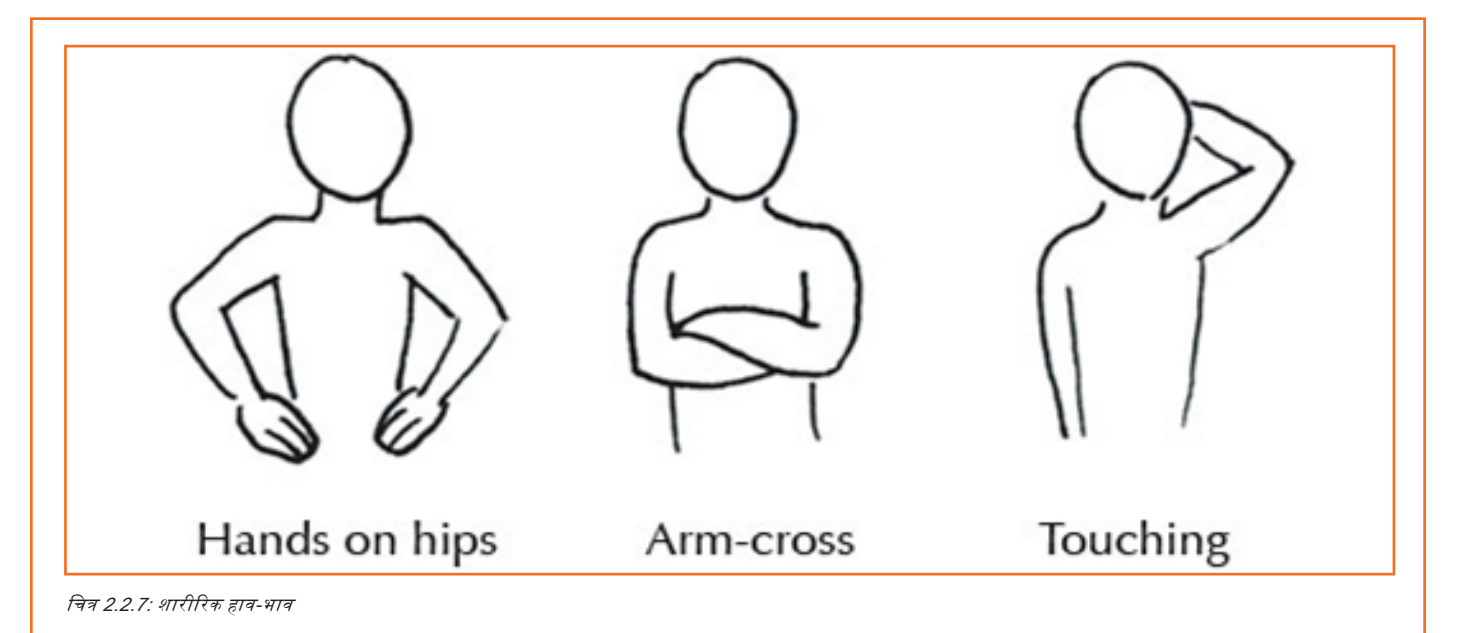

#### नितंब पर हाथ:

हथेलियां नितंब पर, अँगूलियां आगे की ओर, कोहिनियां झुकी, बाहर को निकली हुई

- आत्म-विश्वास का एक उत्कृष्ट संकेत
- दर्शाता है, कि शरीर एक्शन में आने के लिए बिल्कूल तैयार है, जैसे काम शुरू करने के लिए इत्यादि।
- शरीर के ऊपरी हिस्से का बड़ा होना/फैलना, जिससे वह आमना-सामना/मुकाबला होने की स्थिति में अधिक शक्तिशाली तथा भयानक लगता है (या जब बच्चों को कुछ सिखा रहे हों)।
- इसका यह भी मतलब होता है ''मुझ से दूर ही रहो, जानते नहीं मैं बहुत बड़ा गुंडा हूँ''
- ध्यान रहे, जब अँगूठे आगे की ओर हों, तो यह मुद्रा अधिक स्त्रियोचित् लगती हैं और आक्रामकता की बजाय अनिश्चितता का संकेत देती है।

#### बाहें बँधी हुई:

उत्कृष्ट रक्षात्मक रूख

- असहमति, अपना मत न रखने का मन बनाना, अहंकार, नापसंद। महिलाएं उन पुरुषों के सामने बाँहें बाँधे नहीं रहती, जिन्हें वे पसंद करती हैं।
- स्वयं को तसल्ली देने वाली मुद्रा, चिन्ता या सामाजिक तनाव कम करने के लिए प्रयोग की जाती है।
- कसकर शरीर की ओर खिंचे हुई बाँहें तथा कोहिनी बेहद घबराहट का संकेत देती है।

#### खुद को छूना:

हम अनजाने ही स्वयं को तसल्ती देने या तनाव कम करने के लिए अपने शरीर को छूते हैं। अँगुलियों से होंठों को छूने का अर्थ हैं, न्यग्रता, असहमति, निराशा, अनिश्चित, हाथ सिर खुजा रहे हों, गर्दन पकड़ रहे हों, इयरलोब (कान का निचला हिस्सा) पकड़ रहे हों, गाल मसल रहे हों, दूसरे हाथ की मालिश कर रहे हों इत्यादि। तनाव तथा असहमति के साथ सेल्फ-मैनिपुलेशन बढ़ जाते हैं।

- इन संकेतों के ज़रिये दबे हुए गुस्से को दिखाना खासतौर से एक प्रभावी तरीका है, क्योंकि ये अक्सर गुस्सा निकालने के तरीके होते हैं।
- यहां ध्यान दें, कि छोटे बच्चे सिर के पीछे हाथ रखकर ईर्ष्या व्यक्त करते हैं।

#### एक्शन/क्रिया-कलाप
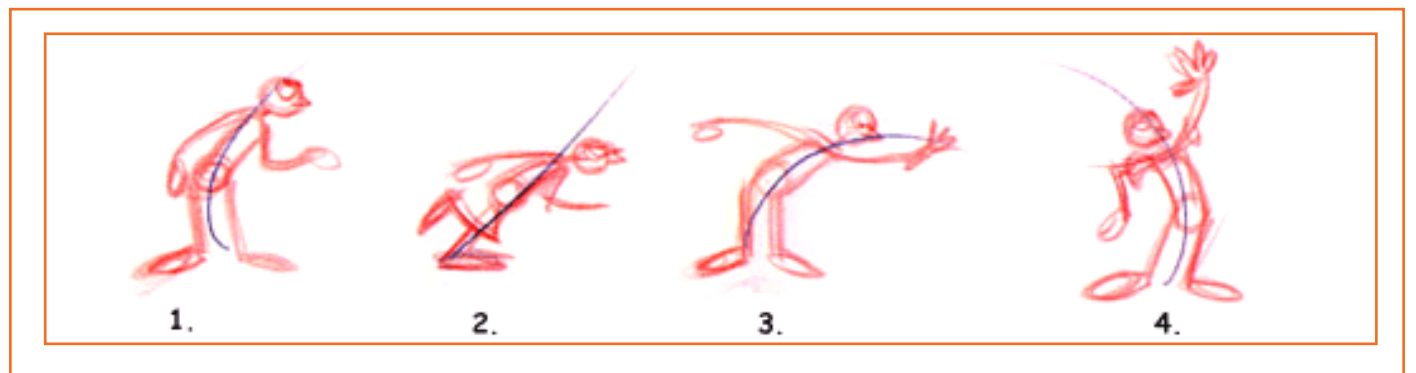

चरण 1: विभिन्न मुद्राओं का पता लगाने के लिए कई ड्रॉइंग्स बनाएं। शारीरिक लक्षणों/विशिष्टताओं पर निर्भर

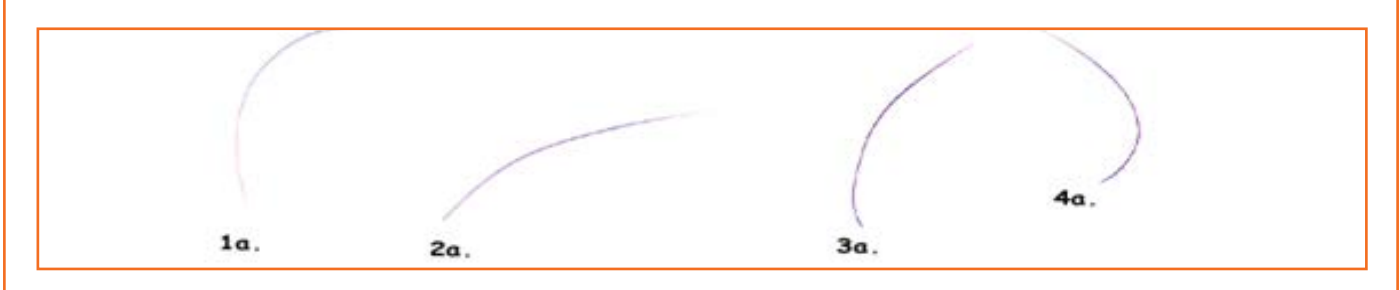

चरण 2: अब अपने थम्बनेत्स लें और उन्हें सामान्य आकार/नॉर्मल साइज़ तक ब्लो करें। याद रखें, अपनी लाइन ऑफ एक्शन से शुरू करें और एन्ज्रैजरेंट करने की कोशिश करें। जो भावना आप व्यक्त करना चाहते हैं उसे हमेशा मन में रखें। चित्रों/ड्रॉइंग्स की ऐसी श्रृंखला बनाएं जो दृश्य/सीन की कहानी बयां करती हो।

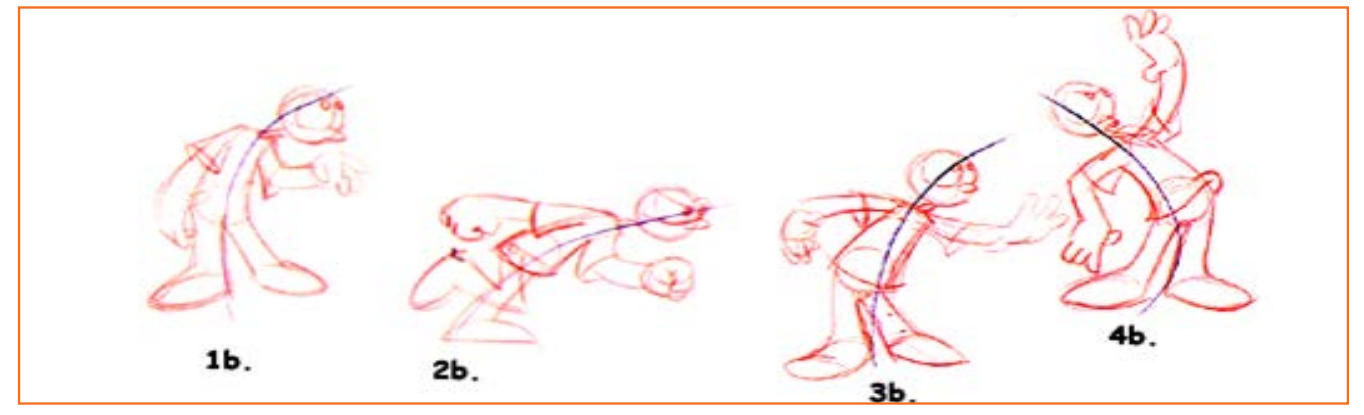

चरण 3: लाइन ऑफ एक्शन के आस-पास अपने कैरेक्टर पोज़ निर्मित करें। अपनी ड्रॉइंग्स को लूज़ तथा स्पोंटेनियस रखें और ड्रॉइंग्स को एग्ज़ैजरेट या पुश करने की कोशिश करते रहें।

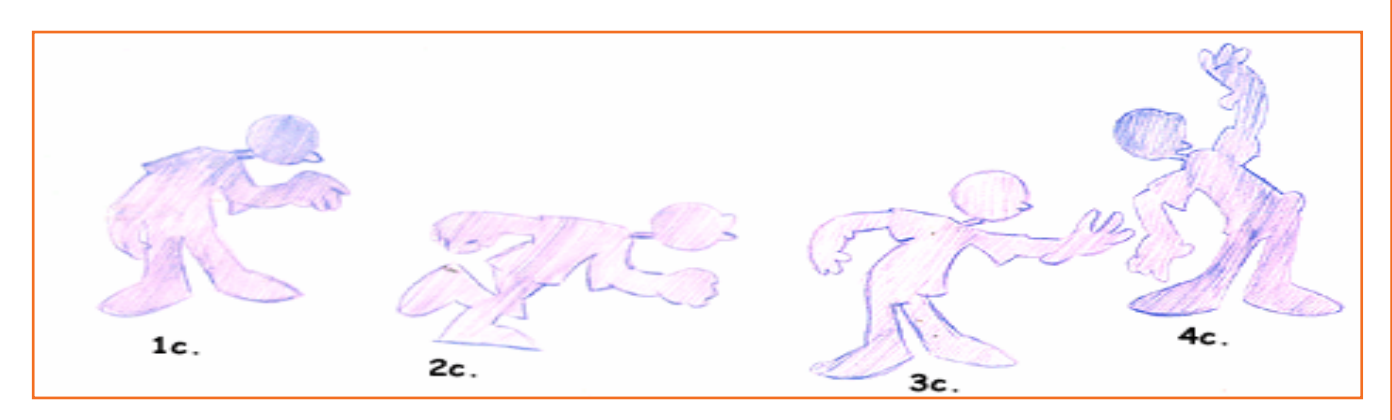

चरण ४: अच्छी पोज़िन के सबसे महत्वपूर्ण तत्वों में से एक हैं, रोचक छायाचित्र। भावना एक ग्राफिक की तरह पढ़ी जानी चाहिये - कमरे, या हमारे मामले में थिएटर के बित्कुल पीछे से भी बिल्कुल रपष्ट समझ आये।

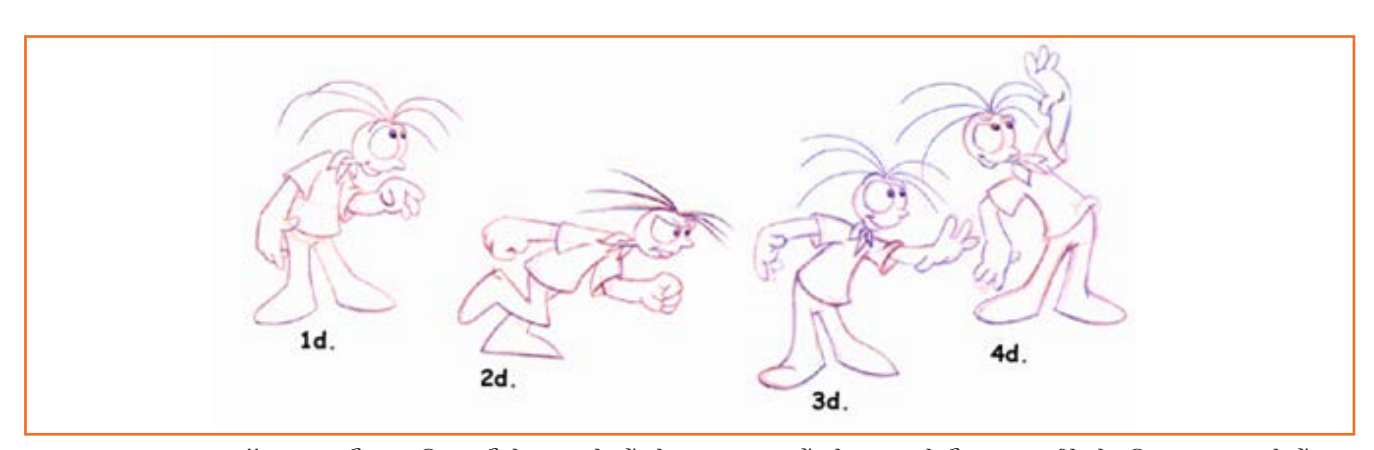

चरण 5: जब आप लाइन ऑफ एक्शन और छायाचित्र एग्ज़ैंजरेट कर चुके हों, तो अन्य तत्व तलाशें, जो भावना को और सशक्त तरीके से अभिव्यक्त कर सकते हों। बाल, हाथ, पैर (वज़न) और कपड़े आपकी मुद्राओं को और बेहतर बना सकते हैं।

#### 2.2.2 Rotoscoping —

Rotoscoping अक्सर लाइव-एक्शन मूवीज़ में विजुअल इफैक्ट्स के लिए एक टूल के रूप में प्रयोग की जाती है। एक ऑब्जेक्ट को ट्रेस करके आर्टिस्ट एक सिलुएट (जिसे मैंट कहते हैं) तैयार करता है, जिसे उस ऑब्जेक्ट को किसी अन्य बैकग्राउंड पर प्रयोग करने हेतु उस दृश्य में से निकालने के लिए प्रयोग किया जा सकता है। जहां एक ओर, ब्लू तथा ग्रीन रक्रीन तकनीकों ने सीन में सब्जेक्ट्स को लेयर करने की प्रक्रिया आसान बना दी है, Rotoscoping अब भी विजुअल इफैक्ट्स इमेजरी के निर्माण में एक अपेक्षाकृत बड़ी भूमिका निभाती है। डिजिटल डोमेन में अक्सर मोशन ट्रैकिंग तथा अनियन-श्किनिंग सॉफ्टवेयर Rotoscoping के सहायक होते हैं। Rotoscoping अक्सर अन्य मैंट-पुलिंग प्रक्रियाओं के लिए गार्बेज मेंट तैयार करने हेतु प्रयोग की जाती है।

Rotoscoping, मैंट अथवा रोटोस्कोप्ड लाइन से निर्देशित हो, स्पेशियल विज़ुअल इफैक्ट्स (जैसे ग्लो/चमक) डालने के लिए भी प्रयोग की जाती है। पहली तीन स्टार वार मूवीज़ में प्रयोग हुई परम्परागत Rotoscoping का एक विख्यात प्रयोग है, जहां यह कलाकारों द्वारा पकड़ी हुई छड़ियों पर मैंट क्रिएट करके एक चमकदार लाइटसेबर इफैक्ट पैदा करने के लिए प्रयोग की गई थी। यह इफैक्ट हासिल करने के लिए इफैक्ट तक्नीशियनों ने प्रत्येक फ्रेम के ऊपर प्रॉप के ज़रिए एक लाइन ट्रेस की, फिर हर लाइन को बड़ा किया और ग्लो एड किया।

## यूनिट २.३: एनिमेशन निर्माण प्रक्रिया

| रातिट के उहे9रा | Ø |
|-----------------|---|
|                 |   |

इस यूनिट के अंत में, आप निम्न करने में सक्षम होंगे:

- 1. प्रोडक्शन/निर्माण की अवधारणाओं और हर प्रोजेक्ट के लिए उनकी उपयोगिता की व्याख्या करने में।
- 2. ऑब्जेक्ट्स को एनीमेट करने हेतु उपलब्ध विभिन्न तकनीकों की जानकारी में।
- 3. बौद्धिक संपदा अधिकारों की विवेचना करने में, अंतिम उत्पाद, एलीमेंट्स/तत्व, आर्टवर्क सुनिश्चित करने के लिए।

#### 2.3.1 परिचय \_\_

एनिमेशन एक मीडिया स्टेपल हैं (एनीमेश मीडिया में बेहद आम हैं) टीवी देखते हुए, कोई मूवी देखते हुए या कोई वेबसाइट विजिट करते हुए, एनिमेशन से आपका पाला पड़ेगा ही। कभी यह केवल एक शब्द होता हैं, जो किसी वेबपेज पर मूव करता दिखाई देता है। कभी यह एक कार्टून मछली होती हैं, जो बच्चों को स्पेलिंग्स सिखा रही होती हैं। कभी-कभी किसी महाकाव्य/पौराणिक युद्ध चल रहा होता हैं और युद्ध में जुटी सेनाएं इतनी वास्तविक लगती हैं, कि आपको पता ही नहीं लगता कि ये एनिमेशन हैं।

रिथति चाहे जो भी हो, एनिमेशन बनाने की प्रक्रिया हमेशा एक ही तरह से शुरू होती हैं: कोई इसे चाहता है और इसके लिए भुगतान करने को भी तैयार है।

एनिमेशन कई प्रकार की होती हैं और इनकी लागत कई घटकों पर निर्भर करती है। मूल्य इस पर निर्भर करता हैं, कि कितना प्रोड्यूज़ करने की ज़रूरत है, कितने लोग प्रोडवशन में योगदान कर रहे हैं, इसके निर्माण में लगने वाली प्रौद्योगिकी कितनी महंगी हैं और इसमें शामिल लोगों का निर्माण के क्षेत्र में अनुभव कितना है।

इसके बाद आता है, एनिमेशन निर्माण के कई चरणों का संक्षिप्त ब्यौरा और साथ ही, कौन-कौन सी बातें लगने वाले समय और लागत पर प्रभाव डालेंगी।

## 2.3.2 पूर्व-निर्माण कार्य (प्री-प्रोडक्शन)\_\_\_\_\_

प्रोडक्शन के असल में शुरू होने से पहले कई कदम उठाये जाते हैं। इस "समस्या-समाधान" चरण को प्री-प्रोडक्शन कहा जाता है। एक पूरा उद्योग है, जो इन चरणों को समर्पित को समर्पित है/जो यही काम करता है, चूंकि, एनिमेशन (और फिल्म-मेकिंग) कला का एक लम्बे समय तक चलने वाला और महंगा रूप है। कहावत है कि ''समय ही पैसा है''।

परिकल्पना/आइडिया: उम्मीद करें, कि यह अच्छा हो! आमतौर पर, व्यक्ति अपने आइडिया के लिए एनिमेशन के माध्यम पर तभी निर्भर करता है, जब इसे क्रियानिवत करने का कोई और तरीका न हो...जैसे कि काउबॉएज़ राइडिंग डायनासॉर्स/काउबॉएज़ डायनासॉर की सवारी करते हुए ... एनिमेशन से कुछ भी संभव है! ज़ाहिर हैं, यह व्यक्ति के बजट पर निर्भर करेगा कि प्रोडक्शन में CG डायनासॉर्स के साथ लाइव एक्टर फिल्माये जाएंगे या फिर Flash कार्टूस से ही काम चलाना पड़ेगा। लगने वाला समय: आइडिया तो क्षण भर में भी आ सकता है। अच्छे आइडिया विकसित होने में सालों लग सकते हैं। लगने वाली लागत: आइडिया मुपत होते हैं, और कोई भी एकदम से उन पर अपना हक नहीं जता सकता/और कोई भी एकदम से उनका मालिक नहीं बन सकता।

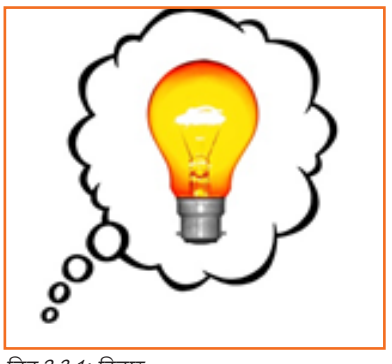

चित्र 2.3.1: विचार

रिक्रप्ट: आमतौर पर, आइडिया को कागज़ पर एक लेखक उतारता है, जिसे रिक्रप्ट कहते हैं। रिक्रप्ट में सेटिंग्स, कैरेक्टर एक्शंस, संवाद तथा कैमरा फ्रेमिंग के ज़रिये कहानी का वर्णन होता है। इससे निर्देशक कहानी की जानकारी को सीन तथा शॉट में तोड़ सकता है। एक सीन (जिसे एक सीववेंस भी कहते हैं) कई शॉट से मिलकर बनता है और ये सेटिंग से लेकर कहानी के किसी कथानक/परिदृश्य तक, कुछ भी हो सकता है। एक शॉट, बिना किसी रूकावट के लिया गया इकहरा कैमरा कट होता है। लगने वाला समय: प्रोडक्ट के आधार पर एक दिन या फिर एक सप्ताह। मोशन पिक्वर रिक्रप्ट में महीनों लग सकते हैं। लगने वाली लागत: आमतौर पर प्रोडक्शन बजट का 5 से 10 प्रतिशत राइटिंग/लेखन को समर्पित होता है।

स्टोरीबोर्ड: अब स्क्रिप्ट को विज़ुअली प्रस्तुत करने की ज़रूरत होती हैं। इसे स्टोरीबोर्ड करना सबसे तीव्र और सबसे अधिक लागत-प्रभावी प्रणाली होती हैं। स्टोरीबोर्ड एक कॉमिक्स की तरह होता हैं, इसमें सीववेंशियल ड्रॉइंग्स के कई पैनल स्टोरी का खाका तैयार करते हैं। यहां पर, सीन ब्लॉकिंग, कैमरा मूल्स और यहां तक कि कैरेक्टर की पर्फोर्मेंस की भी पहले व्याख्या की जाती हैं। चूंकि एनिमेशन एक बेहदस्वर्चीली तथा समय लेने वाली प्रक्रिया है, प्रोडक्शन तब तक शुरू नहीं की जाती, जब तक क्लाइंट स्टोरीबोर्ड को अप्रूव/मंज़ूर न कर ले। स्टोरीबोर्डिंग का पूरे प्रोडक्शन के दौरान चलते रहना कोई असामान्य बात नहीं हैं, क्योंकि स्टोरी में कुछ चीज़ें बदली जा सकती हैं। स्टोरीबोर्ड के बिना कुछ नहीं किया जाता। लगने वाला समय: 30 सेकंड के एक विज्ञापन में एक सप्ताह या इससे कम समय लगता है और एक मूवी में महीनों लग सकते हैं। लगने वाली लागत: प्रति पृष्ठ, प्रति पैनल या काम के प्रति घंटे के आधार पर शुल्क।

| Title: PEARS FROM AN ELM TREE | Scene           | 7. INT. FLAT | Number<br>Of Shots | FIVE |
|-------------------------------|-----------------|--------------|--------------------|------|
|                               | LM TREE Daytime | DAY          | DP                 |      |

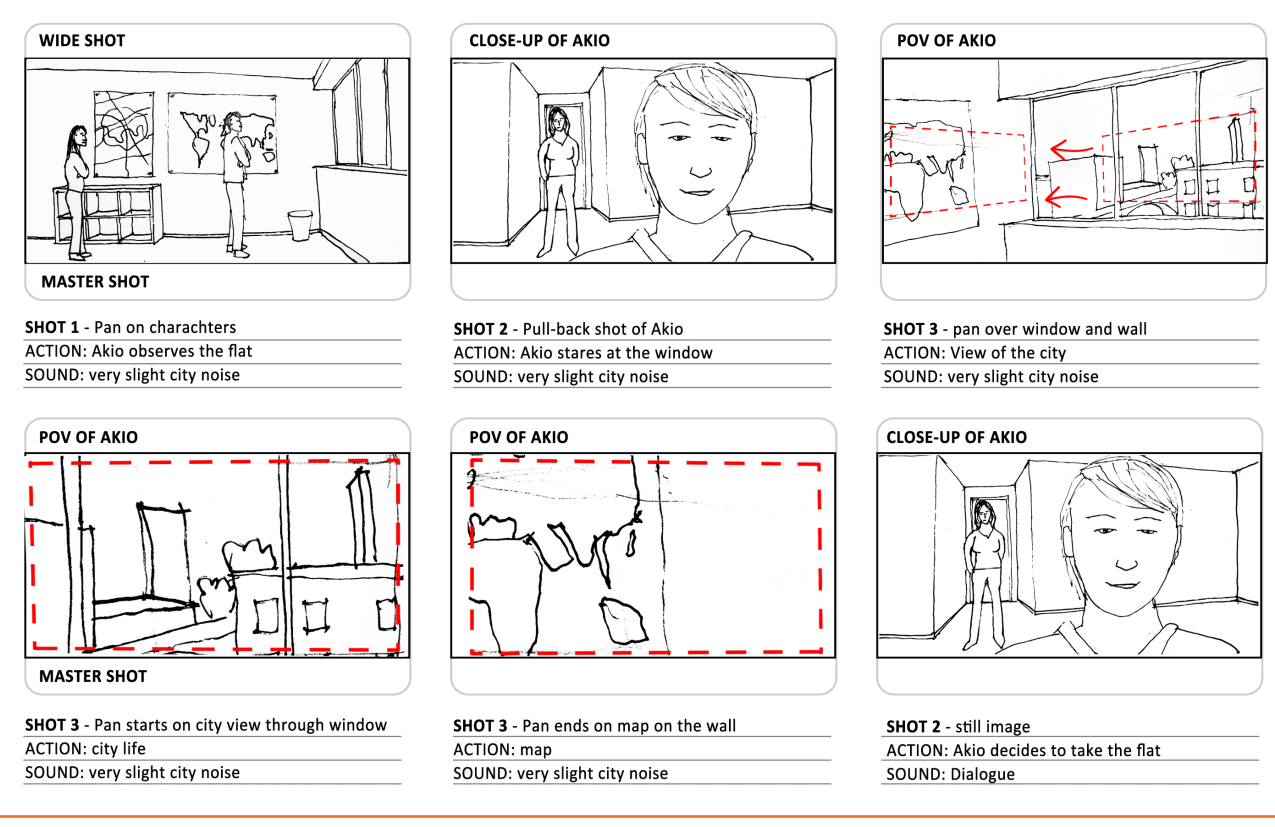

चित्र 2.3.2: स्टोरीबोर्ड

एनिमेटिक: जब स्टोरीबोर्ड पूरा हो जाता है, तो अलग-अलग पैनलों को संवाद, संगीत तथा साउंड इफैक्ट्स के साथ एडिट किया जाता है, यह देखने के लिए कि एक मूची के रूप में इसका प्रचाह कैसा बन रहा है। इसे एनिमेटिक कहा जाता है। यहां तक भी, कहानी में कुछ सुधार या बदलाव करना महँगा नहीं पड़ता। एनिमेटिक फाइनल एडिट के लिए ब्लूप्रिन्ट का काम करता है और यह निर्धारित करता है, कि प्रत्येक शॉट के लिए कितनी वास्तविक एनिमेशन प्रोड्यूज़ करनी होगी। लगने वाला समय: पैनल्स तैयार करने और एडिट निर्माण में, मात्रा के आधार पर, कुछ दिन से लेकर कई सप्ताह लग सकते हैं। लगने वाली लागत: फिल्म के प्रति सेकंड/मिनट या कार्य प्रति घंटे के शुल्क पर निर्भर है।

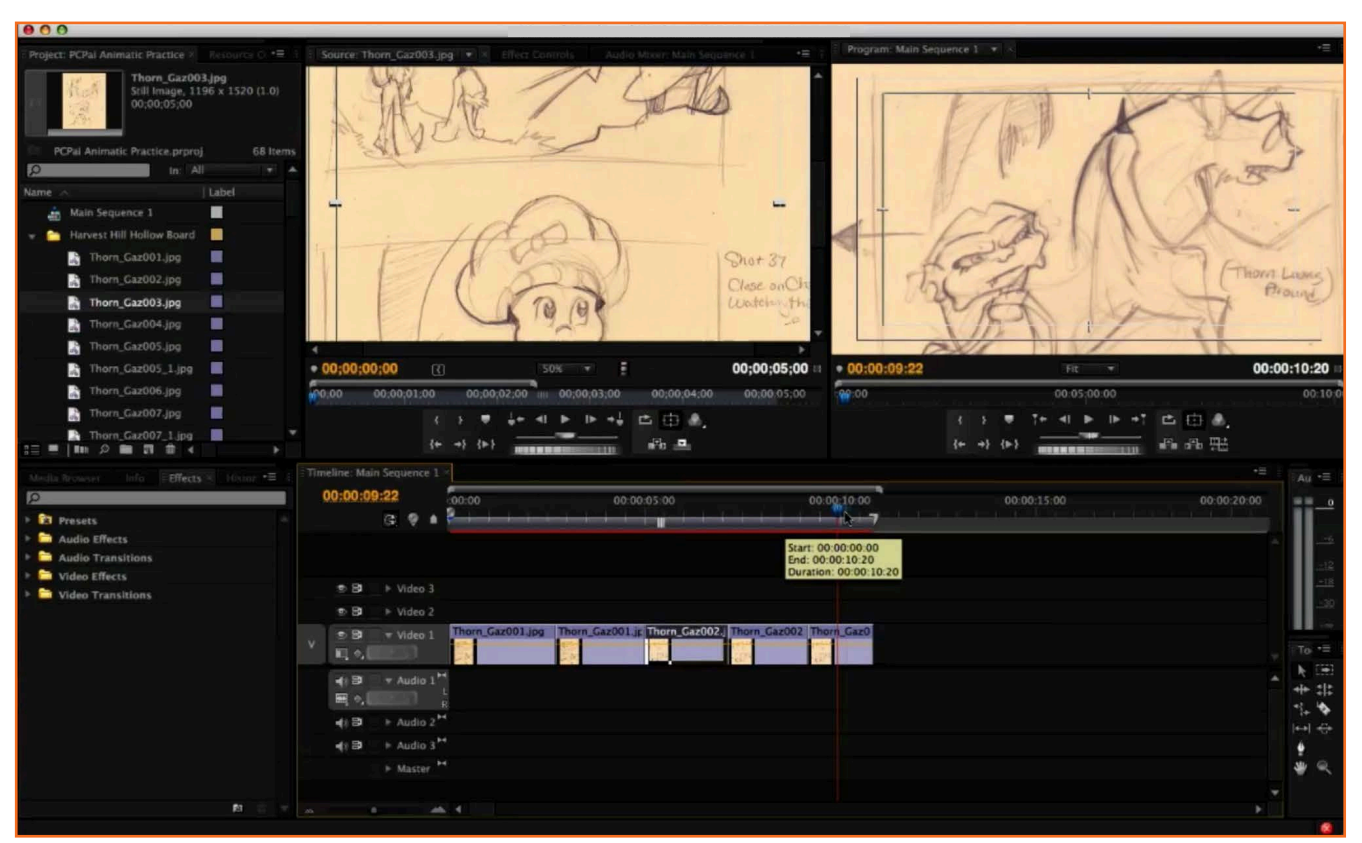

चित्र 2.3.3: एनीमैटिक

पूर्व-हश्यांकन (प्री-विजुअलाइजेशन): इसे ''प्रीविज'' भी कहा जाता है। यह लागत-प्रभावी तकनीक 3D एनिमेशन, स्पेशियल इफैक्ट्स तथा लाइव एक्शन फिल्म के लिए न्यापक रूप से प्रयोग की जाती हैं। शुरूआत में ही तैयार एलीमेंट्स और फुटेज डिवलप या शूट करने की बजाय 3D स्पेस में कैमरा पोज़ीशंस, टाइमिंग तथा मूवमेंट का सही-सही पता लगाने के लिए डिजिटल स्टैंडिंग्स प्रयोग की जाती हैं। कोई भी बाधा, जो शॉट में आ सकती है, उसे कहीं पहले ही निबटा लिया जाता है, इससे पहले कि फाइनल प्रोडक्ट में उस पर बेहद थकाऊ प्रयास किये जाएं। लगने वाला समय: 30 सेकंड के एक विज्ञापन के लिए 2 सप्ताह से लेकर एक महीने तक का समय लग सकता हैं। लगने वाली लागत: फिल्म के प्रति सेकंड/मिनट या कार्य प्रति घंटे के शुल्क पर निर्भर है।

प्रारूप (डिजाइन): इस बिन्दु पर प्रोजेक्ट के लिए एक सिग्नेचर स्टाइल विकसित की जाती हैं। प्री-प्रोडक्शन के चरण में डिज़ाइन कभी भी किया ज सकता है और यह कैरेक्टर से लेकर माहौल, कपड़ों, प्रॉप्स तथा वाहनों तक के लिए की जा सकती हैं। | गाइड्स (कैरेक्टर बाइबल की ही तरह) क्रिएट किये जाते हैं, जिससे आर्टिस्ट डिज़ाइन पैरामीटर्स के भीतर ही एलीमेंट्स ड्रॉ या डिजिटल स्कल्प्ट कर सके। माहौल का डिज़ाइन स्थापित करने तथा परिवेश सेट करने के लिए कॉन्सेप्ट्युअल पेंटिंग की जाती हैं। लगने वाला समय: क्लाइंट द्वारा फाइनल कर दिये जाने तक ज़ारी रहता है। लगने वाली लागत: प्रति पेज तथ्य या प्रति पेंटिंग अथवा काम के प्रति घंटे के शुल्क के आधार पर

**मॉडलिंग:** 2D (सीमित): सीमित 2D एनिमेशन में, कैरेक्टर के मूल पोज़िज तैयार किये जाते हैं और फिर उन्हें कई परतों वाले एलीमेंट्स में विच्छेदित किया जाता है, जैसे सिर, मुँह, आँखें, बाँहें, टाँगें इत्यादि। ये एलीमेंट्स इस तरह से डिज़ाइन किये गये होने चाहिये, कि जब इनसे काम लिया जाये, तो ये बिल्कुल सही ढंग से ओवरलैप/अतिच्छादित हों, जिससे 2D आर्टवर्क में वास्तव में आयाम नज़र आएं। 3D: यदि प्रोडक्शन में कोई 3D एलीमेंट्स हों, तो उन्हें 3D सॉफ्टवेयर पैकेज के प्रयोग से मॉडल किया जाना चाहिये। मॉडल करने के कई तरीके हैं: असेंबल करके या मौज़ूदा ज्योमैट्री को नये आकारों में मोल्ड करके, वायर फ्रेमवर्क तैयार करके फिर इसके ऊपर सर्फेस वैब करके/बुन कर या असली स्कल्प्वर्य की 3D स्कैनर से स्कैन करके आदि...I Stop Motion: स्टॉप-मोशन के लिए मॉडल्स बनाने के कई तरीके हो सकते हैं। कैरेक्टर्स के लिए क्ले (चिकनी मिट्टी) तथा फॉर्म की कठपुतलियां (पपेट्स) बनाई जाती हैं। इसके बाद फाइनल पपेट्स पर कपड़े, बाल तथा अन्य दुनियावी सामग्रियां जोड़ी जा सकती हैं। परिवेश के लिए कार्डबोर्ड से लेकर बालसा लकड़ी और कुट्टी (papier mache) तक कुछ भी प्रयोग किया जा सकता है। लगने वाला समय: छोटा-मोटा परिवेश तैयार करने में एक या दो सप्ताह लग सकते हैं, लेकिन यदि बड़ा हो तो एक महीना या इससे अधिक भी लग सकता है। लगने वाली लागत: प्रति मॉडल या काम के प्रति घंटे के आधार पर शुल्क। रिगिंग:

- 2D (सीमित): कैरेक्टर के अलग-अलग टुकड़ों में बने अवयव (बाहें, टॉंगे इत्यादि) कठपुतली की तरह सेट करने पड़ सकते हैं। उदाहरण के लिए, पैंर को टॉंग के निचले हिस्से से जोड़ा जाता है, जिसे फिर ऊपरी टॉंग से जोड़ा जाता है और फिर इसे पेडू (पेल्विस) से जोड़ा जाता है। इन जोड़े गये अंगों में चूल/कीला (पिवट प्वाइंट) होना चाहिये, जिससे ये उचित बिन्दु पर घूम सकें, रोटेट कर सकें।
- 3D: कैरेक्टर मॉडल जब अस्तित्व में आ जाये/तैयार हो जाये, तो इसमें हड्डियों तथा अन्य रिगिंग सिस्टम सेट करने की ज़रूरत होती हैं, जिससे इसे प्रयोग किया जा सके। यह सुनिश्चित करना कि 3D मेश वांछित तरीके से बंड और फोल्ड हो, काफी पेचीदा और मेहनत का काम हो सकता है। अन्य अवयव, जिन्हें रिगिंग की ज़रूरत हो सकती है, वे हैं मांस-पेशियां, बाल, कपड़े और आंखें भी। Stop Motion: क्ते या फॉर्म से बने कैरेक्टर को सपोर्ट देने के लिए मुड़ने वाली तारें या मशीन से बने एल्यूमिनियम स्केलेटन, जिन्हें आर्मेचर्स कहा जाता है, का निर्माण किया जाता है। कैरेक्टर के पैरों के नीचे आमतौर पर नट्स लगे होते हैं, जिन्हें फिर सेट से बोल्ट कर दिया जाता है, जिससे चै आराग से खड़े हो सकें और वात्ते हुए संतुतित रह सकें। लगने वाला समय: प्री-प्रोडक्का का यह सबसे पेचीदा पहलू हो सकता है, स्वासतौर से जहां बात 3D की हो। साधारण कैरेक्टरों का ढाँचा (रिग) बनने में लगभग एक सप्तार हो, लोका के प्रति के जित्तर के मामले में महीने भर से भी ज़्यादा समय लग सकता है। लगने वाली तांत्र पर भुक्का की परिंग के बोल्ट कर दिया जाता है, स्वासतौर से जहां बात 3D की हो। साधारण कैरेक्टरों का ढाँचा (रिग) बनने में लगभग एक सप्तार हो आधार पर शुल्क

#### टैवरुचरिग:

- 2D: यह आमतौर पर सामान्य/एक सा (फ्लैट) या उतार/चढ़ाव (ग्रेडिएंट) वाला रंग होता है, लेकिन कुछ एनिमेशन में कई बार, मॉडल्स के अनुरूप जटिल टैक्स्चर हो सकते हैं।
- 3D: डिजिटल मॉडल्स के कई टैक्स्चर्ड लुक हो सकते हैं। यहां तक कि इनका लुक ग्राफिक 2D भी हो सकता है। टैक्सचरिंग, सॉलिड कलर से हैंड-पेंटिड या फोटोग्राफिक इमेजरी तक, कुछ भी हो सकती है। यह इमेजरी, जिसे मैप कहा जाता है, को किसी भी संभाव्य सतह को सिमुलेट करने हेतु 3D मॉडल पर प्रोजेक्ट किया जा सकता है। सतह पर प्रकाश की प्रतिक्रिया (जैसे प्रतिबिंब और पारभासी) कैसी रहेगी, इसे भी टैक्स्चरिंग द्वारा ही नियंत्रित किया जाता है।
- Stop Motion: स्टॉप-मोशन पपेट्स तथा सेट्स के लिए टैक्स्चर आमतौर पर स्कल्प्ट किया जाता है या हाथ से सीधे उन्हीं पर पेंट किया जाता है।
- लगने वाला समय: साधारण टैक्स्चरिंग, जिसमें बस चंद रंगों का ही काम होता है, कुछेक मिनटों में ही बन जाती है। लेकिन जटिल टैक्स्चरिंग, जैसे वास्तविक दिखने वाली डायनासौर की त्वचा, बनने में कई दिन लग सकते हैं।
- लगने वाली लागत: प्रति मॉडल या काम के प्रति घंटे के आधार पर शुल्क।

#### . २.३.३ प्रोडक्शन .

जब एक बार स्टोरी तैयार हो जाए, डिज़ाइन पूरे हो जाएं और मॉडल्स बन जाएं, तो असल प्रोडक्शन शुरू हो सकती है। यह चरण शुरू में धीमा चलता है और फिर अंत तक पहुंचते-पहुंचते बहुत तेज़ हो जाता है। अगर प्री-प्रोडक्शन पर पर्याप्त ध्यान दिया गया हो, तो प्रोडक्शन निर्माण के सभी चरणों के दौरान अपनी समय-सीमा तथा बजट संबंधी अपेक्षाओं पर खरा उतरेगा।

#### लेआउट (खाका)

सीन लेआउट अपने स्टोरीबोर्ड पैनल्स पर हल्के तौर पर और अपने कॉन्सेप्चुअल इलुस्ट्रेशंस/वैचारिक चित्रणों पर निकट रूप से आधारित होते हैं।

- 2D: सेटिंग तथा कैरेक्टर ब्लॉकिंग, दोनों के लेआउट के लिए एक हाथ से ड्रॉ किया गया बैंकग्राउंड प्रयोग किया जाता है। एनिमेशन, बैंकग्राउंड जो कि बाद में पेंट किया जाता है - के पैरामीटर/दायरे के भीतर ही रहती है।
- 3D: 3D रपेस में एक कैमरा और स्टैंड-इन-मॉडल्स (या तैयार मॉडल्स, यदि उपलब्ध हों तो) व्यवस्थित किये जाते हैं। एनीमेटरों के लिए मज़बूत कम्पोज़ीशन स्थापित करने के लिए कैमरा मूव्ज़ व इसका हिलना-डुलना रोक लिया जाता है। यह चरण आमतौर पर प्रीविज़ुअलाइज़ेशन के दौरान होता है।
- Stop Motion: चूंकि, कठपुतलियां वास्तविक सेट के भीतर मौज़ूद होती हैं, इसलिए उन्हें वैसे ही मंचित तथा प्रकाशित किया जाना चाहिये, जैसे किसी लाइव फिल्म के लिए किया जायेगा। जटिल कैमरा मून्ज़ महँगे हो सकते हैं और इन्हें मोशन कंट्रोल सिस्टम के ज़रिये हासिल किया जाता है। जब एक बार कैमरा पाथ तय हो जाता है, तो कम्प्यूटर-नियंत्रित रिग लाइव कैमरे को, एक बार में एक फ्रेम के हिसाब से, मूव करती है। यह एक Stop Motion सेट के भीतर डायनामिक एंगल्स उपलब्ध कराता है।

- **लगने वाला समय:** बैंकग्राउंड की जटिलता तथा कैंमरा मून्ज़ के आधार पर कुछ घंटों से लेकर कई दिनों तक का समय लग सकता है।
- लगने वाली लागत: प्रति ड्राइंग या प्रति घंटा कार्य के शुल्क के आधार पर।

#### एनिमेशन

- 2D (क्लासिकल): जब एक बार सेटिंग के भीतर कैरेक्टर की पोजीशन ब्लॉक हो जाती हैं, तो की फ्रेम ड्रॉइंग्स पूरी हो जाती हैं। ये वे मुख्य पोज़िज़ हैं, जो कैरेक्टर के एक्शन के चरम बिंदुओं को स्थापित/तय करते हैं। जब इनका समय पूरा हो जाता है, तो मोशन को सुचारू बनाने के तिए इनबिटवीन्स ड्रॉ किये जाते हैं। इस स्केच वाले एनिमेशन को "पेंसिल टेस्ट" कहा जाता है। फिर रफ एनिमेशन रेखाओं को साफ (स्याही से भरना) कर दिया जाता है, पेंट किया जाता है और उन्हें बैकग्राउंड के साथ संयोजित कर दिया जाता है। शेडो व हाइलाइट्स जैसी इफेक्ट्स एनिमेशन से इस प्रक्रिय प्रिक्त से इस प्रक्रिया में काफी समय तग सकता है। क्लासिकल एनिमेशन अपनी न्यापक गति व तरलता के लिए जाना जाता है।
- 2D (सीमित): मिनिमल ड्रॉइंग्स (कभी कभी सिर्फ एक) को डिजिटल रूप में इस तरह से बदला जाता है, जैसे कि क्लासिकल एनिमेशन की नकल हो। कैरेक्टर के चेहरे पर कई माउथ पोज़ीशंस/मौरितक मुद्राएं विपकाई जाती हैं और लिप सिंक पैदा करने के लिए इन्हें परस्पर बदला जाता है। अलग-अलग अंगुलियां शरीर से जोड़ी जाती हैं, किसी कठपुतली की तरह और फिर किरदार का अभिनय/प्रदर्शन तैयार करने के लिए इनमें कम्प्यूटर में हेर-फेर की जाती है। इनबिटवीन्स सॉफ्टवेयर में स्वचालित/ऑटोमैटिक ढंग से बना लिए जाते हैं, जिससे यह प्रक्रिया परम्परागत प्रक्रिया के मुकाबले कहीं अधिक तेज़ हो जाती हैं। लिमिटेड एनिमेशन अपने तेज़ प्रोडक्शन समय व लागत-प्रभावशीलता के लिए जानी जाती हैं।
- 3D: जब 3D कैरेक्टर मॉडल रिग हो जाता है, तो एक एनिमेटर आभासी कठपुतली की तरह इसमें हेर-फेर करके गति पैदा कर ला सकता है। 3D एनिमेशन में कठपुतली को नियंत्रित करने के लिए XYZ कोआर्डिनेट व न्यूमेरिक स्लाइडर्स जैसी तकनीकी अवधारणाएं प्रयोग की जाती हैं। मुख्य/ की पोज़ीशंस के बीच में सॉफ्टवेयर द्वारा स्वचालित रूप से इनबिटवीन्स डाल दिये जाते हैं। 3D एनिमेशन अपनी आयामी छवि और बिल्कुल असली लगने वाली क्वालिटी के लिए जानी जाती है।
- Stop Motion: बिल्कुल जैसे परम्परागत एनिमेशन में एक बार में एक ही फ्रेम ड्रॉ की जाती हैं, Stop Motion पपेट छोटी-छोटी बढ़त से चलती हैं और एक बार में एक बार में एक ही फ्रेम ऑट करती हैं। चूंकि, यह तकनीक असल दुनिया की भौतिकी की सीमाओं में बंधी हैं, वास्तविक भौमिकी से जुड़ी हैं, अवसर किसी रिगिंग या वायर को हटाना ज़रूरी हो जाता है, जो किरदार को गुरुत्वाकर्षण की उपेक्षा करने वाले एक्शन कर पाने में मदद करते हैं।
- लगने वाला समय: आखिरकार, मोशन के जितने ज़्यादा फ्रेम होंगे, एनिमेशन को पूरा होने में उतना ही समय लगेगा। यहां तक कि लागत-सक्षम एनिमेशन प्रोडक्शन का सबसे ज़्यादा समय लेने वाला हिस्सा हो सकती है।
- लगने वाली लागत: आमतौर पर फिल्म के प्रति सेकंड शुल्क के आधार पर होती हैं, हालांकि, लिमिटेड 2D एनिमेशन प्रति ड्रॉइंग के आधार पर भी हो सकती हैं

#### रेंडरिंग

रेंडरिंग का मतलब कम्प्यूटर के जरिए डिज़िटल फ्रेम्स बनाना है। भले ही ज़्यादातर वीडियो-मीडिया सॉफ्टवेयर में किसी न किसी तरह की रेंडरिंग की ज़रूरत पड़ती है, मगर इस विभाग का तात्पर्य विशिष्ट रूप से 3D एनिमेशन की रेंडरिंग से है। यह चरण इस बात पर निर्भर करते हुए जल्दी से हो सकता है, कि फाइनल इमेज बनाने के लिए कम्प्यूटर को कितनी गणनाएं करनी पड़ेंगी। भारी प्रक्रियाओं के लिए, कम्प्यूटरों से भरी पूरी की पूरी बिल्डिंगें होती हैं जिन्हें रेंडर फार्म्स कहते हैं। यह असामान्य बात नहीं है कि हाई-डेफिनेशन 3D एनिमेशन के एक अकेले फ्रेम को बनाने में एक हफ्ते से भी ज़्यादा का समय लग जाता है।

- लगने वाला समय: सेकंडों से लेकर हफ्तों तक कुछ भी, जोकि इस बात पर निर्भर है कि 3D सीन की गणना कितनी जटिल है या तैयार इमेजेस कितनी बड़ी हैं।
- तगने वाली लागत: प्रति GHzh शुल्क पर निर्भर है।

## 2.3.4 पोस्ट – प्रोडक्शन

जब एनिमेशन रेंडर और फिल्म प्रिंट हो जाती हैं, तो यह फिनिशिंग टच के लिए तैयार हो जाती हैं। यह स्पेशियल इफैक्ट्स से लेकर इमेज इन्हांस्मेंट और कलर करैक्शन तक कुछ भी हो सकता हैं। फाइनल साउंड व म्यूजिक भी इसी चरण का एक हिस्सा हैं।

#### इफैक्ट्स

भले ही यह ख़्याली धूल हो, एक चमकती तलवार या एक परमाणु विस्फोट, स्पेशियल इफैक्ट्स अविश्वसनीय को हकीकत जैसा बना सकते हैं। हालांकि, ज़्यादातर इफैक्ट्स आमतौर पर साधारण ही होते हैं; जैसे कि एक छोटे सेट को विस्तार देना कि वह भन्य दिखे या दिन में किये गये शूट में रात का समय दिखाना। 2D एनिमेशन में, आग, धुएं व पानी जैसे तत्व इफैक्ट्स माने जाते हैं, लेकिन ऐसे ही बुनियादी शेडो व हाइलाइट्स भी हैं। इफैक्ट्स आमतौर पर कम्पोज़ीटिंग के साथ-साथ ही डाते जाते हैं।

- लगने वाला समय: कई बार 2D एनिमेशन इफैक्ट्स ,उससे भी कम समय में ड्रॉ, इंक और कलर किये जा सकते हैं, जितना समय 3D इफैक्ट्स को सेट अप तथा रेंडर करने में लगता है। यह वाकई में इस बात पर निर्भर करता है कि इफैक्ट्स कितने जटिल हैं और उनमें से कितनों को बनाने की ज़रूरत है।
- **लगने वाली लागत:** फिल्म की प्रति सेकंड या कार्य के प्रति घंटे शुल्क पर निर्भर है।

#### कम्पोज़ीटिंग

कम्पोज़ीटिंग, आखिरकार, कई अलग-अलग इमेजेस की एक तैयार कम्पोज़ीशन में लेयरिंग करना है। हालांकि, इसमें बहुत सी चीज़ें शामिल हैं। ब्रीन रक्रीन रिमूवल, रोटोस्कोप मास्किंग तथा कलर करैक्शन वे कुछ काम हैं, जो कम्पोज़ीटिंग स्टेज के दौरान किये जाते हैं। चाहे आपको प्राचीन चीन के एक शॉट में से Volkswagen हटानी हो या हाई-डेफिनेशन फुटेज को 1930 के दशक की श्वेत-श्याम (ब्लैक एंड व्हाइट) फिल्म की तरह दिखाना हो, प्रोजेक्ट की फाइनल इमेज कम्पोज़ीटिंग कलाकार पर निर्भर है।

• **लगने वाला समय:** अच्छी तरह प्रकाशित ग्रीन रक्रीन फुटेज के सामने शॉट किये गये सब्जेक्ट्स को तेज़ी से मारक आउट किया जा सकता है

#### एडिटिंग

एडिटिंग यह सुनिश्चित करने के लिए एनीमैटिक चरण पर शुरू होती हैं कि शॉट्स फ्लो एक आकर्षक गति पर हो। जैसे-जैसे प्रोडवशन आगे बढ़ती है, एडिट को भी शॉट्स के प्रीविज़ुअलाइज़ेशन से रफ एनिमेशन, फिर फाइनल रेंडर और फिर फाइनल कम्पोज़िट की ओर बढ़ने के साथ-साथ लगातार अपडेट किया जाता रहता है। इस चरण में विज़ुअल्स के साथ साउंड इफैक्ट्स और म्यूज़िक भी संयोजित कर दिये जाते हैं।

- लगने वाला समय: शुरुआत में काफी तेज़ी से होती हैं मगर फिर भी एडिटिंग पूरे प्रोडक्शन के दौरान होती रह सकती हैं। रॉ लाइव फूटेज के कई घंटों को एडिट करने में कई महीने लग सकते हैं।
- **लगने वाली लागत:** फिल्म के प्रति सेकंड/मिनट या कार्य प्रति घंटे के शुल्क पर निर्भर है।

#### ऑडियो

हालांकि, फाइनल ऑडियो पोस्ट तक नहीं डाला जाता, लेकिन आमतौर पर अस्थायी साउंड तथा म्यूज़िक, जिसे स्क्रैच ऑडियो कहते हैं, एनीमैटिक में शामिल कर दिये जाते हैं, जिससे एडिट के लिए मूड तथा पेस (गति) सेट करने में मदद मिले। ऐसा कहा जाता है कि साउंड मूवी का आधा हिस्सा होती है और इस क्षेत्र में दक्ष पेशेवरों को हायर करने से अंतिम उत्पाद की सम्पन्नता दस गुणा बढ़ जाती है। फोले कलाकार साउंड इफैक्ट्स खोजने या खने के लिए उत्तरदायी होते हैं, कंपोज़र्स म्यूज़िकल स्कोर लिखते व बजाते हैं, और साउंड इंजीनियर्स इन सभी को सामंजरयपूर्ण संतुलन में मिश्रित करते हैं।

- लगने वाला समय: कोई साउंड जितनी ज़्यादा निराली या दुर्लभ होती है, उसे खोजने या बनाने में उतना ही ज़्यादा वक्त लगता है। लिखने व प्रदर्शन में म्यूज़िक को घंटो से लेकर हफ्तों तक का समय लग सकता है, यह कंपोज़ीशन की लंबाई व आवश्यक म्यूज़िशियनों की संख्या पर निर्भर करता है।
- लगने वाली लागत: साउंड- प्रति साउंड या कार्य प्रति घंटे के शुल्क पर निर्भर होती हैं। म्यूज़िक- कार्य प्रति घंटे के शुल्क पर निर्भर होता है। साउंड इंजीनियरिंग- कार्य प्रति घंटे के शुल्क पर निर्भर होती हैं। कुछ सेकंड का अंतराल ताकि आप यह बेहतर ढंग से जान सकें कि कहानी जम रही हैं या नहीं।

## 2.3.5 एक एनिमेशन मीडियम चुनना \_

एनिमेशन के ज़रिये कोई भी कहानी कही जा सकती है। इसका मतलब यह नहीं है, कि हर कहानी एनिमेशन के जरिए ही कही जाए। यह एक समय खाने वाली व महंगी प्रक्रिया है जिसमें सैकड़ों व्यक्ति शामिल होते हैं। इसलिए यह सुनिश्चित कर लें, कि एनिमेशन ही आपके प्रोजेक्ट को प्रस्तुत करने के लिए सर्वोत्तम ज़रिया है। एनिमेशन का माध्यम आमतौर पर तब अपनाया जाता है जब किसी प्रोजेक्ट को विजुअलाइज़ करने का कोई और ज़रिया न हो। यह तब भी आदर्श हैं जब किसी एक खास लुक की अखंडता को बरकरार रखने की कोशिश की जा रही हो, जैसे कि बच्चों की किताब में सचित्र न्याख्याएं या किसी कार्टून कैरेक्टर की सनक। जब एक बार मीडियम चुन लिया जाता है, हालांकि, एनिमेशन के भीतर भी कुछ शैलियां होती हैं, जिन पर विचार किया जाना चाहिये।

यह लघु मार्गदर्शिका ऐसी जानकारी उपलब्ध करायेगी, जिससे कुछ अन्य भ्रमित करने वाले विकल्पी छट जाएंगे।

**2D- वलासिकल:** जब कोई ग्राफिक लुक पाने की कोशिश में हो, तो हाथ से बनाई या क्लासिकल 2D एनिमेशन आदर्श है। कैरेक्टर मोशन व प्रदर्शन हासिल करना पूरी तरह से कलाकार पर निर्भर होता है। चूंकि, मोशन का हरेक फ्रेम हाथ से बना होता है, एनिमेशन में कुदरती एहसास आता है और यह तकनीकी बाधाओं की दया पर निर्भर नहीं रहती। क्लासिकल एनिमेशन के लिए प्रोडक्शन किसी अन्य स्टाइल/शैली के मुकाबले कहीं तेज़ी से शुरू होता है, क्योंकि कैरेक्टर ड्रॉ किए जाते हैं, न कि निर्मित या रिग किये जाते हैं। प्रोडक्शन धीमा हो जायेगा, हालांकि, इनबिटवीन, इंक तथा पेंट के चरणों के दौरान। क्लासिकल एनिमेशन समय खाने वाली प्रक्रिया है और इसमें कई लोग शामिल होते हैं, इसलिए इसे बनाना महंगा है।

तिमिटेड: जब किसी प्रोजेक्ट का बजट सीमित होता है और इसे कार्टूनी स्टाइल की ज़रूरत होती हैं, तो लिमिटेड 2D एनिमेशन आदर्श हैं। कलाकारों के लिए कम्प्यूटर सॉफ्टवेयर स्वचालित ढंग से इनबिटवीन की गई सिंगल ड्रॉइंग्स में हेर-फेर करना संभव बना देता है, जिससे ये क्लासिकल एनिमेशन का आभास दें। क्योंकि यह तकनीक पूरी तरह से सिंगल ड्रॉइंग के आकर्षण पर निर्भर करती है, इसलिए व्यक्तिगत कला तत्वों पर आमतौर से ज़्यादा समय स्वर्च होता हैं। लिमिटेड एनिमेशन के लिए प्रोडव्रशन क्लासिकल एनिमेशन के मुकाबले काफी धीमे शुरू होता है। कैरेक्टरों को आमतौर पर एनिमेशन शुरू करने से पहले इंक, कलर तथा रिग करने की ज़रूरत पड़ती है और इसमें शामिल कला के लिए ढेर सारी योजनाओं और आयोजनों की ज़रूरत होती है, जिससे इससे अधिकतम लाभ हो। जब एक बार तत्व पूरे व संगठित हो जाते हैं, तो प्रोडक्शन क्लासिकल एनिमेशन के मुकाबले काफी तेज़ी से चलेगा। लिमिटेड एनिमेशन में कुछ ड्रॉइंग्स की ज़रूरत पड़ती है जिनमें डिज़िटल तौर पर हेर-फेर की जा सकती है, इसलिए इसे बनाना तेज़ व लागत-सक्षम है।

किसी भी 2D एनिमेशन की रेंडरिंग आमतौर पर 3D के मुकाबले काफी तेज़ी से होती हैं क्योंकि इसमें कोई भी जटिल ज्यामितीय गणनाएं शामिल नहीं होती। हालांकि, कभी-कभी कई 2D इमेज लेयर्स कम्पोज़िट रेंडर को किसी 3D सीन के मुकाबले काफी देर तक उलझा सकती हैं।

### 2.3.6 एनिमेशन की तकनीकें \_\_\_\_\_

स्थिर इमेजों के क्रम, जोकि एक दूसरे से मामूली रूप से ही भिन्न होती हैं, के त्वरित प्रदर्शन के माध्यम से मोशन और आकार परिवर्तन का भ्रम पैदा करने की प्रक्रिया एनिमेशन हैं। भावनाओं के मुख्य प्रकार:

- 1. ट्रेडिशनल एनिमेशन
- 2. 2D Vector आधारित एनिमेशन
- 3. 3D कम्प्यूटर एनिमेशन
- 4. मोशन ग्राफिक्स
- 5. Stop Motion
- वलेमोशन
- ७. कठपुतलियां
- ८. कटआउट्स
- 9. Silhouette
- 10. एक्शन चित्र/लेगो
- 11. Pixelation
- ट्रेडिशनत एनिमेशन

परम्परागत एनिमेशन में, एनिमेटर, स्टैंड पर जुड़े एक पारदर्शी कागज के टुकड़े पर रंगीन पेंसिल से इमेजेस ड्रॉ करेंगे, एक बार में एक फ्रेम। एनिमेटर

आमतौर पर बढुत रफ कैरेक्टर्स के साथ एनिमेशन का परीक्षण करेंगे यह देखने के लिए कि एक्शन को अच्छी तरह से समझाने के लिए उन्हें कितने फ्रेम ड्रॉ करने की ज़रूरत पड़ेगी। परम्परागत एनिमेशन में, टाइमिंग बेहद महत्वपूर्ण हैं, क्योंकि फ्रेम्स को साउंडट्रैक्स के साथ एकदम फिट बैठना होता हैं, इस तरह परम्परागत एनिमेशन की एनिमेशन प्रक्रिया लंबी व महंगी हो सकती है। जब क्लीन-अप व इनबिटवीन पूरा हो जाता है, तो प्रोडक्शन, हरेक पृथक फ्रेम की फोटोग्राफिंग वाले चरण में वली जाएगी।

परम्परागत एनिमेशन मूतीज़: रुनो व्हाइट एंड दि सेवन ड्वाफर्स, पीटर पैन, और रुतीपिंग ब्यूटी, अतादीन

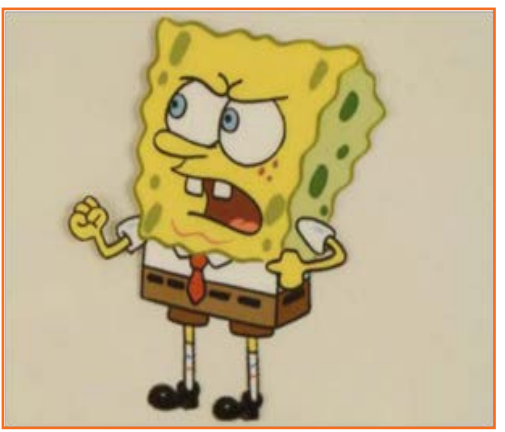

चित्र 2.3.4: ट्रेडिशनल एनिमेशन

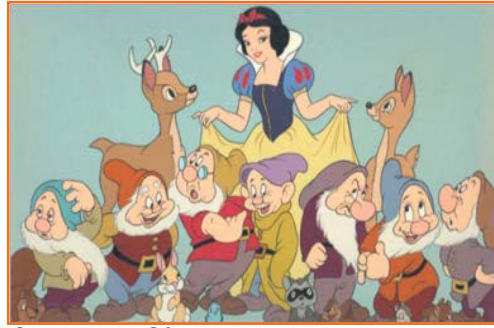

चित्र 2.3.5: 2D एनिमेशन

#### 2D एनिमेशन

2D एनिमेशन से तात्पर्य ज़्यादातर किसी की फ्रेम एनिमेशन से होता हैं, जो किसी समतल सतह पर बनी हो, लेकिन इसका तात्पर्य vector एनिमेशन से भी हो सकता हैं, जिसमें परम्परागत एनिमेशन की तकनीकें अपनाई गई हों।

Vector आधारित एनिमेशन, अर्थात् कम्प्यूटर से तैयार 2D एनिमेशन, में बिल्कुल परम्परागत एनिमेशन जैसी ही तकनीकें प्रयोग की जाती हैं, बस फायदा यह है, कि इसमें परम्परागत 2D एनिमेशन की तरह कम्प्यूटर के अलावा कोई और भौतिक वस्तुएं नहीं चाहिये होती।

#### 3D एनिमेशन (CGI, कम्प्यूटर एनिमेशन)

3D एनिमेशन परम्परागत एनिमेशन के मुकाबले बिल्कुल अलग तरह से काम करती हैं। इन दोनों में ही मूवमेंट व कंपोज़ीशन के समान सिद्धांतों की समझ की ज़रूरत पड़ती हैं, लेकिन प्रत्येक काम के लिए आवश्यक तकनीकी योग्यता बिल्कुल भिन्न हैं। जहां एक ओर पहले आपको एनिमेटर होने के लिए एक अच्छा ड्रापट्समैन होना बेहद ज़रूरी था, कम्प्यूटर एनिमेशन के साथ अब ऐसा कोई ज़रूरी नहीं हैं। 3D एनिमेशन ड्रॉइंग की बजाय कठपुतलियों को नचाने से ज़्यादा मिलती-जुलती हैं।

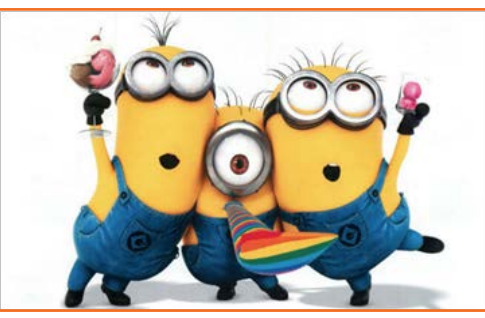

चित्र 2.3.6: 3D एनिमेशन

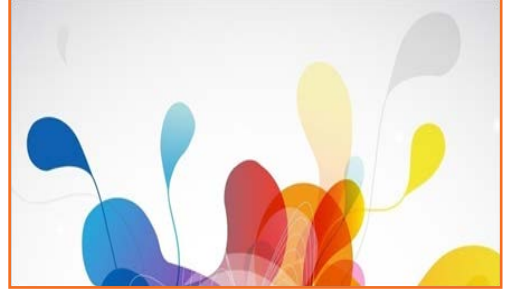

चित्र 2.3.7: मोशन ग्राफिक्स

#### मोशन ग्राफिक्स (टाइपोग्राफी, एनीमेटिड लोगो)

हालांकि इसे अभी भी एनिमेशन की एक फॉर्म माना जाता है, मोशन ग्राफिक्स अन्य प्रकार की एनिमेशन से बिल्कुल अलग है। ज़्यादातर इसलिए क्योंकि हमारी सूची की अन्य प्रकारों से अलग, यह कैरेक्टर या स्टोरी से नहीं चलती। यह ग्राफिक्स तत्वों या टेक्स्ट की खनात्मक ढंग से चलाने की कला है, आमतौर पर ऐसा वाणिज्यिक या प्रचार के उद्धेश्य से किया जाता है। एनीमेटिड लोगोज़, एक्सप्लेनर वीडियोज़, एप कमार्शियल, टेलीविज़न प्रोमोज़ या यहां तक कि फिल्म के शुरुआती टाइटल्स के बारे में सोचें।

मोशन ब्राफिक्स समतल-आधार वाली इमेज या 3D ऑब्जेक्ट मात्र होते हैं, जिनमें म्यूजिक तथा साउंड इफेक्ट्स के साथ गति का भ्रम पैदा किया जाता है। यह तकनीक अक्सर मल्टीमीडिया प्रोजेक्टस के लिए इस्तेमाल की जाती है।

#### **Stop Motion**

Stop Motion किसी वस्तु (ऑब्जेक्ट) की फोटो लेकर, फिर इसे थोड़ा सा सरका-कर फिर से फोटो लेने की प्रक्रिया है। यह प्रक्रिया दोहराई जाती है और जब इन फोटो को एक के बाद प्ले, किया जाता है, तो ये मूवमेंट/गति होने का भ्रम पैदा करती हैं। यह परम्परागत एनिमेशन के समान ही है, लेकिन इनमें ड्रॉइंग की बजाए असली सामग्रियों/वस्तुओं का इस्तेमाल किया जाता है।

Stop Motion एनिमेशन का तात्पर्य किसी भी उस एनिमेशन से हैं, जिसमें एनीमेटिड एक्शन पैदा करने के लिए वस्तुओं की एक क्रम में तसवीरे ली जाती हैं।

Stop Motion एनिमेशन की प्रक्रिया बहुत तंबी हैं, क्योंकि हरेक वस्तु को सावधानीपूर्वक इंच दर इंच सरकाना पड़ता हैं, और एनिमेशन का प्रवाह क्रम रचने के लिए हर बदलाव की फोटो ली जाती हैं।

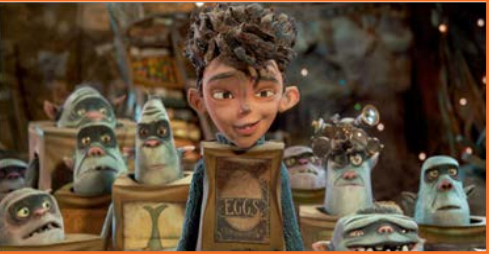

चित्र 2.3.8: Stop Motion

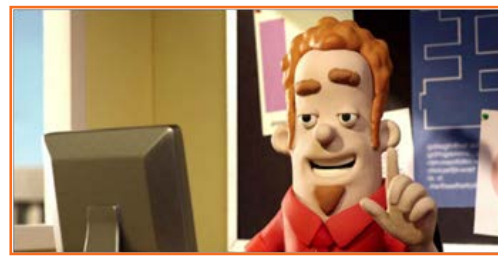

चित्र 2.3.9: क्लेमेशन

#### **क्लेमे**शन

क्लेमेशन बेहद लोकप्रिय फॉर्म में से एक हैं। क्ले या प्ले-डो कैरेक्टर, जिनमें एनिमेशन के लिए आसानी से हेर-फेर/जोड़-तोड़ की जा सकती हैं, के साथ काम करना। एडवांस क्लेमेशन, (जैसे द नेवरहुड या आर्मिक्रॉग) में, अधिक ठोस रिग्स के लिए, धातु के ढांचों का इस्तेमाल किया जाता है, जिन पर फिर क्ले चढ़ाई जाती हैं।

#### कठपुतलियां

कुछ एनिमेटर क्ले वाली कठपुतलियों की आम/नियमित कठपुतलियां इस्तेमाल करते हैं, ये भी आमतौर पर किसी प्रकार स्कैलेटन रिग ठोस पर निर्मित होती हैं। अभिन्यक्ति के आधार पर कैरेक्टरों के चेहरे बदले, या रिग के भीतर ही नियंत्रित किए जा सकते हैं।

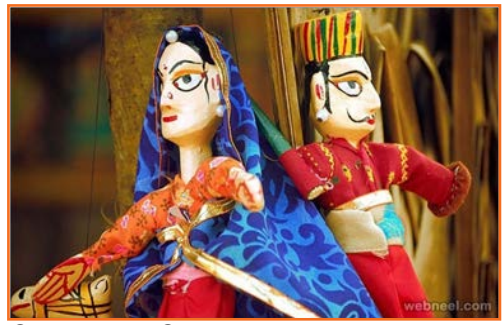

चित्र 2.3.10: कठपुतलियां

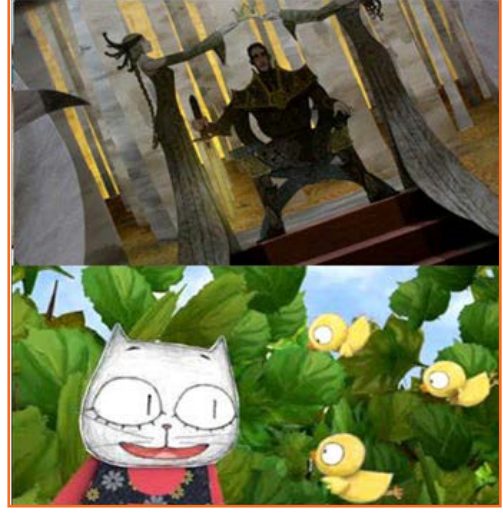

चित्र 2.3.11: कट-आउट

#### कट-आउट

Stop Motion की एक और लोकप्रिय फॉर्म हैं, कट-आउट। कंस्ट्रव्शन पेपर या कार्डबोर्ड कैरेक्टर्स का इस्तेमाल करके, उन्हें पेपर पर रख कर ऊपर से एनिमेशन शूट की जाती हैं (कम्प्यूटर के प्रयोग में आने से पहले साउथ पार्क इसी तरह बनाई गई थी)। फिर कार्डबोर्ड को हरेक फ्रेम में थोड़ा सा सरकाया जाता हैं, जिससे मूवमेंट/गति का भ्रम हो।

#### Silhouette

कट-आउट एनिमेशन के समान ही, silhouette एनिमेशन में कार्डबोर्ड या किसी तरह की समतल सामग्री का इस्तेमाल होता है, मगर वस्तुएं पूरी काली होती हैं और शॉट सिर्फ silhouette से लिए जाते हैं। यह Stop Motion की प्राचीनतम फॉर्म में से एक है और आज विरले ही इस्तेमाल होती है।

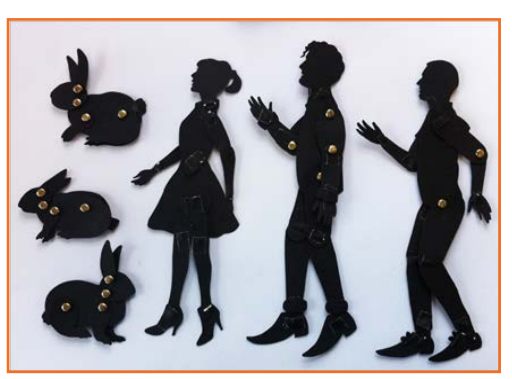

चित्र 2.3.12: Silhouette

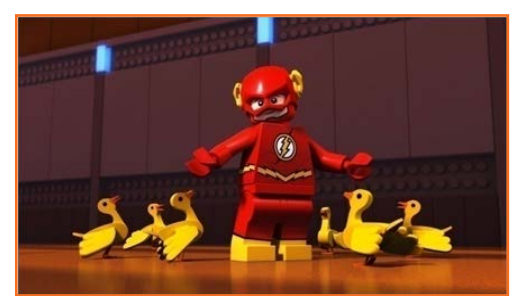

#### एक्शन चित्र/लेगो

कुछ एनिमेशन के लिए एक्शन चित्र या Lego कैरेक्टर्स का भी इस्तेमाल करते हैं। यह शैली YouTube पर काफी लोकप्रिय है और कई चैनल Lego कैरेक्टर्स के साथ मज़ेदार बनाते हैं। Robot Chicken इसका एक बढ़िया उदाहरण हैं। वे पॉप कल्चर का मजाक उड़ाने के लिए मशहूर एक्शन चित्र का इस्तेमाल करते हैं।

चित्र 2.3.13: एक्शन चित्र

#### Pixelation

Pixelation, Stop Motion की एक फॉर्म है जिसमें काल्पनिक वीडियो बनाने के लिए असल लोगों व असल माहौल का इस्तेमाल होता है। यह स्टिल फोटो लेने, चीज़ों के इर्द-गिर्द घूमने, और फिर अन्य फोटो लेने वाले, Stop Motion तरीके का इस्तेमाल करता है, मगर subject matter आमतौर पर कठपुतलियों की बजाए असल व्यक्ति होते हैं।

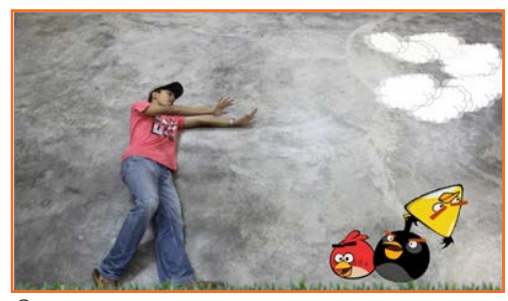

चित्र 2.3.14: Pixelation

#### . 2.3.7 पर्यवेक्षण/गौर करना, अभिनय और भाव प्रकट करना \_\_\_\_\_

विश्वसनीय एनिमेशन बनाने के लिए स्वाभाविक तथा विश्वसनीय भावनाएं रचना आवश्यक हैं। अच्छा एनिमेटिड भाव दृश्य में कहीं अधिक नाटकीयता भर सकता है, और एनिमेटिड फिल्म देखने वाले लोगों में रूचि पैदा कर सकती है। भावना सिर्फ कार्टून कैरेक्टर की भाव-भंगिमाओं में ही निहित नहीं होती है बल्कि हाव-भावों में भी निहित होती है।

एनिमेशन में भावना का संचार करने का एक तरीका यह सुनिश्चित करना है, कि हम एक विचारशील कैरेक्टर बना रहे हैं। यह धारणा दर्शकों तक पहुँचाना बेहद महत्वपूर्ण हैं, कि एनिमेटिड कैरेक्टर के एक्शन तथा मूवमेंट उसके विचारों से ही प्रेरित होते हैं। क्लासिकल कार्टून एनिमेशन का एंटीसिपेशन सिद्धांत 2D के साथ-साथ 3D परिवेश में भी विश्वसनीय तथा भावनात्मूक एनिमेशन तैयार करने के लिए प्रयोग किया जा सकता है।

- यह ज़रूरी है, कि बॉडी मूवमेंट क्रिएट करने से पहले आंख व सिर मूवमेंट प्रिपरेशन क्रिएट की जाएं। आंखें पहले मूव होनी चाहिएं, क्योंकि यही शरीर की आगामी हरकत के लिए जवाबदेह होती हैं/ क्योंकि यही शरीर की आगामी हरकत का इशारा देती हैं और किरदार के मन, विचार तथा भावनाओं का आईना होती हैं।
- दूसरे नम्बर पर आती है, सिर की मूवमेंट। अगर एनिमेशन के इस सिद्धांत का पालन नहीं किया जाता, और ब़ॉडी, सिर व आंखों से पहले हिलती है, तो action कैरेक्टर द्वारा शुरू किया हुआ नहीं लगेगा बल्कि किसी और ताकत द्वारा किया हुआ लगेगा और यह कैरेक्टर के शुरुआती विचारों का विरोध करता प्रतीत होगा। एक विचारशील पात्र का सृजन, किसी किरदार में जान डालने का पहला कदम है।

- भावनाएं हरेक एक्शन के होने में लगने वाले समय को भी तय कर सकती हैं। एक खुश कैरेक्टर एक उदास व्यक्ति के मुकाबले हरेक मूवमेंट व एक्शन तेज़ गति से करेगा।
- भाव-भंगिमाएं एनिमेशन में भावनाएं व्यक्त/सम्प्रेषित करने में एक अहम भूमिका भी निभाती हैं। भावनाओं की अभिव्यक्ति में चेहरे के जो हिस्से शामिल होते हैं इस प्रकार हैं: आंखें, भौहें व मुंह।
- ज़्यादा यथार्थवादी व जीवंत आंखें रचने के लिए यह याद रखना महत्वपूर्ण है कि उनकी सतह हमेशा नम हो और उनमें चमक हो/ वे प्रकाश को प्रावर्तित करें और यह बात आंखों की सतह के लिए प्रयोग की गई सामग्री ह या आंखों की ड्रॉइंग में झलकनी ज़रूरी है।
- भौहें भी समप्रेषण व भावनात्मक अभिव्यक्ति में एक महत्वपूर्ण भूमिका निभाती हैं। उठी हुई भौहें अवसर आर्थ्य व विरमय के साथ-साथ अनिश्चितता व भ्रम की संकेतक होती हैं।
- झुकी हुई भौहें कपट या नाराजगी की संकेतक होती हैं। भौहें गुरसा, उदासी, डर व अन्य विभिन्न भावनाएं, जिन्हें मानव शरीर सम्प्रेषित कर सकता है, को ज़ाहिर कर सकती हैं।

यह समझना महत्वपूर्ण हैं कि जिस दुनिया में हम रहते हैं उसमें अधिकतर संवाद मौखिक नहीं होता। एक एनिमेटर एनिमेशन में भावनाओं की भूमिका को समझने के लिए बाध्य है, याद रखें कि शरीर का लगभग हरेक हिस्सा समप्रेषण/भावनाओं की अभिन्यक्ति के लिए इस्तेमाल किया जा सकता है और कार्टून कैरेक्टर्स को एनीमेट करने की प्रक्रिया में इस ज्ञान का इस्तेमाल करें।

## 2.3.8 बौद्धिक संपदा अधिकार \_

बौद्धिक संपदा (IP) का संदर्भ दिमाग की रचनाओं से हैं, जैसे खोजें; साहित्यिक या कलात्मक कार्य; डिज़ाइन और वाणिज्य में प्रयोग होने वाले चिन्ह, नाम तथा छवियाँ/तस्वीरें। बौद्धिक संपदा में २ भिन्न रूप शामिल हैं:

- वह संपदा जो मानव बुद्धि से पनपती है।
- मानव रचना व कलात्मक कार्य का उत्पाद

साहित्यिक व कलात्मक कार्य: ये हैं किताबें, पेंटिंग, म्यूज़िकल कंपोज़ीशन, नाटक, मूवी, रेडियो/टीवी प्रोग्राम, प्रदर्शन तथा अन्य कलात्मक कार्य और ये कॉपीराइट द्वारा सुरक्षित रखे जाते हैं।

औद्योगिक संपदा: यह एक भौतिक पदार्थ को व्यारूयायित करता है जो वाणिज्यिक उद्देश्य के लिए किसी विचार या धारणा का उत्पाद है। ये निम्न द्वारा सुरक्षित हैं:

- पेटेंटेड वस्तुएं
- ट्रेडमार्क
- औद्योगिक डिज़ाइन
- ट्रेड सीक्रेट
- लेआउट-डिज़ाइन
- भौगोलिक संकेत।

यह सृजनकर्ता या स्वामी के अधिकारों की रक्षा इस प्रकार करता हैं, कि दूसरे उनके कार्य/कृतियों को बिना उनकी आज्ञा के इस्तेमाल नहीं कर सकते। इन सभी से जुड़े अधिकारों को लाइसेंस, हस्तांतरित या दस्तावेज़ीकरण करने की आवश्यकता होती हैं, जिससे निर्माता/प्रोड्यूज़र - सृजनात्मक विचारों/ क्रिएटिव आइडियाज़ को एक विपणन योग्य अवधारणा में बदलने के लिए उत्तरदायी व्यक्ति फिल्म के स्वामित्व का दावा कर सके, फिल्म बनाने के लिए आवश्यक धन जुटा सके और वितरण अधिकार लाइसेंस कर सके।

यह एक अच्छी स्टोरी या स्क्रिप्ट की तलाभ से शुरू होता है। आदर्भ तौर पर, निर्माता को एक स्क्रिप्ट मिलेगी, जो कि शूट के लिए तैयार होगी, तगर आमतौर पर स्क्रीनप्ले बनाने के लिए एक पेशेवर स्क्रीनराइटर की सेवाएं ली जाती हैं। स्क्रिप्ट कोई नया काम हो सकती है या किसी मौज़ूदा कृति, जैसे कोई उपन्यास, नाटक या कॉमिक बुक पर आधारित हो सकती हैं।

रिक्रप्ट को अपने आप में हमेशा एक मूल रचना माना जाता है जिससे IP अधिकार जुड़े होते हैं। निर्माता फिल्म के लिए एक छोटा कथात्मक चित्रफलक रचने के लिए और एक पहला ड्राप्ट तैयार करने के लिए किसी पटकथा लेखक/रिक्रप्ट राइटर को काम पर रखता है। अग्रीमेंट/सहमति पत्र में यह भी स्पष्ट किया हुआ हो सकता हैं, तय किये गये शुल्क पर कितने और ड्राफ्ट, री-राइट्स या परिष्करण होंगे। लेखक के अनुबंध की कानूनी स्थिति मौज़ूदा कॉपीराइट और संबंधित अधिकार कानूनों के हिसाब से अलग-अलग हो सकती है।

अगर मूची या एनिमेशन किसी मौजूदा काम पर आधारित हैं, तो निर्माता आगे बढ़ने से पहले इस सामग्री को प्रयोग करने के अधिकार हासिल करने हेतु एक विकल्प इकरारनामा निकालेगा। एक विकल्प इकरारनामा कहता हैं कि उल्लिखित काम - स्क्रिप्ट, पुस्तक, लेख या लघु कथा - का स्वामी प्रोड्यूज़र को एक निर्धाारित समय के लिए एक फिल्म अथवा एनिमेशन का निर्माण करने हेतु अधिकार प्रदान करता है।

अगर फिल्म या एनिमेशन बनती हैं (और विकल्प पर अमल होता हैं) तो उस काम को फिल्म में उपयोग करने के ज़ारी/चालू अधिकारों के लिए कॉपीराइट मालिक को एक तय किये गये शुल्क का भुगतान किया जाता हैं। एक अधिकार क्रय इकरारनामे पर आमतौर से उसी समय रक्रीनप्ले अधिकारों, टीवी अधिकारों को सुरक्षित करने के लिए और होम वीडियो व न्यू मीडिया जैसे सहायक बाजारों में रिलीज़ करने के अधिकार हासिल करने के लिए शर्ते तय करने हेतु भी मोलभाव हो जाता हैं।

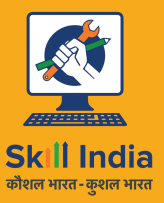

सत्यमेव जयते GOVERNMENT OF INDIA MINISTRY OF SKILL DEVELOPMENT & ENTREPRENEURSHIP

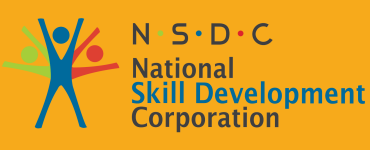

Transforming the skill landscape

# 3. उपकरणों और सामग्रियों का प्रबंधन करना

यूनिट 3.1- Hookup Poses व एनिमेशन क्रिएट करें/रचें यूनिट 3.2 - प्रदर्शन निखारने के लिए कैमरा एंगल्स का इस्तेमाल करें

VE

**MES/N 3502** 

# - निष्कर्ष

इस मॉड्यूल के अंत में, आप निम्न में सक्षम होंगे:

- 1. रिसर्च करने ऐसे कैरेक्टर संदर्भ प्राप्त करने में, जो डिज़ाइन के लिए सहायक व प्रेरक साबित हों।
- विजुअलाइज्रेशन तथा डिज़ाइनरों द्वारा तैयार कॉन्सेप्ट आर्ट वर्क, कल्पना से बनी ड्रॉइंग्स, अभिनय तथा प्रदर्शन से मिले संदर्भों का प्रयोग करके प्रोडक्शन के लिए क्रिएटिव कॉन्सेप्ट तथा आइडियाज़ तैयार करने में।
- ऐसी कार्य-उत्पाद शैली पर सहमत होने में, जो कार्यक्रम व शो की आवश्यकताओं के साथ पूरे तालमेल में हो और लक्ष्य दर्शक वर्ग को सर्वाधिक आकर्षक लगे।

## यूनिट 3.1: Hookup Poses व एनिमेशन रचें/क्रिएट करें

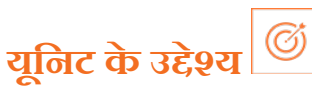

इस यूनिट के अंत में, आप निम्न करने में सक्षम होंगे:

- 1. अभिनय व भाव प्रकट करने में।
- 2. Hookup poses व एनिमेशन की रचना करने में।

## - 3.1.1 एनिमेशन के मौतिक सिद्धांत ——

हूक-अप पोज़ वह गोंद हैं जो कार्टूनों को एक साथ जोड़े रखता हैं। । लेकिन जब आप किसी एक (या एक से ज़्यादा) कैरेक्टर के साथ एक सीन पूरा करके उन्हीं कैरेटर्स के साथ दूसरे सीन में जाते हैं, तब आप पोज़िज़ को हूक-अप (जोड़ते) करते हैं। इसका मतलब यह है, कि पहले सीन के आखिरी फ्रेम में कैरेक्टर का पोज़ और अगले सीन के पहले फ्रेम में उस कैरेक्टर का पोज़ आपस में मेल खाना चाहिये।

कार्टून में, हम एनीमेट करने से पहले एडिट करते हैं। यह सुनिश्चित करना स्टोरीबोर्ड का काम होता है कि कार्टून में निरंतरता संबंधी कोई त्रुटि न हो। इनकी बार-बार समीक्षा की जाती है और ये कई विभिन्न लोगों द्वारा देखे जाते हैं। जब एनिमेशन शुरू हो (हम उम्मीद करते हैं) तो कोई भी गलती नहीं होनी चाहिए।

एक एनिमेटेड सीरीज़ में, कई अलग-अलग सीनों पर कई अलग-अलग एनिमेटर काम करते हैं। वे उन पर पंक्तिबद्ध रूप से (क्रोनोलॅजिकल ऑर्डर) में काम नहीं करते हैं या क्या वे एक दूसरे के सहारे रहते हैं, कि कैसे पूरा भो बिना किसी तुटि के तैयार हो जाये/या क्या वे यह देखने के लिए एक-दूसरे की कमियां निकालते रहते हैं, कि भो बिना किसी कमी के पूरा हो पायेगा कि नहीं। यहीं पर 'हूक-अप' काम आता है। हूक-अप पोज़ वह गोंद है जो कार्टूनों को एक साथ जोड़े रखता है। अगर एक (या अधिक) कैरेक्टर एक बिल्कुल अलग सीन से आते हैं, तो हूक-अप की ज़रूरत नहीं होती। लेकिन जब एक (या अधिक) कैरेक्टर के साथ एक सीन पूरा होता है और अगला सीन भी उन्हीं कैरेक्टर्स के साथ हैं, तो हूक-अप की ज़रूरत होती है। इसका मतलब यह है, कि पहले सीन के आखिरी फ्रेम में कैरेक्टर का पोज़ और अगले सीन के पहले फ्रेम में उस कैरेक्टर का पोज़ आपस में मेल खाना चाहिये।

उदाहरण के लिए कार्टून मूची 'The Little Mermaid' का हूक-अप पोज़ दिया गया हैं: सबसे पहले निरंतरता संबंधी त्रुटियों से बचें जो कि live-action फिल्मों के समान ही होती हैं। जैसे कि:

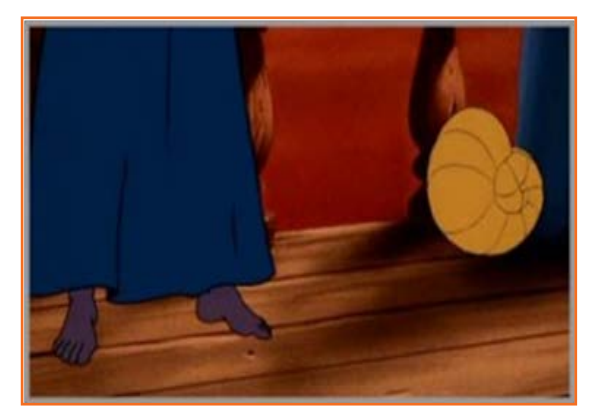

चित्र 3.1.1(a): हूक-अप पोज़

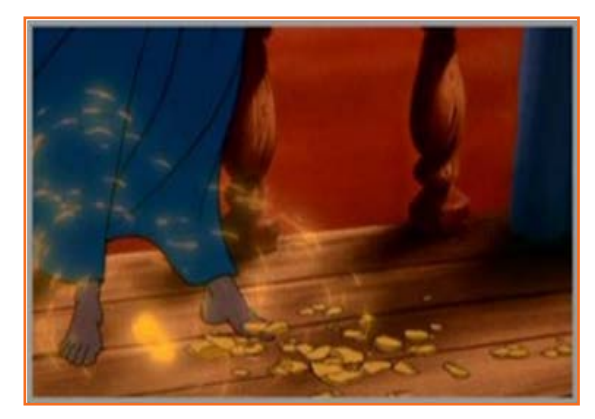

चित्र 3.1.1(b): हूक-अप पोज़ - त्रुटियां

उसके जंगे पैरों को करीब से दिखाते हैं/सीन समाप्त हुआ तो वह नंगे पैर है। अगले सीन में जहां लोग प्रतिक्रिया दे रहे हैं, उसकी आवाज़ वापस आ जाती है

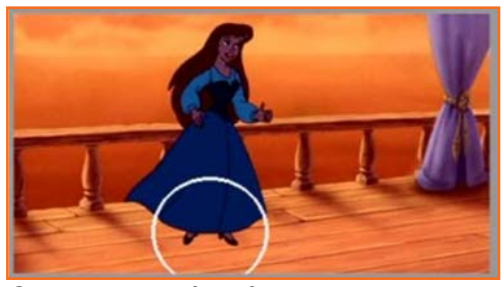

चित्र 3.1.1(c): हूक-अप पोज़ - त्रुटियां

जूते! इसके लिए कोई भी तार्किक बढाना नहीं हैं। यह बस एक गलती हैं।

सीखने लायक पाठ: हमेशा सीन के क्रम में किसी भी मॉडल/वार्डरोब के बदलाव को स्टोरीबोर्ड में अंकित करें। इसकी बड़ी आसानी से अनदेखी हो सकती हैं। यहां एक और उदाहरण हैं।

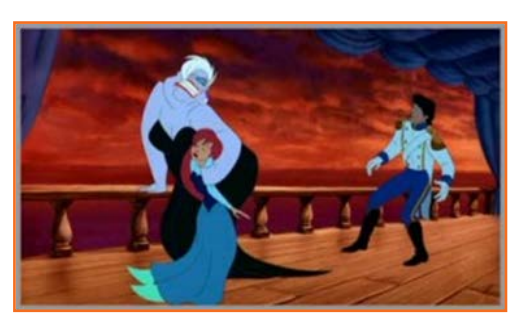

चित्र 3.1.1(d): हूक-अप पोज़ - त्रुटियां

यहां इस खास सीन का अंत है। Ariel और Ursula के पोज़ पर ध्यान दें।

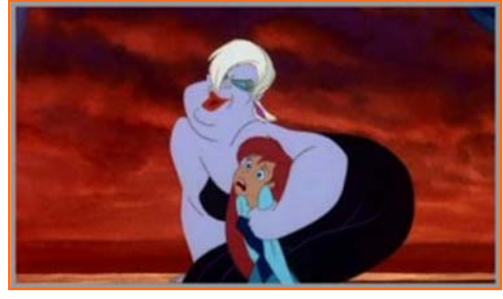

चित्र 3.1.1(e): हूक-अप पोज़ - त्रुटियां

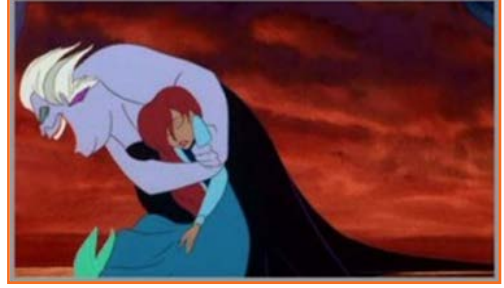

यह अगले सीन का पहला पोज़ हैं। यह बढ़िया हूक-अप नहीं हैं, मगर करीबी हैं। Ursula दांत पीसती हुई होनी चाहिए और Ariel की आंखे बंद होनी चाहिए। यह इतना तेज़ी से होता है कि आप ध्यान नहीं देते।

चित्र 3.1.1(f): हूक-अप पोज़ - त्रुटियां

सीन जारी रहता है और Ursula समुद्र में कूदने के लिए हरकत करती है। ध्यान दें, कि Ariel कपड़े पहने हुए हैं (लेकिन एक जलपरी है)।

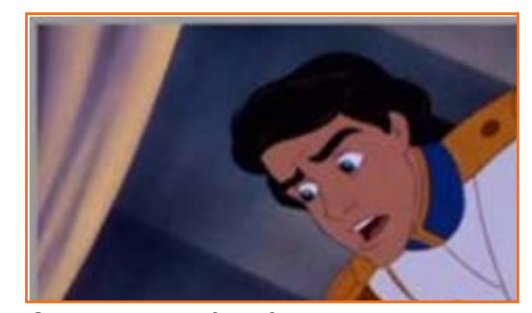

चित्र 3.1.1(g): हूक-अप पोज़ - त्रुटियां

इसके अगले सीन में में Erik रेल के पास जा रह हैं और झुकता है।

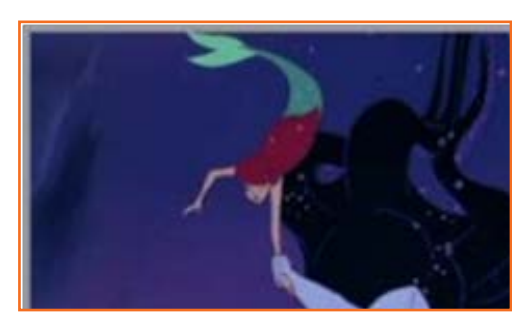

चित्र 3.1.1(h): हूक-अप पोज़ - त्रुटियां

फिर अगले सीन में पानी के नीचे Ursula Ariel को अपने पीछे खींच रही हैं। ध्यान दें, कि Ariel ने अब कपड़े नहीं पहने हुए हैं। यहां इसका एक तार्किक कारण हो सकता है, कि उसने कपड़े नहीं पहने। हो सकता है, वे पानी में उतरने के दौरान गिर गए होंगे, जब हमारा ध्यान Erik पर था। आदर्श तौर पर, अगर वे कपड़ों को स्क्रीन के बाएं शीर्ष पर तैर कर दुर जाते हुए दिखा देते, तो सीन बहुत अच्छा बन पड़ता। कपड़ों को छोड़ ही देना एक अच्छा 'धोखा' है। सीखने लायक पाठ: 'तार्किक धोखें' अच्छे हैं जब वे सही ढंग से किए गए हों।

#### अधिक हुक-अप्स

Ariel पहली बार महसूस करती हैं कि उसके पास पेंट्स नहीं हैं, टांगे हैं

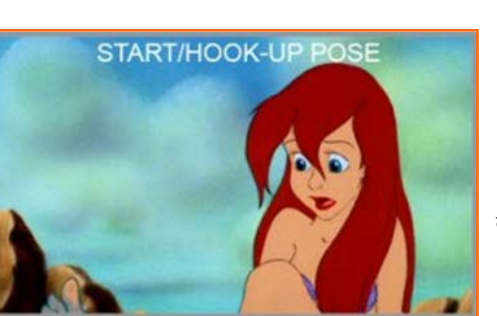

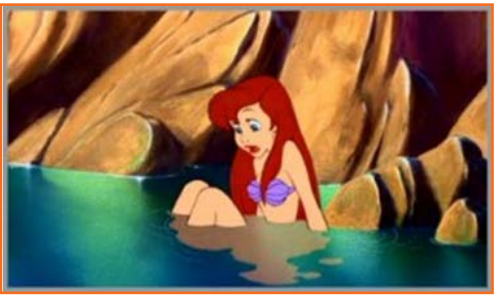

चित्र 3.1.2(a): हूक-अप पोज़ - त्रुटियां

वह अपना पैर उठाना शुरू करती है।

चित्र 3.1.2(b): हक-अप पोज़ - त्रुटियां

यहां एक हुक-अप पोज़ हैं (एक्शन नोट्स में इसे आप 'स्टार्ट पोज़' भी कह सकते हैं)। फिर से यह बढ़िया नहीं हैं (हम पंजे देखते हैं) लेकिन इससे बस काम चल जाता है।

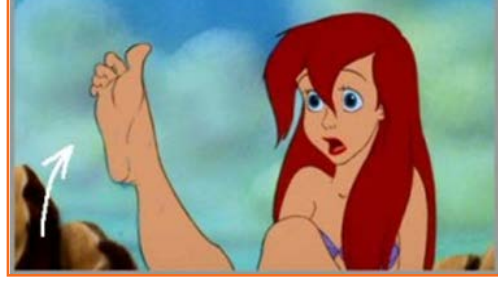

चित्र 3.1.2(c): हूक-अप पोज़ - त्रुटियां

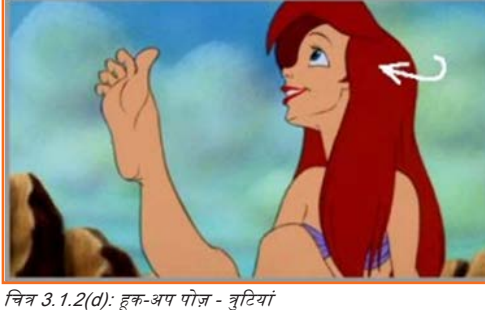

यह पहले के विस्तारित ऑट से मेल नहीं खाएगा। समझ आ रहा है?

यहां सीन का असल एक्शन है – उसका अपना पैर उठाना पर अगर हम यहां शुरू करते हैं, तो

वह अपने पंजे हिलाती हैं हंसती हैं, फलां फलां फलां और फिर Scuttle की आवाज पर स्क्रीन से बाहर की ओर देखती है।

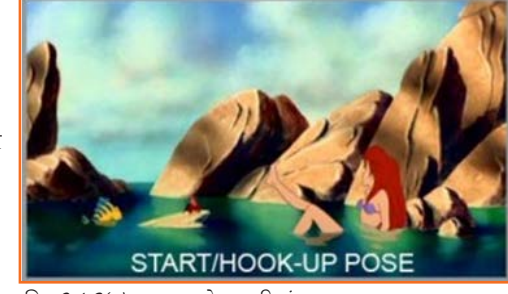

चित्र 3.1.2(e): हूक-अप पोज़ - त्रुटियां

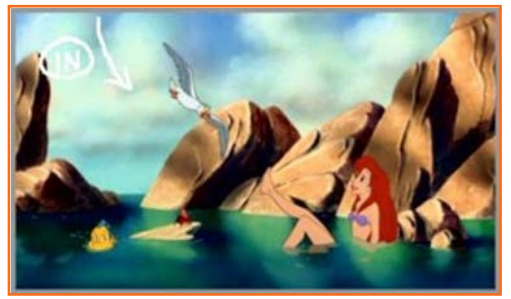

चित्र 3.1.2(f): हूक-अप पोज़ - त्रुटियां

सीन खत्म होता हैं और देखें कि उसके पोज़ कैसे हुक-अप करते हैं। दो अन्य छोटे शख्स मायने नहीं रखते क्योंकि वे पहले की सीन में नहीं थे। हमें सिर्फ Ariel के पोज़ से मतलब है। यह सिर्फ चंद्र फ्रेमों के लिए हैं।

फिर Scuttle उसकी ओर उड़ता हुआ आता है।

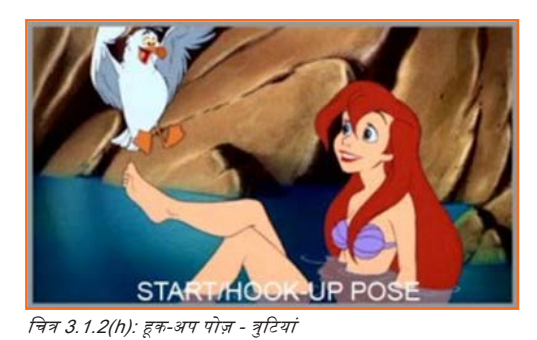

चित्र 3.1.2(g): हूक-अप पोज़ - त्रुटियां

कैमरा थोड़ा सा सरकता है क्योंकि वह उसकी टांग पर उतरना \*शुरू\* करता है।

हूक-अप /स्टार्ट पोज़ देखें। ध्यान दें, कैसे Ariel और Scuttle वास्तव में समान अवस्था में हैं।

चित्र 3.1.2(і): हूक-अप पोज़ - त्रुटियां

और इसलिए वह उतरता हैं। ज़्यादा एक्शन, ज़्यादा फलां। दोबास, यह पहला pose नहीं हो सकता क्योंकि पिछले सीन में वह अभी तक उतरा नहीं था। तो, लीजिये आपके सामने आता है, हूक-अप. उम्मीद करता हूँ, इसका कोई तुक बना होगा। अगर आपके मन में कोई सवाल है, तो उन्हें बेझिझक टिप्पणियों में लिख छोड़ें।

| — टिप्पणियां 🗐 ———— |      |  |
|---------------------|------|--|
|                     | <br> |  |
|                     | <br> |  |
|                     | <br> |  |
|                     | <br> |  |
|                     | <br> |  |
|                     | <br> |  |
|                     | <br> |  |
|                     | <br> |  |
|                     | <br> |  |
|                     |      |  |

## यूनिट 3.2: प्रदर्शन निखारने के लिए कैमरा एंगल्स का इस्तेमाल करें

यूनिट के उद्देश्य

इस यूनिट के अंत में, आप निम्न करने में सक्षम होंगे:

- 1. प्रदर्शन निखारने के लिए कैमरा एंगत्स का इस्तेमाल करना सीखने में
- 2. विभिन्न प्रकार के कैमरा शॉट्स को पहचानने में।

## . 3.2.1 कैमरा पोज़ीशन .

किसी स्क्रिप्ट को प्रस्तुत/व्याख्या करने के दौरान सबसे पहली चीज़, जो किसी फिल्म-निर्माता को ध्यान में रखनी चाहिये, वह है कैमरा की प्लेसिंग तथा फ्रेमिंग। तीन बुनियादी कैमरा पोज़ीशंस होती हैं - वाइड शॉट, मिड शॉट तथा क्लोज़-अप इनके सैकेंड्री शॉट्स हैं - अल्ट्रा वाइड शॉट तथा एक्स्ट्रीम क्लोज़-अप। इन बुनियादी अवधारणाओं को ध्यान में रख कर एक फिल्म-निर्माता एक सीक्वेंस को काफी नाटकीय तथा सशक्त बना सकता है।

## - ३.२.१.१ अल्ट्रा-वाइड शॉट 🗕

कभी कभी, एक फिल्म या एक नई सीववेंस की ओपनिंग/शुरूआत में, यह आवश्यक होता है कि कैरेक्टर के संबंध में स्केल/माप तथा प्रोपोर्शन/अनुपात का एक अतिरंजित भाव देना पड़ता है। उदाहरण के लिए,पश्चिम की ओपनिंग, ज़्यादा प्रभावशाली है अगर हम देखें कि मुख्य कैरेक्टर घास के मैदानों, जंगलों व बर्फ से ढके पहाड़ों विशाल भूभाग से होकर गुजरता है जैसे कि वह बमुश्किल ही अहमियत रखता हो। एक अति-विस्तारित शॉट में, हमें लगता है, कि सेटिंग कैरेक्टर पर हावी हो रही है और इसके चलते कैरेक्टर बौना प्रतीत होता है। डायरेक्टर डेविड लीन की कुछ शानदार महाकाव्य मूवीज़ में बेहतरीन अल्ट्रा-वाइड शॉट दिखाई देते हैं, जहां उसकी फिगर्स/उसके कैरेक्टर्स अपने न्यापक रूप से विस्तृत परिवेश से इस हद तक डॉमिनेट हो रहे थे/दब रहे थे, कि कभी-कभी तो वे लेंस पर लगा कोई धब्बा मात्र प्रतीत हो रहे थे। इसीलिए अल्ट्रा-वाइड शॉट, बड़े पैमाने व आयाम का संबद्ध/रिलेटिंग शॉट होता है (अगले पेज पर ऊपरी फोटो देखें)।

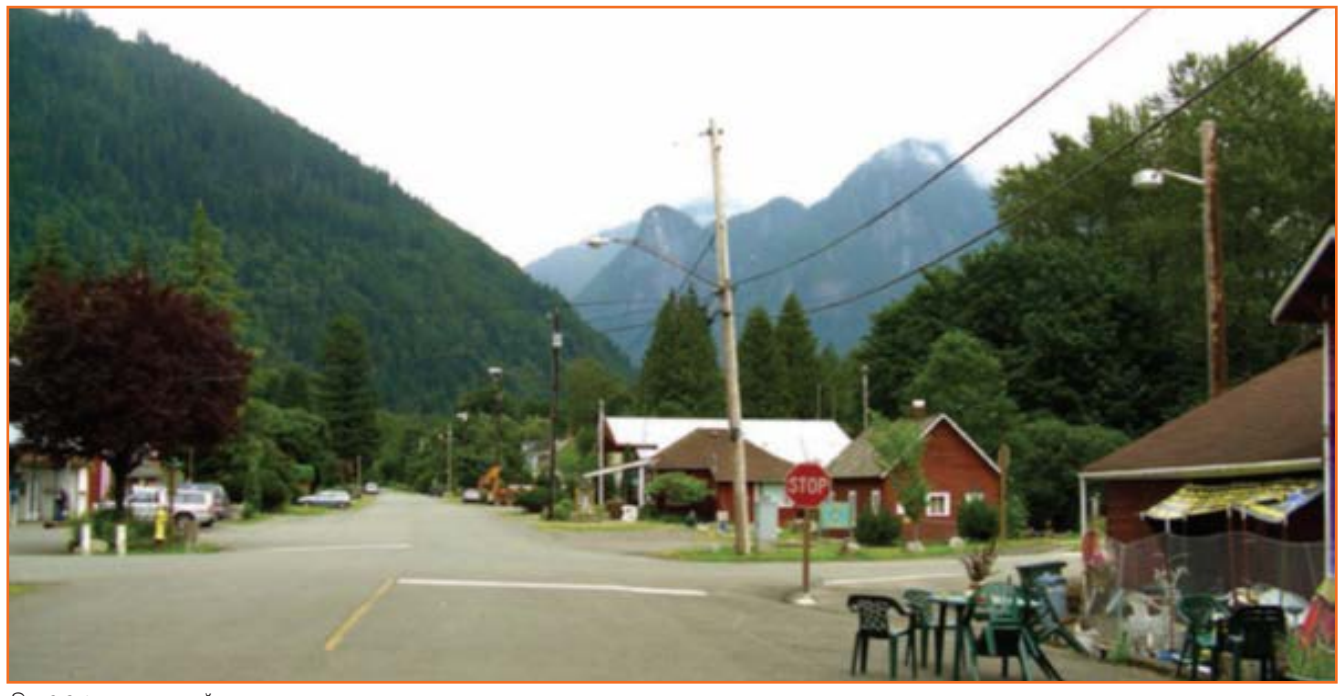

चित्र 3.2.1: अल्ट्रा-वाइड शॉट

अल्ट्रा-वाइड शॉट में काफी ज़्यादा बैंकग्राउंड/पृष्ठभूमि दिखाई देता है और इसमें सबजेक्ट/कैरेक्टर (इस मामले में, स्टॉप साइन/रुकने का संकेत) इस पूरे न्यू का एक बेहद छोटा सा हिस्स होता है।

#### . ३.२.१.२ वाइड शॉट \_\_\_\_\_

वाइड ऑट पारंपरिक तौर पर, किसी नई सीक्वेंस का शुरूआती ऑट होता है, इसे अक्सर एस्टाब्लिशिंग ऑट कहकर परिभाषित किया जाता है। वाइड ऑट का उद्देश्य सीन सेट करना होता है, जिससे दर्शकों को लोकेशन, इसकी विषय-वस्तु तथा इसके मुख्य पात्र तथा पात्रों के साथ इसके संबंध के बारे में तत्काल एक अंदाज़ा मिल जाये। यही कारण है कि क्यों ज़्यादातर फिल्म-निर्माता अपनी फिल्म की ओपनिंग/शरूआती सीक्वेंस या सीक्वेंस के भीतर ही किसी नये सेट-अप, जिसमें नई लोकेशन की ज़रूरत हो, के लिए एस्टैंब्लिशिंग शॉट के रूप में वाइड शॉट को ही क्यों पसंद करते हैं। ज़्यादातर ओपनिंग्स के लिए, वाइड शॉट ही पसंदीदा शॉट होना चाहिए, मगर कुछ ओपनिंग्स या ट्रांज़ीशन्स काम करती हैं।

एक चाइड ऑट, चाइड तभी कहलाता है, जब ऑट में फुल-साइज़्ड कैरेक्टर हों, क्योंकि ऑट का विस्तार/की चाइडनेस पूरी तरह से इस बात पर निर्भर करती हैं, कि कलाकारों के साथ इसका क्या संबंध बन रहा हैं। कोई भी ऑट जो दृश्य में दिखाई दे रहे कैरेक्टर से बड़ा हो – हम सिर से लेकर पैर तक पूरे कैरेक्टर और उसके आस-पास की काफी जगह देख पा रहे हों - तो इसे चाइड ऑट का नाम दिया जा सकता है।

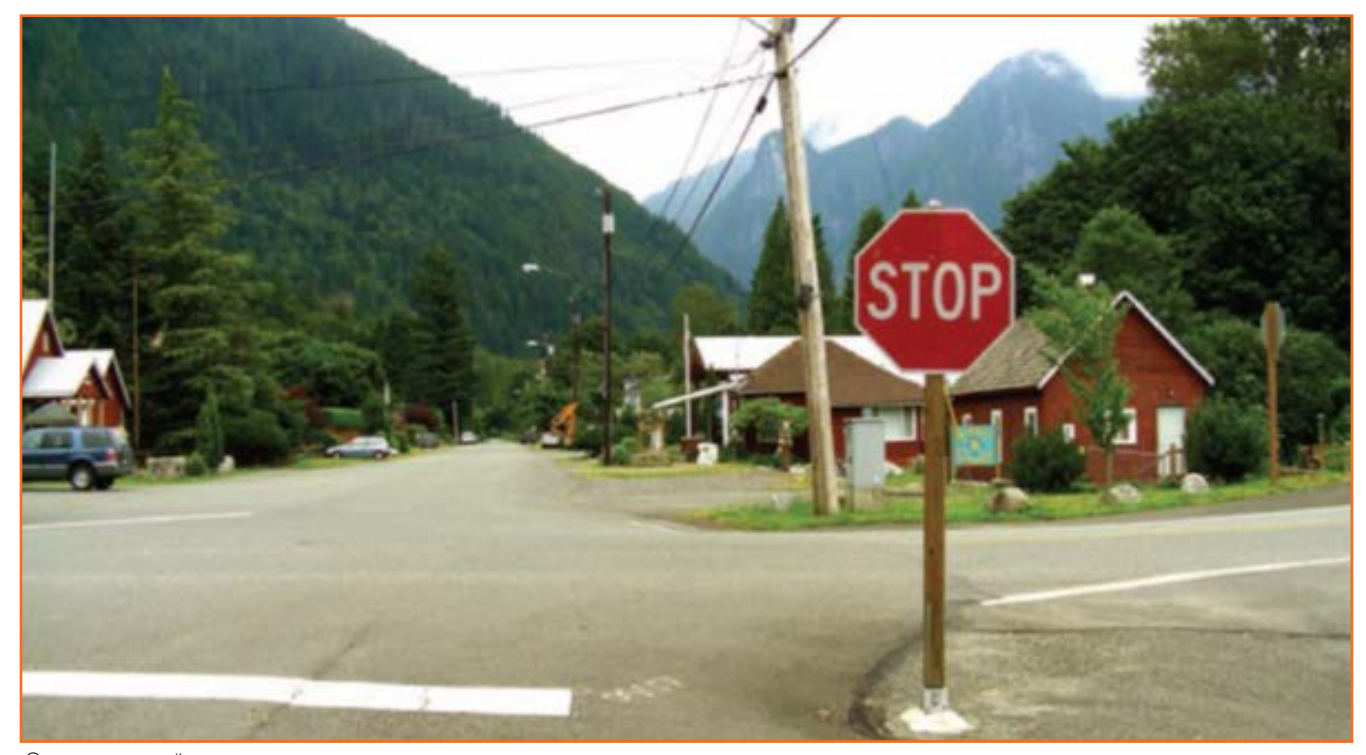

चित्र 3.2.2: वाइड शॉट

वाइड ऑट पूरे कैरेक्टर को तो दिखाता ही हैं, साथ ही सीन की तात्कालिक सेटिंग को भी दिखाता है।

## \_ ३.२.१.३ मध्य शॉट \_\_\_\_\_

मिड ऑट में कैमरा इतना नजदीक लाना पड़ता है कि कैरेक्टर पूरा नहीं दिखाई देता। आमतौर पर, कैमरा कैरेक्टर को कमर से लेकर उनके सिरे के ऊपरी हिस्से तक दिखाता है, यद्वपि कैरेक्टर की कमर से उसके पैरों के नीचे तक का मिड ऑट भी आप ले सकते हैं, अगर इससे उद्देश्य की पूर्ति होती है तो। मिड ऑट दर्शकों को कैरेक्टर के थोड़ा नजदीक ले आता है, बिना उसे असहज किये। एक मिड ऑट का तब इस्तेमाल किया जाता है जब कैरेक्टर कुछ ऐसा करता है जिसे हमें साफ तौर पर देखने की ज़रूरत होती है (कुछ ऐसा जिस पर वाइड ऑट में संभवत दर्शकों की नज़र न पड़े) या अगर वे अपने आस-पास की किसी चीज़ पर प्रतिक्रिया देते हैं या एक तरह से उसका जिक्र कर रहे हों, जिसे हमें अधिक स्पष्ट रूप से देखने की ज़रूरत है। कैरेक्टर दूसरे कैरेक्टर की छवि के बारे में कुछ ध्यान दे रहा हो सकता है या वे कुछ ऐसा देख सकते हैं, जो उन्हें अपने बिल्कुल पीछे चाहिये। यह पूरी तरह से इस पर निर्भर करता है, कि कैरेक्टर क्या कर रहा है और उसके उस विशिष्ट एक्शन में उसके आस-पास की क्या चीज़ शामिल है। इस तरह, वाइड ऑट और मिड ऑट दोनों ही "रितेटिंग/संबद्धता" के ऑट हैं। वाइड ऑट में कैरेक्टर अपने आस-पास के विस्तृत परिवेश से संबद्ध होता है और मिड ऑट में ऐसी किसी चीज़/अन्य कैरेक्टर से संबद्ध होता है, जो उसके काफी नज़दीक है। इसलिए ये ऑट्स अधिक अन्यक्तिगत/औपचारिक होते हैं और यह बात दर्शकों को भी सम्प्रेषित हो जाती है, चाहे अवेतन में ही सही।

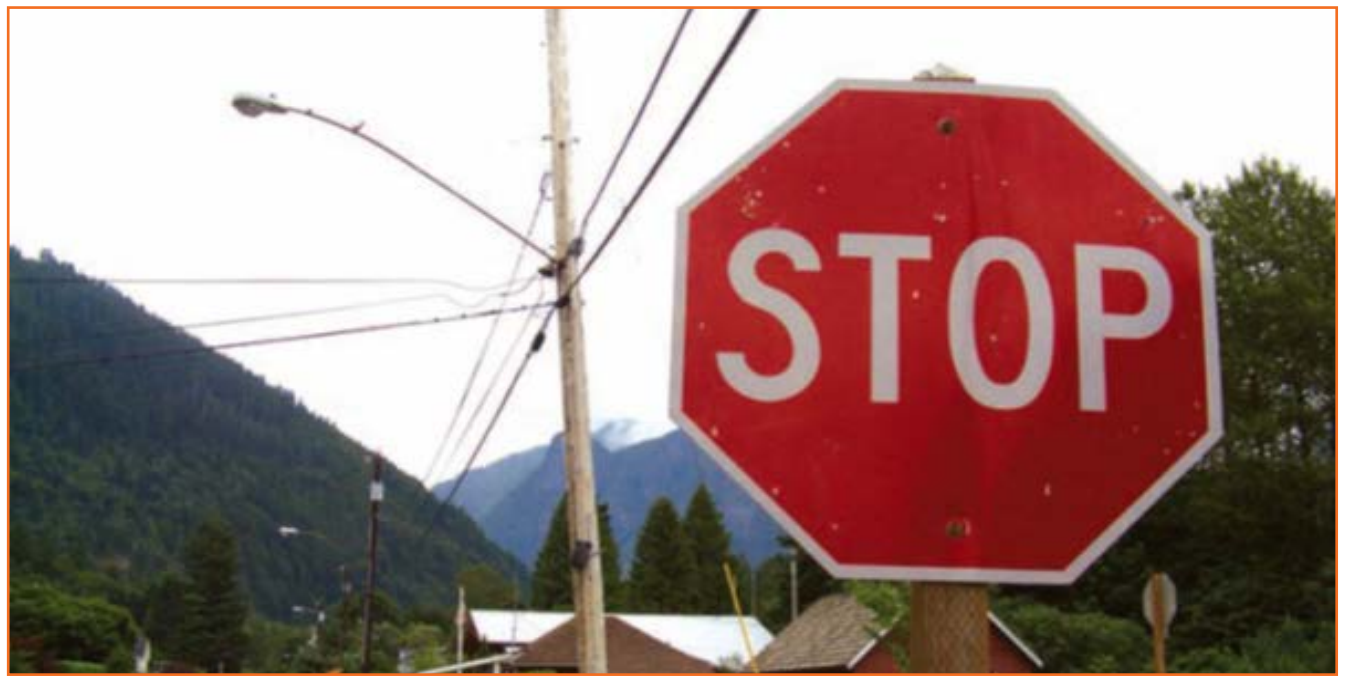

चित्र 3.2.3: मिड शॉट

#### 3.2.1.4 क्लोज़-अप \_

क्लोज़-अप वह शॉट होता है जिसका इस्तेमाल हम सिर्फ और सिर्फ उस एक्शन को शॉट करने के लिए करते हैं, जिसे हम दर्शक को विशिष्ट रूप से बिना कहीं ध्यान बँटाये दिखाना चाहते हैं। कई बार, यह कैरेक्टर के चेहरे का क्लोज़ शॉट होता है, जब वे किसी अलग तरीके से बात कर रहे हों, या प्रतिक्रिया दे रहे हों। एक क्लोज़-अप शॉट हमें कैरेक्टर की गर्दन से लेकर सिर के ऊपरी हिस्से तक दिखार्द देता है। हालांकि, क्लोज़-अप शॉट हाथ से कुछ उठाने, किसी उछाली गई चाबी के आकर खुली दराज़ में गिरने, महज़ विस्फोट से पहले प्यूज़ के बम तक पहुँचने या और किसी दश्य का हो सकता है, जिसे काफी नज़दीक से दिखाने की ज़रूरत हो।

क्लोज़-अप में कैरेक्टर स्वयं को अपने शरीर की हरकतों की बजाय, भाव-भंगिमाओं से अभिव्यक्त करता है। यह दर्शकों को किसी ऐसी बात/चीज़ का बिल्कुल स्पष्ट, असंदिग्ध दृश्य

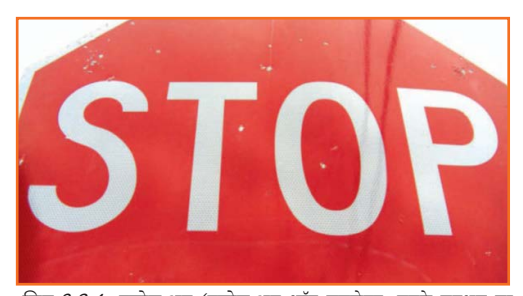

चित्र 3.2.4: क्लोज़-अप (क्लोज़-अप शॉट सबजेक्ट, उनके एक्शन या रिएक्शन पर फोकस करता है।)

दिखाता है, जो दर्शकों की नज़र से छूटना नहीं चाहिये, यदि वे कहानी की स्थिति को पूरी तरह से समझना चाहते हैं तो। डरावनी/हॉरर शैली में, यह दर्शकों को भौचक्का करने के लिए भी सेट किया जा सकता है, जिसमें कैमरा एक डरे हुए चेहरे के क्लोज़-अप पर आकर ठहर जाता है, फिर इसी सीन के एक वाइड शॉट में एक मॉन्स्टर, जो कि पहले सीन में नहीं था, एक बेखबर विक्टिम/शिकार के पीछे खड़ा दिखाई देता है। क्लोज़-अप को बेहद व्यक्तिगत शॉट माना जाता है, इसलिए, क्योंकि इसमें हमें केवल व्यक्ति या किसी बात/चीज़ पर उसकी प्रतिक्रिया या कुछ विशिष्ट जो वे कर रहे हैं, ये ही देखने की ज़रूरत होती है।

## . 3.2.1.5 एक्स्ट्रीम क्लोज़-अप —

एक्स्ट्रीम क्लोज़-अप बिल्कुल वहीं होता है, जो इसके नाम से जाहिर होता है; कैमरा इतना नजदीक मूव करता है, कि स्क्रीन बारीक से बारीक वर्णन से भर जाती है, जैसा कि नीचे वाली आकृति में है। यह आंख झपकना या घूरना हो सकता है। यह सिगरेट के सिरे को जलाने वाली माचिस की तीली का सिरा हो सकता है। या यह बेहद धीमी गति में धरती पर आकर गिरने वाली बारिश की बूंद हो सकती है। शॉट की जो भी आवश्यकता हो, कैमरा दर्शकों को इसके बेहद नजदीक व करीबी बारीकियों में ले जाता है और दर्शकों के लिए इसे अनदेखा करना नामुमकिन बना देता है। एक एक्ट्रीम क्लोज़-अप वह चीज़ है जो किसी एक्शन, या एक्शन्स की सीरीज़, को पूरा करती है, एक शॉट जो किसी सीन या सीक्वेंस की छोड़े न जा सकने वाले लमहे को रिकॉर्ड करता है। I बेहद व्यक्तिगत शॉट होने के नाते, क्लोज़-अप के मुकाबले कहीं अधिक व्यक्तिगत, यह दर्शकों के मन में इस बात का कोई संदेह नहीं छोड़ता, कि फिल्म-निर्माता उन्हें इस क्षण में क्या दिखाना चाहता है।

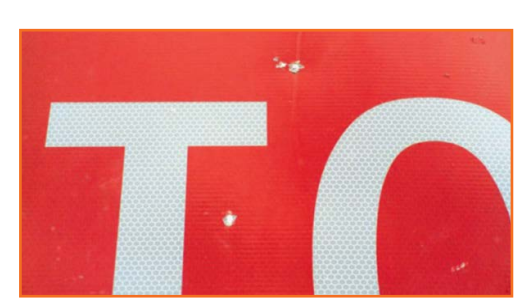

चित्र 3.2.5: एक्स्ट्रीम क्लोज़-अप (यह दर्शकों को किसी खास एक्शन में डुबो देता है, इस मामले में बुलेट दिखाने में)

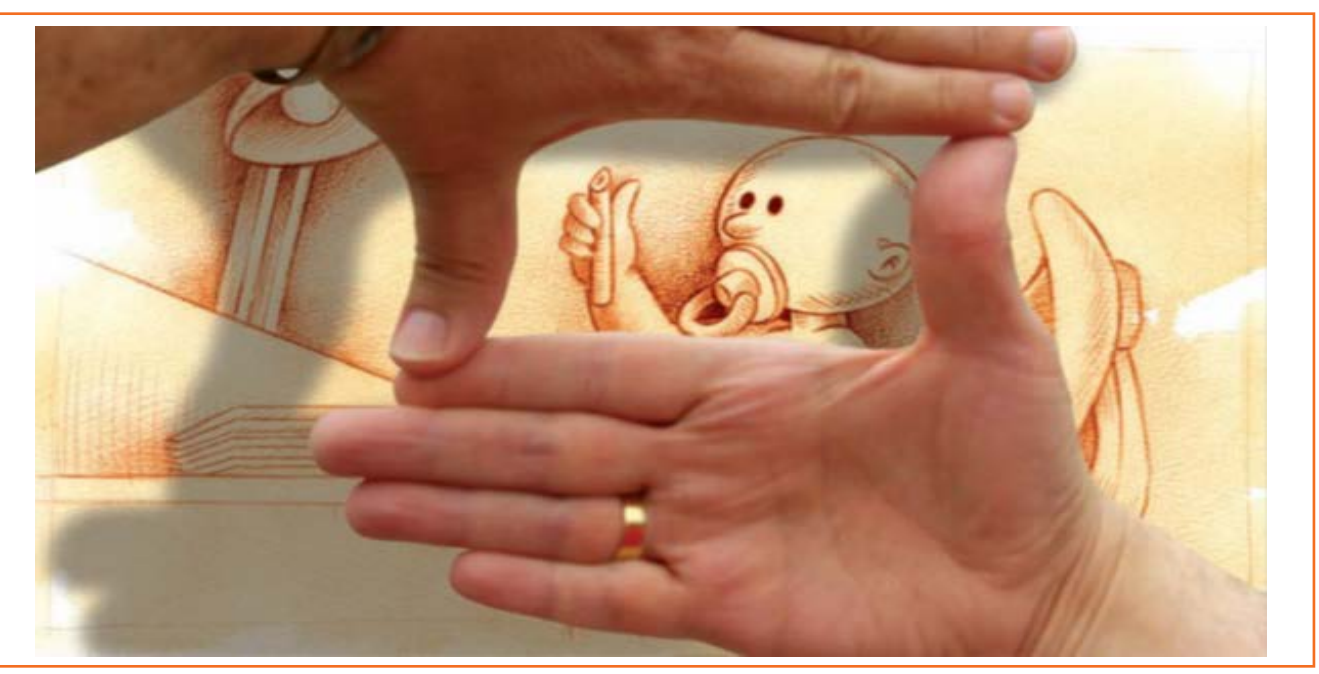

चित्र 3.2.6: एनिमेशन में सीन की फ्रेमिंग पर काम कर रहे होते हैं तो एक बढ़िया सुझाव यह है, कि हाथों से स्क्रीन का आकार बनाएं और उसे आस-पास मूव करते रहें, जब तक उस आर्टवर्क की बेहतरीन फ्रेमिंग पर न पहुँच जाएं।

## 3.2.2 कैमरे के लेंस \_

चार तरह के बुनियादी लेंस हैं: स्टेंडर्ड लेंस, वाइड एंगल लेंस, लांग लेंस, तथा ज़ूम लेंस। दरअसल एक पांचवा लेंस भी होता है, फिशआई, जिसका उल्लेख भी ज़रूरी है। हालांकि इमेज पर इसका प्रभाव, अन्य लेंस के मुकाबले काफी सख्त होता है, इसलिए इन्हें काफी किफायत से/कम ही प्रयोग करना चाहिये, और तभी प्रयोग करना चाहिये, जब प्रोजेक्ट को इनकी ज़रूरत हो। हरेक लेंस में सीन लेने की एक खास योग्यता होती है जो अन्यों में नहीं होती और इसीलिए जब किसी सीन की विषय-वस्तु, प्रभाव तथा मूड पर विचार किया जा रहा हो, तो प्रत्येक फिलम-निर्माता को कुछ विशिष्ट विकल्प ऑफर करता है। "प्राइम लेंस" एक सामान्य शब्द है, जो इस तरह के ज़्यादातर लेंसों का वर्णन करता है, जो कैमरा तथा ऑब्जेक्ट के बीच एक पक्का रिश्ता कायम कर तेते हैं। दूसरी ओर, जूम लेंस, फिलिमंग के दौरान न्यू के प्वाइंट को बाहर भीतर की ओर मूव कर सकते हैं। सभी लेंस एक माप के आधार पर परिभाषित किये जाते हैं, जिसे फोकल लेंथ कहा जाता है, जिस पर हरेक लेंस का मैग्नीफिकेशन तथा फील्ड एरिया निर्भर करता है। किसी अन्य के मुकाबले 3D एनिमेटर के लिए लेंस चयन ज़्यादा महत्वपूर्ण होता है, यद्वपि 2D एनिमेटर अपने आर्टवर्क के अन्दर ही एलीमेंट्स का पर्सपेक्टित तथा स्केल डिस्टॉर्ट करके समान इफेक्ट प्राप्त कर लेते हैं।

## - 3.2.2.1 स्टैंडर्ड लेंस (50-100मिमी. फोकल लेंथ) 🗕

स्टैंडर्ड (या सामान्य) लेंस वे हैं जो ज़्यादातर स्टिल कैमरों में इस्तेमाल होते हैं। ये काफी निष्ठा से तसवीर लेते हैं (नीचे देखें), बिल्कुल मामूली या बिना किसी डिस्टॉर्शन के और इनका व्यूइंग एरिया काफी विस्तृत होता है। ज़्यादातर एनीमेटेड फिल्म-निर्माता स्वाभाविक रूप से अपनी फिल्मों में अधिकतर स्टैंडर्ड लेंस न्यूप्वाइंट इस्तेमाल करते हैं।

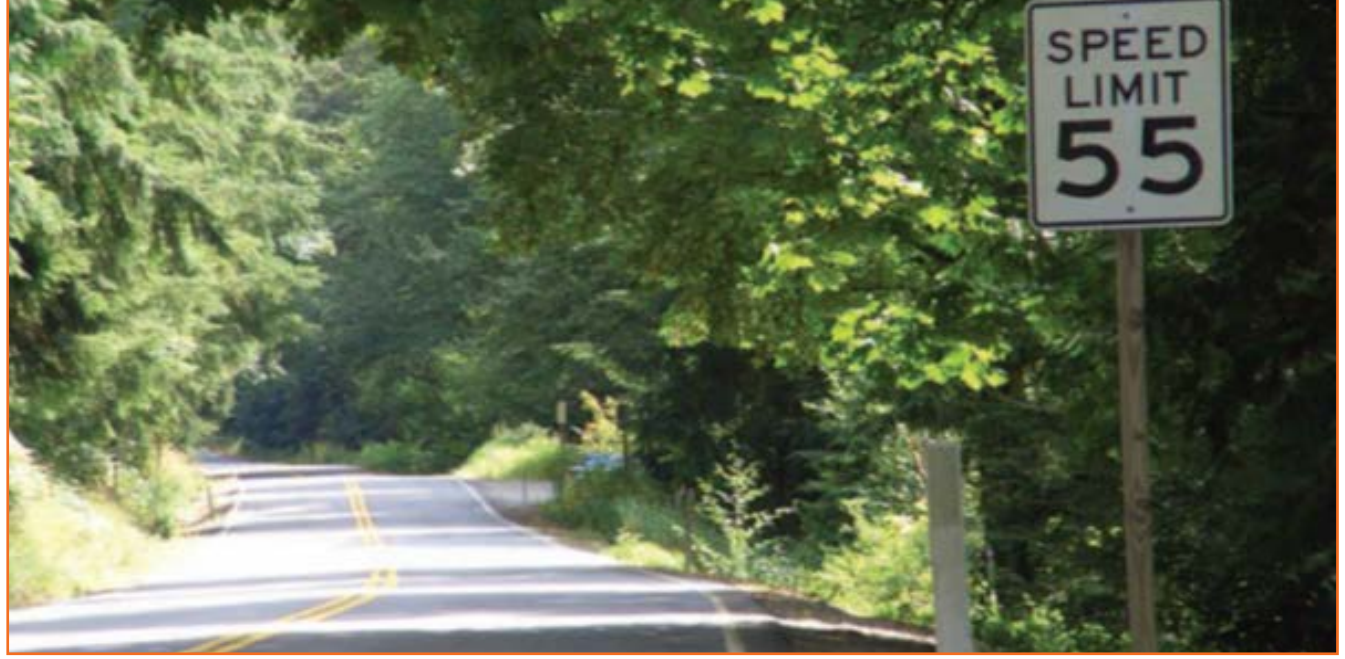

चित्र 3.2.7: स्टैंडर्ड लेंस इमेज में को स्पेश्यिल इफैक्ट नहीं लाता।

## - ३.२.२.२ वाइड-एंगल लेंस (२०-३५मिमी.) 🗕

वाइड-एंगल लेंस तस्वीर में ज़्यादा गहराई लाते हैं और इसे एक एक्ज़ैजरेटिड 3D पर्सपेविटव लुक देते हैं। इस लेंस की ज़रूरत तब पड़ती हैं, जब किसी स्ट्रांग

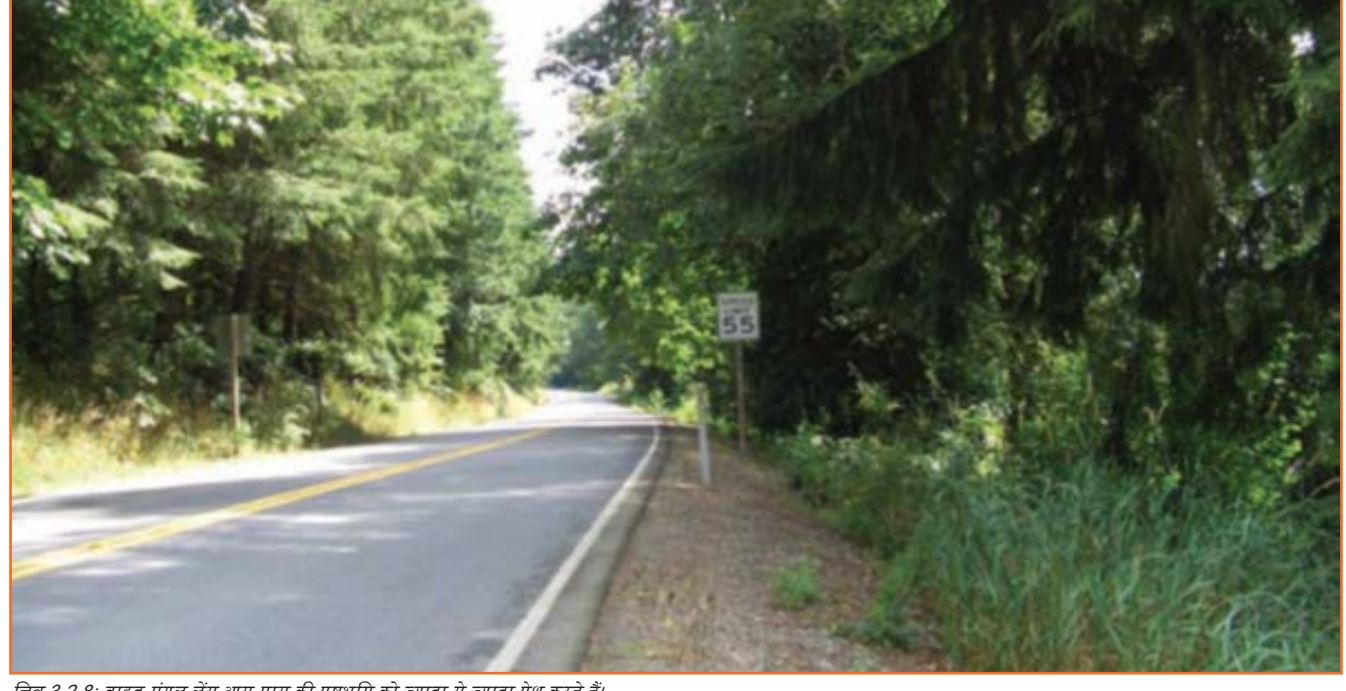

चित्र 3.2.8: वाइड-एंगल लेंस आस-पास की पृष्ठभूमि को ज़्यादा से ज़्यादा पेश करते हैं।

फोरब्राउंड कैरेक्टर या ऑब्जेक्ट पर बहुत नज़दीक से फोकस करना हो और साथ ही उसी शॉट में आस-पास का पूरा बैकब्राउंड एन्वायरन्मेंट भी नज़र आना चाहिये। वाइड-एंगल लेंस सबसे निकट की चीज़ों पर फोकस कर सकता है और इसके व्यू का एंगल स्टैंडर्ड लेंस के मुकाबले कहीं बड़ा होता है।

विज़ुअल इफैक्ट्स, के मामले में, लेंस जितना विस्तृत होगा, सेंट्रल इमेज उतनी ही डिस्टॉर्टिड (विरूपित) होगी और बैकग्राउंड के साथ इसका संबंध भी उतना ही विरूपित होगा। बुनियादी प्रवृति यह होगी कि कैमरे के नजदीक की चीजें कृत्रिम रूप से नज़दीक लगेंगी और दूर की चीज़ें और भी ज़्यादा दूर लगेंगी। वाइड-एंगल लेंस पत्रकारों तथा फैशन फोटोग्राफरों द्वारा पसंद किये जाते हैं, क्योंकि इन्हें अपनी इमेज में जितना संभव हो सके उतना कैप्वर करना होता है, और अक्सर बहुत ही सीमित जगह में । यदि ऑब्जेक्ट्स के फोरग्राउंड तथा बैकग्राउंड के बीच विशेष रूप से एग्ज़ैजरेटिड इफैक्ट की आवश्यकता हो, तो वाइड-एंगल लेंस के ज़रिये वाइड शॉट के साथ-साथ, मिड शॉट तथा क्लोज़-अप भी देखे जा सकते हैं।

## 3.2.2.3 लॉॅंग लेंस (85-600मिमी.) \_\_\_\_\_

जब कैमरा काफी दूर हो, तो लॉग लेंस मुख्य रूप से किसी विशाल शॉट का विस्तृत हिस्स फीचर करने के लिए प्रयोग किये जाते हैं। लॉग लेंस टेलीस्कोप की तरह काम करते हैं और बहुत दूर वाली वस्तु को बेहद नजदीक लाते हैं। लॉग लेंस का न्यूइंग एंगल बेहद संकरा होता है, तो ध्यान रहे, आस-पास का ज़्यादातर बैकग्राउंड कैप्चर नहीं हो पायेगा। यह वस्तु के पीछे की हरेक चीज़ को चपटा कर देता है, , जिससे शॉट के भीतर संबद्ध तत्वों (एलीमेंट्स) में परिप्रेक्ष्य/यथार्थ का भाव अनिवार्य रूप से कम हो जाता है।

लॉग लेंस इफैक्ट ज़्यादातर वाइल्डलाइफ डॉक्यूमेंट्री में देखा जा सकता है, जहां जानवर बहुत ज़्यादा दूरी से फिल्माए जाते हैं। हालांकि, क्लोज़-अप पोट्रेट ऑट के लिए अक्सर अपेक्षाकृत छोटे लॉग लेंस (85-135मिमी.) प्रयोग किये जाते हैं, क्योंकि ये मुखाकृतियों का अधिक स्वाभाविक परिप्रेक्ष्य प्रदान करते हैं। (इसलिए इसके उल्ट, का मतलब है कि क्लोज़-अप पोट्रेट ऑट में इस्तेमाल होने वाले वाइड-एंगल लेंस नाक को इस कद्र बड़ा व विरूपित कर देंगे कि न्यादातर इसे देखना सख्त नापसंद करेंगे!) लॉग लेंस से परिप्रेक्ष्य के सपाट दिखने से किसी भीड़-भाड़ वाले ऑट में अवास्तविक तथा क्लॉस्ट्रफोबिक (बंद जगहों का डर) निकटता (क्लोज़नेस) आ जायेगी, जैसे किसी फुटबॉल मैच में गाता हुआ/ शोर करता हुआ प्रशंसकों हुज़ूम या बिज़ी आर्स /न्यस्त सड़कों पर भीड़-भाड़ के बीच कैरेक्टर के पीछे-पीछे कैमरा ले जाने के मामले में। क्षेत्र की गहराई लॉग लेंस में बेहद सीमित होती है, जिसका मतलब है कि, सबजेक्ट एरिया के आस-पास फोकस की दूरी बहुत ज़्यादा नहीं होगी। दृश्य में केंद्रीय ऑब्जेक्ट तो बिल्कुल स्पष्ट/शार्प होगा, लेकिन उसके एकदम पीछे का और दूर का बैकब्राउंड उत्तरोत्तर और धुंधला होता जायेगा।

## - 3.2.2.4 ज़ूम लेंस (28-80मिमी.; 18-35 मिमी.; 70-300 मिमी.) \_\_\_\_\_

जूम तेंस तब उपयोगी होता है जब सीन चलने के दौरान कैमरा शॉट के अंदर व बाहर आता जाता है। प्राइम तेंसों से अतग, ज़ूम तेंस क्लोज़-अप से स्टैंडर्ड तेंस और स्टैंडर्ड तेंस से तॉंग तेंस के बीच बदले जा सकते हैं। किसी शॉट में कोई कैरेक्टर आगे या पीछे चलता हुआ हो सकता है और फिल्म-निर्माता को पूरा वक्त उसकी भाव-भंगिमाओं पर ध्यान देना है। ज़ूम तेंस सीन के एक्शन के साथ-साथ चलते हैं, इसलिए शॉट में कैरेक्टर का चेहरा लगभग एक जैसा ही रहता है, चाहे कैमरे के संदर्भ में उसकी स्थिति कुछ भी हो।

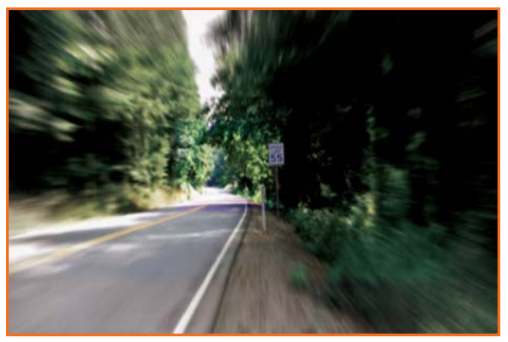

चित्र 3.2.9: वाइड-एंगल लेंस आस-पास की पृष्ठभूमि ज़्यादा पेश करते हैं

एक और इफैक्ट जो ज़ूम लेंस ऑफ़र करते हैं, वह है पुल्ड फोकस यह वह प्रक्रिया है जहां सीन का शुरूआती हिस्सा सामने वाली (फोरग्राउंड) किसी चीज़ पर शार्प फोकस करता है, जबकि बैकग्राउंड धुंधला रहता है। हालांकि, फिल्म-निर्माता अचानक ही बैकग्राउंड से दर्शकों को कोई चीज़ दिखाना चाह सकते हैं, तो लेंस अचानक उस चीज़ पर री-फोकस करेगा और यह एक दूरी पर उभर की आयेगी, और फोरग्राउंड फोकस से बाहर हो जायेगा (नीचे)।

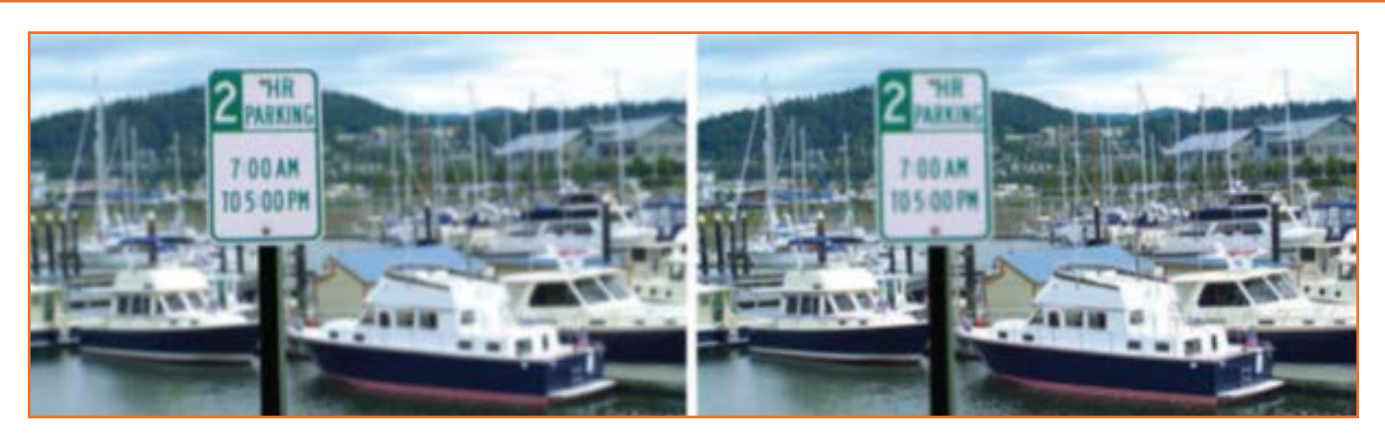

चित्र 3.2.10: पुल्ड फोकस शॉट के पहले और बाद में। यह फोरग्राउंड पर शार्प फोकस और धुंधले बैकग्राउंड से शुरू होता है और धुंधले फोरग्राउंड और शार्प बैकग्राउंड पर खत्म होता है।

## 3.2.2.5 फिशआई लेंस (6-16मिमी.)

फिशआई तेंस, कैमरे के व्यूप्वाइंट से, सीन के 180 डिग्री तक बेहद एग्ज्रेंजरेटिड वाइड एंगल तेंस का इफ्रैक्ट देता है (नीचे)। तेंसों के विज़ुअल इफ्रैक्ट्स शॉट को बड़ा ही विरूपित, वृताकार घुमाव देते हैं, जैसे कि हम किसी अत्यधिक परावर्तक सिल्वर बॉल पर दृश्य का प्रतिबिम्ब देख रहे हों। फिशआई तेंस बेहद और, तंग/सिकुड़े परिवेश में प्रयोग करना सर्वोत्तम रहता है, जहां कोई वाइड एंगल तेंस भी पूरे सीन को नहीं समेट पायेगा। वैकल्पिक तौर पर, फिशआई तेंस सीन को एक परिवर्तित सचेतन एहसास दे सकता है, जैसे मुख्य किरदार, पिए हुए, ड्रग तिए हुए, या स्वप्निल हो। फिशआई तेंस दर्शकों के लिए बहुत परेशानी वाला हो सकता है और इसलिए यह कम से कम इस्तेमाल किया जाना चाहिए, जब तक इफ्रैक्ट में कोई असल उद्देश्य न हो।

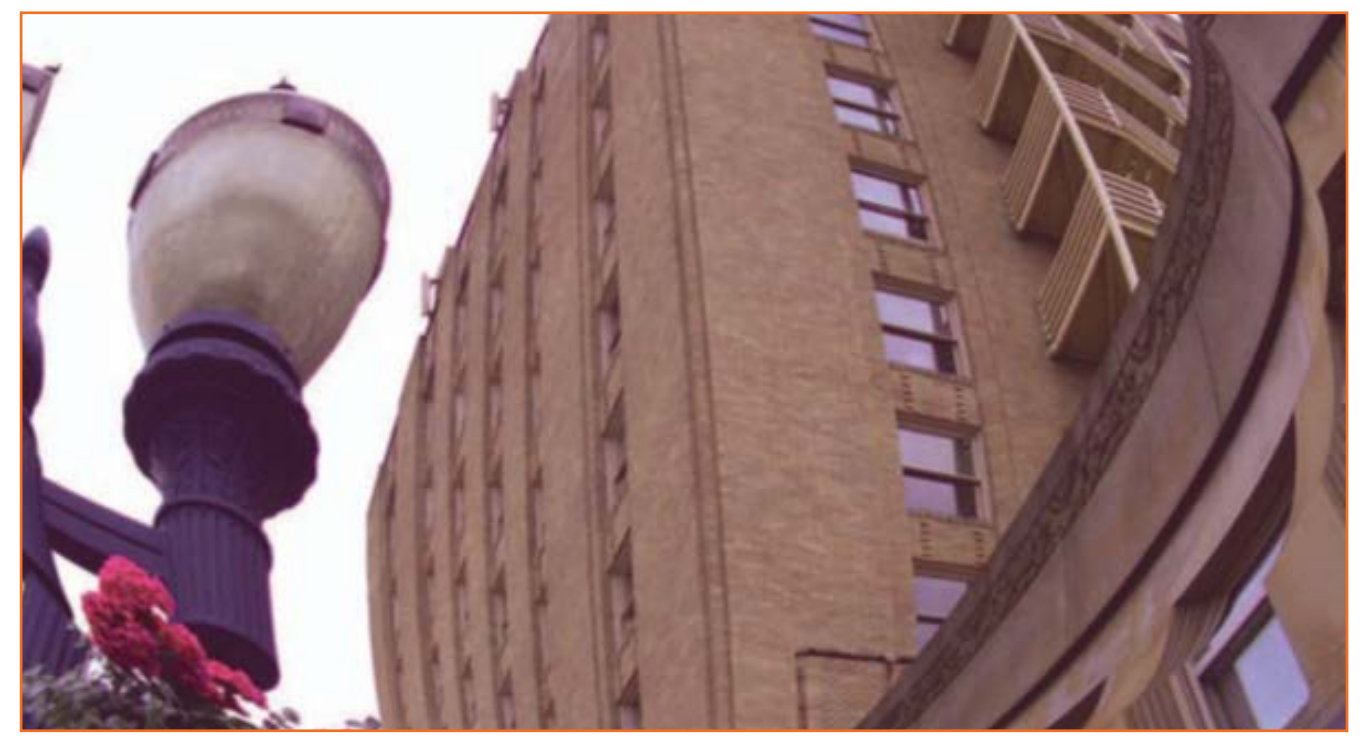

चित्र 3.2.11: फिशआई लेंस सीन को नाटकीय तौर पर विरूपित कर देता है।

#### . 3.2.3 लाइटिंग व फिल्टर्स \_

हम शॉट में लाइटिंग व फिल्टर्स के इस्तेमाल की बात किए बिना लेंसों की बात नहीं कर सकते। फिल्टर्स रंगीन जैल होते हैं, जो दिखाई देने वाले रंग, टोन, या कंट्रास्ट को अतिरंजित/एग्ज़ैजरेट कर देते हैं। आज के दौर में आधुनिक डिज़िटल इमेज मैनिपुलेशन तकनीकों के चलते हम इमेज कैप्चर करने के काफी दिन बाद भी इसमें हर तरह के चमत्कारी बदलाव कर सकते हैं। , हालांकि, हर कोई मानता है कि, कम से कम live-action फोटोग्राफी में, इच्छित प्रभाव पाने का बेहतरीन तरीका यह है कि इमेज, जब भी संभव हो, वास्तव में लेंस के ज़रिये ही कैप्चर की गई हो। फिल्टर्स हमें कैमरे द्वारा दिखने वाले दश्य को सीमित करने का विकल्प देते हैं। ये लाइटिंग हॉट स्पॉट्स (सूरज या लेंप आदि कि किरणें व परावर्तित प्रकाश) को कम कर सकते हैं, ये छाया को बढ़ा सकते हैं, और ये सतह की संरचना को भी निखार सकते हैं जिसे कि मानवीय आंखें देख नहीं सकती। फिल्टर्स और इनका प्रयोग विषय एक पूरी किताब भर सकते हैं और अभी इन सबके बारे में बताने के लिए पर्याप्त जगह नहीं है, लेकिन इतना कहना पर्याप्त होगा, कि उदाहरण के लिए, एक कलर फिल्टर हश्य को एक मूह या टोन दे सकता है, जो वहां वास्तव में मौजूद नहीं थे और इस तरह दृश्य की नाटकीयता बढा सकते हैं।

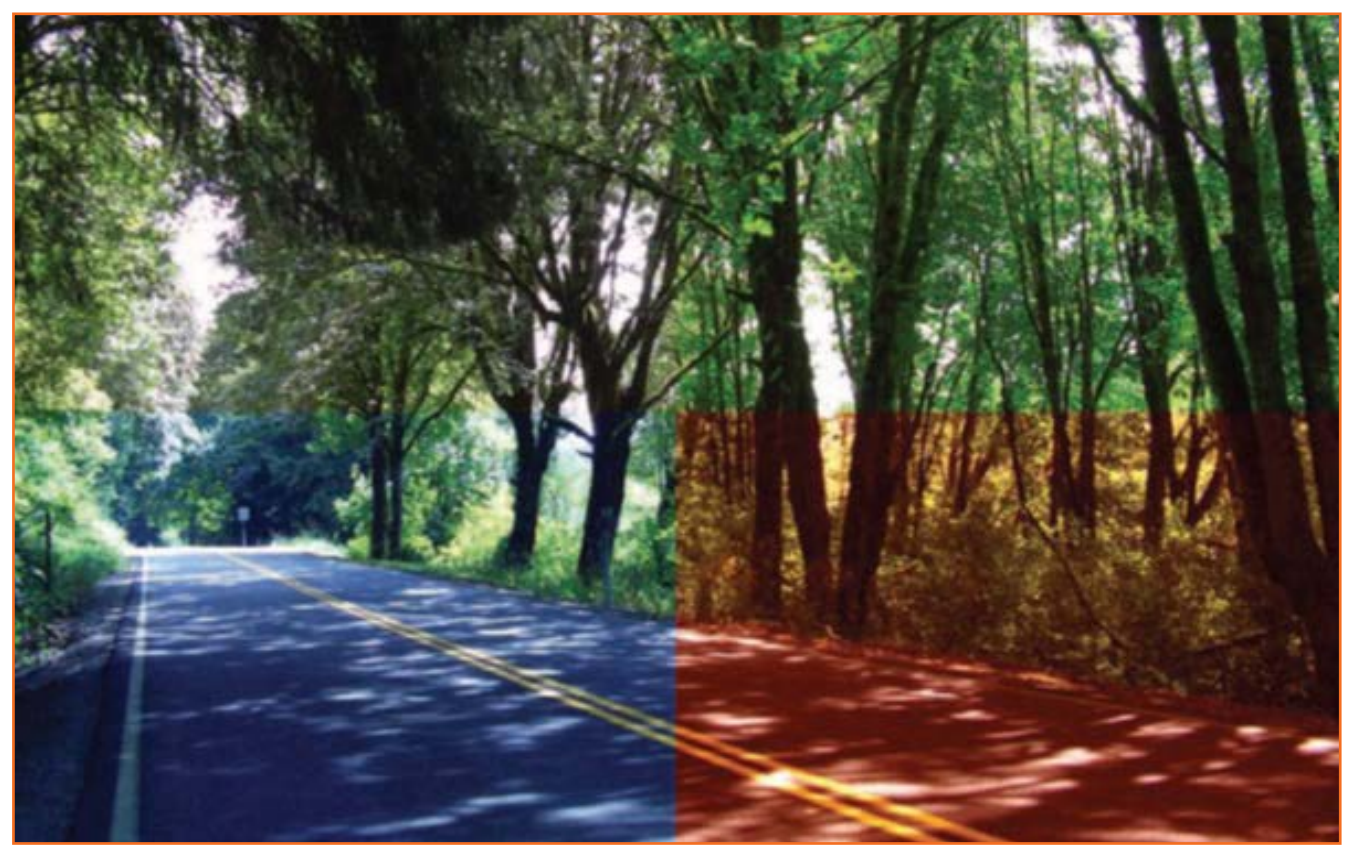

चित्र 3.2.12: ऊपरी-बायां हिस्सा शॉट का मूल रंग है मगर इसके कुछ रंग हटाए गए हैं, जिससे यह बुनियादी ब्लैक एंड व्हाइट शॉट के ज़्यादा नजदीक हो गया है। ऊपरी-दायां हिस्सा कंट्रास्ट बढ़ाता है और इसमें सेच्यूरेशन शामिल करता है। निचला-बायां भाग एक शीत नीले रंग का फिल्टर ट्रीटमेंट देता है, जबकि निचला-दायां, लाल रंग के फिल्टर ज़ड़ जाने से, कहीं ज़्यादा ऊष्ण है।

## . 3.2.4 कैमरा मूब्ज़ \_\_\_\_\_

ज़्यादातर ऑट स्थिर या स्थिर के नजदीक होते हैं, जो फिल्म की प्रकृति पर निर्भर करते हैं। हालांकि, यह अक्सर जरूरी होता है, कि कैमरे को एक्शन के साथ मूव किया जाये, यह बताने के लिए कि क्या चल रहा है। उदाहरण के लिए, एक आदमी गली में चल रहा है, और खिड़कियों से देखता हुआ कोई चीज़ तलाश रहा है। यदि कैमरा एक ही जगह स्थित हो, तो यह कोई दिलचस्प या सूचनात्मक ऑट शायद नहीं बन पायेगा और हम उस आदमी को दूर से गली में जाते हुए देखेंगे। आदमी के साथ-साथ कैमरे को चलाना ज़्यादा रूचिकर होगा, वास्तव में उसे हर खिड़की से झांकता हुआ देखना और बल्कि कैमरे को और स्विंग करके खिड़की से वह देखना, जो वह आदमी देख रहा है। इस दृश्य को पूरा करने के लिए फिल्म-निर्माता के पास कई तरह के कैमरा मूठ्ज उपलब्ध हैं।

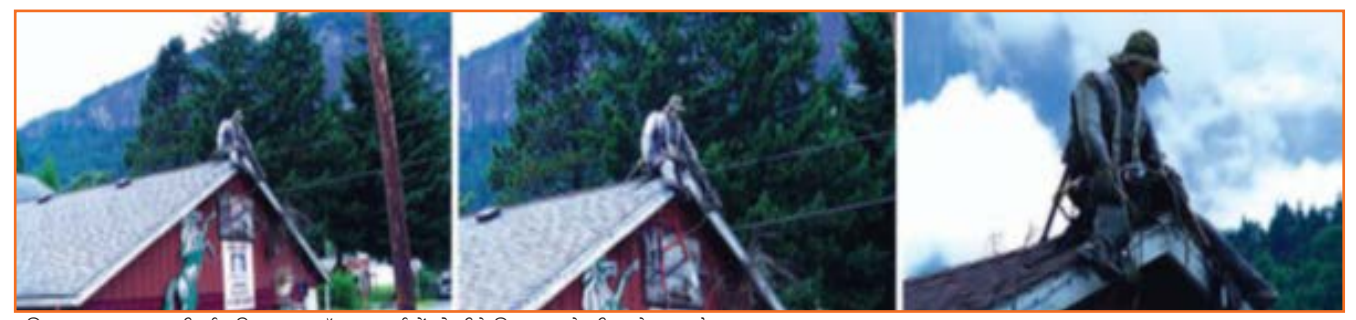

चित्र 3.2.13: सावधानीपूर्वक किया गया शॉट चयनदर्शकों को सीधे विषयवस्तु के भीतर ले जाता है।

### . 3.2.4.1 रुथाई (Locked Down) शॉट-

जैसा कि नाम से जाहिर है, यहां कैमरा नहीं चलता; यह रिथर अवस्था में रहता है और इसके सामने एक्शन होता है। Live-action में, कैमरा स्थिरता के लिए संभवत एक तिपाई पर स्थिर रहेगा, या एक डॉली पर भी हो सकता है जिसके पहिए लॉक किए गए हों। कैमरा स्थिर ऑट में हाथ में पकड़ा हुआ भी हो सकता है (हैंड-हेल्ड) (कैमरामैन द्वारा, बिना किसी तिपाई सा डॉली के प्रयोग से), यद्यपि, इससे निस्संदेह ऑट को हल्की सी मूवमेंट मिलेगी, जो वांछित हो सकती है। कई टीवी कॉप ड्रामा भोज़, एक्शन में अधिक वास्तविक मानव उपस्थिति दिखाने के लिए खासतौर से हैंड-हेल्ड इफैक्ट का प्रयोग करते हैं, चाहे कैमरा फिक्स्ड या मूविंग पोज़ीशन में ही क्यों न हो।

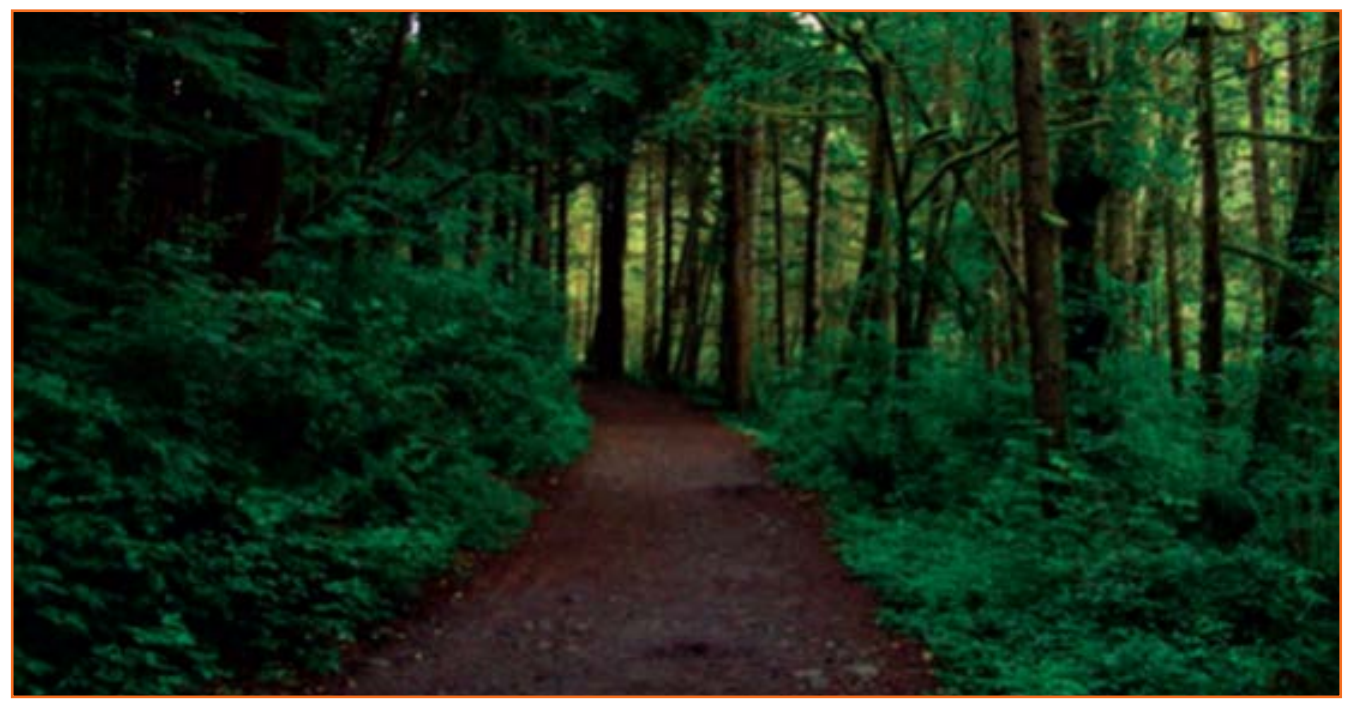

चित्र 3.2.14: एक locked-down वाइड शॉट

## . 3.2.4.2 Tracking (Panning) शॉट \_\_\_\_\_

Live action में, tracking शॉट वह होता है जिसमें कैमरा एक्शन के साथ साथ चलता है, जैसे हमारे आदमी के साथ, जब वह खिड़कियों से झाँकता हुआ गली से गुज़रता है। इसे पाने के लिए, कैमरा असल में डॉली पर फिट किया जाता है जो कि एक रेलरोड जैसे ट्रैक के ऊपर सीधी स्थिर होती है और यह एक्शन के समानांतर बिछाई गई होती है। जैसे आदमी चलता है, कैमरा उसके पीछे, ट्रैक के साथ साथ चलता है, यह दर्शकों को उसके द्वारा की गई हरेक चीज़ देखने में सक्षम बनाता है। ट्रेडिशनल एनिमेशन में, एक्शन के साथ-साथ चलने के समान इफैक्ट या किसी बैकग्राउंड आर्टवर्क के वाइड पीस, जो कि स्क्रीन विड्थ से भी ज़्यादा चौड़ा हो, पर मूव करने को पैनिंग कहा जाता है। Panning क्षैतिज हो सकती है या लंबवत, जैसे किसी ऊंची बिल्डिंग में ऊपर की ओर चढ़ते हुए, या ऊँचाई से गिरकर ज़मीन की ओर आते हुए, आदि।

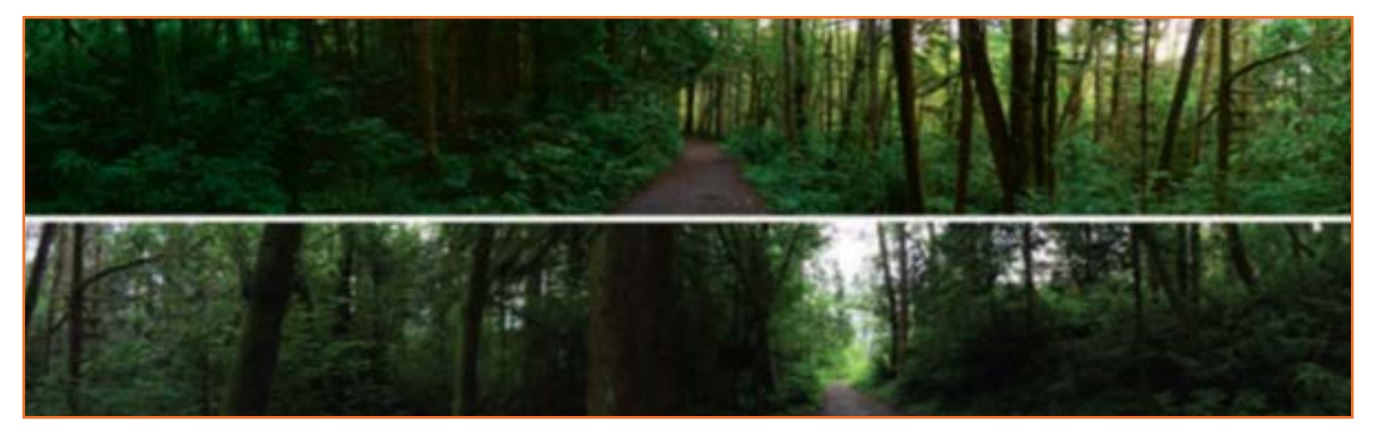

चित्र 3.2.15: ऐड़ों के झुरमुट से होते हुए एक संकरे रास्ते का एक पूर्ण 360-डिग्री tracking/panning शॉट। यह ऊपरी-दाएं भाग में शुरू होता है, ऊपरी लेयर के साथ दाएं से बाएं पैन होता है, और फिर निचली लेयर के साथ दाएं से बाएं। आखिरकार, एक्शन निचले-बाई ओर के भाग में वापस अपनी मूल अवस्था में लौट आता है।

# - ३.२.४.३ ज़ूम शॉट \_\_\_\_\_

ज़ूम ऑट वह होता है जिसमें कैमरा एक्शन के अंदर या बाहर आता जाता है। यह ज़ूम लेंस के इस्तेमाल के जरिए किया जा सकता है (जैसा कि पहले वर्चा की जा चुकी है) या असल में सीधे एक्शन की दिशा में बिछाये गये ट्रैक पर कैमरा डॉली करके। कैमरा ट्रैक के एक हिस्से से शुरू हो सकता है जोकि सीन

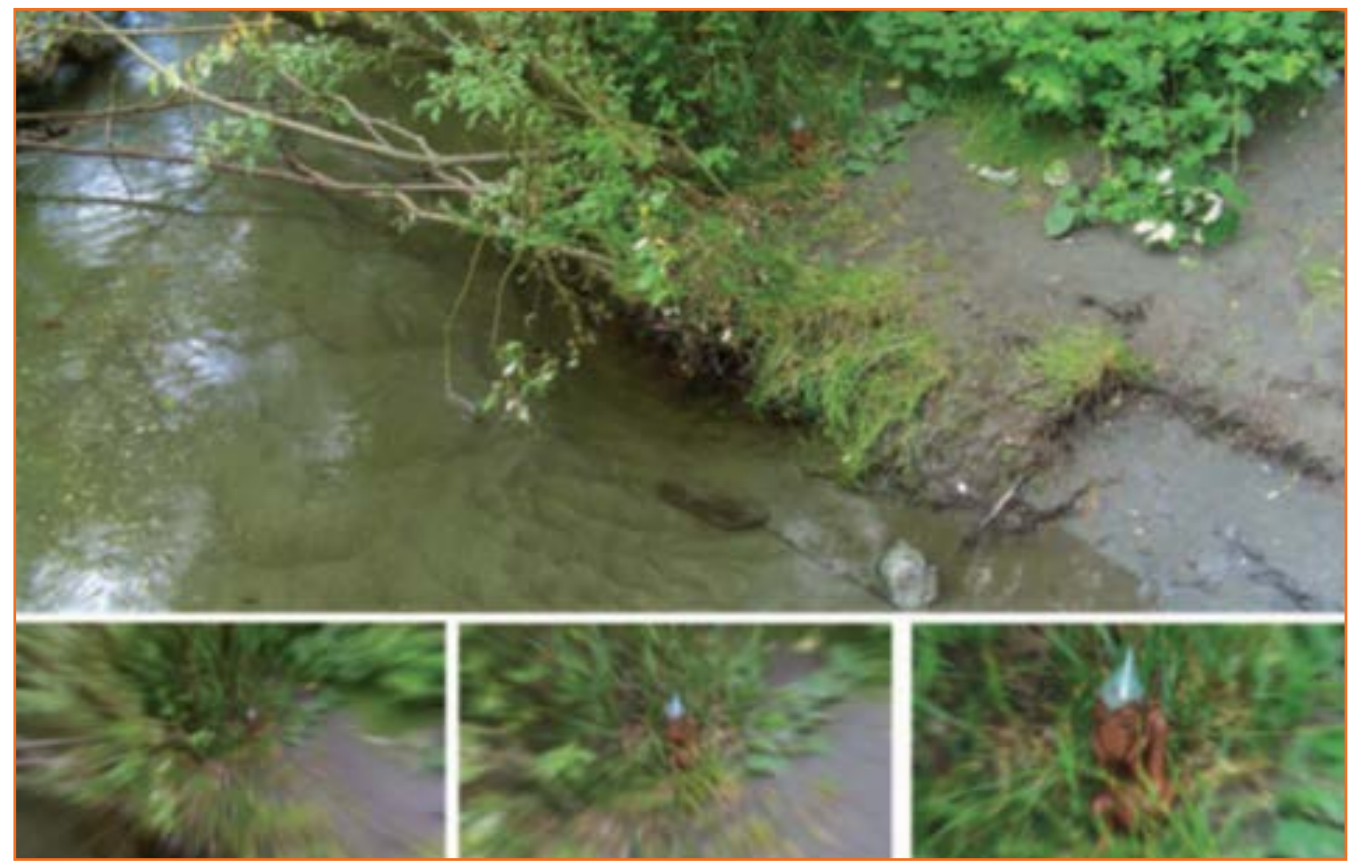

चित्र 3.2.16: पहली बार में, हमारे मुख्य कैरेक्टर, Kermik का कोई निशान नहीं है। हालांकि, जैसे कैमरा जूम इन होता है, आपका ध्यान उसकी छिपने की जगह पर जाता है।

से बेहद दूर हो, और फिर इसे एक्शन की ओर मूव किया जा सकता है, यह इफ्रैक्ट देते हुए कि एक्शन नज़दीक आ रहा है और इसलिए स्क्रीन पर बड़ा दिखाई देने लगता है। ये भी हो सकता है, कि किसी शॉट के ज़ूम इन या ज़ूम आउट में कोई एक्शन हो ही ना। यह एक बड़े सीन के भीतर किसी खास प्रॉप या वस्तु का पता लगाने के लिए भी इस्तेमाल हो सकता है, जो या तो पहले से ही दिख रही हो और कैमरा ज़ूम आउट हो, या फिर एक दूरी पर हो और कैमरा ज़ूम इन करे।

## - ३.२.४.४ डॉली (क्रेन) शॉट —

डॉली (या क्रेन) ऑट अनिवार्य रूप से ट्रैक व ज़ूम ऑट का एक संयोजन हैं, फिर भी यह इससे कहीं ज़्यादा हो सकता है। गली में चलते हमारे आदमी का उदाहरण फिर से लेते हैं, कैमरा पीछे से एक वाइड ऑट से उसे देख सकता है (एक बड़े ऑट में उसे व गली को एस्टैब्लिश करते हुए), और आगे बढ़कर मिड ऑट लेते हुए उसके साथ-साथ और फिर आखिरी में उसके सामने, उसका चेहरा और उस खिड़की के भीतर, जिसमें वह झांक रहा हैं, का एक क्लोज़-अप लेते हुए। इसे हासिल करने के लिए, ओपनिंग ऑट के लिए कैमरा लेंस को अनिवार्य रूप से वाइड ज़ूम करता है, जब यह उस आदमी के पीछे भागते हुए (फिर

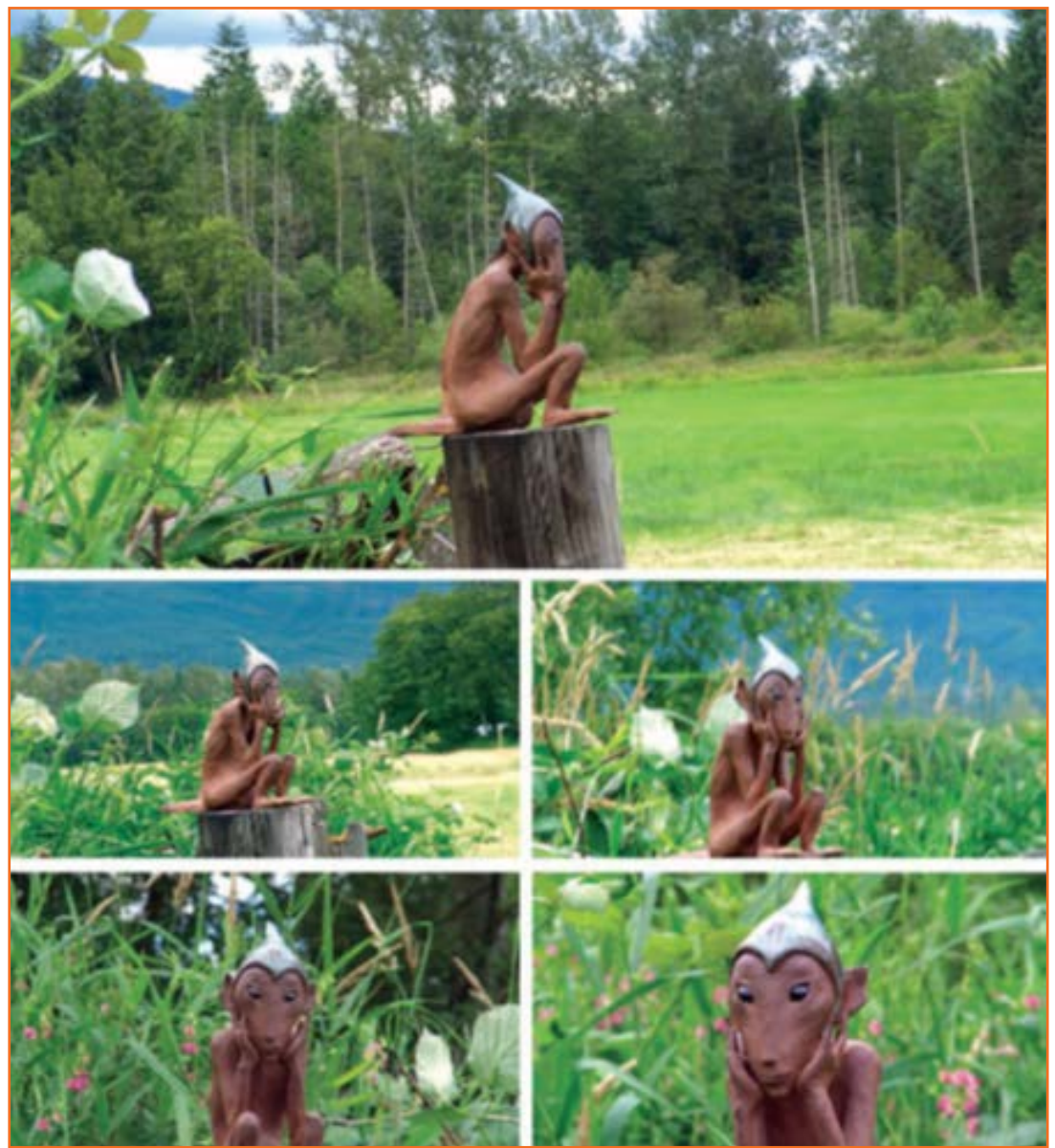

चित्र 3.2.17: यहाँ एस्टैब्लिशिंग व्यू में Kermik स्पष्ट दिखाई दे रहा है, और साथ ही, वह पूरी लोकेशन भी जिसमें वह मौजूद है। दर्शकों का ध्यान आस-पास के परिवेश से हटाकर उसकी मुखाकृतियों पर केंद्रित करने के लिए कैमरा उसके चहरे और उसके आस-पास डॉली करता है।

भी उसके एवशन के समांतर) ट्रैक के सिरे पर होता है। ज़ूम इन करता है, जब कैमरा डॉली ट्रैक में उसके साथ-साथ मूव करती है, फिर और नज़दीक ज़ूम इन करता है, जब कैमरा उस आदमी और खिड़की के आगे ट्रैक पर अपनी फाइनल पोज़ीशन पर मूव करता है। ज़ूम शॉट, निश्चित तौर पर इससे भी आगे जा सकते हैं। वास्तव में ये सबजेक्ट के इर्द-गिर्द पूरा 360 डिग्री घूम सकते हैं और तब तक घूमते रह सकते हैं, जब तक उनका रुकनी ज़रूरी न हो।

खासतौर से एक सीन चरण बद्ध तरीके से इन शॉट्स से होकर गुजरता हैं, एस्टैंब्लिशिंग शॉट से शुरू होते हुए, मीडियम शॉट पर, फिर मीडियम क्लोज़-अप और फिर क्लोज़-अप तक। ऐसा पैटर्न ज़ाहिर है, इफेक्ट्स के लिए बदला जा सकता है और अक्सर बदला भी जाता है। कुछ अन्य शॉट्स भी स्टैंडर्ड पैटर्न के होते हैं:

#### सीन दर सीन ट्रांज़ीशन

हरेक ऑट, किसी न किसी तरीके से, दूसरे ऑट पर जाता है। आम तरीका एक कट के साथ का है, लेकिन ऐसा नहीं भी हो सकता है। अन्य ट्रांज़ीशन भी है, जो उपलब्ध हैं, जिनमें से प्रत्येक सीन परिवर्तन की एक अलग न्याख्या पेश करता है। यहां बेहद लोकप्रिय में से कुछ दिए जा रहे हैं और उन्हें इस्तेमाल करने के संभावित कारण भी।

कट

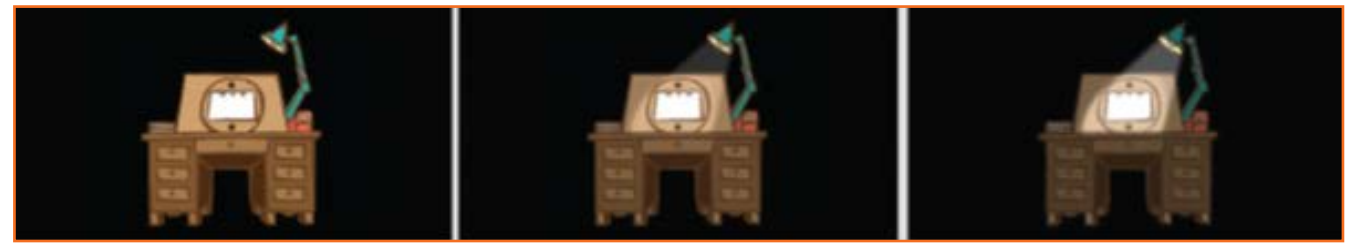

चित्र 3.2.18: यहां, एनिमेटर के लाइटबॉक्स पर लाइट धीरे धीरे धुंधली पड़ती है।

फिल्म-निर्माण में कट इतना आम है, कि इसे शायद ही परिभाषित करने की आवश्यकता हो। कट सरल तौर पर, एक सीन को समाप्त कर दूसरे सीन पर जाना है, बीच में कुछ नहीं। एक सीन का आस्विरी फ्रेम सीधे अगते सीन के प्रथम फ्रेम से मिलता है। इसतिए कट सबसे सरल और सीधाा ट्रांज़ीशन हैं और संभवत: 90 प्रतिशत से ज़्यादा समय ये ही इस्तेमाल किया जाता है।

Dissolve

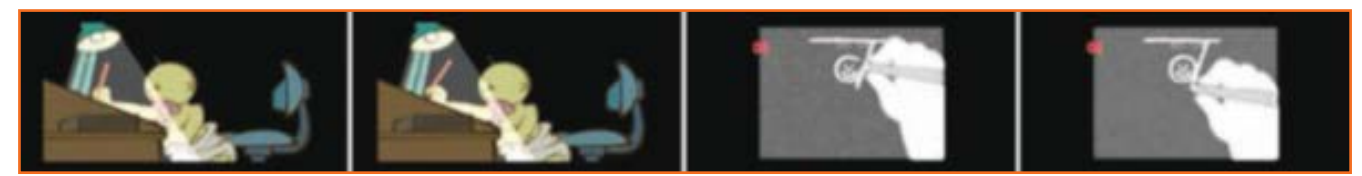

चित्र 3.2.19: कट ट्राँज़ीशन।

इस हष्टि से Dissolve थोड़ा सौम्य ट्रांज़ीशन देता हैं, क्योंकि इसमें कई फ्रेम्स में पहला सीन धीरे-धीरे जाता है और अगला सीन धीरे-धीरे उभरता है। Dissolve बहुत थोड़े फ्रेमों पर हो सकता है (अक्सर "ऑफ्ट कट" के नाम से जाना जाता है) या यह ट्रांज़ीशन के प्रकार के हिसाब से, पूरा होने में कुछ सैकेंड्स ते सकता है। उदाहरण के लिए, एक summer country setting, एक समान ऑट में dissolve हो सकती है (एक "match dissolve") जिसे अब पतझड़ या सर्दियों में देखा जा सकता है। जहां कट एक यूंसा मारने जैसा है, वहीं dissolve दुलारने जैसा।

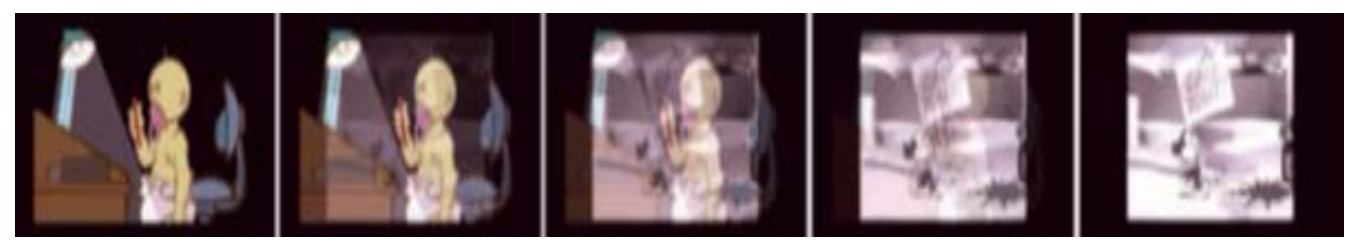

चित्र 3.2.20: एक सीन से अगले में dissolve होना।

#### .3.2.4.5 Fade \_

Fade एक ऐसा उपकरण हैं जो एक ईवेंट को समाप्त करता है, एक बिल्कुल नये ईवेंट की शुरूआत के लिए Fade तब इस्तेमाल किया जाता है जब एक सीन से दूसरे में परिवर्तन एक सौम्य तथा कान्यात्मक ढंग से चाहिये हो, जहां मूड तथा पेस (लय) में बदलाव चाहिये हो या जहां समय को आगे बढ़ाकर दिखाना हो। Fade में, तस्वीर पहले धीरे धीरे ब्लैक या व्हाइट में dissolve होती हैं, फिर उसी व्हाइट या ब्लैक में से अगला सीन निकल कर आता है/dissolves होता है। Fade में, तस्वीर पहले धीरे धीरे ब्लैक या व्हाइट में dissolve होती हैं, फिर उसी व्हाइट या ब्लैक में से अगला सीन निकल कर आता है/dissolves होता है। दर्शकों के मन में निश्चित रूप से मौजूदा दृश्य की जो कुछ अनुभूतियां शेष रह गई होती हैं, इस तरह से उन्हें, अगले दृश्य के उनकी चेतना में आने से पहले, इन अनुभूतियों से निकलकर अपनी तंद्रा में लौटने का समय मिल जाता है। बेशक, यह ब्लैक (या व्हाइट) के साथ कट करके अधिक शीघ्रता से किया जा सकता है, बजाय सीधे नये सीन में कट करने के। हालांकि, fade पूरी तरह से एक मूड या भावना की दूसरी में ट्रांज़ीशन की कोरियोग्राफिंग है और इसलिए यह ज़्यादा काव्यात्मक तकनीक है।

ब्लैक या व्हाइट के बीच चयन थोड़ा जटिल हैं और यह इच्छानुसार हो सकता है। सबसे आम पसंद ब्लैक है। मेरी समझ हैं कि ब्लैक में fade ज़्यादा धीमा, प्रावर्तित, और अचेतन अहसास वाला होता हैं, जबकि व्हाइट में fade ज़्यादा प्रत्यक्ष होता हैं और इसलिए इसमें ज़्यादा चेतना,सक्रियता, व ऊर्जा का अहसास होता हैं।

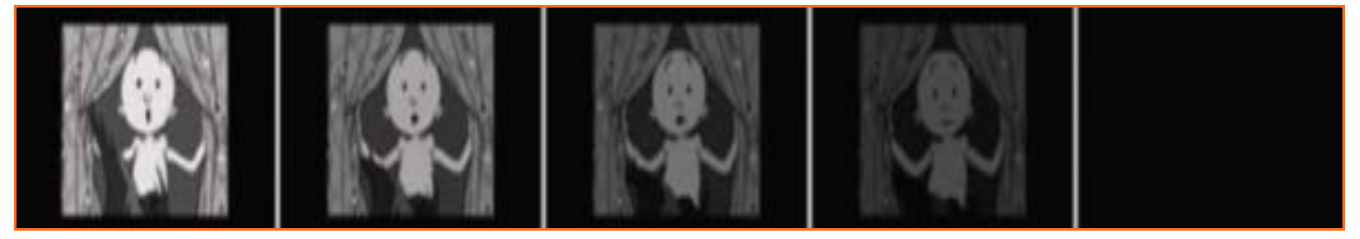

चित्र 3.2.21: fade ट्रांज़ीशन

#### .3.2.4.6 Wipe \_

wipe इन दिनों कम इस्तेमाल होने वाला एक ट्रांज़ीशन हैं, हालांकि यह फिल्ममेकिंग के शुरुआती दिनों में बेहद आम था। बुनियादी तौर पर, wipe तब आता है जब आनेवाले सीन की इमेज रक़ीन को साफ (wipe) करती चलती हैं, आखिरकार पिछले सीन की इमेज को मिटा डालती हैं। Wipe भौतिज, लंबवत, वृत में, सर्पिल, और कई पैटर्न में हो सकते हैं, जैसे चैकरबोर्ड ज़्यादातर डिज़िटल एडिटिंग सॉफ्टवेयर, जैसे कि Apple Final Cut और Adobe Premiere, में चुनने के लिए कई built-in wipes हैं, मगर wipe अक्सर एक्शन में दखल देने वाले होते हैं और बिना खास वजह के इस्तेमाल किए जाने पर बनावटी लग सकते हैं, जैसे कोई विशिष्ट शैली (genre) की मूची जो 1920 की मूची का मूड रीक्रिएट करने का प्रयास करे।

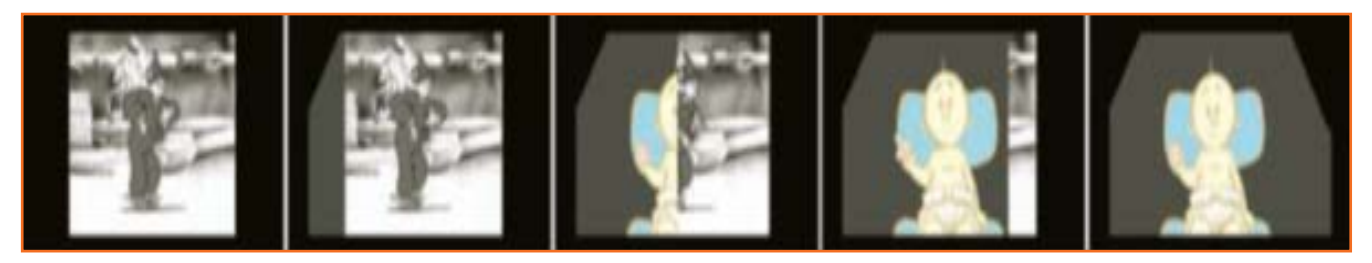

चित्र 3.2.22: वाइप ट्रांज़ीशन

## . 3.2.4.7 Ripple और अन्य स्पेशल इफ्रैक्ट्स Dissolves 🗕

यह एक और कम इस्तेमाल होने वाला ट्रांज़ीशन है, जिसका उल्लेख किया जाना चाहिये, क्योंकि कुछ परिस्थितियों में इसकी एक cliché value (धिसा-पिटा मूल्य) है। रिपल डिज़ॉल्व इफ्रैक्ट में एक सामान्य डिज़ॉल्व जैसा होता है, अंतर केवल इतना है, कि जब ट्रांज़िशन होता है तो इसमें रिपलिंग वाटर इफ्रैक्ट पैदा होता है। रिपल डिज़ॉल्व का इस्तेमाल तब होता है जब फिल्म किसी ड्रीम सिक्वेंस या किसी हैल्यूसिनेट्री (भ्रमित करने वाली आवाज़ें अथवा दृश्य) सीक्वेंस में प्रवेश करती है या एक्शन पानी में नीचे की ओर जा रहा हो। वाइप की तरह ही रिपल डिज़ॉल्व भी कई मामलों में एक प्रिडिक्टेबल ट्रांज़ीशन डिवाइस बन गया है, हालांकि यदि इसका इस्तेमाल किफायत और समझदारी से किया जाये, तो यह प्रभावी हो सकता है।

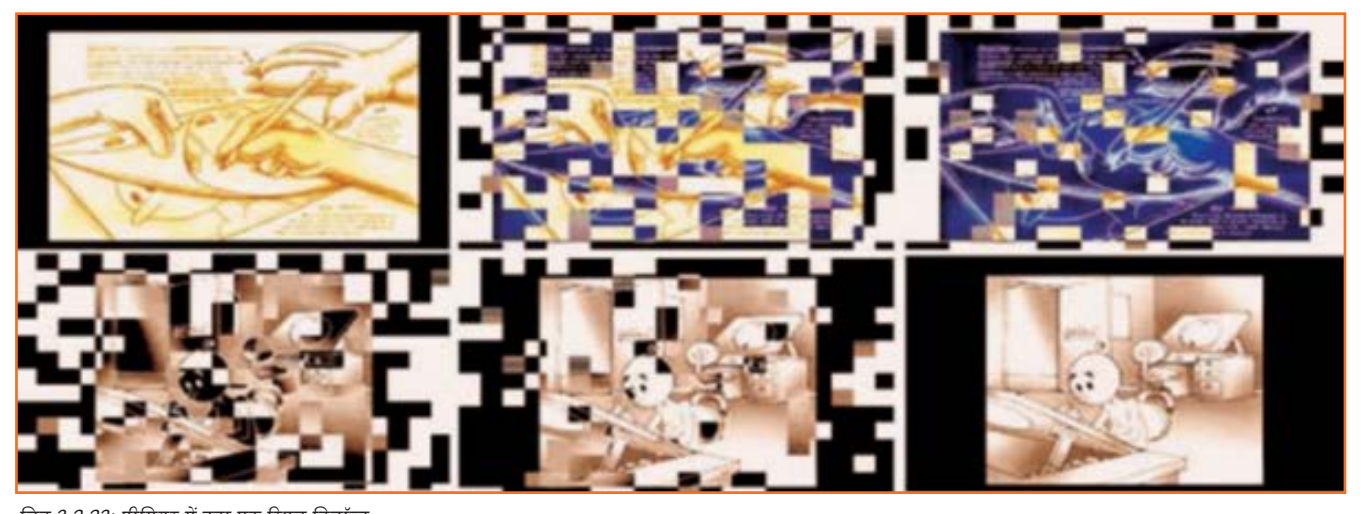

चित्र 3.2.23: प्रीमियर में बना एक रिपल डिज़ॉल्व

## 3.2.5 स्क्रीन आस्पैक्ट रेशियो -

अन्तत: फिल्म निर्माण के वास्तविक रचनात्मक पहलू में प्रवेश करने से पहले एक आस्विरी चीज़ जो फिल्म निर्माता को अवश्य ध्यान में रखनी चाहिए, वह हैं फॉर्मेट या स्क्रीन रेश्यो (अनुपात)। फिल्म देखते समय, हम स्क्रीन रेश्यो को कोई महत्त्व ही नहीं देते, चाहे यह कोई सिनेमा फिल्म हो, टीवी शो हो, डीवीडी मूवी हो अथवा वेब आधारित एनिमेशन। हालांकि, स्क्रीन माप अनुपात के लिहाज़ से प्रत्येक को सख्ती से परिभाषित किया गया है और इसलिए यह आवश्यक है, कि आप हरेक के लाभों तथा हानियों से अवगत हों।

स्टैंडर्ड एकेडमी (इसे 4:3 या 1.33:1 फॉर्मेट भी कहा जाता है) वह फॉर्मेट है, जिसका इस्तेमाल फिल्म तथा टेलीविज़न प्रोडक्शन में सर्वाधिक होता है। स्टैंडर्ड एकेडमी स्क्रीन आकार की बुनियादी ज़रूरत यह है कि इसे 4 यूनिट्स चौड़ा और 3 यूनिट्स ऊँचा होना चाहिए, जिसका अर्थ यह है कि, फ्रेम आयाम की हर चार इकाई चौड़ाई के लिए इसे तीन इकाई ऊँचा होना चाहिए। स्टैंडर्ड एकेडमी को TV एकेडमी भी कहा जाता है।

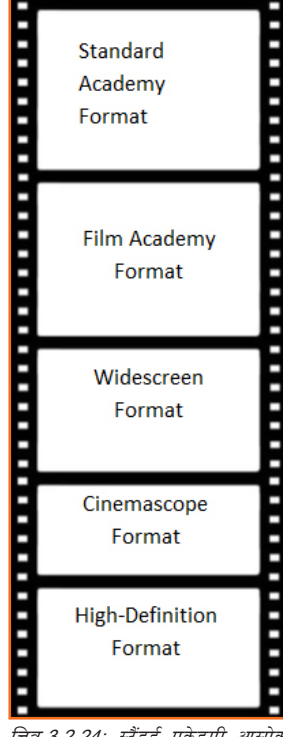

चित्र.3.2.24: स्टैंडर्ड एकेडमी आस्पेक्ट रेशियो

फिल्म एकेडमी देखने में बहुत कुछ स्टैंडर्ड एकेडमी aspect ratio के समान ही होता है, सिवाय इसके, कि इसका वास्तविक स्क्रीन रेश्यो 1.37:1 होता हैं। वास्तव में, इसके स्टैंडर्ड एकेडमी फॉर्मेट के समान होने का आभास होता है। हालांकि, यदि आपको कोई संदेह हो, तो हमेशा 1.37:1/ स्टैंडर्ड एकेडमी आकार के लिए ही काम करें, इसमें ज़्यादा से ज़्यादा बुरा यह हो सकता है, कि जब इसे टीवी पर दिखाया जायेगा, तो छवियों/तस्वीरों का ऊपर का एक हिस्सा गायब हो जायेगा।

वाइडस्क्रीन में 1.85:1 का रेश्यो होता है और इसमें फिल्मकार के लिए दोनों एकेडमी फॉर्मेट्स के मुकाबले एक निश्चित लाभ होता है, क्योंकि इसमें अधिक लैंडस्केप शेप होती है, जो फिल्मी लैंडस्केप्स और विहंगम/ पैनोरैमिक दृश्यों में स्वयं को अधिक सौंदर्य के साथ प्रस्तुत करता है। इसका अर्थ यह है कि वाइडस्क्रीन फॉर्मेट के साथ, तस्वीरों में अधिक व्यापकता तथा आयाम समेकित किये जा सकते हैं, जिससे एनिमेटिड फिल्म-निर्माता के लिए चीज़ों की छवि और बेहतर हो जाती है। वाइडस्क्रीन एक काफी लोकप्रिय फॉर्मेट है, जिसे आसानी से कहीं भी स्क्रीन किया जा सकता है। वाइडस्क्रीन फिल्म की यह खामी है कि जब उन्हें TV पर दिखाया जाता है, तो उन्हें या तो लेटरबॉक्टड किया जाता है (स्क्रीन के ऊपर और नीचे एक काली पट्टी होती है, जो इसे एकेडमी फॉर्मेट स्क्रीन पर देखने योग्य बनाती हैं) या इमेज क्रॉप कर दी जाती हैं (जिससे फिल्म इमेज टीवी स्क्रीन पर वर्टिकली फिट हो जाये, लेकिन दाई तथा बाई ओर से इसकी कुछ इमेज गायब हो ही जाती हैं)। किसी वाइडस्क्रीन इमेज को एकेडमी फॉर्मेट में स्वतीज़ करने का कोई उपयुक्त तरीका नहीं है, पर मेरा सुझाव है कि, एक फिल्मकार के नज़रिए से, पहला विकलप, दूसरे के मुकाबले कहीं अधिक उपयुक्त है।

सिनेमास्कोप (जिसे "स्कोप" भी कहा जाता है) अन्य सभी फिल्म फॉर्मेट्स के मुकाबले एक बिल्कुल अलग प्रणाली का प्रयोग करता है। स्कोप मैटीरियल एक विशेष लेंस के ज़रिये शॉट तथा प्रोजेक्ट होता है, जिसे एनामॉर्फिक लेंस कहते हैं। यह लेंस अगल-बगल से फिल्म इमेज को स्क्वीज़ करता है, जिसका नतीजा यह होता है कि जब कोई एकल इमेज को नंगी आँखों से देखता है तो पिक्वर क्षैतिज रूप से पिचक जाएगी। हालांकि, किसी एनामॉर्फिक लेंस से होकर सेकेंड पास के बाद, स्क्रीन पर प्रदर्शित होते समय फिल्म इमेज फिर से फैल जाती है। स्कोप एनिमेशन का स्क्रीन रेश्यो वाइडस्क्रीन के मुकाबते और भी चौड़ा विहंगम दृश्य उपलब्ध कराता है। किसी स्कोप स्क्रीन साइज़ का आधिकारिक फॉर्मेट 2.35:1 होता है, जिसका अर्थ है कि आर्टवर्क की प्रत्येक यूनिट ऊँचाई के लिए इसे 2.35 यूनिट चौड़ा होना चाहिये।

प्रदर्शित होने पर स्कोप सर्वाधिक आकर्षक, एपिक-स्टाइल पिक्चर बनाता है। हालांकि टेलीविज़न प्रयोग के लिए यह बिल्कुल भी उपयुक्त नहीं हैं, क्योंकि इसमें वाइडस्क्रीन के मुकाबले और भी ज़्यादा लेटरबॉक्सिंग तथा क्रॉपिंग करनी पड़ती है।

हाई डेफिनेशन फॉर्मेट हाई डेफिनेशन TV की शुरुआत सभी फॉर्मेट में मानकीकरण ताने के प्रयास स्वरूप की गई है जिसमें वाइडस्क्रीन फॉर्मेट के कई विज़ुअल फायदे मिलते हैं, पर इसके लिए अत्यधिक लेटरबॉविसंग या क्रॉपिंग की ज़रूरत नहीं होती, जो किसी टीवी स्क्रीन पर दिखाने के दौरान एकेडमी में करना करना पड़ता हैं। हाई डेफिनेशन के लिए अपेक्षित रेशियो 1.78:1 (या 16:9) होता हैं, जिसका अर्थ हैं कि हर एक यूनिट ऊँचाई के लिए चौड़ाई 1.78 यूनिट्स होगी।

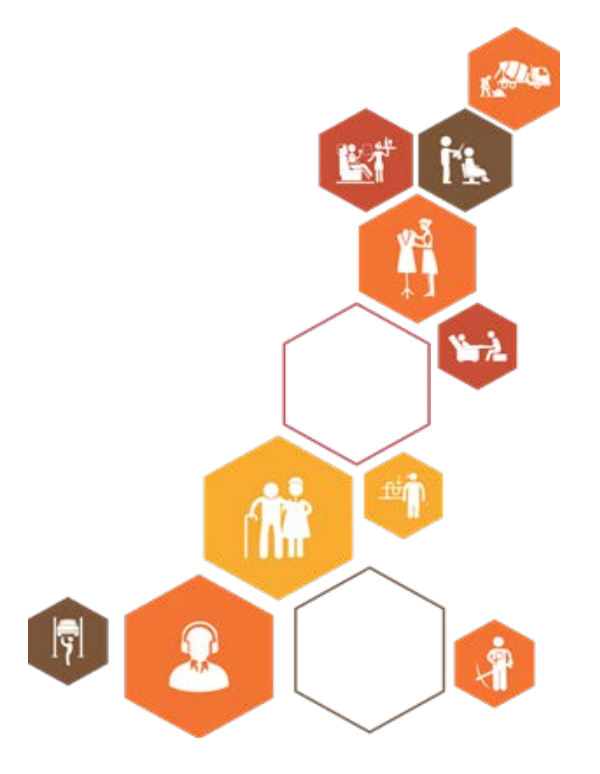

प्रतिभागी पुस्तिका
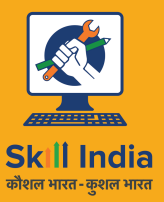

सत्यमेव जयते GOVERNMENT OF INDIA MINISTRY OF SKILL DEVELOPMENT & ENTREPRENEURSHIP

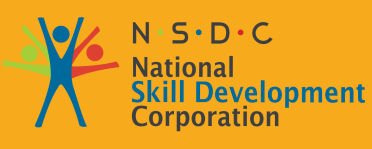

Transforming the skill landscape

# 4. Rotoscoping फुटेज

यूनिट ४.१ – Rotoscoping एनिमेशन बनाना यूनिट ४.२- एनिमेशन के लिए प्रयुक्त टूल्स

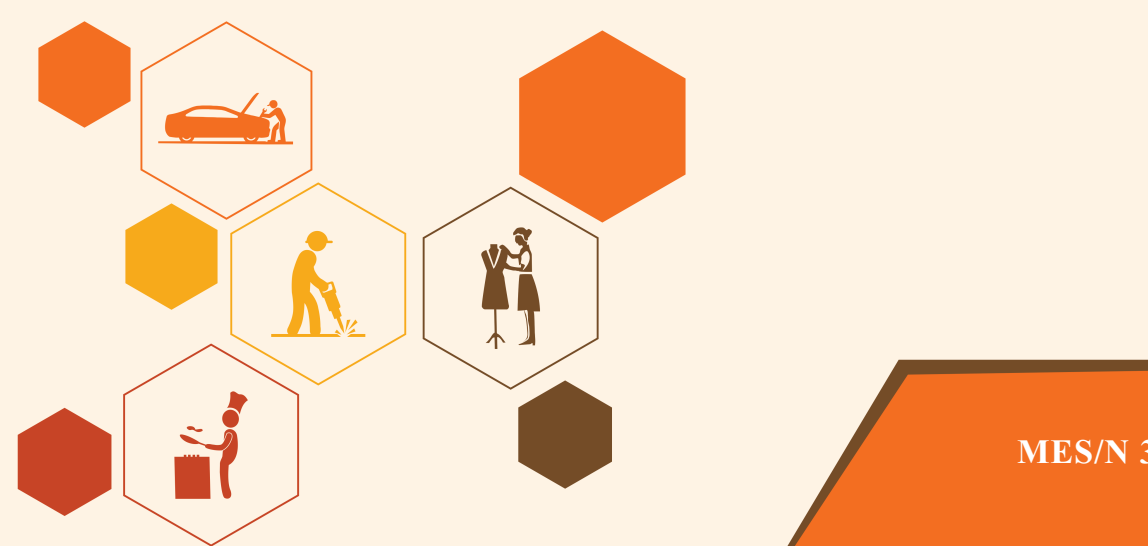

**MES/N 3506** 

# निष्कर्ष

इस मॉड्यूल के अंत में, आप निम्न में सक्षम होंगे:

- 1. Rotoscoping एनिमेशन बनारों
- 2. बाज़ार में प्रोडक्शन के लिए उपलब्ध विभिन्न प्रकार के सॉफ्टवेयर टूल्स से परिचित होने में।
- 3. प्रोडवशन के लिए सर्वोत्तम टूल की खोज करने और सुझाव देने में।
- 4. प्रोडक्शन के लिए प्रोडक्शन शेड्यूल के अनुसार समय-सीमाओं का मूल्यांकन करने में।

# यूनिट 4.1: Rotoscoping एनिमेशन बनाना

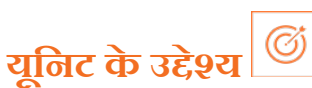

इस यूनिट के अंत में, आप निम्न करने में सक्षम होंगे:

- 1. Rotoscoping क्या है, विस्तार से बतायें
- 2. Rotoscoping एनिमेशन बनायें

# . 4.1.1 मानक कार्य-प्रवाह/स्टैंडर्ड वर्कफ्लो

किसी शॉट में एक एलीमेंट को रोटोस्कोप करने के लिए आर्टिस्ट क्लोड़ स्प्लाइंस का एक सेट तैयार करता है, जो एलीमेंट के लिए कम्पोनेंट शेप्स परिभाषित करते हैं। उदाहरण के लिए, किसी व्यक्ति को रोटोस्कोप करने के लिए, प्रत्येक आर्टिक्यूलेटिड एलीमेंट के लिए रोटो-शेप्स तैयार की जाती हैं, जैसे ऊपरी तथा निचली बाहें, हाथ, अँगुलियां तथा चेहरा। फिर शॉट की मूवमेंट से तालमेल बिठाने के लिए आर्टिस्ट इन शेप्स को स्वतंत्र रूप से मैनिपुलेट करता है। Rotoscoping का काम, मूवमेंट को समझने तथा यह देखने के लिए कि सीन/दृश्य को अलग-अलग मूवमेंट में कैसे तोड़ना है, शॉट के विश्लेषण से शुरू होता है।

फिर एक की पोज़ चुन लिया जाता है, जो प्रत्येक शेप की आउटलाइन को परिभाषित करता है, फिर आर्टिस्ट शेप को एनीमेट करने के लिए बाहर से/ आउटवार्ड काम करता है।

## . 4.1.2 कीफ्रेम इंटरपोलेशन \_

आरंभ में एनिमेशन, समग्र रूप में शेप के लिए ट्रांसलेशन, रोटेशन, रकेल तथा स्वयू परिभाषित करने के लिए, हैंडल्स का प्रयोग करके रिजिट बॉडी ट्रांसफॉर्मेशन के प्रयोग से की जाती है। फिर अलग-अलग कंट्रोल प्वाइंट्स सिलेक्ट तथा ट्रांसफॉर्म करके नॉन-रिजिड डिफॉर्मेशन तैयार किया जाता है। जहां संभव हो, यह प्वांट्स के समूह मॉडिफाई करके भी किया जा सकता है। एनिमेशन क्रिएट करने की दो मानक विधियां हैं, या तो शॉट पर की पोज़िज का मिलान करके और फिर जहां ज़रूरत हो इंटरमीडिएट कीफ्रेम्स की बारी-बारी से सबडिवाइडिंग तथा एडिंग से या फिर एक शॉट में क्रमानुसार आगे बढ़ कर हर आखिरी (nth) फ्रेम पर एक कीफ्रेम क्रिएट करते हुए। शॉट के शेष फ्रेम फिर अपने आस-पड़ोस के कीफ्रेम से एक पंक्ति बनाते हुए बिठा दिए जाते हैं (लीनियर इंटरपोलेशन)।

# 4.1.3 ट्रैकिंग के साथ एक्सीलेरेशन \_\_\_\_

यदि शॉट में किसी प्रकार की ट्रैंकिंग की जा सके, तो वर्कपतो में सक्षमता (एफिशिएंसी) हासिल की जा सकती हैं। एक मैच-मूल्ड कैमरा द्वारा ऑब्ज़र्व किए गए रिजिड सीन के एक आदर्श मामले में, ज्योमैट्रिक कंस्ट्रेंट्स/अवरोधों को रोटो-शेप्स को सही तरीके से मूव कराने हेतु काम में लाया जा सकता हैं। इन हश्यों को आसान शॉट माना जाता है और इन पर यहां आगे विचार नहीं किया गया है। अधिक वास्तविक सिनेरियो/परिदृश्य एक मूविंग एलीमेंट का है, जो शॉट में बिल्कुल अलग है। इस मामले में, यह संभव हो सकता है।

कंट्रोल प्वाइंट्स के ग्रुप को संचालित करने के लिए 2D का प्रयोग या प्लानर ट्रैंकिंग का प्रयोग करके रिजिड बॉडी एनिमेशन परिभाषित की जा सकती है।

ट्रैकिंग में आमतौर पर सारे इमेज फ्रेम्स में इमेज अपीयरेंस का मिलान करने के लिए ग्रेडिएंट-डिसेंट आधारित ऑप्टिमाइज़ेशन का प्रयोग किया जाता है। प्लानर ट्रैकिंग में इसी तरह का फ्रेमवर्क प्रयोग किया जाता है, जिसमें एक मास्क के भीतर pixels के लिए फ्रेम्स के बीच में पैरामीटराइज़्ड वार्प के आधार pixel रिज़न ट्रैक किए जाते हैं। ये पद्धतियां सर्च रेंज को विस्तृत कर सकती हैं और इमेज पिरामिड्स में कॉर्स-टु-फाइन pixels का मिलान करके ट्रैकिंग को एक्सीलेश्ट कर सकती हैं। ये पद्धतियां सर्च रेंज को विस्तृत कर सकती हैं और इमेज पिरामिड्स में कॉर्स-टु-फाइन pixels का मिलान करके ट्रैकिंग को

# रिण 1: शुरुआती रोटो-कर्व्स बरण 1: शुरुआती रोटो-कर्व्स है, जो रोटो-व अगले फ्रेम्स जि

-4.1.4 Rotoscoping एनिमेशन बनाना 🗕

चरण 3: (b) के समान ही, केवल स्ट्रोक पीछे की ओर प्रसारित होते हैं

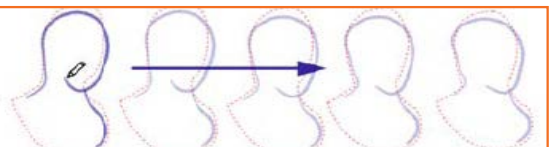

चरण 2: एनिमेटर सबसे बाई ओर के कीफ्रेम पर ब्रश स्ट्रोक ड्रॉ करता है, जो रोटो-कर्व के साथ एसोसिएट हो जाता है और इस एसोसिएशन से अगले फ्रेम्स के लिए नए स्ट्रोक क्रिएट किए जा सकते हैं।

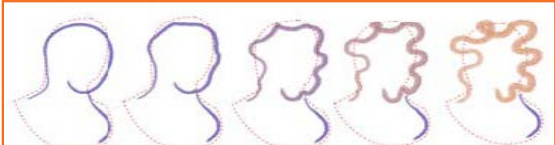

चरण 4: कीफ्रेम्स के बीच के स्ट्रोक ब्लैंड कर दिए जाते हैं।

# .4.1.5 स्पेशल इफ्रैक्ट (2D और 3D)\_\_\_\_\_

प्रोडवशन यदि काफी बड़ा होता हैं, वहाँ एनिमेटर के काम को मदद करने के लिए निश्चित रूप से एक स्पेशल इफैक्ट विभाग होगा। स्पेशल इफैक्ट में किसी शॉट में आग लगने या बिजली कड़कने के इफैक्ट से लेकर, ज़बर्दस्त तूफान पैदा करने या 3D मूवीज में ज्वालामुखी फटने के इफैक्ट तक कुछ भी हो सकता है। खासतौर से 3D एनिमेशन में इतनी सारी परस्पर-व्याप्त (ओवरलैपिंग) विशिष्टताएं होती हैं, कि यह जानना कठिन हो जाता है, कि कहाँ "एनिमेशन" खत्म होता है और कहॉ "स्पेशियल इफैक्ट्स" शुरू होते हैं। उदाहरण के लिए डायनोसोर्स को एनिमेट करने का मतलब केवल एक भीमकाय जीव मॉडल को स्क्रीन पर मूव करना भर नहीं है। आजकल, दर्शक खाल के अंदर मांसपेशियों की हरकत और तो और गतिशील मांस-पेशियों पर खाल का उतार-चढ़ाव भी देखने की अपेक्षा रखते हैं। इसे अलग-अलग विशेषज्ञ प्रदर्शित करते हैं, पर क्या उन्हें एनिमेटर या स्पेशल इफैक्ट आर्टिस्ट कहा जाता है?

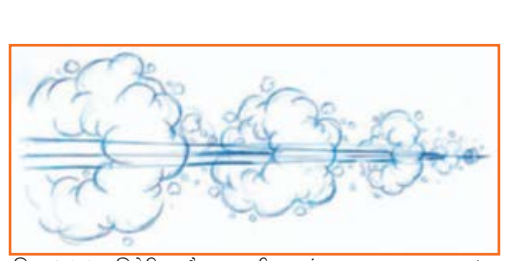

चित्र 4.1.1: एनिमेटिड इफैक्ट्स: स्पीड लाइंस तथा डस्ट क्लाउड्स (धूल के बादल) जैसे बेहद सादा तथा परम्परागत से लेकर आधुनिक हॉलीवुड एक्शन मूचीज जैसे बेहद परिष्कृत तक विस्तृत हैं।

### .4.1.6 (2D) की जाँच करना ———

जब 2D प्रोडक्शन में सारा एनिमेशन पूरा हो जाये, तो काम के कलरिंग, स्कैनिंग या फिलिमंग में आगे जाने से पहले यह जाँच लेना बेहद ज़रूरी हैं, कि सब कुछ बिल्कुल सही हैं कि नहीं। किसी काम को दोबारा करने में लगने वाली लागत से हर कीमत पर बचना चाहिये। इसलिए यह जाँचना कि सभी ड्रॉइंग मौजूद हों; अन्य विभागों के लिए एनिमेटर द्वारा दिये गये निर्देश सटीक और स्पष्ट हों; और यहाँ तक कि सभी आर्टवर्क डिजिटल स्कैनिंग, कलरिंग या फिलिमंग के लिए उपयुक्त हों, सभी 2D प्रोडक्शन के लिए एक महत्त्वपूर्ण चरण है। विशेषज्ञ ये सब ब्यवस्थित (हैंडल) कर लेंगे, लेकिन उन्हें एनिमेटर कहा जाता है या स्पेशियल इफैक्ट आर्टिस्ट?

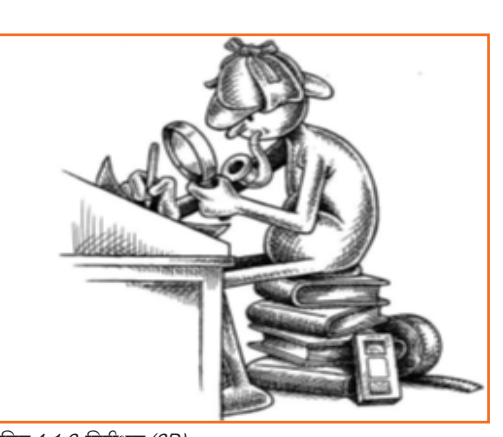

चित्र 4.1.2 निरीक्षण (2D)

### 4.1.7 स्कैंनिंग (2D) \_\_\_\_\_

जब सभी ड्रॉइंग पूरे हो जाते हैं, तो उनकी अलग-अलग स्कैनिंग और नम्बरिंग की जाती हैं। आज कल डिजिटल स्कैनिंग ज़्यादा प्रें झियादा पसंदीदा विकल्प हो गया है (रोस्ट्रम कैमरा का इस्तेमाल करने वाली पारंपरिक फिलिमंग के मुकाबले), क्योंकि ज़्यादातर स्कैंड फाइलें अधिक क्लीन होती हैं और डिजिटल प्रोडक्शन प्रक्रिया में उन्हें प्रबंधित करना अधिक आसान होता है। (हालांकि न्यावसायिक डिजिटल रोस्ट्रम कैमरा महंगा होता है, पर यह कैमरा स्कैन इमेजिज को टक्कर दे सकता है और प्रोड्यूज़/निर्माण में काफी तेज़ होता है।)

लाइन क्वालिटी यदि पर्याप्त गहरी हो और लाइन में कुछ ही ब्रेक्स या पेपर ग्रेन हों, तो ओरिजिनल पेंसिल ड्रॉइंग्स को स्कैन करना और डिजिटल तौर पर कलर करना संभव है। हालांकि, स्कैनिंग के लिए काली लाइन सबसे अच्छी होती हैं, जिसका अर्थ है कि पेंसिल ड्रॉइंग्स का जब परीक्षण हो जाता है और मंजूरी मिल जाती हैं, तो उसे स्कैनिंग प्रक्रिया आरंभ होने से पहले क्लीन-अप और इंक इन (जैसे कि आरंभिक पेंसिल स्केन से वारीक्षण हो जाता है और वंजूरी मिल जाती हैं, तो उसे स्कैनिंग प्रक्रिया आरंभ होने से पहले क्लीन-अप और इंक इन (जैसे कि आरंभिक पेंसिल स्केन से वारीक्ष जोन के बाद वित्रकथा की किताब को इंक इन किया जाता हैं) करना चाहिए। स्कैनर पर प्राइमरी कलर फिल्टर के साथ अंतिम स्कैन से सभी नीली पेंसिल की कंस्ट्रक्शन लाइंस को (नीचे दिया चित्र देखें) हटाया जा सकता है। इससे बेसिक इंक्ड-इन ड्रॉइंग्स सॉलिड-लाइन फिनिश्ड कैरेक्टर में बदल जाती हैं, जो डिजिटल कलरिंग के लिए तैयार होती हैं।

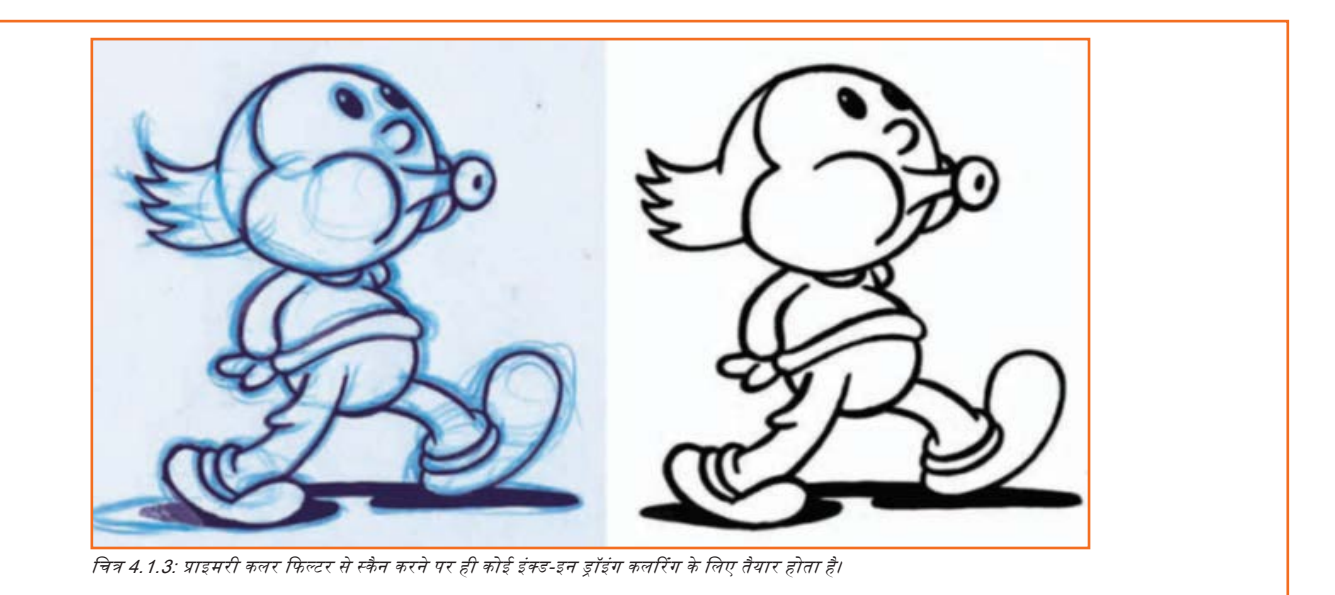

### - 4.1.8 कलरिंग (2D) —

जब पूरा आर्टवर्क डिजिटल फॉर्म में आ जाये, तो डिजिटल पेंट प्रोग्राम के साथ कलर डालना अपेक्षाकृत आसान होता हैं। हालांकि इन दिनों डिजिटल एनिमेशन के दो बेसिक फॉर्म चल रहे हैं: vector तथा raster। Vector एनिमेशन वैब तथा Flash एनिमेशन के लिए अधिक उपयुक्त होता है, हालांकि 2D के लिए पेंसिल ड्रॉइंग क्षमताओं वाले डेस्कटॉप एनिमेटर्स।

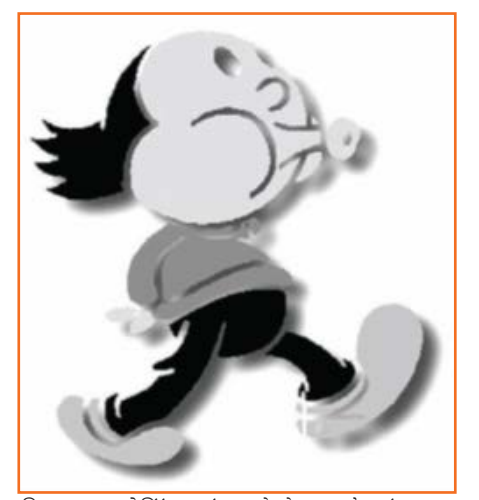

चित्र 4.1.4: होल्डिंग लाइंस हटने से इस ब्लैक एंड व्हाइट कैरेक्टर पर शेष बचे फ्लैट कलर अपनी तरह का एक दिलचस्प डिजाइन बनाते हैं।

### .4.1.9 कम्पोज़िटिंग (2D तथा 3D) \_\_\_\_

2D एनिमेशन के लिए पुरानी पारंपरिक विधि के विपरीत, 2D तथा 3D एनिमेशन में आधुनिक डिजिटल एनिमेशन तकनीकें बहुत हद तक इमेज की कम्पोज़िटिंग, कई एनिमेशन स्तरों या परतों के संयोजन से एक पिक्चर बनाने पर टिकी हुई होती हैं।

डिजिटल आर्टिस्ट असीमित संख्या में लेयर्स कम्पोजिट कर सकता है और उन्हें कभी डस्ट, कलर खराब होने या विभिन्न लेयरों के बीच कलरिग की असमानता की कोई समस्या नहीं होती।

डिजिटल कम्पोज़िटिंग अलग-अलग माध्यमों के आसान मिश्रण की सुविधा भी उपलब्ध कराती है, जैसे कि 2D एनिमेशन, 3D एनिमेशन, लाइव-एक्शन फिल्म, फोटोग्रापस, इलस्ट्रेशंस तथा ग्राफिक आर्टवर्क इत्यादि जिसकी मदद से एक सिंगल फिल्म इमेज बनाई जा सकती है। हॉलिवुड फिल्म, ख़ासकर (लाइव एक्शन तथा एनिमेटेड दोनों) डिजिटल कम्पोज़िटिंग द्वारा प्रदान किए जाने वाले विकल्पों से कामयाब होती हैं। दरअसल, इन दिनों ज़्यादातर हॉलीवुड फिल्में डिजिटल कम्पोज़िटिंग तकनीकों का इस्तेमाल किए बिना तो बनाई ही नहीं जा सकती थीं!

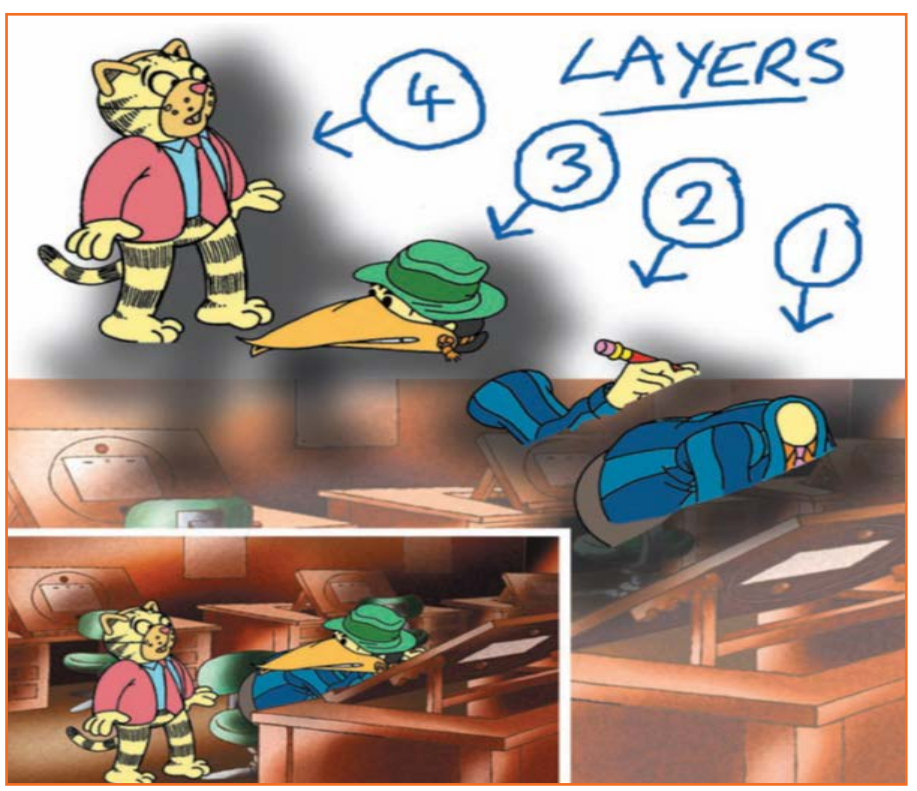

चित्र 4.1.5: गतिमान तथा स्थित तत्त्वों को अलग-अलग करने से हरेक फ्रेम के लिए रीड्रॉइंग की मात्रा कम हो जाती है।

### .4.1.10 एडिटिंग (2D तथा 3D) —

लाइव-एवशन एडिटिंग बेहद रचनात्मक प्रक्रिया होती हैं, क्योंकि निर्देशक तथा एडिटर फिल्म के हरेक सीन के लिए ढेर सारे ऑट लेते हैं और ट्रायल व एरर विधि का इस्तेमाल करते हैं और साथ ही फिल्म सामग्री की सबसे बेहतरीन न्याख्या करता एक संतोषजनक एडिट तैयार करने हेतु उन विकल्पों को हटा देते हैं, जिनकी आवश्यकता सबसे कम हैं। फिल्म का एक भी सीन एनीमेट करने से पहले ही एनिमेशन/एनिमेटर सभी फैसले ले चुका होता है और इसलिए, जब तक कि ओरिजिनल स्टोरीबोर्ड या एनीमैटिक अप फ्रंट के साथ कोई बहुत बड़ी चूक न हो गई हो या जब तक कि पूरी ही सीववेंस पुन: डिजाइन न की जानी हो, तैयार एनीमैटिड सीन काणि हद तक मौज़ूदा एनीमैटिक में ड्रॉप किये जाते रहेंगे, जैस ही वे उपलब्ध हों, जब तक कि पूरा एनीमैटिक फिनिश्ड, कलर्ड तथा कम्पोज़िटिड एनिमेशन फुटेज से न बदल जाये।

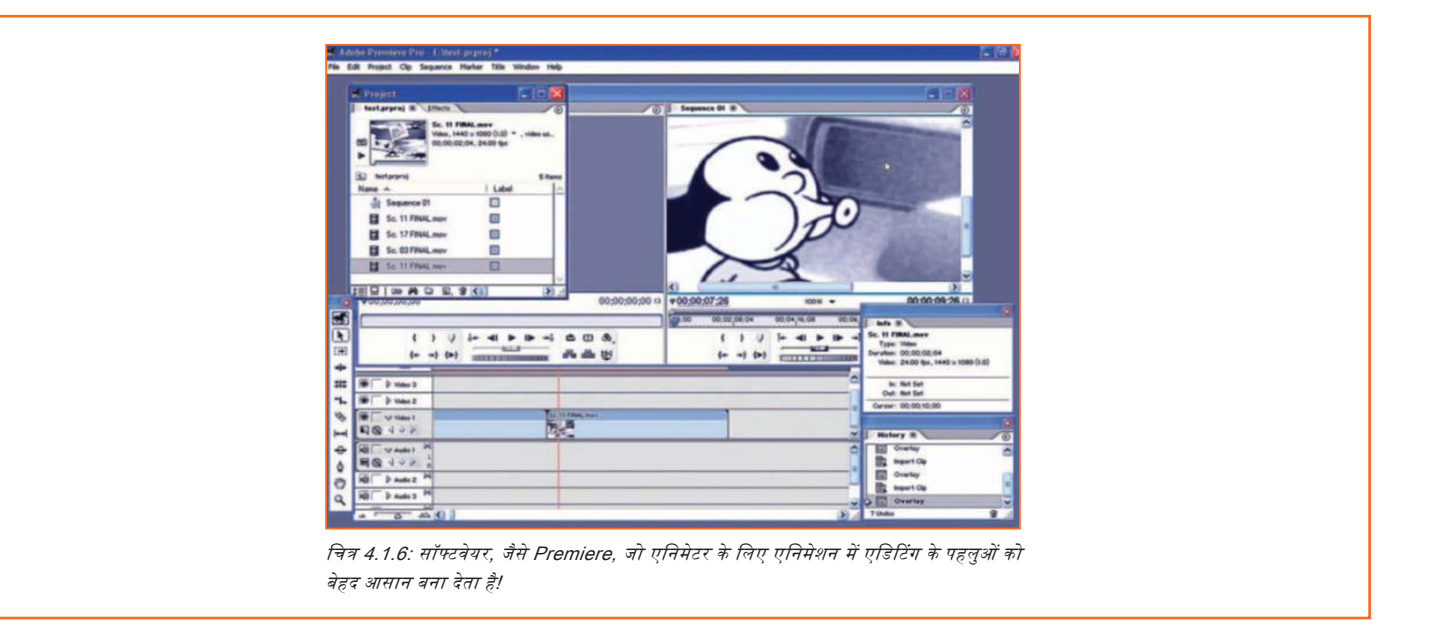

## .4.1.11 फाइनल डब (2D और 3D)—

जब फाइनल पेंसिल एनिमेशन पूरा हो जाता हैं, तब साउंड एडिटर और फिल्म स्कोर कम्पोज़र फाइनल ऑडियो मैटीरियल बनाएंगे। (लाइव-एक्शन फिलिमंग के साथ, यह प्राय: फिल्म एडिट होने तक नहीं हो सकता है।) यह अक्सर Foley साउंड की रिकॉर्डिंग तथा फिल्म स्कोर कम्पोज़र के लिए म्यूजिकल इंटरल्यूड्स की कम्पोज़िंग तथा रिकॉर्डिंग की सरल प्रक्रिया मात्र होती है।

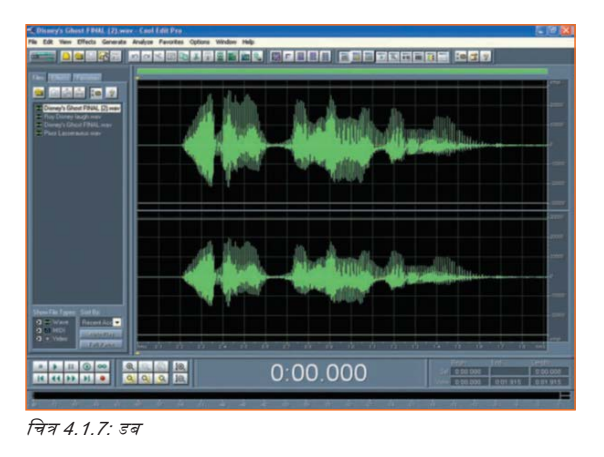

# -4.1.12 डिज़िटल से फिल्म ट्रांसफर (2D और 3D)\_\_\_\_\_

डिज़िटल रूप से बनी फिल्म को यदि थिएटर में दिखाया जाना हो तो, इसे फिल्म में बदला जाना होता है। यह काम पेशेवर रूप से किया जाना होता है, जिसके लिए ऐसे विशिष्ट फिल्म रिकॉर्डिंग उपकरण चाहिये होते हैं, जो अधिकांश स्वतंत्र फिल्म-निर्माताओं की पहुँच से बाहर होते हैं।

# यूनिट 4.2: Rotoscoping के लिए प्रयोग किए जाने वाले टूल्स

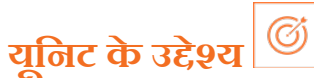

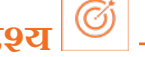

इस यूनिट के अंत में, आप निम्न करने में सक्षम होंगे:

1. 2D तथा 3 D एनिमेशन के प्रोडक्शन में प्रयोग कि जाने वाले सॉफ्टवेयर/टूल्स की पहचान करने में।

एनिमेशन बनाना हमेशा से ही ग्राफिक डिज़ाइन का सबसे जटिल पहलू माना जाता रहा है, जिसके लिए विशेष सॉफ्टवेयर तथा तकनीकी विशेषज्ञता की आवश्यकता होती है। यह समय खपाने वाला काम होता है जिसक लिए भारी-भरकम सॉफ्टवेयर तथा हाई स्पीड कम्प्यूटर की आवश्यकता होती है।

हालांकि पिछले कुछ वर्षों के दौरान कई प्रकार के ऑनलाइन प्रेज़ेंटेशन तथा एनिमेशन टूल आ जाने के के बाद से एनिमेशन बनाने की प्रक्रिया काफी सरल हो गई हैं। इनमें से ज़्यादातर वेब-आधारित टूल्स का परिचालन काफी आसान होता हैं और उनसे ऐसे एनिमेशन बनाए जा सकते हैं जो रोज़मर्रा के अनुप्रयोगों के लिए बिल्कुल उपयुक्त होते हैं।

# - 4.2.1 2D एनिमेशन टूल्स \_

#### लाइट बॉक्स/एनिमेशन डेस्क

एनिमेट करने के लिए आपकी जो सबसे बुनियादी ज़रूरत होती हैं, वह हैं एनिमेशन डेस्क या लाइटबॉक्स।

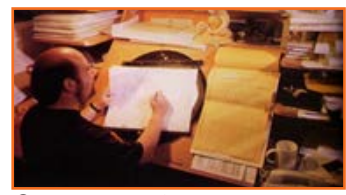

चित्र 4.2.1: लाइट बॉक्स

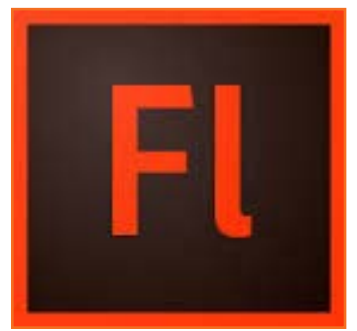

चित्र 4.2.2: Flash

#### **Adobe Flash Professional CS6**

Adobe® Flash® Professional CS6 सॉफ्टवेयर एनिमेशन और मल्टीमीडिया कंटेट बनाने के लिए एक शक्तिशाली ऑथरिंग एंवायरन्मेंट होता हैं। डिज़ाइन से भरपूर रोचक एहसास जो डेस्कटॉप तथा टैब्लेट्स, रमार्टफोन तथा टेलीविज़न जैसे कई सारे डिवाइसों पर निरंतर रूप से मौजूद होते हैं।

#### Photoshop

किसी एनिमेशन सॉफ्टवेयर पर विचार करते समय Photoshop को कभी-कभी नज़रअंदाज़ कर दिया जाता है, पर वास्तव में इसकी शक्तिशाली ड्रॉइंग क्षमता इसे फ्रेम बाय फ्रेम डिज्नी-स्टाइल एनिमेशन के लिए सबसे अच्छा विकल्प बनाती हैं। Photoshop की टाइमलाइन कार्यात्मकता फ्रेम बाय फ्रेम ड्रॉइंग की मदद से ओनियम रिकनिंग का उपयोग कर एनिमेशन करना सुगम बनाती है और यह काफी कारगर होता है।

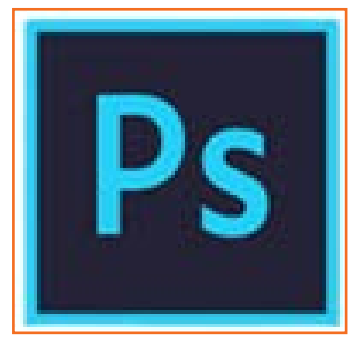

चित्र 4.2.3: Photoshop

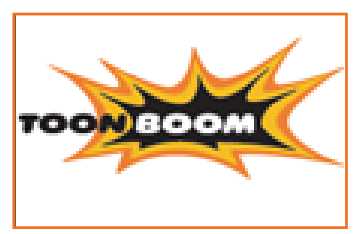

चित्र 4.2.4: Toon Boom Harmony

#### MonkeyJam

MonkeyJam एक कमाल का एनिमेशन प्रोग्राम हैं जिसे मूल रूप से पेंसिंल तथा पेपर से बने ड्रॉइंग्स को गति प्रदान करने के लिए डिज़ाइन किया गया था। इसके अत्याधुनिक संस्करण में कई नए फीचर्स शामिल हैं, जैसे कि Stop Motion तथा कैप्चरिग मोड्स. मूल रूप से यह आपको किसी वीडियो से कैप्चर किए ड्रॉइग्स और इमेज़ों से एनिमेशन बनाने में मदद करता है, जहाँ इसके पास पसंदीदा एनिमेशन पाने के लिए कंफिगर करने के कई सारे विकल्प मौज़ूद रहते हैं।

**Toon Boom Harmony** 

गया है।

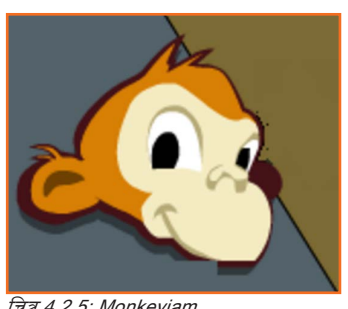

चित्र 4.2.5: Monkeyjam

# 4.2.2 3D एनिमेशन सॉफ्टवेयर \_\_\_\_\_

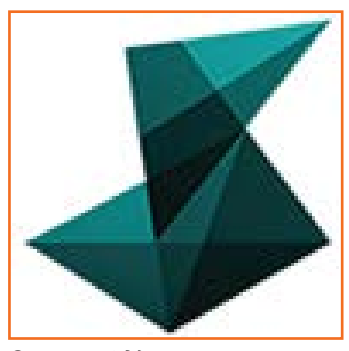

चित्र 4.2.6: ऑटोडेस्क Maya

#### ZBrush

ZBrush एक डिज़िटल स्कल्पटिंग तथा पेंटिंग प्रोग्राम होता है जो आपको किसी 2D या 3D कंसेप्ट को झटपट रकेच आउट करने के लिए आवश्यक टूल्स प्रदान करता है और फिर उस आडिया को पूर्णतातक लेकर जाता है। आप लाइटिंग तथा ऐटमोरफेरिक इफ्रैक्ट के साथ सीधा ZBrush में रियलिस्टिक रेंडर्स बना सकते हैं।

ऑटोडेस्क Maya

करते हैं।

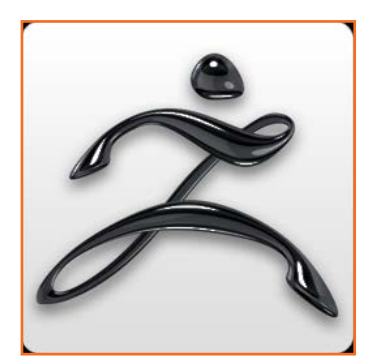

चित्र 4.2.7: ZBrush

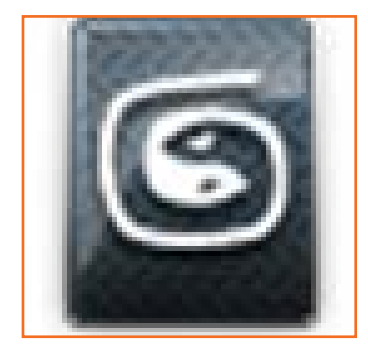

चित्र 4.2.8: 3ds मैक्स

#### 3ds मैक्स

ऑटोडेस्क 3ds मैंक्स गेम डेवलपर्स, विज़ुअल इफ्रैक्ट आर्टिस्टों तथा ग्राफिक डिज़ाइनरों को एक व्यापक, एकीकृत 3D मॉडलिंग, एनिमेशन तथा रेंडरिंग सोल्यूशन प्रदान करता है। पूरी तरह से एकीकृत Character Animation Toolkit (CAT) अनोखा उन्नत रिगिंग तथा एनिमेशन सिस्टम प्रदान करता है।

Maya इस इंडस्ट्री का मानक 3D सॉफ्टवेयर हैं, जिसका इस्तेमाल अधिकतर बड़े स्टूडियो में किया जाता है। Maya, सॉफ्टइमेज तथा 3D मैक्स दरअसल ये सभी ऑटोडेस्क के पार्ट्स होते हैं और ये एक ही तरीके से काम

Toon Boom का एनीमेट सॉफ्टवेयर पेशेवरों के लिए या उनके लिए डिजाइन किया गया हैं, जो उच्च-स्तरीय

टूल्स तथा इफ्रैक्ट्स चाहते हैं। इसे Flash के एक गंभीर प्रतिस्पर्धी के रूप में डिजाइन तथा मार्केट किया

#### Blender

ब्लेंडर एक मुफ्त तथा ओपन सोर्स खुला स्रोत वाला 3D एनिमेशन सुईट होता है। यह सपूर्ण 3D पाइपलाइन को सपोर्ट करता है: मॉडलिंग, रिगिंग, एनिमेशन, सिम्युलेशन, रेंडरिंग,कम्पोज़िटिंग तथा मोशन ट्रैंकिंग, यहाँ तक कि वीडियो एडिटिंग और नेम क्रिएशन को भी। उन्नत प्रयोक्ता Python scripting हेतु ब्लेंडर के API का इस्तेमाल करता है और इसके जरिए ऐप्लिकेशन कस्टमाइज़ करता और विशेष टूल राइट करता है।

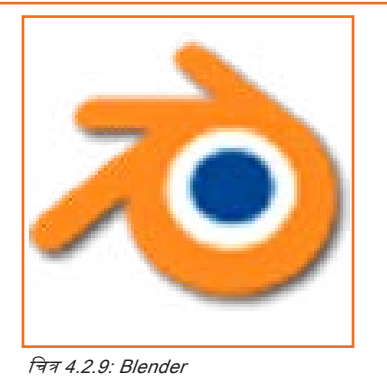

## . 4.2.3 कम्पोज़िटिंग सॉफ्टवेयर तथा VFX\_\_\_\_\_

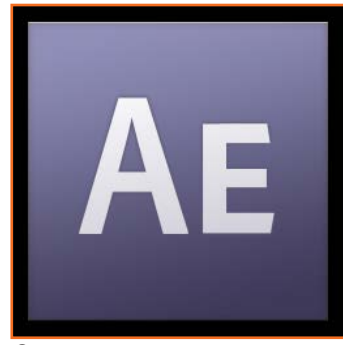

#### **Adobe After Effects CS3**

After Effects CS3 की मदद से आप मूर्विंग इमेजरी, स्टिल इमेजों तथा ग्राफिक्स, टेक्स्ट और 2D या 3D रूपेस में साउंड के संयोजन से उच्च प्रभाव वाले कम्युनिकेशन बना सकते हैं और फिर वस्तुत: प्रत्येक एलीमेंट के किसी भी पहलू को एनिमेट कर सकते हैं। आप जाने-पहचाने Adobe टूल्स इस्तेमाल करके After Effects में टेक्स्ट और vector ग्राफिक्स भी बना सकते हैं और फिर देखने में बिल्कुल नए मोशन ग्राफिक्स के निर्माण के लिए इन एलीमेंट्स को एनिमेट कर सकते हैं।

चित्र 4.2.10: Adobe After Effects CS3

#### NUKE

Nuke एक नोड-आधारित डिज़िटल कम्पोज़िटिंग ऐप्लिकेशन हैं जिसका विकास The Foundry द्वारा किया गया है और इसका इस्तेमाल फिल्म तथा टेलीविज़न पोस्ट-प्रोडक्शन के लिए किया जाता हैं। NUKE, Microsoft Windows, OS X, तथा Linux के लिए उपलब्ध हैं।

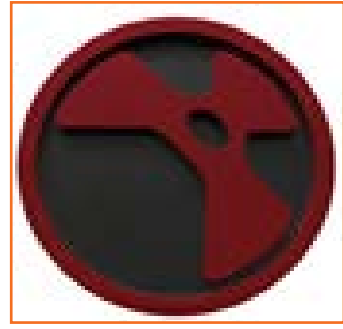

चित्र 4.2.11: Nuke

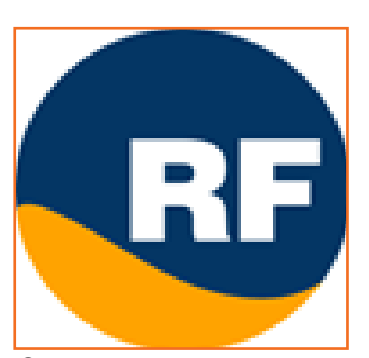

चित्र 4.2.12: Realflow

#### Realflow

RealFlow इस उद्योग का एक मानक, अनोखा फ्लुइड सिमुलेशन सॉफ्टवेयर हैं। यह बेहद तेज़ हैं और इसे इस्तेमाल करना तेज़ और आसान हैं, यह सभी बड़े 3D प्लेटफॉर्म के साथ उपयुक्त (कम्पैटिबल) होता है।

# - 4.2.4 एडिटिंग सॉफ्टवेयर -

#### Final Cut Pro

Apple Final Cut Pro उद्योग स्तरीय नॉन-लीनियर एडिटिंग सॉफ्टवेयर हैं। इसका प्रयोक्ता अनुकूल इंटरफेस, इसे गुणवत्तापूर्ण एनिमेशन, मोशन ग्राफिक्स तथा साउंड इनपुट्स बनाने के लिए पसंदीदा विकल्प बनाता है। Final Cut Pro का इस्तेमाल टेलीविज़न, फिल्मों तथा विज्ञापनों में किया जाता है। फिल्मों के काम में Final Cut Pro के इस्तेमाल के उदाहरणों में शामिल हैं The Cold Mountain, The Curious Case of Benjamin Button इत्यादि।

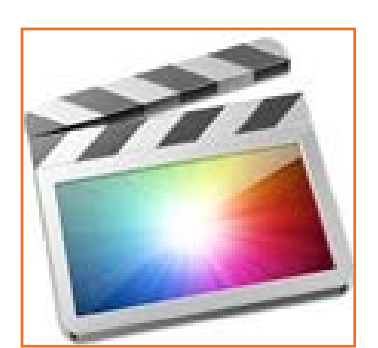

चित्र 4.2.13: Final Cut Pro

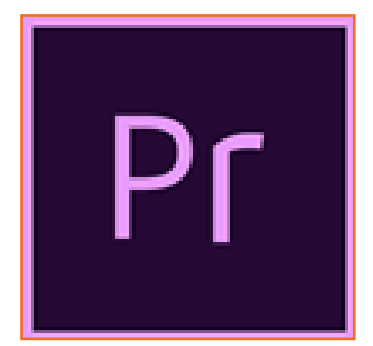

#### Adobe Premiere

Adobe Premiere का इस्तेमाल 3D एनिमेशन तथा ब्राफिक्स के एडिटिंग (टाइटल जोड़ना तथा विज़ुअल इफैक्ट्स देना, इत्यादि) में किया जाता हैं। इसका इस्तेमाल कई लोकप्रिय टीवी शो तथा मूवीज़ में किया जाता है।

चित्र 4.2.14: Adobe Premiere

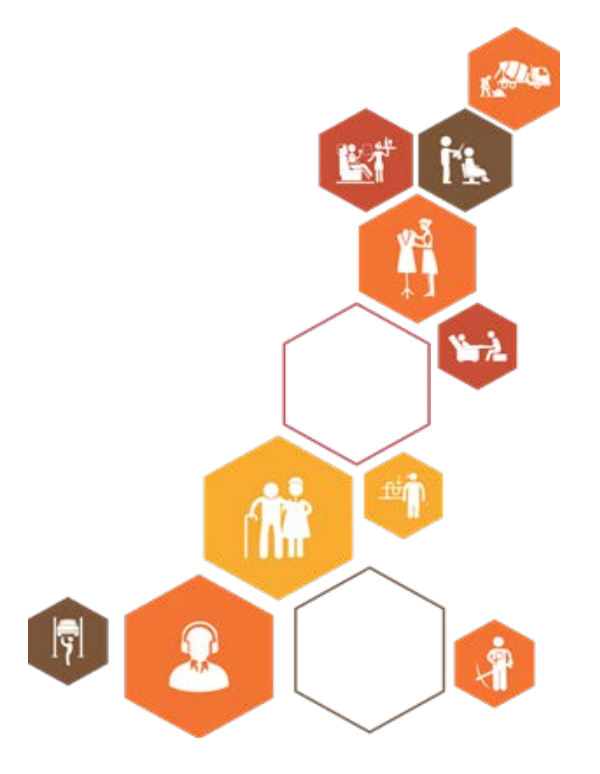

प्रतिभागी पुस्तिका

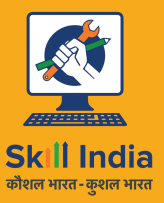

सत्यमेव जयते GOVERNMENT OF INDIA MINISTRY OF SKILL DEVELOPMENT & ENTREPRENEURSHIP

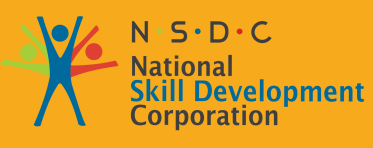

Transforming the skill landscape

# 5. 2 D एनिमेशन बनाएँ

यूनिट ५.१ - Photoshop पर कार्य करना यूनिट ५.२ - Flash पर कार्य करना

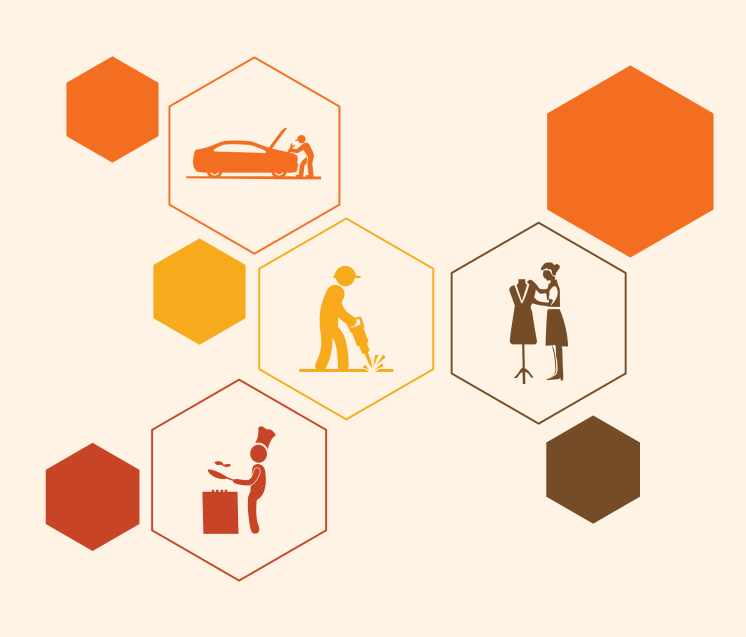

# निष्कर्ष

इस मॉड्यूल के अंत में, आप निम्न में सक्षम होंगे:

- कम्पोजिशन के लिए स्टोरीबोर्ड का पालन करने में, अर्थात बैंकग्राउंड और कैमरा के नज़रिए से कैरेक्टर की पोजिशनिंग कर, वांछित एनिमेशन बनाने में।
- 2. स्ट्रॉंग पोज़िज़ Incorporate audio/music assets के लिए एक संदर्भ बिंदु स्थापित करने हेतु की फ्रेम ड्रॉइंग्स ड्रॉ/सोर्स करने में
- 3. यह ध्यान रखने में कि एक सीन से दूसरे में हुक-अप/ट्राज़िशन बिल्कुल सही तरीके से संपन्न किया जाता हो।
- लेयर्स के साथ काम करने तथा अच्छा पर्सपेविटव व्यू पाने में
- 5. टीम के भीतर तथा असेट्स, लाइटिंग व इफ्रैक्ट जैसे विभागों के साथ मिलकर प्रभावी रूप से काम करने में।
- डिज़ाइन विनिर्देशों तथा प्रोड्यूसर ब्रीफ को ध्यान में रखते हुए बने हुए एनिमेशन का समीक्षात्मक रूप से मूल्यांकन करने में।
- यह ध्यान में रखने में कि वर्क-प्रोडक्ट गुणवत्तापूर्ण मानकों पर खरे उतरते हों (ताकि उन्हें न्यूनतम इटरेशन के साथ स्वीकृत किया जा सके) और तय टाइमलाइन के भीतर पूरा किया जाए।
- 8. सिक्वेंस तथा सीन/ऑट्स तैयार करने में डिजाइन, 2D एनिमेशन तथा फिल्म-मेकिंग के सिद्धांतों को अपनाने में।

# यूनिट 5.1: Photoshop पर कार्य करना

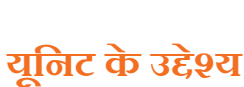

ुरा 🎯 .

इस यूनिट के अंत में, आप निम्न करने में सक्षम होंगे:

- 1. समीक्षा के लिए एक प्रोटोटाइप 2D कार्य उत्पाद/प्री-विज़ुअलाइज़ेशन तैयार करने में
- 2. Photoshop सॉफ्टवेयर पर कार्य करने में

### - 5.1.1 Photoshop टूल बार –

रुक्रीन में सबसे ऊपर मेन्यू बार पर विंडो पर विलक करें, फिर टूल्स पर विलक करें। इससे टूल बार दिखने लगेगी। Photoshop CS3 में टूल बार दो प्रकार से दिखाई जा सकती है। नीचे दिए गए चित्र उनके अंतर दर्शाएंगे:

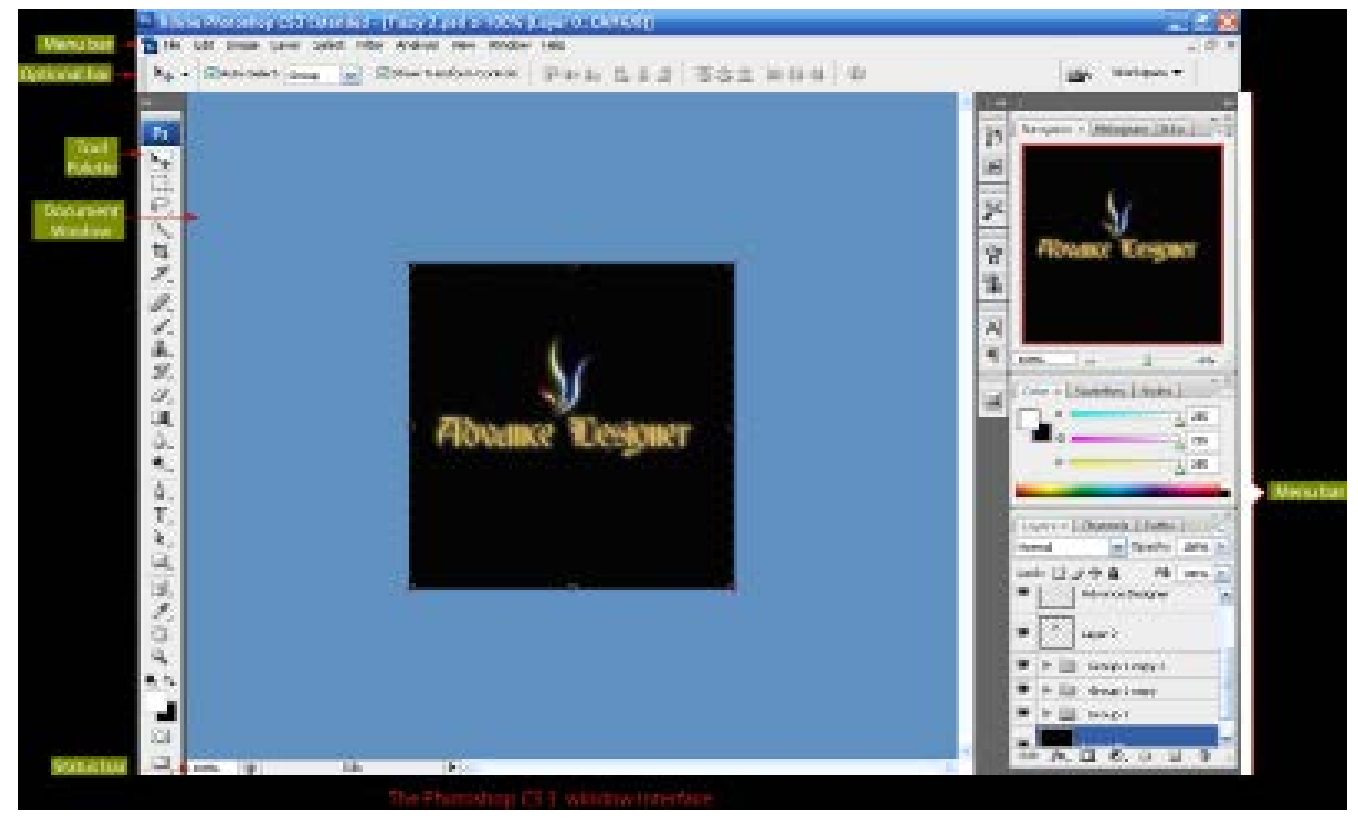

चित्र 5.1.1: Photoshop के विंडो

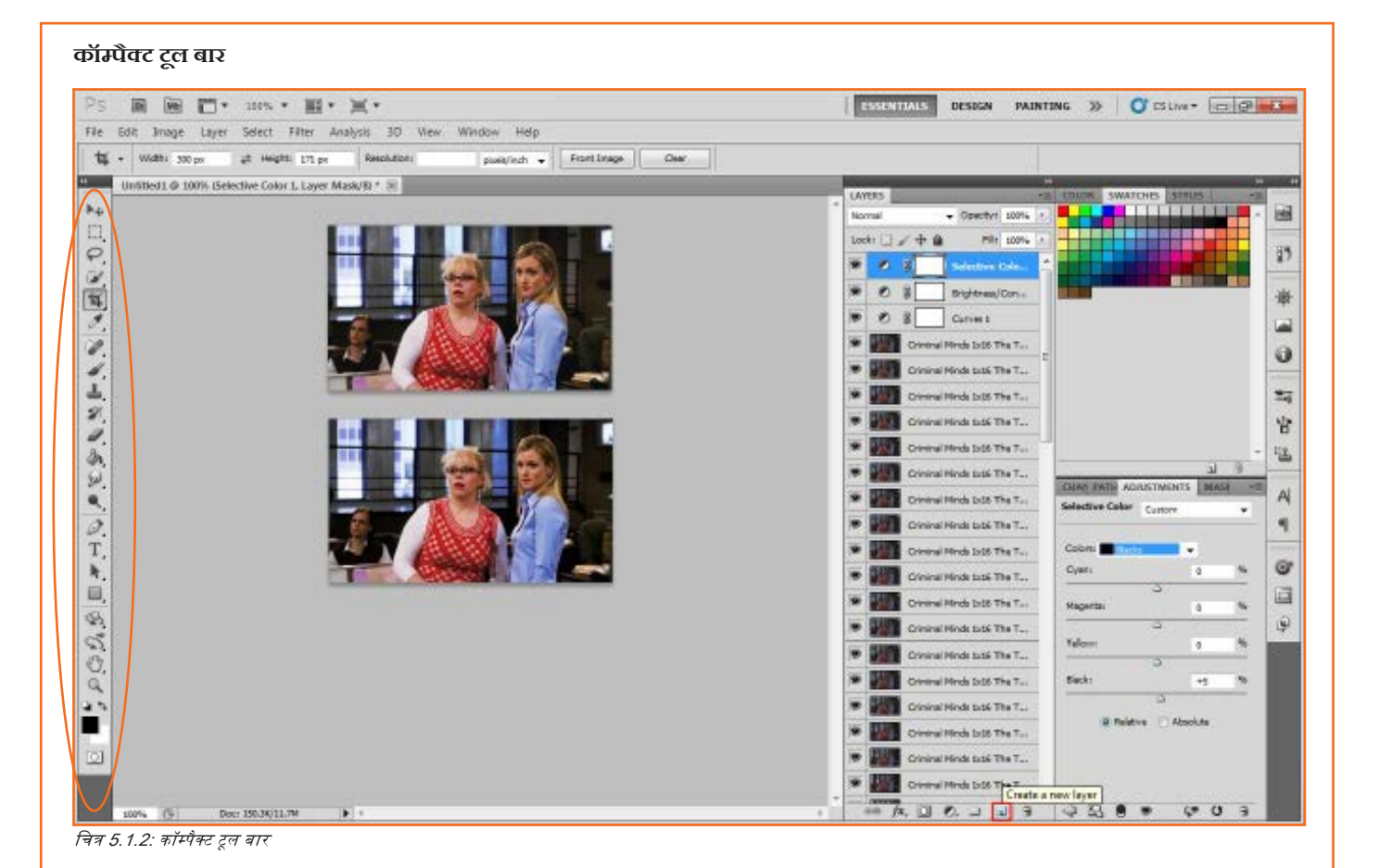

#### एक्सटेंडेड टूल बार

टूलबार के ऊपर, बाई ओर तीरों का एक छोटा सा जोड़ा कॉम्पैक्ट और एक्सटेंडेड प्रदर्शन इंगित करता है:

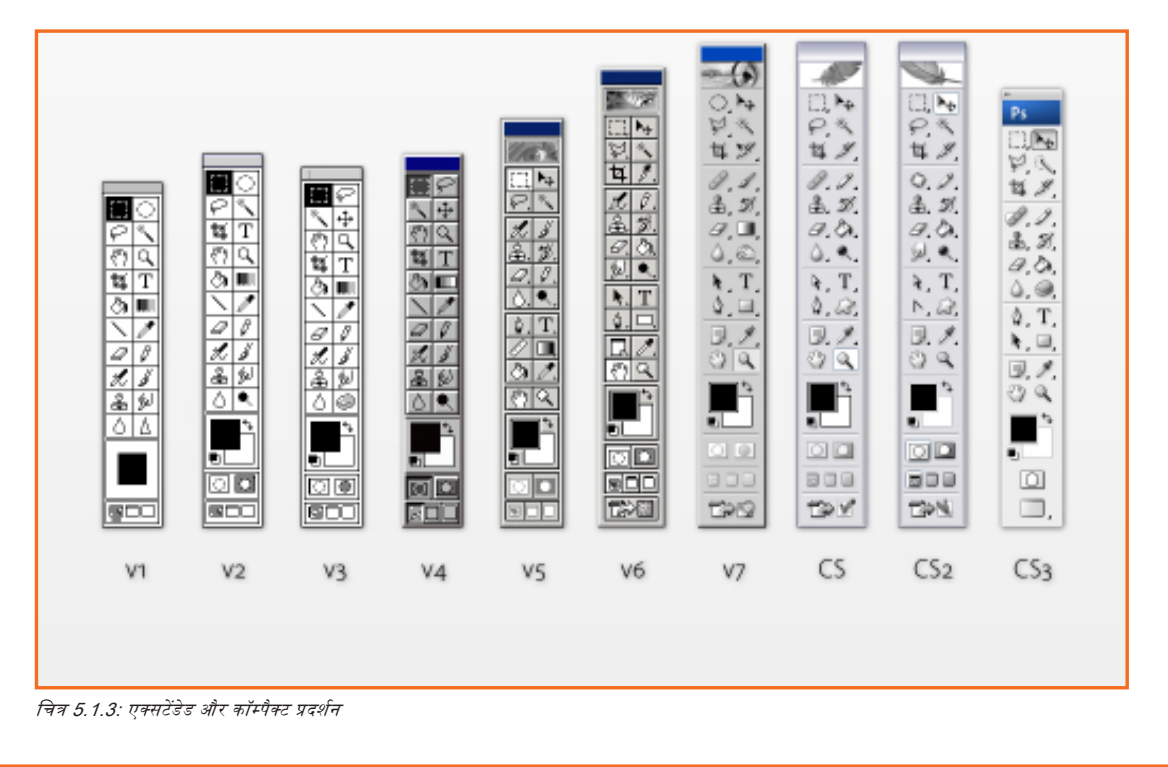

|                                                                                                    | × ••                | Gripper bar, for moving the panel                                                                                                   |
|----------------------------------------------------------------------------------------------------|---------------------|----------------------------------------------------------------------------------------------------|
| Selection (V) Selects, moves, and —<br>transforms entire objects                                                      | k k.                | Direct Selection (A) Selects and reshapes<br>objects by their anchor points and segments                                            |
| Magic Wand (Y) Selects objects based —<br>on their color and opacity attributes                                       | - <u>R</u> -        | <ul> <li>Lasso (Q) Selects individual points and seg-<br/>ments on a path by dragging around them</li> </ul>                        |
| Pen (P) Draws paths that are composed —<br>of curved and/or straight segments                                         | 0. T.               |                                                                                                    |
| Line Segment (\) Draws separate —<br>straight lines at any angle                                                      | - ∕ . □             | Rectangle (M) Draws rectangles and squares                                                                                          |
| Paintbrush (B) Creates Calligraphic,—<br>Scatter, Art, Bristle, or Pattern brush strokes                              | - d . Ø             | Pencil (N) Draws freehand paths                                                                                                    |
| Blob Brush (Shift-B) Creates closed —<br>freehand shapes (or reshapes them)                                           | - Ø Ø,              | — Eraser (Shift-E) Erases sections of objects                                                                                       |
| Rotate (R) Rotates objects                                                                                            | - Ĉ, 🗗,-            | Scale (S) Enlarges and shrinks objects                                                                                              |
| Width (Shift-W) Reshapes                                                                                              | - 360 MII -         | — Free Transform (E) Rotates, scales, reflects,<br>shears, distorts, or applies perspective to objects                              |
| Shape Builder (Shift-M)<br>Combines objects                                                                           | - <u>R</u> <u>E</u> | — Perspective Grid (Shift-P) Puts objects into<br>one-, two-, or three-point perspective                                            |
| Mesh (U) Creates and edits<br>multicolored mesh objects                                                               | - 🖾 🔳 -             | <ul> <li>Gradient (G) Changes the position, length,<br/>radius, or angle of existing gradients</li> </ul>                           |
| Eyedropper (I) Samples and —<br>applies paint or type attributes                                                      | 1.6                 | <ul> <li>Blend (W) Creates shape and color blends<br/>between objects</li> </ul>                                                    |
| Symbol Sprayer (Shift-S) Sprays —<br>symbol instances into a set                                                      | - <u>°``</u> , luli |                                                                                                    |
| Artboard (Shift-O) Creates and<br>document artboards                                                                  | - 🛱 🎜 -             | <ul> <li>— Slice (Shift-K) Defines slice areas of a<br/>document</li> </ul>                                                         |
| Hand (H) Moves the document in —<br>its window                                                                        | 8. Q                | <ul> <li>Zoom (Z) Changes the zoom level of a<br/>document</li> </ul>                                                               |
| Fill (press X to toggle or click to<br>activate) The color, gradient, or —<br>pattern that fills the inside of a path | - t                 | Swap Fill and Stroke (Shift-X) Swaps the<br>current fill and stroke colors                                                          |
| Default Fill and Stroke (D) Sets the fill                                                                             |                     | <ul> <li>Stroke (press X to toggle or click to activate)<br/>The color or pattern that's applied to a path</li> </ul>               |
| Gradient (>) Resets the fill or<br>stroke to the last gradient                                                        |                     | — None (/) Sets the current stroke or fill color<br>to None                                                                         |
| Color (<) Resets the fill or<br>stroke to the last solid color                                                        |                     | <ul> <li>Drawing modes: Draw Normal, Draw<br/>Behind, or Draw Inside (Shift-D)</li> </ul>                                           |
|                                                                                                    |                     | <ul> <li>Screen modes (F) Change the size of the<br/>document window and control the display<br/>of Illustrator features</li> </ul> |

चित्र 5.1.4: टूल्स के नाम

टूल बार पर मौजूद कई बटनों में एक से अधिक टूल या एक ही टूल के अलग-अलग मोड शामिल होते हैं। उदाहरण के लिए, Lasso टूल में Polygonal टूल और Magnetic Lasso टूल के बटन छिपे होते हैं। नीचे दिए गए चित्र में अतिरिक्त टूल या मोड दर्शाए गए हैं:

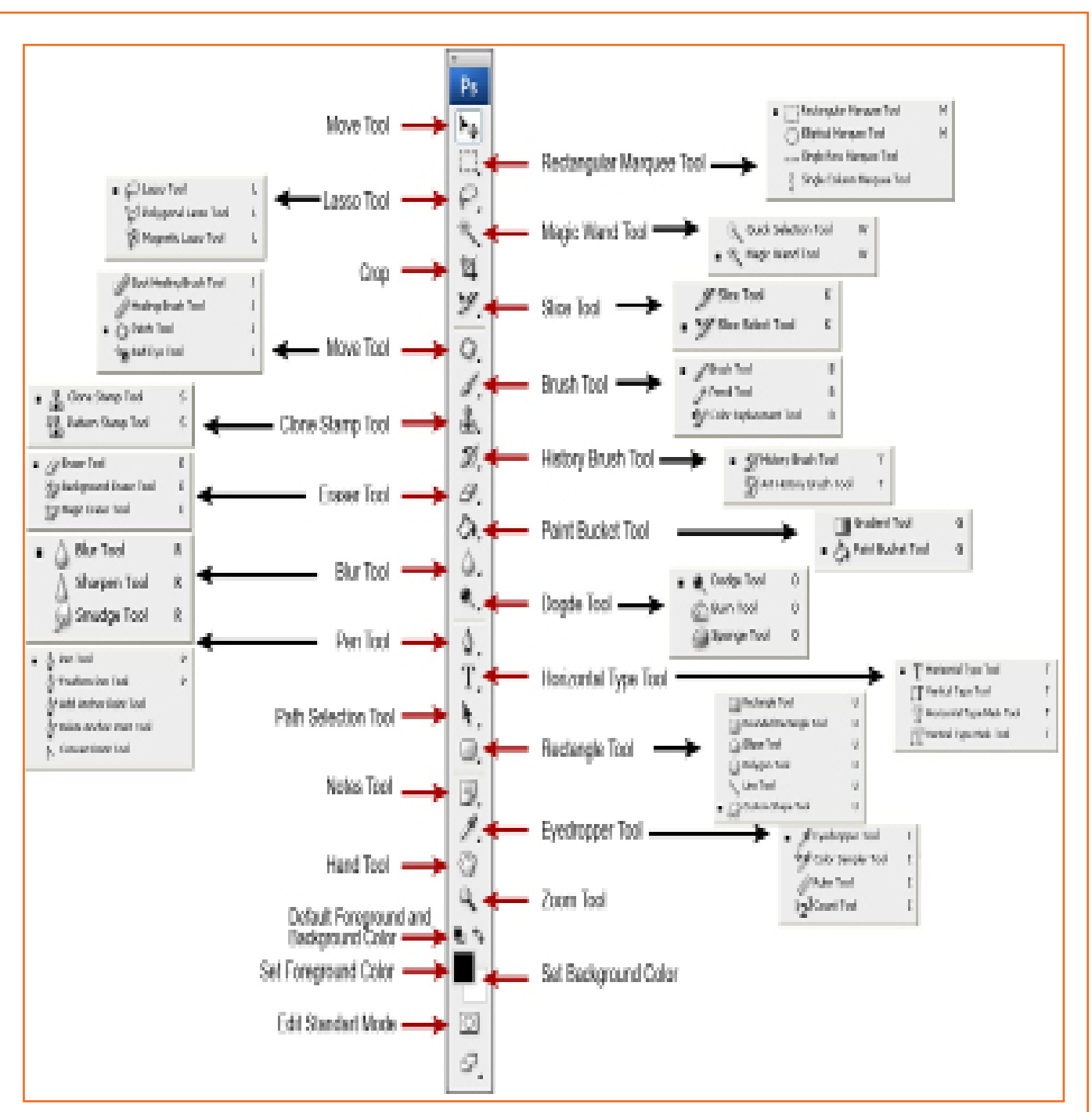

चित्र 5.1.5: अतिरिक्त टूल्स

# - 5.1.1.2 टूल पैलेट

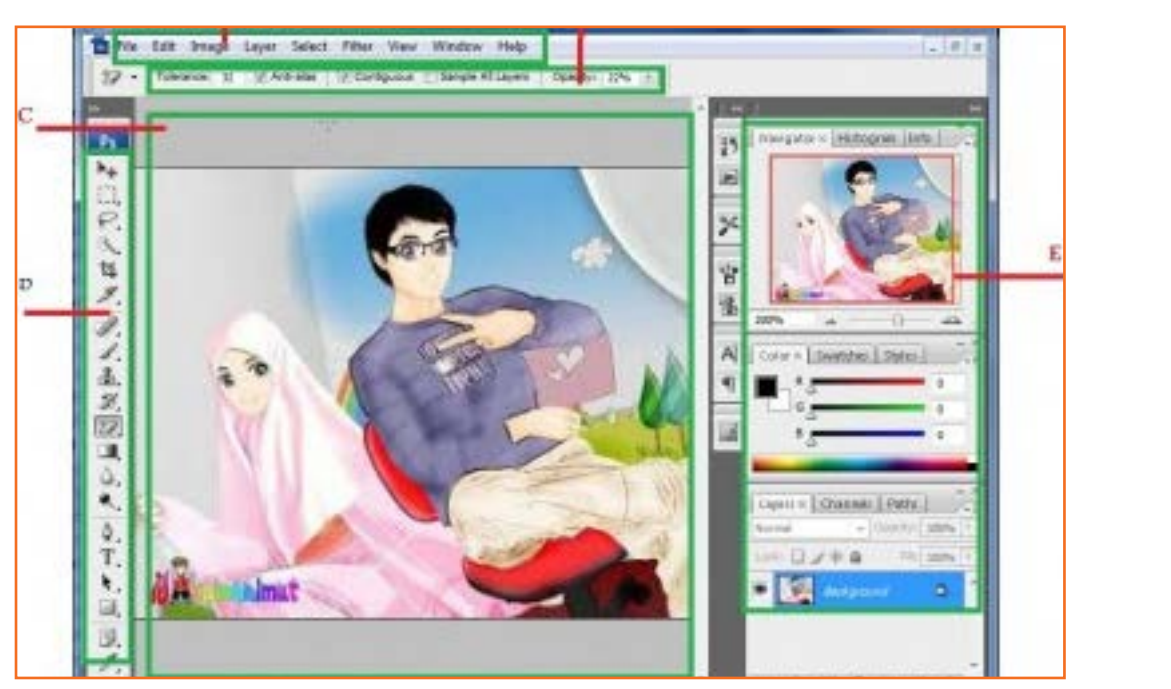

चित्र 5.1.8: टूल पैलेट

- 1. टूल जानकारी मेन्यू: टूल बार मेन्यू में से चुने गए टूल का साइज और उससे संबंधित अन्य विकल्प बदलता है।
- History पैलेट: अपने चरणों को पूर्ववत (अनडू) करें। Photoshop आपकी क्रियाओं के लगभग 30 चरण (स्टेप्स) मेमोरी में रखता है। आप जब चाहें तब मेन ऑप्शन में से हिस्टरी स्टेप्स की संख्या बदल सकते हैं।
- 3. Tool presets: वर्तमान टूल्स के लिए परिभाषित जानकारी
- 4. Brushes और Clone source: ब्रश चुनें और विकल्प बदलें। Clone source विकल्पों का उपयोग करें।
- 5. Character एवं Paragraph: टेक्स्ट का साइज़, कलर, फ़ॉन्ट आदि चुनें। अपने टेक्स्ट को अलाइन (सरेखित) करें। स्पेस और अन्य विकल्प बदलें।
- Navigator एवं Info: अपनी रक्रीन पर इमेज के विभिन्न भागों में/पर जाएं। ज़ूम इन और ज़ूम आउट का नियंत्रण करें। इन्फ़ो के साथ किसी कलर या किसी ऑब्जेक्ट (वस्तु) की सटीक स्थिति पता करें।
- 7. Color सलेवशन: कोई कलर चुनें या ग्रेडिएंट बनाएं।
- 8. Layer पैतेट: Photoshop की कुछ सबसे शक्तिशाली विशेषताओं में से एक है लेयर्स का उपयोग। Photoshop डॉक्युमेंट में हर लेयर एक अलग इमेज होती है जिसे बाकी लेयर्स से अलग करके एडिट किया जा सकता है। आप लेयर की कल्पना किसी पारदर्शी मैटीरियल की शीट पर रखे किसी चित्र के रूप में कर सकते हैं।

लेयर्स का प्रबंधन Layers पैलेट (ऊपर वाले चित्र में देखें) के साथ किया जाता है। Layers पैलेट हर लेयर का एक छोटा थंबनेल टश्य दिखाता है जिससे उसे पहचानने में आसानी होती है।

आप लेयर की हश्यता (विज़िबिलिटी) को ऑन व ऑफ कर सकते हैं और किसी एक भी pixel को स्थायी रूप से प्रभावित किए बिना इमेज की पूरी अपीयरेंस (दिखावट, रूप-रंग आदि) बदल सकते हैं। हर लेयर के बाई ओर मौजूद आँख वाला आइकन उसकी दृश्यता को नियंत्रित करता है। लेयर के आँख वाले आइकन (नीचे देखें) पर विलक करके लेयर को दृश्य (विज़िबिल) या अदृश्य (हिडन) बना सकते हैं। नतीजे में हमें वही पहले वाला Photoshop डॉक्युमेंट मिलता है, बस एक अपवाद होता है कि उसकी एक लेयर को छिपा दिया गया है जिससे उसके नीचे की सफेद पृष्ठभूमि दिखने लगी है।

किसी लेयर को मिटाने के लिए, Layers पैलेट (नीचे देखें) में उस पर विलक करें और खींचते हुए Trash बटन तक ले आएं। परिणाम नीचे दाई ओर दिखाया गया है।

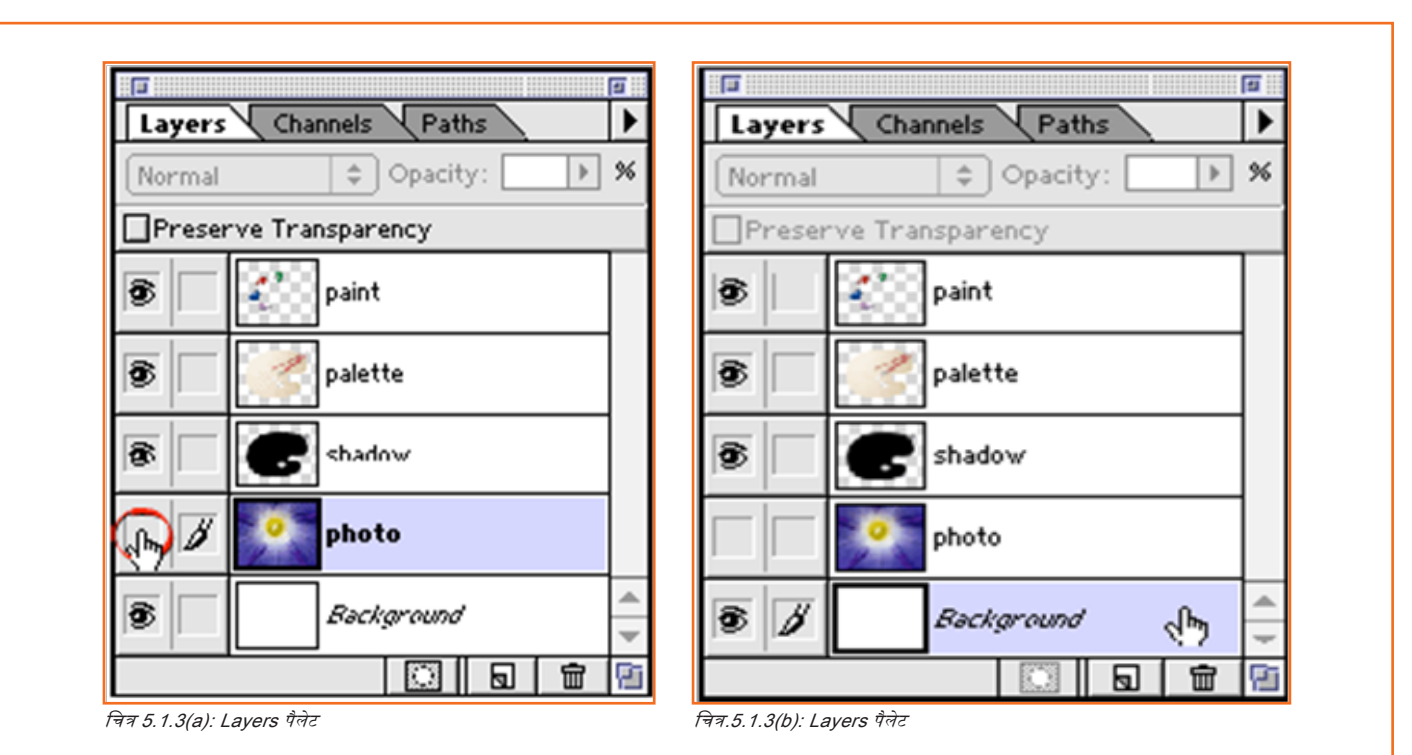

ध्यान दें: डॉक्युमेंट विंडो की दिखावट (अपीयरेंस) में कोई बढ़ताव नहीं हुआ हैं। कौन-सी लेयर एक्टिव हैं यह देखने के लिए हमेशा Layers पैलेट को देखें, डॉक्यूमेंट विंडों को नहीं।

# 5.1.1.3 इम्रेज कैप्चर करना \_

आप अपनी इमेज में फेरबदल करने के लिए Photoshop का उपयोग कर सकते हैं। आप डिजिटल कैमरा, मोबाइल फोन कैमरा, स्कैनर और/या इंटरनेट से अपनी इमेज इम्पोर्ट कर सकते हैं।

डिजिटल कैमरा: अपने USB डिजिटल कैमरा को कनेक्ट करें और अपनी सारी इमेज अपनी हार्ड ड्राइव में किसी ऐसे फोल्डर में कॉपी कर दें जहां आप बाद में उन्हें ढूंढ सकें। इसके बाद Photoshop में जाएं, File > Open> पर विलक करें और जो इमेज आप खोलना चाहते हैं उन तक जाएं।

ध्यान दें: सुनिश्चित करें कि आप संशोधित इमेज को नए नाम से सेव करें, ताकि यदि आप मूल इमेज को दोबारा उपयोग करना चाहें तो वह आपके पास उपलब्ध हो।

| DE CAN | New                                           | 2N               | mitoren ) ( Print 24 |  |
|--------|-----------------------------------------------|------------------|----------------------|--|
|        | Open                                          | 80               |                      |  |
|        | Browse<br>Open As Smart Object<br>Open Recent | ×087/            |                      |  |
|        | Device Central                                |                  |                      |  |
|        | Close<br>Close All<br>Close and Go To Bridge  | WR<br>WRZ<br>WRQ |                      |  |

चित्र 5.1.4: इमेज खोले

मोबाइल कैमरा: USB केबल से मोबाइल फोन के कैमरे को अपने PC / MAC से उसी प्रकार जोड़ें जैसे ऊपर (डिजिटल कैमरा के लिए) बताया गया है।

**इंटरनेट से इमेज:** इंटरनेट पर अपनी इमेज ढूंढें और उन्हें हार्ड ड्राइव पर किसी फोल्डर में सेव कर लें। सुनिश्चित करें कि आप फोल्डर को कोई ऐसा नाम दें जिससे आप बाद में फोल्डर ढूंढ सके और अपनी इमेज खोल सकें। (प्रोजेक्ट दिशा-निर्देशों की मदद लें)

अपनी इमेज रुकैन करें: अपनी इमेज को रुकैनर के काँच की ओर करके रखें और File > Import > में जाएं और रुकैनर स्रोत चुन तें। कुछ मामतों में एक नयी पॉप अप विंडो दिखेगी। यह इस पर निर्भर करता है कि आपके पास कौन-सा रुकैनर है। और आपको अपनी इमेज के पैरामीटरों में फेर-बदल करने की ज़रूरत पड़ेगी।

ध्यान दें: जो इमेज आप प्रिंट क्वालिटी की चाहते हैं उनके लिए: 150-300 dpi चुनें। [dot (pixel) per inch] जो इमेज आप रकीन के लिए प्रयोग करना चाहते हैं उनके लिए 72 dpi चुनें।

| Ps | -lie Edit Image Layer Sei | ect Filter Analysis | view | window  | нер      |
|----|---------------------------|---------------------|------|---------|----------|
| P  | New                       | Ctrl+N              | rm ⊂ | ontrols |          |
|    | open                      |                     |      |         |          |
|    | Browse                    | Alt+Ctrl+O          |      |         |          |
|    | Open As                   | Alt+Shift+Ctrl+O    |      |         |          |
|    | Open As Smart Object      |                     |      |         |          |
|    | Open Recent               | •                   |      |         |          |
|    | Device Central            |                     |      |         |          |
|    | Close                     | Ctrl+W              |      |         |          |
|    | Close All                 | Alt+Ctrl+W          |      |         |          |
|    | Close and Go To Bridge    | Shift+Ctrl+W        |      |         |          |
|    | Save                      | Ctrl+S              |      |         |          |
|    | Save As                   | Shift+Ctrl+S        |      |         |          |
|    | Check In                  |                     |      |         |          |
|    | Save for Web & Devices    | Alt+Shift+Ctrl+S    |      |         |          |
|    | Revert                    | F12                 |      |         | 1        |
|    | Place                     |                     |      |         | Normal   |
| 1  | - Hocom                   |                     |      |         | Unify: 🖓 |
|    | Import                    | ° •                 |      |         |          |

# 5.1.1.4 Photoshop में इमेज को विभिन्न फाइल प्रकारों में सेव करना \_

Photoshop में आप अपनी फाइलों को विभिन्न प्रकारों में सेव कर सकते हैं। सबसे अधिक जाने-माने फाइल फॉर्मेट निम्नांकित हैं।

- JPEG: यह फोटोग्राफिक इमेज स्टोर करने और भेजने का सबसे आम फॉर्मेट है।
- PSD: .PSD (Photoshop Document) फॉर्मेट Photoshop में उपलब्ध अधिकांश इमेजिंग विकल्पों के समर्थन के साथ इमेज को स्टोर करता है। इसमें मारक्स के साथ लेयर्स, कलर रुपेस, ICC प्रोफाइल्स, ट्रांसपरेन्सी, टेक्स्ट, अल्फा चैनल और स्पॉट कलर्स, विलपिंग पाथ्स, तथा डुओटोन सेटिंग्स

शामिल हैं। ऐसा कई अन्य फॉर्मेट्स (जैसे .EPS या .GIF) के विपरीत है जो धाराप्रवाह, निर्बाध कार्यशीलता प्रदान करने के लिए विषय-वस्तु को सीमित कर देते हैं। Photoshop की लोकप्रियता का अर्थ है कि .PSD फॉर्मेट का न्यापक उपयोग किया जाता है और अधिकांश प्रतिस्पर्धा सॉफ्टवेयर भी इसे कुछ हद तक समर्थित करते हैं।

 GIF: GIF सीमित संख्या में रंगों के साथ पैने किनारों वाली रेखा कलाकृतियों (जैसे लोगो) के लिए उपयुक्त होता है। इसमें फॉर्मेट के लॉसलैस कंप्रेशन का लाभ उठाया जाता है। यह फॉर्मेट सुपरिभाषित किनारों के साथ एकसमान रंगों वाले क्षेत्रों के अनुकूल है, जबकि इसके उलट JPEG फॉर्मेट, रमूद ब्रेडिएंट्स तथा अधिक नर्म इमेज के अनुकूल होता है। GIF फाइलों को छोटे-छोटे एनिमेशन और कम रिज़ोल्यूशन वाली फिल्म विलप्स के लिए प्रयोग किया जा सकता है।

ध्यान दें: आपको हमारा सुझाव है कि आप अपनी संशोधित इमेज (जिनमें लेयर्स शामिल हैं) को PSD फाइलों के रूप में सेव करें। ऐसा करने से आप जब भी चाहेंगे तब इमेज में या इमेज में मौजूद टेक्स्ट में बदलाव कर पाएंगे।

# 5.1.1.5 कलर फॉर्मेट \_\_\_\_\_

#### RGB

कलर मॉडल एक ऐडिटिव कलर मॉडल होता है जिसमें लाल, हरी तथा नीली लाइट्स को कई तरह से साथ मिलाकर रंगों का एक व्यापक समूह बनाया जाता है। इस मॉडल को अपना एडिटिव नाम तीन योगज प्राथमिक रंगों, रेड, ब्रीन और ब्लू के पहले अक्षरों से मिला है। आम RGB इनपुट डिवाइसों के उदाहरण हैं रंगीन TV और वीडियो कैमरा, इमेज स्कैनर और डिजिटल कैमरा।

#### СМҮК

(स्यान, मेजेंटा, चेलो तथा की (ब्लैक) का संक्षिप्त रूप और प्रायः इसे प्रोसेस कलर या चार रंग के रूप में जाना जाता है), एक सब्ट्रैविटव कलर मॉडल है, जो कलर प्रिंटिंग में प्रयोग होता है और साथ ही,प्रिंटिंग प्रक्रिया का वर्णन करने में भी। आमतौर पर स्याहियों को संक्षिप्त नाम के क्रम में ही लगाया जाता है, हालांकि अलग-अलग प्रिंट घरानों, प्रिंट ऑपरेटरों, प्रेस निर्माता और प्रेस रन इस क्रम में बदलाव कर सकते हैं।

## . 5.1.1.6 साइज़ और रिज़ोल्यूशन .

अपने प्रोजेक्ट की शुरूआत से ही अपनी फाइलों और फोल्डरों को व्यवस्थित करके रखना बहुत महत्वपूर्ण होता है।

इमेजों को स्क्रीन रिज़ोल्यूशन (72 dpi) में सेव किया जाना चाहिए ताकि आप अपने Flash प्रोजेक्ट के साथ आसानी से कार्य कर सकें। आपका Flash प्रोजेक्ट डिफॉल्ट साइज़ 400 x 550 पिक्सल पर आधारित होगा। इसलिए यदि आपकी इमेज का साइज़ अधिकतम 800x600 पिक्सल हो तो इससे मदद मिलेगी।

- अपनी इमेजों का साइज़ और रिज़ोल्यूशन बदलें
- Photoshop में सबसे ऊपर वाले मेन्यू में इमेज में जाएं और इमेज साइज़ चुनें

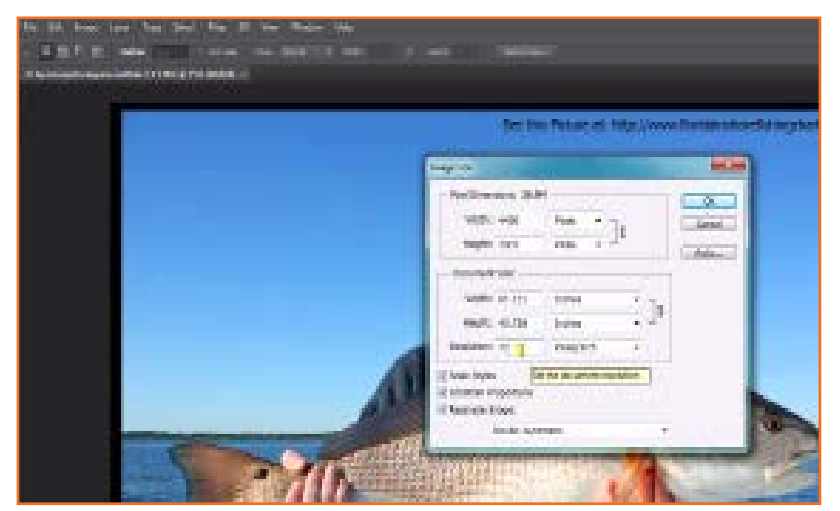

चित्र 5.1.5: साइज़ और रिज़ोल्यूशन बदले

अब जो विंडो दिखेगी उसमें आप इमेज की विमाएं और रिज़ोल्यूशन बदल सकते हैं। सुनिश्चित करें कि Constrain Proportion बॉक्स में निशान लगा हुआ हो।

# . 5.1.1.6 अपनी फाइलों को Adobe Flash के लिए उपयुक्त बनाना .

Adobe Flash के लिए अपनी फाइलों को उपयुक्त बनाने और सेव करने के कुछ तरीके मौजूद हैं। आपके लिए एक सरल तरीका यहां दिया जा रहा है।

- जैंसा कि हमने ऊपर बताया था, जब आप किसी इमेज को पूरा करते हैं (टेक्स्ट, इफेक्ट आदि), तो आप लेयर्स आदि शामिल करने के लिए उसे .psd फाइल के रूप में सेव करते हैं।
- चूंकि Flash .psd फाइल नहीं खोल पाएगा इसलिए हमें आगे लिखे चरणों का पालन करना होगा।
- सबसे ऊपर वाले मेन्यू बार पर जाएं और File > Save for the web & devises चुनें।

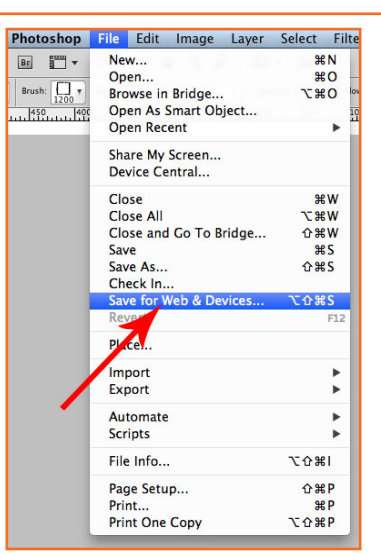

एक नयी विंडो खुलेगी जिसमें कुछ विकल्प होंगे।

चित्र 5.1.6: फाइल सेव करें

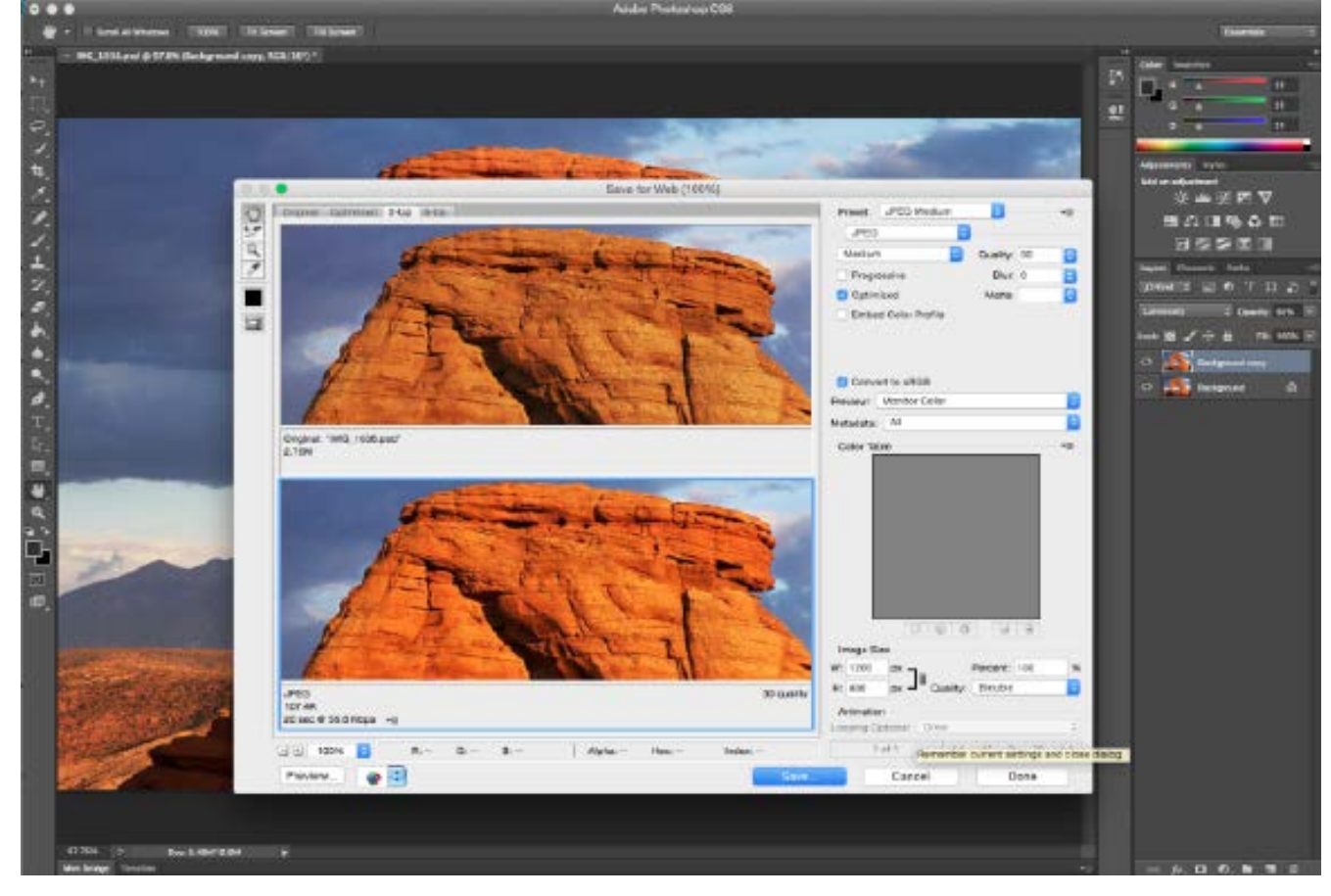

चित्र 5.1.7: फाइल सेव करें

दाई ओर आप चुन सकते हैं कि आप अपनी इमेज के लिए कौन-सा फॉर्मेट चाहते हैं। दो विंडोज में से बाई वाली में मूल इमेज होगी और दाई वाली में वह नई इमेज जिसे कलर रिज़ोल्यूशन के अनुसार सेव किया जाएगा।

जब आप कलर रिज़ोल्यूशन चुनें, तो save पर क्लिक करें तथा इमेज को एक नए फोल्डर में सेव करें (प्रोजेक्ट दिशा-निर्देशों को देखें)

ध्यान दें: यदि आपकी इमेज बैकग्राउंड में ट्रासपरेन्सी हो तो आपको विलक करके ट्रासपरेन्सी बटन का चयन करना होगा। उसके बाद आपकी इमेज .gif फाइल के रूप में सहेजी जाएगी।

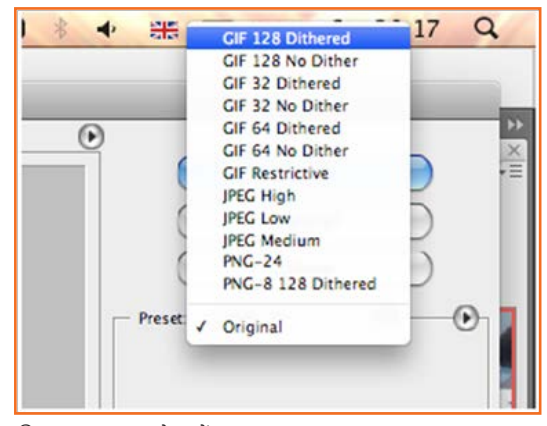

चित्र 5.1.8: फाइल सेव करें

#### Bitmaps

कम्प्यूटर ग्राफिक में एक bitmap या pixmap एक प्रकार की मेमोरी ऑर्गेनाइज़ेशन अथवा इमेज फाइल फॉर्मेट है, जिसे डिजिटल इमेज्स को स्टोर करने के लिए प्रयोग किया जाता है। bitmap शब्द की उत्पत्ति कम्प्यूटर प्रोग्रामिंग की शब्दावली से हुई है, अर्थात बिट्स का एक मानचित्र, बिट्स की एक स्थानिक मानचित्रित सारणी। अब, pixmap के साथ, इसका तात्पर्य आमतौर पर पिक्सल्स की एक स्थानिक मानचित्रित सारणी से होता है। Raster इमेज को आमतौर पर bitmaps या pixmaps के रूप में संदर्भित किया जा सकता है, चाढे सिन्थेटिक हो या फोटोग्राफिक, फाइल में हों या मेमोरी में। जैसे कि Photoshop केवल bitmaps का प्रयोग करती है, जो कि डिजिटल कैमरा या रकैनर जैसे बाह्य स्रोतों की इमेज होती है।

#### Vector

कम्प्यूटर ग्राफिक्स में इमेज दर्शाने के लिए Vector ग्राफिक्स में जिरोमैट्रिकल प्रिमिटिव्स - जैसे कि बिन्दु, रेखाएं, कर्व्स तथा आकृति अथवा पोलीगन(न्स) - का प्रयोग किया जाता है, जो कि गणितीय समीकरणों पर आधारित होते हैं। Vector ग्राफिक फॉर्मेट raster ग्राफिक्स के संपूरक होते हैं। raster ग्राफिक्स, जो कि पिक्सेल की एक सारणी के रूप में इमेज का निरूपण होते हैं, जिन्हें आमतौर पर फोटोग्राफिक इमेज्स के निरूपण हेतु प्रयोग किया जाता है। कई ऐसे अवसर आते हैं जब Vector टूल तथा फॉर्मेट्स के साथ कार्य करना सबसे अच्छा होता है, वहीं कई ऐसे अवसर भी आते हैं जब raster टूल तथा फॉर्मेट्स के साथ कार्य करना सर्वोत्तम होता है। कई बार दोनों फॉर्मेट्स का एक साथ भी प्रयोग किया जाता है। दोनों प्रौद्योगिकियों के लाभों व सीमाओं, तथा दोनों के बीच के संबंध की समझ होने से संभावित तौर पर इन टूल्स का कुशलतापूर्वक एवं प्रभावी तरीके से उपयोग किया जा सकता है। जैसे कि Flash एवं Illustrator, दोनों में bitmaps एवं vector इमेज्स, का प्रयोग किया जा सकता है।

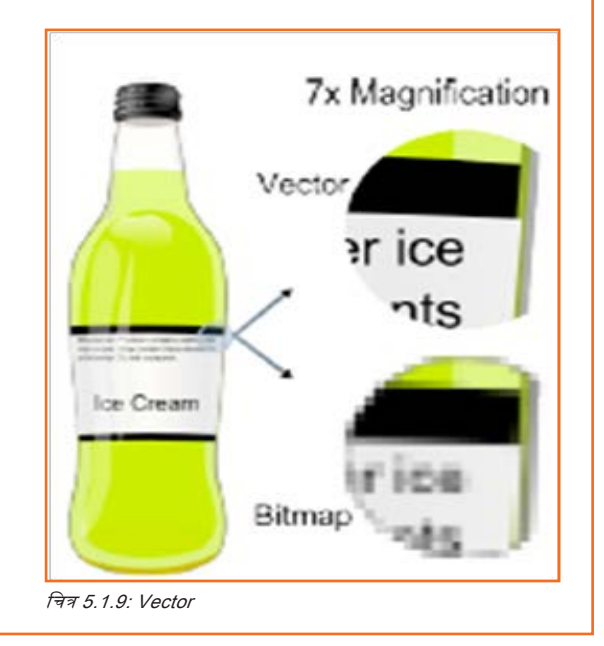

### 5.1.7 Abobe Illustrator पर कार्य करना

#### अपने bitmaps को Vector में परिवर्तित कीजिये

Adobe illustrator खोलें तथा चुनें कि आप किस प्रकार का डॉक्यूमेंट खोलना चाहते हैं। आप हाल ही में खोला गया कोई आइटम को चुन सकते हैं अथवा कोई नई फाइल बना सकते हैं। उपरोक्त चित्र में "print document" सलेक्ट किया गया है। हम डॉक्यूमेंट स्पैंसिफिकेशंस खोलते हैं तथा ok पर विलक करते हैं।

| Profile: Web                        |        |
|-------------------------------------|--------|
| Profile: Web                        |        |
| umber of Artboards: 🗢 🚺             |        |
|                                     |        |
| Spacing Store Columns:              | 1      |
| Size: 960 x 560                     |        |
| Width: 960 px Units: Ptxels         |        |
| Height: 560 ox                      |        |
| TopBottomLeftRight                  | - 1000 |
| Bleed: 1: 0 px 1: 0 px 1: 0 px      | 8      |
| * Advanced                          |        |
| Color Mode: RGB                     |        |
| Raster Effects: Screen (72 ppl)     |        |
| Preview Mode: Default               |        |
| of Allow Mour Objects to Rivel Cold |        |

चित्र 5.1.10(a): bitmap को Vector में

इसके टूल, पैलेट तथा लेआउट काफी हद तक Photoshop के जैसे ही हैं, लेकिन फिर भी आपके लिए नये होंगे। टॉप मैन्यू बार पर live trace का विकल्प चुनकर आप अपनी पसंद का live trace विकल्प चुन सकते हैं।

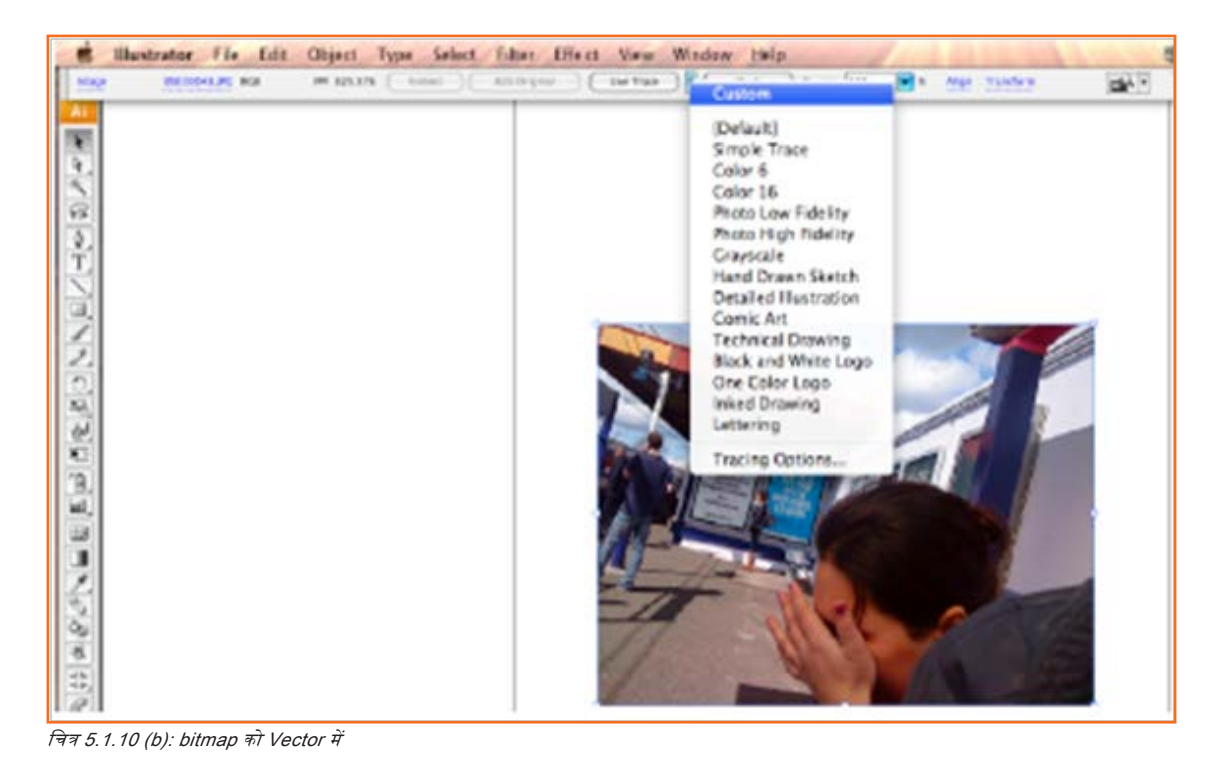

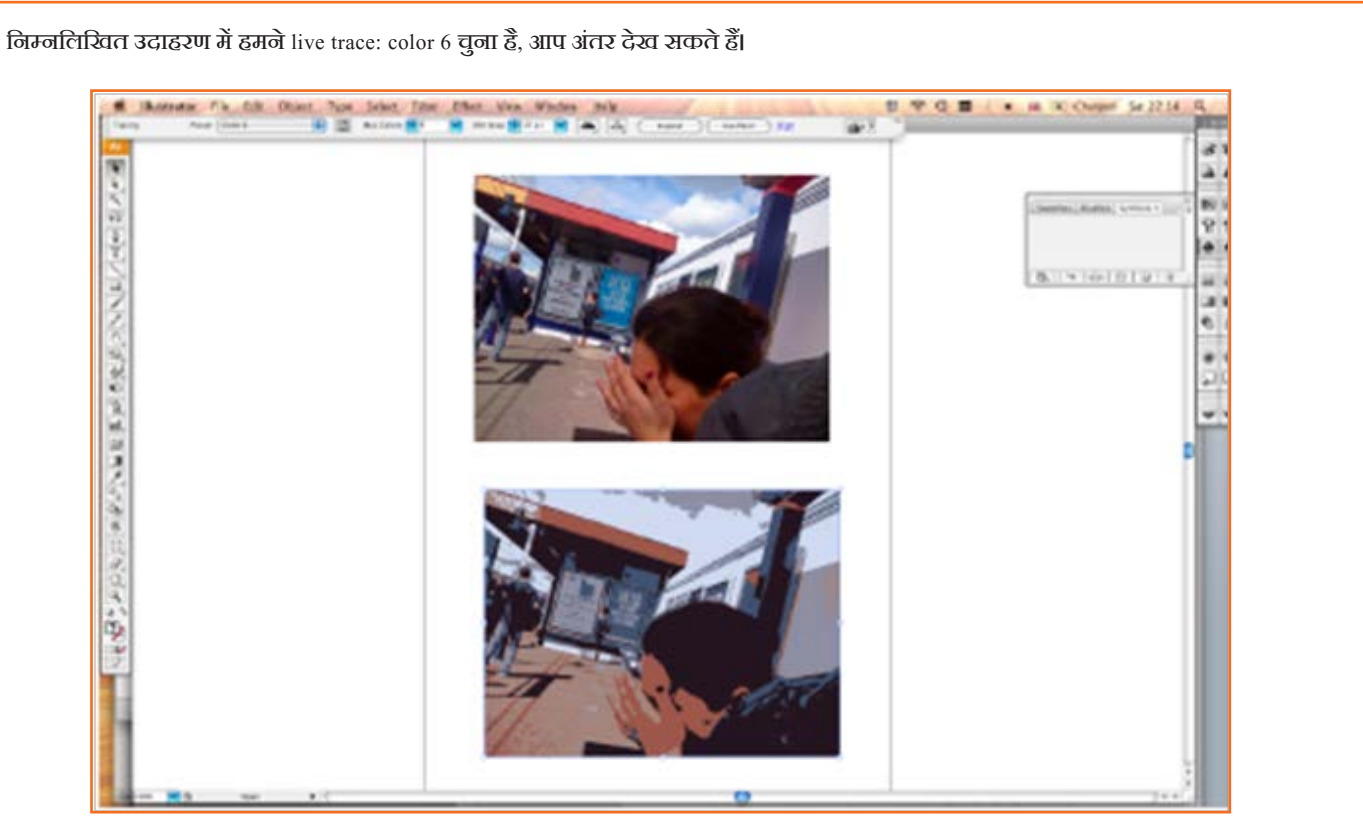

चित्र 5.1.11: live trace

ऊपर स्थित इमेज एक bitmap है, तथा नीचे की इमेज एक Vector ग्राफिक हैं। अब आप निचली इमेज को चुन सकते हैं तथा इसे एक Vector के रूप में प्रयोग करने के लिए इसे Flash में प्रयोग कर सकते हैं, अथवा आप इसे एक \*swf फाइल (Flash मूची) के रूप में एक्सपोर्ट कर सकते हैं, ताकि आप इसे बाद में Flash में एक Flash मूची (केवल एक फ्रेम) के रूप में इम्पोर्ट कर सके।

| Manual Contraction and the fraction of the second second sec | Image: Control of the second of the second of the secon |  |
|----------------------------------------------------------------------------------------------------|----------------------------------------------------------------------------------------------------|--|
| चित्र 5 1 12: इम्पोर्टिंग                                                                                                    |                                                                                                    |  |

# यूनिट 5.2: Flash पर कार्य करना

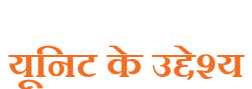

्य 🎯 .

इस यूनिट के अंत में, आप निम्न करने में सक्षम होंगे:

- 1. 2D एनिमेशन की तकनीकों के प्रयोग के बारे में जानने में
- 2. Flash सॉफ्टवेयर पर कार्य करने में |

# - 5.2.1 Adobe Flash से परिचय \_\_\_\_\_\_

Flash:

- रवासतौर से वेब पर इस्तेमाल करने के लिए एक मल्टीमीडिया ग्राफिक्स प्रोग्राम है।
- Flash आपको वेब पर रोचक "मूवीज" बनाने में सक्षम बनाता है
- Flash, vector ग्राफिक्स का इस्तेमाल करता है, जिसका अर्थ होता है ग्राफिक्स को स्पष्टता/गुणवत्ता खोए बिना किसी भी आकार तक बढ़ाया जा सकता है
- Flash के लिए किसी प्रोग्रामिंग कुशलता की आवश्यकता नहीं होती और इसे सीखना आसान होता है।

जब आप Flash लॉन्च करते हैं तो आपको एक वेलकम स्क्रीन दिखाई पड़ता है। यह स्क्रीन कुछ शॉर्टकट पेश करता है। यह ऐसा दिखता है:

| ADOBE" FLASH" CS3 PF                               | ROFESSIONAL                                                                                                    |                                                                                                    |
|----------------------------------------------------|----------------------------------------------------------------------------------------------------|----------------------------------------------------------------------------------------------------|
| Open a Recent Item                                 | Create New<br>Create New<br>Resh Fie (ActionScript 3.0)<br>Create ActionScript 2.0)<br>ActionScript file<br>ActionScript file<br>ActionScript Committeetion File<br>Resh JaveScript File<br>Resh Preject | Create from Template<br>Adverting<br>ERBNHistosts<br>Consumer Devices<br>Consumer Devices<br>C |
| Getting Started =<br>Mew Feeturee =<br>Resources = | FL                                                                                                    | et the most out of flash<br>ind the latest top, pockests, and more in<br>dobe binkge.                                                                                                    |
| E Death shows works                                |                                                                                                    |                                                                                                    |

किसी Flash फाइल पर काम शुरू करने के लिए, आप अब फाइल मेनू का इस्तेमाल कर सकते हैं या वेलकम स्क्रीन पर किसी आइटम पर विलक कर सकते हैं। जैसे

- File >Open का इस्तेमाल कर आप \*.fla फाइल खोलें जिसपर आप काम कर रहे हों
- फाइल मेन्यू से या बटन से आप "recent" आइटम खोलें।
- एक नई Flash फाइल बनाएँ

# . 5.2.2 Flash डेस्कटॉप का लेआउट ——

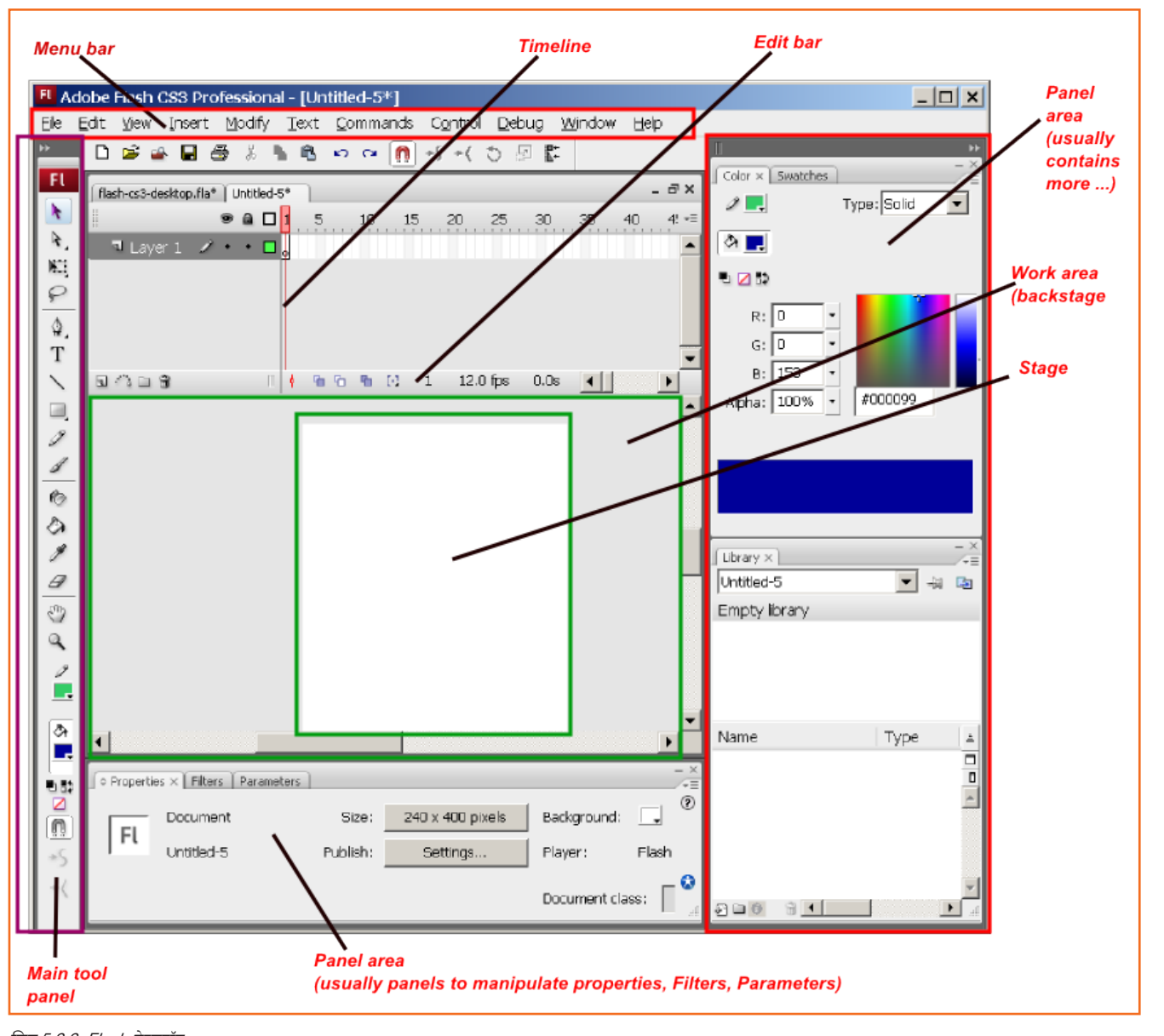

*चित्र 5.2.2: Flash डेस्कटॉप* 

### 5.2.3 Adobe Flash Library\_

Flash में काम करते समय आप खुद ही कई प्रकार के सिंबत्स/संकेत खोज सकते हैं जैसे कि मूची विलप्स, बटन तथा ग्राफिक्स। इतने सारे संकेतों पर नज़र रखना कठिन हो सकता है, पर Flash आपको एक ऐसी सुविधा प्रदान करता है जो इसे आसान बनाता है - वह है, लाइब्रेशि Library एक केंद्रीकृत लोकेशन होता है, जहाँ आप संकेतों को उसी तरह से देख सकते हैं, ब्राउज़ कर सकते हैं, जोड़ सकते हैं, डिलीट कर सकते हैं तथा व्यवस्थित कर सकते हैं जैसे कि आप अपने कम्प्यूटर पर फाइल मूच और एडिट करते हैं।

Window | Library में नेविगेट करने के लिए Ctrl + L दबाएँ। आपको Library पैनल दिखाई पड़ता है। निम्नलिखित ग्राफिक बताता है कि हरेक आइकन और Library का हर खंड क्या निरूपित करता है।

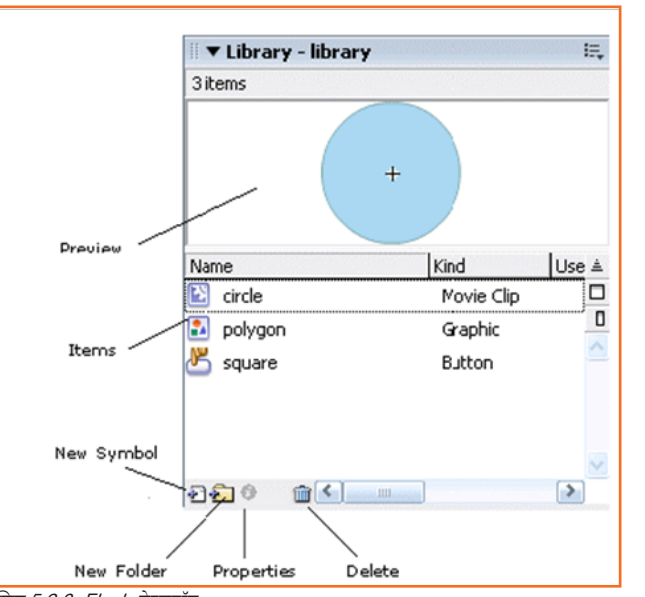

चित्र 5.2.3: Flash डेस्कटॉप

#### Library में कोई आइटम जोड़ना

जब किसी संकेत का निर्माण होता है आपका लाइब्रेरी अपने आप इसमें आइटम जोड़ देता है। विलक कर या चयन कर अपने ड्रॉइंग एरिया पर एक टेक्स्ट बनाएँ। टेक्स्ट चुनने के बाद, F8 दबाएँ या Modify > Convert to Symbol सिंबल पर जाएँ।

कंवर्ट टु सिंबल डायलॉग बॉक्स दिखाई देगा । ग्राफिक का ऑप्शन सिलेक्ट करें और नाम के फील्ड में एक नाम ''text'' एंटर करें:

| <u>N</u> ame:     | text                                                            |              | ОК     |
|-------------------|-----------------------------------------------------------------|--------------|--------|
| <u>B</u> ehavior: | <ul> <li>Movie clip</li> <li>Button</li> <li>Sraphic</li> </ul> | Registration | Cancel |

चित्र 5.2.4: सिंबल/संकेत में रूपांतरित करें/बदलें

OK दबाएं। कंचर्ट टु सिंबल डायलॉग बॉक्स गायब हो जाएगा और आपका टेक्स्ट ऑब्जेक्ट अब एक ब्राफिक हो जाता है। पर Library पर एक गैंडर लें। आप देखेंगे, कि अब आपको आइटम लिस्ट में नेम टेक्स्ट के साथ एक ब्राफिक सिंबल दिखाई देता हैं:

| Name         | Kind       | Use ≜    |
|--------------|------------|----------|
| 🔯 circle     | Movie Clip |          |
| 🛐 polygon    | Graphic    |          |
| 🛎 square     | Button     | <u> </u> |
| 🛃 text       | Graphic    |          |
| 900 <b>6</b> | ]          |          |
| चित्र 5.2.5  | 1          |          |
|              |            |          |

एक दूसरा तरीका भी हैं जिसके जरिए आप अपने Library में आइटम जोड़ सकते हैं। न्यू सिंबल आइकन पर विलक करें, क्रिएट न्यू सिंबल डायलॉग बॉक्स में जानकारी भरें और सिंबल को बिना पहले चरण में प्रदर्शित किए, सीधा अपने Library में जोड़ें।

हालांकि दोनों ही तरीके से आप जो भी संकेत बनाते या कंवर्ट करते हैं वह आपकी लाइब्रेरी में एड/जुड़ हो जाते हैं। जब Library में कोई आइटम होता है, तो ज़रूरी नहीं है, कि इस आइटम का इस्तेमाल होता है। वास्तव में, हमारे उदाहरण में हमारी Library में तीन आइटम हैं, तब भी उनमें से कोई स्टेज पर प्रदर्शित नहीं है। हालांकि, आप इत्मिनान रखें। आपकी Library से आइटम प्रदर्शित करना काफी सरल होता है।

#### आपकी Library से आइटम प्रदर्शित करना

आपके स्टेज पर आपकी Library से कोई आइटम प्रदर्शित करना उत्तना ही सरल होता हैं जितना कि ड्रैग और ड्रॉप करना। बस एक आइटम चुनें, यानी अपनी Library से सर्कल मूवी क्लिप चुनें और उसे अपने स्टेज पर ड्रैग करें। आपको अब अपने स्टेज पर घेरा दिखाई पड़ेगा:

आप समान आइटम के कई इंस्टेंसेस को ड्रैंग कर सकते हैं। फिर से लाइब्रेरी में एकसर्कल मूची विलप पर विलक कर उसे स्टेज पर ड्रैंग करें। आप देखेंगे, कि आपके स्टेज पर अब आपके सर्कल मूची विलप की दो कॉपीज़/ प्रतियाँ हैं।

यदि आप निर्णय लेते हैं कि आपके स्टेज पर दो सर्कल्स होंगे या कोई भी सर्कल नहीं होगा, तो बस अपने सर्कल/सर्कल्स चुनें और डिलीट-की दबाएँ। अपने स्टेज से कोई आइटम डिलीट करने से वह आपकी Library से डिलीट नहीं होता है, पर इसके विपरीत- आपकी Library से कोई आइटम डिलीट करने से वह स्टेज से डिलीट हो जाता है।

#### अपनी Library से आइटम डिलीट करना

अपनी Library से कोई आइटम डिलीट करने के लिए सबसे पहले Library में आइटम चुनें। आइटम का जब चयन हो जाता हैं, तो Library में Delete बटन दबाएँ।

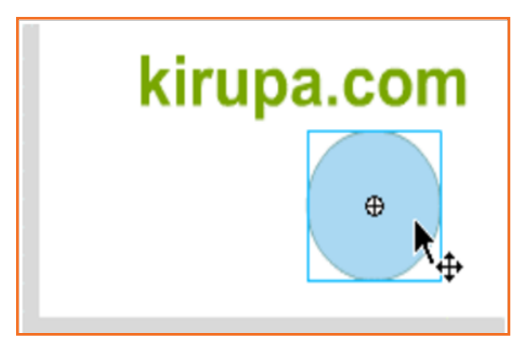

चित्र 5.2.6: आइटम प्रदर्शित करना

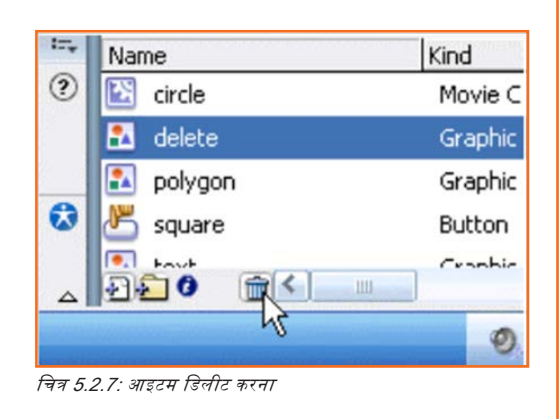

## . **5.2.3 मूवी विलप्स** .

मूवी क्लिप्स को 'मूवीज़ के भीतर मूवीज़ के रूप में परिभाषित किया जाता है, जिसकी प्रॉपर्टीज़ तथा टाइमलाइन मुख्य मूवी से स्वतंत्र होते हैं।' आप जितना चाहें अपने मुख्य मूवी में उतने मूवी इंस्टेंसेस पा सकते हैं और यहाँ तक कि आप उस इम्पोर्ट की हुई मूवी क्लिप को अपनी मर्ज़ी से अपने मेन स्टेज पर कई बार ड्रैंग कर सकते हैं। ये 'टाइमलाइन स्वतंत्र' होते हैं। आप उनका सॉर्ट्स के टेम्प्लेट्स के रूप में फिर से इस्तेमाल कर सकते हैं और हर नई मूवी, जिसमें भी आप उन्हें पुल करते हैं,

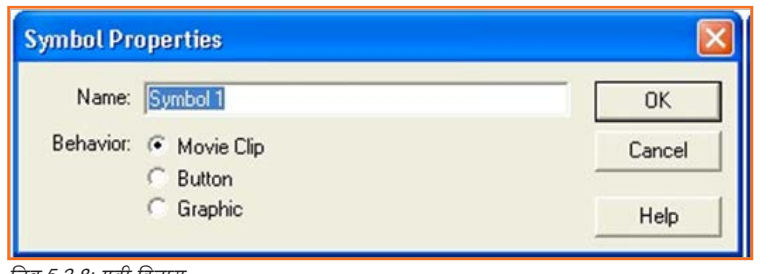

चित्र 5.2.8: मूवी क्लिप्स

के लिए उन्हें विशिष्ट तौर पर एडिट कर सकते हैं, मूल विलप्स में बिना कोई बदलाव किए। जरा सोचें कि यह आपके लोड टाइम के लिए क्या कर सकता है और मूवी विलप्स का इस्तेमाल करने से आपके पास कितनी लोचशीलता/फ्लेक्सिबिलिटी होती है। मूवी विलप्स का इस्तेमाल करने से आप समय की बचत कर सकते हैं। निश्चित रूप से आपने अब तक .fla's के बारे में जान लिया होगा, जो हरेक लेयर के लिए केवल एक फ्रेम का इस्तेमाल करता है, तब भी मूची जटिल चीज़ होती हैं, क्योंकि हरेक लेयर की विलप्स की अपनी प्रॉपर्टीज़ और टाइमलाइंस होती हैं। ये काफी आसान लगता हैं, लेकिन मूची विलप्स और ये कैसे काम करती हैं, यह समझना असंभव तो नहीं, पर मुधिकल ज़रूर हो सकता है, अगर आपके लिए Flash नई चीज़ हैं तो।

मूवी विलप्स को मुख्य मूवी के Library 'Ctrl + L' पर उनके ऊपर डबल विलक करके या 'Control | Test Movie' का इस्तेमाल कर प्रिव्यूड करके मूवी को एडिट किया जा सकता है।

| mbol Pr   | operties              |        |
|-----------|-----------------------|--------|
| Name:     | Symbol 1              | OK     |
| Behavior: | Movie Clip     Button | Cancel |
|           | Graphic               | Help   |

चित्र 5.2.9: मूवी क्लिप बनाएँ

अपनी मौजूदा मूची के भीतर एक मूची विलक बनाने के लिए 'Insert | New Symbol' का इस्तेमाल करें और 'movie clip' सिलेक्ट करें और उसे कोई नाम दें। OK दबाएं।

अब आपके पास आपकी मूवी विलप बनाने के लिए एक नया स्टेज और टाइमलाइन हैं। यदि आप इस नई मूवी को अपने मेन टाइमलाइन में इस्तेमाल करना चाहते हैं तो लेयर्स और ब्राफिक्स जोड़ें। पूरा हो जाने पर, सीन 1 पर वापस जाएँ, विलक के लिए एक नया लेयर बनाएँ और इसे लाइब्रेरी से स्टेज पर ड्रैन करें। अब उसे अपनी मुख्य मूवी में प्ले करवाने के लिए 'Control | Test Movie' का इस्तेमाल करें। आप स्टेज पर मूवी विलप्स को प्रभावित किए बिना किसी भी चीज़ को अपनी मुख्य मूवी में जोड़ सकते हैं। मूवी विलप्स का बैकब्राउंड्स तब तक पारदर्शक होगा जब तक कि आप उनमें एक बैकब्राउंड इमेज न डाल देते हैं।

|    |    |    |    |    |    | - 5 >       |
|----|----|----|----|----|----|-------------|
|    |    |    |    |    | -  | - 6. 6      |
| 35 | 40 | 45 | 50 | 55 | 60 | Edit Symbol |
|    |    |    |    |    |    |             |

चित्र 5.2.10: सिम्बल एडिट करना

अपने सिंबलों/ संकेतों को एडिट करने के लिए अपनी टाइमलाइन में सबसे ऊपर दाई ओर दिए आइकन पर विलक करें।

पर यदि आपने पहले ही अपनी मुख्य मूची के बाहर कुछ मूची बनाई हो जिसे आप मूची विलप्स के रूप में इस्तेमाल करना चाहते हों तो।

.fla सर्च कर इम्पोर्ट करने के लिए जिसे आप इस्तेमाल में लाना चाहते हैं, 'File | Open as Library' का इस्तेमाल करें। अब यह Library में इस सिंबल/संकेत के रूप में प्रकट होता है जिसे आप जितनी बार चाहें उतनी बार स्टेज पर ड्रैंग आउट कर सकते हैं। आप जिस भी मूवी विलप को इम्पोर्ट करते हैं, या बनाते हैं उसमें से प्रत्येक के लिए नया लेयर बनाना न भूलें, और अपनी मूवी देखने के लिए आप 'Control | Test Movie' का इस्तेमाल करें। अब मूवी विलप को समझना उतना कठिन नहीं रहा या उतना रहस्यमय नहीं रहा जितना यह दिखाई पड़ती है।

#### कीफ्रेम्स की व्याख्या

- ब्लैंक कीफ्रेम्स: ब्लैंक कीफ्रेम टाइमलाइन पर एक ओपन सर्कल के रूप में दिखाई पड़ता है। इसका अर्थ है कि उस कीफ्रेम के स्टेज पर कोई आर्टवर्क नहीं है।
- कीफ्रेम: कीफ्रेम टाइमलाइन पर एक सोलिड सर्कल के रूप में दिखाई पड़ता है। इसका अर्थ है कि स्टेज पर कोई कंटेंट है।
- फ्रेम: आप विभिन्न लेयर्स पर ढेर सारे फ्रेम्स रख सकते हैं।
- वलीयर कीफ्रेम्स: यह कीफ्रेम को टाइमलाइन से मिटा देता हैं। यह सभी कंटेट को स्टेज रिमूव फ्रेम्स से हटाता हैं: उन फ्रेम्स का चयन करें जिन्हें आप हटाना चाहते हैं और Insert>Remove Frames. Timeline का चयन करें
- टाइमलाइन: लेयर्स और फ्रेम्स का इस्तेमाल करते हुए समय के साथ टाइमलाइन मूची कंटेट को नियंत्रित और व्यवस्थित करता है। जब टाइमलाइन में लेयर्स की संख्या उससे अधिक हो जिनती कि डिस्प्ले की जा सकती है, तो स्क्रॉलबार उपलब्ध हो जाते हैं।

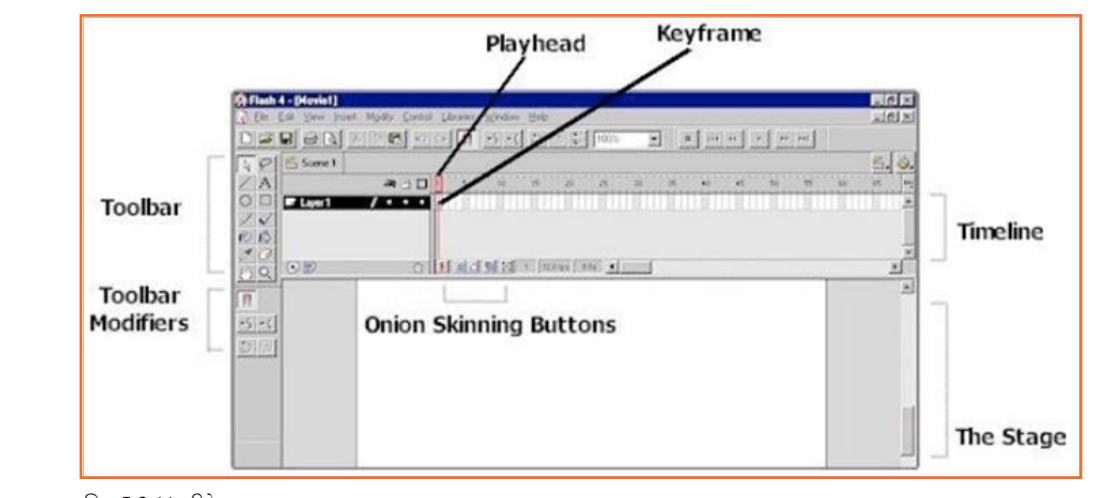

चित्र 5.2.11: कीफ्रेम

- स्टेज: यह वह स्थान होता है जहाँ आपकी रचना जीवित हो उठती है और एडिट करने के लिए प्रदर्शित की जाती है। मेन्यू से Modify | Movie का चयन कर स्टेज का आकार बदलें और अपनी मर्ज़ी से चौड़ाई और ऊँचाई की सेटिंग बदलें।
- Onion Skinning बटन: ओनियन रिकंस टाइमलाइन में पोजिशनिंग के लिए कई लेयरों में आपके एनिमेशन के सभी लेयर्स को देखने की अनुमति देता है। डिम्ड लेयर्स एडिट नहीं किए जा सकते हैं।
- कीफ्रेम: स्टेज पर मौजूद हर चीज़ में, जहां कोई चीज़ बदलती है वह है कीफ्रेम। कीफ्रेम एनिमेशन में बदलावों को परिभाषित करता है। हरेक लेयर में पहला फ्रेम स्वतः ही एक कीफ्रेम होता है। निर्मित कीफ्रेम Flash में एक सॉलिड सर्कल के रूप में दिखाई पड़ता है। खाली कीफ्रेम खोखले सर्कल के रूप में दिखाई पड़ते हैं।
- प्लेहेड: टाइमलाइन पर मौजूद प्लेहेड आपकी पूरी मूवी के लिए एक मूवेबल शुरुआती तथा समापन बिंदु होता है। आप अपनी मूवी को देखने के लिए और एडिटिंग के लिए फ्रेम बदलावों की पहचान में मदद पाने के लिए प्लेहेड को टाइमलाइन पर विलक तथा मूव कर सकते हैं। अपनी मूवी को उसके निर्माण और एडिटिंग स्टेज के दौरान किसी भी समय चलाने के लिए, 'enter' की पर विलक करें।

टाइमलाइन पर फ्रेम २ चूनें और एक नया कीफ्रेम इंसर्ट करें। My शब्द बनाने के लिए Y जोड़ें।

# . 5.2.4 फ्रेम बाय फ्रेम एनिमेशन -

- ध्यान रहे दें कि आपका mymovie.fla अभी भी ओपन हो। आप 'My Frog Movie' फ्रेज़ लिखने जा रहे हैं, ताकि यह एक बार में एक ही फ्रेम दिखे, तो ब्रश टूल (कोई भी आकार और कोई भी रंग) पिक करें।
- स्टेज पर एक M. Notice ड्रॉ करें कि आपकी टाइमलाइन पर आपका ब्लैंक कीफ्रेम अब कीफ्रेम में बदल चुका है।

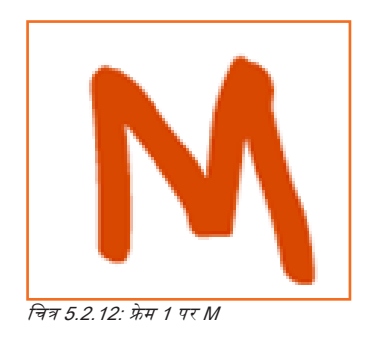

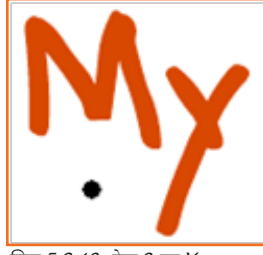

चित्र 5.2.13: फ्रेम 2 पर Y

 हरेक वर्ण के लिए नया कीफ्रेम इंसर्ट करना जारी रखें, जब तक कि फ्रेज़ पूरा न हो जाये: My Frog Movie

3.

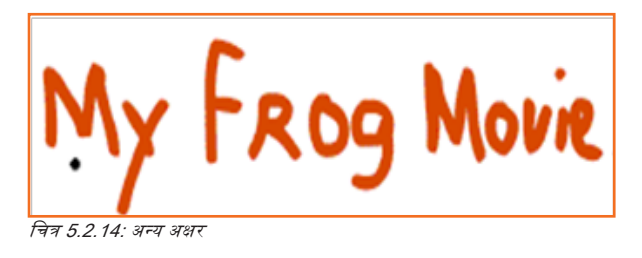

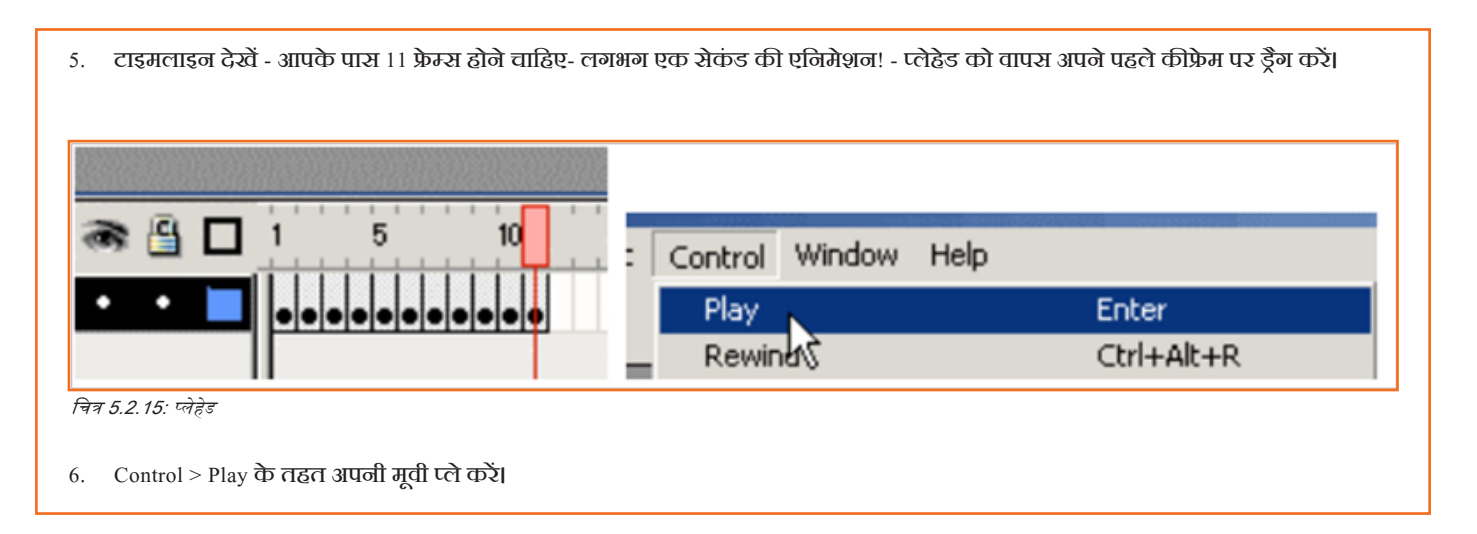

### . **5.2.4 मोशन** tween .

Flash में एनिमेशन टाइमलाइन के चारों ओर घूमता है। अपनी टाइमलाइन में आप किसी विशेष ईवेंट के लिए एक आरंभ बिंदु और एक समापन बिंदु विनिर्देशित कर सकते हैं। मैं टाइम के स्थान पर प्वाइंट शब्द का इस्तेमाल करता हूं, क्योंकि Flash में टाइम की अवधारणा वास्तविक दुनिया से अलग होती है। वास्तविक दुनिया में, आप टाइम की गणना किसी चीज़ के करने में लगे सेकंड या मिनट अथवा घंटे के रूप में करते हैं। Flash में टाइम की मुख्य माप फ्रेम्स के इर्द-गिर्द घूमती है और किसी एनिमेशन के सेकंड/मिनट आपकी फ्रेम दर से अलग होते हैं।

तो, मोशन tweening इन सब में कहाँ फिट बैठता हैं? जब आप Flash में कोई सरल एनिमेशन बनाते हैं, आप हमेशा एक आरंभ फ्रेम तथा एक समापन फ्रेम का विनिर्देश करें। उदाहरण के लिए आप फ्रेम । पर आपके स्टेज के बाएं सिरे पर एक बॉल को निर्दिष्ट कर सकते हैं।

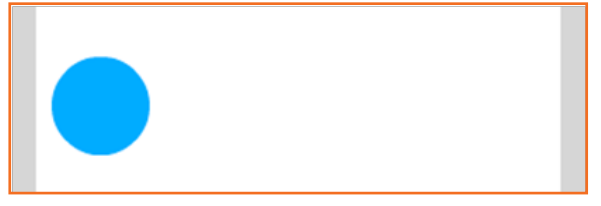

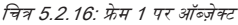

आप तब एक कीफ्रेम बनाते हैं, उदाहरण के लिए फ्रेम २० पर, और उसी बॉल को आप अपने स्टेज के दाएँ सिरे पर मूव करें।

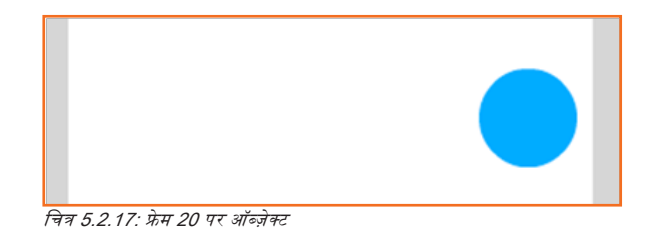

यदि आप अपने एनिमेशन का प्रीन्यू करते हैं, तो आप अपनी बॉल अपने स्टेज की बाई ओर शुरू होता देखेंगे और अचानक जैसे कि आप फ्रेम २० पर पहुंचते हैं वह दाई ओर नज़र आती है। बॉल के शुरूआती और अंतिम पोजिशंस के बीच सुगम ट्रांजीशन नहीं होता। यहीं मोशन tweening काम आती है।

मोशन tweening फ्रेम 1 तथा फ्रेम 20 पर आपकी बॉल के बीच एक ट्रांजीशन पैदा करता करती है। Flash स्वतः ही इसकी गणना कर लेता है कि आपकी बॉल का फ्रेम 2 और 19 के बीच क्या पोजिशन होगा, ताकि जब आप अपना एनिमेशन प्रीन्यू करें, तो आपकी बॉल धीरे-धीरे अपनी आरंभिक बाई पोजिशन से अपनी दाई पोजिशन पर मूव करें। आपको शुरुआती और समापन फ्रेम को निर्दिष्ट करना होता है। Flash बाकी का काम संभाल लेता है!

#### Tweening उदाहरण पेश करें

- एक नीला सर्कल बनाएँ और उसे सिम्बल (ग्राफिक) में बदलें।
- यह सर्किल केवल आपके स्टेज के बीच में स्थित होना चाहिए।
- अपनी टाइमलाइन फ्रेम 25 पर विलक करें और इंसर्ट कीफ्रेम का सिलेक्ट करें।
- आपको फ्रेम २५ पर एक कीफ्रेम दिखाई पड़ना चाहिए। अब फ्रेम ५० पर एक कीफ्रेम इंसर्ट करें। आपकी टाइमलाइन में फ्रेम १ पर एक कीफ्रेम दिखाई पड़ना चाहिए।
- फ्रेम 25, तथा फ्रेम 50 आइए अपने सर्कल के आकार को बदलते हैं। अपनी टाइमलाइन पर फ्रेम 25 पर वापस जाएँ, अपने सर्कल पर राइट विलक करें और फ्री ट्रांसफॉर्म का चयन करें। आपके सर्कल के चारों ओर स्केल और स्वयू बॉक्स दिखाई पड़ने चाहिए। उनमें से किसी एक बॉक्स के कोने पर विलक करें और बाहर की ओर ट्रैंग करें:

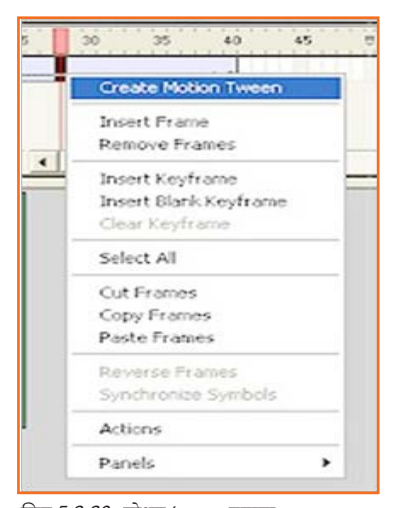

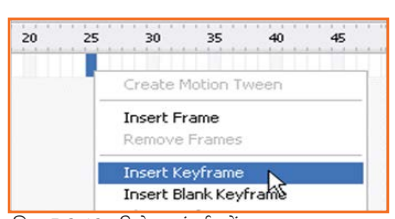

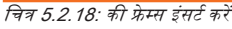

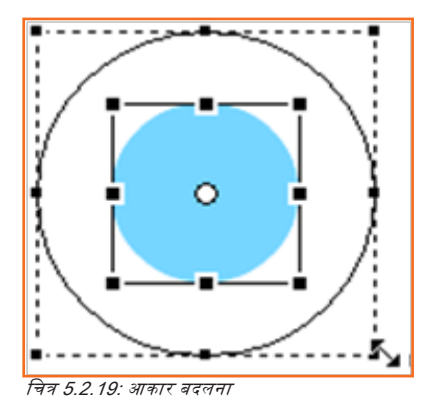

- यदि आप अपने एनिमेशन का प्रीन्यू Ctrl + Enter की मदद से देखने वाले थे, तो आप देखेंगे कि आपका सर्कल छोटे से शुरू होगा और अचानक बड़ा बन जाएगा और फिर अपने छोटे आकार पर वापस लौट आएगा। आइए इसे और बेहतर बनाते हैं।
- फ्रेम । से फ्रेम ५० तक अपने टाइमलाइन के सभी फ्रेम का चयन करें। किसी भी चुने हुए फ्रेम पर राइट विलक करें और Create Motion Tween सिलेक्ट करें।
- इस बात पर ध्यान दें कि जब आप अपने एनिमेशन का प्रीव्यू करते हैं, सर्कल सुगमतापूर्वक छोटे से बड़े और फिर वापस छोटे आकार की ओर एनिमेट करता है।

चित्र 5.2.20: मोशन tween बनाना

ध्यान दें: आपके पास प्रति लेयर और प्रति फ्रेम केवल एक ऑब्ज़ेक्ट ही होना चाहिए, अन्यथा आपका एनिमेशन tweening कारगर नहीं होगा। साथ ही आपको सभी इमेज़ों (bitmaps) तथा ग्राफिक्स (vectors) को फ्लैश टाइमलाइन में इस्तेमाल करने से पूर्व इन्हें सिम्बल में बदलना होगा।

#### 5.2.5 Flash Shape Tween —

यह पाठ आपको "shape tween" बनाने के तरीके के बारे में बताएगा, जिसके लिए दो भ्रेप्स लिए जाते हैं और उन्हें एक से दूसरे में और दूसरे से पहले में मॉर्फ करने के लिए इस्तेमाल किया जाता है। भ्रेप tweening एक भन्द हैं जिसका इस्तेमाल Macromedia Flash में किया जाता है, जिसका अर्थ होता है एक भ्रेप से दूसरे भ्रेप में ट्रांजीशन करना।

अपना tween बनाने से पहले आपको उस शेप की आवश्यकता होगी जिनका इस्तेमाल tween इफेक्ट पैदा करने में किया जायेगा। सबसे पहले, अपने टाइमलाइन के फ्रेम 1 में सरल आयत बनाएँ, जैसा कि नीचे हमारे पास है।

टाइमलाइन विंडो में फ्रेम २५ चुनें और एक कीफ्रेम इंसर्ट करें। फ्रेम ५० चुनें और एक अन्य कीफ्रेम इंसर्ट करें। यह ध्यान दें कि फ्रेम १ से ५० के बीच एक शेडेड एरिया है। यह आपका "सक्रिय/एक्टिव" एरिया हैं और आपका एनिमेशन इसी एरिया में बनने जा रहा है।

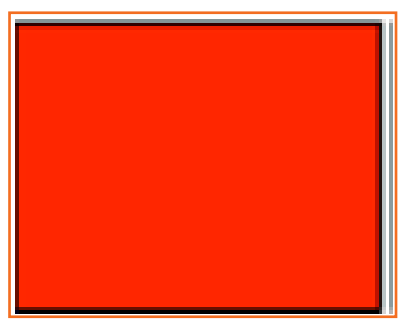

चित्र 5.2.21

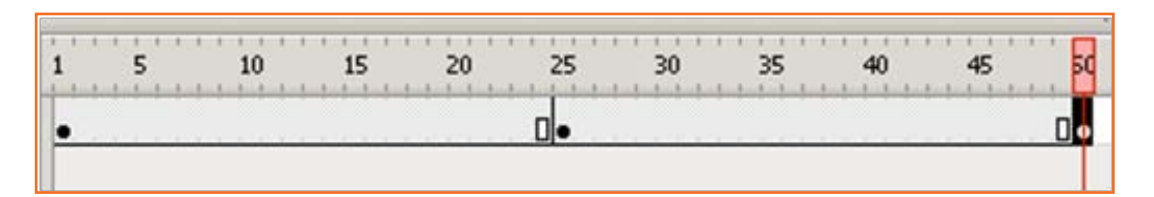

चित्र 5.2.22: 1 फ्रेम से 50 चुनें

हम अपने शेप को एक से दूसरे शेप में मॉर्फ करना चाहते हैं। इसके विपरीत आइए हम अपने रेड बॉक्स को नीले सर्कल में मॉर्फ करते हैं। मध्य फ्रेम यानी फ्रेम 25 का चयन करें, और मौजूदा रेड बॉक्स के शीर्ष पर कोई बड़ा नीला सर्कल बनाएँ, ताकि यह पूरी तरह से कवर हो जाए। फ्रेम 25 में Oval Tool का इस्तेमाल कर, शिफ्ट दबाएँ, लेफ्ट विलक करें तथा ड्रैंग कर एक बड़ा नीला सर्कल बनाएँ। फ्रेम 25 के लिए आपका स्टेज अब ऐसा दिखाई पड़ना चाहिए।

टाइमलाइन विंडो में लेफ्ट-विलक करते हुए 2-24 के बीच का कोई फ्रेम चुनें। प्रॉपटीज़ विंडो में आपको tween करने के लिए एक विकल्प दिखाई पड़ेगा। वर्तमान में यह नन (none) पर सेट किया होता है। tween ड्रॉप डाउन सलेक्टर से शेप का चयन करें।

चित्र 5.2.23

| • | Properties | Filters | rs   Parameters |       |   |  |  |
|---|------------|---------|-----------------|-------|---|--|--|
|   | Frame      |         | Tween:          | Shape | - |  |  |

चित्र 5.2.24: शेप चुनें

अब फ्रेम 26 पर एक अन्य कीफ्रेम इंसर्ट करें। 27-49 फ्रेम के बीच किसी पर लेफ्ट विलक करें और एक बार फिर प्रॉपटीज़ विंडो से शेप tween चुनें।

| •  | Properties | Filters   Par | ameters |       |   |
|----|------------|---------------|---------|-------|---|
| TÍ | Frame      |               | Tween:  | Shape | • |

चित्र 5.2.25: शेप ट्विन चुनना

यदि आपके पास अपने टाइमलाइन विंडो में सॉलिड लाइन के बजाए कोई डॉटेड लाइन हो, तो इस बात का ध्यान रखें कि आप इस बिंदु तक निर्देशों का सटीक रूप से पालन करेंगे।

| 1  | 5 | 10 | 15 | 20 | 25      | 30 | 35 | 40 | 45 | 50         |
|----|---|----|----|----|---------|----|----|----|----|------------|
| •> |   |    |    |    | → • • ≻ |    | ļ  |    |    | <b>→</b> • |

Control मेन्यू से Control < Test Movie चुनें।

ध्यान दें: इस बात का ध्यान रखें कि आपके ग्राफिक्स शेप्स होने चाहिएं और आप यदि शेप tween का इस्तेमाल करना चाहते हैं, तो आपको उन्हें सिंबल में नहीं बदलना चाहिए।

#### शेप टेक्स्ट

आप टेक्स्ट को अन्य टेक्स्ट का शेप दे सकते हैं या टेक्स्ट को ब्राफिक इमेज में शेप करें या इसके उलट करें। बस ऊपर बताए चरणों का ही पालन करें। हालांकि आपको टेक्स्ट को किसी शेप में अलग-अलग तोड़ना होगा। ऐसा करने के लिए आपको Flash top Menu पर जाकर Modify > Break apart का ऑप्शन सिलेक्ट करना होगा।

आपको यह क्रिया दुहराने की आवश्यकता होगी, क्योंकि जब आप पहली बार टेक्स्ट को ब्रेक अपार्ट करते हैं तो टेक्स्ट को एकल अक्षरों में तोड़ते हैं, और दूसरी बार अक्षरों को शेप में तोड़ा जाता है। ध्यान दें: यदि आप दो बार ब्रेक अपार्ट करते हैं तो टेक्स्ट में सुधार नहीं ता पाएँगे।

#### शेप इमेज्स (bitmaps)

किसी इमेज को शेप देने के क्रम में आपको उसे vector में बदलना होगा। आप ऐसा

- Illustrator (ऊपर देखें, illustrator Live trace) में कर सकते हैं या
- आप flash में image go to Modify > Bitmap > Trace Bitmap का चयन कर सकते हैं।
- इससे आपकी इमेज vector या Brake apart में बदल जाएगी।

ध्यान दें: उपरोक्त विधि से किसी इमेज को vector में बदलने की सलाह नहीं दी जाती, क्योंकि नया vector image एक बड़ी फाइल होगी और संभवतः यह एनिमेशन स्पीड के लिए समस्या पैदा कर देगी। आपको प्रबल सलाह दी जाती है कि आप vector में बदलने के बजाए Illustrator का इस्तेमाल करें।

### 5.2.6 Mask बनाना —

Masking किसी लेयर के हिस्सों को प्रकट करने का एक सरल तरीका होता है।

#### स्टेटिक Masks

यहाँ इसे बनाने का तरीका बताया गया है:

- Flash खोलें और एक नया flash डॉक्युमेंट बनाएँ।
- टाइमलाइन पर एक लेयर होता है जिसका नाम "Layer 1" होता है, किसी इमेज को इसी लेयर पर रखें। ठीक है, अब आपको लेयर 1 के ऊपर एक नया लेयर बनाना होगा।

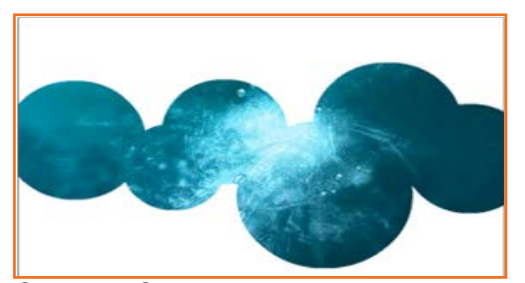

चित्र 5.2.27: मास्किंग

 नया लेयर बन जाने के बाद, Modify > Timeline > Layer प्रॉपर्टीज़ पर जाएँ और टाइप के रूप में 'Mask' चुनकर ok पर विलक करें।

| Name:          | Layer 2                | ОК     | Name:          | Layer 1                    | ОК     |
|----------------|------------------------|--------|----------------|----------------------------|--------|
|                | Show Lock              | Cancel |                | Show Lock                  | Cancel |
| Туре:          | O Normal               |        | Type:          | Normal                     |        |
|                | OGuide                 |        |                | Guide                      |        |
|                | Guided Mask            |        |                | Guided                     |        |
|                | Masked                 |        |                | <ul> <li>Masked</li> </ul> |        |
|                | ○ Folder               |        |                | O Folder                   |        |
| outline color: |                        |        | Outline color: |                            |        |
|                | View layer as outlines |        |                | View layer as outlines     |        |
| aver height:   | 100%                   |        | Layer height:  | 100%                       |        |

 निचले लेयर (लेयर 1) पर जाएँ और फिर Modify > Timeline > Layer properties पर जाएँ और लेयर टाइप के रूप में 'Masked' चुनकर ok पर क्लिक करें। अब आपके पास दो लेयर्स बन गए हैं, टॉप लेयर 'Mask' हैं जहाँ वास्तविक मारिकंग उत्पन्न होगा और सबसे नीचे का लेयर 'Masked' लेयर, जहां इमेज स्थित होती है।

**ध्यान दें:** यदि आपकी टाइमलाइन पर दो लेयर्स हों, तो पहले लेयर पर राइट विलक करें और Mask का चयन करें। आप पाएँगे कि दूसरा लेयर अपने आप masked बन जाता है। यदि आपके पास दो से अधिक लेयर्स हों तो केवल mask की तरह काम करने वाला लेयर और उसके नीचे का लेयर masked बन जाएगा। अन्य लेयरों की मारिकंग के लिए आपको चरण IV को दुहराना होगा।
अब एक शेप का निर्माण करें, जैसे कि 'Mask' लेयर (टॉप लेयर) पर एक आयताकार या एक अंडाकार शेप। यहाँ इससे कोई फर्क नहीं पड़ता कि उस शेप को कौन-सा रंग या आउटलाइन कलर दिया जाता हैं, क्योंकि शेप एक वह हिस्सा होगा जिसके नीच इमेज दिखाई पड़ेगी; और कोई भी वह चीज़ जो शेप नहीं हैं ब्लैंक ऑफ कर दी जाएगी।

अब Ctrl + Enter दबाकर या दोनों लेयर्स को लॉक कर अपने मारक की जाँच करें।

ध्यान दें: एक अच्छी युक्ति यह हैं, कि मास्क के लिए टेक्स्ट का इस्तेमाल करें। यह करने के लिए टॉप लेयर पर कुछ टेक्स्ट बनाएँ और उसे प्रीन्यू करें। अब टेक्स्ट के अंदर इमेज होना चाहिए।

चित्र 5.2.29: मास्किंग की जाँच करें

# - 5.2.7 टेक्स्ट मास्किंग 년

 चरण 1: Flash खोलें और इस उदाहरण के लिए Modify > Movie से वर्क एरिया को 300 x 250 का साइज़ दें, बैकग्राउंड कलर के रूप में काला चुनें। 'File | Import' की मदद से कोई बैकग्राउंड इमेज इम्पोर्ट करें और बैकग्राउंड की तुलना में कोई बड़ी इमेज चुनें। स्टेज कवर करने के लिए इमेज का चयन कर उसे रीसाइज़ करें, Modify
 > Transform > Scale' पर जाएँ। लेयर 'लीव्स' का चयन कर उसे नाम दें। फ्रेम रेट पर विलक करके इसे 20 fps में बदलें।

चरण 3: 'leaves' लेयर चुनें और Modify > Layer' का चयन करें और 'masked' को डॉट करें। OK पर विलक करें। टेक्स्ट के जरिए Masked लेयर (leaves)देखने के लिए

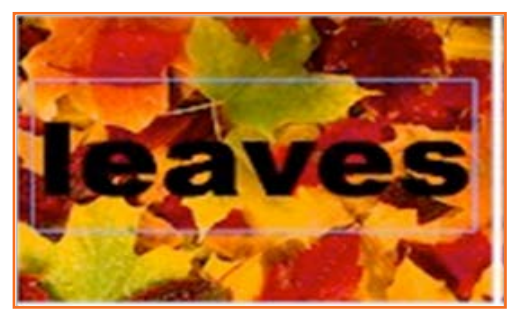

चित्र 5.2.30: टेक्स्ट मास्किंग

| Actor | Con SI Parage EA | Text Op (2) |
|-------|------------------|-------------|
| 61 ma |                  | -           |
| A1 32 | BX               | 2           |
| 2310  |                  | Kem         |
| ATTOO | mat 💉            |             |

'Control > Test Movie' का चयन करें।

चरण 2: पहले लेयर के ऊपर नया लेयर जोड़ें। टेक्स्ट टूल चुनें और स्टेज के मध्य में 'leaves' शब्द टाइप करें। हमने Arial Black, bold, size 92, कलर ब्लैक का इस्तेमाल किया। चयनित टेक्स्ट लेयर के साथ 'Modify > Layer' चुनें, लेयर को 'mask' का नाम दें और 'mask' चयन को डॉट करें। OK पर विलक करें।

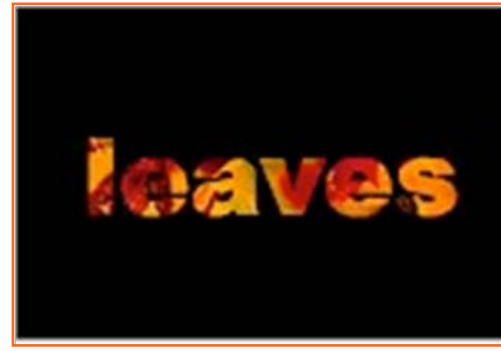

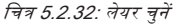

 चरण 4: हम वहाँ रुक सकते हैं और कुछ एनिमेशन जोड़ सकते हैं, तो एक कदम आगे बढ़ते हैं और मास्क को स्टेज पर मूव कराते हैं। 'leaves' लेयर के फ्रेम 40 पर विलक करें और 'F5' पर विलक कर टाइमलाइन एक्सटेंड करें, फिर लेयर लॉक कर दें ताकि आप उसे गलती से एडिट न कर दें। Mask लेयर चुनें और फ्रेम 40 पर एक कीफ्रेम 'F6' जोड़ें। 'Windows > Panel > Frame' चुनकर फ्रेम पैनल खोतें।

चयनित लेयर के साथ, फ्रेम पैनल से लेयर पर मोशन tween डालें। फ्रेम १ पर क्लिक करें और टेक्स्ट को स्टेज के दाएँ सिरे पर खिसकाएँ। फ्रेम ४० पर क्लिक करें और टेक्स्ट को स्टेज की दाई ओर खिसकाएँ। लेयर लॉक करें और आपको मास्क दिखाई पड़ेगा। रिवाइंड कर अपनी मूवी को चलाएँ और स्थिर इमेज पर टेक्स्ट रोल देखें।

## 5.2.8 सीन पर काम करना \_

Flash ऑथरिंग एनवायरन्मेंट में, टाइमलाइन की एक सीरीज को चिह्नित करने के लिए जिससे होकर SWF फाइल आगे बढ़ती हैं, सीन का इस्तेमाल कर सकते हैं। gotoAndPlay() के दूसरे पैरामीटर या gotoAndStop() विधियों का इस्तेमाल कर आप प्लेहेड पर भेजे जाने हेतु किसी सीन को विनिर्देश कर सकते हैं। सभी FLA फाइल्स केवल आरंभिक सीन के साथ आरंभ होती हैं, पर आप नई सीन बना सकते हैं।

सीन का इस्तेमाल करना हमेशा सर्वोत्तम तरीका नहीं होता है, क्योंकि सीन की कई सारी खामियाँ भी होती हैं। Flash डॉक्युमेंट्स जिसमें कई सारी सीन होती हैं, मेंटेन करना कठिन होता है, खासकर मल्टीऑथर एनवायरन्मेंट में। कई सारे सीन बैंडविड्थ में अप्रभावी भी हो सकती है, क्योंकि प्रकाशन प्रक्रिया सभी सीनों का एकल टाइमलाइन में विलय कर देती हैं। इससे सभी सीनों का उत्तरोत्तर/एक के बाद एक डाउनलोड होता है, भले ही उन्हें कभी प्ले न किया जाए। इन कारणों से, मल्टिपल टाइमलाइन आधारित के अलावा मल्टिपल सीन के इस्तेमाल को अक्सर प्रोत्साहित नहीं किया जाता।

MovieClip क्लास की सीन प्रॉपर्टी कई प्रकार के Scene ऑब्जेक्ट लौटाती हैं, जो SWF फाइल में सभी सीन को निरूपित करते हैं। currentScene प्रॉपर्टी एक सीन ऑब्ज़ेक्ट वापस करती हैं जो उस सीन को निरूपित करता हैं जो वर्तमान में चल रही हो। सीन क्लास में कई प्रॉपर्टीज़ होती हैं, जो किसी सीन के बारे में सूचना देती हैं। लेबल्स प्रॉपर्टी कई प्रकार के FrameLabel ऑब्जेक्ट लौटाती हैं, जो उस सीन में फ्रेम लेबल्स को निरूपित करते हैं। नेम प्रॉपर्टी स्ट्रिंग के रूप में सीन का नाम लौटाती है। numFrames प्रॉपर्टी एक int लौटाती हैं, जो उस सीन में फ्रेम्स की कुल संख्या को निरूपित करते हैं।

| 50 | <br>60  | 65 | 70 | 75 | 00 | 05 | 00 | 05 | 100 | 105      | 110 | 115    | 120  |   |
|----|---------|----|----|----|----|----|----|----|-----|----------|-----|--------|------|---|
| 50 | <br>    | 05 |    |    |    |    | 90 | 95 | 100 | 105      | 110 | 115    | 120  |   |
|    |         |    |    |    |    |    |    |    |     |          |     |        |      |   |
|    |         |    |    |    |    |    |    |    |     |          |     |        |      |   |
|    |         |    |    |    |    |    |    |    |     |          |     |        |      |   |
|    |         |    |    |    |    |    |    |    |     |          |     |        |      |   |
|    | <br>*** |    |    |    |    |    |    |    |     |          |     |        | ) 4  |   |
|    |         |    |    |    |    |    |    |    | W   | orkspace | •   | 4      | 100% | ٦ |
|    |         |    |    |    |    |    |    |    |     |          | -   | Scen   | ne 1 |   |
|    |         |    |    |    |    |    |    |    |     |          |     |        |      |   |
|    |         |    |    |    |    |    |    |    |     |          |     | Scen   | ne 2 |   |
|    |         |    |    |    |    |    |    |    |     |          | 2   | Scen   | ne 2 |   |
|    |         |    |    |    |    |    |    |    |     |          | ~   | Scen   | ne 2 |   |
|    |         |    |    |    |    |    |    |    |     |          | ~   | ' Scen | ne 2 |   |
|    |         |    |    |    |    |    |    |    |     |          | ~   | ' Scen | ne 2 |   |
|    |         |    |    |    |    |    |    |    |     |          | ~   | / Scen | ne 2 |   |

### - 5.2.9 Sound Forge: साउंड एडिटिंग \_\_\_\_\_

| <b>वर्करूपेस:</b> जब आप पहली बार Sound Forge ओपन करते हैं, तो आपका वर्करूपेस खाली हो जाएगा। |  |
|---------------------------------------------------------------------------------------------|--|
| Sound Forge XP 4.5                                                                          |  |
| File Edit View Special Options Window Help                                                  |  |
|                                                                                             |  |
|                                                                                             |  |
|                                                                                             |  |
|                                                                                             |  |
|                                                                                             |  |
|                                                                                             |  |
|                                                                                             |  |
|                                                                                             |  |
|                                                                                             |  |
| चित्र 5.2.34: वर्कस्पेस                                                                     |  |
|                                                                                             |  |

जब आप कोई साउंड फाइल ओपन करते हैं, वह इस विंडो में दिखेगी।

टूलबारः वर्करपेस के टॉप पर दो टूलबार्स होते हैं: एक एडिटिंग के लिए (एडिटिंग टूलबार) तथा एक साउंड फाइलों की रिकॉर्डिंग और प्लेबैंक को नियंत्रित करने के लिए (यानी ट्रांसपोर्ट टूलबार)।

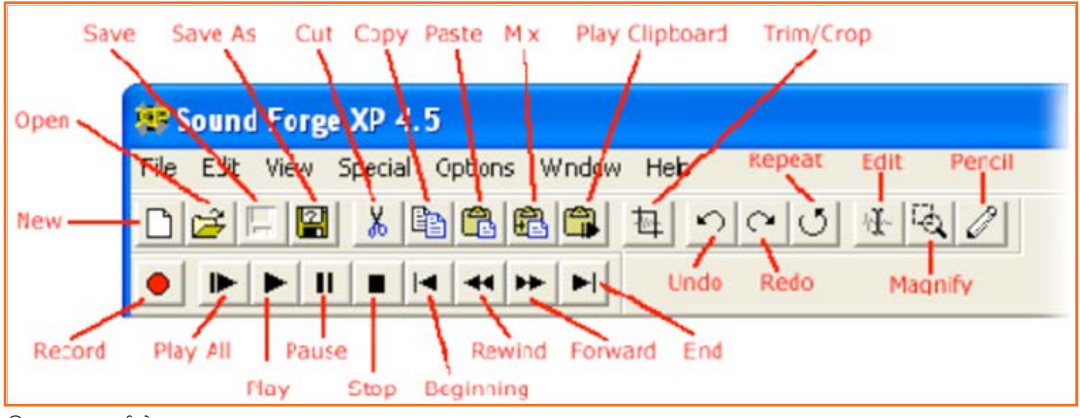

चित्र 5.2.35: वर्कस्पेस

फाइल खोलना: आपके पास फाइल खोलने के दो विकल्प होते हैं।

- एक नयी फाइल बनाएँ: नए मैंटीरियल की रिकॉर्डिंग के लिए प्रयुक्त एक खाली फाइल।
- पहले से मौजूद साउंड फाइल खोलें (एक सैंपल, गाना इत्यादि)।
- नयी साउंड फाइल बनाने के लिए या तो टूलबार पर New बटन पर विलक करें, या फाइल मेन्यू पुल डाउन करें और न्यू सिलेक्ट करें नए का चयन करें:

| File | Edit View | Special |
|------|-----------|---------|
| N    | ew        | Ctrl+N  |
| No   | pen       | Ctrl+O  |
| E    | xit       | Alt+F4  |

21 11

 फाइल सेव करना: यह सुनिश्चित कर लें कि आपकी डेटा विंडो (अगला सेक्शन देखें) चुना जाए। फाइल मेन्यू पुल डाउन करें और Save As का चयन करें।

| Save in: 🔄 Sound Forge XP 🗾 🗲 🖻 📸 📰 -                               |              |
|---------------------------------------------------------------------|--------------|
| Saxriff.wav                                                         |              |
| L tutmusic.wav                                                      |              |
| A tutor1.wav                                                        |              |
|                                                                     | _            |
| File name: Sound010 Save                                            |              |
| Save as type: Wave (Microsoft) (*.wav)                              | el           |
| Recent: C:\Program Files\Sound Forge XP Help                        |              |
| Format: PCM Summa                                                   | ry           |
| Attributer: 44100 Ha 16 bè Morro                                    |              |
|                                                                     |              |
| Regions List: Save Regions and Markers in .WAV7.AVI file            |              |
| Save Summary Information in file (.WAV, .AVI, .ASF, .RM) Free space | :<br>eashute |
| retarriganiper information in nie 15073.5 M                         | egabyte      |

चित्र.5.2.36: फाइल खोलना

#### किसी मूची में साउंड एडिट करना

Adobe Flash निम्नलिखित साउंड फॉर्मेट "read" कर सकता हैं: MP3 – QuickTime – WAV – TIFF

- अपनी साउंड अपनी लाइब्रेरी में इम्पोर्ट करें, जैसा कि आप इमेजों के साथ करते हैं। बस टॉप मेन्यू पर जाएँ और File > Import to Library पर जाएँ।
- बहुत ही बुनियादी परिचय के रूप में, किसी चयनित .wav फाइल को आपके .fla में इम्पोर्ट करना आसान होता हैं। साउंड जब इम्पोर्ट की जाती हैं, यह ताइब्रेरी से एक विकल्प के रूप में उपतब्ध होगी (यदि आप इसे खुद के लेयर पर इम्पोर्ट करते हैं) या 'साउंड' पैनल से एक विकल्प के रूप में उत्तपब्ध होगी।

| Sound   |                         |              | ×      |
|---------|-------------------------|--------------|--------|
| : Inst  | Effe 📒                  | Fran 🙀 Sou   | nd ? 🕨 |
| Sound:  | None                    |              | -      |
|         | None<br>Inspired-caloor | mat-1756 wav |        |
| Effect: | None                    | <u></u>      | Edit   |
| Sync:   | Event                   | -            |        |
| Loops:  | 0                       |              |        |

चित्र 5.2.38: साउंड

अपने मुख्य टाइमलाइन में एक बैकग्राउंड लूप के रूप में किसी साउंड का इस्तेमाल करने के लिए, उसके लिए एक पृथक लेयर का निर्माण करें और तब उसे इम्पोर्ट करें या इसे लाइब्रेरी से स्टेज पर ड्रैग करें। लगातार से प्ले करने के लिए, 'Sync' को स्टार्ट के रूप में और 'Loops' को 999 पर सेट करें। एक बार प्ले करने और उसके बाद रोकने के लिए 'Loops' को 0 पर रखें। आप साउंड को फ्रेड इन और आउट पर भी सेट कर सकते हैं।

| 🗱 Flash | 5 - [wwintro.fla:1]<br>Edit View Insert Modfy Text Control Window Help |
|---------|------------------------------------------------------------------------|
| Tools   | Scene 1                                                                |
| K R     | a 👌 🗖 🕴 5 10 15 20 25                                                  |
| 19      | 🕞 Layer S 🔹 • 🗖 🖡                                                      |
| 4 A     | 🐷 sound 🥒 + + 🔳 🕅                                                      |
| 0 0     | 🕼 Layer 3 • • 🔲 •                                                      |
| 12      | • 🐨 👔 🚺 🐨 🖓 🔀 1 120 fps 0.0s 4                                         |

चित्र 5.2.39: बैकग्राउंड के रूप में साउंड

आप किसी छोटी साउंड को किसी ईवेंट पर भी असाइन कर सकते हैं। उदाहरण के लिए यदि आप बटन के 'ओवर' स्टेट पर किसी साउंड को चयन कर उसे असाइन करते हैं तो एक बटन माउस-ओवर पर बीप कर सकता है।

|           | a 🗄 🗖   | Up Over Down Hit |
|-----------|---------|------------------|
| 🕏 Layer 1 | / · · • | • mm             |

चित्र 5.2.40: शॉर्ट साउंड

अपनी मूची में साउंड सिंक्रोनाइज़ करने का दूसरा तरीका है साउंड लेयर के अंतिम कीफ्रेम को ड्रैंग कर और उसे मूच करके टाइमलाइन को एडजस्ट करना।

| 30    | 35     | 40           | 45 | 50                     | 55 |
|-------|--------|--------------|----|------------------------|----|
| 1     | ··· hv | <del> </del> | -  | <del>******* }</del> * | +  |
|       |        |              | 1  | _                      |    |
|       |        |              |    |                        |    |
|       |        |              |    |                        |    |
| 12.12 |        |              | _  |                        |    |

साउंड को फेड इन तथा फेड आउट करने के लिए साउंड प्रॉपर्टीज़ 'effect' टैब का इस्तेमाल करें।

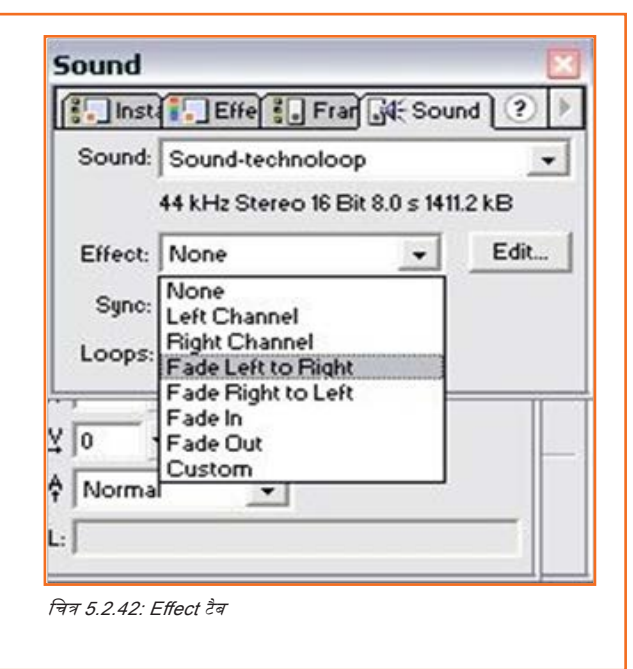

#### 5.2.9 बटन बनाना \_

नियमित HTML की तरह, बटन केवल सरल नेविगेशन इंटरफेस से कहीं ज्यादा होते हैं। Flash में कोई ऑब्ज़ेक्ट एक बटन हो सकता है। बटन न केवल प्रयोक्ता को दूसरे पेज पर ले जाने की व्यावहारिक विधियाँ प्रदान करता, बल्कि ये कुछ निश्चित उन्नत फंक्शन कॉल किए जा सकने की रिथति में एक इंटरफेस का भी निर्माण करता है। नीचे दिए ट्युटोरियल में आप बटन क्रिएट करना और ओवर, डाउन तथा हिट स्टेट्स जोड़ना सीखेंगे।

- सबसे पहले, Flash में एक नई मूची क्रिएट करें। यह काफी सरल प्रक्रिया होती है, इसलिए "intro" सोर्स कोड नहीं होगा।
- नया Flash डॉक्युमेंट खोलने के बाद, Insert > New Symbol पर जाएँ। पॉप अप होने वाली विंडो से बटन से विकल्प चुनें और उसे ऐसा नाम दें जिसे याद करना आसान हो। OK पर क्लिक करें। नीचे दिए इमेज देखें।
- Symbol Properties

   Name:
   button

   Behavior:

   • Movie Clip
   • Button
   • Graphic
- यह कर लेने के बाद, आप देखेंगे कि आपकी टाइमलाइन बटन की प्रॉपर्टीज़ को समायोजित करने के लिए बदल चुका है। इस उदाहरण के लिए, Frame marked "Up" पर विलक करें और ड्रॉइंग एरिया में सर्कल ड्रॉ करें। साथ ही, अन्य फ्रेम

चित्र 5.2.43: नई मूवी

मावर्ड "Over", "Down", तथा "Hit" पर विलक करें और कीफ्रेम इंसर्ट करें। आप ओवर तथा डाउन स्टेट्स के लिए सर्कल कलर को बदल सकते हैं, जिससे आप उस बटन को काम करता देख सकें।

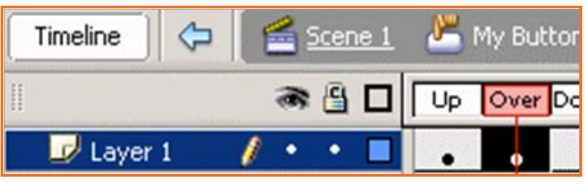

चित्र 5.2.44: बटन्स के लिए अन्य कलर

 अब, आपको करना यह है कि मूची को आप अपने मेन टाइमलाइन में जोड़ें। याद रखें कि यह बटन एक नए सिम्बल के रूप में इंसर्ट किया गया था और उसे मेन मूची के कारगर होने के लिए मेन मूची में रखा जाना चाहिए। सबसे ऊपर बाई ओर सीन 1 बटन पर विलक कर उसे मेन मूची पर ले जाएँ।

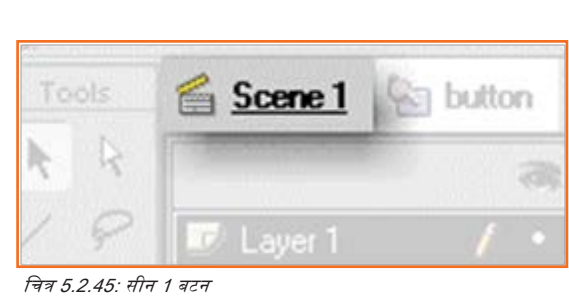

- यदि आपने इस बटन को किसी नई मूची से आरंभ किया हैं, तो आपकी टाइमलाइन तथा ड्रॉइंग एरिया खाली दिखने चाहिए। बटन जोड़ने के लिए, Window > Library क्लिक करें, या Library Window लॉन्च करने के लिए (Ctrl + L on keyboard) पर क्लिक करें। अब, आपको करना यह हैं कि आप लाइब्रेरी के इंस्टैंस "बटन" को टाइलमाइन पर ड्रैंग करें। बस एक क्लिक कर ड्रैंग करें!
- पहले लेयर में आपकी टाइमलाइन में एक और केवल एक कीफ्रेम होना चाहिए। रुक्रीन पर होने के दौरान बटन दिखाई भी पड़ना चाहिए। बटन कैंसे काम करता है यह देखने के लिए Ctrl + Enter दबाएँ या File > Publish Preview > HTML पर जाएँ।

#### बटन एवशनस्क्रिपट

- आपके बटन के लिए सामान्य एक्शनस्क्रिप्ट
- Flash में एक्शन पैनल खोलें, बटन का चयन करें और एक्शंस पैनल पर टाइप
- चुनें।
- एक्शन पैनल पर Movie clip control > on > release पर जाएँ।
- फिर एक स्पेस छोड़ें और Timeline control > gotoAndPlay > ऑन करें "और विनिर्दिष्ट करें
- विलक करने पर आप कहाँ ट्रांसफर करना चाहते हैं।

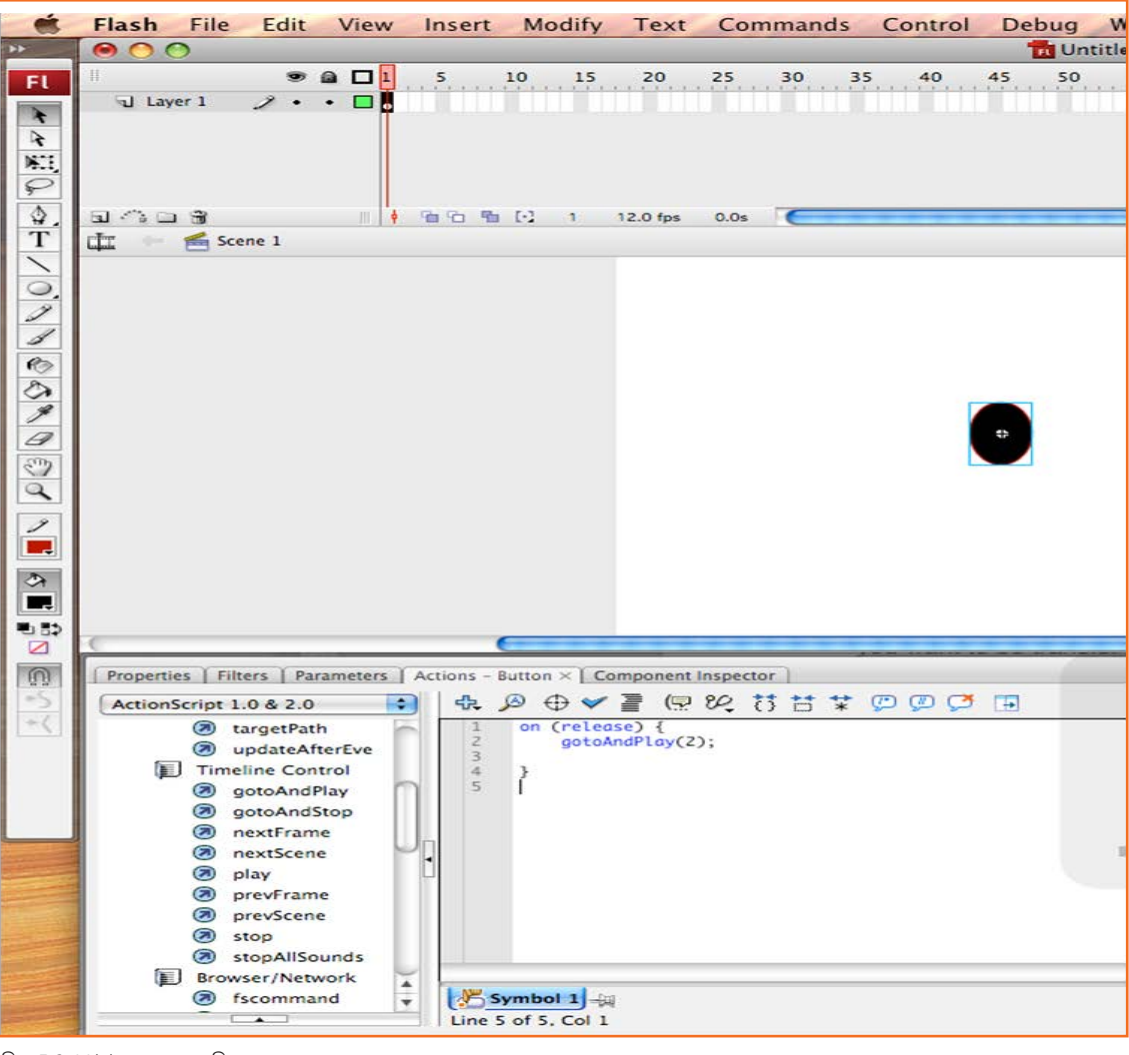

चित्र 5.2.44(a): बटन एक्शनस्क्रिप्ट

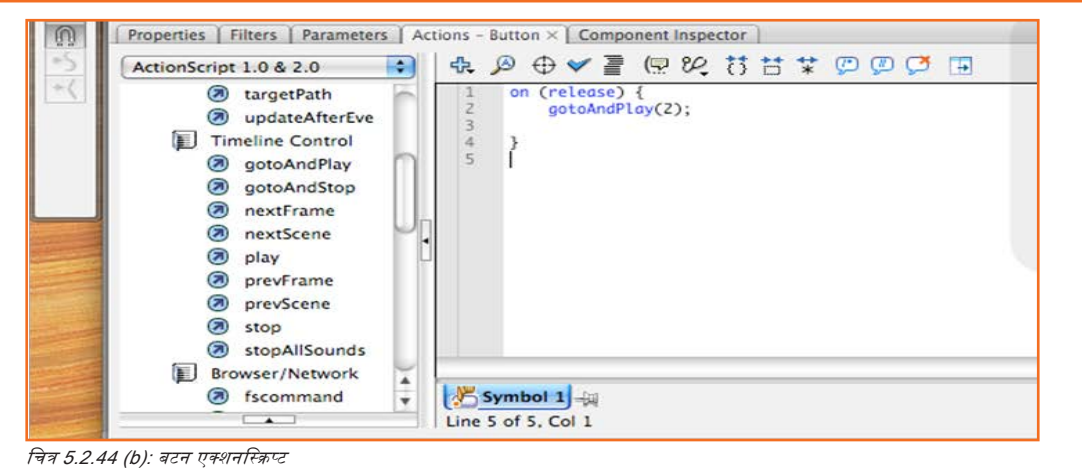

#### अपनी फाइनल मूवी को एक्सपोर्ट करें

- File > Export movie पर जाएँ
- एक नई विंडो दिखेगी होगी, अपनी मूर्वी को एक नाम दें और अपनी मूर्वी को एक्सपोर्ट किए जाने हेतु फॉर्मेट के प्रकार का चयन करें।

|                      | 000                                                                                                    | Export Movie                                                                                                    |             |           |
|----------------------|----------------------------------------------------------------------------------------------------|----------------------------------------------------------------------------------------------------|-------------|-----------|
| 0 fps 0.0s           | s Save As: Untitled-2.swf                                                                                                    |                                                                                                    |             |           |
|                      |                                                                                                    | 🔟 ն Desktop                                                                                                    | Q search    | $\supset$ |
|                      | ▼ DEVICES<br>@ iDisk<br>▼ PLACES<br>© Desktop<br>↑ anastasios<br>↑ Applicati<br>↑ Documents<br>₩ Movies<br>↓ Music<br>№ Pictures | <ul> <li>08-307-1.pdf</li> <li>anastasios_maragiannis</li> <li>anastasios Mode].pdf</li> <li>books_graphic_design</li> <li>button1.gif</li> <li>button2.gif</li> <li>buttontimelinekfover.gif</li> <li>pe912fm</li> <li>PhD</li> <li>Picture 1</li> </ul> |             |           |
| ionent Inspecti<br>( | For<br>New Folder                                                                                                    | Tmat ✓ Flash Movie<br>QuickTime<br>Animated GIF<br>PICT Sequence<br>EPS 3.0 Sequence<br>Adobe Illustrator Sequence<br>JPEG Sequence<br>GIF Sequence<br>PNG Sequence                                                                                       | Cancel Save |           |

ध्यान दें: आप काम कैसे सौंपेंगे और किस फॉर्मेट में सौंपेंगे इस पर अधिक जानकारी पाने के लिए प्रोजेक्ट गाइडलाइंस पर जाएँ।

#### अभ्यास \_

#### डिस्टॉर्टेड पर्सपेविटव की रोटेटिंग और करेविटंग

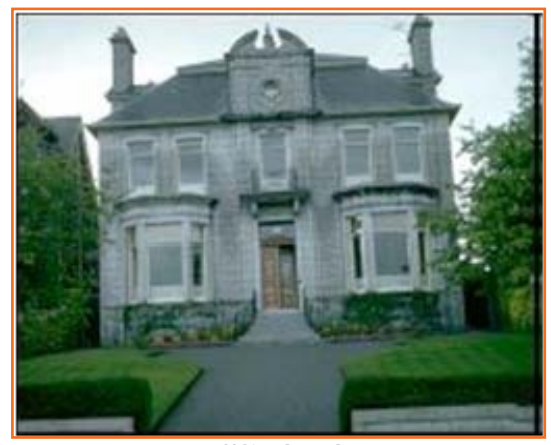

क्रॉपिंग से पहले

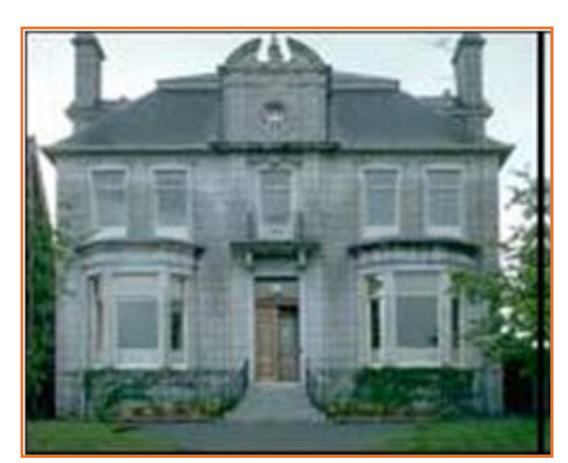

क्रॉपिंग के बाद

ऊपर प्रदर्शित परिणाम पाने के लिए इमेज को क्रॉप करें। नीचे एक रक्रीन शॉट हैं, जो उस सिलेक्शन के काफी निकट हैं, जो आपको करना होगा। आरंभिक चयन करने के बाद आप क्रूक्ड ऐंगल सही करने के लिए इसे घुमाना चाहते हों, तो पर्सपेक्टिव एडजस्ट करने के लिए टॉप कॉर्नर्स को मूव करें। यह ध्यान दें कि चयन सीमा का सबसे नीचे का किनारा घर के आधार के साथ अलाइन किया जाता है और किनारे घर के किनारों के साथ अलाइंड किए जाते हैं। याद रखें कि अपनी गति पर काबू पाने के लिए हैंडल्स ड्रैंग करते समय आप भिषट-की का इस्तेमाल कर सकते हैं। इससे आपको पर्सपेक्टिव एडजस्ट करते समय सबसे ऊपरी और सबसे निचले किनारे को अलाइन करने में मदद मिलेगी।

ध्यान दें: यदि आप सेंटर प्वाइंट मूव करते हैं, या कॉर्नर हैंडल को गलत तरीके से रखते हैं, तो Photoshop एक एरर मेसेंज़ प्रदर्शित करेगा। यदि आप इस Error को देखते हैं, तो आपको कॉर्नर हैंडल को रिपोजिशन कर पुनः प्रयास करना होगा।

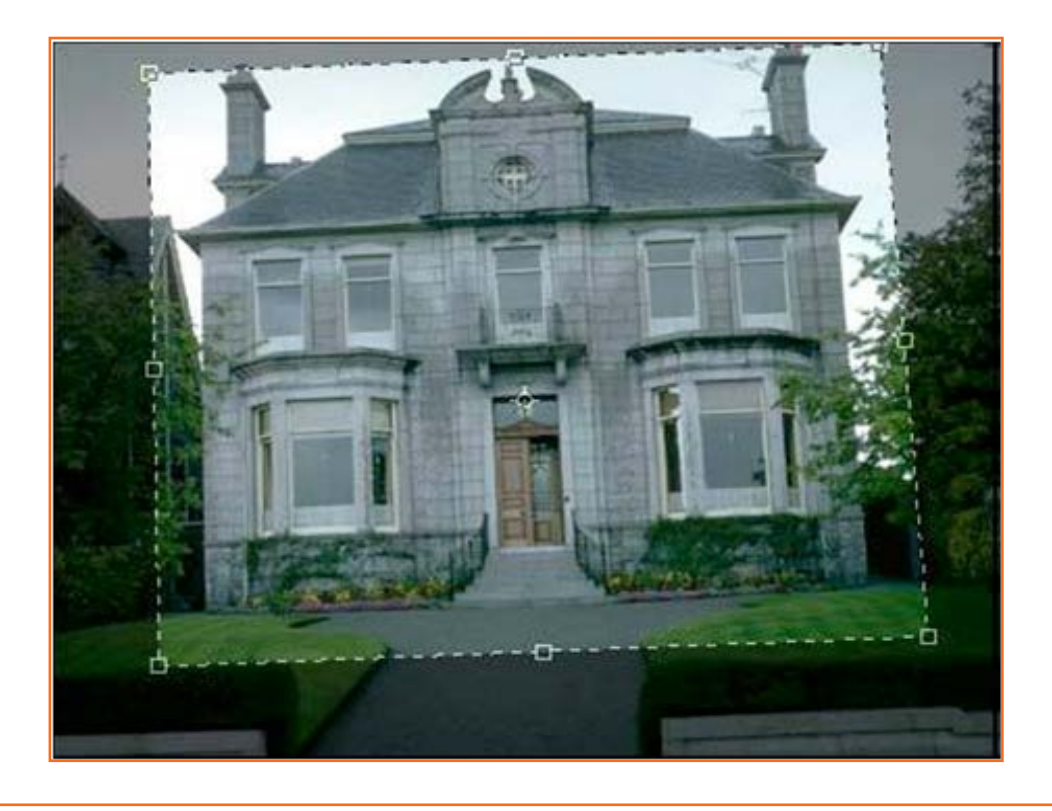

#### प्रैविटस एक्सरसाइज़ १

चयन टूल के साथ क्रॉपिंग करना

Photoshop में, आप किसी मार्की सेलेक्शन टूल्स के साथ किए गए किसी चयन को क्रॉप भी कर सकते हैं, हालांकि क्रॉप की गई इमेज हमेशा एक आयताकार आकृति में होगी, जो सेलेक्शन मार्की के सबसे बाहरी क्षेत्र की पुष्टि करती है। सेलेक्शन जब ऐविटव हो, Image > Crop का चयन करें।

बाई ओर प्रदर्शित नतीजे पाने के लिए प्रैंविटस इमेज का चयन करें। दाई ओर Image > Crop चुनने के बाद की इमेज का एक स्क्रीन शॉट हैं। क्रॉपिंग रो पहले।

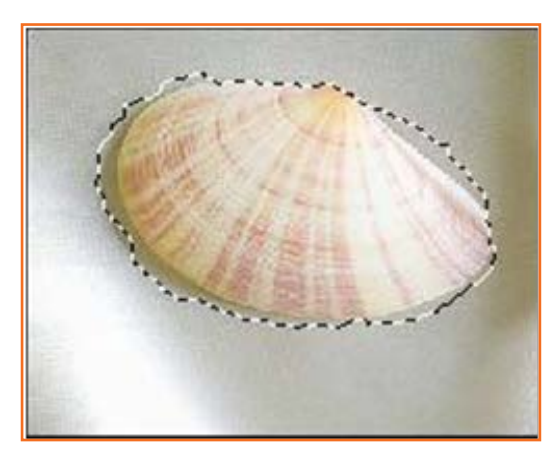

क्रॉपिंग से पहले

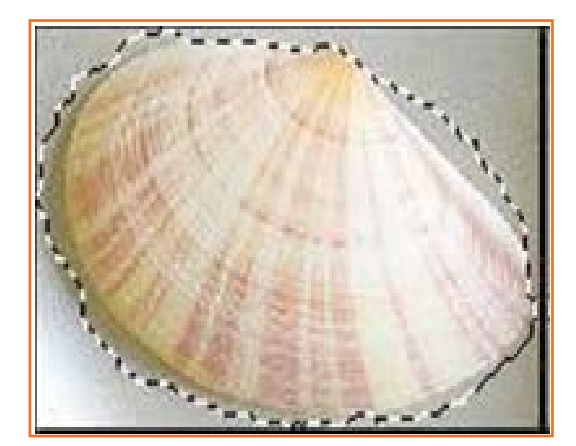

क्रॉपिंग के बाद

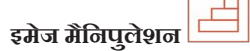

चरण 1: जेंटल स्काई ब्रेडिएंट बनाने के लिए ब्रेडिएंट टूल का इस्तेमाल करें। दिन के समय, वायुमंडलीय संयोजन इत्यादि के आधार पर रंग भिन्न होंगे, पर धरती या ऐसी ही चीज़ के लिए सबसे नीचे हल्का आसमानी रंग रखें और शीर्ष पर फीका पड़ता गहरा आसमानी।।

चरण 2: बादल, मेरी विधि कुछ यूं हैं: कहीं से भी बादलों के झुंड (मेघपुंज) की उच्च-गुणवत्ता वाली फोटोग्राफी हासिल करें (ध्यान रखें, कि आप कॉपीराइट या रॉयल्टी लेज/ नियमों का पालन कर रहे हों)।

अब उन सभी को समान कैनवस पर लाएँ, ताकि वे एक-दूसरे पर लगभग आच्छादित से हों

और एक अर्ध-विश्वसनीय बादल की रचना करें, हरेक लेयर से गुजरें और CTRL+SHIFT+U (Desaturate) का इस्तेमाल करें और लेयर को स्क्रीन पर सेट करें, आपको कई सारे वर्ग और अन्य भहापन भी दिखाई पड़ेंगे, हरेक लेयर के साथ फिर से आगे बढ़ना सही है और तबतक ब्राइटनेस-कंट्रास्ट समायोजित करना होगा, जबतक कि वर्ग के किनारे फीके न होने लगे (ब्राइटनेस कम, कंट्रास्ट अधिक), ध्यान रखें कि आप बादलों को छायाचित्र/सिलुएट्स में सफेद में बनाएँ।

बादलों के निर्माण के किनारे पर उसे रखें जिनके वर्गाकार किनारे गायब हो गए हों (नीचे देखें) और फिर अन्य को सही स्थान पर रखें।

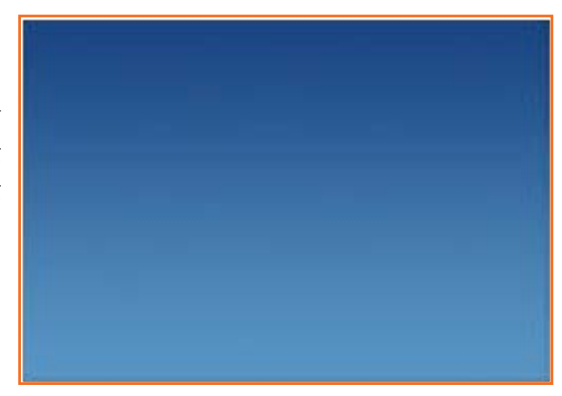

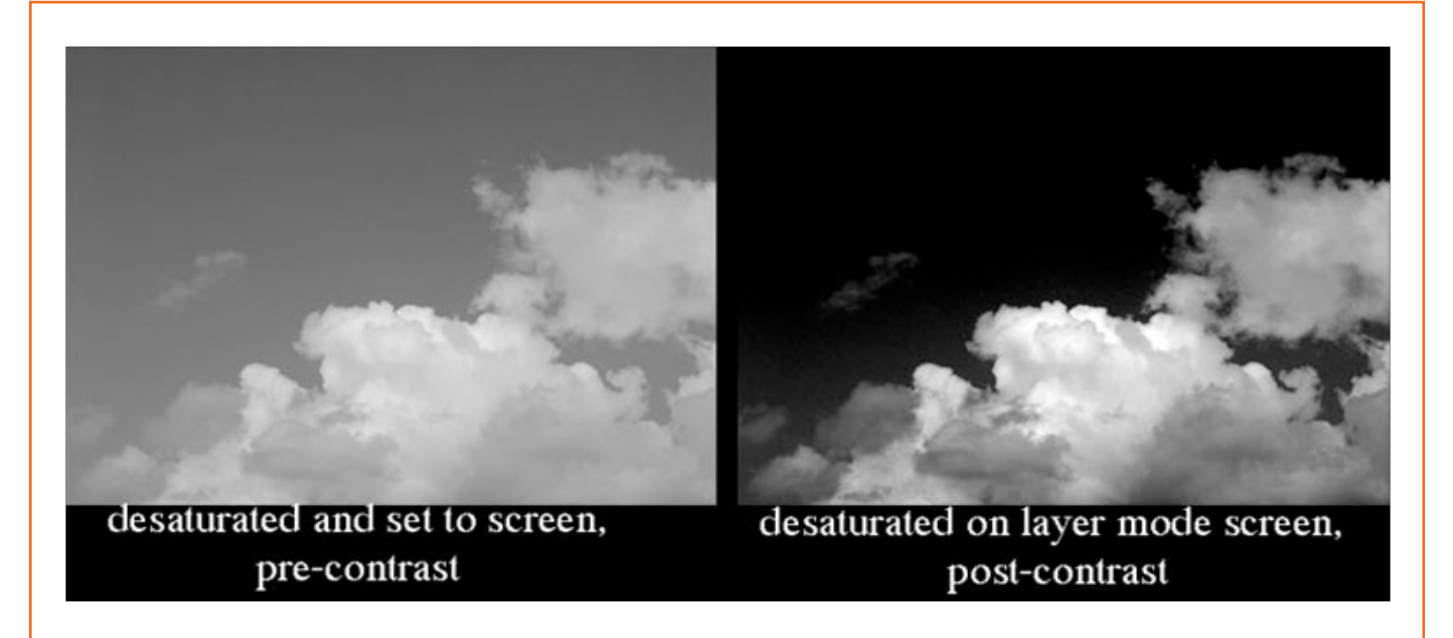

चरण 3: अगला मिश्रण। अब जबकि आपके बादल पूरी तरह से डीसैचुरेटेड, स्क्रीन पर सेट हों, स्क्रीन और कंट्रास्ट-समायोजित हों, तो आपको उन्हें मिश्रित करना होगा। स्पष्ट किनारों वाले बादल (जैसा कि ऊपर हैं) में ज़्यादा कुछ करने की ज़रूरत नहीं हैं, , पर जिस पर स्टॉक फोटो का स्काई-हिस्सा पूरा तरह से फीका पड़ने में विफल रहा हो, उनके लिए आपको इरेज़र और स्मज़ टूल के साथ काम करना होगा, मैं इसके लिए निम्नलिखित ब्रशों के इस्तेमाल की स्ताह दूंगा:

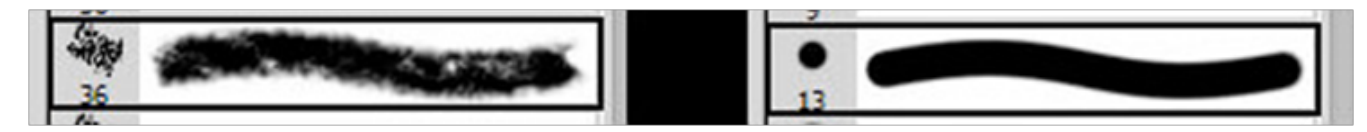

ये ब्रश इरेज़िंग, रमज़िंग तथा ब्रशिंग के लिए कारगर होते हैं। याद रखें, बादलों में आयतन होता है, इसलिए यदि आप चीज़ों को मिटाते हैं और उनके प्राकृतिक शेडिंग को बदलते हैं तो आपको थोड़ा शेड करना होगा। साथ ही, क्लाउड लेयर्स को घुमाने का भी प्रयास करें, ताकि प्रकाश एक ही दिशा से आता प्रतीत हो। गहरे रंग के किसी पतले लेयर पर ब्रश करें, और यदि आवश्यक हो तो शेडिंग के लिए रमज़ करें। साथ ही, बादलों को अधिक अतिच्छादित और अधिक न्हाइट आउट होने से रोकें। यदि आपको वाकई चमकीले पैच का एक गुच्छ मिलता है, तो कुछ क्लाउड लेयर को मिटाएँ ताकि वे फीके पड़ जाएँ और तब उन्हें रमज़-ब्लेंड करें। भले ही बादल सफेद होते हों, पर उनसे आंखें नहीं चौंधियातीं और न ही वे अपना प्रकाश फेकते हैं। अपने बादलों की ब्रशिंग के रमय कभी बिल्कुल सफेद का इस्तेमाल न करें।

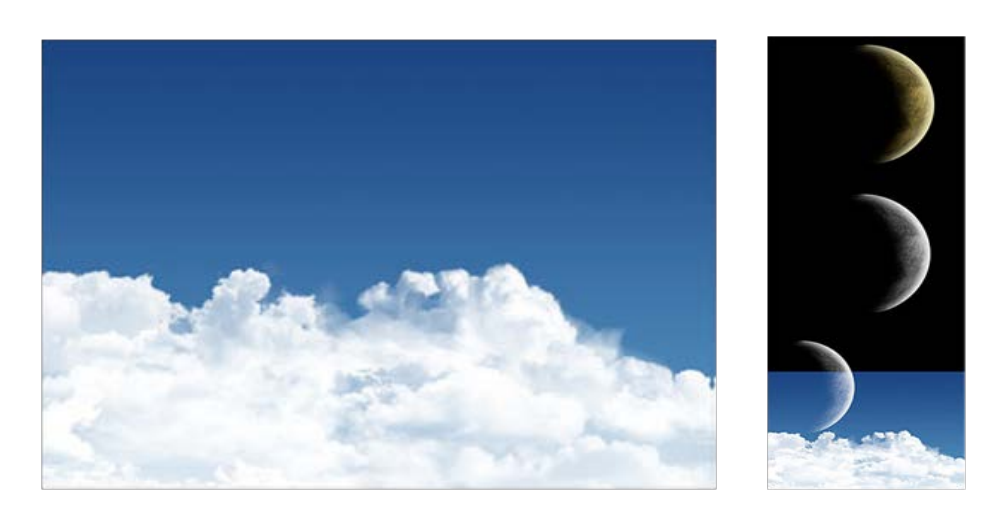

अगला भाग फेडेड-प्लैनेट इफ्रैक्ट की जानकारी देगा। यह एक सरल मामला है।

सबसे पहले, एक ब्रह हासिल करें, मैं एक अलग, जटिल प्रक्रिया से अपना खुद का बनाता हूँ, पर ढेर सारे प्लैनेट ट्यूटोरियल उपलब्ध हैं - यदि आपको प्लैनेट या ब्रह बनाना न आता हो तो आप उनमें से किसी एक का अनुसरण करें। अपने ब्रह को बाहर निकालें (दाएँ देखें)। कृपया पूरी काली रात वाली तरफ देखें।

अब, प्लैंनेट लेयर को डीसैचुरेट करें, जो फ्लैट होना चाहिए (सिंगल लेयर) CTRL+SHIFT+U का इस्तेमाल करें। आपको अपने प्लैंनेट के लिए अच्छा एहसास लाने के लिए उसके ब्राइटनेस-कंट्रास्ट को समायोजित करने की ज़रूरत हो भी सकती है और नहीं भी।

अब, प्लैनेट को अपने स्काई-एंड-क्लाउड्स कैनवस पर लाएँ और उसे स्क्रीन पर सेट करें। प्रबल दृश्य क्रेसेंट पाने के लिए आवश्यकतानुसार लेवल या ब्राइटनेस/कंट्रास्ट एडजस्ट करें। आप स्काई के नीलेपन को देख सकते हैं कि इसमें एक अच्छा लुक हैं, मानो दिन के समय चाँद दिखाई पड़ता हो।

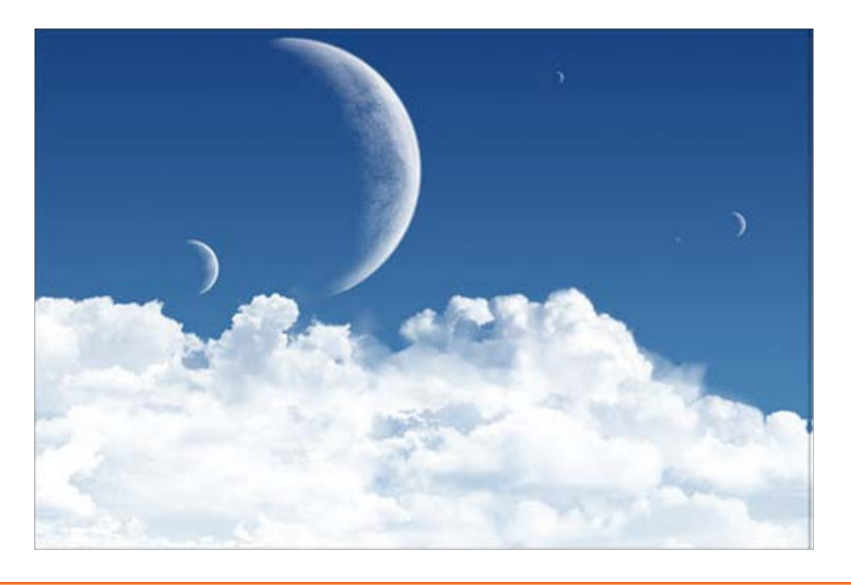

| – टिप्पणियां 🗒 – |  |
|------------------|--|
|                  |  |
|                  |  |
|                  |  |
|                  |  |
|                  |  |
|                  |  |
|                  |  |
|                  |  |
|                  |  |
|                  |  |
|                  |  |
|                  |  |

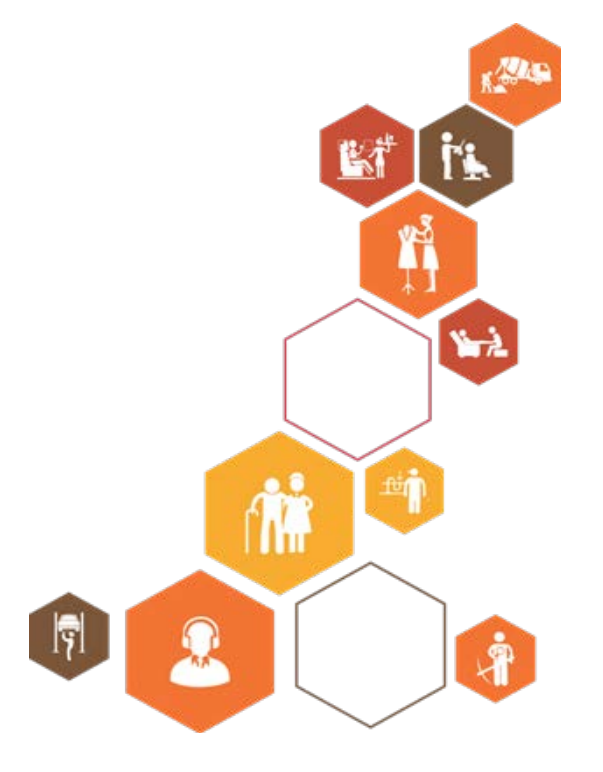

प्रतिभागी पुस्तिका

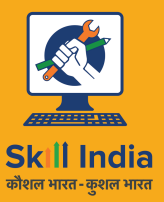

सत्यमेव जयते GOVERNMENT OF INDIA MINISTRY OF SKILL DEVELOPMENT & ENTREPRENEURSHIP

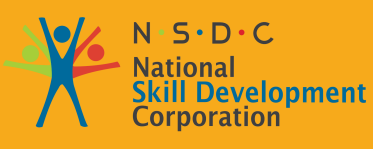

Transforming the skill landscape

# 6. 3D एनिमेशन बनाएँ

- यूनिट 6.1- 3D एनिमेशन बनाएँ
- यूनिट ६.२ ऑब्जेक्ट बनाना, मैनिपुलेट करना तथा देखना
- यूनिट 6.3- Maya 3D सीन देखना
- यूनिट ६.४- पॉलीगोनल मॉडलिंग
- यूनिट 6.5- NURBS मॉडलिंग
- यूनिट ६.६- एनिमेशन
- यूनिट ६.७- पॉलीगोन टेक्सचरिंग
- यूनिट 6.8- रेंडरिंग

# निष्कर्ष

इस मॉड्यूल के अंत में, आप निम्न में सक्षम होंगे:

- 1. सिक्वेंस तथा सीन/ऑट्स तैयार करने में डिजाइन, 3D एनिमेशन तथा फिल्म-मेकिंग के सिद्धांतों को अपनाने में।
- मोशन/परफॉर्मेंस कैप्चर स्टूडियो से प्राप्त मोशन कैप्चर डेटा के साथ काम करने में (डेटा क्लीन अप करने और एनिमेशन डेटा को 3D मॉडल के लिए मैप करने में)।
- 3. प्रीन्यू के लिए एक प्रोटोटाइप वर्क प्रोडक्ट/प्री-विज़ुअलाइज़ेशन तैयार करने में।
- 4. डिज़ाइन विनिर्देशों तथा प्रोड्यूसर ब्रीफ को ध्यान में रखते हुए बने हुए एनिमेशन का समीक्षात्मक रूप से मूल्यांकन करने में।
- 5. 3D एनिमेशन तकनीकों के साथ रियलिस्टिक 3D एनिमेशन (मोशन कैप्चर + की फ्रेम एनिमेशन) जैसा कि beowulf, avatar तथा gollum में इस्तेमाल किया गया था और सेमी-रियलिस्टिक एनिमेशन- little krishna और brave, toon एनिमेशन का उदाहरण हैं kung-fu panda, ट्रेडिशनल तथा Stop Motion टेक्नीक के सिम्युलेशन का उपयोग करें, जैसे कि vineta cucini, amaron battery इत्यादि के विज्ञापनों में इस्तेमाल किया गया था।
- 6. 3D गति और परफॉर्मेंस पैदा करें, जिनके लिए सहमत टाइमलाइन के भीतर 3D एनिमेशन सॉफ्टवेयर के इस्तेमाल की आवश्यकता होती है।

# यूनिट 6.1: 3D एनिमेशन बनाएँ

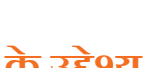

यूनिट के उद्देश्य 🔍 —

इस यूनिट के अंत में, आप निम्न करने में सक्षम होंगे:

- 1. Maya सॉफ्टवेयर की मदद से 3D एनिमेशन एंड-प्रोडक्ट तैयार करने में।
- 2. सिक्वेंस तथा सीन/ऑट्स तैयार करने में डिजाइन, 3D एनिमेशन तथा फिल्म-मेकिंग के सिद्धांतों को अपनाने में।

# 6.1.1 Maya यूज़र इंटरफेस

3D एनिमेशन के लिए दुनिया भर में कई ऑफ्टवेयर टूल्स का इस्तेमाल किया जाता है। Maya उनमें से एक है। इस यूनिट में हम Maya की मदद से 3D एनिमेशन बनाने की विधि सीखेंगे।

यह आपको फीचर्स का उपयोग करने और टूल्स तथा एडिटर्स के परिचालन में मदद करता है, जो आपको अपने त्रिविमीय वस्तुओं, सीन एनिमेट करने, तथा Maya के भीतर इफैक्ट तैयार करने तथा पेश करने में सक्षम बनाते हैं।

### 6.1.2 Maya आरंभ करना

#### Windows पर Maya आरंभ करना

- अपने डेस्कटॉप पर Maya आइकन पर डबल क्लिक करें।
- (Windows 2000 Professional) Windows Start menu, ই Programs > Autodesk > Autodesk Maya 2008 > Maya 2008 (Maya Complete या Maya Unlimited) ঘুর্তী
- (Windows XP Professional) Windows Start menu, से All Programs > Autodesk > Autodesk Maya 2008 > Maya 2008 (Maya Complete বা Maya Unlimited) चुनें।

#### मैक OS X पर Maya आरंभ करना

- अपने डेस्कटॉप पर Maya आइकन पर डबल क्लिक करें।
- अपने Dock पर Maya आइकन पर विलक करें।
- Apple Finder menu से Go > Applications चुनें और तब Maya आइकन ब्राउज़ करें और Maya चालू करने के लिए उसपर डबल क्लिक करें।

#### Linux पर Maya आरंभ करना

- अपने डेस्कटॉप पर Maya आइकन पर डबल विलक करें।
- शेल विंडो पर: Maya टाइप करें।

#### Maya इंटरफेस सीखना

- मेन्यूज़ के साथ काम करें।
- स्टेटस लाइन बटन का इस्तेमाल करें।
- Shelf एक्सेस करें।
- Channel Box तथा Layer Editor खोजें।

- animation controls, the Command Line तथा the Help Line की पहचान करें।
- Toolbox तथा Quick Layout बटन का इस्तेमाल करें।
- Secret मेन्यूज़ की खोज करें।

Maya एक प्रोग्राम हैं, जिसे Autodesk द्वारा तैयार किया है, जिसका इस्तेमाल मॉडल बनाने, एनिमेट करने तथा 3D सीन देने में किया जाता है। Maya के साथ बने 3D सीन मूवीज़, टेलीविज़न, विज्ञापनों, गेम्स, प्रोडक्ट विज़ुअलाइज़ेशन तथा वेब पर दिखाई पड़ते हैं। Maya के साथ, आप अपने खुद के 3D सीन तैयार और एनिमेट कर सकते हैं और उन्हें स्टिम इमेज या एनिमेशन सीक्वेंस में पेश कर सकते हैं।

Maya के कई संस्करण मौजूद हैं और उनके बीच का अंतर उनमें से प्रत्येक में उपरिश्वत फीचरों के कारण होता है। Maya के व्यावसायिक संस्करण में हर वह चीज़ शामिल होती है, जो आपको 3D सीन और एनिमेशन क्रिएट करने और रेंडर करने के लिए चाहिये। Maya के एक उन्नत संस्करण में Fluid Effects, Cloth, Hair तथा Fur features भी शामिल हैं। Maya का एक मुक्त रूप से उपलब्ध संस्करण भी है जिसे पर्सनल लर्निंग एडिशन कहा जाता है। पर्सनल लर्निंग एडिशन Maya Complete के समान ही होता है, अंतर केवल इतना है कि इसकी सभी रेडरिग्स पर एक वॉटरमार्क शामिल है, जो इसे Maya सीखना शुरु करने के लिए एक शानदार जगह बनाते हैं।

पहली नज़र में Maya इंटरफेस थोड़ा डराने वाला लग सकता है, क्योंकि इसमें हर जगह बटन, कंट्रोल्स तथा पैरामीटर्स मिलते हैं, पर यदि आप ध्यान से देखेंगे तो पाएँगे कि सभी कंट्रोल्स लॉज़िकल सेट में वर्गीकृत होते हैं। कंट्रोल्स के इन विभिन्न सेटों से परिचित होने से इंटरफेस के साथ काम करना काफी आसान हो जाता है।

इंटरफेस के सबसे ऊपर किनारे पर मेन्यूज़ होते हैं और एक टूलबार बटन होता है, जिसे Status Line कहा जाता है। आप जिस मोड पर काम करते हैं उसके आधार पर मेन्यूज़ बदल सकता है। Status Line के नीचे बटन की एक टैब्ड कतार होती है। बटनों की इस कतार को Shelf कहा जाता है, और यह कई कमांड के सेट को एकत्रित करने का एक सुविधाजनक तरीका देता है। इंटरफेस की दाई ओर पैरामीटर का एक पैनल होता है जिसे Channel Box कहा जाता है। ये पैरामीटर ऐट्रिब्युट्स के नाम से जाने जाते हैं, जो चुनी हुई विभिन्न वस्तुओं के अनुरूप बदलते रहते हैं। Channel Box के नीचे Layer Editor रिथत होता है।

इंटरफेस के सबसे नीचे Range Slider तथा animation controls पाए जाते हैं, जिनका इस्तेमाल किसी एनिमेशन सीक्वेंस के विभिन्न फ्रेम्स के बीच विनिर्दिष्ट करने तथा खिसकने में किया जाता हैं; साथ ही, सबसे नीचे Command Line तथा Help Line होते हैं, जिनका इस्तेमाल टेक्स्चुअल कमांड एंटर करने में किया जाता है। अंत में, इंटरफेस की बाई ओर बटनों का क्षैतिज कॉलम Toolbox तथा Quick Layout बटन के रूप में जाना जाता है। इन बटनों का इस्तेमाल सीन ऑब्ज़ेक्ट का चयन करने और उन्हें रूपांतरित करने और साथ ही इंटरफेस लेआउट बदलने में किया जाता है।

इंटरफेस के साथ काम शुरू करने के लिए एक संकल्पना जिसे समझना आपके लिए ज़रूरी हैं, वह ये कि समान कमांड को एक्सेस करने के कई तरीके होते हैं। उदाहरण के लिए, आप Create, Polygon Primitives, Sphere menu command का इस्तेमाल कर अथवा Polygons shelf में Polygon Sphere बटन का इस्तेमाल कर एक स्फेयर का निर्माण कर सकते हैं। यह डिजाइन जानबूझ कर दी गई होती है ताकि प्रशिक्ष किसी कमांड को एक्सेस करने की एक सहज विधि का इस्तेमाल कर सकें और एडवांस्ड प्रयोक्ताओं को ऐसी एक्सेस विधि हासिल हो सके जो उन्हें तेज़ी से काम करने में सक्षम बनाए, क्योंकि इससे वे ऑर्टकट सीख जाते हैं।

एडवांस्ड-यूज़र कमांड्स को त्वरित रूप से एक्सेस करने का एक तरीका हैं Secret मेन्यू का इस्तेमाल करना। ये संदर्भ-विशिष्ट पॉप-अप मेन्यू तब प्रकट होते हैं जब आप इंटरफेस पर राइट विलक करते हैं। कमांड एक्सेस करने का दूसरा सबसे तीव्र तरीका है कीबोर्ड ऑर्टकट का इस्तेमाल करना, जिसे हॉटकी कहा जाता है।

Maya प्रयोक्ताओं को इंटरफेस को कस्टमाइज़ करने का विकल्प देता हैं। कस्टमाइज़ेशन ऑप्शन का इस्तेमाल कर, आप कमांड आइकंस का एक कस्टम सेट तैयार कर सकते हैं, कीबोर्ड शॉर्टकट्स परिभाषित कर सकते हैं और मेन्यूज को भी बदल सकते हैं। कई सारे कस्टमाइज़ेशन ऑप्शन Window, Settings/Preferences मेन्यू में मौजूद होते हैं।

# 6.1.2.1 मेन्यूज़ के साथ काम करें

जब आपने Maya पर नया-नया काम करना शुरू किया हो, तो मेन मेन्यू कमांड्स ही वह पहली जगह होती हैं, जहाँ आपको कमांड ढूँढनी चाहिएं। कमांड्स को टेक्स्ट के रूप में लिस्ट किया जाता हैं, जिससे तबतक उन कमांड्स को खोजना आसान बन जाता है, जबतक कि आप विभिन्न बटनों के कार्य के बारे में भली-भांति सीख नहीं लेते हैं। हरेक मेन्यू में कई सब-मेन्यू शामिल हो सकते हैं। सब-मेन्यू को एक छोटे, दाई ओर इंगित करने वाले ऐरो से पहचाना जाता है, जो मेन्यू के दाएँ सिरे पर स्थित होता है।

#### मेंनू सेट्स बदलना

मेन्यूज़ डाइनेमिक होते हैं और चयनित मेन्यू सेट के आधार पर बदलते रहते हैं। आप ड्रॉप-डाउन लिस्ट की मदद से मेन्यू सेट के बीच बदलाव ला सकते हैं, ड्रॉप-डाउन लिस्ट चित्र 1-1 में दिखाए अनुसार Status Line की बिल्कुल बाई ओर होती हैं। इसके विकल्पों में शामिल होते हैं Modeling, Rigging, Animation, FX, Rendering तथा मेन्यू सेट ड्रॉप-डाउन लिस्ट को कस्टमाइज़ करने का एक विकल्प।

सुझाव: हरेक मेन्यू सेट में एक संबद्ध हॉटकी होती है। मॉडलिंग के लिए हॉटकी है F2, रिगिंग के लिए F3, एनिमेशन के लिए F4, FX के लिए F5 तथा रेंडरिंग के लिए F6I

पहले छह मेन्यू, File, Edit, Modify, Create, Display, तथा Window, सभी मेन्यू सेट में उपलब्ध होते हैं।

#### कीबोर्ड हॉटकी देखना

कई मेन्यू कमांड्स में एक कीबोर्ड हॉटकी होती हैं जो मेन्यू की बाई ओर होती हैं, जैसा कि चित्र 1-2 में दिखाया गया है। कीबोर्ड पर इन हॉटकी को दबाने से कमांड सक्रिय होती है। हॉटकी किसी कमांड को सक्रिय करने का

एक त्वरित तथा आसान तरीका देता है और उनके बारे में सीख लेने से आप अधिक सक्षम बन जाएँगे। आप Hotkey Editor का इस्तेमाल कर हॉटकी कस्टमाइज़ कर सकते हैं, जिसे आप Window, Settings / Preferences, Hotkeys मेन्यू कमांड में ओपन कर सकते हैं।

| Undo "SelectFacetMask" |              |                   |
|------------------------|--------------|-------------------|
| Redo                   |              | Keyboard Hotkey   |
|                        |              |                   |
| Recent Commands List   |              |                   |
|                        | Ctrl+X       |                   |
| Сору                   |              |                   |
| Paste                  | Ctrl+V       |                   |
| Keys                   |              | Submenu           |
|                        |              |                   |
| Delete                 |              |                   |
| Delete by Type         |              |                   |
| Delete All by Type     |              |                   |
|                        |              |                   |
| Duplicate              | Ctri+D       |                   |
| Duplicate Special      | Ctrl+Shift+D | Options dialog bo |

चित्र 6.1.2: चित्र 1-2

#### Option Dialog Boxes को एक्सेस करना

कई मेन्यू में एक छोटा बॉक्स आइकन भी होता है जो चित्र 1-2 में दिखाए अनुसार मेन्यू की बाई ओर होता है। ये बॉक्स आइकंस चयनित कमांड के लिए एक Options dialog box ओपन करेंगे। ये Options dialog boxes, जैसे कि चित्र 1-3 में दिखाया गया Group Options dialog box, में ऐसे पैरामीटर्स होते हैं जिन्हें आप बदल सकते हैं। इनमें Apply बटन भी मौजूद होते हैं जो डायलॉग बॉक्स बंद किए बिना आपको दिए हुए पैरामीटर्रो के साथ कमांड लागू करने में मदद करते हैं। ऑप्शन डायलॉग बॉक्स के मान अनवरत होते हैं। जिस भी मान को बदला जाता है, उस कमांड के अगली बार इस्तेमाल होने पर उनकी सेटिंग को बनाए रखेगा। आप डायलॉग बॉक्स मेन्यू में एडिट, रीसेट सेटिंग्स मेन्यू कमांड का इस्तेमाल कर किसी ऑप्शन डायलॉग बॉक्स को उसके डिफॉल्ट मानों पर रीसेट कर सकते हैं।

| Edit Help                    |                                                                       |                                        |
|------------------------------|-----------------------------------------------------------------------|----------------------------------------|
| Group under:<br>Group pivot: | <ul> <li>Parent</li> <li>Center</li> <li>Preserve position</li> </ul> | <ul><li>World</li><li>Origin</li></ul> |
| Group                        | Apply                                                                 | Close                                  |

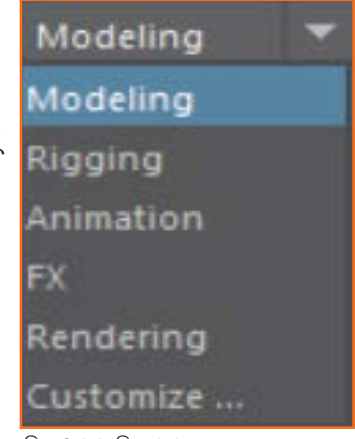

चित्र 6.1.1: चित्र 1-1

#### टियर-ऑफ मेन्यू का इस्तेमाल करना

अधिकतर मेन्यू के सबसे ऊपर एक डबल लाइन स्थित होती है, जिसे टियर-ऑफ मेन्यू कहा जाता है। इस लाइन पर विलक करने से मेन्यू एक टियर-ऑफ मेन्यू बन जाता है और यह चित्र 1-4 में दिखाए अनुसार एक अलग पैनल पर दिखाई पड़ता है, जिसे आप उसके टाइटल बार पर ड्रैंग कर खिसका सकते हैं। टियर-ऑफ मेन्यू सुविधाजनक होते हैं, क्योंकि वे मेन्यू कमांड को एक विलक में एक्सेस योग्य बनाते हैं, पर आपको किसी और चीज़ को कवर किए बिना टियर-ऑफ मेन्यू को खूला छोड़ने के लिए स्पेस की ज़रूरत होगी।

ध्यान दें: टियर-ऑफ मेन्यू को छोटा करने के लिए, टियर-ऑफ मेन्यू पर कीबोर्ड हॉटकी प्रदर्शित नहीं होती।

| Create                         |     |
|--------------------------------|-----|
| Objects                        | - 2 |
| NURBS Primitives               | •   |
| Polygon Primitives             | •   |
| Volume Primitives              | •   |
| Lights                         | •   |
| Cameras                        | •   |
| Curve Tools                    | •   |
| T Text                         |     |
| Adobe(R) Illustrator(R) Object |     |
| Construction Aids              |     |
| Ar Construction Plane          |     |
| Free Image Plane               |     |
| * Locator                      |     |
| Annotation                     |     |
| Measure Tools                  | •   |
| Scene Management               | -   |
| Scene Assembly                 | •   |
| Empty Group                    |     |
| Sets                           | •   |
| Asset                          | •   |
| 1                              |     |

चित्र 6.1.4: चित्र 1-4

#### टूल्स बनाम एक्शन को समझना

यदि आप मेन्यू पर ध्यान देते हैं, तो आप कई ऐसे कमांड्स देखेंगे जो वर्ड टूल में समाप्त हो जाते हैं। टूल्स जब चुने जाते हैं, तो तब तक एविटव रहते हैं, जब तक दूसरा टूल न चुना जाये, लेकिन ऐक्शंस केवल एक ही बार सक्रिय होते हैं। पहले प्रयोग किये गये टूल आसान पुनर्चयन के लिए टूलबॉक्स के सबसे नीच दिखाए जाते हैं। किसी टूल बटन पर डबल-विलक करने से, चित्र 1-5 में Move टूल के लिए दिखाए अनुसार, इंटरफेस की दाई ओर टूल सेटिंग इंटरफेस ओपन हो जाता है। आप Status Line की दाई ओर स्थिति शो/हाइड Tool Settings बटन का इस्तेमाल कर भी टूल सेटिंग ओपन कर सकते हैं। टूल सेटिंग भी अनवरत बने रहते हैं और टूल सेटिंग इंटरफेस के शीर्ष पर Reset Tool बटन का इस्तेमाल कर उन्हें रीसेट किया जा सकता है।

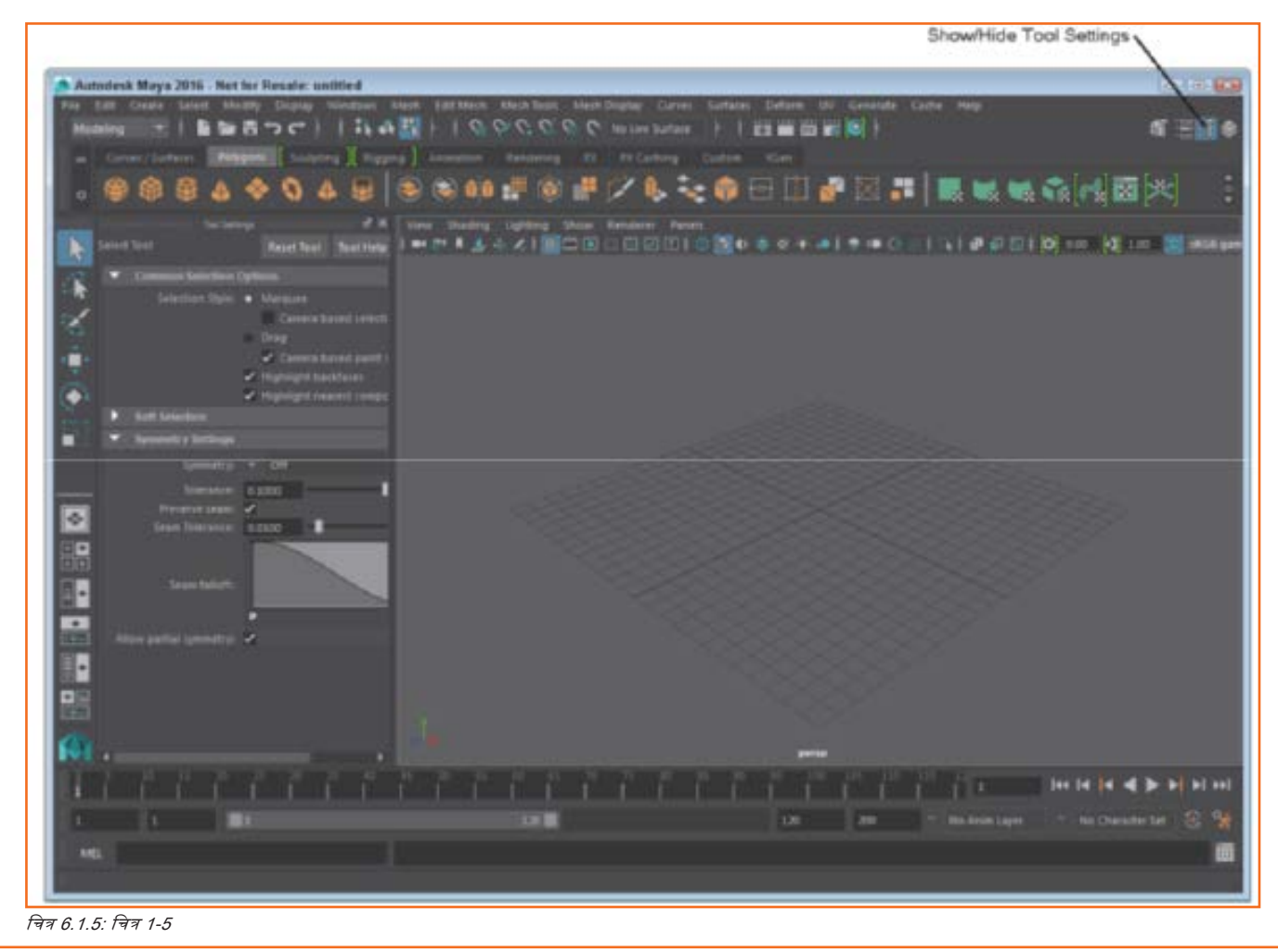

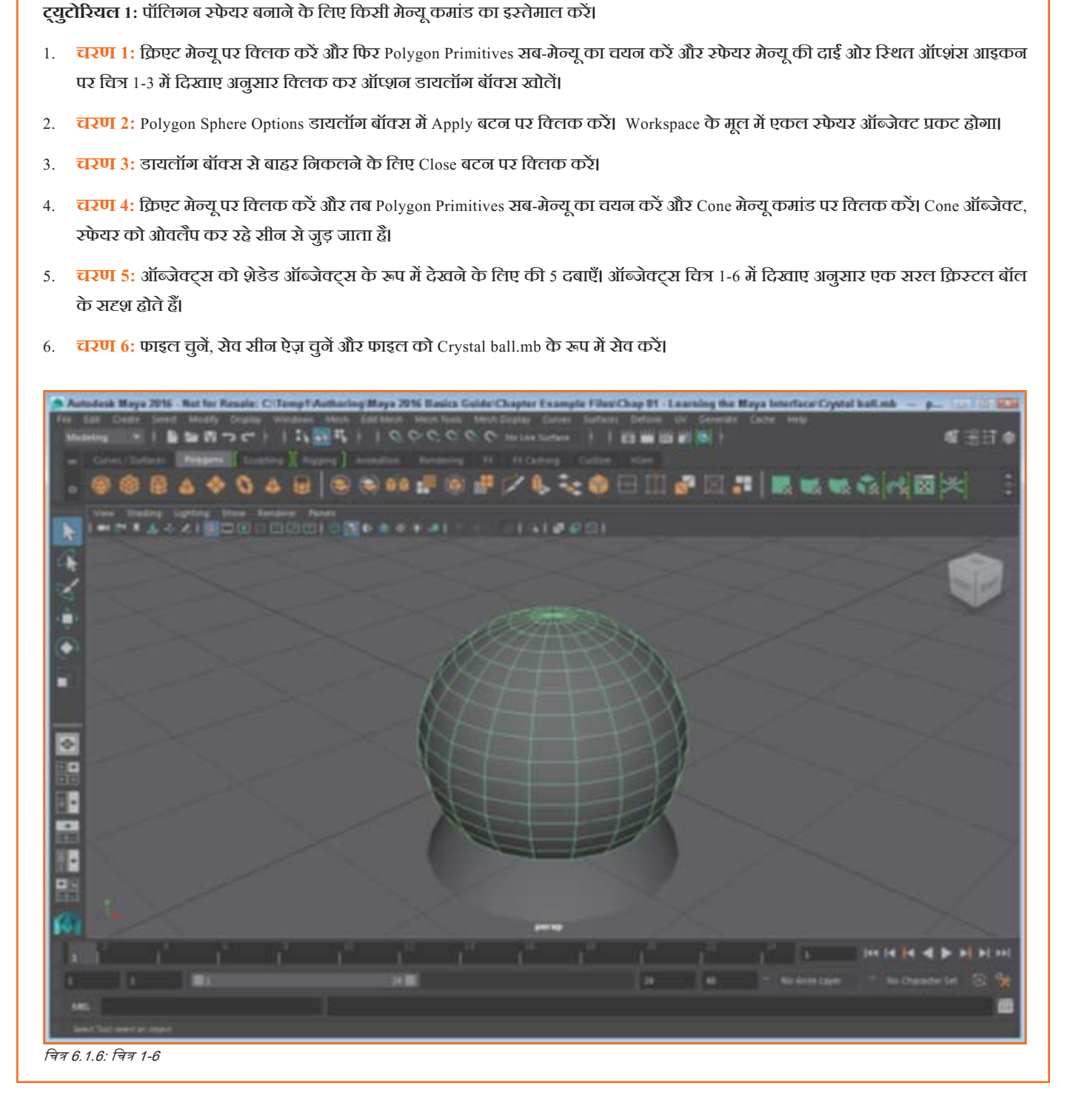

# 6.1.2.2 Status Line बटन का इस्तेमाल करें

मेन्यू के सीधा नीचे बटनों की एक लंबी कतार होती हैं जिसे साथ मिलाकर Status Line के नाम से जाना जाता है। ये बटन नियत होते हैं और उन्हें बदला नहीं जा सकता है, पर आप उन्हें छुपा सकते हैं। बटनों को ऐसे समूहों में बांटा जाता है, जिन्हें एक विभाजक बार से पृथक किया जाता है। चित्र 1-7 में दिखाए अनुसार इन बटन समूहों में शामिल होते हैं- बाएं से दाएं Menu Set लिस्ट, File बटन्स, Selection Mode मेन्यू, Selection Mode बटन्स, Selection Mask बटन्स, Snapping बटन्स, History बटन्स, Rendering बटन्स, Transform फिल्ड्स, तथा Show/Hide Editors बटन्स। इनमें से ज़्यादातर बटन समूहों की चर्चा उन पाठों में की जाती है, जो उनके फीचर्स की जानकारी देते हैं।

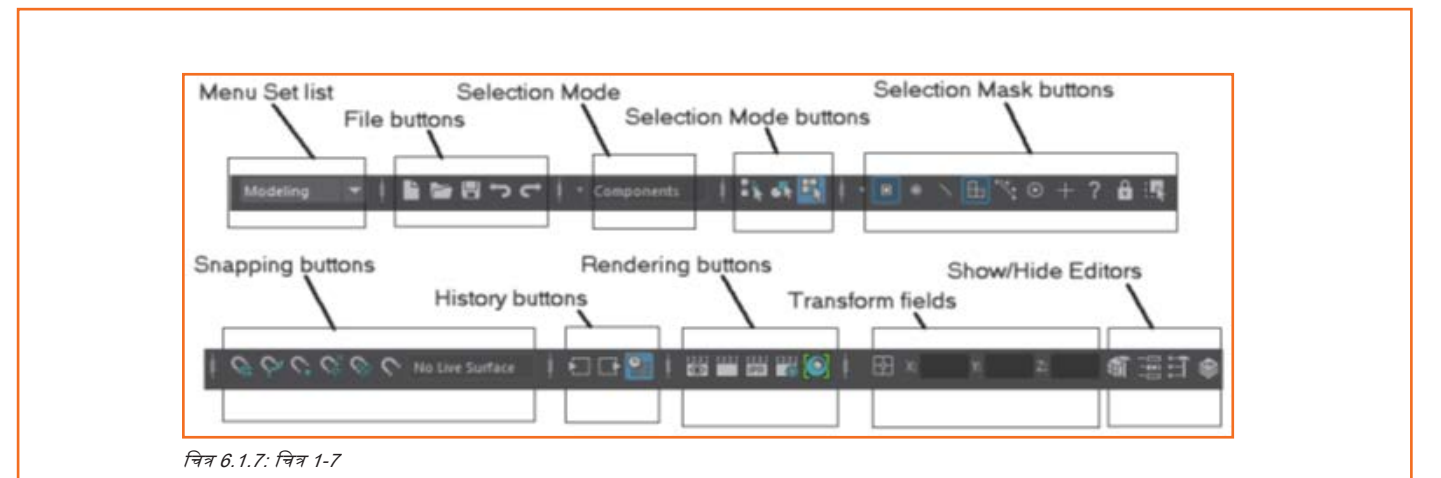

पॉप-अप हेल्प का इस्तेमाल करना

जब आप पहली बार Status Line बटन का इस्तेमाल करना शुरु करते हैं, यह जानना जरा कठिन होता है कि कौन सा बटन किस तरह का कार्य करता है, पर आप बटन के शीर्षक को एक पॉप-अप हेल्प के रूप में देख सकते हैं, जिसके लिए आपको बटन के ऊपर माउस कर्सर ले जाना होगा, इसे चित्र 1-8 में प्रदर्शित किया गया है। पॉप-अप हेल्प संपूर्ण इंटरफेस में सभी बटनों के लिए उपलब्ध होता है।

No Live Surface I Custom YGen Snap to points Moves the selected item to the nearest control vertex or pivot point. Help 국죄 6. 1.8: 국죄 1-8

ध्यान दें: यदि पॉप-अप हेल्प सही तरह से चालू न हो, तो आप उसे निष्क्रिय कर सकते हैं, या इसके डिस्प्ते टाइम को Window, Settings/Preferences, Preferences मेन्यू कमांड के साथ खुली प्रिफेरेंस डायलॉग बॉक्स में मौजूद हेल्प पैनल की मदद से सेट कर सकते हैं।

#### कर्सर क्लू की खोज करना

एक अन्य कारगर विजुअल चलू हैं यह जब किसी उपलब्ध राइट-वित्तक पॉप-अप मेन्यू चाले interface बटन के ऊपर होता हैं तो कर्सर बदलता हैं। यह नया कर्सर, कर्सर ऐरो के नीचे एक छोटा मेन्यू आयकन भी दिखाता है, जिसे चित्र 1-9 में दिखाया गया है। जब यह आइकन प्रकट होता है, तो आप विकल्पों के अतिरिक्त मेन्यू को एक्सेस करने के लिए राइट-वित्तक कर सकते हैं। कुछ निश्चित टूल्स के इस्तेमाल पर भी कर्सर बदलता है।

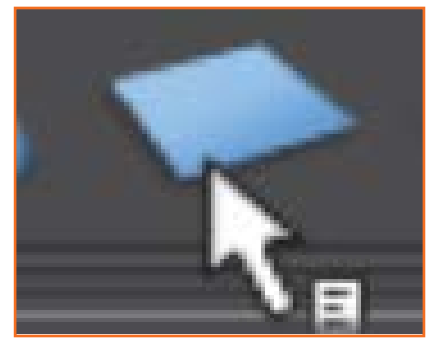

चित्र 6.1.9: चित्र 1-9

#### एक्सपेंडिंग और कॉलैप्सिंग आइकन बटन ग्रुप

Status Line में हरेक बटन ग्रुप को एक उदग्र रेखा से विभाजित किया जाता है, जिसके मध्य में एक छोटा आयत स्थित होता है। इस विभाजक को शो/हाइड बार कहते हैं और यदि आप उसके ऊपर विलक करें, तो उस सेवशन में शामिल सभी बटन छिप जाएँगे। बटनों को फिर से प्रकट करने के लिए पुनः विलक करें। चित्र 1-10 कई कॉलेप्सेड और expanded बटन सेट दर्शाता है।

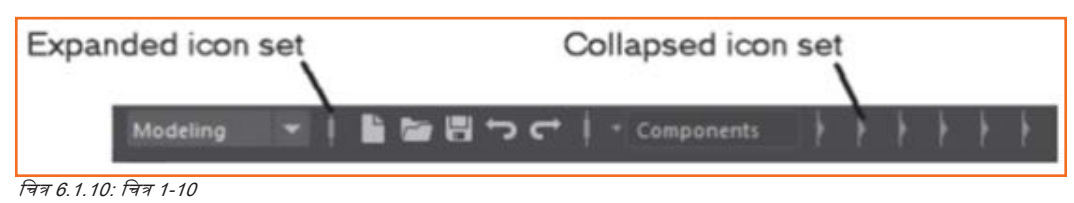

#### किसी सीन को ओपन और सेव करना

मेन्यू सेट चयन सूची की दाई ओर बटनों का एक सेट होता हैं, जिसे आप कोई नया सीन क्रिएट करने, किसी मौजूदा सीन को ओपन करने या उसे सेव करने में इस्तेमाल कर सकते हैं। ओपन तथा सेव बटन दोनों ही एक फाइल डायलॉग बॉक्स ओपन करेंगे, जैसा कि चित्र 1-11 में दिखाया गया हैं, जिसमें आप डायरेक्टरी तथा फाइल नेम चुन सकते हैं। सेव हो जाने पर फाइल नेम टाइटल बार पर प्रकट होगा।

| older Bookmarks:           |                      | Options                                            |
|----------------------------|----------------------|----------------------------------------------------|
| My Computer<br>Desktop     | Elliard bals.mb      | ▼ General Options                                  |
| Documents<br>Kelly Murdock | Crystal ball.mb      | <ul> <li>Execute script nodes</li> </ul>           |
|                            | Five spheres.mb      | ▼ Referencing                                      |
| lument Project:            | Rocket.mb            | Load Settings  Load saved reference load state   + |
|                            | Sateboard.mb         | Selective preload                                  |
| Workspace Root             | Translated rocket.mb | File Type Specific Options                         |
|                            |                      |                                                    |
| Set Destart                |                      |                                                    |

चित्र 6.1.11: चित्र 1-11

#### एडिटर्स ओपन करना

Status Line की दाई ओर चार Sidebar बटन होते हैं, चित्र 1-12 में प्रदर्शित अनुसार, जो किसी बटन ग्रुप से जुड़े नहीं होते और वे हमेशा दिखाई पड़ते हैं। इन Sidebar बटनों का इस्तेमाल उस साइडबार पैनल को दिखाने और ख़ुपाने में किया जाता है, जो Attribute Editor, Tool Settings, तथा Channel Box/Layer Editor समेत न्यू पैनल की दाई ओर दिखाई देते हैं। Attribute Editor में किसी चयनित वस्तु के लिए सभी ऐट्रिब्युट्स की सूची होती Tool Settings में चयनित टूल के लिए कॉन्फिगर किए जाने योग्य सभी सेटिंग्स की सूची होती है, Channel Box ऐट्रिब्यूट्स का एक सबसेट होता है जिसे एनिमेट किया जा

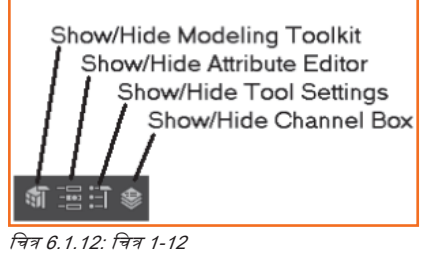

सकता है, इसे कीएबल माना जाता है और Layer Editor आपको सीन ऑब्ज़ेक्ट को लेयर्स में विभाजित करने की अनुमति देता है।

ध्यान दें: Preferences डायलॉग बॉक्स के इंटरफेस पैनल में आप हरेक एडिटर को मुख्य विंडो के बजाए एक पृथक विंडो के रूप में खुलने का विकल्प चयन कर सकते हैं।

#### इंटरफेस एलीमेंट्स को दिखाना और छुपाना

इंटरफेस एलीमेंट के टॉप (या बाई ओर) डॉटेड डबल लाइन पर डबल-क्लिक करने से चित्र 1-13 में लाइन के लिए दिखाए अनुसार, आप इंटरफेस एलीमेंट को छुपा भी सकते हैं। शो/हाइड बार पर राइट-क्लिक करने और उसके ऊपर mouse बटन को होल्ड डाउन करने से, सभी इंटरफेस एलीमेंट्स का एक पॉप-अप मेन्यू प्रस्तुत होता है। आप Display, UI Elements मेन्यू का इस्तेमाल कर इंटरफेस एलीमेंट को फिर से प्रकट कर सकते हैं। सभी UI एलीमेंट्स को एक साथ छुपाने के लिए आप Display, UI Elements, Hide UI Elements मेन्यू कमांड का इस्तेमाल कर सकते हैं।

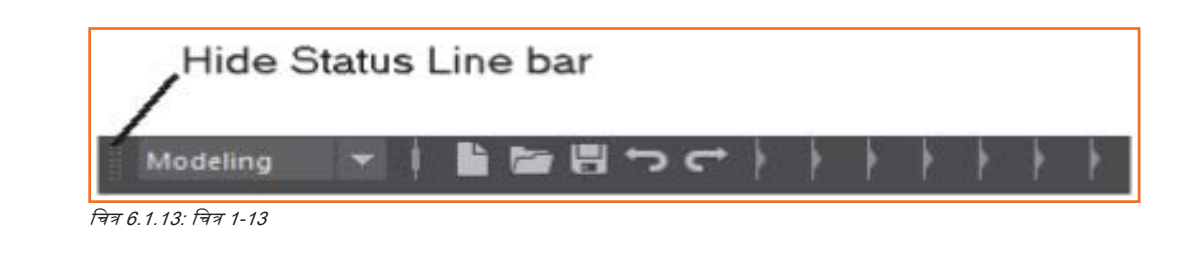

#### **ट्युटोरियत** १: फाइल ओपन करना

- 1. चरण 1: पॉप-अप हेल्प जबतक Open a scene का संदेश न दे, तबतक बाई ओर Status Line बटन पर माउस फिराएँ।
- 2. चरण 2: इस बटन पर विलक करें। चित्र 1-11 में दिखाए अनुसार एक फाइल डायलॉग बॉक्स प्रकट होता हैं।
- 3. चरण 3: उस डायरेक्टरी को खोजें जहां Skateboard.mb फाइल स्थित हो।
- 4. चरण 4: Skateboard.mb फाइल नेम पर क्लिक करें और फिर Open बटन पर क्लिक करें। सेव की हुई फाइल फिर, चित्र 1-14 में दिखाए अनुसार Maya में लोड हो जाती है।

ध्यान दें: Maya कोई फाइल ओपन करे उससे पहले यह आपको मौजूदा फाइल सेव करने का मौका देता है।

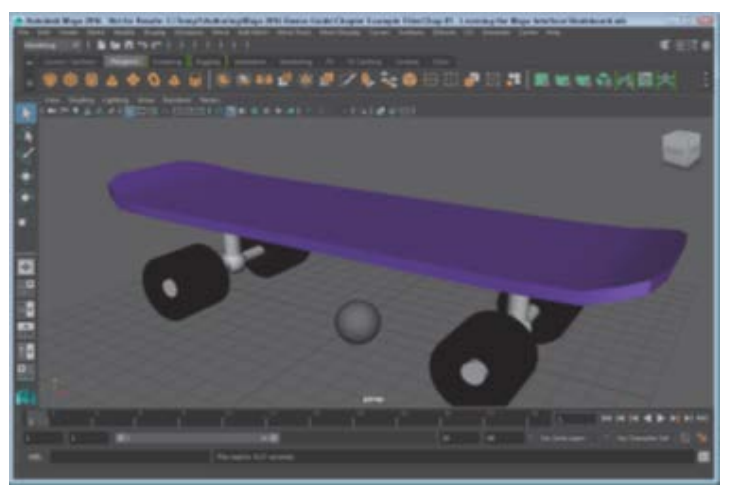

चित्र 6.1.14: चित्र 1-14

ट्युटोरियल २: फाइल सेव करना

- चरण 1: क्रिएट मेन्यू पर विलक करें और फिर Polygon Primitives सब-मेन्यू का चयन करें और रफेयर मेन्यू पर विलक कर रकेटबोर्ड सीन में एक रफेयर जोड़ें।
- 2. चरण 2: पॉप-अप हेल्प जबतक Save the current scene का संदेश न दे, तबतक बाई ओर Status Line बटन पर माउस फिराएँ।
- 3. **चरण 3:** इस बटन पर विलक करें। फाइल स्वतः ही मौजूदा फाइल को रिप्लेस करके सेव हो जाती हैं। सेव हो जाने पर फाइल नेम टाइटल बार पर प्रकट होता हैं।

ध्यान दें: आप File, Save As मेन्यू कमांड का इस्तेमाल कर किसी नए फाइल नेम के साथ सीन सेव कर सकते हैं।

ट्युटोरियल ३: वर्कप्लेस इंटरफेस को मैविसमाइज करें

- 1. चरण 1: Status Line की बाई ओर डॉटेड डबल लाइन पर राइट क्लिक करें और Status Line का चयन करें। Status Line छुप जाती है।
- 2. चरण 2: Shelf, Channel Box तथा Toolbox के लिए डैंश्ड लाइंस पर डबल क्लिक करें तथा अन्य इंटरफेस पर अन्य विकल्प चुनें।
- चरण 3: इंटरफेस के नीचे स्थित कंट्रोल्स के लिए डैंश वाली डबल लाइनों पर राइट विलक करें और प्रत्येक का चयन करें। तब चित्र 1-15 में दिखाए अनुसार सभी इंटरफेस एलीमेंट्स छुप जाएँने और Workspace मैंविसमाइज़ हो जाएगा।
- 4. चरण 4: Display, UI Elements, Status Line मेन्यू कमांड चुनें। Status Line इंटरफेस एलीमेंट फिर से प्रकट होता है।
- 5. चरण 5: शेष इंटरफेस एलीमेंट्स को फिर से प्रकट करने के लिए आप Display, UI Elements, Show UI Elements मेन्यू कमांड का इस्तेमाल करें।

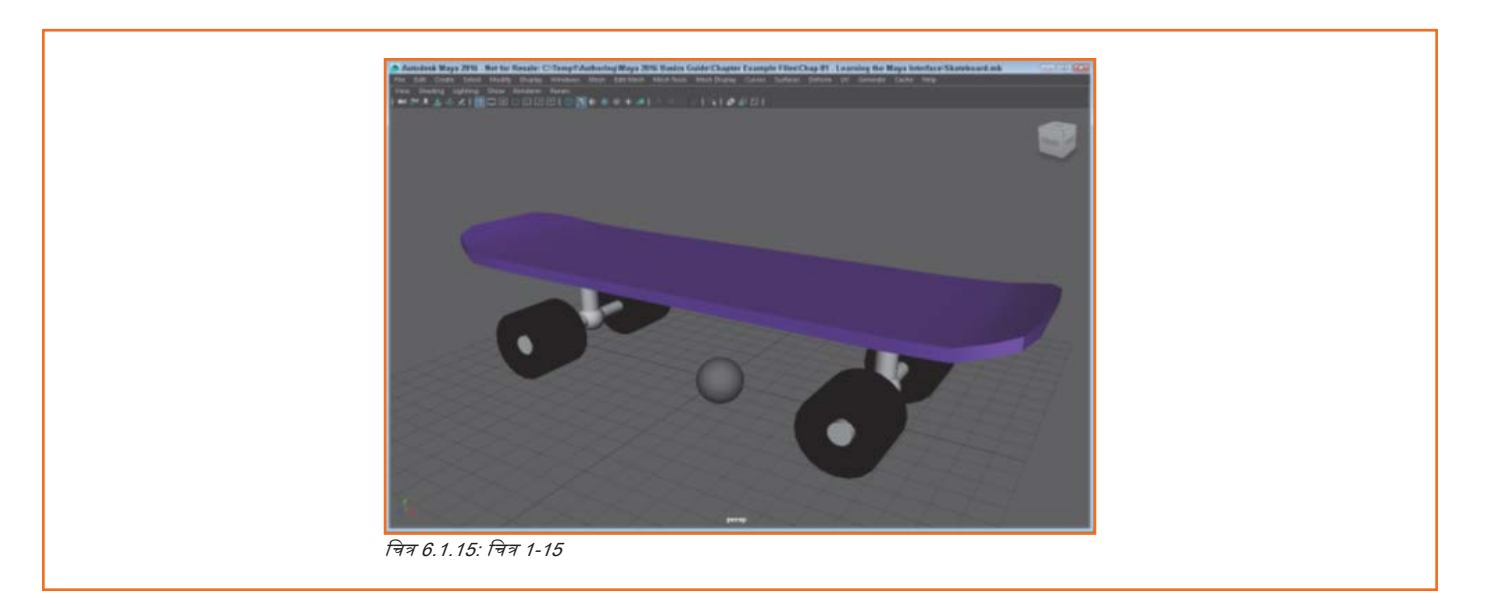

# 6.1.2.3 Shelf एक्सेस करें

Shelf स्टेरॉयड्स पर एक टूलबार की तरह होता है। इसमें बटनों के कई टैब्ड पैनल होते हैं। बटनों के विभिन्न सेट चुनने के लिए, बस एक टैब पर विलक करें और इसके सेट में मौजूद बटन दिखाई पड़ेंगे। चित्र 1-16 पॉलीगोंस टैब के लिए बटन दर्शाता है।

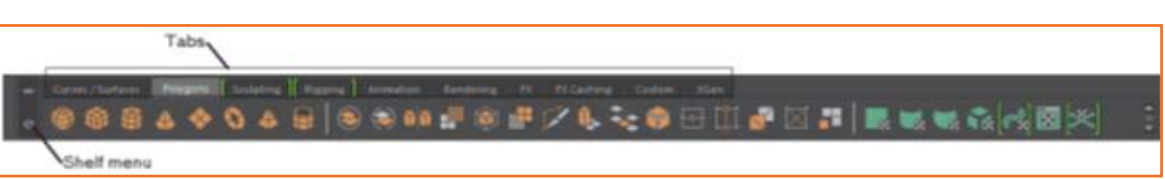

चित्र 6.1.16: चित्र 1-16

#### Shelf मेन्यू का इस्तेमाल करना

Shelf के बाई ओर दो मेन्यू आइकन होते हैं। सबसे ऊपर का मेन्यू एक मिनी टैब की तरह दिखाई पड़ता है और आप इसका इस्तेमाल किसी मेन्यू से एक Shelf टैब चुनने में कर सकते हैं। सबसे नीचे का मेन्यू आइकन एक ऐरो होता है। आप इसका इस्तेमाल सभी Shelf टैब्स को छुपाने में, Shelf Editor ओपन करने में, shelves बनाने और डिलीट करने में, किसी custom shelf लोड करने में तथा सभी shelves सेव करने में कर सकते हैं। आप Shelf टैब्स को छुपाकर कुछ इंटरफेस स्पेस को सेव कर सकते हैं। ऐसा करने के लिए Shelf मेन्यू से Shelf Tabs मेन्यू कमांड का चयन कर विकल्प को टॉगल ऑफ करें।

#### Shelves बनाना और डिलीट करना

Shelf मेन्यू का इस्तेमाल shelves बनाने और डिलीट करने में भी किया जा सकता है। New Shelf मेन्यू कमांड एक सरल डायलॉग बॉक्स ओपन करता है, जैसा कि चित्र 1-17 में दिखाया गया है, जिसमें आप नए shelf का नाम दे सकते हैं। फिर टैब के दाएं सिरे पर नया खाली shelf (एमप्टी shelf) दिखाई देगा। Delete Shelf मेन्यू कमांड चुनने से वर्तमान में वयनित shelf डिलीट हो जाएगा।

| 🔎 Create New 🦕 😰 🕰       |
|--------------------------|
| Enter new shelf name:    |
| myTools                  |
| OK Cancel                |
| चित्र 6.1.17: चित्र 1-17 |

#### किसी Shelf में आइकन तथा मेन्यू कमांड्स जोड़ना

बटन चुनकर और उसे माउस के बीच वाले बटन के साथ पसंदीदा shelf के टैब पर ड्रैंग करते हुए आप किसी एक shelf से दूसरे shelf में बटन जोड़ सकते हैं। Ctrl/Command तथा Shift की हेल्ड डाउन के साथ मेन्यू कमांड पर विलक कर मेन्यू कमांड मौजूदा shelf में जोड़ा जा सकता है। आप टैब के दाएँ सिरे पर माउस के बीच वाले बटन के साथ shelf आइकन को Delete Shelf आइकन (जो एक छोटे ट्रैंश कैन की तरह दिखाई पड़ता है) पर ड्रैंग कर shelf आइकन डिलीट कर सकते हैं।

ध्यान दें: Maya माउस के तीनों बटनों का इस्तेमाल करता है। यदि आप दो बटनों और एक स्क्रोल न्हील वाले माउस का इस्तेमाल कर रहे हैं, तो स्क्रोल न्हील मिड्ल माउस बटन के रूप में काम करता है। यदि दो बटनों वाले माउस में स्क्रोल न्हील नहीं हो तो आप Ctrl/Command (कमांड) key और लेफ्ट माउस बटन का इस्तेमाल मिड्ल माउस बटन के रूप में कर सकते हैं। Macintosh एक-बटन माउस के लिए, कमांड-की और माउस बटन, मिड्ल माउस बटन के रूप में काम करते हैं और ऑप्शन-की तथा माउस बटन, दाएँ माउस बटन के रूप में काम करते हैं।

#### किसी Shelf में लेआउट्स तथा स्क्रिप्ट्स जोड़ना

आप किसी shelf में कस्टम लेआउट्स जोड़ सकते हैं। आप जिस कस्टम लेआउट को होल्ड करना चाहते हैं उसके लिए लिए shelf चुनें और फिर Panel मेन्यू से Panels, Panel Editor का वयन करें। लेआउट टैब में, चित्र 1-18 में दिखाए अनुसार, उस कस्टम लेआउट का चयन करें जिसे आप मौजूदा shelf में जोड़ना चाहते हैं और Add To Shelf बटन पर क्लिक करें। आप माउस के मिड्ल बटन की मदद से Script Editor से स्क्रिप्ट ड्रैग कर सकते हैं और उन्हें किसी shelf में डाल सकते हैं। Shelf पर स्क्रिप्ट्स 'MEL' लेबल वाले बटन के रूप में प्रकट होता है, जो Maya Expression Language का संक्षिप्त रूप है, यह Maya की रिक्रप्टिंग भाषा होती है।

| A Panels                                      |           |
|-----------------------------------------------|-----------|
| Help                                          |           |
| Panels New Panel Layouts Edit Layouts History | 1         |
| Top View                                      |           |
| Side View<br>Front View                       | <b>II</b> |
| Persp View                                    | - 60      |
| Outliner<br>Granh Editor                      |           |
| Dope Sheet                                    |           |
| Trax Editor<br>Hypergraph                     |           |
| Hypershade                                    |           |
| Label: Top View                               |           |
| Delete                                        |           |
|                                               |           |
| Close                                         |           |
|                                               |           |

चित्र 6.1.18: चित्र 1-18

#### Shelf Editor का इस्तेमाल करना

Shelves मेन्यू में एक विकल्प मौजूद होता है, जो Shelf Editor डायलॉग बॉक्स खोलेगा। इस एडिटर का इस्तेमाल कर, चित्र 1-19 में दिखाए अनुसार आप टैन्स तथा shelves के क्रम को पुनर्न्यवस्थित कर सकते हैं और उन्हें नाम दे सकते हैं, हरेक shelf के भीतर आइकन एडिट करें और shelves के लिए सेटिंग्स बदलें।

| Shelf Editor                                                                 |                                                                                                    |
|------------------------------------------------------------------------------|----------------------------------------------------------------------------------------------------|
| Options Help                                                                 |                                                                                                    |
| Shelves Command Double Click Comm                                            | and Popup Menu Items                                                                                           |
| Shelves                                                                      | Shelf Contents                                                                                                 |
| la la 🔩 🛛                                                                    | te ie 🕹 J                                                                                                    |
| Rename: Surfaces                                                             | Rename: NURBS Sphere                                                                                           |
| General Curves Surfaces Polygons Deformation Animation Dynamics V            | NURBS Sphere AURBS Cube<br>NURBS Cube<br>NURBS Cylinder<br>NURBS Cone<br>NURBS Plane<br>NURBS Torus<br>Revolve |
| Icon Preview:                                                                | 1                                                                                                    |
| Icon Name: sph                                                               | ere.png 🦾 🕅                                                                                                    |
| Tooltip: IRBS                                                                | Sphere: Create a NURBS sphere on the grid                                                                      |
| Icon Label:<br>Icon Label Color:<br>Label Background:                        |                                                                                                    |
| Background Transparency: 0.2<br>Custon Background Color<br>Button Background | tepestable                                                                                                    |
| Save All Shelves                                                             | Close                                                                                                    |

ट्यूटोरियल 1: New Shelf बजाएँ

- 1. चरण 1: Shelf मेन्यू पर विलक करें और New Shelf का चयन करें। Create New Shelf डायलॉग बॉक्स प्रकट होता है।
- 2. चरण 2: नए shelf के लिए MyShelf नाम टाइप करें और OK पर विलक करें। Shelf के दाएं सिरे पर, टाइप किए नाम के साथ एक नया टैब दिखाई देता है।

ट्युटोरियल 2: New Shelf को पोपुलेट करें

- 1. चरण 1: MyShelf को सक्रिय करने के लिए इस टैब का चयन करें।
- 2. चरण 2: शिपट तथा Ctrl/कमांड-की होल्ड डाउन करें, Create, NURBS Primitives, Sphere का चयन करें। नए shelf में एक रफेयर आइकन जुड़ जाता है।
- 3. चरण 3: Create मेन्यू में अन्य प्रिमिटिव ऑब्जेक्ट्स के साथ चरण 2 को दुहराएँ। चित्र 1-20 में दिखाए अनुसार, नये shelf पर प्रत्येक चयनित मेन्यू कमांड दिखाई देती है।
- 4. चरण 4: Panel, Panel Editor panel मेन्यू कमांड चुनें। Panel Editor डायलॉग बॉक्स प्रकट होता है।
- 5. चरण 5: लेआउट टैब चुनें और फिर Four View विकल्प का चयन करें। फिर Add to Shelf बटन पर विलक करें और फिर Close बटन पर विलक करें। जब Four View विकल्प का चयन किया जाता है, तब व्यू विंडो बदल जाती है और चार पृथक व्यू प्रदर्शित करना आरंभ करती है। Add to Shelf बटन पर विलक करने के बाद, मौजूदा shelf पर एक नया आइकन प्रकट होता है।
- 6. चरण 6: टूलबॉक्स में Move टूल खोजें और मिड्ल माउस बटन की मदद से आइकन को नए shelf पर ड्रैंग करें। मिड्ल माउस बटन की मदद से आइकन को ड्रैंग करने से वह आइकन मौजू shelf में जुड़ जाता है। चित्र 1-20 नया shelf प्रदर्शित करता है।
- 7. चरण 7: Shelf मेन्यू से Save All Shelves का चयन करें।

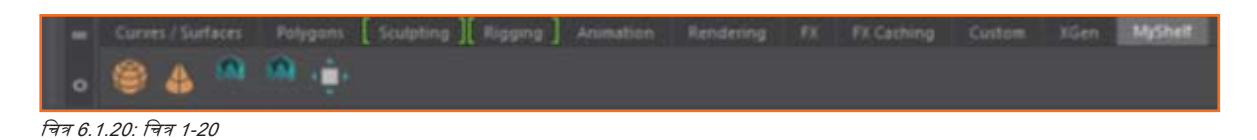

# 6.1.2.4 Channel Box तथा Layer Editor खोजें

जब किसी ऑब्जेक्ट का चयन किया जाता हैं, इसके कीएबल ऐट्रिब्यूट्स (या चैनत्स) चित्र 1-21 में दिखाए अनुसार, इंटरफेस की दाई ओर Channel Box में दिखाई पड़ते ता हैं। हरेक ऐट्रिब्यूट के साथ एक मान जुड़ा होता है। ये मान प्रायः संख्याएँ होते हैं, पर वे ऑन या ऑफ, या एक कलर जैसे स्टेट हो सकते हैं। आप चैनल के मान को चयन कर, एक भिन्न मान डाल कर और एंटर की दबाकर इन मानों को बदल सकते हैं।

ध्यान दें: Layer Editor के नीचे double-arrow बटन दबाकर Channel Box तथा Layer Editor को विस्तृत तथा संकृचित कर सकते हैं।

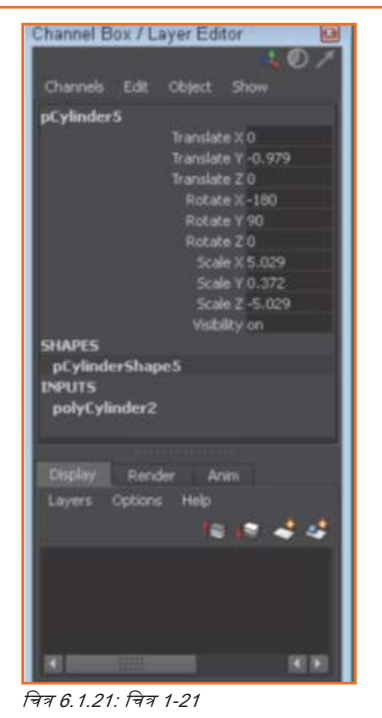

#### ऐट्रिब्यूट्स का चयन करें

आप टाइटल पर क्लिक कर एक सिंगल ऐट्रिब्यूट चुन सकते हैं। चयनित होने पर ऐट्रिब्यूट टाइटल रेखांकित हो जाता है। Ctrl/Command key को होल्ड डाउन कर और कई ऐट्रिब्यूट्स पर विलक करने से आपको एक ही बार में एकाधिक ऐट्रिब्यूट्स चुनने की अनुमति मिलती है; आप कई सारे ऐट्रिब्यूट्स को चुनने के लिए उनके ऊपर माउस ड्रैग कर सकते हैं।

#### Channel Sliders का इस्तेमाल करना

आप Channel Box में ऐट्रिब्यूट का चयन कर ऐट्रिब्यूट मानों को रोचक तरीके से बदल सकते हैं और तब उन्हें ब्यू पैनल में मिड्ल माउस बटन की मदद से ड्रैंग कर सकते हैं। चित्र 1-22 में दिखाए अनुसार, Channel Box के ऊपर स्थित बटन का इस्तेमाल कर, आप चैनल स्लाइडर सेटिंग्स को Slow, Medium, या Fast पर सेट कर सकते हैं। सेटिंग जितनी अधिक होगी, ड्रैंग करने पर ऐट्रिब्यूट उतनी की तेज़ी से बदलेगा। आप कोई लीनियर या हाइपरबोलिक स्लाइडर सेटिंग का भी चयन कर सकते हैं। लीनियर सेटिंग ऐट्रिब्यूट मानों को माउस के साथ ड्रैंग करने पर रैसिक रूप से बदलता है, पर हाइपरबोलिक सेटिंग, माउस द्वारा ड्रैंग किए जाने पर मान को अधिक तेज़ी से बदलता है।

ध्यान दें: आप += और एक संख्या एंटर कर उसे मौजूदा मान की उस मात्रा में जोड़ सकते हैं। उदाहरण के लिए किसी ऐट्रिब्यूट फील्ड में 5.0 के रेडियस मान के लिए +=2 टाइप करने से यह बदलकर 7.0 हो जाता है। आप सापेक्षिक मानों को घटाने, गुणा करने तथा विभाजन करने के लिए -=, \*= तथा /= का भी इस्तेमाल कर सकते हैं।

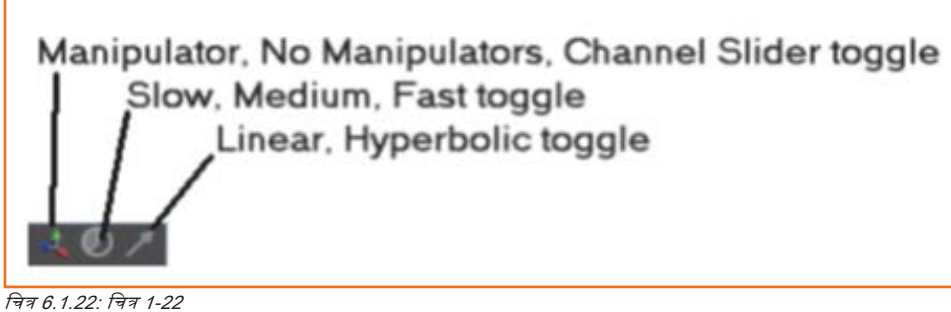

चित्र 6.1.22: चित्र 1-2

#### ऐट्रिब्यूट्स लॉक करना

लॉक किए हुए ऐट्रिब्यूट्स को बदला नहीं जा सकता है। आप किसी ऐट्रिब्यूट को चयन कर और चैनल मेन्यू से Lock Selected मेन्यू कमांड चुनकर उस ऐट्रिब्यूट को लॉक कर सकते हैं। चित्र 1-23 में दिखाए अनुसार, लॉक हुए ऐट्रिब्यूट "grayed out," के रूप में दिखाई पड़ेंगे | Channels, Unlock Selected मेन्यू कमांड की मदद से किसी भी लॉक किए ऐट्रिब्यूट को अनलॉक कर सकते हैं।

| Channels I | Edit Object                                                         | Show                                                                                                    |                                        |
|------------|---------------------------------------------------------------------|----------------------------------------------------------------------------------------------------|----------------------------------------|
| pCylinderS | Transla<br>Transla<br>Transla<br>Rota<br>Rota<br>Rota<br>Sca<br>Sca | te X 0<br>te Y -0.979<br>te Z 0<br>te X -180<br>te Y 90<br>te Z 0<br>le X 5.029<br>le Y 0.372<br>le Z -5.029 | Locked attribute<br>Selected attribute |

चित्र 6.1.23: चित्र 1-23

#### लेयर्स जोड़ना और डिलीट करना

चित्र 1-24 में दिखाए अनुसार, Layer Editor, सीन एलीमेंट्स को कई लेयरों में बांटता है, जिससे उन्हें दिखाना और छुपाना आसान बन जाता है। Layer Editor में Create a New Layer बटन पर क्लिक करने से एक नई लेयर बनती है। आप हरेक लेयर को कोई नाम, डिस्प्ले टाइप तथा कलर दे सकते हैं। Layers मेन्यू की मदद से लेयर्स डिलीट करें। किसी लेयर को डिलीट करने से उसके ऑब्ज़ेक्ट्स डिलीट नहीं होते। Layer Editor के सबसे ऊपर Display तथा Render layers बनाने के विकल्प मौजूद होते हैं। Render layers की चर्चा आगे की जाएगी।

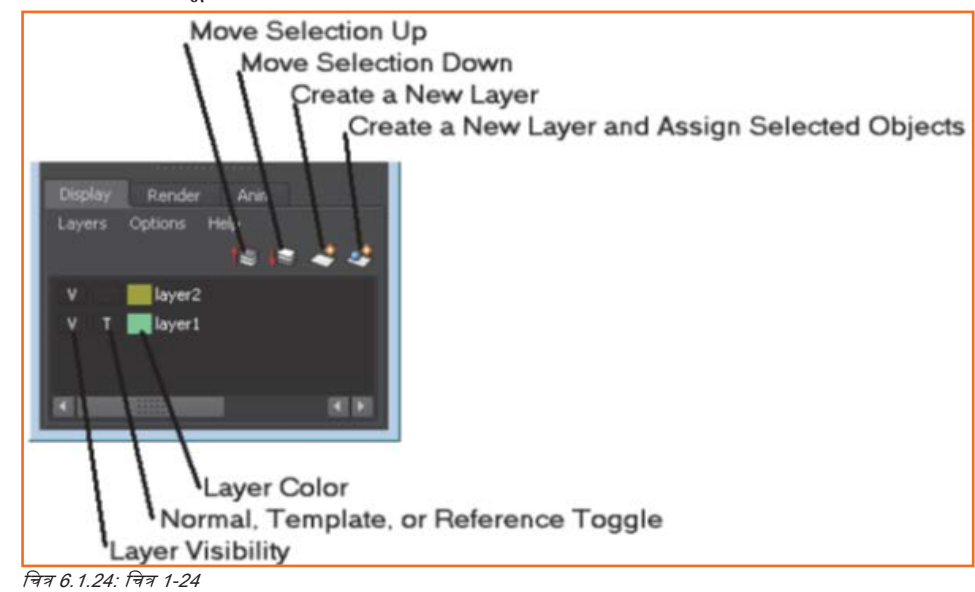

#### किसी लेयर में ऑब्ज़ेक्ट्स जोड़ना

आप किसी लेयर पर राइट विलक कर तथा पॉप-अप मेन्यू से Add Selected Objects चुनकर चयनित ऑब्ज़ेक्ट्स को जोड़ सकते हैं। आप किसी लेयर में सभी ऑब्ज़ेक्ट्स को चुनने के लिए और किसी लेयर से ऑब्ज़ेक्ट्स हटाने के लिए भी Layers मेन्यू का इस्तेमाल कर सकते हैं। अचयनित किए जाने पर ऑब्ज़ेक्ट्स लेयर कलर ब्रहण कर सकते हैं।

#### सभी तेयर ऑब्ज़ेक्ट्स को छुपाना

Layer Editor में पहले कॉलम पर विलक कर लेयर ऑब्जेक्ट्स को छुपा सकते हैं। यह कॉलम लेयर ऑब्ज़ेक्ट्स के लिए विजिबिलिटी सेट करता है और एक सरल button बटन है जिसे आप टर्न ऑन या ऑफ कर सकते हैं। जब लेयर ऑब्ज़ेक्ट्स दिखाई पड़ता है तो V अक्षर दिखाई पड़ता है और लेयर ऑब्ज़ेक्ट्स छुपे होने पर कॉलम खाली होता है।

#### सभी लेयर ऑब्ज़ेक्ट्स को फ्रीज़ करना

दूसरे कॉलम को Normal, Template या Reference पर सेट किया जा सकता है। लेयर जब एक टेम्प्लेट होता है तो इस कॉलम में T अक्षर प्रकट होता है। टेम्प्लेट्स लेयर्स को तब चुना या खिसकाया नहीं जा सकता है, जब वे टेम्प्लेट्स के रूप में होते हैं। References प्रॉक्सी ऑब्ज़ेक्ट्स होते हैं, जो जटिल ऑब्ज़ेक्ट्स के लिए होते हैं। तीसरा कॉलम लेयर कलर होता है। इस कॉलम (या लेयर के नाम) पर डबल विलक करने से Edit Layer डायलॉग बॉक्स खुलता है, जैसा कि चित्र 1-25 में दिखाया गया है, जहाँ आप एक नया कलर चुन सकते हैं, लेयर के ऐट्रिब्यूट्स या लेयर का नाम बदल सकते हैं।

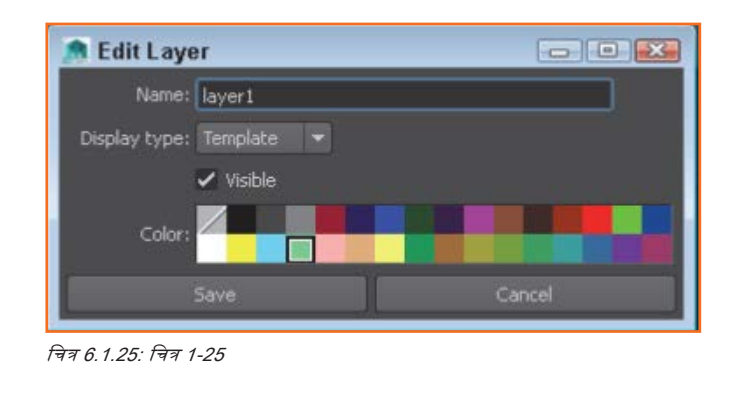

ट्युटोरियल 1: Channel Box ऐट्रिब्यूट्स बदलें

- चरण 1: File, Open Scene चुनें। Rocket.mb फाइल को खोजकर उसे ओपन करें। इस फाइल में ब्रिड ऑश्जिन पर केंद्रित एक सरल रॉकेट शामिल होता है। रॉकेट ऑब्ज़ेक्ट के लिए सभी ऐट्रिब्यूट Channel Box में दिखाई पड़ते हैं।
- 2. चरण 2: Translate X attribute में 5 एंटर करें और Enter की दबाएँ। रॉकेट ऑब्ज़ेक्ट एक्स-एक्सिस पर पांच यूनिट्स खिसकता है।
- 3. चरण 3: Channel Box में Translate Y एट्रिब्यूट पर विलक करें और मिड्ल माउस बटन की मदद से Workspace में ऊपर की ओर ड्रैंग करें। रॉकेट ऑब्ज़ेक्ट Y-एविसस पर माउस द्वारा ड्रैंग की गई दूरी तक बढ़ता है और ऐट्रिब्यूट का मान बदल जाता है, इसे चित्र 1-26 में दिखाया गया है।
- 4. चरण 4: फाइल चुनें, Save Scene As चुनें और फाइल को Translated rocket.mb के रूप में सेव करें।

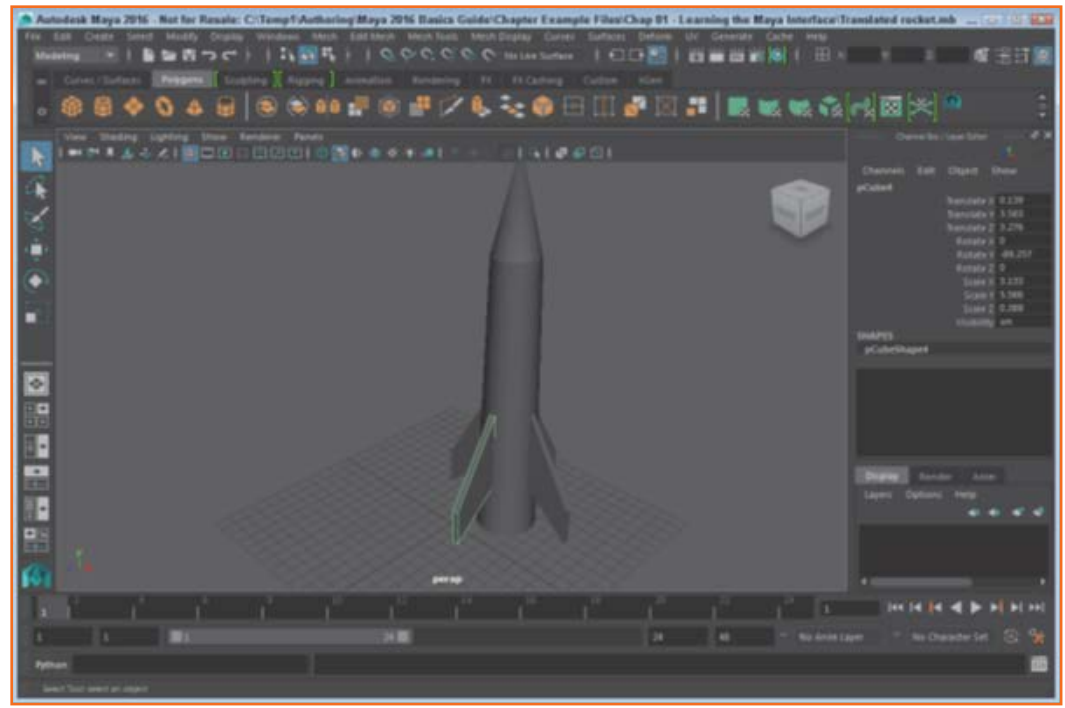

चित्र 6.1.26: चित्र 1-26

ट्युटोरियल 2: New Layer बनाएँ और रीनेम करें

- 1. चरण 1: Layer Editor में Create a New Layer बटन पर क्लिक करें। Layer Editor में एक नया लेयर दिखाई पड़ता है।
- 2. चरण 2: एडिट लेयर डायलॉग बॉक्स ओपन करने के लिए लेयर पर डबल क्लिक करें।
- 3. चरण 3: नए लेयर में कोई नाम टाइप करें और Save बटन पर विलक करें।

ट्युटोरियल 3: New Layer में ऑब्ज़ेक्ट्स जोड़ना

- 1. चरण 1: रफेयर ऑब्ज़ेक्ट बनाने के लिए Create, Polygon Primitives, Sphere सिलेक्ट करें
- 2. चरण 2: सभी ऑब्ज़ेवट्स को चुनने के लिए Edit, Select All मेन्यू कमांड चुनें।
- चरण 3: Layer Editor में नए लेयर पर राइट विलक करें और पॉप-अप मेन्यू से Add Selected Objects चुनें। सभी ऑब्ज़ेक्ट्स नए लेयर में जुड़ जाते हैं।
- 4. चरण 4: Layer Editor में पहले कॉलम पर क्लिक करें, जिसमें V दिखाई पड़ता है। लेयर पर सभी ऑब्ज़ेक्ट्स छिपे होते हैं।

### 6.1.2.5 Animation controls, Command Line तथा Help Line\_

इंटरफेस के सबसे नीचे कई सारे इंटरफेस कंट्रोल्स होते हैं, जिनका इस्तेमाल विभिन्न एनिमेशन फ्रेम्स से होकर मूव करने में किया जाता है इसके नीचे एक कमांड लाइन होती है, जहाँ आप लागू किए जाने वाले कमांड्स टाइप कर सकते हैं। इंटरफेस से नीचे एक Help Line होती है, जहाँ संदर्भ-विशिष्ट सूचना प्रदर्शित होती है।

#### एनिमेशन फ्रेम का चयन करना

चित्र 1-27 में दर्शाए अनुसार, इंटरफेस के सबसे नीचे टाइम स्लाइडर पर सभी मौजूदा एनिमेशन फ्रेम्स दिखाई पड़ते हैं। ब्लैक टाइम मार्कर ड्रैंग कर या टाइम स्लाइडर की दाई ओर के फील्ड में फ्रेम नम्बर एंटर कर आप विभिन्न फ्रेम्स के बीच मूच करते हैं।

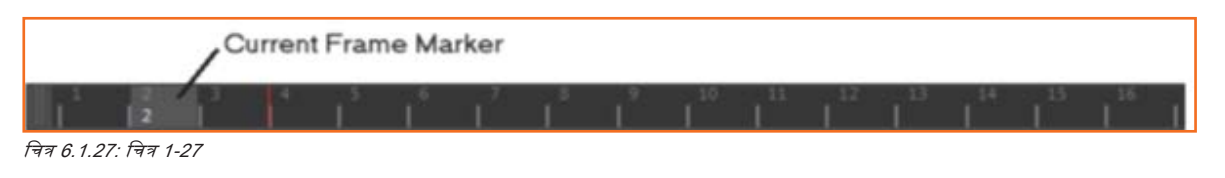

#### एनिमेशन रेंज सेट करना

चित्र 1-28 में दिखाए अनुसार टाइम स्लाइडर के नीचे रेंज स्लाइडर होता हैं। इस स्लाइडर का इस्तेमाल करने से आप एनिमेशन फ्रेम्स के विशेष रेंज पर ध्यान केंद्रित कर सकते हैं। रेंज स्लाइडर के खिसकने से टाइम स्लाइडर बदलता है।

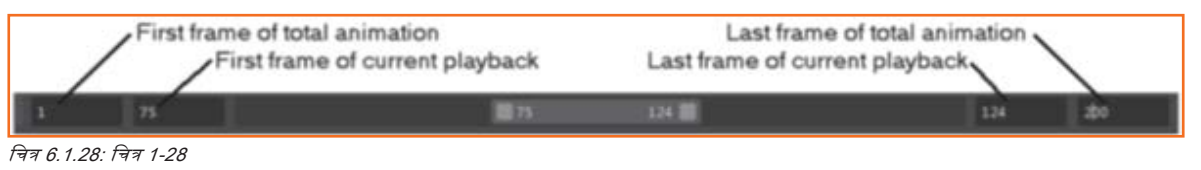

#### एनिमेशन चलाना

चित्र 1-29 में दर्शाए अनुसार, एनिमेशन फ्रेम चैल्यू की दाई ओर प्लेइंग, रिवाइंडिंग तथा एनिमेशन फ्रेम्स में मूव करने के लिए कई कंट्रोल्स होते हैं। इन बटनों का इस्तेमाल करने से आप एनिमेशन आरंभ (या समापन), एक फ्रेम पीछे लौटने (या आगे बढ़ने), एक की (key) पीछे लौटने (या आगे बढ़ने) या एनिमेशन को आगे प्ले करने (या पीछे प्ले करने) में सक्षम होंगे।

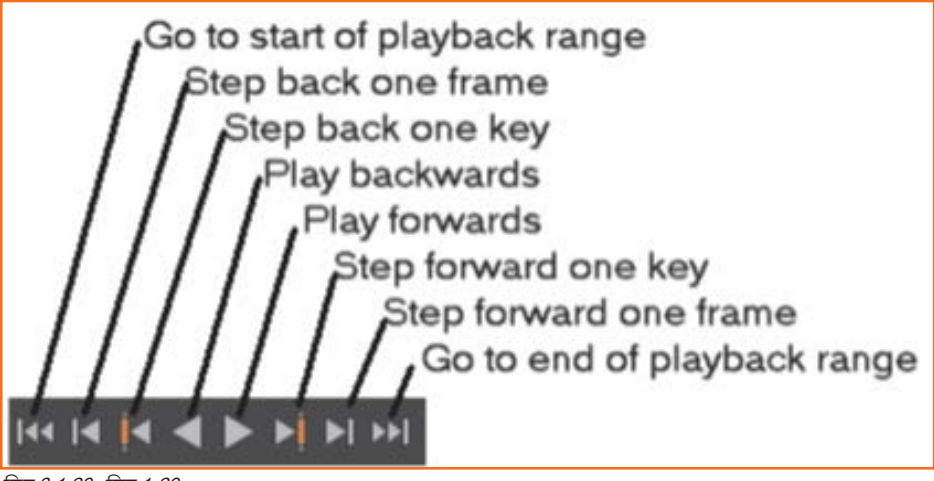

चित्र 6.1.29: चित्र 1-29

#### Animation Preferences को एक्सेस करना

Go to End button के नीचे एक बटन होता है, जिसे चित्र 1-30 में दिखाया गया है, जो Preferences dialog box ओपन करता है, जैसा कि चित्र 1-31 में दिखाया गया है। इस डॉयलॉग बॉक्स में Maya की सभी प्रेफ़रेंसेज़ शामिल होती हैं, पर इस बटन का इस्तेमाल कर जब इसे खोला जाता है, तो Timeline कैटगरी सिलेक्ट हो जाती है, जिससे आप एनिमेशन प्रेफरेंसेज़ बदल सकते हैं।

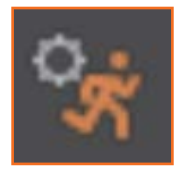

चित्र 6.1.30: चित्र 1-30

| Edit Help                             |                             |                 |                              |            |            |
|---------------------------------------|-----------------------------|-----------------|------------------------------|------------|------------|
| Categories                            | Time Slider: Animation Time | Slider and Pla  | yback Preferences            |            |            |
| Interface<br>Interaction Mode         | * Time Slider               |                 |                              |            |            |
| ViewCube                              | Playback start/end:         | 1.00            | 24.00                        |            |            |
| Display                               | Animation start/end:        | 1.00            | 48.00                        |            |            |
| Animation                             | Height:                     | • 1x            | © 2x                         |            |            |
| Manipulators<br>NURRS                 | Grease Pencil Frames:       | None            | <ul> <li>Active</li> </ul>   |            |            |
| Polygons                              | You Neks                    | A None          | <ul> <li>Action</li> </ul>   | Channel Br |            |
| Subdivs                               |                             |                 |                              |            | ~ <u>-</u> |
| Settings                              | Key tick size:              | 1               |                              |            |            |
| Animation                             | Options:                    | Timecode        | <ul> <li>Snapping</li> </ul> |            |            |
| Assets                                | Tick Span:                  | 0               |                              |            |            |
| Cameras<br>Dynamics<br>Files/Projects | Playback                    |                 |                              |            |            |
| Modeling                              | Update view:                | Active          | a Al                         |            |            |
| Modeling Toolkit                      | Locoing:                    | Once            | <ul> <li>Osollate</li> </ul> | Continuous |            |
| Node Editor                           | Playhark sneed              | Disu every frag |                              |            |            |
| Selection                             |                             |                 |                              |            |            |
| Snapping                              | Playback by:                | 1.000           |                              |            |            |
| Sound<br>Time Sider                   | a and the basis frank       | 11111           |                              |            | 6 M 1      |
|                                       |                             |                 |                              |            |            |
|                                       |                             |                 | Cancel                       |            |            |

चित्र 6.1.31: चित्र 1-31

#### **ट्युटोरियल** १: एनिमेशन चलाएँ

 चरण 1: फाइल चुनें, सीन ओपन करें और फाइल को Billiard balls.mb. के रूप में ओपन करें। इस फाइल में एक सरल एनिमेटेड सीन शामिल होता है।

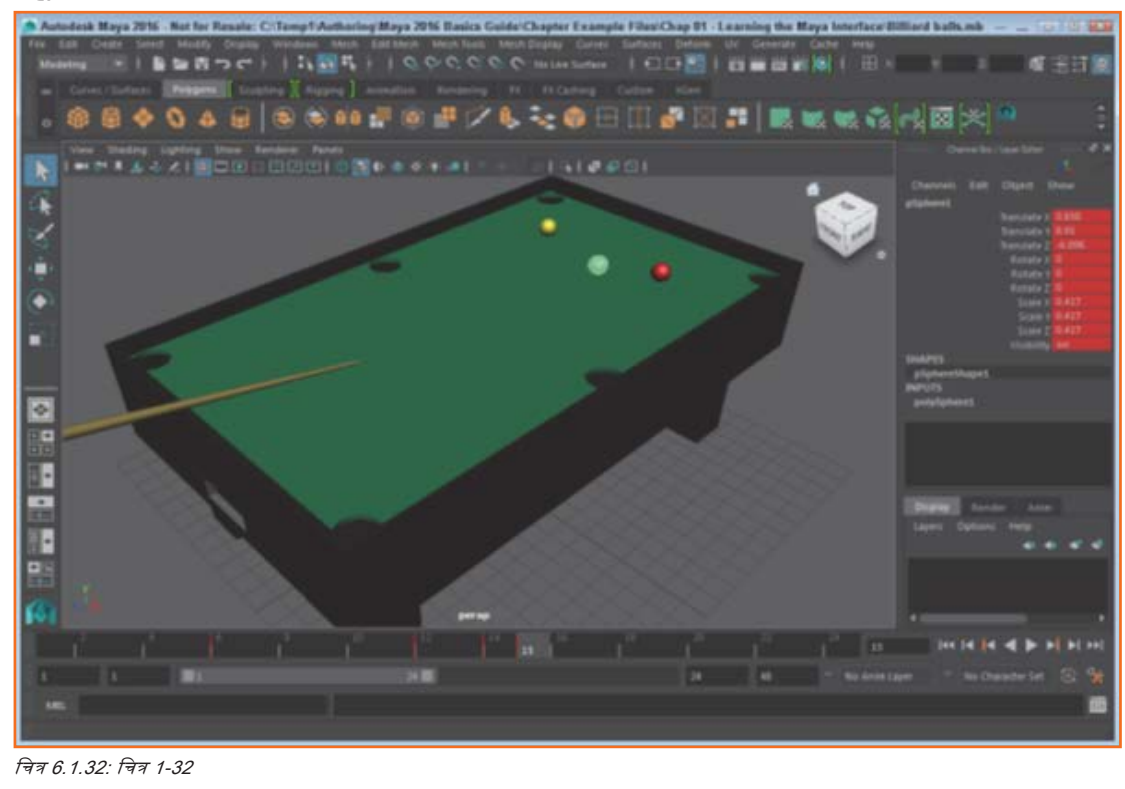

- चरण 2: टाइम स्लाइडर में टाइम मार्कर पर विलक करें और उसे बाई ओर ड्रैंग करें। सीन में ऑब्ज़ेक्ट्स मूच करते हैं, क्योंकि फ्रेम बढ़ जाते हैं। एनिमेशन सीववेंस का एक फ्रेम चित्र 1-32 में दिखाया गया है।
- 3. चरण 3: Play Forwards बटन पर विलक करें। संपूर्ण एनिमेशन सीवचेंस बार-बार प्ले होगा।
- 4. चरण 4: एनिमेशन रोकने के लिए Stop बटन पर विलक करें।

## 6.1.2.6 Toolbox तथा Quick Layout बटन का इस्तेमाल करें

चित्र 1-33 में दर्शाए अनुसार, इंटरफेस की बाई ओर बटनों का एक कॉलम होता है, जिसे टूलबॉक्स के रूप में जाना जाता है। टूलबॉक्स के नीचे कई layout बटन होते हैं, जिन्हें सामूहिक रूप में Quick Layout बटन करते हैं।

#### ऑब्जेक्ट को सिलेक्ट करना

टूलबॉक्स में पहले दो बटनों का इस्तेमाल सीन में ऑब्ज़ेक्ट्स चुनने में किया जाता हैं। ये Select Objects टूल और Lasso टूल होते हैं। Select Object टूल आपको ऑब्जेक्ट्स पर क्लिक कर या एक आयताकार बॉर्डर ड्रैंग कर उन्हें चुनने की अनुमति देता है। Lasso टूल आपको अपने मनपसंद ऑब्जेक्ट पर किसी फ्रीहेंड आउटलाइन ड्रैंग करने की अनुमति देता है।

Select Objects टूल के साथ ऑब्जेक्ट्स पर क्लिक करने के दौरान भिषट-की होल्ड डाउन करने से ऑब्ज़ेक्ट्स सेलेक्शन सेट पर जुड़ जाएगा। सभी चयनित ऑब्जेक्ट्स सफेद दिखाई पड़ेंगे, केवल अंतिम ऑब्ज़ेक्ट के साथ ऐसा नहीं होता हैं, जो हल्के हरे रंग में दिखाई पड़ता हैं। यह हल्का हरा ऑब्जेक्ट को की-ऑब्जेक्ट के रूप में जाना जाता हैं।

#### ट्रांसफॉर्म टूल्स का इस्तेमाल करना

Toolbox Move, Rotate, तथा Scale टूल्स भी शामिल होते हैं। जब इनमें से किसी टूल्स को चुना जाता है, मैनिपुलेटर उस चयनित ऑब्जेक्ट के केंद्र (पिवट प्वाइंट) में दिखाई पड़ेगा। इन टूलों के साथ, आप चयनित ऑब्जेक्ट को रूपांतरित कर सकते हैं। चित्र 1-34 में Move टूल के लिए दिखाए अनुसार, मैनिपुलेटर आपको एकल अक्ष पर टूल को रूपांतरित करने की अनुमति देता है। आप मैनिपुलेटर के समीप प्रदर्शित ट्रांसफॉर्म वैल्यू पर भी क्लिक कर सकते हैं और कीबोर्ड का इस्तेमाल कर नए मानों को भी एंटर कर सकते हैं।

ध्यान दें: जब किसी ट्रांसफॉर्म टूल्स पर किसी ट्रांसफॉर्म हैंडल का चयन किया जाता है, यह पीला हो जाता है। आप middle mouse बटन का इस्तेमाल कर चयनित हैंडल को ड्रेंग कर सकते हैं।

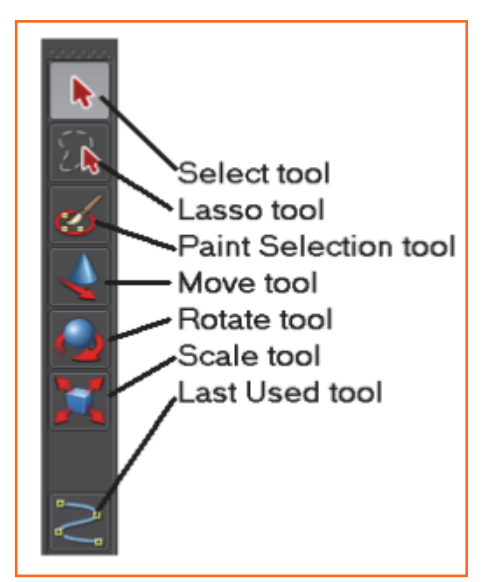

चित्र 6.1.33: चित्र 1-33

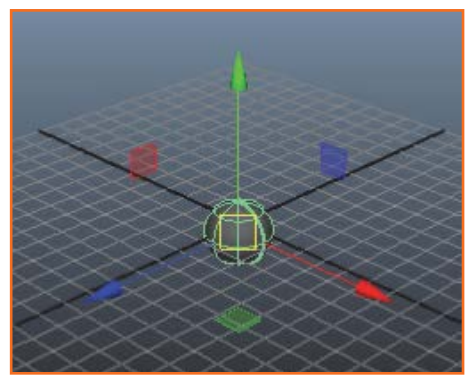

चित्र 6.1.34: चित्र 1-34

#### मैनिपुलेटर्स को समझना

हरेक ट्रांसफॉर्म मैनिपुलेटर्स में कलर-आधारित घटक होते हैं जो आपको एकल अक्ष पर किसी ट्रांसफॉर्म को रोकने की अनुमति देगा- लाल X-अक्ष के लिए होता हैं, हरा- Y-अक्ष के लिए तथा नीला Z-अक्ष के लिए होता है, जैसे चित्र 1-35 में दर्शाचा गया है। चयनित मैनिपुलेटर अक्ष पीला दिखाई पड़ेगा और ड्रैंगिंग से चयनित अक्ष पर वस्तु रूपांतरित हो जाएगा।

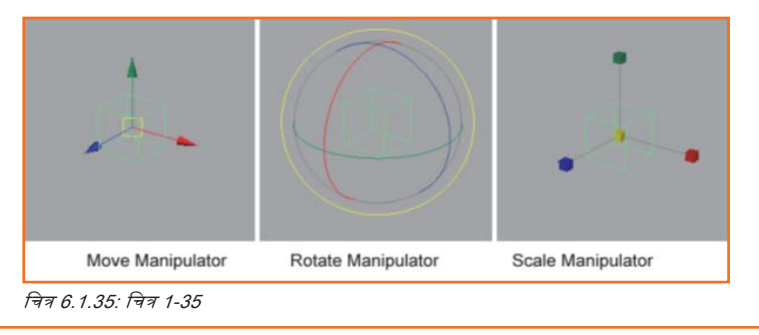

ट्रांसफ़ॉर्मर मैनिपुलेटर्स के अलावा कई अन्य मैनिपुलेटर्स होते हैं। उदाहरण के लिए, जब किसी स्पॉट लाइट ऑब्जेक्ट का चयन किया जाता हैं, आप किसी मैनिपुलेटर को सक्षम बना सकते हैं, जो व्यू में ड्रैगिंग द्वारा अपनी लाइट प्रॉपर्टीज़ को बदलने की अनुमति देता है, जैसे कि इसका फॉलऑफ कोन, दिशा तथा तीव्रता। ऑब्ज़ेक्ट मैनिपुलेटर्स को टूलबॉक्स में Show Manipulator बटन पर क्लिक कर सक्रिय बनाया जाता है।

टूलबॉक्स में Show Manipulator Tool के नीचे एक अन्य बटन होता हैं, जो इस्तेमाल किए गए अंतिम टूल को रोकता है। याद रखें कि कोई मेन्यू आइटम या बटन जिसमें इसके नाम का वर्ड टूल शामिल होता है, तबतक सक्रिय बना रहता हैं जबतक कि अन्य टूल का चयन न कर लिया जाये और यह टूलबॉक्स के सबसे नीचे प्रकट होगा।

ध्यान दें: टूलबॉक्स का अंतिम स्लॉट मेन्यू से चयनित टूल्स के लिए आरक्षित रहता है। टूलबॉक्स टूल्स इस स्लॉट को अधिग्रहित नहीं करेगा।

#### लेआउट्स बदलना

टूलबॉक्स के नीचे कई बटन होते हैं, जिसे चित्र 1-36 में दिखाया गया है, जो Maya इंटरफेस के तेआउट को तेज़ी से बदलने की अनुमति देता है। डिफॉल्ट लेआउट विकल्पों में शामिल होता है-Single Perspective View, Four View, Perspective/Outliner, Perspective/Graph Editor, Hypershade/Perspective, तथा Perspective/Hypergraph/Graph इन लेआउट बटनों के नीचे स्थित ऐरो बटन अतिरिक्त लेआउट विकल्पों के एक पॉप-अप मेन्यू को निरूपित करता है।

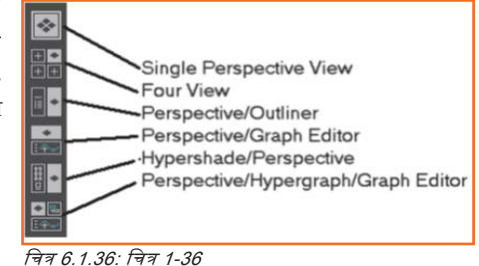

#### लेआउट कस्टमाइज करना

आप लेआउट बदल सकते हैं जिसे हरेक बटन लेआउट बटनों पर राइट-विलक कर तथा पॉप-अप मेन्यू से लेआउट चुनकर ओपन करता हैं। यदि आप Quick Layout बटनों के नीचे Model View बटन पर राइट विलक करते हैं, तो आप प्रदर्शित पेनों (panes) की संख्या का चयन कर सकते हैं। यदि एकाधिक पेन का चयन किया जाता है, तो Model View बटन आपके द्वारा चयनित पेनों की संख्या में विभाजित हो जाएगा। Model View बटन पर विलक करने से आप विलक किए गए न्यू में प्रदर्शित न्यू को बदल सकते हैं।

#### व्यू पैंजटस की रीसाइज़िंग तथा एडिटिंग

जब एकाधिक न्यू पैनत्स दिखाई पड़ते हैं, आप पैनत्स के बीच डिवाइडर्स ड्रैंग कर एकत पैनत को रीसाइज़ कर सकते हैं। एक समय में केवत एक न्यू पैनत सक्रिय हो सकता है।

ध्यान दें: Spacebar का इस्तेमाल करने से ऐविटव व्यू पैनल द्वारा संपूर्ण Workspace को भरने और पिछले लेआउट पर वापस लौटने के बीच टॉगल कर सकते हैं। उदाहरण के लिए, यदि Four View लेआउट का चयन किया जाता है और टॉप व्यू पैनल सक्रिय व्यू पैनल होता है, तो Spacebar दबाने से टॉप व्यू पैनल मैविसमाइज़ हो जाता है।

आप किसी पैनल के न्यू को बदलने के लिए पैनल मेन्यू पर पैनल मेन्यू कमांड का इस्तेमाल कर सकते हैं। हरेक न्यू पैनल के शीर्ष पर आपको पैनल मेन्यू मिलेगी। चित्र 1-37 में बताए अनुसार पैनल डायलॉग बॉक्स खोलने के लिए Panels, Saved Layouts, Edit Layouts मेन्यू कमांड। इस डायलॉग बॉक्स के साथ आप नया पैनल बना सकते हैं और कस्टम लेआउट्स एडिट कर सकते हैं।

| Panels                 |          | _     |          |
|------------------------|----------|-------|----------|
| Help<br>Danala Maur Da |          |       |          |
| Configurations         | Contents |       | TISCOT Y |
|                        |          |       |          |
|                        |          |       |          |
|                        |          |       |          |
|                        |          |       |          |
|                        |          |       |          |
|                        |          |       |          |
|                        | _        | Close |          |

चित्र 6.1.37: चित्र 1-37

#### ट्युटोरियल १: कोई ऑब्जेक्ट चुनें

- 1. चरण 1: Five spheres.mb फाइल ओपन करें इस फाइल में पांच रफेयर ऑब्जेक्ट्स शामिल होते हैं।
- 2. **चरण 2:** सलेक्ट पर क्लिक करें और फिर सेंटर स्फेयर पर क्लिक करें। इस सीन में स्फेयर हल्के हरे रंग का हो जाता है और इसके ऐट्रिब्यूट्स चैनल बॉक्स में दिखाई पड़ते हैं।
- 3. **चरण 3:** शिफ्ट की होल्ड डाउन करें और फिर सीन में अन्य रफेयर्स पर विलक करें। चित्र 1-38 में दिखाए अनुसार, सीन के सभी रफेयर सलेक्ट किये गये हैं और जिस अंतिम रफेयर पर विलक किया जाता है वह हल्के हरे रंग का हो जाता है।

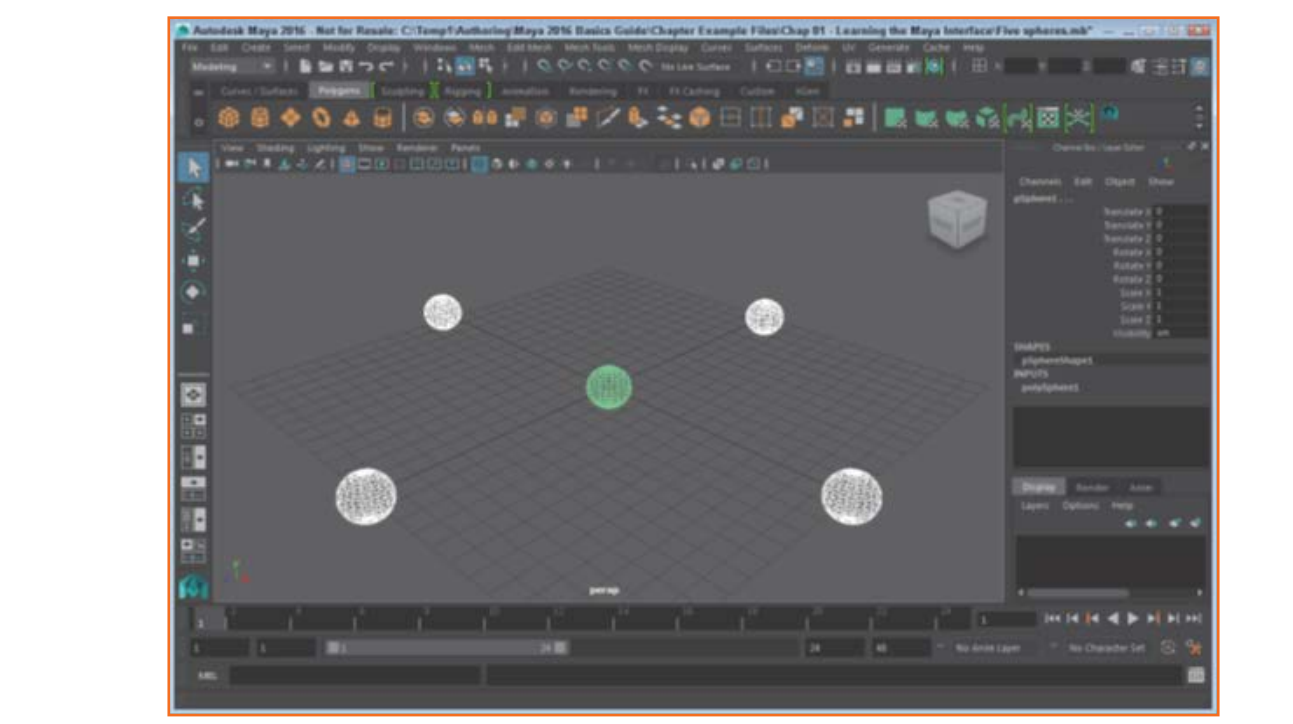

चित्र 6.1.38: चित्र 1-38

ट्युटोरियल २: कोई ऑब्ज़ेक्ट रूपांतरित करें

- 1. चरण 1: Five spheres.mb फाइल ओपन करें।
- 2. चरण 2: सलेक्ट पर क्लिक करें और फिर सेंटर रफेयर पर क्लिक करें।
- 3. चरण 3: टूलबॉक्स में मूव टूल पर क्लिक करें और हरे (Y-अक्ष) को ऊपर की ओर ड्रैंग करें।
- चरण 4: सीन में रफेयर ऊपर की ओर बढ़ता है।

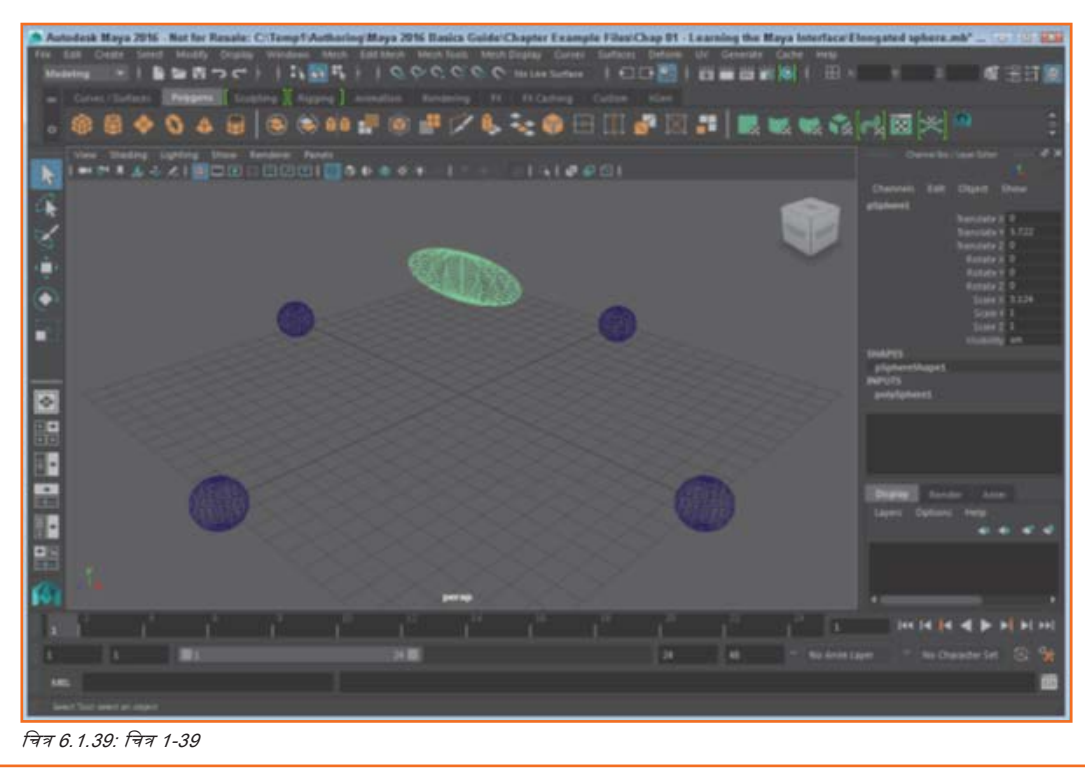

- 5. चरण 5: टूलबॉक्स में स्केल टूल पर क्लिक करें और लाल (X-अक्ष) को दाई ओर ड्रैग करें।
- 6. चरण 6: चित्र 1-39 में दिखाए अनुसार रफेयर X-अक्ष पर लंबा हो जाता है।
- 7. चरण 7: फाइल चुनें, सेव सीन ऐज़ चुनें और फाइल को Elongated sphere.mb के रूप में सेव करें।

#### ट्युटोरियल ३: इंटरफेस लेआउट बदलें

- 1. चरण 1: आप Status Line की दाई ओर स्थिति शो/हाइड Channel Box बटन पर विलक करें।
- 2. चरण 2: विचक लेआउट बटन में Four Views बटन पर विलक करें। चित्र 1-40 में दिखाए अनुसार लेआउट चार न्यूज़ दिखाने के लिए परिवर्तित हो जाता है।

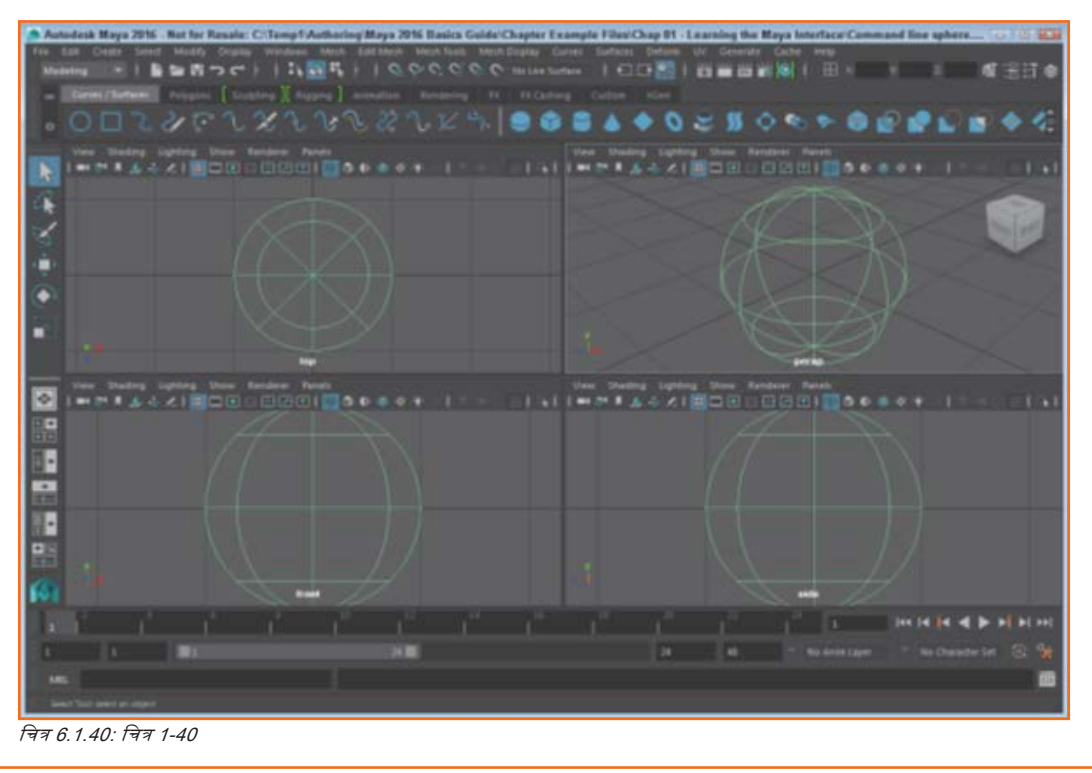

## 6.1.2.7 Secret मेन्यूज़ का पता लगाएं

जब आप मेन्यू कमांड के प्रति अभ्यस्त हो जाते हैं, तो आप छिपे हुए मेन्यू का इस्तेमाल कर तेज़ी से काम करना सीख सकते हैं। जब आप सीन में ऑब्ज़ेक्ट्स पर राइट क्लिक करते हैं तो ये मेन्यू में विभिन्न कमांड पॉप-अप होते हैं।

#### मार्किंग मेन्यू को एक्सेस करना

कई आम/कॉमन कमांड को जल्दी से एक्सेस करने के लिए, आप न्यू पैनल पर राइट विलक कर और मेन्यू दिखने तक माउस बटन को होल्ड डाउन कर, एक मार्किंग मेन्यू ओपन कर सकते हैं। आप फिर विभिन्न मेन्यू ऑप्शंस के बीच कर्सर को मूव कर सकते हैं और इच्छित मेन्यू कमांड चुनने के लिए माउस बटन छोड़/रिलीज़ कर सकते हैं। चित्र 1-41 पॉलिगोन रफेयर ऑब्ज़ेक्ट के लिए मार्किंग मेन्यू दर्शाता है।

ध्यान दें: व्यू पैनल में विलक करते समय q की (key) पर होल्ड डाउन कर आप सिलेक्शन ऑप्शंस की मार्किंग मेन्यू एक्सेस कर सकते हैं। आप इसी तरीके से अन्य करटम मार्किंग मेन्यू भी एक्सेस कर सकते हैं, जैसे कि Move Tool options (w), Rotate Tool options (e), Scale Tool options (r), Polygon Brush options (o), Select All menu (a), तथा Menu Sets (h).

|                | Isoparm                |             |
|----------------|------------------------|-------------|
| ~              |                        | Object Mode |
| Control Vertex | $\langle \phi \rangle$ | Hull        |
| Surface Patch  |                        | Surface UV  |
|                | Surface Poin           | t t         |
| purbe          | Sphere 1               |             |
| Select         | pherez                 | $\sim$      |
| Select         | All                    | $\sim$      |

चित्र 6.1.41: चित्र 1-41

#### मार्किंग मेन्यू को करुटमाइज़ करना

आप मार्किंग मेन्यू की चीज़ों को बदल सकते हैं, किसी मार्किंग मेन्यू को एक हॉटकी असाइन कर सकते हैं या Marking Menu Settings डायलॉग बॉक्स का इस्तेमाल कर हॉटबॉक्स में मार्किंग मेन्यू जोड़ सकते हैं, इसे चित्र 1-42 में दिखाया गया है। Window, Settings/Preferences, Marking Menus मेन्यू कमांड का इस्तेमाल कर आप इस डायलॉग बॉक्स को एक्सेस कर सकते हैं।

| 🧢 Marking Menus                                                                                                    |                                      |                                          |                                                                                        | 0 0 X                                                                        |
|----------------------------------------------------------------------------------------------------|--------------------------------------|------------------------------------------|----------------------------------------------------------------------------------------|------------------------------------------------------------------------------|
| ChangePanelLayout<br>ChangePanelType<br>ControlPaneVisibility<br>ChangeSelectionMask<br>CommonModelingPanes<br>PA_Style_LMB<br>PA_Style_LMB<br>PA_Style_RMB | Hotbox<br>Hotbox<br>Hotbox<br>Hotbox | North<br>South<br>East<br>West<br>Center | Left/Middle/Ri<br>Left/Middle/Ri<br>Left/Middle/Ri<br>Left/Middle/Ri<br>Left/Middle/Ri | ght Mouse Bu<br>ght Nouse Bu<br>ght Nouse Bu<br>ght Nouse Bu<br>ght Nouse Bu |
| Edit Marking Menu<br>Settings                                                                                                    | Create                               | e Marlang Mer                            | nu Delete                                                                              | Marking Menu                                                                 |
| Use marking menu in: Hotbox                                                                                                    |                                      |                                          |                                                                                        |                                                                              |
| Hotbox region: 🖷 🕅                                                                                                    | West                                 | North     Center     South               | 🖷 East                                                                                 |                                                                              |
| Mouse button(s): 🛩 L                                                                                                    | eft                                  | 🗸 Midde                                  | 🖌 Right                                                                                |                                                                              |
| Apply Settings Un                                                                                                    | do Settings                          | Res                                      | tore Defaults                                                                          | Close                                                                        |

चित्र 6.1.42: चित्र 1-42

#### Hotbox का इस्तेमाल करना

Hotbox चित्र 1-43 में दिखाया गया है, जो कस्टमाइज किए जाने योग्य मेन्यू का एक पूर्ण सेट होता है, जिसे आप स्पेसबार को दबाकर और होल्ड कर एक्सेस कर सकते हैं। Hotbox में Hotbox Controls विकल्प का इस्तेमाल करके आप Hotbox में प्रकट होने वाले मेन्यू कमांड का चयन कर सकते हैं।

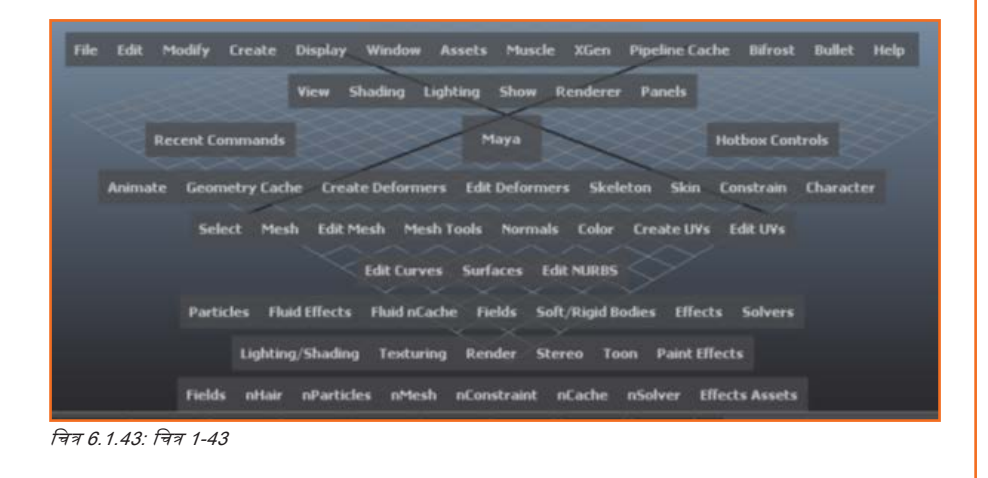

#### Hotbox को कस्टमाइज़ या अनुकूलित करना

यदि आप Hotbox से Hotbox Controls विकल्प का चयन करते हैं, तो Hotbox में शामिल करने के लिए मेन्यू सेट का चयन कर सकते हैं। आप "शो या हाइड ऑल मेन्यू" का भी चयन अर सकते हैं।

ट्युटोरियल १: मार्किंग मेन्यू को एक्सेस करना

- 1. चरण 1: रफेयर ऑब्ज़ेक्ट बनाने के लिए Create, Polygon Primitives, Sphere सिलेक्ट करें
- 2. चरण 2: न्यू पैनल को डिसलेक्ट करने के लिए रफेयर से दूर न्यू पैनल पर विलक करें।
- 3. चरण 3: रफेयर पर राइट विलक करें और पॉप-अप मार्किंग मेन्यू से Select चुनें। रफेयर ऑब्ज़ेक्ट सलेक्ट हो जाता है।

दूयूटोरियल 2: Hotbox का इस्तेमाल करें

- चरण 1: कर्सर को व्यू पैनल के केंद्र में ले जाएँ और रूपेसबार दबाकर होल्ड करें। चित्र 1-44 में दिखाए अनुसार Hotbox उस जगह मध्य में दिखाई पड़ता है, जहाँ कर्सर स्थित होता है।
- 2. चरण 2: कर्सर को क्रिएट बटन पर ड्रैंग करें और Polygon Primitives, Sphere कमांड का चयन करें। रुफेयर ऑब्ज़ेक्ट व्यू पैनल में दिखाई पड़ता है।
- 3. स्पेस बार छोड़ें।

|                  |                             |                  | /                   |
|------------------|-----------------------------|------------------|---------------------|
| File Edit Modify | Create Display Window       | Assets Muscle    | XGen Pipeline Cache |
|                  | NURBS Primitives            | * Sphere         |                     |
| Recent Co        | Volume Primitives<br>Lights | Cube<br>Cylinder | Hot                 |
| Animate Geon     | Cameras                     | , Cone           | □<br>□ 5kin Cor     |
|                  | CV Curve Tool               | Torus            |                     |

#### 6.1.3 NURBS सतह पर काम करना \_

NURBS, नॉन-यूनिफॉर्म रेशनल B-रप्लाइन का संक्षिप्त रूप है। ये स्प्लाइन गणितीय रूप से परिभाषित रेखाएं होती हैं, जिन्हें मैनिपुलेट कर आप अनोखी आकृतियाँ बना सकते हैं। NURBS सतह, NURBS कर्वों से बना एक ठोस ऑब्ज़ेक्ट होता है। NURBS सतह जैविक वस्तुओं के मॉडलिंग के लिए उपयोगी होती है, जैसे कि फूल तथा पेड़, जहां सतहें एक-दूसरे पर लुढ़कती हैं।

NURBS सतहों को NURBS वक्रों की तरह ही उनके कंट्रोल वर्टिसेज (CVs) को मूव करके एडिट किया जा सकता है। यह देखने के लिए विभिन्न CVs कैसे जुड़े होते हैं, आप NURBS सतहों के लिए हल्स भी डिस्प्ले कर सकते हैं। राइट-विलक मार्किंग मेन्यू का इस्तेमाल कर आप उन सभी घटकों को देखने का विकल्प चुन सकते हैं, जो NURBS सतह बनाते हों।

NURBS सतहों के लिए अन्य आम घटक हैं आइसोपैरामैट्रिक कर्ब्स (संक्षेप में आइसोपार्म्स)। आइसोपार्म्स प्रतिनिधि रेखाएँ होती हैं जो वस्तु की सतह दिखाती हैं। आइसोपार्म की दिशा को U और V कॉर्डिनेट सिस्टम की मदद से परिभाषित किया जाता है, जहां U-direction आइसोपार्म क्षैतिज (हॉरिज़ॉन्टल) रूप से गमन करता है और V-direction आइसोपार्म लम्बवत् (वर्टिकल) रूप से गमन करता है।

Rough resolution (1-की दबाने से इनेबल्ड/सक्षम) पर आइसोपार्म्स की संख्या काफी कम हो जाती है, लेकिन Fine resolution (3-की दबाने से सक्षम) पर कई अतिरिक्त आइसोपार्म्स दिखाई पड़ते हैं। नए आइसोपार्म्स का निर्माण किसी मौजूदा आइसोपार्म को नए आइसोपार्म की लोकेशन को चिह्नित करने हेतु ट्रैग करके आसानी से किया जा सकता है। चिह्नित आइसोपार्म्स Surfaces, Insert Isoparms menu कमांड की मदद से स्थाई बनाया जा सकता है।

आइसोपार्म्स के बीच का स्थान पैच कहलाता है। हरेक पैच में दो साइड/किनारे होते हैं। जो किनारा रेंडर किया जाता है, उसे छिपे vector की दिशा से निर्धारित किया जाता है, जिसे नॉर्मल कहा जाता है। यह पैच फेस पर लम्बवत् फैलता है।
NURBS सतहों का निर्माण Create, NURBS Primitives मेन्यू की मदद से या NURBS कर्व पर एक Surfacesसर्फेस मेन्यू कमांड के इस्तेमाल से किया जा सकता है। NURBS सर्फेस बन जाने पर आप Surfaces मेन्यू में मौजूद ऑपरेशंस की मदद से इस पर काम कर सकते हैं।

Surfaces मेन्यू में मौजूद कुछ ऑपरेशंस आपको सतहों को जोड़ने तथा अलग करने, अलाइन करने, खोलने और बंद करने, विस्तार करने ऑफसेट तथा फिलेट करने की अनुमति देते हैं। इन ऑपरेशनों के इस्तेमाल से पहले एक या अधिक सर्फेसों का चयन करना होता है। Help Line बताती हैं कि किसी ऑपरेशन का इस्तेमाल करने के लिए क्या चुना जाए।

Surfaces मेन्यू में कई सारे टूल तथा कमांड भी शामिल होते हैं, जिनका इस्तेमाल Surface Editing tool, the Sculpt Geometry tool, तथा Break व Smooth Tangent commands समेत NURBS surfaces को एडिट करने में किया जाता है। Surface Editing टूल आपको किसी सफेस लोकेशन पर विलक करने और इसे किसी मैनिपुलेटर से मूव करने या इसके टैंजेंट को बदलने की अनुमति देता है। Sculpt Geometry टूल आपको एक परिवर्तनशील, इंट्रैविटव ब्रश के प्रयोग से सफेस को पुश, पुल या स्मूथ करने की अनुमति देता है। ब्रेकिंग टैंजेंट्स आपको NURBS सफेसों पर हार्ड एजिज़ क्रिएट करने की अनुमति देता है।

ट्रिमिंग, NURBS सर्फेसेज पर छिद्र डालने/होत्स एड करने की प्रक्रिया हैं। इसे NURBS कर्व के साथ ट्रिम किए जाने वाले एरिया को चिह्नित कर किया जाता है। ये कर्व्स सर्फेस से जुड़े होने चाहिए, जो एक अन्य सर्फेस के बीच के इंटरसेक्शन को चिह्नित कर या किसी लाइव ऑब्ज़ेक्ट पर ड्राइंग कर किया जाता है।

Booleans दो ओचरलैपिंग NURBS सर्फेसों के बीच के इंटरसेविटंग वॉल्यूम को संयोजित करने, घटाने और एक्सट्रैक्ट का तरीका प्रदान करता है।

NURBS सर्फेसों को साथ स्टिच करने से सर्फेस जुड़ जाते हैं, ताकि एक को हिलाने से दूसरा भी हिले। Maya आपको Global Stitch कमांड का इस्तेमाल करने या ऑब्ज़ेक्ट्स को प्वाइंट, एजिज़ द्वारा स्टिच करने की अनुमति देता है।

Modify, Convert मेन्यू का इस्तेमाल कर आप विभिन्न मॉडलिंग टाइप्स के बीच रूपांतरण भी कर सकते हैं। यह मेन्यू आपको NURBS, polygons, तथा subdivision सफेसेज़ के बीच रूपांतरण की अनुमति देता है।

## 6.1.3.1 NURBS Primitives सीखें \_

सरलतम NURBS सर्फेसेज़ प्रिमिटिव ऑब्ज़ेक्ट्स होते हैं, जिन्हें Create, NURBS Primitives मेन्यू के इस्तेमाल से बनाया जा सकता है। NURBS primitives में शामिल होते हैं sphere, cube, cylinder, cone, plane, तथा torus (जो एक डफनट के आकार जैसा होता है), इसे चित्र 2-1 में दिखाया गया है। सलेक्ट करने पर प्रिमिटिव ऑब्ज़ेक्ट ब्रिड के ओरिजिन पर दिखाई पड़ता है।

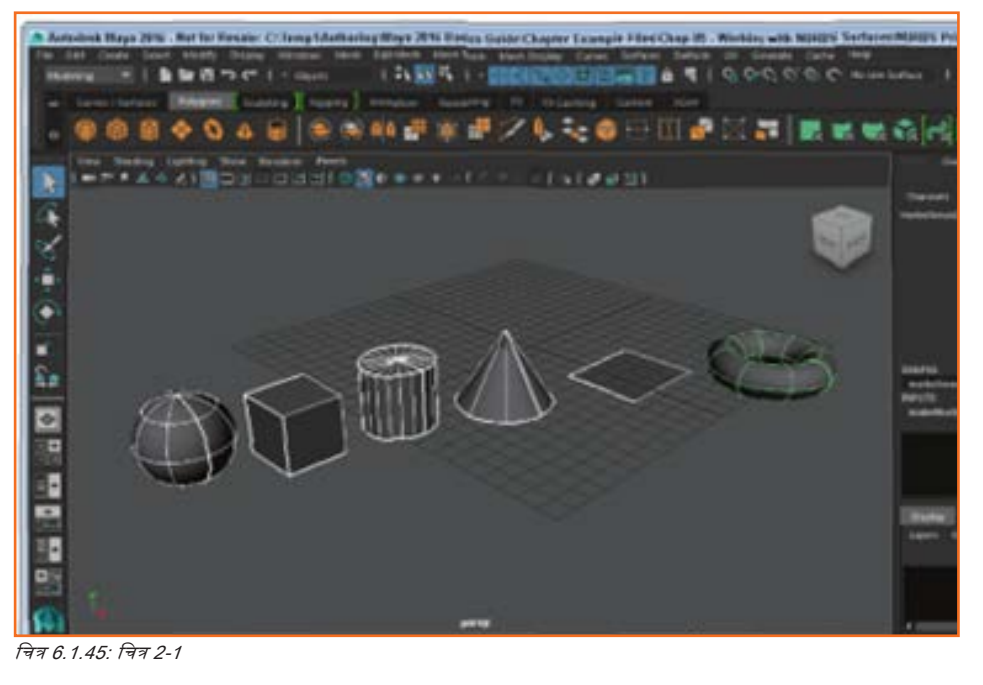

#### रुफेयर्स तथा क्यूब्स बनाना

NURBS रफेयर प्रिमिटिव के लिए, आप उस अक्ष का चयन कर सकते हैं जिसके चारों ओर रफेयर स्थित होता है। एक पार्शियल रफेयर क्रिएट करने के लिए आप Sphere Options डायलॉन बॉक्स का इस्तेमाल कर स्टार्ट तथा एंड स्वीप ऐंगल चैल्यूज बदल सकते हैं, जिसे चित्र 2-2 में दर्शाया गया है। रेडियस वैल्यू रफेयर का आकार तथा सेक्शन की संख्या निर्धारित करता है और स्पैन उन आइसोपार्म्स को परिभाषित करता है जिन्हें रफेयर में दर्शाया जाता है। वयूब NURBS प्रिमिटिव में समान ओरिएंटेशन अक्ष शामिल होता है। आप क्यूब की चौड़ाई, लंबाई तथा ऊंचाई मानों को विनिर्देशित कर सकते हैं और U तथा V पैचेज ऑप्शन आइसोपार्म्स की संख्या सेट करते हैं।

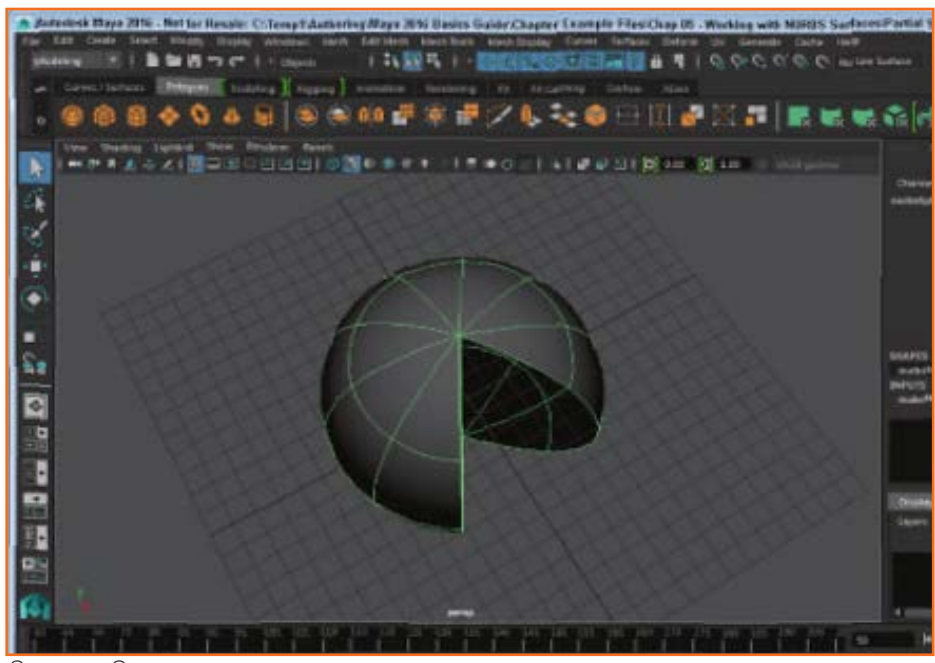

चित्र 6.1.46: चित्र 2-2

#### Cylinders तथा Cones बनाना

सिलिंडर तथा कोन NURBS प्रिमिटिव्स में पार्शियल ऑब्ज़ेक्ट्स बनाने के लिए Start तथा End Sweep Angles सेटिंग्स शामिल होती हैं। आप रेडियस तथा हाइट वैल्यू भी एंटर कर सकते हैं और किसी ऑब्ज़ेक्ट में टॉप, बॉटम या दोनों पर कैप मौजूद है, कि नहीं। सेक्शन तथा रपैन की संख्या उन पैचों की संख्या निर्धारित करती है, जो ऑब्ज़ेक्ट का निर्माण करते हैं।

#### Plane और Torus बनाना

Plane NURBS प्रिमिटिव्स के लिए, आप चौड़ाई और लंबाई के वैल्यू सेट कर सकते हैं। Torus NURBS प्रिमिटिव के लिए, आप स्टार्ट व एंड स्वीप ऐंगल वैल्यूज़ और साथ ही रेडियस और माइनर रेडियस वैल्यूज सेट कर सकते हैं।

## आइसोपार्म्स इंसर्ट करना

आरंभ में आइसोपार्म्स की संख्या सेग्मेंट्स और स्पैन की संख्या द्वारा सेट किया जाता है, पर आप Surfaces, Insert Isoparms मेन्यू कमांड का इस्तेमाल कर एक NURBS प्रिमिटिव में अधिक पैच जोड़ सकते हैं। यदि आप मार्किंग मेन्यू से आइसोपार्म्स डिस्प्ले मोड का चयन करते हैं, तो आप किसी मौजूदा आइसोपार्म से उस स्थान पर ड्रैंग कर सकते हैं, जहाँ आप नए आइसोपार्म को स्थित करना चाहते हैं। चित्र 2-3 में दिखाए अनुसार इस स्थान को पीली डैंश्ड लाइन से चिह्नित किया जाता है। यदि आप सक्रिय/इनेबल्ड At Selection विकल्प के साथ Insert Isoparms मेन्यू कमांड लागू करते हैं, तो एक नए आइसोपार्म का निर्माण होता है। Between Selections विकल्प आपको संपूर्ण ऑब्ज़ेक्ट के लिए U या V दिशा के लिए आइसोपार्म्स बनाने की अनुमति देता है।

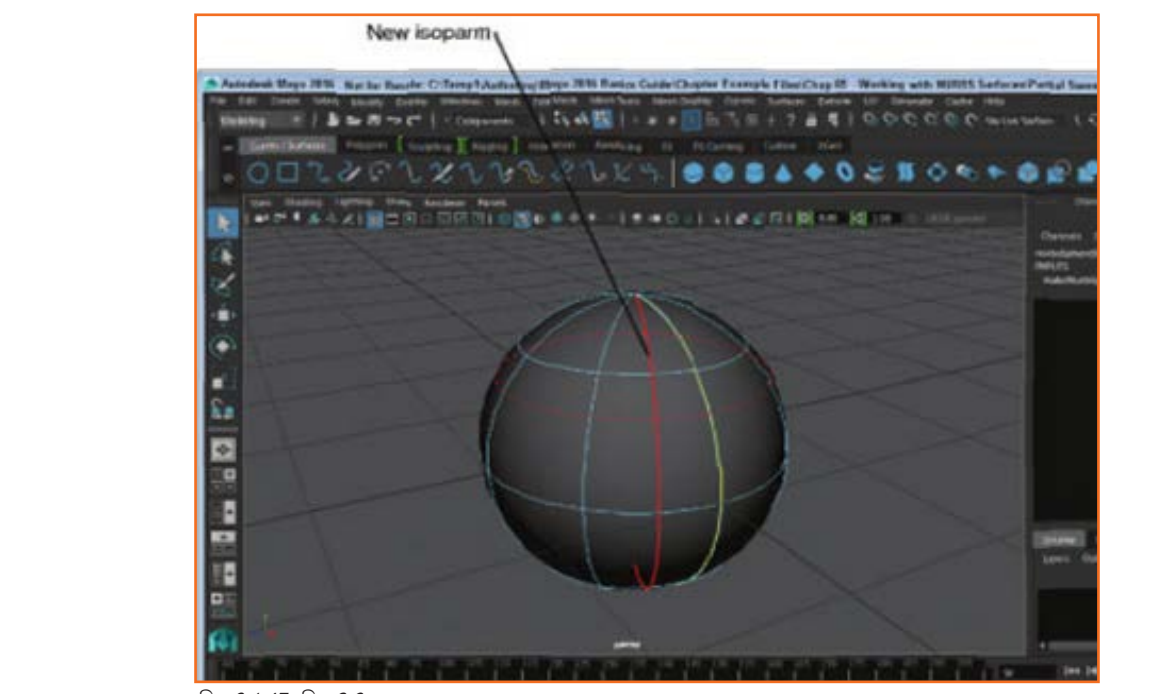

चित्र 6.1.47: चित्र 2-3

ट्युटोरियल 1: Primitives से Candle बनाएँ

- 1. चरण 1: विवक लेआउट बटन में Four Views बटन पर विलक करें।
- 2. चरण 2: Create, NURBS Primitives, Cylinder मेन्यू कमांड की मदद से सिलिंडर का निर्माण करें।
- 3. चरण 3: रकेल टूल पर विलक करें और हरे Y-अक्ष मैनिपुलेटरको ड्रैंग कर सिलिंडर की ऊंचाई बढ़ाएं।
- 4. चरण 4: Create, NURBS Primitives, Cylinder मेन्यू कमांड की मदद से एक अन्य सिलिंडर ऑब्ज़ेक्ट का निर्माण करें।
- 5. चरण 5: स्केल टूल की मदद से टॉप न्यू में सेंटर हैंडल ड्रेंग कर सिलिंडर के डायमीटर को घटाएँ और फिर सिलिंडर को लंबा करने के लिए हरे Y-अक्ष मैनिपुलेटर को ऊपर की ओर ड्रेंग करें। मूव टूल का चयन करें और हरे Y-अक्ष मैनिपुलेटर को ड्रेंग कर छोटे सिलिंडर को बड़े सिलिंडर के ऊपर मूव करें। बड़ा सिलिंडर कैंडल के लिए होता है और छोट सिलिंडर विक के लिए।
- 6. चरण 6: Create, NURBS Primitives, Cylinder मेन्यू कमांड की मदद से एक अन्य सिलिंडर ऑब्ज़ेक्ट का निर्माण करें।
- 7. चरण 7: रकेल टूल की मदद से टॉप व्यू में सेंटर हैंडल ड्रैंग कर सिलिंडर के डायमीटर को बढ़ाएँ और तब सिलिंडर की ऊंचाई को कम करने के लिए हरे Y-अक्ष मैनिपुलेटर को नीचे की ओर ड्रैंग करें। मूव टूल का चयन करें और हरे वाई-अक्ष मैनिपुलेटर को ड्रैंग कर बड़े फ्लैट सिलिंडर को कैंडल के बेस पर मूव करें।
- 8. चरण 8: Create, NURBS Primitives, Sphere मेन्यू कमांड की मदद से रफेयर ऑब्ज़ेक्ट का निर्माण करें।
- 9. चरण 9: मूव टूल का चयन करें और रफेयर को फ्रंट व्यू में ऊपर की ओर कैंडल विक के टॉप पर ड्रैंग करें।
- 10. चरण 10: Status Line में Select by Component बटन पर विलक करें।
- 11. चरण 11: फ्रंट व्यू में सभी टॉप CV प्वाइंट्स पर ड्रैंग करें और हरे Y-अक्ष मैनिपुलेटर की मदद से इन्हें फ्रंट व्यू में ऊपर की ओर मूव करें।
- 12. चरण 12: रफेयर पर सबसे टॉप CV प्वाइंट का चयन करें और उसे फ्रंट न्यू में ऊपर और बाई ओर मूव करें। एडिट किया गया रफेयर, चित्र 2-4 में दिखाए अनुसार एक सरल मोमबत्ती की लौं के सहश होता हैं।
- 13. चरण 13: File चुनें, Save Scene As चुनें और फाइल को Primitive candle.mb के रूप में सेव करें।

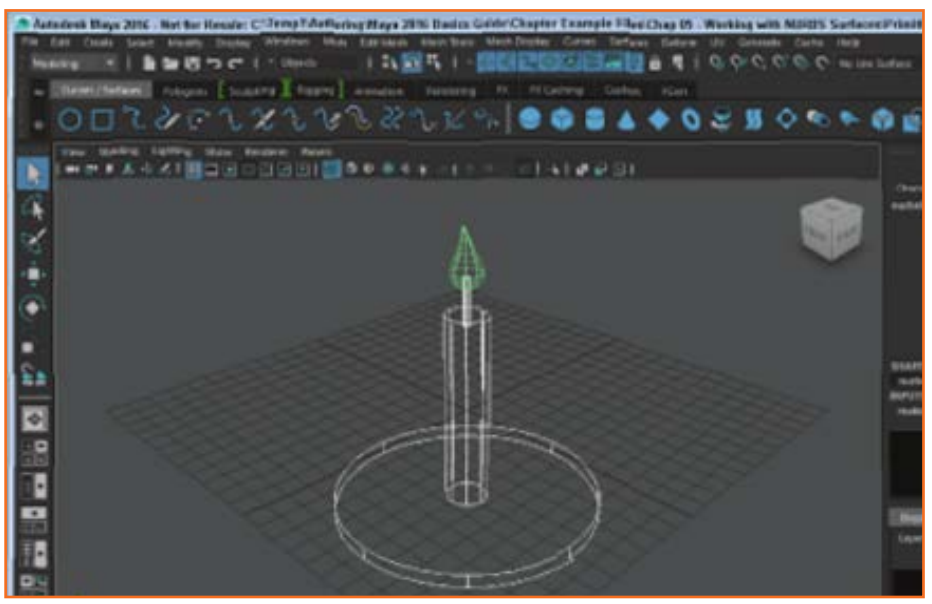

चित्र 6.1.48: चित्र 2-4

## ट्युटोरियल २: आइसोपार्म्स जोड़ें

- 1. चरण 1: Create, NURBS Primitives, Cone मेन्यू कमांड की मदद से कोन ऑब्ज़ेक्ट का निर्माण करें।
- 2. चरण 2: कोन ऑब्ज़ेक्ट पर राइट क्लिक करें और पॉप-अप मार्किंग मेन्यू से आइसोपार्म्स चुनें।
- चरण 3: फिर बॉटम सर्कल से ऊपर की ओर कोन की ओर लगभग आधी दूरी तक विलक और ड्रैंग करें। जहाँ नया आइसोपार्म स्थिति होता है वहाँ पीली डॉटेड लाइन दिखाई पड़ती है।
- 4. चरण 4: Surfaces, Insert Isoparms का चयन करें। ऑब्ज़ेक्ट में एक नया आइसोपार्म जुड़ जाता हैं।
- 5. **चरण 5:** कोन ऑब्ज़ेक्ट पर राइट क्लिक करें और पॉप-अप मार्किंग मेन्यू से पुनः आइसोपार्म्स चुनें।
- चरण 6: बॉटम सर्कल और नए आइसोपार दोनों को सलेक्ट करने के लिए, दोनों पर से ड्रैंग करें। सलेक्ट किये जाने पर आइसोपार्म पीला हो जाता है।

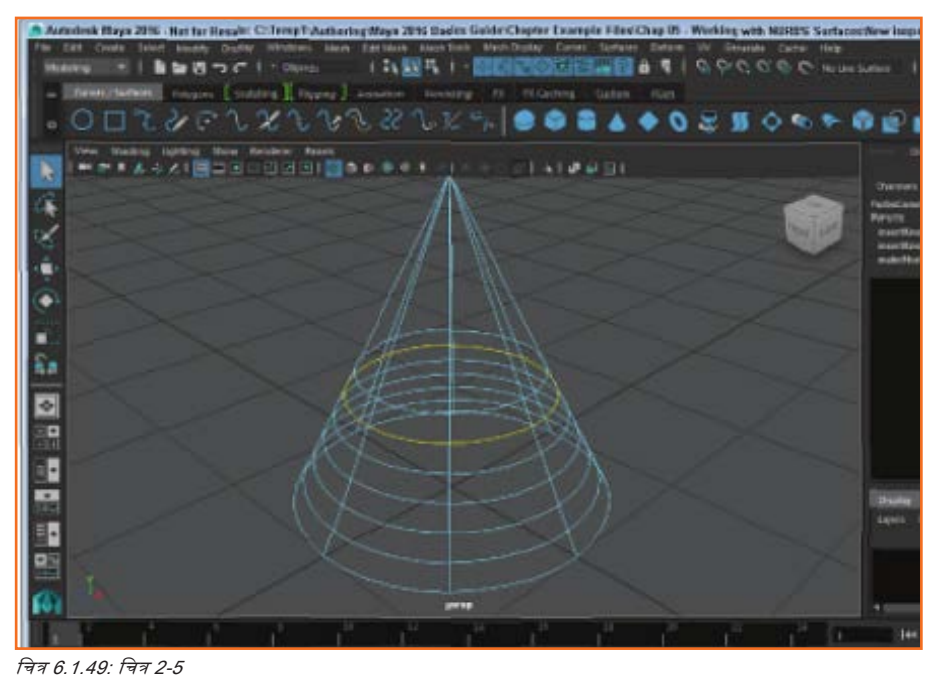

- 7. चरण 7: Surfaces, Insert Isoparms, Options का चयन करें।
- 8. चरण 8: Between Selections विकल्प चुनें और # Isoparms to Insert value को 5 पर सेट करें। Insert बटन पर विलक करें। पाँच नए आइसोपार्म्स बनते हैं और दो सलेक्ट किये हुए आइसोपार्म्स के बीच समान दूरी पर स्थित होते हैं, जिसे चित्र 2-5 पर दर्शाया गया है।
- 9. चरण 9: File चुनें, Save Scene As चुनें और फाइल को New isoparms.mb के रूप में सेव करें।

# \_ 6.1.3.2 NURBS Surfaces को एडिट करना \_\_\_\_\_

NURBS सर्फेस बन जाने पर आप इसके Surface को इसके घटकों को चुन कर और रूपांतरित कर सीधे एडिट कर सकते हैं। ऑब्ज़ेक्ट के CVs को रूपांतरित करने से इन प्रिमिटिव्स की मूल आकृति एडिट हो जाती है। किसी ऑब्ज़ेक्ट के CVs को देखने के लिए, Status Line में Select by Component Type बटन पर विलक करें (या F8 key दबाएँ); ऑब्ज़ेक्ट पर राइट विलक कर और मार्किंग मेन्यू से कंट्रोल वर्टिसेज का चयन कर प्रिमिटिव के CVs का चयन करें। Move, Rotate, तथा Scale tools की मदद से चयनित CVs को रूपांतरित किया जा सकता है।

## घटकों का चयन करना

NURBS र्सफेसेज में उतने ही CVs हो सकते हैं, जितने कि NURBS, इसे चित्र 2-6 में दिखाया गया है, इससे बिल्कुल वही CVs चुनना कठिन हो जाता है, जो आप चाहते हैं। इस समस्या से निजात पाने के लिए, आप Selection मेन्यू में से कमांड्स का इस्तेमाल कर सकते हैं। Selection menu में Grow CV Selection, Shrink CV Selection, Select CV Selection Boundary, तथा Select Surface Border कमांड शामिल होती हैं। जब आप एडिट करने के लिए NURBS surface घटकों का चयन करते हैं, तो ये कमांड वाकई कारगर हो सकती हैं।

ध्यान दें: एक चयनित CV के साथ, एडजेसेंट (बराबर वाला) CV चुनने के लिए आप ऐरो-की का इस्तेमाल कर सकते हैं।

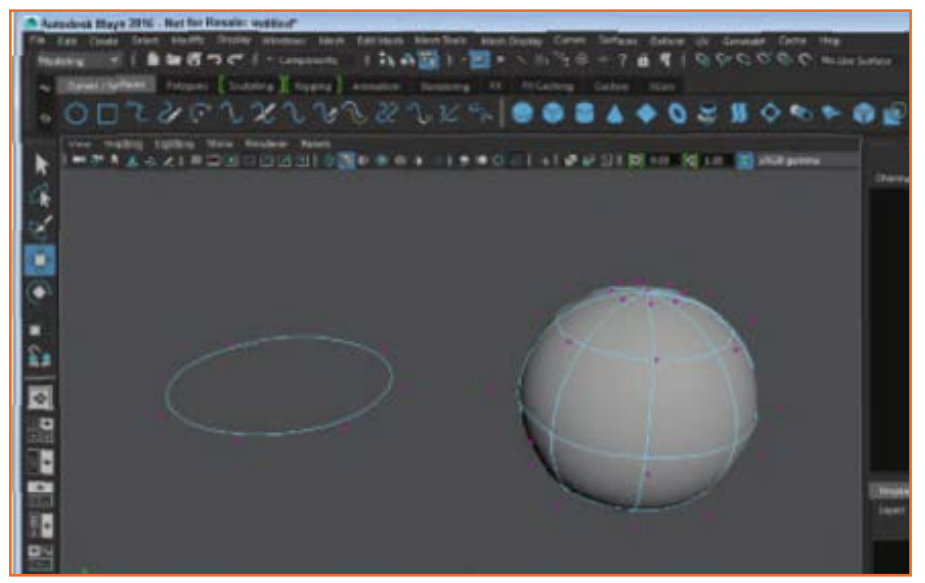

चित्र 6.1.50: चित्र 2-6

#### Surface Editing Tool का इस्तेमाल करना

Surfaces, Surface Editing, Surface Editing tool सलेक्ट करके आप सफेंस के किसी भी बिंदु पर क्लिक कर सकते हैं और मैनिपुलेटर्स का एक सेट दिखाई देगा (चित्र 2-7 में दिखाए अनुसार) जो सलेक्ट किये गये बिंदु को मूव करने की अनुमति देता है। Point Position हैंडल ड्रैंग करने से बिंदु मूव होता है और मिड्ल माउस बटन से Slide Along Curve मैनिपुलेटर ड्रैंग करने से Point Position हैंडल आइसोपार्म पर स्लाइड होता है/खिसकता है। Tangent Direction पर क्लिक करने से रिचचेज़ U align, V-align, and normal-aligned tangent के बीच टॉगल होता है। Tangent Direction हैंडल को मैनिपुलेट कर सर्फेस प्वाइंट के टैंजेंट को भी बदला जा सकता है। डॉटेंड एक्सिस लाइंस पर क्लिक करने से टैंजेंट इस अक्ष पर अलाइन हो जाता है।

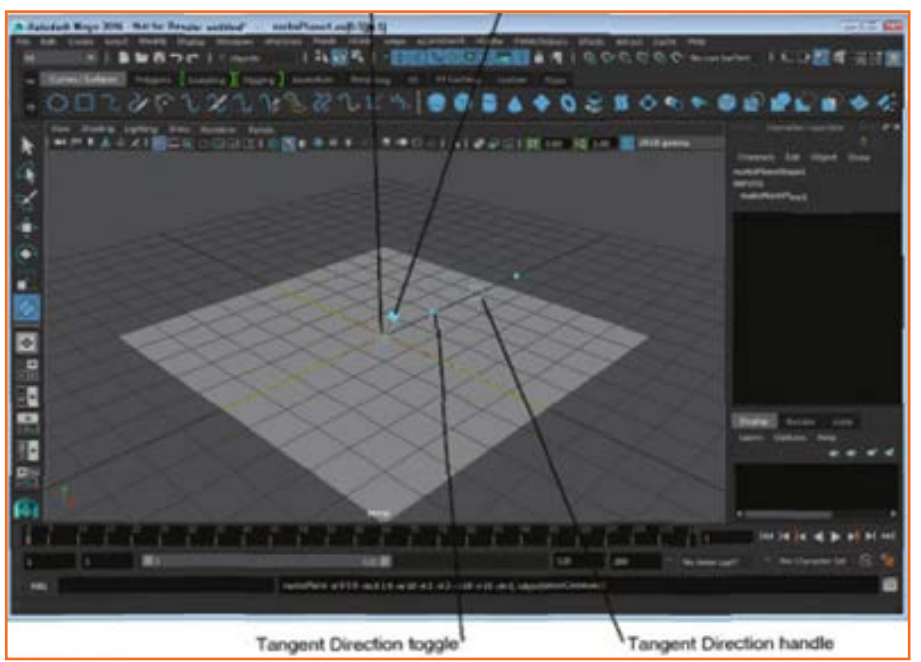

चित्र 6.1.51: चित्र 2-7

## Sculpt Geometry Tool का इस्तेमाल करना

Sculpt Geometry tool सफेंसेज़ मेन्यू में उपलब्ध होता है, जो आपको सफेंस CVs को पुश, पुल, रुमूथ तथा इरेज़ करने की अनुमति देता है। चित्र 2-8 में दिखाए अनुसार, Tool Settings डायलॉग बॉक्स का इस्तेमाल कर, आप स्कल्प्ट टूल का रेडियस, ओपेसिटी तथा शेप चुन सकते हैं। वयन किए जाने पर, एक लाल मैनिपुलेटर आपको ब्रश रेडियस का आकार दिखाता है और रेडियल सर्कल से अलग इंगित करने वाला ऐरो आपको दिखाता है कि ब्रश सर्फेस को कितनी दूर खिसकाता है। तब आप किसी वस्तु की सतह को विरूपित या डिफॉर्म करने के लिए उसकी सतह पर पेंट कर सकते हैं

ध्यान दें: b की को होल्ड डाउन कर ड्रैंग करने से आप ब्रश रेडियस को पारस्परिक रूप से बदल सकते हैं; आप ब्रश दूरी को भी बदल सकते हैं।

### Surfaces को सरल बनाना

Surfaces, Rebuild Surfaces मेन्यू कमांड किसी सर्फेस की जटिलता को कम करती है। यह विकल्प कई भिन्न रिबिल्ड विकल्प प्रदान करता है और आप केवल U या V दिशा रीबिल्ड कर सकते हैं।

## टैंजेंट की ब्रेकिंग तथा स्मूदिंग

डिफॉल्ट रूप से, NURBS सर्फेसेज़ अपने सतह पर चिकने होते हैं, क्योंकि सभी CVs के बीच के टैंजेंट प्वाइंट्स अलाइन स्थिति में रहते हैं, पर यदि एक हार्ड एज (सस्त किनारा) बनाना चाहते हैं, तो आप Surfaces, Surface Editing, Break Tangents मेन्यू कमांड का इस्तेमाल कर किसी चयनित आइसोपार्म के लिए टैंजेंट को तोड़ सकते हैं। Surfaces, Surface Editing, Smooth Tangents मेन्यू कमांड का इस्तेमाल किसी टूटे आइसोपार्म को चिकना बनाने में किया जा सकता है।

## ट्युटोरियल 1: NURBS घटकों को एडिट करें

- 1. चरण 1: Create, NURBS Primitives, Plane मेन्यू कमांड की मदद से किसी प्लेन ऑब्ज़ेक्ट का निर्माण करें।
- 2. चरण 2: Status Line में Select by Component Type बटन पर वितक करें (या F8 key बटन दबाएँ)।
- 3. चरण 3: मूव टूल का चयन करें शिफ्ट की को होल्ड डाउन करें और प्लेन ऑब्ज़ेक्ट के विपरीत कोनों पर CVs का चयन करें।

| Teol Settings                             |                        |                           |                            | - 68 |
|-------------------------------------------|------------------------|---------------------------|----------------------------|------|
| Doubt Geometry Tool                       |                        | - Rear too                | Tel 10                     | •    |
| · Brash                                   |                        |                           |                            |      |
| Radueld<br>Radueld<br>County:<br>Profile: |                        |                           |                            |      |
| <ul> <li>Sodyt Parameter</li> </ul>       | Patiente to a          | 5.94                      |                            |      |
| Operators 🍑                               |                        | • <b>*</b> 6              | 1                          |      |
| Second Cold Strengths                     |                        |                           |                            |      |
| Reference vector:                         | • Normal<br>2 Ann<br>U | Pest-normal<br>Y Arm<br>V | Ven<br>Z.Acti<br>UV Watter |      |
| Her; diglacererit;                        | 1.0000                 |                           |                            |      |

चित्र 6.1.52: चित्र 2-8

- 4. **चरण 4:** तब हरे Y-अक्ष मैनिपुलेटर की मदद से दो CVs को ऊपर की ओर ड्रैंग करें। प्लेन ऑब्ज़ेक्ट की सतह CVs की मूतमेंट का अनुसरण करने हेतु मुड़ जाती है।
- 5. चरण 5: शिफ्ट की होल्ड डाउन करें और फिर अन्य दो विपरीत कोने वाले CVs का चयन करें।
- 6. चरण 6: हरे Y-अक्ष मैनिपुलेटर की मदद से इन दो CVs को नीचे की ओर ड्रैंग करें।
- 7. चरण 7: इस सतह को शेड किया हुआ देखने के लिए 5 key दबाएँ जिसे चित्र 2-9 में दिखाया गया है।
- 8. चरण 8: File चुनें, Save Scene As चुनें और फाइल को Bent plane object.mb के रूप में सेव करें।

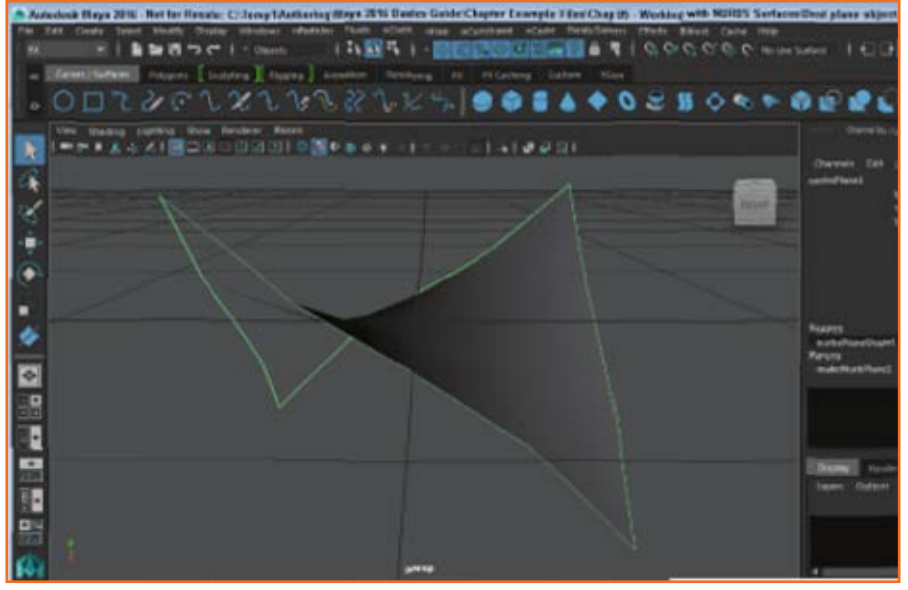

चित्र 6.1.53: चित्र 2-9

ट्यूटोरियल 2: Surface Editing Tool का इस्तेमाल करें

- 1. चरण 1: Create, NURBS Primitives, Sphere मेन्यू कमांड की मदद से रफेयर ऑब्ज़ेक्ट का निर्माण करें।
- 2. चरण 2: Quick Layout बटन से Model View पर विलक करें और पॉप-अप मेन्यू से Top View कमांड चुनें।

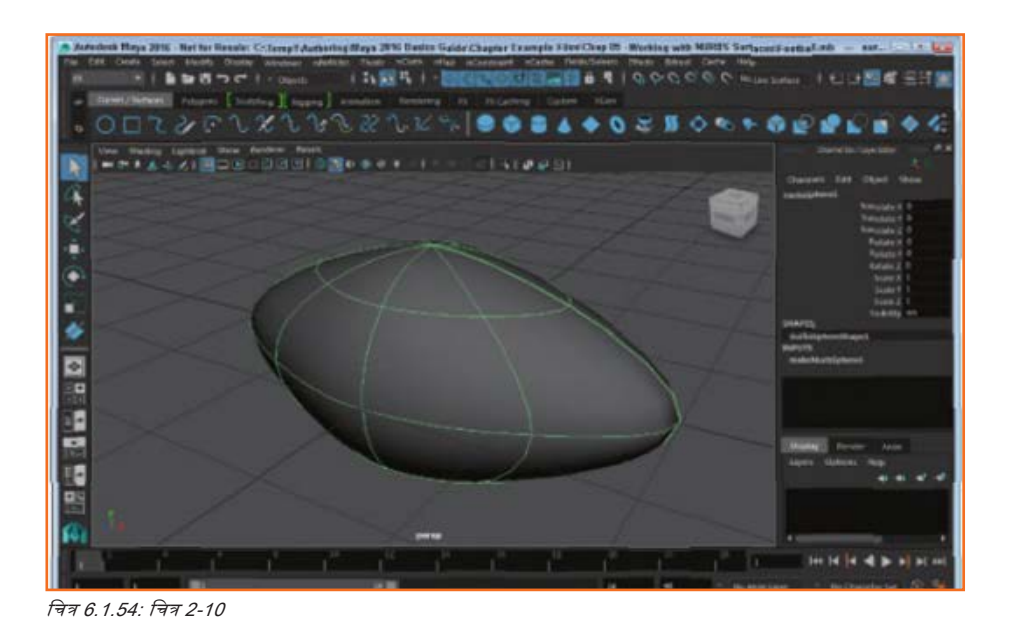

- 3. चरण 3: Surfaces, Surface Editing, Surface Editing Tool मेन्यू कमांड का चयन करें।
- 4. चरण 4: रफेयर पर बाएँ किनारे पर विलक करें रफेयर को लंबा करने के लिए Point Position हैंडल को बाई ओर ड्रैंग करें।
- 5. चरण 5: फिर Tangent Distance हैंडल को सलेक्ट करें और तब तक ड्रैंग करें, जब तक कि यह Point Position हैंडल के शीर्ष पर न स्थित हो जाए।
- 6. **चरण 6:** रफेयर के दाएँ किनारे के लिए चरण 4 और 5 दोहराएं |
- 7. चरण 7: Model View बटन पर पुनः विलक करें और Perspective view का चयन करें। फिर शेडेड ऑब्ज़ेक्ट्स देखने के लिए 5-की दबाएँ। रफेयर ऑब्ज़ेक्ट, चित्र 2-10 में दिखाए अनुसार एक फूटबॉल की तरह दिखाई देगा।
- 8. चरण 8: File चुनें, Save Scene As चुनें और फाइल को Football.mb.के रूप में सेव करें।

ट्युटोरियल 3: Sculpt Geometry Tool का इस्तेमाल करें

- चरण 1: Create, NURBS Primitives, Cylinder, Options menu command का चयन कर NURBS Cylinder Options डायलॉग बॉक्स ओपन करें। रेडियस मान ५ पर, हाईट १५ पर, सेक्शन संख्या को २० पर तथा रूपेन संख्या को १० पर सेट करें। कैप्स के दोनों विकल्प चुनें और Create बटन पर विलक करें।
- 2. चरण 2: चयनित प्लेन ऑब्ज़ेक्ट पर ज़ूम इन करने के लिए key दबाएँ।
- 3. चरण 3: Surfaces, Sculpt Geometry Tool मेन्यू कमांड का चयन करें। टूलबॉक्स में टूल पर डबल क्लिक करें और Tool Settings पैनल से Pull विकल्प का चयन करें।
- 4. चरण 4: 'B' key होल्ड डाउन करें और टूल रेडियस को लगभग 2.0 पर ड्रैंग करें। फिर 'm' key होल्ड डाउन करें और Max Displacement मान को लगभग 2.0 पर ड्रैंग करें। सिलिंडर सर्फेस के ऊपर कर्सर खिसकाने से रेडियस का आकार दिखाई पड़ता है और सतह से इंगित करता ऐरो Max Displacement को दर्शाता है।
- चरण 5: स्कल्प्ट कर्सर को सिलिंडर के साइड पर ले जाएँ और सर्फेस से एक सेक्शन को दूर खींचने के लिए, कई बार ड्रैंग करें। यह खींचा गया सेक्शन कैरेक्टर की नाक होती है।
- चरण 6: व्यू को तबतक घुमाएँ जबतक कि खिंचा हुआ एरिया सीधा व्यू के सामने न आ जाए। टूल सेटिंग्स पैनल में पुश बटन का चयन करें और खिंचे एरिया को नीचे ट्रैग कर एक मुँह बनाएँ।
- 7. चरण 7: 'b' key होल्ड डाउन करें और रेडियस को लगभग 1.0 पर सेट करें और फिर आइ सॉकेट (आखों के कोटर) बनाने के लिए नाक वाले एरिया के ऊपर दो स्थान ड्रैंग करें।

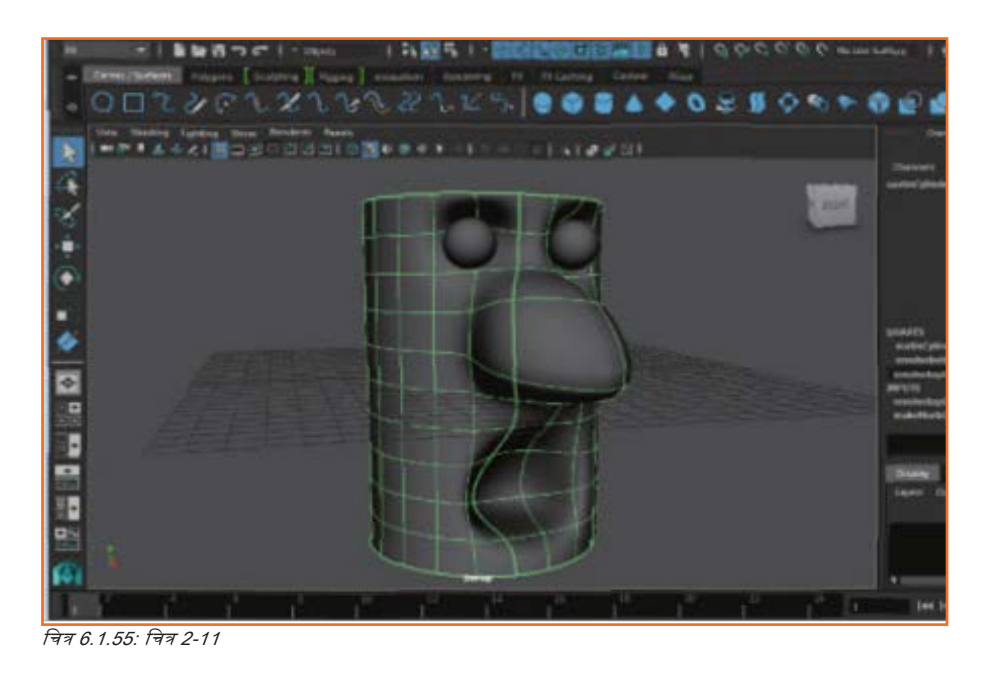

- 8. चरण 8: Create, NURBS Primitives, Cylinder, Sphere menu command का चयन करें और sphere को एक आइ सॉकेट में रखें।
- 9. चरण 9: रफेयर को अभी भी चयनित रखते हुए, Edit, Duplicate menu command का चयन करें और डुप्लिकेट रफेयर को दूसरे आइ सॉकेट में रखें। सामान्य कैरेक्टर फेस ऑब्ज़ेक्ट को चित्र 2-11 में दिखाया गया है।
- 10. चरण 10: File चुनें, Save Scene As चुनें और फाइल को Sculpted face.mb.के रूप में सेव करें। चित्र 2-11 स्कलपटेड फेस

## ट्युटोरियल ४: एक हार्ड एज बनाएँ

- 1. चरण 1: Create, NURBS Primitives, Sphere मेन्यू कमांड की मदद से रफेयर ऑब्ज़ेक्ट का निर्माण करें।
- 2. चरण 2: Sphere पर राइट विलक करें और पॉप-अप मार्किंग मेन्यू से आइसोपार्म चुनें।
- 3. चरण 3: लम्बवत् (वर्टिकल) चलते किसी आइसोपार्म को चुनने के लिए उस पर ड्रैग करें।
- 4. चरण 4: आइसोपार्मको सलेक्ट किये हुए, Surfaces, Surface Editing, Break Tangent मेन्यू को दो बार चुनें।
- 5. चरण 5: Sphere पर राइट विलक करें और पॉप-अप मार्किंग मेन्यू से Control Vertex चुनें।
- 6. चरण 6: सेंटर CV का चयन करें, जो पूर्व में चुने गए आइसोपार्म पर स्थित होता है और उसे स्फेयर के केंद्र से दूर ड्रैंग करें।
- चरण 7: शेडेड ऑब्ज़ेक्ट को देखने के लिए 5-की दबाएँ। दिए हुए आइसोपार्म के लिए टैंजेंट टूटने से, ऑब्ज़ेक्ट में अतिरिक्त CVs जोड़ दिए जाते हैं, जिससे चयनित आइसोपार्म एक हार्ड एज बन जाता है।
- 8. वरण 8: Create, NURBS Primitives, Sphere menu command का वयन करें और sphere को किसी एक आँख के रूप में रखें।
- 9. चरण 9: रफेयर को अभी भी चयनित रखते हुए, Edit, Duplicate menu command का चयन करें और डुप्लिकेट रफेयर को दूसरी आँख की स्थिति में रखें।
- 10. चरण 10: File चुनें, Save Scene As चुनें और फाइल को Bird head.mb के रूप में सेव करें।

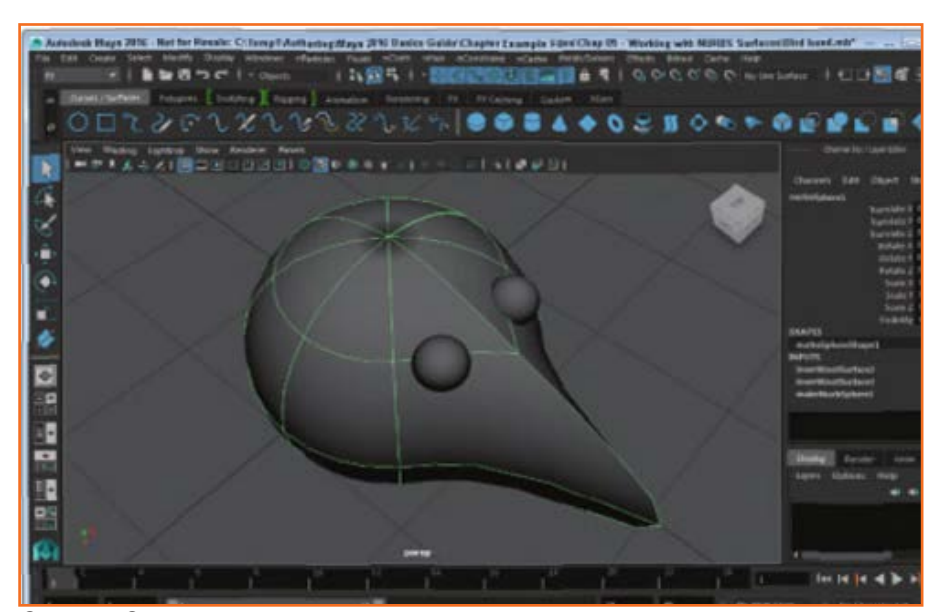

चित्र 6.1.56: चित्र 2-12

## 6.1.3.3 Boolean Tools का इस्तेमाल करें

जब NURBS सतह ओवरलैप/अतिच्छादित होते हैं, तो आप Surfaces, Booleans मेन्यू का इस्तेमाल कर दो ऑब्ज़ेक्ट्स के बीच जोड़ने, घटाने या इंटरसेक्शन का पता लगाने के लिए प्रयोग किये जा सकने वाले तीन टूल्स में से एक का चयन कर सकते हैं। इन तीनों में से कोई एक टूल सलेक्ट किये हुए, आप पहले ऑब्ज़ेक्ट या ऑब्ज़ेक्ट्स को चुनने के लिए क्लिक कर सकते हैं और फिर दूसरे ऑब्ज़ेक्ट या ऑब्ज़ेक्ट्स को चुनने से पहले एंटर-की दबाएं। इनमें से हरेक टूल के लिए ऑप्शन डायलॉग बॉक्स (चित्र 2-13 में Union टूल के लिए प्रदर्शित) आपको इनपुट डिलीट करने और पूरा होने पर टूल से बाहर निकलने की अनुमति देता है।

ध्यान दें: Boolean टूल्स एक बार में केवल दो NURBS सर्फेसेज पर काम कर सकता है।

| NURBS             | Boolean Union O | ptions             |                     |
|-------------------|-----------------|--------------------|---------------------|
| Edit Help         |                 |                    |                     |
|                   |                 | Delete inputs      |                     |
|                   | Tool behavior:  | Exit on completion | Hierarchy selection |
|                   | hion Tool       | Acoly              | Close               |
| त्र 6.1.57: चित्र | 2-13            |                    |                     |

Union Tool के साथ सफेंसेज़ संयोजित करना: जब Union टूल का इस्तेमाल दो ओवलैपिंग/ अतिच्छादित सतहों पर किया जाता है, इंटरसेविटंग/ प्रतिच्छेदी रेखाएँ हट जाती हैं और परिणामी ऑब्ज़ेक्ट एक सिंगल ऑब्ज़ेक्ट के रूप में काम करता है।

Subtract Tool के साथ Surface Parts को हटाना: Subtract टूल दूसरे चयनित ऑब्ज़ेक्ट के ओवलैपिंग/अतिच्छादित हिस्से को पहले चयनित ऑब्ज़ेक्ट से हटाता है। जिस क्रम में ऑब्ज़ेक्ट्स का चयन होता है यह अहम होता है। चयन क्रम को उलटने से नतीजा बदल जाता है।

Intersect Tool के साथ Surface Intersection बनाना: Intersect Tool दो अतिच्छादित सतहों के प्रतिच्छेदी हिस्से को छोड़कर, बाकी सभी कुछ हटाता है।

ट्युटोरियल 1: Boolean Union Surfaces का निर्माण करना

- 1. चरण 1: File चुनें, सीन ओपन करें और Boolean.mb. नाम वाली फाइल ओपन करें।
- 2. चरण 2: Surfaces, Booleans, Union Tool मेन्यू कमांड का चयन करें।
- 3. **चरण 3:** फिर स्फेयर ऑब्ज़ेक्ट का चयन करें और एंटर-की दबाएँ।

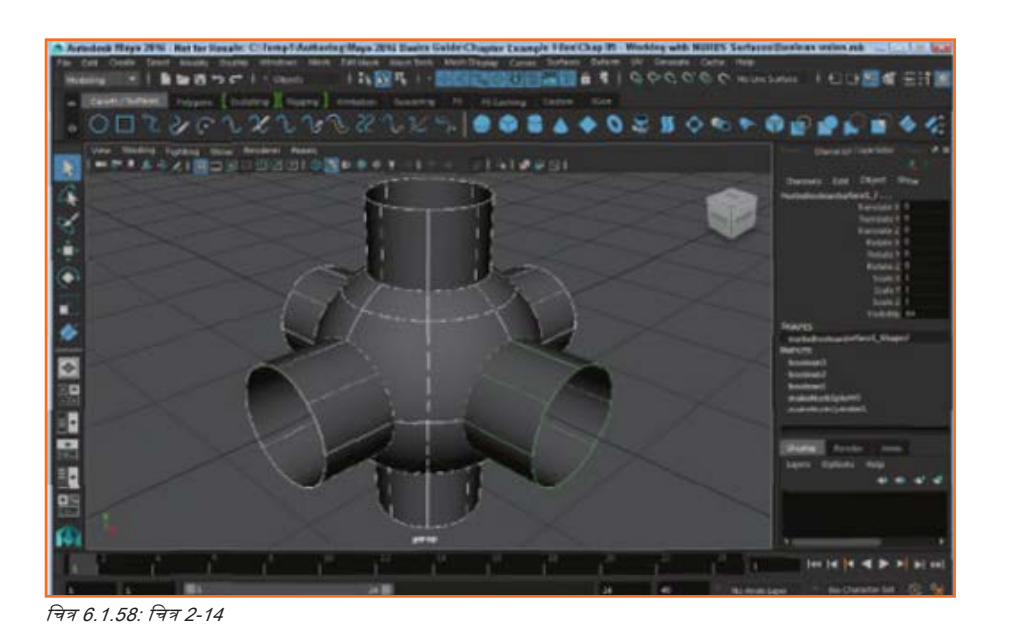

- 4. **चरण 4:** किसी एक सिलिंडर ऑब्ज़ेक्ट्स पर क्लिक करें और ऑब्ज़ेक्ट्स को एक साथ यूनियन (संयोजित) करने के लिए फिर से एंटर की दबाएँ।
- चरण 5: अन्य दो सिलिंडर के लिए चरण 2-4 दुहराएँ। अंतिम ऑब्ज़ेक्ट को चित्र 2-14 में दिखाया गया है।
- 6. चरण 6: File चुनें, Save Scene As चुनें और फाइल को Boolean union.mb.के रूप में सेव करें।

ट्युटोरियल 2: Boolean Subtract Surfaces का निर्माण करना

- 1. चरण 1: File चुनें, सीन ओपन करें और Boolean.mb. नाम वाली फाइल ओपन करें।
- 2. चरण 2: Surfaces, Booleans, Subtract Tool मेन्यू कमांड का चयन करें।
- 3. चरण 3: रफेयर ऑब्ज़ेक्ट का चयन करें और एंटर-की दबाएँ।
- 4. चरण 4: किसी एक सितिंडर ऑब्ज़ेक्ट्स पर क्तिक करें और एक ऑब्ज़ेक्ट को दूसरे से घटाने के लिए फिर से एंटर की दबाएँ।
- 5. **चरण 5:** अन्य दो सिलिंडर के लिए चरण 2-4 दुहराएँ। अंतिम ऑब्ज़ेक्ट को चित्र 2-15 में दिखाया गया है।.
- 6. चरण 6: File चुनें, Save Scene As चुनें और फाइल को Boolean union.mb के रूप में सेव करें।

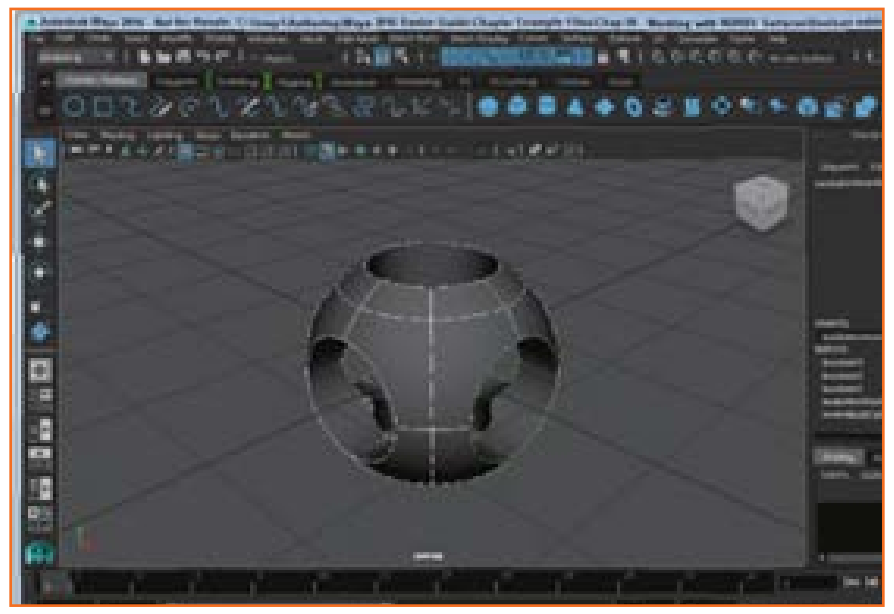

चित्र 6.1.59: चित्र 2-15

ट्युटोरियल 3: Boolean Intersect Surfaces का निर्माण करना

- 1. चरण 1: File चुनें, सीन ओपन करें और Boolean.mb नाम वाली फाइल ओपन करें।
- 2. चरण 2: Surfaces, Booleans, Intersect Tool मेन्यू कमांड का चयन करें।
- 3. चरण 3: फिर स्फेयर ऑब्ज़ेक्ट का चयन करें और एंटर-की दबाएँ।
- चरण 4: किसी एक सितिंडर ऑब्ज़ेक्ट्स पर क्तिक करें और एक ऑब्ज़ेक्ट को दूसरे से प्रतिच्छेद करने के लिए फिर से एंटर की दबाएँ।
- 5. **चरण 5:** अन्य दो सिलिंडर के लिए चरण 2-4 दुहराएँ। अंतिम ऑब्ज़ेक्ट को चित्र 2-16 में दिखाया गया है।.
- 6. चरण 6: File चुनें, Save Scene As चुनें और फाइल को Boolean intersect.mb के रूप में सेव करें।

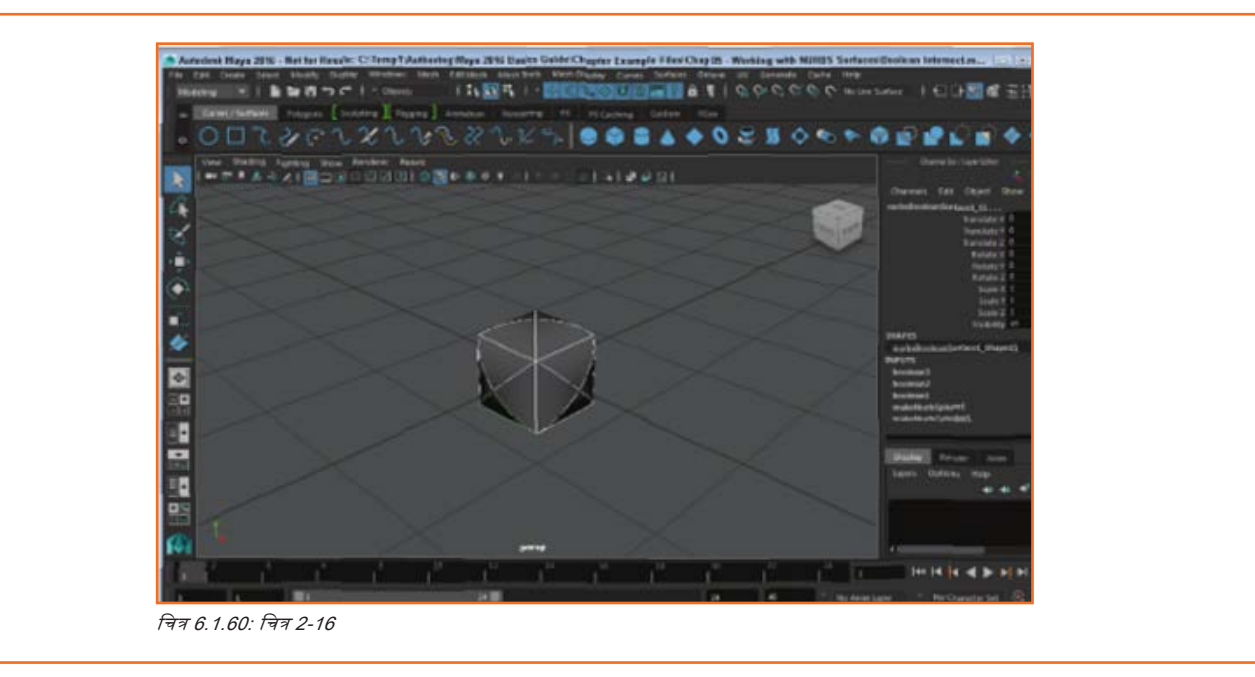

## 6.1.4 Keyframes के साथ एनिमेट करना \_\_\_\_\_

सरल 3D एनिमेशन आश्चर्यजनक रूप से आसान होता है। चूंकि Maya, 3D सीन में ऑब्ज़ेक्ट्स का सही स्थान जानता है, यह किसी ऑब्ज़ेक्ट के लोकेशन को तेज़ी से और आसानी से इंटरपोलेट कर सकता है, क्योंकि यह स्पेस में दो भिन्न बिंदुओं के बीच मूव करता है। स्पेस में इन लोकेशन को कीफ्रेम्स कहा जाता है और ये किसी ऑब्ज़ेक्ट की गति के साथ इसकी मध्यवर्ती स्थितियों को परिभाषित करते हैं।

आप किसी ऑब्ज़ेक्ट की स्थिति, घूर्णन, रकेल तथा किसी भी कीएबल ऑब्ज़ेक्ट ऐट्रिब्यूट के लिए कीफ्रेम्स सेट कर सकते हैं। सभी keys क्रिएट हो जाने के बाद, इंटरफेस के सबसे नीचे टाइम स्लाइडर पर दिखाई पड़ती हैं। आप इन keys को अन्य ऑब्ज़ेक्ट्स पर कॉपी तथा पेस्ट कर सकते हैं और फिर उन्हें आवश्यकतानुसार शिफ्ट और स्केल कर सकते हैं।

एनिमेशन बन जाने पर, आप इसे Time Slider में टाइम फ्रेम्स में स्क्रोल करके देख सकते हैं। एनिमेशन का एक प्रीव्यू व्यू पैनल में दिखाई पड़ता है। किसी एनिमेशन सीक्वेंस की मूचिंग में Animation Controls भी उपयोगी होते हैं। यदि व्यू पैनल को पर्याप्त तेज़ी से सीन अपडेट करने में कोई समस्या होती है तो आप Playblast फीचर का इस्तेमाल कर किसी बफर को मौजूदा सीन के स्नैपशॉट भेज सकते हैं।

कई ऐसे फीचर्स हैं जो एनिमेटेड ऑब्ज़ेक्ट्स को देखने में आसान बनाते हैं। इन फीचर्स में मोशन ट्रेल्स शामिल हैं, जो ऑब्ज़ेक्ट की मोशन की ट्रैंजेक्टरी प्रदर्शित करता है और ghosting अपनी गति में आगे बढ़ते हुए एनिमेटेड ऑब्ज़ेक्ट की प्रतियों को प्रदर्शित करता है।

कीफ्रेमिंग के अलावा ऑब्ज़ेक्ट्स एनिमेट करने का एक अन्य तरीका है किसी ऑब्ज़ेक्ट को मोशन पाथ से जोड़ना हैं। वह ऑब्ज़ेक्ट फिर पाथ का पालन करता है। इससे एक कर्व खींचना आसान हो जाता है, जो सटीक रूप से बताता है कि ऑब्ज़ेक्ट कहां मूव करता है।

आप Graph Editor में भी एनिमेटेड सींस को एडिट कर सकते हैं, जहां सभी ऑब्ज़ेक्ट मोशन तथा ऐट्रिब्यूट बदलाव ग्रापड कर्व के रूप में प्रदर्शित होते हैं और सभी keys प्वाइंट होते हैं। आप इन कर्ब्स तथा प्वाइंट्स को उनकी स्मूथनेस बदलकर और उनके टैंजेंट्स के साथ काम करके एडिट कर सकते हैं।

## 6.1.4.1 कीफ्रेम्स सेट करें

आप किसी ऑब्ज़ेक्ट को उसकी आरंभ अवस्था में लाकर और एक key सेट कर और फिर उसे उसकी अंतिम अवस्था में लाकर और एक अन्य key सेट कर, keys के प्रयोग एनिमेट कर सकते हैं। Maya तब दो keys के बीच हमेशा इन्हीं दो अवस्थाओं के बीच इंटरपोलेट करता है। Keys आपको सुन्यवस्थित keys की सीमित संख्या के साथ काफी जटिल एनिमेशन सीक्वेंस बनाने में सक्षम बनाता है। ध्यान दें: सभी एनिमेशन मेन्यू कमांड्स Animation Menu Set में पाए जाते हैं।

## सेटिंग कीज़

जब कोई ऑब्ज़ेक्ट सटीक स्थिति में होता है, तो आप Animate, Set Key मेन्यू कमांड का इस्तेमाल कर वर्तमान समय के लिए एक key को सेट कर सकते हैं। आप Attribute Editor या Channel Box में किसी ऐट्रिब्यूट पर राइट-क्लिक करके और पॉप-अप मेन्यू से Key Selected या Key All का चयन करके भी keys सेट कर सकते हैं। ऐसे ऐट्रिब्यूट्स जिनके keys सेट होते हैं, वे Attribute Editor तथा Channel Box में हल्के भूरे रंग में शेडेड रहते हैं, इसे चित्र 3-1 में दिखाया गया है। सेटिंग-कीज़ के लिए Tip The S key हॉट-की होती हैं।

| pSphere1 pSphereSi                   | hape1 | poly5g     | here1 inki | alShadingGroup |
|--------------------------------------|-------|------------|------------|----------------|
| transfo                              | m:    | pSphere1   |            |                |
| <ul> <li>Transform Attrib</li> </ul> | utes  |            |            |                |
| Trans                                | late  | -5.726     | 9.000      | 0.532          |
| Ro                                   | tate  | 0.000      | 0.000      | 0.000          |
| S                                    | cale  | 1.000      | 1.000      | 1.000          |
| 9                                    | tear  | 0.000      | 0.000      | 0.000          |
| Rotate O                             | rder  | xyz 💌      |            |                |
| Rotate                               | Axis  | 0.000      | 0.000      | 0.000          |
|                                      |       | 🖌 Inherits | Transform  |                |
| Pivots                               |       |            |            |                |

चित्र 6.1.61: चित्र 3-1

#### Auto Key का इस्तेमाल करना

आप ऐसे ऐट्रिब्यूट्स के लिए स्वचालित रूप से keys बनाने के लिए Auto Key मोड का इस्तेमाल कर सकते हैं, जिनकी पहले से कम से कम एक key हैं। Auto Key toggle को सक्षम करने के लिए, जिसे चित्र 3-2 में दिखाया गया है, Range Slider के दाएँ सिर पर Auto Key बटन पर विलक करें। एविटव/सक्रिय होने पर बटन लाल हो जाता है। जब Auto Key एविटव हो जाये, तो आप कोई नया टाइम चुन सकते हैं या किसी ऐट्रिब्यूट को अपडेट कर सकते हैं और Set Keys मेन्यू कमांड के इस्तेमाल के बिना ही key अपने आप बन जाती है।

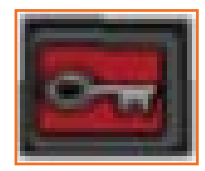

चित्र 6.1.62: चित्र 3-2

ध्यान दें: Auto Key को इनेबल करने/सक्षम बनाने से पहले आपको चयनित ऑब्ज़ेक्ट के लिए कीफ्रेम बनाने की ज़रूरत होगी, अन्यथा यह काम नहीं करेगा।

#### Keys का चयन करना

चयनित ऑब्ज़ेक्ट के लिए Keys, Time Slider में पतली लाल रेखाओं के रूप में प्रकट होते हैं। यदि आप Time Slider में इन लाल रेखाओं पर क्लिक करते हैं, वर्तमान टाइम उस समय पर मूव हो जाता है और key सलेक्ट हो जाती है। चयनित keys नीले रंग की दिखाई पड़ती हैं, इसे चित्र 3.3 में दर्शाया गया है। यदि आप Shift key होल्ड डाउन करते हैं और कई keys पर ड्रेंग करते हैं, तो चयनित टाइम लाल हो जाता है और उस सेग्मेंट के भीतर सभी keys सलेक्ट हो जाती है, जैसा चित्र 3-4 में दर्शाया गया है। आप चयनित एरिया के भीतर या उसके दोनों सिरे पर स्थित ऐरो को ड्रैंग करके चयनित टाइम को शिफ्ट या रकेल कर सकते हैं।

ध्यान दें: Preference डायलॉग बॉक्स के Timeline पैनल में Key Tick Size सेटिंग का इस्तेमाल कर, आप Time Slider में प्रदर्शित keys की मोटाई/ थिकनेस को बढ़ा सकते हैं। आप Colors डायलॉग बॉक्स के एनिमेशन पैनल में key कलर भी बदल सकते हैं, Window, Settings/Preferences, Preferences, Colors मेन्यू कमांड के साथ ओपन करें।

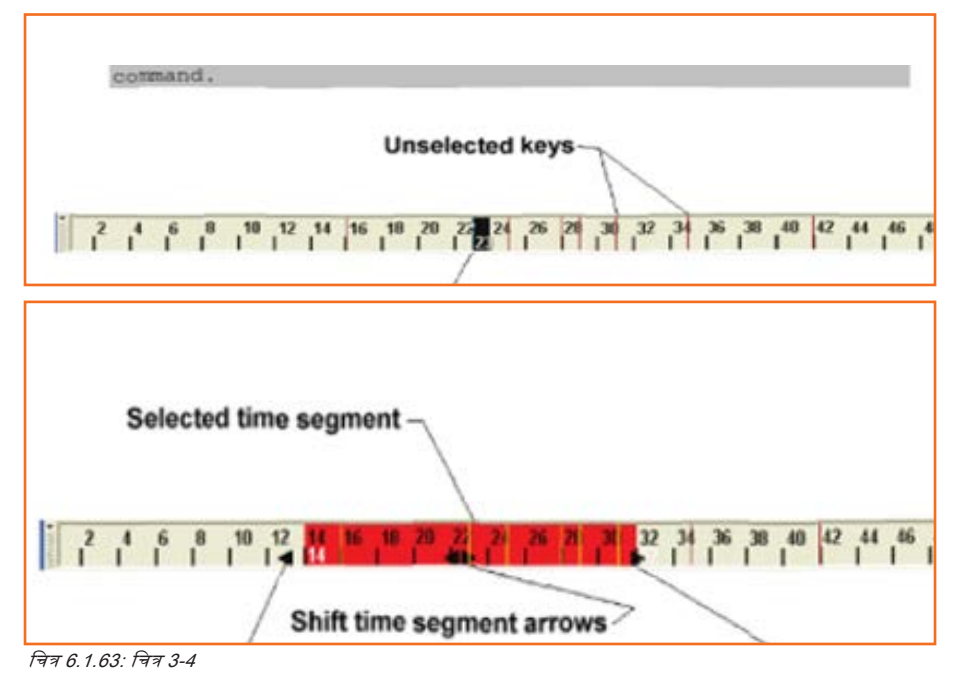

### Keys को कॉपी करना

आप Keys Clipboard की मदद से फाइलों के बीच चयनित ऑब्ड्रोक्ट के लिए Keys के सेट को कॉपी और पेस्ट कर सकते हैं। keys को Clipboard पर कॉपी करने के लिए, Edit, Keys, Cut Keys या Edit, Keys, Copy Keys मेन्यू कमांड चुनें। वर्तमान सीन बंद करने और एक नए सीन खोलने पर Keys, Clipboard पर ही बने रहते हैं। आप Edit, Keys, Paste Keys मेन्यू कमांड का प्रयोग कर चयनित ऑब्ज़ेक्ट पर keys पेस्ट कर सकते हैं।

### Keys डिलीट करना

Edit, Keys, Delete Keys मेन्यू कमांड चयनित ऑब्ज़ेक्ट के लिए सभी Keys डिलीट करता है। अचयनित ऑब्ज़ेक्ट के लिए सेट की गई Keys सेट यूं ही बनी रहती हैं।

#### Keys स्नैपिंग करना

Edit, Keys, Snap Keys मेन्यू कमांड सभी चयनित keys को उनके निकटवर्ती मान या टाइम पर स्नैप करता है। कई सलेक्टेड keys की स्केलिंग के बाद यह खासतौर से उपयोगी होता है। चित्र 3-5 में दिखाए अनुसार, Snap Keys Options डायलॉग बॉक्स से आप केवल चयनित Keys या सभी Keys को स्नैप कर सकते हैं। आप केवल Times, Values या दोनों को स्नैप करने का भी विकल्प चुन सकते हैं।

| it Help                    |    |             |           |    |                  |
|----------------------------|----|-------------|-----------|----|------------------|
| Objects:                   | •  | Selected    |           | 0  | Al               |
| Hierarchy:                 | •  | Selected    |           |    | Below            |
| Channels:                  | •  | All keyable |           | e. | From Channel Box |
| Driven channels:           |    |             |           |    |                  |
| Control points:<br>Shapes: | -  |             |           |    |                  |
| Time range:                | •  |             | Start/End |    | Time Sides       |
|                            |    |             |           |    |                  |
|                            |    |             |           |    |                  |
| Snap:                      | •  | Times       | Values    | 9  | Both             |
| Snap times to multiple of: | 1. | 0000        |           |    |                  |
|                            |    |             |           |    |                  |

ट्युटोरियल 1: Keys सेट करें

- 1. चरण 1: Create, NURBS Primitives, Sphere मेन्यू कमांड की मदद से एक NURBS स्फेयर ऑब्ज़ेक्ट का निर्माण करें।
- 2. चरण 2: फ्रेम 1 में Time Slider के साथ, एनिमेट, Set Key मेन्यू कमांड का चयन करें। Channel Box में सभी ट्रांसफ्रॉर्म ऐट्रिब्यूट्स हल्के भूरे रंग में दिखाई पड़ते हैं, जो दिखाता है कि उनके साथ keys जुड़े हुए हैं।
- 3. चरण 3: टाइम स्लाइडर में टाइम को फ्रेम 25 पर ड्रैंग करें। ध्यान दें कि यदि फ्रेम 25 न दिखाई पड़े, तो उसके दिखाई पड़ने तक Range Slider के दाएँ सिरे को ड्रैंग करें। यदि Range फ्रेम 50 पर नहीं पहुंचता है, तो Range Slider की दाई ओर स्थित टेक्स्ट फील्ड में 50 एंटर करें।
- 4. चरण 4: Channel Box में ScaleX, ScaleY, तथा ScaleZ ऐट्रिब्यूट्स को 5.0. में बदलें।
- 5. चरण 5: फिर से एनिमेट, Set Key मेन्यू कमांड का चयन करें।
- 6. **चरण 6:** टाइम स्लाइडर में टाइम को फ्रेम 50 पर ड्रैंग करें।
- 7. चरण 7: Channel Box में ScaleX, ScaleY, तथा ScaleZ एट्रिब्यूट्स को वापस 1.0. पर ले आएं।
- 8. चरण 8: फिर से एनिमेट, Set Key मेन्यू कमांड का चयन करें।
- 9. चरण 9: Time Slider मार्कर आगे-पीछे ड्रैंग करें। Time Slider ड्रैंग करने से रफेयर बढ़ता या घटता है।
- 10. चरण 10: File चुनें, Save Scene As चुनें और फाइल को Growing sphere.mb. के रूप में सेव करें।

ट्युटोरियल 2: Auto Key को इस्तेमाल करें

- 1. चरण 1: Create, NURBS Primitives, Sphere मेन्यू कमांड की मदद से एक NURBS रफेयर ऑब्ज़ेक्ट का निर्माण करें
- 2. चरण 2: Time Slider फ्रेम 1 पर होने की स्थिति में, Channel Box में makeNurbsSphere1 इनपुट नोड पर विलक करें, Start Sweep ऐट्रिब्यूट पर विलक करें और फिर राइट-विलक करें और पॉप-अप मेन्यू से Key Selected चुनें।
- 3. चरण 3: इंटरफेस के नीचे दाएं किनारे पर Auto Key बटन पर विलक करें।
- 4. चरण 4: टाइम स्लाइडर में टाइम को फ्रेम 25 पर ड्रैंग करें।
- 5. चरण 5: Start Sweep वैत्यू को 180 कर दें।
- 6. **चरण 6:** टाइम स्लाइडर में टाइम को फ्रेम 50 पर ड्रैंग करें।
- 7. चरण 7: Start Sweep वैल्यू को 359 कर दें।
- चरण 8: Time Slider मार्कर आगे-पीछे ड्रैंग करें। चित्र 3-6 में दिखाए अनुसार Time Slider ड्रैंग करने से रफेयर धीरे से गायब हो जाता है।
- चरण 9: File चुनें, Save Scene As चुनें और फाइल को Sweeping sphere.mb. के रूप में सेव करें।

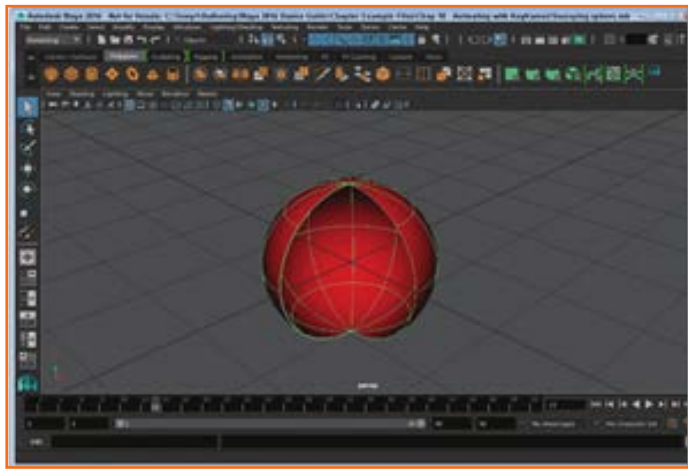

चित्र 6.1.65: चित्र 3-6

- चरण 1: Create, NURBS Primitives, Sphere मेन्यू कमांड की मदद से NURBS रफेयर ऑब्ज़ेक्ट बनाएँ और फिर कोई NURBS प्लेन ऑब्ज़ेक्ट्स बनाएं और प्लेन ऑब्ज़ेक्ट को रफेयर से बड़ा बनाने के लिए रकेल करें।
- 2. चरण 2: रफेयर चुनें और Status Line में Select by Component Type बटन पर विलक करें।
- 3. चरण 3: उन सभी CV को ड्रैग करें, जो उन्हें चुनने के लिए रफेयर के फ्रंट व्यू में निचले हिरसे को बनाते हों।

ट्युटोरियल 3: Move कीज़

- 4. चरण 4: एनिमेट, Set Key मेन्यू कमांड का चयन करें।
- 5. चरण 5: टाइम स्ताइडर में टाइम को फ्रेम 3 पर ड्रैंग करें।
- 6. चरण 6: Side व्यू में CVs को ऊपर की ओर ड्रैंग करें तथा एनिमेट, Set Key मेन्यू कमांड का फिर से चयन करें। यह उदाहरण दर्शाता है कि कम्पोनेंट्स और साथ ही ऑब्ज़ेक्ट्स को एनिमेट किया जा सकता है। CVs के निचले हिस्से को ऊपर की ओर ड्रैंग कर, स्फेयर को तीन फ्रेम पर सिकोड़ा जा रहा है।
- 7. चरण 7: Status Line में Select by Object Type बटन पर विलक करें।
- 8. चरण 8: रफेयर का चयन करें तथा Front व्यू में इसे ऊपर की ओर ले जाएँ और एनिमेट, Set Key मेन्यू कमांड का चयन करें।
- चरण 9: Time Slider को फ्रेम 10 पर ड्रैंग करें, रफेयर को पुनः प्लेन ऑब्ज़ेक्ट पर ले जाएँ और एनिमेट, Set Key मेन्यू कमांड का फिर से चयन करें (या हॉटकी दबाएँ)। रफेयर अब प्लेन ऑब्ज़ेक्ट पर दिखाई पड़ रहा है।
- 10. चरण 10: Status Line में पुन: Select by Component Type बटन पर विलक करें।
- 11. चरण 11: उन्हीं CVs का चयन करें जिनका चयन पहले किया गया था और Shift key होल्ड डाउन कर Time Slider में सेट keys पर ड्रैंग करें।
- 12. चरण 12: पहली Key के फ्रेम ७ पर होने तक चयनित Keys को दाई ओर ड्रैंग करें। Shift key को होल्ड डाउन करते हुए Set Keys पर ड्रैंग करने से चयनित Keys ताल हो उठते हैं तथा कुछ ब्लैक ऐरोज़ डिस्प्ले होते हैं, जिनका इस्तेमाल आप चयनित Keys को मूव या स्केल करने में कर सकते हैं।
- 13. चरण 13: Time Slider मार्कर आगे-पीछे ड्रैंग करें। रफेयर बेस प्लेन पर गिरता है जहाँ यह प्लेन ऑब्ज़ेक्ट्स के साथ टकराने से सिकुड़ जाता है, इसे वित्र 3-7 में दिखाया गया है, File चुनें, Save Scene As चुनें और फाइल को Falling sphere.mb के रूप में सेव करें।

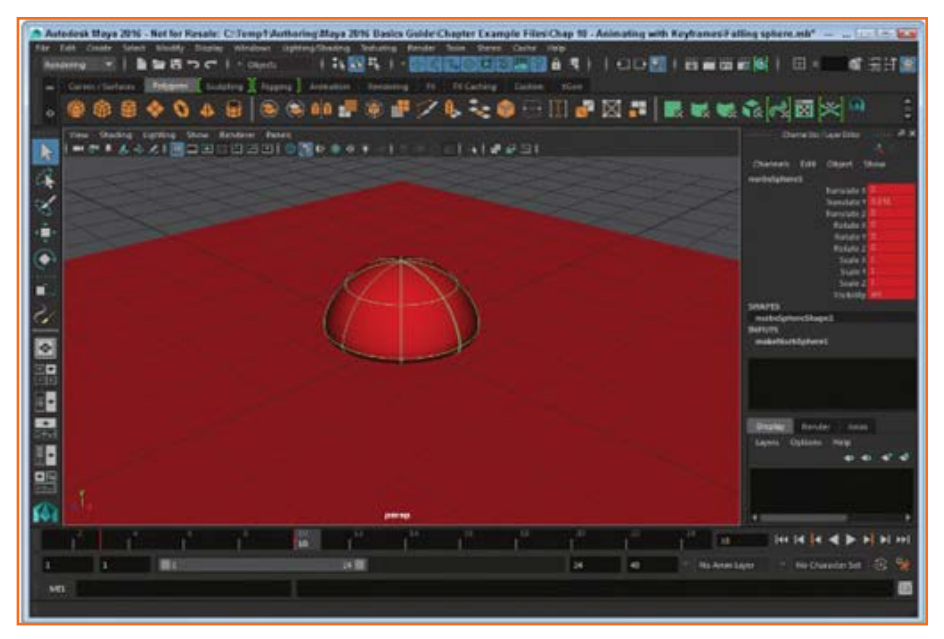

चित्र 6.1.66: चित्र 3-7

## 6.1.4.2 एनिमेशन देखें

केवल यह पता लगाने के लिए कि आपने कोई गलती की है, आप फाइनल एनिमेशन पेश करने में काफी सारा समय लगा देते हैं, तो यह बरबाद करते हों, तो यह काफी और निराशापूर्ण हो सकता है। एनिमेशन प्रीव्यू करने से गलतियों को पहले ही दूर करने में मदद मिल सकती है।

## एनिमेशन प्रीव्यू करना

इंटरफेस के बॉटम में एनिमेशन कंट्रोल्स में Play Forward बटन पर विलक कर (चित्र 3-8 में प्रदर्शित) एविटव व्यू पैनल में फ्रेम्स के ज़रिये एनिमेशन प्रीव्यू करना। आप एनिमेशन को उल्टे क्रम/रिवर्स में देखने के लिए Play Backwards बटन पर भी विलक कर सकते हैं। यदि आप Time Slider हैंडल चुनते और ड्रैंग करते हैं, तो विभिन्न फ्रेम्स के बीच ड्रैंग करने से व्यू पैनल अपडेट हो जाता है।

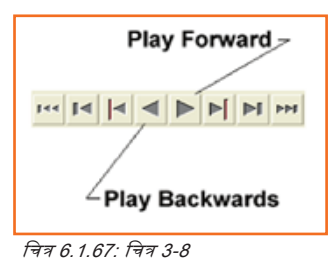

#### एनिमेशन की लूपिंग

यदि आप Animation Preferences बटन पर विलक करते हैं, Auto Key बटन से अगला, Preferences डायलॉग बॉक्स का Timeline पैनल दिखाई देता है, इसे चित्र 3-9 में दिखाया गया है। इस डायलॉग बॉक्स में आप फ्रेमों की वह संख्या सेट करते हैं जो Time Slider में दिखती है। Preferences डायलॉग बॉक्स में तीन Looping ऑप्शंस भी शामिल होते हैं—Once, Oscillate, तथा Continuous Play Forward बटन विलक करने पर Once विकल्प एनिमेशन को एक बार चलाता है। Oscillate एनिमेशन को बार-बार आगे बढ़ाता और पीछे लाता है और Continuous एनिमेशन को बार-बार आगे चलाता है।

ध्यान दें: आप Time Slider या Animation Controls पर राइट विलक कर किसी पॉप-अप मेन्यू से भी लूपिंग विकल्प एक्सेस कर सकते हैं।

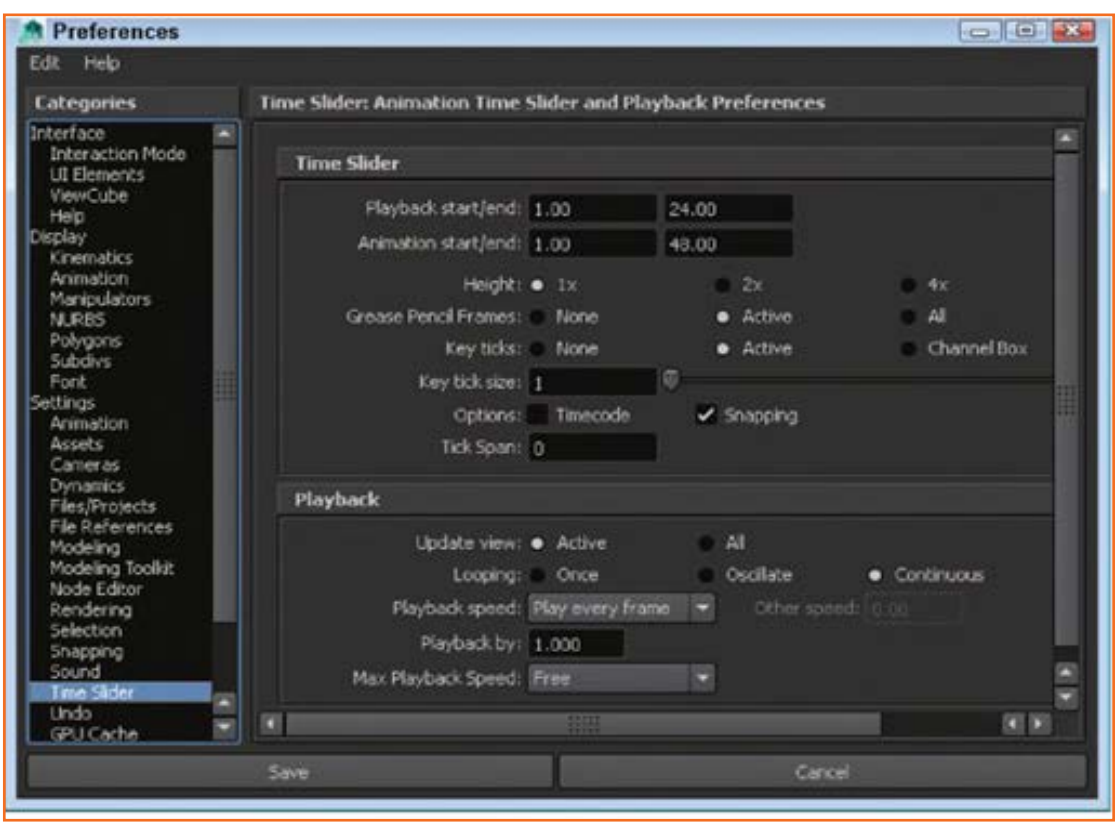

चित्र 6.1.68: चित्र 3-9

## Ghosting इनेबल करें

Ghosting एक एनिमेशन तकनीक हैं, जिसमें आप पिछले तथा/या आने वाले फ्रेम्स में किसी ऑब्ज़ेक्ट की पोजिशन देखते हैं, इसे स्फेयर के संदर्भ में 3-10 में दिखाया गया है। यह किसी ऑब्ज़ेक्ट के मोशन के टाइमिंग पर काम करते समय मददगार साबित होता है। Ghosting को सक्षम बनाने के लिए, Visualize, Ghost Selected मेन्यू कमांड का चयन करें। चित्र 3-11 में दिखाए अनुसार, Ghost Options डायलॉग बॉक्स में आप सटीक रूप से चुन सकते हैं, कि कौन से फ्रेम घोस्टेड हैं या वर्तमान फ्रेम कितने फ्रेम पहले और कितने फ्रेम बाद दिखाया गया है। घोस्टिंग डिसेबल/अक्षम करने के लिए, Visualize, Unghost Selected या Animate, Unghost All मेन्यू कमांड्स का इस्तेमाल करें।

## सभी मेन्यू कमांड्स।

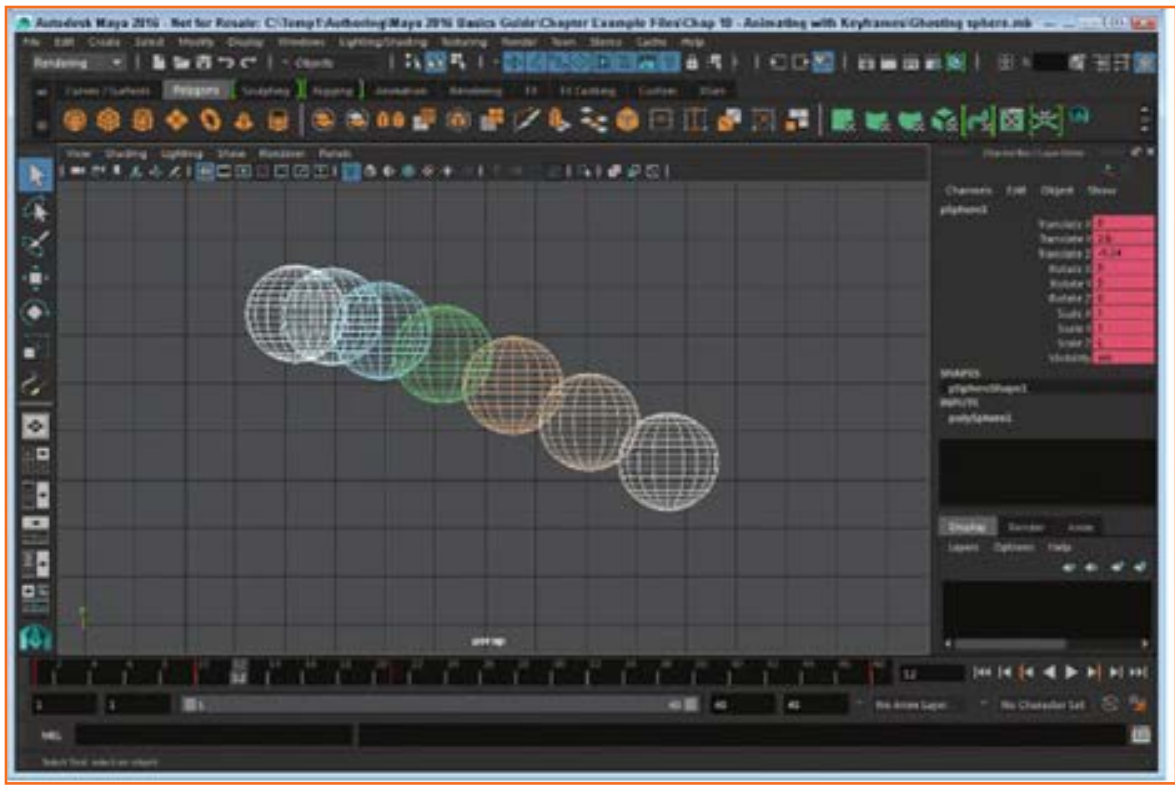

चित्र 6.1.69: चित्र 3-10

| Edit | Help              |                    |                 |  |
|------|-------------------|--------------------|-----------------|--|
|      | Type of ghosting: | Global preferences |                 |  |
|      |                   |                    |                 |  |
|      |                   |                    |                 |  |
|      |                   |                    |                 |  |
|      |                   |                    |                 |  |
|      |                   |                    | Start/End       |  |
|      |                   |                    |                 |  |
|      |                   |                    |                 |  |
|      | Hierarchy:        | 2                  |                 |  |
|      |                   |                    |                 |  |
|      | Object type:      | 🖌 Geometry         | Locator         |  |
|      |                   | 2 Joint            | All other types |  |
|      | Ghost             | Apply              | Close           |  |

#### Motion Trails बनाना

चित्र 3-12 में दर्शाए अनुसार, Motion Trails वह ट्रैजेक्टरी पाथ होता है जिस पर कोई एनिमेटेड ऑब्ज़ेक्ट फ्रेम्स के बीच मूव करते हुए चलता है। मोशन ट्रेल बनाने के लिए Visualize, Create Editable Motion Trail मेन्यू कमांड बनाएँ। Motion Trail Options डायलॉक्स बॉक्स में आप मोशन ट्रेल के लिए आरंभ व अंत समय सेट कर सकते हैं और Line, Locator, या Points के लिए Draw Style विकल्प। आप Show Frame Numbers को सलेक्ट और डिसलेक्ट भी कर सकते हैं।

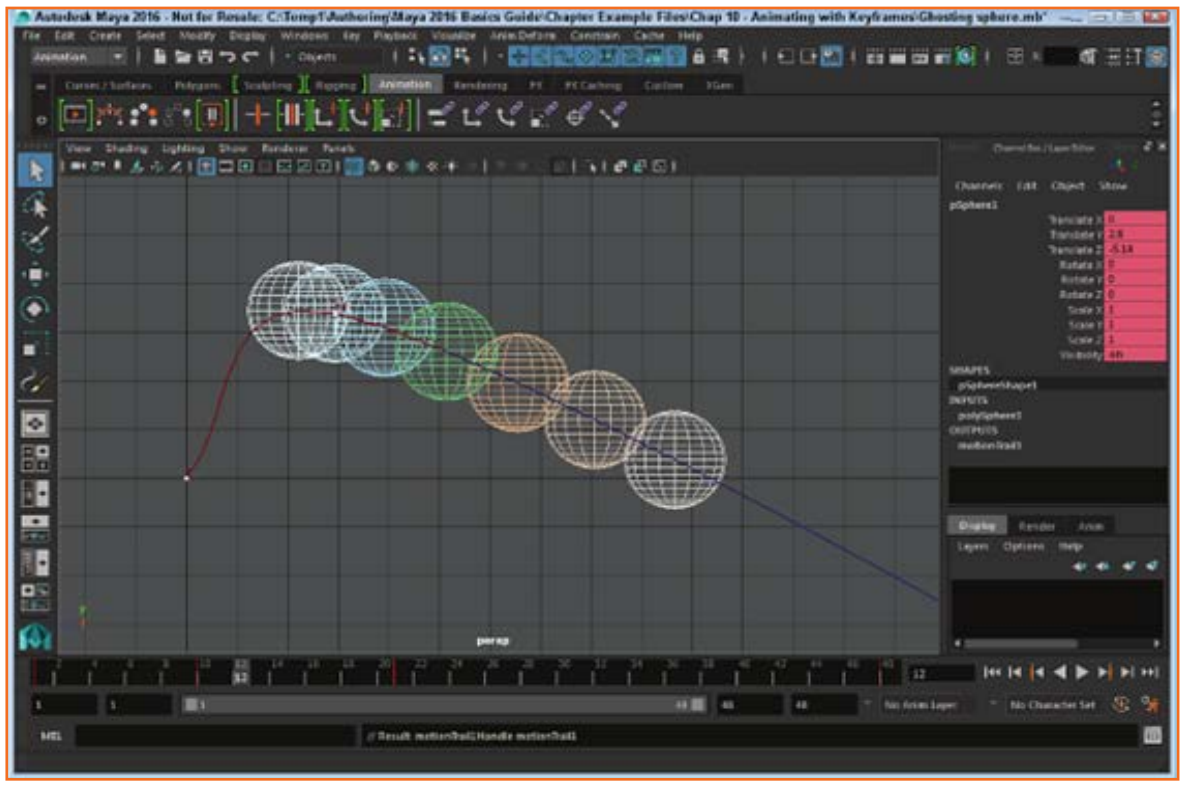

चित्र 6.1.71: चित्र 3-12

#### Playblast का इस्तेमाल करना

Window, Playblast मेन्यू कमांड हरेक फ्रेम के लिए एक्टिव न्यू पैनल का एक स्क्रीनशॉट कैप्चर करता है। एक प्रीन्यू एनिमेशन क्रिएट करने के लिए थे फ्रेम्स फिर एक साथ स्टिच कर दिये जाते हैं, जो डिफॉल्ट सिस्टम मूवी प्लेयर में प्ले की जाती है। Playblast का इस्तेमाल करना सुविधाजनक होता है, क्योंकि जटिल सीन को न्यू पैनल में अपने न्यू को अपडेट करने में कुछ समय लगता है। चित्र 3-13 में दिखाए अनुसार, Playblast Options डायलॉग बॉक्स का इस्तेमाल करने से, आप Time Range, Viewer, तथा Display Size ऑप्शंस चुन सकते हैं। आप केवल प्रीन्यू को एक फाइल में सेव करने का भी विकल्प चुन सकते हैं।

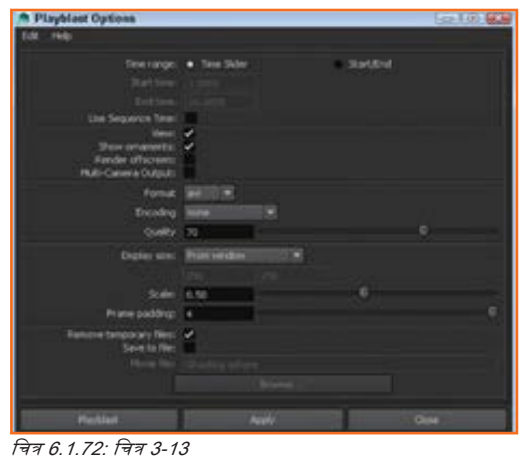

**ट्युटोरियल** १: एनिमेशन प्रीन्यू करना

- 1. चरण 1: File चुनें, Open Scene मेन्यू कमांड चुनें और Simple airplane.mb फाइल को लोकेट करें।
- 2. चरण 2: टाइम स्लाइडर को फ्रेम 10 पर ड्रैंग करें।
- 3. चरण 3: एयरप्लेन चयनित करने के साथ, Animate, Ghost Selected, Options मेन्यू कमांड का चयन करें।
- 4. चरण 4: Ghost Options डायलॉग बॉक्स में, Type of Ghosting list से Custom Frame Steps चुनें। स्टेप साइज़ को 3 करें और Ghost बटन पर विलक करें।
- 5. चरण 5: Animation Controls में Play Forward बटन दबाएँ। चित्र 3-14 में दिखाए अनुसार, घोरिटंग के साथ एनिमेशन लूप्स बार-बार सक्षम होता है।
- 6. चरण 6: File चुनें, Save Scene As चुनें और फाइल को Airplane with ghost.mb के रूप में सेव करें।

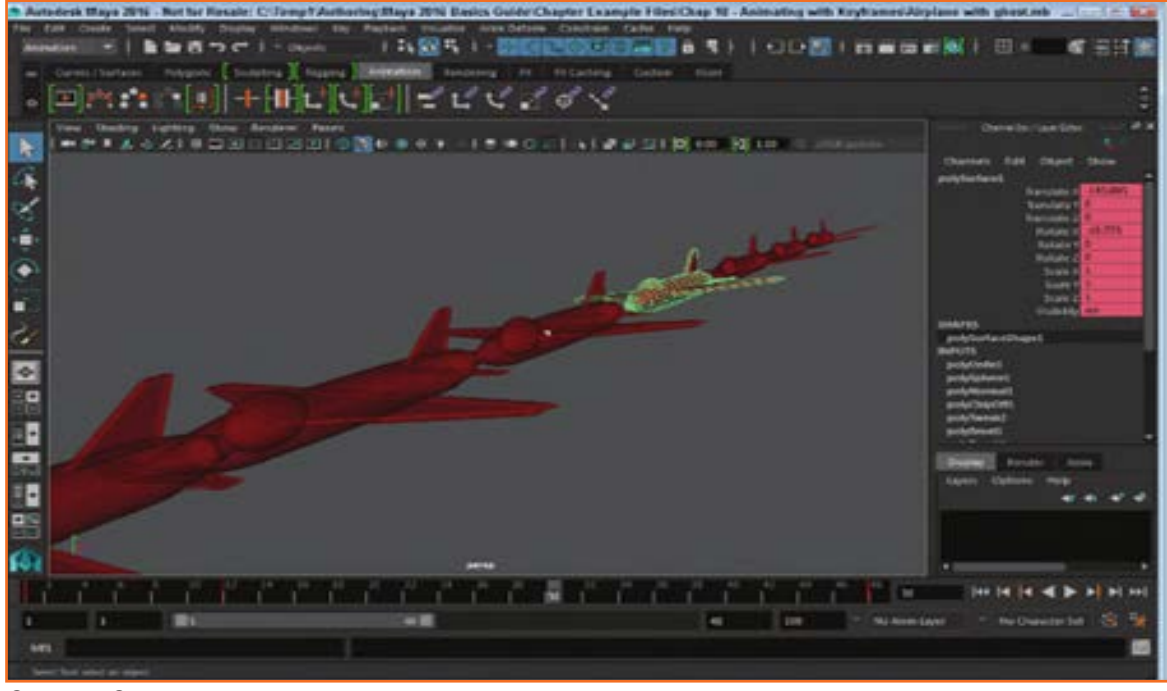

चित्र 6.1.73: चित्र 3-14

#### दुयुटोरियल 2: Playblast का इस्तेमाल करें

- 1. चरण 1: File चुनें, Open Scene मेन्यू कमांड चुनें और Simple airplane.mb फाइल को लोकेट करें और खोलें।
- 2. चरण 2: Window, Playblast मेन्यू कमांड चुनें। एनिमेशन का हरेक फ्रेम Playblast buffer में कैप्चर होता है और एनिमेटेड फ्रेम्स को डिफॉल्ट सिस्टम वीडियो प्लेयर में, जैसे कि Windows Media Player में प्रदर्शित किया जाता है, जिसे चित्र 3-15 में दिखाया गया है।

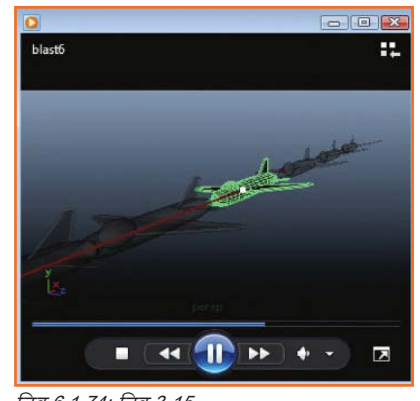

# 6.1.4.3 Motion Paths की मदद से एनिमेट करें

Key framing के साथ काम करना आसान होता हैं, पर कभी-कभी कोई पाथ परिभाषित करना और उस पाथ को किसी ऑब्ज़ेक्ट को उस पाथ पर चताना ज़्यादा आसान हो सकता हैं। मोशन पाथ्स कर्व होते हैं जिनसे आप यह परिभाषित कर सकते हैं, कि किसी ऑब्ज़ेक्ट को सीन में कैसे मूव करना हैं।

## Motion Path Keys বলালা

आप सीन के पास ऑब्ज़ेक्ट ड्रैंग करके और Animate, Motion Paths, Set Motion Path Key मेन्यू कमांड का इस्तेमाल करके एक मोशन पाथ बना सकते हैं। यह कमांड मौजूदा टाइम फ्रेम के लिए चयनित ऑब्ज़ेक्ट हेतु मोशन पाथ key रख देती है। ऑब्ज़ेक्ट को किसी अन्य लोकेशन पर ले जाने और इस कमांड का फिर से इस्तेमाल करने से एक और key का निर्माण होता है और key को जोड़ने वाला कर्व खींचा जाता है। हरेक मोशन पाथ key कर्व पर एक प्वाइंट के रूप में काम करती हैं। चित्र 3-16 में कई मोशन पाथ keys के साथ एक स्फेयर मोशन पाथ पर चलता हुआ दिखाया गया है।

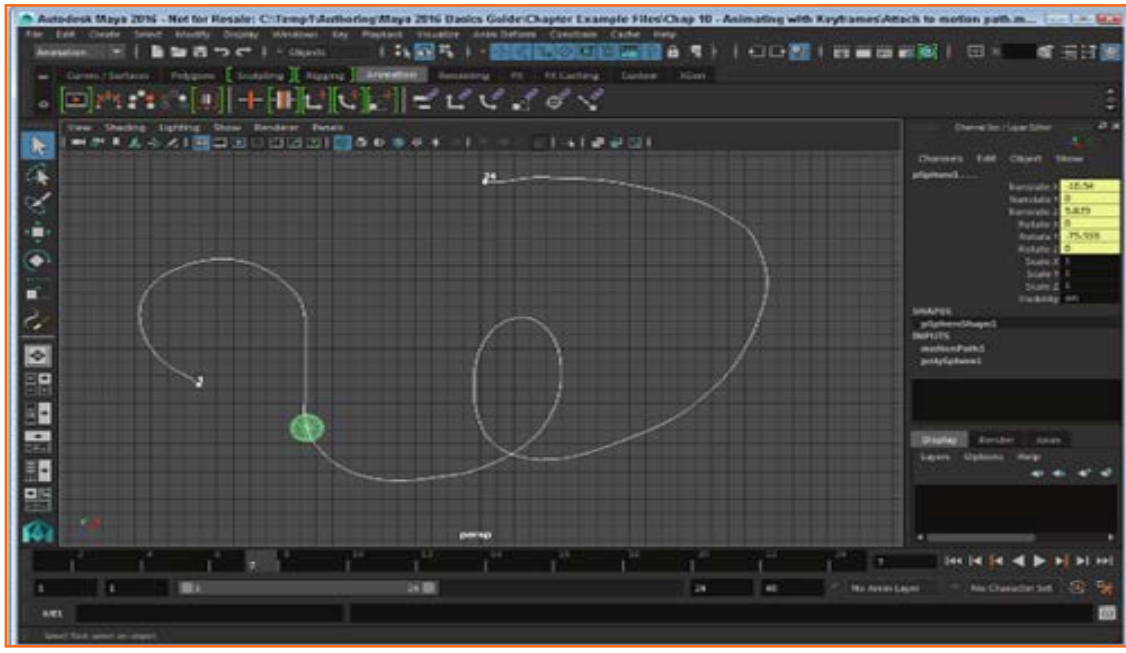

चित्र 6.1.75: चित्र 3-16

#### Motion ड्रॉ करना

आप किसी NURBS कर्व का इस्तेमाल एक मोशन पाथ के रूप में कर सकते हैं। डिफॉल्ट रूप से, NURBS कर्व पर पहला बिंदु संलग्न ऑब्ज़ेक्ट के लिए आरंभ प्वाइंट चिह्नित करता है। आप Create मेन्यू में पाये गये किसी कर्व क्रिएशन टूल का इस्तेमाल करके मोशन पाथ बना सकते हैं, जिसमें CV Curve tool, EP Curve tool, तथा Pencil Curve tool शामिल होते हैं।

## किसी Motion Path से ऑब्ज़ेक्ट अटैच/ संलग्न करना

किसी मोशन पाथ से कोई ऑब्ज़ेक्ट जोड़ने के लिए, आपको पहले वे ऑब्ज़ेक्ट या ऑब्ज़ेक्ट्ससलेक्ट करने होंगे, जो अटैंच करने हैं और फिर उस NURBS पाथ का चयन करना होगा जिसका इस्तेमाल आप मोशन पाथ के लिए करना चाहते हैं। मोशन पाथ कर्व हमेशा आखिरी में सलेक्ट करना चाहिये। अंतिम चयन होना चाहिए। Animate, Motion Paths, Attach to Motion Path मेन्यू कमांड का चयन करें। चित्र 3-17 में एक NURBS स्फेयर दिखाया गया है, जिसे मोशन पाथ से जोड़ा गया हैं। Play Forward बटन पर क्लिक करने से दिखता हैं, कि कैसे वह स्फेयर उस पूरे मोशन पाथ पर चल रहा है।

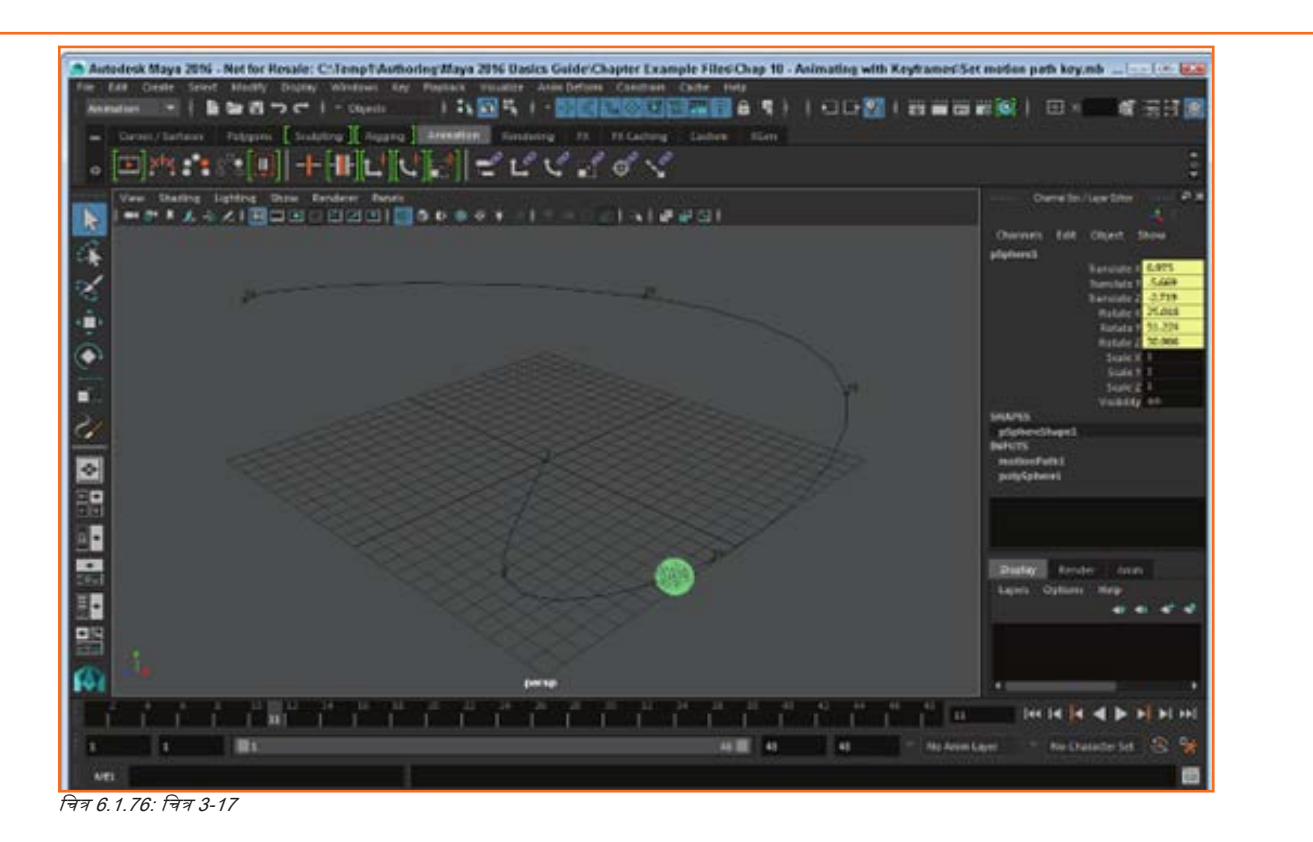

#### अटैच्ड Motion Path को एडजस्ट करना

जब कोई चस्तु किसी मोशन पाथ से अटैच की जाती हैं, तो आप Time Slider ड्रैंग करके मोशन पाथ पर उस ऑब्ज़ेक्ट को मूव करा सकते हैं। अटैच्ड मोशन पाथ एडजस्ट करने के लिए, आप Move tool के साथ अटैच्ड ऑब्ज़ेक्ट को मूव करा सकते हैं और Animate, Motion Paths, Set Motion Path Key मेन्यू कमांड की मदद से एक नया मोशन पाथ बना सकते हैं। चित्र 3-18 एक मौजूदा अटैच्ड पाथ में की गई एडजस्टमेंट को दर्शाता है।

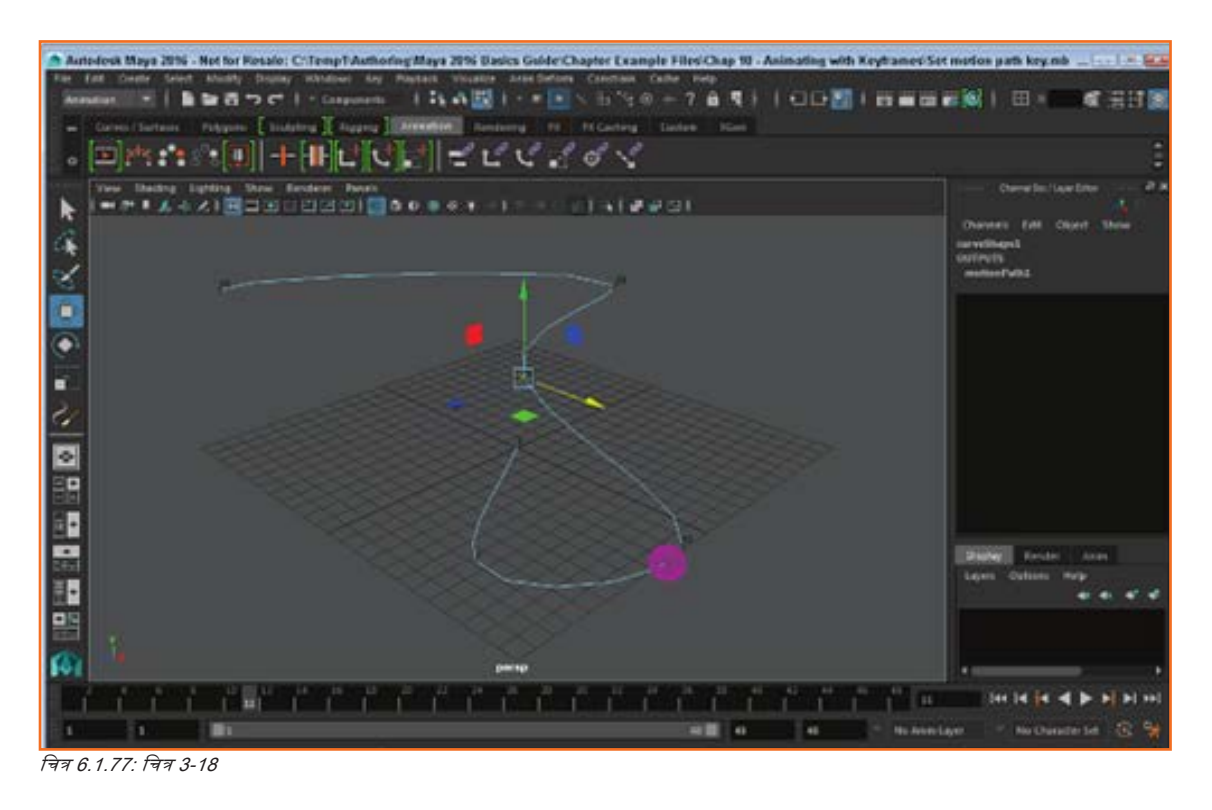

## Motion Path पर चलते हुए किसी ऑब्ज़ेक्ट की डिफॉर्मिंग

जब कोई वस्तु किसी मोशन पाथ का अनुसरण करती हैं, तो आप ऑब्ज़ेक्ट का चयन कर सकते हैं और Constrain, Motion Paths, Flow Path Object मेन्यू कमांड का चयन कर सकते हैं। यह कमांड चयनित ऑब्ज़ेक्ट के चारों ओर एक लैटिस प्रकट करता है। मोशन पाथ पर बढ़ने पर यह लैटिस विरूपित हो जाता है। इस लैटिस को ऑल्टर करके, इस बात पर नियंत्रण रख सकते हैं, कि मोशन पाथ का अनुसरण करते हुए ऑब्ज़ेक्ट डिफॉर्म कैसे होगा। चित्र 3-19 में एक टोरस ऑब्ज़ेक्ट दिखाई पड़ता है, जो अपने चारों ओर स्थित लैटिस के साथ मोशन पाथ का अनुसरण करता है।

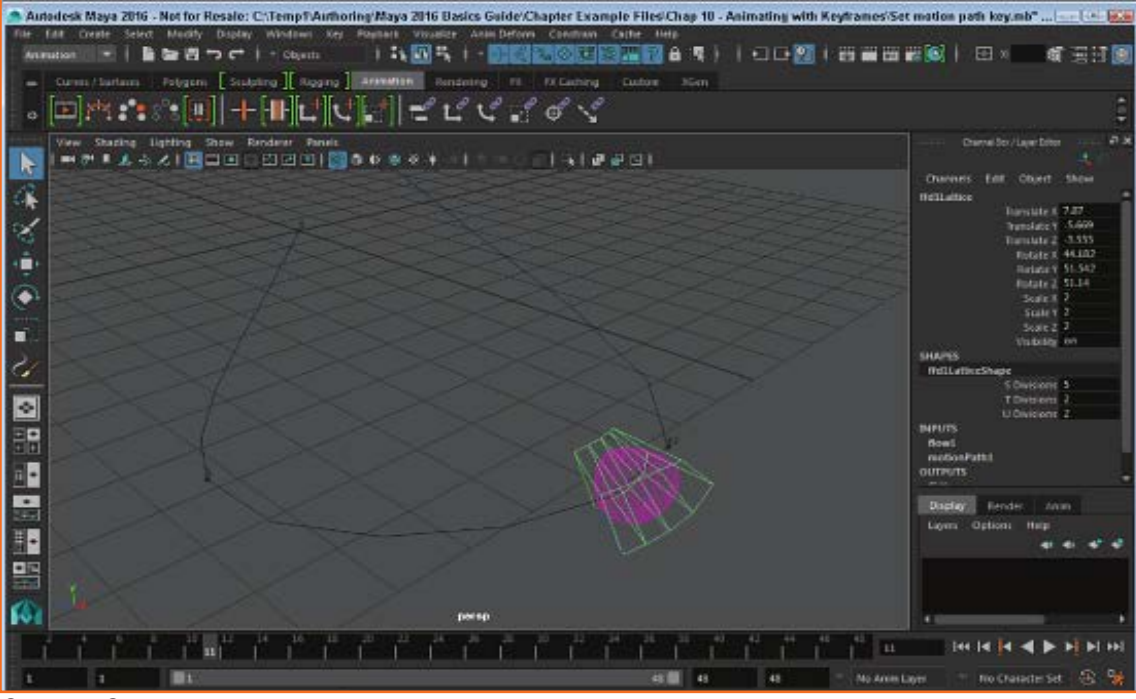

चित्र 6.1.78: चित्र 3-19

## ट्युटोरियल 1: Motion Path बनाना

- 1. चरण 1: Create, NURBS Primitives, Cone मेन्यू कमांड की मदद से NURBS कोन ऑब्ज़ेक्ट का निर्माण करें।
- 2. चरण 2: Animate, Motion Paths, Set Motion Path Key मेन्यू कमांड का चयन करें।

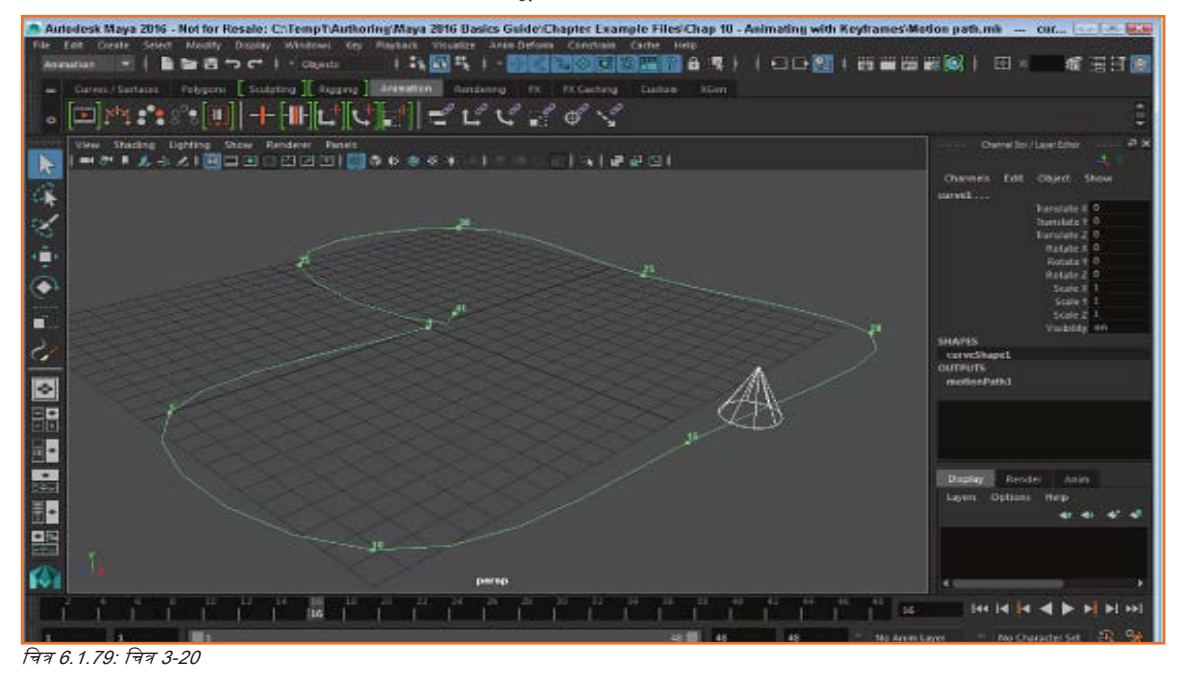

- चरण 3: Time Slider को फ्रेम 5 पर ड्रैग करें और कोन को उसकी मौजूदा स्थिति से दूर ड्रैग करें। 3.
- चरण 4: Constrain, Motion Paths, Set Motion Path Key मेन्यू कमांड का फिर से चयन करें। 4.
- चरण ५: चरण ३ और ४ को कई और बार दृढराएँ। प्रत्येक की मोशन पाथ के लिए एक कर्व प्वॉइंट की तरह काम करती है। 5.
- चरण 6: Play Forward बटन दबाएँ। कोन ऑब्ज़ेक्ट्स मोशन पाथ कर्च का अनुसरण करता है, जैसा कि चित्र 3.20 में दिखाया गया है। 6.
- 7. चरण 7: File चुनें, Save Scene As चुनें और फाइल को path.mb के रूप में सेव करें।

### डिफॉल्ट पर्सपेविटव व्यू पैनल के अन्य अवयव:

- पैंजल पर नीचे persp लिखा होता है जो दर्शाता है कि आप पर्सपेक्टिव कैमरा व्यू से Maya सीन देख रहे हैं।
- पैंनल के ऊपरी बाएँ कोने पर पैंनल का अपना मैन्यू बार होता है। ये मेन्यू आपको उस विशिष्ट पैनल से संबंधित टूल और फंक्शन के एक्सेस देते हैं।
- दो मोटी रेखाओं के साथ ब्रिड डिस्प्ले होता हैं, जो माया सीन के केंद्र में एक-दूसरे को काटती हैं। सेंट्रल लोकेशन ओरिजिन कहलाती है। ओरिजिन Maya की 3D दूनिया का केंद्र होता है और सभी वस्तु के दिशात्मक मानों की माप इसी स्थान से की जाती है।

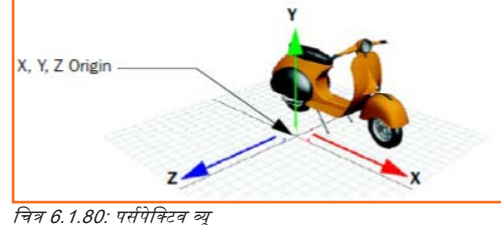

Maya में, अन्य कई 3D एप्लिकेशनों की तरह ही, तीनों आयामों को X, Y और Z अक्षों के रूप

में दिखाया जाता है। ओरिजिन 0, 0, 0 की X, Y, Z पोजिशन पर स्थित होता है। ब्रिड भी X, Z प्लेन पर स्थित होती हैं। हम इसे प्लेन कहते हैं क्योंकि आप इस 3D पोजिशन के अनुदिश स्थित एक काल्पनिक, समतल, द्वि-आयामी वर्ग देख सकते हैं।

Maya X, Y और Z अक्षों को एक कलर स्कीम में प्रदर्शित करता हैं: X के लिए लाल, Y के लिए हरा और Z के लिए नीला। Maya इस कलर स्कीम का इस्तेमाल यह दर्शाने में करता है कि आप उस विशेष आइटम को एक्सेस कर रहे हैं जो कुछ हुद्र तक X, Y और Z से संबंधित है।

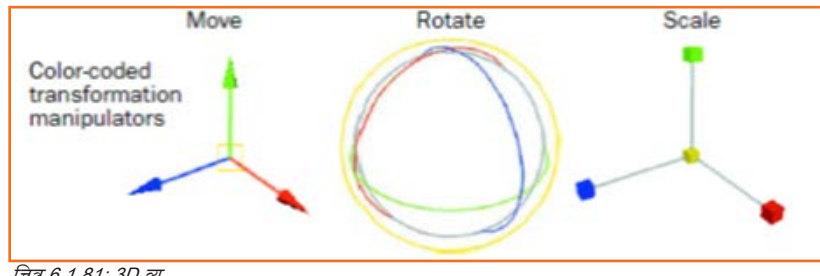

#### चित्र 6.1.81: 3D व्यू

## मेन मेन्यू बार

Maya में मैन्यू , मैन्यू सेट में समूहित होते हैं। इन मेन्यू सेट का प्रयोग मेन मेन्यू बार से किया जाता है

मेन मेन्यू बार Maya टाइटल बार के नीचे सीधे Maya इंटरफेस के ऊपर प्रदर्शित होता है और चयनित मेन्यू सेट प्रदर्शित करता है। प्रत्येक मेन्यू सेट Maya के अंदर एक मॉड्यूल से संबंधित होता हैं: Animation, Polygons, Surfaces, Rendering और Dynamics मॉड्यूट्स संबंधित विशेषताओं और टूट्स को समूहित करने की एक विधि है।

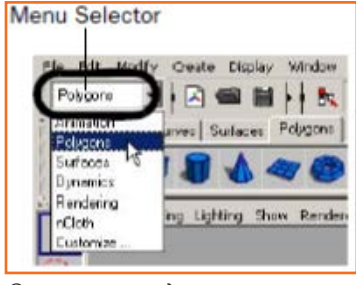

चित्र 6.1.82: मुख्य सलेक्टर

ज्योंही अप मेन्यू सेट के बीच स्विच करते हैं, मेन्यू का दायाँ भाग बदल जाता है, लेकिन बायाँ भाग यूं ही बना रहता है; बायाँ मेन्यू सभी मेन्यू सेट के लिए समान होते हैं। बाई ओर के मेन्यू में File, Edit, Modify, Create, Display, तथा Window, होते हैं।

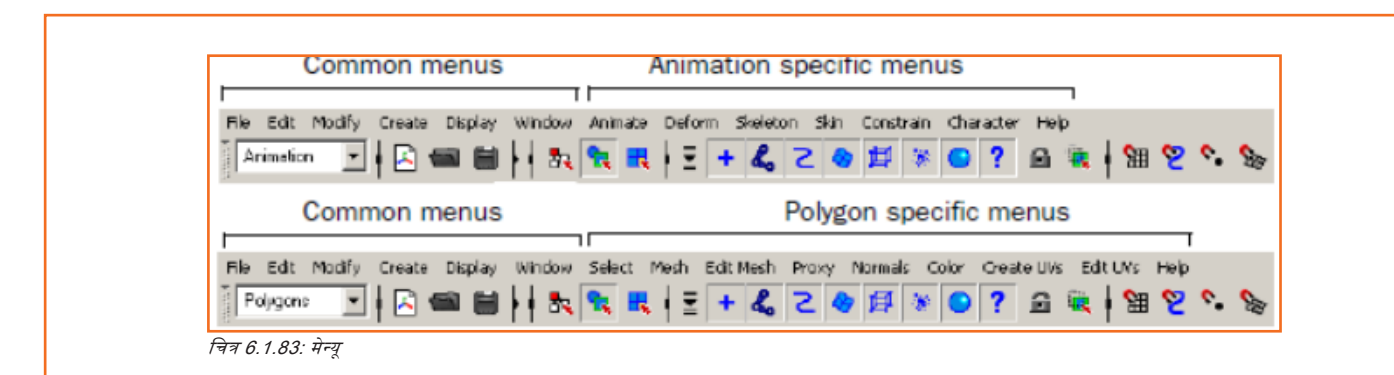

### विशिष्ट मेन्यू सेट सतेक्ट करने के तिए

- Status line पर, ड्रॉप-डाउन मेन्यू से Animation सलेक्ट करें। Main Menu, Animation मॉड्यूल से जुड़े मेन्यू प्रदर्शित करने के लिए बदल जाता है।
   विशेष रूप से, मेन्यू टाइटल जैसे Animate, Deform, Skeleton, Skin इत्यादि प्रदर्शित होते हैं।
- मेन्यू सलेक्टर की मदद से, ड्रॉप-डाउन सूची से Polygons चुनें। Main Menu, Polygons के लिए मेन्यू सेट दर्शाने के लिए बदल जाता हैं। मेन्यू टाइटल जैसे Select, Mesh, Edit Mesh इत्यादि प्रदर्शित होते हैं।

### Polygons मेन्यू सेट से प्रिमिटिव 3D ऑब्जेट बनाने के लिए

- Create > Polygon Primitives > Interactive Creation सलेक्ट करें और सुनिश्चित करें कि इस आइटम के बगल में चेकमार्क प्रदर्शित नहीं है।
- Main Menu बार से, Create > Polygon Primitives > Cube सलेक्ट करें। Maya 3D क्यूब प्रिमिटिव ऑब्ज़ेक्ट का निर्माण करता है और इसे Maya वर्कप्लेस के सेंटर (ओरिजिन) में रखता है।

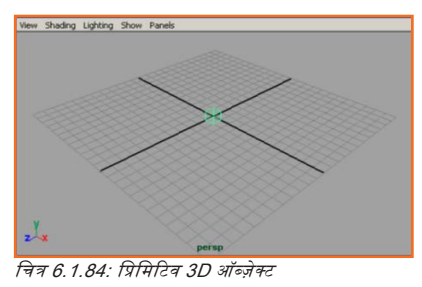

#### Status Line

Status Line में, जो Main Menu बार के ठीक नीचे स्थित होता है, अनेक प्रकार के आइटम होते हैं, जिनमें से अधिकांश का इस्तेमाल Maya में मॉडेलिंग या ऑब्ज़ेक्ट्स के साथ काम करने के दौरान किया जाता है। अधिकांश Status Line आइटम ब्राफिकल आइकन द्वारा निरूपित होते हैं। आइकन Maya इंटरफेस में स्थान की बचत करते हैं और ज़्यादा इस्तेमाल होने वाले टूल्स के लिए त्वरित एक्सेस की सुविधा देते हैं।

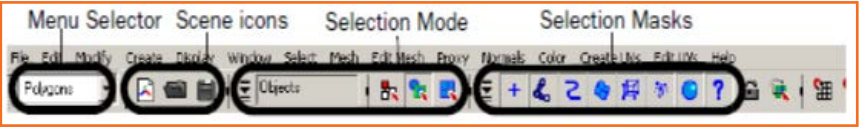

चित्र 6.1.85: Status line

- Status line पर पहला आइटम: मेन्यू सेट के बीच चुनने के लिए Menu Selector का इस्तेमाल किया जाता है।
- सर्कल किए हुए आइकन का दूसरा समूह दृश्य को निरूपित करता है और इसका इस्तेमाल आपके Maya दृश्यों का निर्माण करने, खोलने और सेव करने में किया जाता है।
- बटनों के तीसरे और चौथे समूह का उपयोग यह नियंत्रित करने के लिए किया जाता है कि आप किस प्रकार ऑब्ज़ेक्ट और ऑब्ज़ेक्ट के अवयवों का चयन करते हैं। आप बाद के पाठों में ऑब्ज़ेक्ट के चयन के बारे में और अधिक सीखेंगे।
- आइकन के पाँचवें समूह का प्रयोग ऑब्ज़ेक्ट और अवयवों के लिए स्नैप मोड के नियंत्रण के लिए किया जाता है। आप इस अध्याय में बाद के पाठ में इन टूल्स का इस्तेमाल करना शुरू करेंगे।
- अंतिम खंड में तीन बटन हैं जिसका इस्तेमाल एडिटर्स को दिखाने और छिपाने के लिए किया जाता है, जिसमें Attribute Editor, Channel Box, Layer Editor और Tool Settings शामिल हैं।

| Snap Mode icons           | Show/Hide Editor icons |
|---------------------------|------------------------|
| For Helle<br>1            | •团× × z 希望             |
| <i>चेत्र 6.1.86: लाइन</i> |                        |

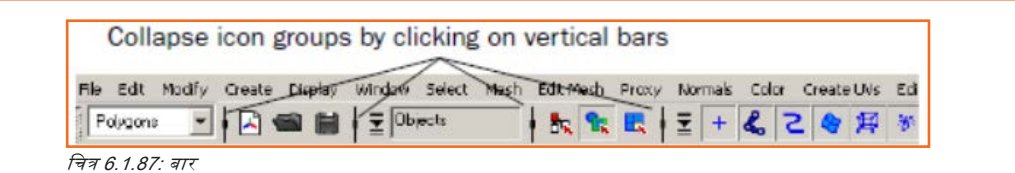

### शेल्फ

शेलफ Status line के ठीक नीचे स्थित होता हैं। Maya शेलफ उन टूल और आइटम को स्टोर करने के लिए उपयोगी हैं, जिनका उपयोग आप बार-बार करते हैं या जिन्हें आपने अपने प्रयोग के लिए कस्टमाइज़ किया हैं। आप बार-बार इस्तेमाल किये जाने वाले टूल और आइटम को ऐसी लोकेशन पर रख सकते हैं, जहां से ये कभी भी आसानी से एक्सेस किये जा सकें। Maya में आपके इस्तेमाल के लिए कुछ आइटम पहले से कॉन्फिगर किए हुए होते हैं।

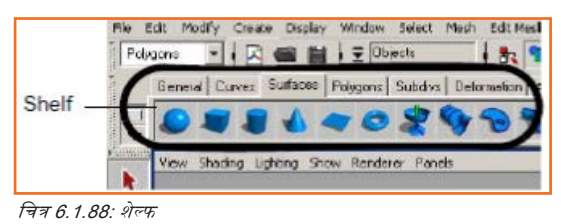

## शेल्फ से टूल का प्रयोग करके ऑब्ज़ेक्ट बनाना

शेल्फ से, Surfaces टैव सलेक्ट करें ताकि उस शेल्फ पर स्थित टूल देख सकें।

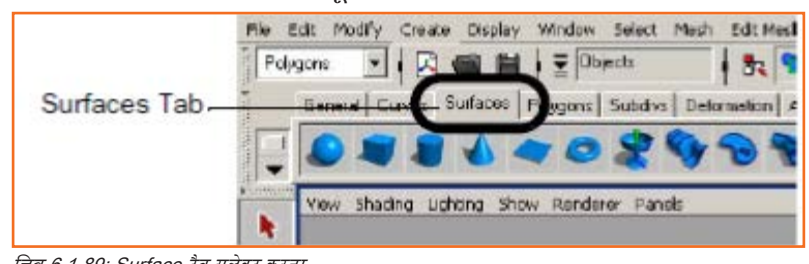

चित्र 6.1.89: Surface टैब सलेक्ट करना

- Create > NURBS Primitives > Interactive Creation सलेक्ट करें और सुनिश्चित करें कि आइटम के बगल में चेकमार्क प्रदर्शित नहीं है।
- शेल्फ से, NURBS रफेयर आइकन को विलक करके सलेक्ट करें, जो बाएं सिरे पर स्थित है।
- Maya रफेयर प्रिमिटिव ऑब्ज़ेक्ट का निर्माण करता है और क्यूब के ही समान पोजिशन में Maya वर्करपेस के केंद्र में रखता है।

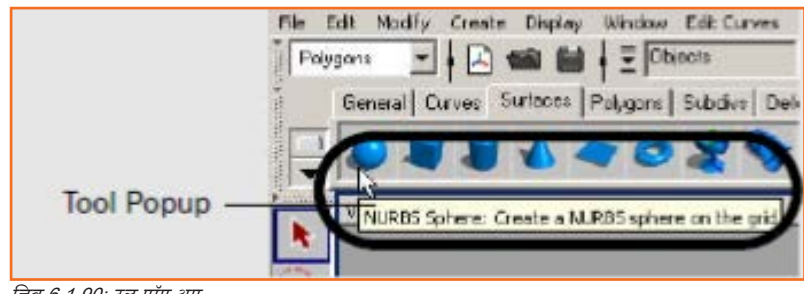

चित्र 6.1.90: टूल पॉप-अप

जब ऑब्ज़ेक्ट इस तरह दिखाई देता हैं, तो हम इसे सलेक्टेड या एक्टिक कहते हैं।

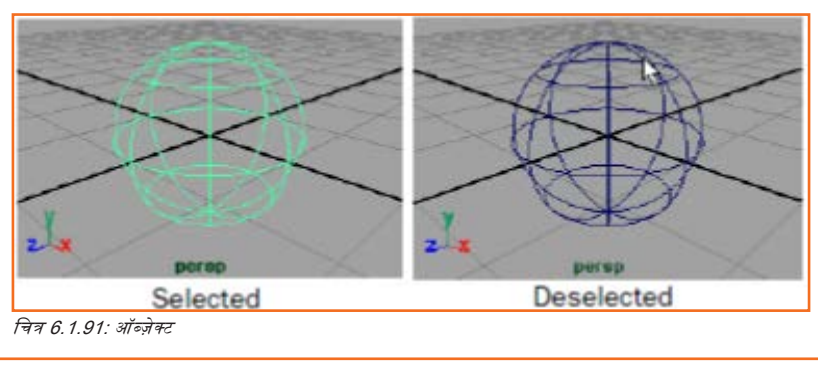

### Channel Box दिखाने या छिपाने के लिए

- Channel Box छिपाने के लिए, Status line के दाएं सिरे से Show/Hide Channel Box आइकन पर क्लिक करें।
- Channel Box गायब हो जाता है और पर्सपेक्टिव सीन व्यू थोड़ा फैल जाता है। छिपे हुए Channel Box के साथ, आपके पास सीन व्यू में काम करने के लिए अधिक जगह है।

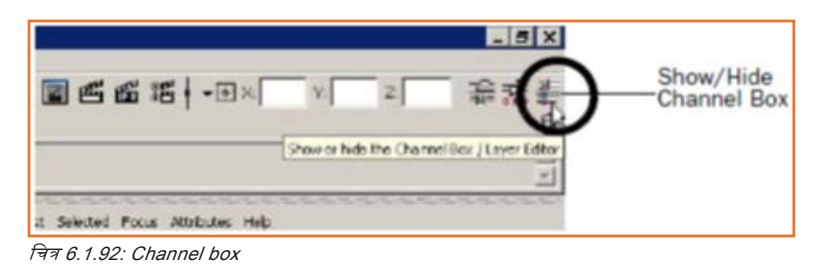

Channel Box दिखाने के लिए, Status line के दाएं सिरे से Show/Hide Channel Box आइकन पर क्लिक करें। Channel Box सीन व्यू में दिखाई देता है।

### अपना कार्य सेव करना

- Maya प्रोजेक्ट के साथ काम करते समय अपने कार्य को बार-बार सेव करने की आदत डालें। इस तरह से, कोई गलती होने पर आप अपने कार्य का पुराना वर्जन खोल सकते हैं।
- आपके द्वारा वर्करपेस पर बनाई गई हर चीज़ को Maya सीन के रूप में प्रस्तुत करता है। इसमें ऑब्ज़ेक्ट, लाइट, कैमरा और आपकी कार्य सेशन से जुड़ी सामग्रियाँ शामिल होती हैं।

### अपना Maya सीन सेव करने के लिए

- File > Save Scene सलेक्ट करें।
- फाइल ब्राउज़र प्रकट होता है, जिसमें डिफॉल्ट डायरेक्टरी सूचीबद्ध होता है जहाँ आप अपना सीन सेव कर सकते हैं।
- टाइप: फाइल नेम टेक्स्ट बॉक्स में Lesson1 टाइप करें।
- सेव पर विलक करें।

Maya आपकी फाइल को आपके Maya डिफॉल्ट प्रोजेक्ट डायरेक्टरी के अंदर सीन डायरेक्टरी में सेव करता है। Maya ओटोमैटिक रूप से .mb ऐक्सटेंशन के साथ फाइल सेव करता है। .mb ऐक्सटेंशन दर्शाता है कि सीन Maya बाइनरी फाइल के रूप में सेव हुआ था: यह Maya सीन के लिए डिफॉल्ट फाइल टाइप होता है।

### Maya से एविज़ट करना

इससे पहले कि आप Maya से बाहर निकलें, सुनिश्चित करें कि आपने उस कार्य को सेव कर लिया है जिसकी आपको बाद में भी ज़रूरत है और जिस पर आप बाद में भी काम ज़ारी रखना चाहते हैं।

## Maya से एविज़ट करने के लिए

• मेन मेन्यू से File > Exit सतेक्ट करें।

Maya निम्नलिखित दो में से कोई एक कार्य करता है:

- यदि आप Exit से तुरंत पहले अपना सीन सेव करते हैं, तो Maya बाहर निकल जाता है।
- यदि आपने अपना सीन हाल में सेव नहीं किया है, तो स्क्रीन पर यह पूछते हुए मैंसेज प्रॉम्प्ट प्रदर्शित होता है कि आप अपने परिवर्तनों को सेव करना चाहते हैं या नहीं। Save, Don't Save या Cancel पर विलक करें।

# यूनिट ६.२: ऑब्ज़ेक्ट बनाना, मैनिपुलेट करना तथा देखना

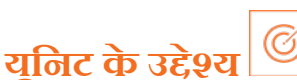

इस यूनिट के अंत में, आप निम्न करने में सक्षम होंगे:

- 3D प्रिमिटिव ऑब्ज़ेक्ट बनाने में।
- मेनिपुलेशन और एडिटिंग के उद्देश्यों के लिए ऑब्ज़ेक्ट सलेक्ट करने में।
- अपने माउस की मदद से ऑब्ज़ेक्ट को खिसकाने (मूव) और घुमाने (रोटेट) में।

## . 6.2.1 नया सीन बनाना 🗕

नया खाली सीन बनाकर टेप्स्लेट प्रोजेक्ट शुरू करें। नया सीन बनाने के लिए:

- Maya स्टार्ट करें (यदि यह पहले से नहीं चल रहा तो):
  - » Maya स्टार्ट होने पर, यह अपने आप एक नया सीन बनाता है।
  - » यदि Maya पहले से रन कर रहा था, तो चरण २ और ३ अपनाएँ।
- मेन मेन्यू से, File > New Scene सलेक्ट करें।
- Maya निम्नलिखित प्रॉम्प्ट प्रदर्शित करता है।

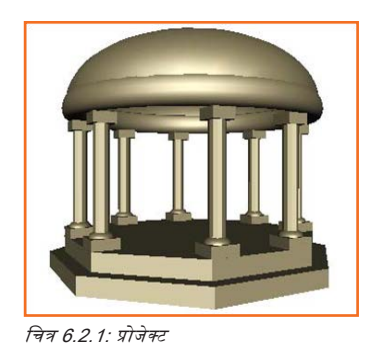

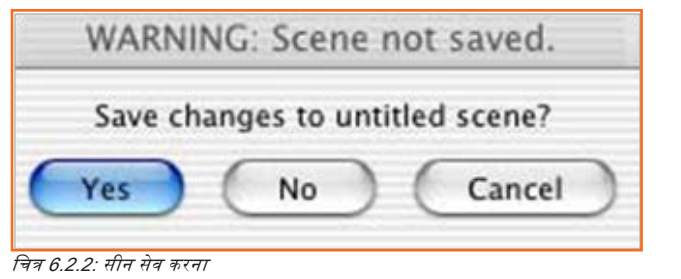

No पर क्लिक करें। Maya एक नया सीन बनाता है और पिछले सीन की हर चीज़ों को डिलीट कर देता है।

## 6.2.2 प्रिमिटिव ऑब्ज़ेक्ट \_

Maya अनेक प्रकार के प्रिमिटिव टाइप और शेप प्रदान करता हैं जैसे क्यूब, रफेयर, सिलिंडर और प्लेन।

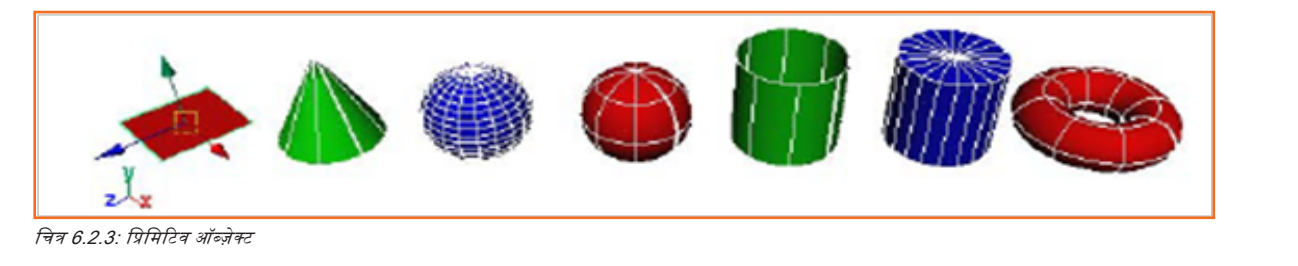

## बेस के लिए पॉलिगोन सिलिंडर बनाने के लिए

- Polygons मेन्यू सेट सलेक्ट करें
- मेन मेन्यू से, Create > Polygon Primitives > Cylinder > \_सलेक्ट करें, एक विकल्प विंडो प्रदर्शित होता है।
- Polygon Cylinder Options विंडो में, Edit > Reset Settings स्रे तेक करें और फिर निम्नतिखित विकल्प सेट करें:
  - » रेडियस (त्रिज्या): 10
  - » ऊंचाई: 1
  - » अक्ष खंड: ८
  - » उंचाई विभाजन/वर्ग: 1
  - » कैप खंड: 1
  - » एविसस/अक्ष: Y
- Polygon Cylinder Options विंडो में, Create पर विलक करें।
- Maya एक सिलिंडर प्रिमिटिव ऑब्ज़ेक्ट बनाता है जो आकार में ऑक्टोगोनल होता है और Maya वर्करपेस के बीच स्थित होता है। यह सिलिंडर 20 इकाई चौड़ा और एक इकाई ऊंचा होता है और इसके आठ पूष्ठ भाग होते हैं।

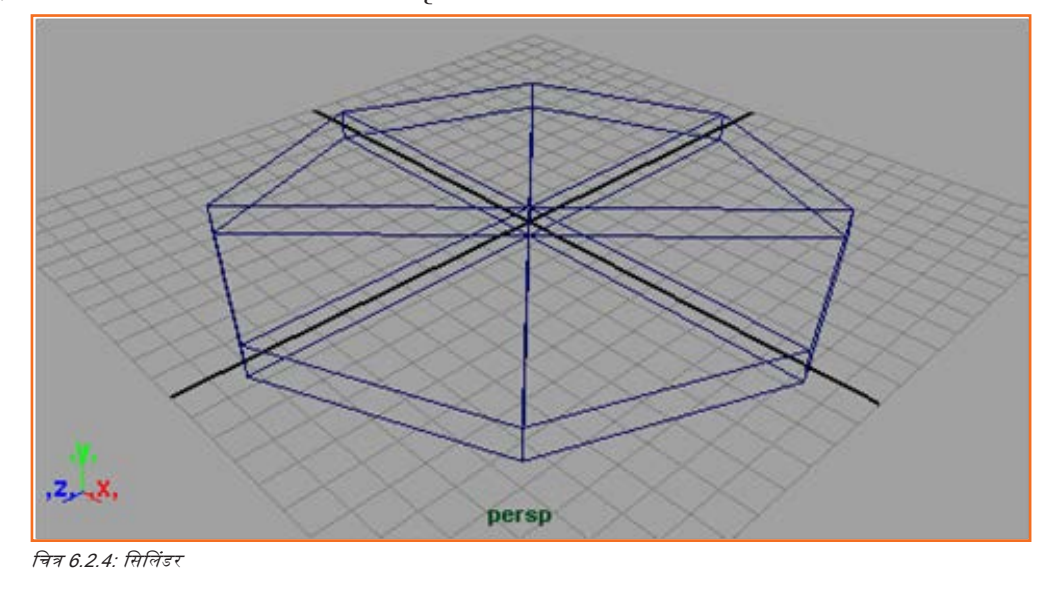

# 6.2.3 टूलबॉक्स

## टूलबॉक्स: लेआउट शॉर्टकट

टूलबॉक्स Maya यूज़र इंटरफेस से बाई ओर स्थित होता है। इसमें वैसे आइकन मौजूद होते हैं जो आपके ऑब्ज़ेक्ट को Maya में रूपांतरित करने के लिए (सेलेक्शन, मूव, रोटेट, रकेल) और व्यू और पैनल लेआउट बदलने के लिए लेआउट शॉर्टकट के टूल्स खोलते हैं Quick Layout बटन शॉर्टकट आपको एक अलग पैनल सलेक्ट करने या अन्य लेआउट पर जाने की अनुमति देते हैं।

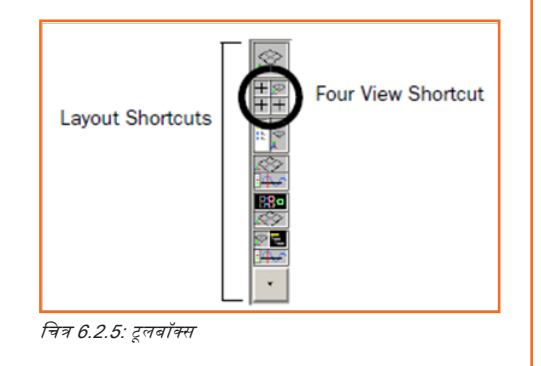

• टूलबॉक्स से, Four View लेआउट ऑर्टकट पर विलक करें।

Crant di

वर्करपेस फोर-न्यू लेआउट में बदल जाता है। पर्सपेक्टिव न्यू ऊपरी दाएँ कोने में स्थित होता है और अन्य न्यू ऑब्ज़ेक्ट को ऊपर, सामने और बगल से

चित्र 6.2.6: फोर व्यू

साइड व्यू को बड़ा करने के लिए, साइड व्यू पर माउस कर्सर रखें और अपने कीबोर्ड का रूपेसबार टैप करें।

## टूलबॉक्स: ट्रांसफॉर्मेशन टूल्स

- आपको आधार को Y दिशा में थोड़ा ऊपर ले जाना होगा, ताकि यह X, Z प्लेन पर स्थित हो जाए। ऐसा करने के लिए Move ट्रांसफॉर्मेशन टूल का प्रयोग करें जो टूलबॉक्स में स्थित होता है।
- टूल का नाम Maya विंडो के नीचे Help Line में भी प्रदर्शित होता है।

Toolbox Transformation Tools

चित्र 6.2.7: ट्रांसफॉर्मेशन टूल्स

Move Tool: Use manipulator to move object(s). Use edit mode to change pivot (INSERT). Ctrl+LMB to move perpendicular.

#### चित्र 6.2.7: शॉर्टकट की

## ऑब्ज़ेक्ट का सिलेक्शन और डी-सिलेक्शन

 इससे पहले कि आप किसी ऑब्ज़ेक्ट को रूपांतरित करें, आपको सुनिश्चित करना होगा कि यह सलेक्ट किया हुआ है। ऑब्ज़ेक्ट को डीसलेक्ट करने के लिए, सलेक्ट किए हुए क्षेत्र के बाहर कही भी क्लिक करें।

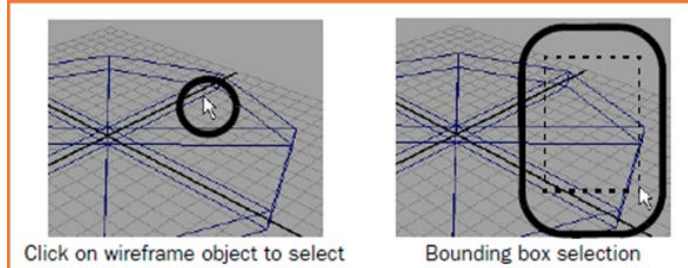

चित्र 6.2.7: ऑब्जेक्ट रूपांतरित करें

## सीव न्यू में बेस प्रिमिटिव सलेक्ट करने के लिए

- अपने बाएं माउस बटन की मदद से, सीन न्यू में ऑब्ज़ेक्ट के वायरफ्रेम आउटलाइन पर क्लिक करें।
- अपने बाएं माउस बटन से, ऑब्जेक्ट वायरफ्रेम के एक कोने का बाउंडिंग बॉक्स या किनारा ड्रैंग करें।

जब वायरफ़ेम आउटलाइन का रंग चमकते हरे रंग में प्रदर्शित होने लगता है तो यह सलेक्ट हो जाता है। यदि यह सलेक्ट नहीं होता है, तो इसका रंग गहरे नीले रंग का होता है।

## बेस/आधार की पोज़ीशन एडजस्ट करने के लिए Move Tool का उपयोग करने के लिए

- टूलबॉक्स से Move Tool सलेक्ट करें।
- मूव मेनिपुलेटर आइकन सीन व्यू में प्रिमिटिव सिलिंडर पर प्रदर्शित होता है।
- साइड व्यू में, प्रिमिटिव सिलिंडर को Y दिशा में ऊपर की ओर ले जाने के लिए हरा Y मेनिपुलेटर हैंडल ड्रैंग करें। इसे पर्याप्त ऊपर करें ताकि बेस सिलिंडर का निचला भाग X अक्ष की लाइन में आ जाए।

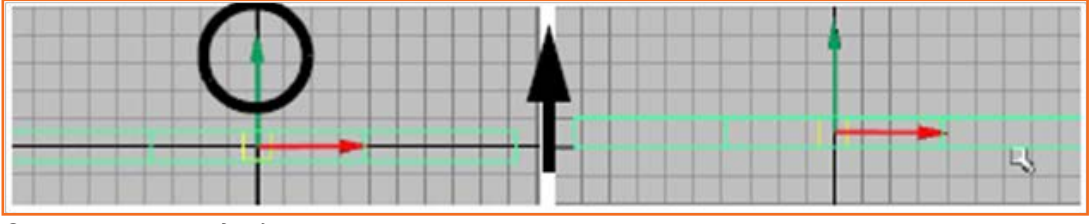

चित्र 6.2.8: Moov टूल का प्रयोग करें

अब बेस सिलिंडर को थोड़ा घुमाना पड़ता है जिससे बेस का आगे का भाग ब्रिड लाइन के समानांतर हो जाता है। चूंकि ऑक्टागोन (अष्ठफलक) का प्रत्येक फलक वृत्त का ४५ डिग्री निरूपित करता है, इसलिए आपको इसका लगभग आधा घुमाना होता है अर्थात २२.५ डिग्री।

## आधार (बेस) की पोज़ीशन एडजस्ट करने हेतु Rotate Tool का उपयोग करने के लिए

- व्यू में माउस कर्सर रखकर और अपने कीबोर्ड का स्पेसबार टैंप करके सभी चार व्यू प्रदर्शित करें। चार दृश्य वाला पैनल/फोर व्यू पैनल प्रदर्शित होता है।
- माउस कर्सर टॉप व्यू पर रखें और एक बार स्पेसबार टैप करें। टॉप व्यू वर्कस्पेस में दिखाई पड़ता हैं
- बेस सिलिंडर सिलेक्ट किये हुए ही, टूलबॉक्स से Rotate टूल चुनें। सीन व्यू में प्रिमिटिक सिलिंडर पर रोटेट मेनिपुलेटर आइकन प्रदर्शित होता है।
- टॉप व्यू में, प्रिमिटिव सिलिंडर को घुमाने के लिए हरा Y मेनिपुलेटर रिग ड्रैंग करें ताकि बेस सिलिंडर का एक फलक ब्रिड के साथ सेरेखित हो जाए जैसा कि नीचे के चित्र में दिखाया गया है। आप सिलिंडर को इसके Y अक्ष के चारों ओर घुमा रहे हैं।

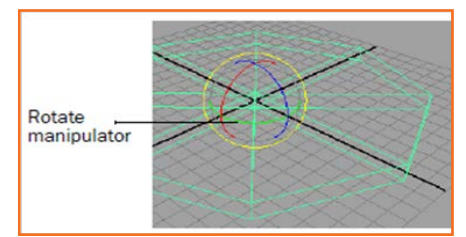

चित्र 6.2.9: रोटेट मेनिपुलेटर्स

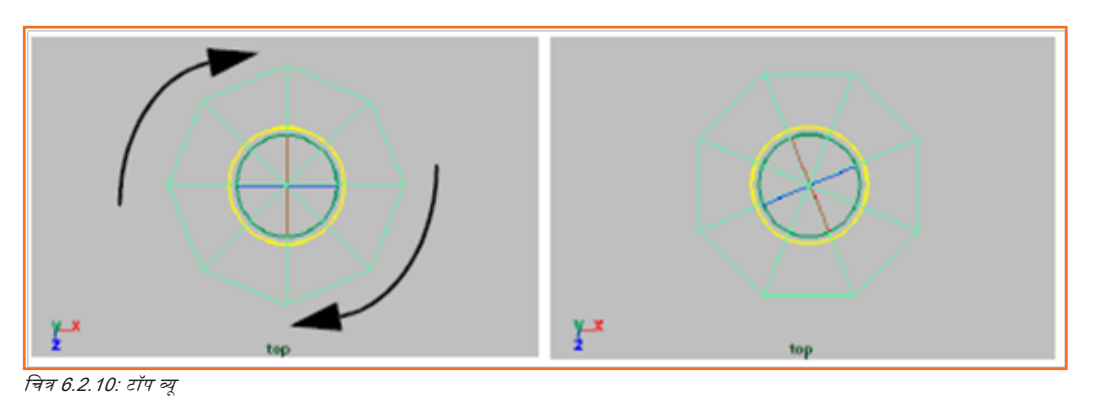

## 6.2.4 Channel Box\_

Channel Box एक एडिटिंग पैंनल हैं जो आपको किसी ऑब्जेक्ट की रूपांतरण सूचना इत्यादि प्रदान करता हैं। यह किसी भी प्रकार के ऑब्जेक्ट के लिए तीन अलग-अलग क्षेत्रों पर सूचना प्रदान करता है: ट्रांसफॉर्मेशन नोड, शेप नोड और इनपुट नोड।

### Channel Box की मदद से बेस को मूव और रोटेट करने के लिए

- बेस सितिंडर को सितेक्ट किये हुए ही, Channel Box में ट्रांसफॉर्मेशन ऐट्रिव्यूट देखें। विशेष रूप से, Translate Y और Rotate Y के मान देखें।
- Channel Box में, फील्ड पर विलक करके और सही सांख्यिक मान डालकर ऐट्रिब्यूट मानों को इस प्रकार एडजस्ट/समायोजित करें कि वे ऊपर के चित्र के साथ मेल खाने लगें। इससे बेस आपके Maya सीन में सही तरीके से स्थित हो जाता है।
- Maya ने सिलिंडर प्रिमिटिव को नाम दे दिया था, जब यह पहली बार बना था। सिलिंडर को रीनेम करें, जो आपके प्रोजेक्ट के हिसाब से ज़्यादा अर्थपूर्ण हो।

### Channel Box की मदद से सिलिंडर प्रिमिटिव को रीनेम करें

- Channel Box में, pCylinder1 नाम वाले फील्ड पर विलक करें।
- नया नाम: templeBase टाइप करके प्रिमिटिव ऑब्जेक्ट का नाम बदलें और एंटर दबाएँ।

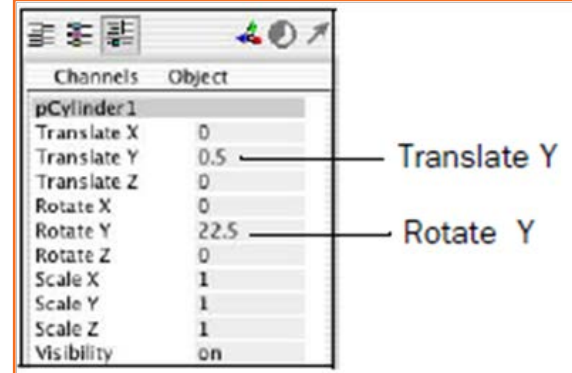

चित्र 6.2.11: खिसकाएँ और घुमाएँ (Move और Rotate)

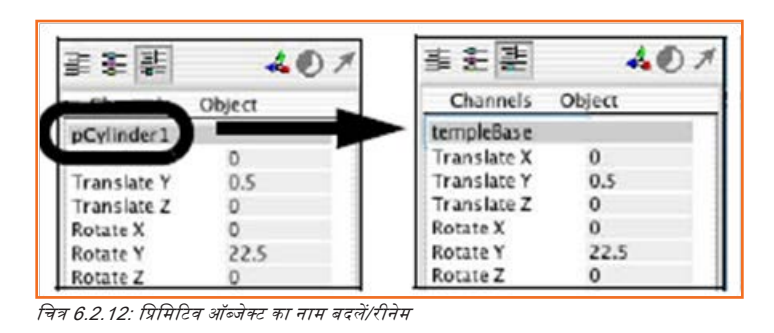

## 6.2.5 ऑब्जेक्ट का डुप्लिकेट बनाना -

किसी मौजूदा ऑब्जेक्ट का डुप्लिकेट बनाना, इसे पूरा फिर से बनाये बिना ही, इसकी हू-ब-हू कॉपी बनाने की एक उपयोगी विधि हैं। जब आप किसी आइटम का डुप्लिकेट बनाते हैं तो कॉपी में मूल की विशेषताएँ समाहित होती हैं। Duplicate टूल की मदद से आप कॉपी पर अतिरिक्त ट्रांसफॉर्मेशन (move, rotate, scale) एप्लाई कर सकते हैं।

### टेम्प्लेट बेस डुप्लिकेट करने के लिए

- व्यू में माउस कर्सर रखकर और स्पेसबार टैप करके सभी चार व्यू प्रदर्शित करें। फिर इस व्यू में बेस प्रदर्शित करने के लिए पर्सपेक्टिव व्यू में विलक करें।
- सलेक्ट हुए मेन मेन्यु से templeBase के साथ, Edit > Duplicate Special > चुनें। Duplicate Special Options विंडो प्रदर्शित होती है।
- Duplicate Special Options विंडो में, Edit > Reset Settings स्रलेक्ट करें और फिर निम्नलिस्वित विकल्प सेट करें:
  - » ट्रांसलेट: 0 1.0 0
  - » रोटेट: 0 0 0

- » स्केल: 0.9 1.0 0.9
- » ज्योमेट्री का प्रकार: कॉपी
- » ग्रुप अंडर: पेरेंट
- Duplicate Options विंडो में, Duplicate Special पर विलक करें।

Maya templeBase ऑब्जेक्ट का एक डुप्लिकेट बनाता हैं जो X, Z अक्षों में मूल के स्केल का 0.9 होता हैं और templeBase से एक यूनिट ऊपर होता हैं। स्केल ऑपरेशन के परिणामस्वरूप, टेम्प्लेट के लिए बेस अब स्टेप्ड रूप में प्रदर्शित होता हैं।

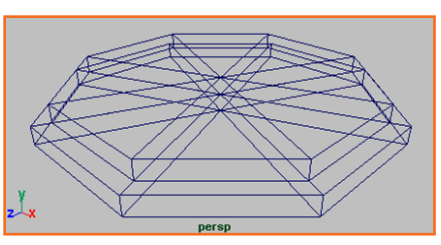

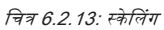

Maya मूल नाम के आधार पर डुप्लिकेट ऑब्जेक्ट के नाम का ट्रैक रखता है और डुप्लिकेट हुए ऑब्जेक्ट का नाम बदलकर templeBasel रखता है।

# यूनिट 6.3: Maya 3D सीन देखना

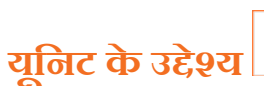

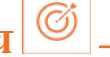

इस यूनिट के अंत में, आप निम्न करने में सक्षम होंगे:

- 1. Maya सॉफ्टवेयर पर 3D एनिमेशन तकनीकों के एप्लीकेशन में Maya 3D सीन देखना।
- 2. वर्कप्लो ओवरब्यू के बारे में सविस्तार बतायें।

# - 6.3.१ कैमरा टूल्स -

अब तक के पाठों में, जब आपने ऑब्जेक्ट को टॉप, फ्रंट या साइड व्यू से देखा, तो आप सीन को ऑर्थोग्राफिक व्यू के जरिए देख रहे थे। ऑर्थोग्राफिक व्यू द्विआयामी दिखता है, क्योंकि ऑब्जेक्ट एक ही समय में केवल दो अक्षों के समानांतर प्रक्षेपों के जरिए प्रदर्शित होता है।

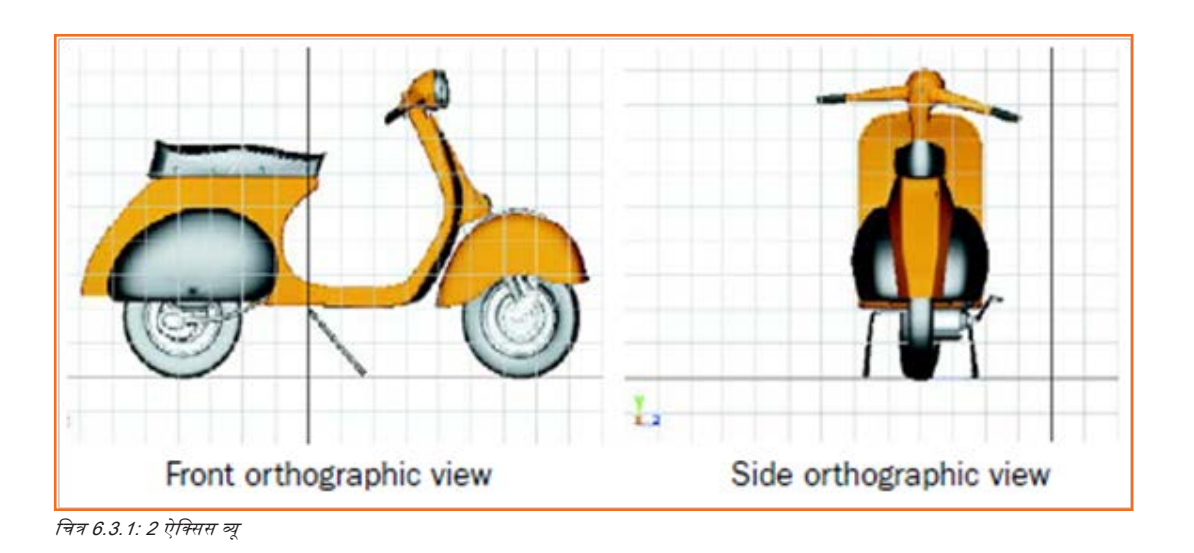

जब आप सीन को पर्सपेक्टिव न्यू के जरिए देखते हैं, तो आप सीन को तीन-आयामी रूप में देखते हैं। पर्सपेक्टिव न्यू इस बात को सिम्युलेट करता है कि आपका सीन कैमरे की नज़र से कैसी दिखेगा।

## पर्श्वपेविटव व्यू

Maya में, आप आभासी कैमरा के सेट के जरिए सीन देखते हैं। ये कैमरा या तो ऑर्थोग्राफिक या पर्सपेक्टिव होते हैं। Camera टूल्स की मदद से आप एडजस्ट कर सकते हैं, कि इन कैमरों से सीन कैसे दिखें।

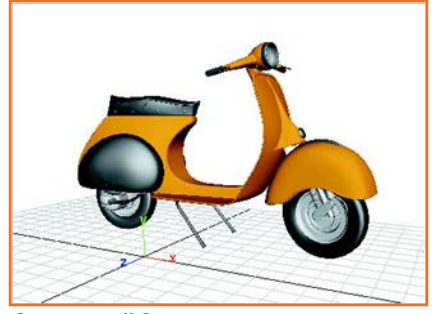

चित्र 6.3.2: पर्सपेक्टिव व्यू

## . ६.३.२ वर्कफ्लो अवलोकन 🗕

कॉलम अनेक प्रिमिटिव से बने होते हैं जो पोज़ीशन में मूल्ड, स्केल्ड और रोटेटेड होते हैं। जैसे ही पहला कॉलम बने, प्रत्येक कॉम्पोनेंट का नाम और पोज़ीशन बिल्कुल सही हो, आप इसे समूहित/ग्रुप कर सकेंगे और अन्य कॉलम बनाने के लिए डुप्लिकेट कर सकेंगे।

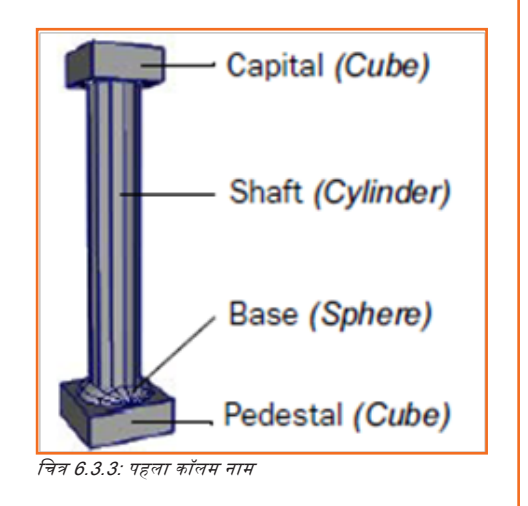

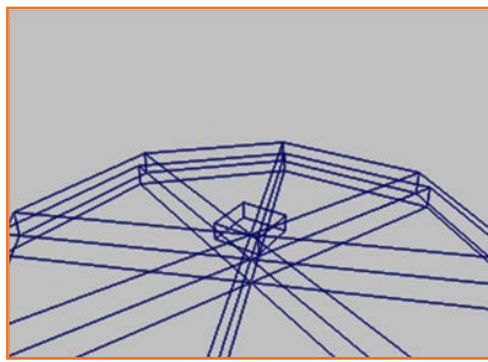

चित्र 6.3.4: पेडेस्टल के लिए पॉलिगोन क्यूब

## पेडेस्टल के लिए पॉलिगोन सिलिंडर बनाना

- मेन मेन्यू से, Create > Polygon Primitives > Cube सलेक्ट करें।
- Polygon Cube Options विंडो में, Edit > Reset Settings सत्वेक्ट करें और फिर निम्नतिस्वित विकल्प सेट करें:
  - » चौड़ाई: 1.75
  - » ऊंचाई: 0.6
  - » डेप्थ (गहराई): 1.75
- अन्य भागों को उनके डिफॉल्ट सेटिंग्स में रहने दें।
- Polygon Cube विकल्प विंडो में, Create पर विलक करें।

## Maya क्यूब प्रिमिटिव निर्माण करता है और इसे मूल (ओरिजिन) पर रखता है

- साइड व्यू में, क्यूब को ऊपर की ओर मूव करें (Y अक्ष) ताकि यह टेम्पल बेस की ऊपरी सतह पर टिक जाए।
- Channel Box में, क्यूब का नाम बदलर (रीनेम) columnPedestal रखें।

### शाफ्ट के लिए पॉलिगोन सिलिंडर बनाना

- मेन मेन्यू से, Create > Polygon Primitives > Cylinder > \_ सटोक्ट करें।
- Polygon Cylinder Options विंडो में, Edit > Reset Settings स्रलेक्ट करें और फिर निम्नलिखित विकल्प सेट करें:
  - » रेडियस (त्रिज्या): 0.5
  - » ऊंचाई: 6
  - » अक्ष खंड: 1
  - » अन्य भागों को उनके डिफॉल्ट सेटिंग्स में रहने दें
  - » Polygon Cylinder Options विंडो में, Create पर विलक करें।

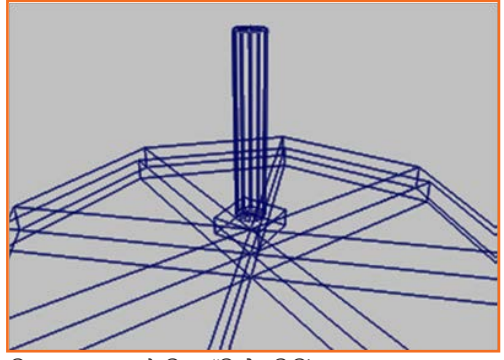

चित्र 6.3.5: शाफ्ट के लिए पॉलिगोन सिलिंडर

- साइड व्यू में, सिलिंडर को ऊपर की ओर मूव करें (Y अक्ष) ताकि यह columnPedestal की ऊपरी सतह पर टिक जाए।
- Channel Box में, क्यूब का नाम बदल कर columnShaft रखें।

## शैडेड मोड में ऑब्जेक्ट देखना

अभी तक, आप ऑब्जेक्ट को डिफॉल्ट वायरफ्रेम में देख रहे थे। वायरफ्रेम मोड में, ऑब्जेक्ट साधारण वायर आउटलाइन को छोड़कर पारदर्शी दिखाई देता है जो उनकी पोज़ीशन और सामान्य आकार को दर्शाता है। Maya शैडेड रूप में ऑब्जेक्ट प्रदर्शित करने के लिए अनेक विकल्प प्रदान करता है।

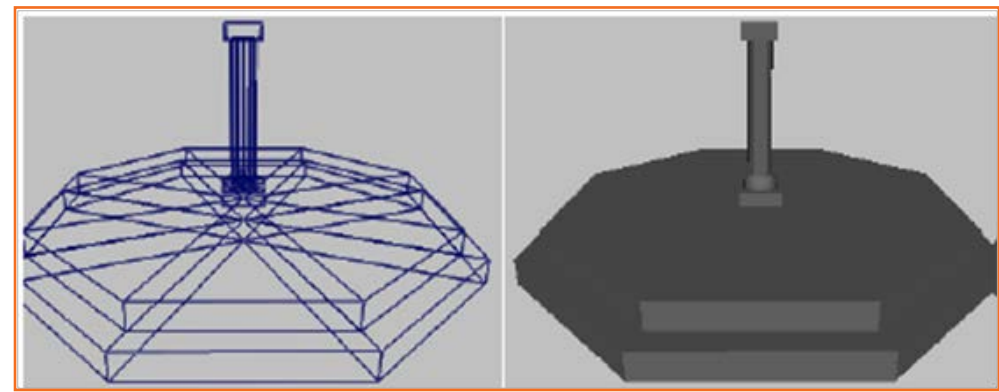

चित्र 6.3.6: शैडेड मोड में ऑब्जेक्ट

अपने सीन का डिस्प्ले इस प्रकार बदलें ताकि ऑब्जेक्ट शैंडेड ऑब्जेक्ट की तरह दिखाई दे।

## स्मूथ शैडेड मोड में ऑब्जेक्ट प्रदर्शित करने के लिए

- पर्सपेविटव व्यू बड़ा/एन्लार्ज करें और सीन को डॉली और टंबल करें ताकि आप आसानी से देख सकें कि अब तक आपने क्या-क्या किया है।
- पैनल मेन्यू से, Shading > Smooth Shade All सलेक्ट करें। आपने सीन में ऑब्ज़ेक्ट्स अपारदर्शी गहरे धूसर रंग में प्रदर्शित होंगे। इस पाठ के शेष हिरसे में आप ऑब्जेक्ट के साथ या तो शैंडेड या अनशैंडेड मोड में काम कर सकते हैं।

## . 6.3.3 ऑब्जेक्ट का समूहन (ग्रुपिंग)\_

जब आपको अनेक ऑब्जेक्ट को एक यूनिट के रूप में मूव, रुकेल और रोटेट होता हैं, तो आसान होता हैं यदि वे एक साथ समूहित हों जिससे वे एक यूनिट के रूप में बदल जाएँ।

Maya में अधिकांश प्रिमिटिव ऑब्जेक्ट समूहित ऑब्जेक्ट के रूप में होते हैं। उदाहरण के लिए, NURBS क्यूब प्रिमिटिव में 6 समतल स्क्वायर या प्लेन होते हैं जो एकसाथ एक यूनिट के रूप में समूहित होते हैं। जब प्लेन ऑब्जेक्ट एकसाथ समूहित होते हैं, तो वे एक अनुक्रम का निर्माण करते हैं।

अनुक्रम उन नोड्स या ऑब्जेक्ट का एक संकलन हैं जो समान उद्देश्य के लिए एकसाथ मिलकर एक यूनिट बनाते हैं। ऑब्जेक्ट्स उनके अंदर की समान विशेषताएँ और ऐट्रिब्यूट; उदाहरण के लिए मूव, स्केल और रोटेट, किस प्रकार साझा करें, इसके वर्णन करने के लिए अनुक्रम उपयोगी होते हैं।

## कॉलम हेतु ऑब्जेक्ट्स को समूहित करने के लिए

- नीचे दिये गये विकल्पों में से कोई एक करके, कॉलम बनाने वाले चार ऑब्जेक्ट एक साथ सिलेक्ट करें:
  - » अपने बाएँ माउस बटन की मदद से, सीन न्यू में चारो ऑब्जेक्ट सेलेक्ट होने तक प्रत्येक ऑब्जेक्ट पर शिफ्ट-क्लिक करें।
  - » अपने बाएँ माउस बटन की मदद से, ऑर्थोग्राफ़िक न्यू में कॉलम ऑब्जेक्ट्स के चारों ओर एक बड़ा बाउंडिंग बॉक्स ड्रैग करें।
  - » यह महत्वपूर्ण हैं कि आप अपने सिलेक्शन के भाग के रूप में कोई templeBase सलेक्ट न करें। यदि आप गलती से कोई बेस ऑब्जेक्ट सलेक्ट कर लेते हैं तो उन्हें डीसलेक्ट करें।
- मेन मेन्यू से, Edit > Group >\_ सलेक्ट करें।
- Group विकल्प विंडो में, Edit > Reset Settings स्रलेक्ट करें और फिर निम्नलिखित विकल्प सेट करें:
  - » ग्रुप अंडर: पेरेंट
  - » अन्य भागों को उनके डिफॉल्ट सेटिंग्स में रहने दें
- Group Options window में, Group पर विलक करें।
- Maya ऑब्जेक्ट को अनुक्रम (हाइरार्की) में एकसाथ समूहित करता है। आने वाले चरणों में आप अनुक्रम के बारे में और अधिक सीखेंगे।

### 6.3.4 Hypergraph

Hypergraph वह विंडो हैं जो दर्शाती हैं कि आपके सीन में नोड्स और उनके कनेक्शन किस प्रकार व्यवस्थित हैं। आप Hypergraph में ऑब्जेक्ट हाइरार्की और डिपेंडेंसीज देखते हैं। यह देखने के लिए Hypergraph का उपयोग करें कि जब आप ऑब्जेक्ट समूहित करते हैं तो क्या होता है।

#### Hypergraph देखने के लिए

- व्यू मेन्यू से, Panels > Layouts > Two Panes Stacked सलेक्ट करें। सीन व्यू दो व्यूइंग पैनल में विभाजित होता है प्रत्येक का अपना अलग व्यू मेन्यू होता है। आप ऊपरी व्यू में सीन और दूसरे में Hypergraph देखने के लिए इन्हें सेट करेंगे।
- निचले पैन मेन्यू से, Panels > Hypergraph Panel > Hypergraph Hierarchy सलेक्ट करें। Hypergraph पैनल सीन व्यू पैनल के नीच प्रदर्शित होगा।
- Hypergraph पैनल के ऊपरी भाग में, Scene Hierarchy आइकन चुनें ताकि सुनिश्चित कर सकें कि Hypergraph सीन अनुक्रम प्रदर्शित कर रहा है।

| Edit                    | View | Bookmarks | Graph | Rendering | Options | Show F | anels   |          |        |      |          |
|-------------------------|------|-----------|-------|-----------|---------|--------|---------|----------|--------|------|----------|
| ( <u>Å</u> - <u>Å</u> ] |      |           |       |           |         | 2 2    |         | 20       |        |      |          |
|                         |      |           |       |           |         |        | 1       |          |        |      |          |
|                         |      |           |       |           |         |        | Scene H | ierarchy | temple | Base | 😵 temple |
|                         |      |           |       |           |         |        |         |          |        |      |          |

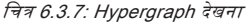

 Hypergraph पैंनल में, View > Frame All सलेक्ट करें। Hypergraph सीन के सभी ऑब्जेक्ट के लिए अनुक्रम प्रदर्शित करता है। सीन में ऐंटिटीज देखने की यह विधि आपके सीन के सभी विभिन्न नोड्स देखने के लिए संपूर्ण आफिकल एप्रोच प्रदान करती है।

| 🗢 templeBase | 😵 templeBase1 | group1        |
|--------------|---------------|---------------|
|              |               | 😵 Pedestal    |
|              |               | 😵 Shaft       |
|              |               | 😙 Capital     |
|              |               | <b>∬</b> Base |

#### Hypergraph में पेरेंट मोड का नाम बदलने के लिए

- Hypergraph में, group1 नोड पर विलक करें ताकि यह एवटव हो जाए। सीन व्यू में, अनुक्रम के ऊपरी (पेरेंट) स्तर पर स्थित समूह सलेक्ट करने पर कॉलम समूह के सभी ऑब्जेक्ट सलेक्ट हो जाते हैं।
- Hypergraph में, group1 को निरूपित करने वाले उपरी नोड पर राइट-विलक करें और पॉप-अप मेन्यू से Rename विलक करें। नोड में एक छोटा टेक्स्ट बॉक्स प्रकट होता है।
- नये नाम के रूप में कॉलम एंटर करें। अब कॉलम समूहित होता हैं, आपको इसे टेम्पल बेस के एक कोने पर रखना होगा।

#### कॉलम को टेम्पल बेस पर रखने के लिए

- अपने कीबोर्ड पर 4 "की" टैप करके ऑब्जेक्ट के डिस्प्ले को वायरफ्रेम मोड में बदलें। यह एक कीबोर्ड ऑर्टकट होता है। कमांड इम्प्लिमेंट करने के लिए मेन्यू से आइटम सलेक्ट करने के बदले आप सिंगल की का उपयोग कर सकते हैं।
- Hypergraph में, टॉप नोड में कॉलम सतेक्ट करें ताकि कॉलम सीन व्यू में सक्रिय हो जाए।
- सीन व्यू में, टेम्पल बेस के आगे के कोने पर कॉलम स्थित करने के लिए Move टूल का उपयोग करें जैसा नीचे दिखाया गया है।

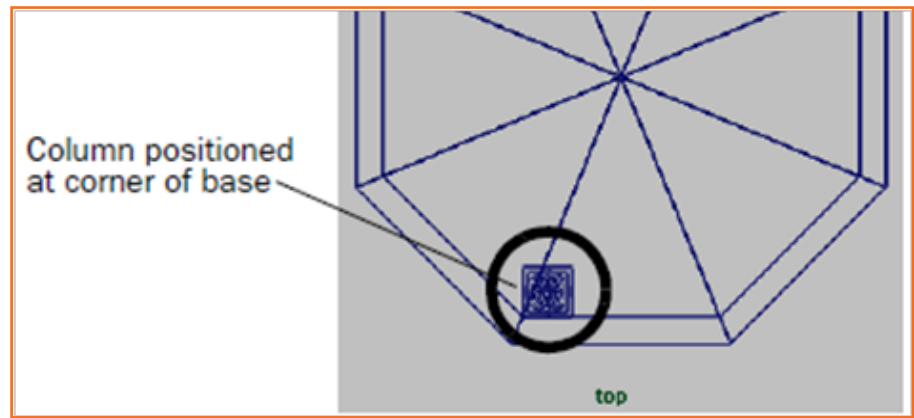

चित्र 6.3.9: पोज़ीशन किया हुआ कॉलम

पहले कॉलम के पोज़ीशन में होने पर, आप कॉलम की कॉपी क्रिएट कर सकते हैं और बेस के साथ वाले कोने में पोज़ीशन कर सकते हैं।

#### कॉलम की डुप्लिकेट कॉपी बनाने के लिए

- Hypergraph में कॉलम सलेक्ट किये हुए ही, मेन मेन्यू से Edit > Duplicate Special >\_ चुनें।
  - » Duplicate Special Options विंडो प्रदर्शित होती है।
- Duplicate Special Options विंडो में, Edit > Reset Settings सतेवट करें और फिर निम्नलिखित विकल्प सेट करें:
  - » कॉपी की संख्या: 1
  - » अन्य भागों को उनके डिफॉल्ट सेटिंग्स में रहने दें।
- Duplicate Special Options विंडो में, Duplicate Special पर विलक करें।
  - » Hypergraph न्यू सीन में अतिरिक्त कॉलम ऑब्जेक्ट दिखाने के लिए अपडेट होता है। कॉपी मूल समूह का प्रीफिक्स नाम भी ले लेती हैं और यह Column1 नाम से लेबल होती है।

सीन न्यू यह दर्शाता है कि वास्तव में कुछ भी डुप्लिकेट नहीं हुआ था। जब कोई ऑब्जेक्ट बिना किसी ट्रांसफॉर्मेशन के डुप्लिकेट होता है तो कॉपी ओरिजिनल के समान ही पोज़ीशन होती है। दोनों ऑब्जेक्ट एक दूसरे के उपर रहते हैं।

#### डुप्लिकेट कॉलम को बेस पर पोज़ीशन करने हेतु मूव करने के लिए

- Hypergraph में, सुनिश्चित करें कि Column1 इसके टॉप नोड पर विलक करके सिलेक्ट किया जाये, जिससे यह सीन व्यू में सलेक्टेड हो जाये।
- सीन व्यू में, टेम्पल बेस के बराबर में कोने पर Column1 रिथत करने के लिए Move टूल का उपयोग करें।

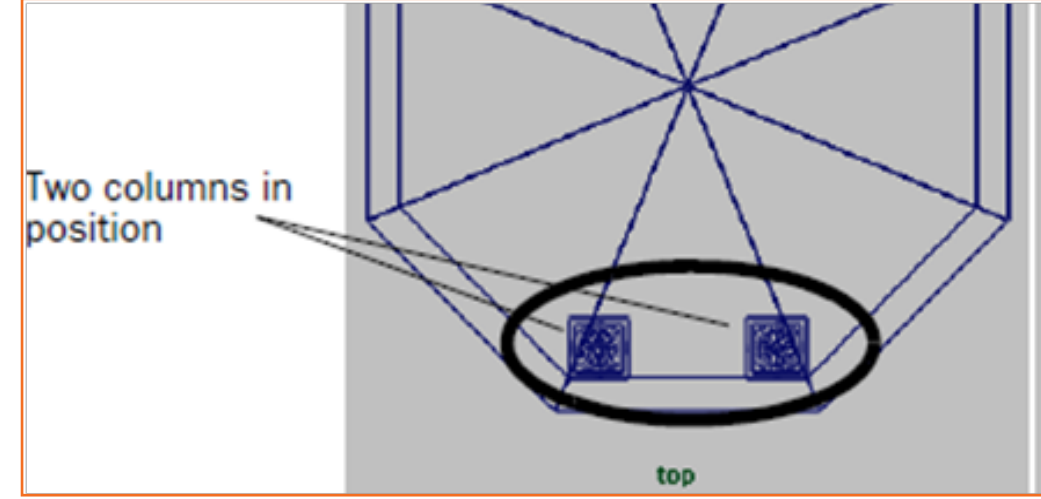

चित्र 6.3.10: पोज़ीशन में दो कॉलम

• टूलबॉक्स से, Four View लेआउट ऑर्टकट पर क्लिक करें। वर्कस्पेस फोर-व्यू लेआउट में बदल जाता है और Hypergraph अब प्रदर्शित नहीं होता।

#### सिलेक्शन मोड्स और मास्क

जब आप किसी ऑब्जेक्ट को इसके हाइसर्की के अंदर के किसी विशेष स्तर पर सलेक्ट करना चाहते हैं तो Hypergraph विंडो को खोलकर रखना हमेशा उपयोगी साबित होता हैं। Maya आपको आपकी विशेष ज़रूरत के अनुसार विभिन्न सिलेक्शन मोड्स में आइटम सलेक्ट करने की अनुमति देता हैं।

तीन मुख्य प्रकार के सिलेक्शन मोड होते हैं: हाइरार्की, ऑब्जेक्ट और कॉम्पोनेंट अन्य ऑब्जेक्ट के सिलेक्शन को सीमित करने या मारक करने के लिए आप इन मोड्स का उपयोग कर सकते हैं ताकि केवल वही आइटम सिलेक्ट हो जो आप चाहते हैं| जब आप सेलेक्शन मारक का उपयोग का करते हैं तो आप उन आइटम को फिल्टर करते हैं या मारक करते हैं जिन्हें आप सिलेक्शन में नहीं शामिल करना चाहते हैं|

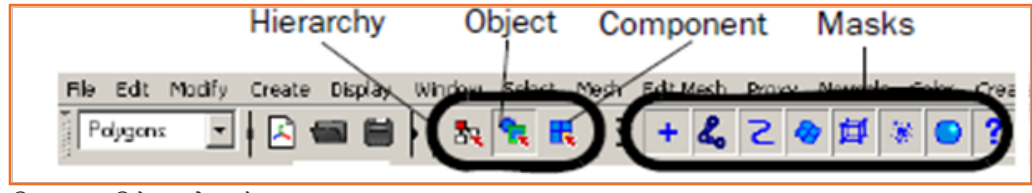

चित्र 6.3.11: सिलेक्शन मोड्स और मास्क

जब आप पहली बार Maya चालू करते हैं, तो डिफॉल्ट सिलेक्शन मोड ऑब्जेक्ट पर सेट होता है। यह Maya के साथ बहुत सारे सिलेक्शन कामों में उपयोगी होता है, साथ ही कुछ अपवाद भी होते हैं।

#### हाइरार्की और कॉम्बिनेशन सिलेक्शन मास्क का प्रयोग करने के लिए

- Status Line पर, Select by Hierarchy and Combinations आइकन चुनें।
- Selection Mask आइकन तीन सिलेक्शन विकल्प दर्शाने के लिए अपडेट होता है।
- Status Line पर, Select by Hierarchy आइकन चुनें।
- हाइरार्की द्वारा सिलेक्शन सुनिश्चित करता है कि जब आप आइटम सलेक्ट करें तो वे अपने पेरेंट या रूट नोड पर सलेक्ट हों।
- सीन न्यू में, Column और Column1 पर शिषट-विलक करें ताकि वे एक साथ सत्वेक्ट हो जाएँ।

### . 6.3.5 पिवट पॉइंट -

पिवट प्वॉइंट 3D रूपेस में एक विशिष्ट पोज़ीशन हैं जिसका इस्तेमाल ऑब्जेक्ट के ट्रांसफॉर्मेशन के लिए एक संदर्भ के रूप में किया जाता है। सभी ऑब्जेक्ट (कर्व, सर्फेस, ग्रुप) के पिवट प्वॉइंट होते हैं।

#### दो कॉलम को समूहित करने के लिए

- सुनिश्चित करें कि Column और Column1 सलेक्ट किए हुए हैं।
- मेन मेन्यू से, Edit > Group > सतेक्ट करें।
- Group Options window में, Edit > Reset Settings सलेक्ट करें। निम्नलिखित विकल्पों को सेट करें: ग्रुप अंडर: पेरेंट
- Group Options window में, Group पर क्लिक करें।

Maya ऑब्जेक्ट को हाइरार्की में एक दूसरे के साथ समूहित करता है और पिवट प्वॉइंट ओरिजिन पर स्थित होता है। (जब पिवट प्वॉइंट Move Tool के ओरिजिन में स्थान बदलता है)

#### समूह डुप्लिकेट और रोटेट करने के लिए

- कॉलम ग्रुप को सिलेक्ट किये हुए मेन मेन्यू से Edit > Duplicate Special > \_ चुनें।
- Duplicate Special Options विंडो में, Edit > Reset Settings स्रतेक्ट करें और फिर निम्नलिखित विकल्प सेट करें:
- रोटेट: 0 90 0
- कॉपी की संख्या: 3

चित्र 6.3.12: समूह घुमाएँ/ग्रुप रोटेट करें

 Duplicate Special Options विंडो में, Duplicate Special पर क्लिक करें। कॉलम डुप्लिकेट होते हैं और प्रत्येक कॉपी के साथ 90 डिग्री से रोटेट करते हैं।

#### कॉम्पोनेंट और ऐट्रिब्यूट

आपको बेस और कॉलम के डिरप्ले को टेम्प्लेट मोड में बदलना होगा ताकि टेम्प्लेट रूफ पर अधिक आसानी से काम कर सकें।

#### बेस और कॉलम को टेम्प्लेट करने के लिए

- साइड न्यू में, सिलेक्शन मारक को हाइरार्की में सेट रखे हुए, अपने सीन के सभी ऑब्जेक्ट सलेक्ट करें।
- मेन मेन्यू से, Display > Object Display > Template सलेक्ट करें। सिलेक्ट किये गये ऑब्जेक्ट टेम्प्लेट हो जाते हैं। ।

#### एंटैब्लचर के लिए टॉरस प्रिमिटिव बनाने और पोज़ीशन करने के लिए

- मेन मेन्यू से, Create > NURBS Primitives > Torus > \_ सतेक्ट करें।
- NURBS Torus Options window में, Edit > Reset Settings सतेवट करें और फिर निम्नतिखित विकल्प सेट करें:
  - » रेडियस (त्रिज्या): 8.5
  - » माइनर रेडियस: 0.5
  - » सेवशन की संख्या: २४
- NURBS Torus Options window में, Create पर किलक करें।
- Channel Box में, टॉरस प्रिमिटिव एंटैब्लचर का नाम बदतें/रीनेम करें।
- एंटैब्लचर को सीन में लंबवत खिसकाएँ/वर्टिकली मूव करें ताकि कॉलम के ऊपर स्थित हो जाए।

side

चित्र 6.3.13: बेस और कॉलम को टेम्प्लेट करें

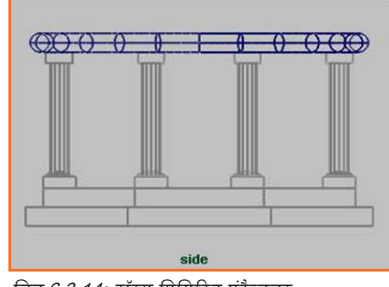

चित्र 6.3.14: टॉरस प्रिमिटिव एंटैब्लचर

Each column group

is duplicated and copied 90 degrees

### . 6.3.6 कॉम्पोनेंट्स -

- Maya के सभी ऑब्जेक्ट में ट्रांसफॉर्म और शेप मोड होता है।
- एंटैब्लचर के आकार को आधारभूत रकेल ट्रांसफॉर्मेशन से परे बदलने के लिए, आपको इसकी कॉम्पोनेंट सूचना बदलनी होगी।

#### एंटैब्लचर के कॉम्पोनेंट सलेक्ट करने के लिए

- साइड व्यू में, एंटैब्लचर के निकट के हश्य के लिए डॉली इन करें।
- सिलेक्शन मोड को कॉम्पोनेंट मोड पर सेट करें।
- एंटैब्लचर के वायरफ्रेम पर राइट-क्लिक करें और पॉप-अप मेन्यू से Control Vertex चुनें।
- पॉप-अप हुआ मेन्यू मार्किंग मेन्यू होता है जिससे ऑब्जेक्ट से संबंधित ऑपरेशन का त्वरित सिलेक्शन होता है जहाँ आप माउस पर राइट-क्लिक करते हैं।
- शीर्षों के ऊपरी पंक्ति के चारों ओर एक सिलेक्शन बॉक्स ड्रैंग करें ताकि वे सलेक्ट हो जाएँ।
- Move Tool की मदद से, एंटैब्लचर का आकार बदलने के लिए शीर्षों को ऊपर की ओर खिसकाएँ जैसा कि नीचे दिखाया गया है।
- CVs का डिस्प्ते कैंसल करने के लिए, एंटैन्लचर के वायरफ्रेम पर एक बार फिर राइट-विलक करें और पॉप-अप मेन्यू से Object Mode चुनें।

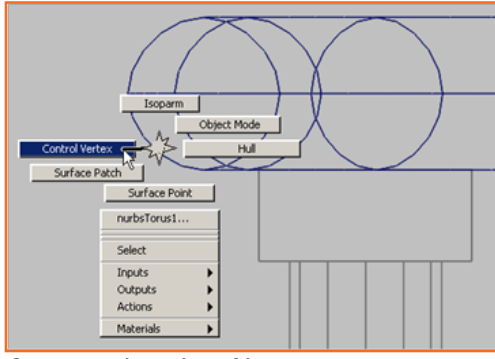

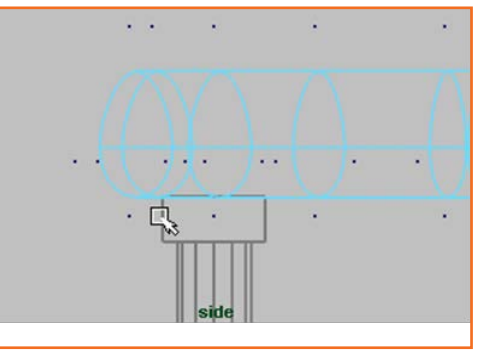

चित्र 6.3.15: एंटैब्लचर के कॉम्पोनेंट

टेम्पल के लिए रूफ एंटैब्लचर के ऊपर रिथत होता है। टेम्पल के लिए रूफ का निर्माण एक आधे रफेयर प्रिमिटिव से किया जाता है।

#### टेम्पल के लिए रूफ का निर्माण करने के लिए

- Create > NURBS Primitives > Sphere > स्टोक्ट करें।
- NURBS Sphere Options विंडो में, Edit > Reset Settings स्रे तक्ये और फिर निम्नितिखित विकल्प सेट करें:
  - » स्टार्ट स्वीप कोण: 0
  - » एंड स्वीप कोण: १८०
  - » रेडियस (त्रिज्या): 8.75
  - » सेवशन की संख्या: 8
  - » स्पैंस की संख्या: ४

NURBS Sphere Options विंडो में, Create पर विलक करें।

• half-sphere templeRoof का नाम बदलें।

रूफ को X अक्ष के चारों ओर -90 डिग्री घुमाना होता हैं और एंटैब्लचर के ऊपर स्थित करना होता है।

#### एंटैब्लचर पर रूफ को घुमाने और पोज़ीशन करने के लिए

- साइड व्यू में, रूफ को इस प्रकार धुमाएं कि डोम भाग ऊपर की ओर रहे।
- रूफ को इस प्रकार खिसकाएँ ताकि यह एंटैब्लचर के ऊपरी किनारे के निकट स्थित रहे।
- रूफ को Z अक्ष (नीला मेनिपुलेटर हैंडल) के अनुदिश रकेल करें ताकि रफेयर का रूप हल्का दब जाए।

#### ऑब्जेक्ट को अनटेम्प्लेट करने के लिए

- Status Line पर, Select by Hierarchy and Combinations बटन चुनें।
- Status Line पर, Select by hierarchy: template बटन चुनें।

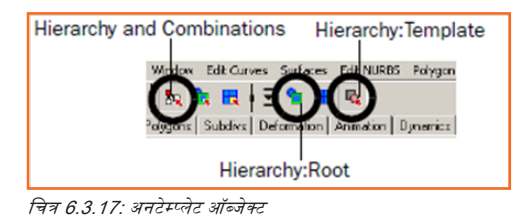

- Select by hierarchy: टेम्प्लेट सुनिश्चित करता है कि सिलेक्शन द्वारा केवल टेम्प्लेट किए हुए ऑब्जेक्ट ही प्रभावित होंगे।
- सीन व्यू में, सीन में सभी ऑब्जेक्ट के चारों ओर सिलेक्शन बॉक्स ड्रैंग करें ताकि टेम्प्लेट हुए ऑब्जेक्ट एकसाथ सलेक्ट हो जाएँ।
- मेन मेन्यू से, Display > Object Display > Untemplate सतेक्ट करें।
- Status Line पर, Select by hierarchy: root बटन चुनें।

#### ऐट्रिब्यूट एडिटर

ऐट्रिब्यूट एडिटर आपने सीन के ऑब्जेक्ट और सामग्रियों के लिए विभिन्न नोड्स और ऐट्रिब्यूट के बारे में जानकारी प्रदान करता है।

#### ऐट्रिब्यूट एडिटर की मदद से ऑब्जेक्ट ऐट्रिब्यूट देखने के लिए

- सीन व्यू में, templeRoof सलेक्ट करें ताकि यह सलेक्टेड ऑब्जेक्ट बन जाए।
- ऐट्रिब्यूट एडिटर देखने के लिए, Status line पर Show/Hide आइकन पर विलक करें।
- ऐट्रिब्यूट एडिटर templeRoof के लिए ऐट्रिब्यूट प्रदर्शित करता है। templeRoof के विभिन्न ऐट्रिब्यूट अलग-अलग टैब्स के अंतर्गत प्रकट होते हैं। प्रत्येक टैब एक नोड को निरूपित करता है।

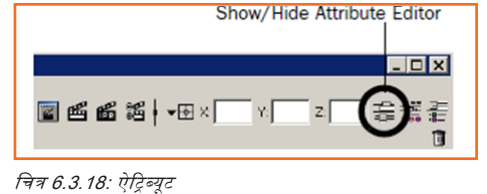

| -               | templeRoof          | templeRo  | ofShape | makeNurbSp | here2            | Display |
|-----------------|---------------------|-----------|---------|------------|------------------|---------|
| ttribute<br>abs | transform           | templeRoo | of      |            | Focus<br>Presets |         |
| E               | Transform Attribute | ts        |         |            | in               | 1       |
|                 | Translate           | 0.000     | 10.297  | 0.000      |                  |         |
|                 | Rotate              | -90.000   | 0.000   | 0.000      |                  |         |
|                 | Scale               | 1.000     | 1.000   | 0.510      | 1                |         |
|                 | Shear               | 0.000     | 0.000   | 0.000      |                  |         |
|                 | Rotate Order        | ~~~       |         | -          |                  |         |

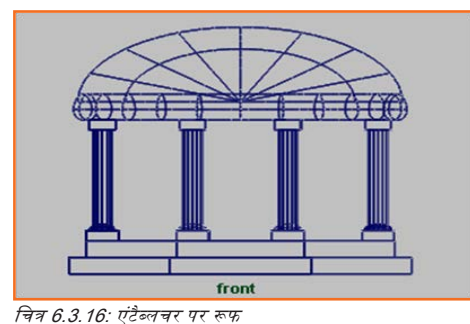

- TempleRoof टैब पर विलक करके इसके ऐट्रिब्यूट देखें। यह टैब ट्रांसफॉर्म नोड कहलाता है, क्योंकि इस टैब पर सबसे महत्वपूर्ण ऐट्रिब्यूट templeRoof के ट्रांसफॉर्मेशन को नियंत्रित करता है। Maya के प्रत्येक दिखाई देने वाले ऑब्जेक्ट में कैमरा और लाइट सहित एक ट्रांसफॉर्म मोड होता है।
- TempleRoofShape टैब पर विलक करके इसके ऐट्रिब्यूट देखें। यह टैब शेप नोड कहलाता है क्योंकि जब ऑब्जेक्ट पहली बार बनता है, तो ऐट्रिब्यूट्स ऑब्जेक्ट का ज्यामितीय आकार या भौतिक विशेषताएं स्थापित करता है। अधिकतर ऑब्जेक्ट में शेप नोड होते हैं, कुछ में नहीं होते हैं, जैसे कॉलम ऑब्जेक्ट के लिए समूह। शेप नोड में अन्य प्रकार के ऐट्रिब्यूट भी शामिल हो सकते हैं जैसे ऑब्जेक्ट डिस्प्ले ऐट्रिब्यूट।
- makeNurbSphere टैंब पर विलक करके इसके ऐट्रिब्यूट देखें। यह एक इनपुट मोड है जिसमें ऑब्जेक्ट के निर्माण इतिहास/कंस्ट्रक्शन हिस्ट्री से संबंधित ऐट्रिब्यूट शामिल होते हैं। इनपुट नोड के ऐट्रिब्यूट ऑब्जेक्ट के लिए कंस्ट्रक्शन हिस्ट्री में दूसरे अनुवर्ती नोड के लिए पास कर दिया जाता है - इस मामले में templeRoofShape को पास कर दिया गया।
- अंतिम दो लोड आरंभिक/इलीशियल Shading Group और lambert1 हैं। यदि आप उन्हें नहीं देख पाते हैं, तो डिस्प्ले एरो पर विलक करें। initialShadingGroup और lambert1 डिफॉल्ट लोड हैं जो किसी ऑब्जेक्ट की डिफॉल्ट शैडिंग सामग्री से संबद्ध होते हैं। ऑब्जेक्ट के शुरुआती रंग और शैडिंग से संबंधित अन्य सेटिंग्स के निर्धारण के लिए Maya उनका इस्तेमाल करता है।

## - 6.3.७ सर्फेस सामग्री \_\_\_\_\_

किसी ऑब्जेक्ट के रंग, चमक और परावर्तकता का नियंत्रण इसकी सर्फेस सामग्री (इसे शैंडर या शैंडिंग सामग्री कहते हैं) द्वारा होता है/। मैंटीरियल ऐट्रिब्यूट इस बात से संबंधित होता है कि Maya के 3D कम्प्यूटर जगत में ऑब्जेक्ट प्रकाश के प्रति किस प्रकार स्वाभाविक रूप से सिम्युलेट करता है।

### टैम्पल ऑब्जेक्ट के लिए नई सामग्री निर्धारित करने के लिए

• एंटैब्लचर के वायरफ्रेम पर राइट-क्लिक करें और पॉप-अप मेन्यू से Object Mode चुनें।

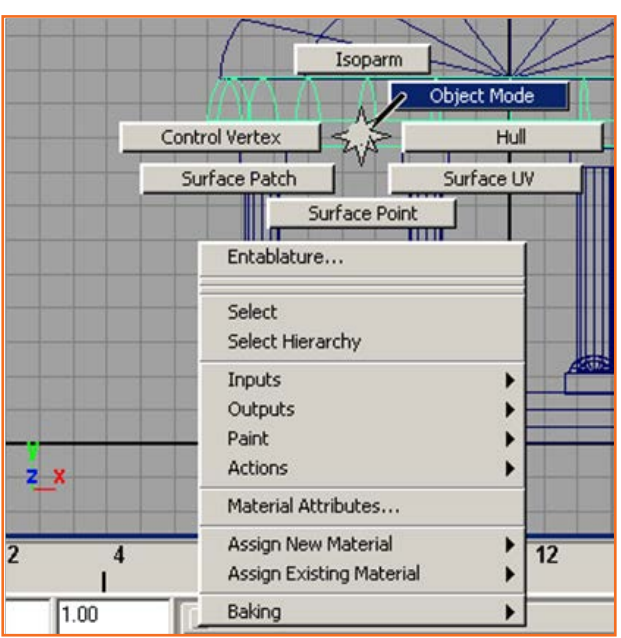

चित्र 6.3.20: एंटैब्लचर का वायरफ्रेम

- अपने सीन में सभी ऑब्जेक्ट को सिलेक्ट करने के लिए उनके चारों ओर एक सिलेक्शन बॉक्स को ड्रैंग करें।
- Status Line से, मेन्यू सलेक्टर की मदद से Rendering मेन्यू सेट सलेक्ट करें।
- Main Menu, Rendering के लिए मेन्यू सेट दर्शाने के लिए बदल जाता है।
- मेन मेन्यू से, Lighting/Shading > Assign New Material > Blinn सलेक्ट करें।

• ऐट्रिब्यूटर एडिटर में, blinn1 शेडिंग मैटीरियल का नाम बदलकर templeShader करें।

#### शैडिंग सामग्री का ऐट्रिब्यूट एडिट करने के लिए

ऐट्रिब्यूट एडिटर में, Color शब्द के दाई ओर स्थित धूसर बॉक्स में क्लिक करें।

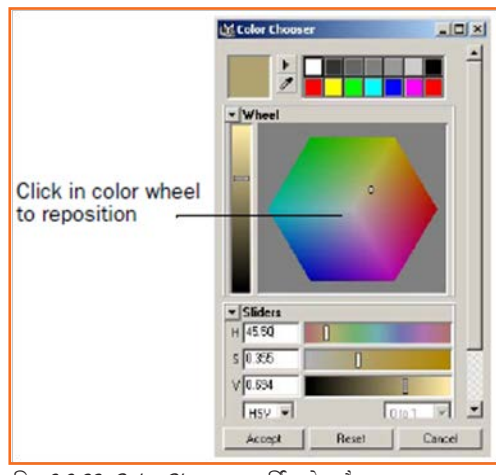

| blinn: templeShader                            |
|------------------------------------------------|
| Material Sample                                |
| Type Blinn 💌                                   |
| <ul> <li>Common Material Attributes</li> </ul> |
| Color                                          |
| Transparency                                   |

चित्र 6.3.21: शैडिंग सामग्री का ऐट्रिब्यूट एडिट करें

- Color Chooser प्रदर्शित होता है।
- कलर व्हील/रंगीन पहिचे (षटकोण) के अंदर विलक करें और सैंड कलर प्राप्त करने के लिए प्वॉइंटर ड्रैंग करें। सटीक रंग इस पाठ के लिए महत्वपूर्ण नहीं हैं।
- तूजर को बंद करने के लिए एक्सेप्ट पर विलक करें। आप बाद के पाठों में Maya की शैडिंग और टेक्चरिंग क्षमताओं के बारे में अधिक सीखेंगे।

चित्र 6.3.22: Color Chooser प्रदर्शित होता है।

- ऐट्रिब्यूट एडिटर मेन्यू में, सलेक्टेड मेन्यू आइटम चुनें और सूची से templeBase चुनें। templeBase के विशेषताएँ ऐट्रिब्यूट एडिटर में प्रदर्शित होती है।
- TempleShader नोड टैब पर विलक करके इसके ऐट्रिब्यूट देखें।
- यदि आप उन्हें नहीं देख पाते हैं, तो टैब के दाई ओर डिस्प्ले एरो पर विलक करें।
- Show/Hide आइकन की मदद से ऐट्रिब्यूट एडिटर बंद करें।

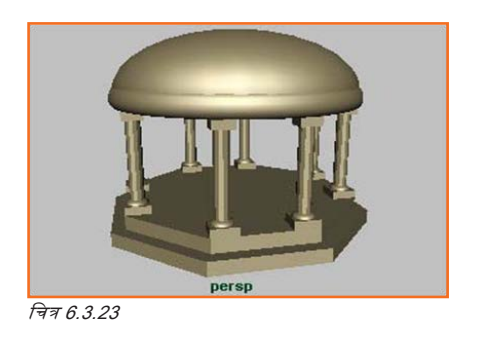

| <br> |
|------|
| <br> |
| <br> |
| <br> |
| <br> |
| <br> |
| <br> |
| <br> |

# यूनिट ६.४: पॉलिगोनल मॉडलिंग

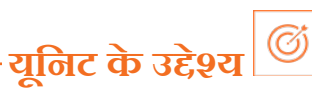

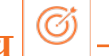

इस यूनिट के अंत में, आप निम्न करने में सक्षम होंगे:

- 1. Maya सॉफ्टवेयर पर 3D एनिमेशन तकनीकों का अनुप्रयोग- पॉलिगोन मॉडलिंग।
- Maya में विभिन्न प्रकार के मॉडलिंग सर्फेस से परिचित हों। 2.

### 6.4.1 मॉडलिंग \_\_\_\_\_

मॉडलिंग एक ऐसी प्रक्रिया है जिसके लिए उत्कृष्ठ दृश्य कौशल और मॉडलिंग टूल्स में विशेषज्ञता की ज़रूरत होती हैं। आकार, आकृति और विवरण और अनुपात के अर्थ में अपने फॉर्म की मॉडलिंग के समय आप जितना सटीक होते हैं, अंतिम सीन उतना ही वास्तविक लगेगा।

Maya में तीन मॉडलिंग सफेंस प्रकार हैं:

- पॉलिगोन 1.
- NURBS 2.
- सबडिविजन सर्फेस 3.

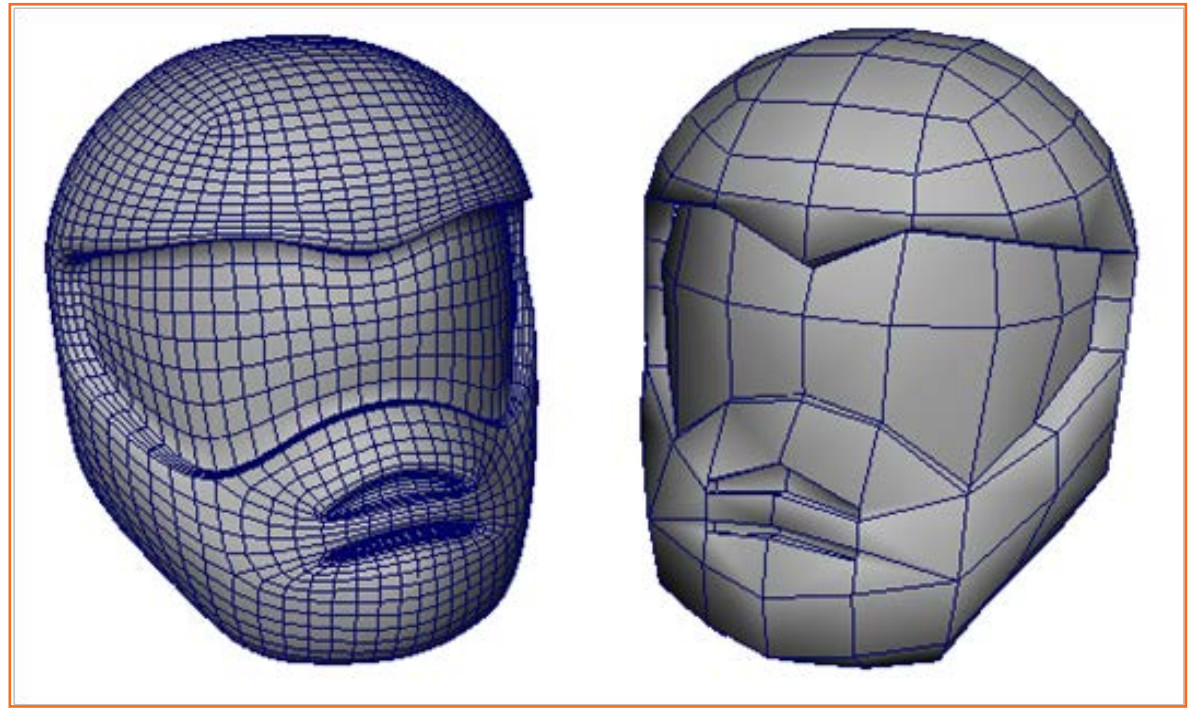

चित्र 6.4.1: मॉडलिंग सर्फेस

पॉलिगोन सर्फेस तीन या अधिक साइडेड फ्लैट सर्फेस का एक नेटवर्क है जिसे फेस कहा जाता है, जो आपस में कनेक्ट हो कर एक पॉली मेश बनाते हैं। पॉलिगोन मेश में शीर्ष (वर्टैक्स), पृष्ठ (फेस) और किनारे (एज) होते हैं।

### 6.4.3 मॉडलिंग प्रिफरेंस सेट करना \_

अपना पॉलिगोन मॉडल बनाने से पहले इस पाठ के जरिए बेहतर कार्य करने के लिए कुछ डिफॉल्ट सेटिंग को बदल दें।

- Window > Settings/Preferences > Preferences स्रतेक्ट करें।
  - » Maya यूज़र प्रिफरेंस विंडो प्रदर्शित होता है।
- प्रिफरेंस विंडो के कैटेगरीज सेवशन में पॉलिगोन सलेक्ट करें।
- पॉलिगोन डिस्प्ले सेटिंग में, निम्नलिखित सेट करें:
  - » सीमा किनारा: ऑन
  - » किनारे की चौड़ाई: 4
  - » इससे बॉर्डर एजिज़ पॉलिगोन मेश पर मुख्य रूप से प्रदर्शित होते हैं। बॉर्डर एजिज़ को विशिष्ट रूप से प्रदर्शित करने से, आप अपने मॉडल के अन्य किनारों (एजिज़) से इनमें अंतर कर सकते हैं और त्रुटियों को दूर सकते हैं।
- प्रिफरेंस विंडो के कैंटेगरीज सेवशन में सिलेक्शन चुनें।
- पॉलिगोन सिलेक्शन सेटिंग में, निम्नलिखित सेट करें:
  - » इनके साथ फेस सलेक्ट करें: संपूर्ण फेस
  - » Whole फेस सेटिंग्स से आप फेस पर कहीं भी विलक करके पॉलिगोन फेस सलेक्ट कर सकते हैं (Center सेटिंग में आपको फेस के बीच के डॉट पर विलक करना पड़ता है)। इसके अलावा, सीन में जब फेस सलेक्ट किया जाता है, तब पूरा फेस हाइलाइटेड प्रदर्शित होता है।
  - » सेटिंग विंडो बंद करने के लि Save बटन पर विलक करें।
  - » प्रिमिटिव्स के लिए Interactive Creation option ऑफ करें: Create > Polygon Primitives > Interactive Creation (no check mark) सलेक्ट करें।

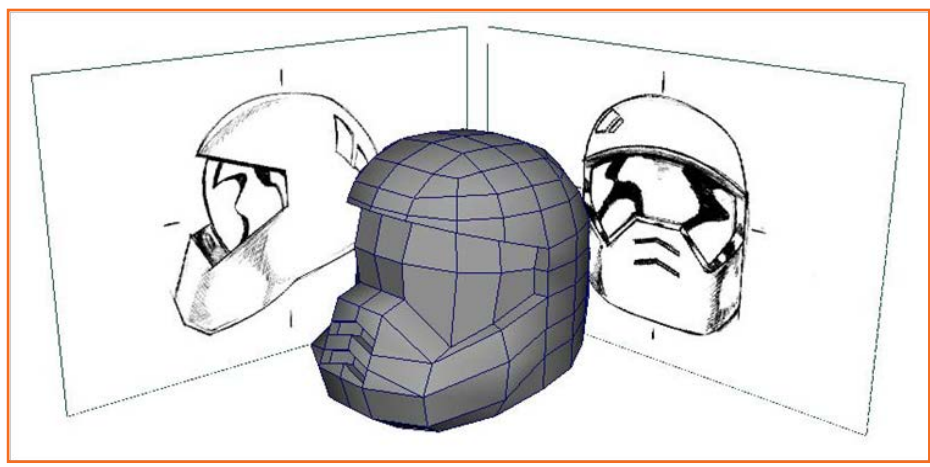

चित्र 6.4.3: प्रिमिटिव्स के लिए Interactive Creation विकल्प

#### फ्रंट और साइड ऑर्थोग्राफिक व्यू में रेफ्रेंस इमेज लोड करने के लिए

- टूलबॉक्स में, लेआउट ऑर्टकट बार से Four View पर क्लिक करें। पर्सपेक्टिव ब्यू ऊपरी दाएँ कोने में स्थित होता है और अन्य ब्यू आपके सीन को ऊपर, सामने और साइड से दिखाते हैं।
- फ्रंट व्यू पैनल मेन्यू में View > Image Plane > Import Image सलेक्ट करें।
- HelmetFront.jpg नाम की इमेज फाइल सलेक्ट करें। यह इमेज आपके Maya सॉफ्टवेयर के साथ इंस्टॉल्ड Getting Started Lesson Data directory में पाई जा सकती हैं:

Getting Started Lesson Data/Polygon Modeling/source images

- ब्राउज़र में, Open बटन पर विलक करें।
  - HelmetFront.jpg फ्रंट व्यू में नज़र आता है और हेलमेट की ड्रॉइंग दर्शाता है।
- साइड व्यू पैनल मेन्यू में View > Image Plane > Import Image सतेक्ट करें।
- HelmetSide.jpg नाम की इमेज फाइल सलेक्ट करें। यह इमेज आपके Maya सॉफ्टवेयर के साथ इंस्टॉल्ड GettingStartedLessonData directory में पाई जा सकती है:

Getting Started Lesson Data/Polygon Modeling/source images

• ब्राउज़र में, Open बटन पर विलक करें।

साइड व्यू में HelmetSide.jpg नज़र आता है।

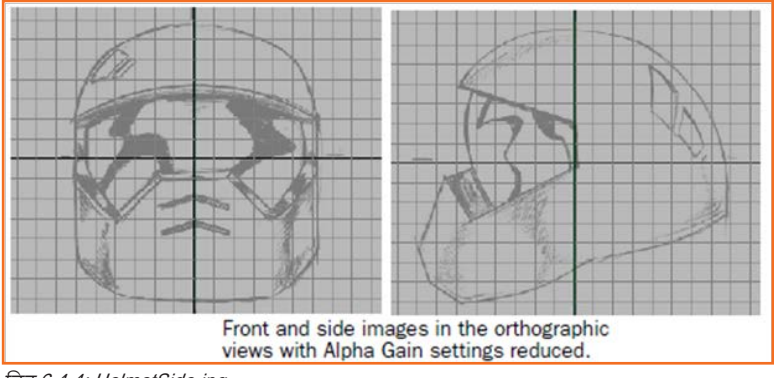

चित्र 6.4.4: HelmetSide.jpg

#### रेफरेंस इमेज की पारदर्शिता बदलने के लिए

- फ्रंट व्यू पैनल मेन्यू में View > Select Camera सलेक्ट करें। फ्रंट ऑर्थोग्राफिक व्यू के लिए कैमरा सलेक्ट होता है।
- Status line पर Show/Hide Channel Box आइकन पर क्लिक करके Channel Box डिस्प्ले करें। Channel Box फ्रंट ऑर्थोग्राफिक व्यू के लिए कीएबल ऐट्रिब्यूट प्रदर्शित करता है।
- इनपुट सेवशन में, इमेज प्लेन के लिए ऐट्रिब्यूट दर्शाने के लिए ImagePlanel पर विलक करें।
- Alpha Gain ऐट्रिब्यूट का मान 0.25 सेट करें। इमेज आंशिक रूप से पारदर्शी प्रदर्शित होता है।
- साइड व्यू पैनल मेन्यू में, कैमरा सलेक्ट करें और साइड व्यू इमजे प्लेन के लिए Alpha Gain सेटिंग में वही परिवर्तन करें जैसा कि आपने फ्रंट व्यू इमजे प्लेन के लिए किया है।

### . 6.4.4 Polygon Primitive बनाना \_\_\_\_\_

संदर्भ के रूप में इमेज प्लेन की मदद लेकर क्यूब प्रिमिटिव से हेलमेट मेश का शीर्ष भाग बनाएं। प्रिमिटिव ऑब्जेक्ट 3D शुरू करने की एक विधि हैं क्योंकि उन्हें अन्य रूपों में परिवर्तित किया जा सकता है।

#### हेलमेट मेश के लिए क्यूब प्रिमिटिव बनाना

- सुनिश्चित करें कि आप पर्सपेक्टिव व्यू में काम कर रहे हैं।
- Create > Polygon Primitives > Cube > \_ सतेक्ट करें।
- विकल्प विंडो में, Edit > Reset Settings सलेक्ट करें और फिर निम्नलिस्वित सेट करें:
  - » चौड़ाई: 14

- » ऊंचाई: 14
- » डेप्थ (गहराई): 14
- » चौड़ाई विभाजन/वर्ग: 1
- » उंचाई विभाजन/वर्ग: 2
- » गहराई विभाजन/वर्ग: 1
- Create बटन पर विलक करें।

आपके द्वारा निर्दिष्ट डाइमेंशन के साथ मूल (ओरिजिन) तथा मध्य के चारों ओर एक उपखंड (सबडिविज़न) पर क्यूब प्रिमिटिव बनाया जाता है। क्यूब प्रिमिटिव में चार-भुजाओं वाले पॉलीगन फेस होते हैं जिन्हें क्वाड कहा जाता है। क्वाड पॉलीगन का उपयोग 3D कैरेक्टर मॉडल के साथ बार-बार किया जाता है क्योंकि वे आसानी से स्मूथ होते हैं और किसी कंकाल/ढांचें से बाउंड/स्थापित किये जाने पर अच्छी तरह से डिफॉर्म/ विरूपित होते हैं।

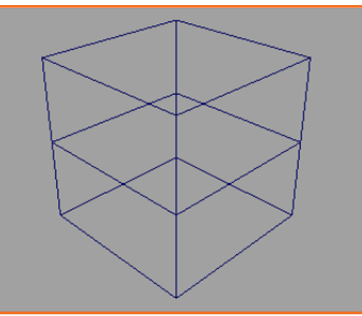

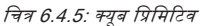

चित्र 6.4.6: क्यूब प्रिमिटिव स्मूथ किया गया

#### क्यूब प्रिमिटिव को स्मूथ तथा सबडिवाइड करना

- सीन व्यू में क्यूब को सिलेक्ट किये हुए, Mesh > Smooth > \_ चुनें, और दिखाई पड़ने वाले विंडो में निम्नलिख्ति विकल्प सेट करें:
  - » ऐड डिवीजन: एक्सपोनेंशियली
  - » डिवीजन लेवल्स: २
- Smooth बटन पर विलक करें

क्यूब प्रिमिटिव स्मूथ किया जाता है और चारों कोनो पर गोल बनाया जाता है। क्यूब भी छोटे-छोटे फेसों में विभाजित किया गया है।

पॉलीगन (बहुभुज) फेस अब भी चार-भुजाओं वाले हैं बावजूद इसके कि उनके आकार और स्थिति रमूथ ऑपरेशन द्वारा मॉडिफाई किए गए हैं।

## 6.4.5 शेडेड मोड में मॉडलिंग \_\_\_\_\_

शेडेड मोड में पॉलिगन मेश की मॉडलिंग आपको 3D वॉल्यूम की बेहतर समझ प्रदान करती है कि मॉडल कैसे ऑक्युपाई करता है और कैसे सतह की बारीकियां प्रकट होती हैं।

प्रत्येक व्यू में आप किसी ऑब्जेक्ट की शेडिंग नियंत्रित कर सकते हैं। उदाहरण के लिए, आप केवल पर्स्पेक्टिव व्यू में शेडेड रूप में ऑब्जेक्ट प्रदर्शित कर सकते हैं, और ऑर्थोग्राफिक व्यू को वायरफ्रेम मोड में ऑब्जेक्ट प्रदर्शित करने के लिए सेट कर सकते हैं। साथ ही आप डिस्प्ले सेटिंग्स शेडेड और वायरफ्रेम डिस्प्ले में एक साथ प्रदर्शित करने के लिए सेट कर सकते हैं।

#### वायरफ्रेम के शेडेड मोड में हेलमेट मेश प्रदर्शित करना

- पर्सपेविटव न्यू में, हेलमेट मेश पर राइट विलक करें और दिखाई पड़ने वाले मार्किंग मेन्यू से ऑब्जेक्ट मोड सलेक्ट करें। इससे स्लेक्शन मोड Objects में बदल जाता है।
- हेलमेट मेश सलेक्ट करें।
- पर्सपेक्टिव व्यू में, पैनल मेन्यू से Shading > Smooth Shade All सलेक्ट करें। हेलमेट मेश रमूथ शेडेड मोड में प्रदर्शित होता है।
- पैंजल मेन्यू से, Shading > Wireframe on Shaded सलेक्ट करें। मेश और शेडिंग पर वायरफ्रेम प्रकट होता है (चाहे मेश सलेक्ट किया गया हो या नहीं)।

### शैडेड X-Ray मोड में हेलमेट मेश प्रदर्शित करना

- हेलमेट के सलेक्ट रहते, साइड व्यू के पैनल मेन्यू से निम्नलिखित चुनें:
- Shading > Smooth Shade All
- Shading > Wireframe on Shaded
- Shading > X-Ray.

हेलमेट मेश वायरफ़ेम के साथ अर्धपारदर्शी शेडेड डिस्प्ले में अपडेट होता है। आप मेश के पीछे 2D इमेज देख सकते हैं।

• फ्रंट व्यू के लिए भी पिछले चरण को दुहराएं।

चित्र 6.4.7: शेडेड X-Ray मोड

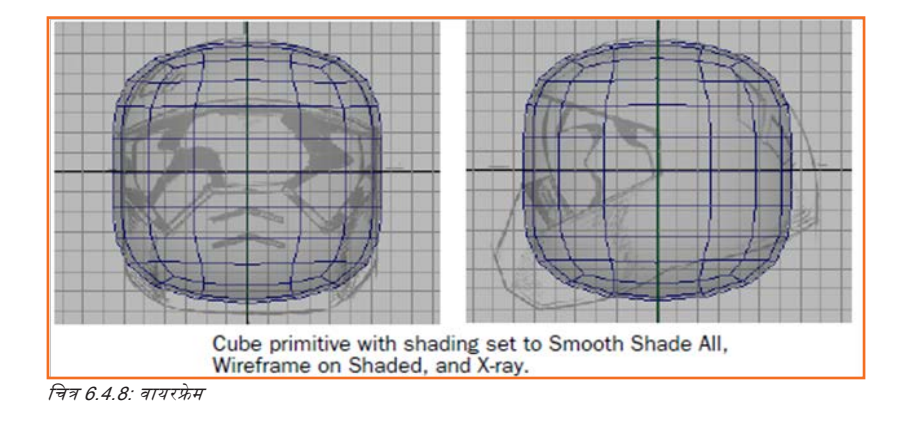

## . 6.4.6 मॉडल सिमिट्री

- जब कभी आप कोई ऑब्जेक्ट मॉडल करते हैं, तो आपको फॉर्म से उपलब्ध हो रही किसी सिमिट्री का लाभ उठाना चाहिए।
- मेश के बाएं अर्धभाग से फेस डिलीट करें
- शीर्ष न्यू में, मेश पर राइट विलक करें और दिखाई पड़ने वाले मार्किंग मेन्यू से फेस सलेक्ट करें।
- हेलमेट मेश के बाएं अर्धभाग पर फेसेज को सलेक्ट करने के लिए उनके चारों ओर से एक बाउंडिंग बॉक्स ड्रैंग करें।
- डिलीट-की दबाऍ
- सलेक्ट किए हुए फेस डिलीट हो जाते हैं।

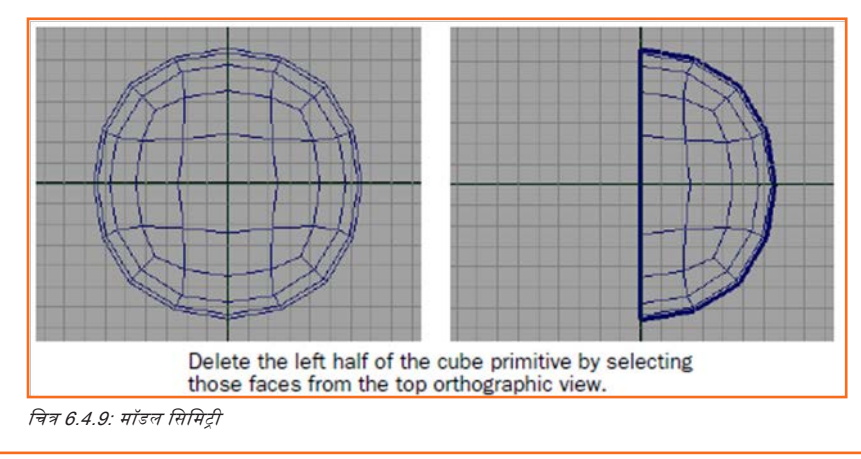

## 6.4.7 पेंटिंग द्वारा कंपोनेंट चयन करना .

पेंट सिलेक्शन टूल की मदद से डिलीट करने के लिए फेस चयन करना

टूलबॉक्स में, पेंट सिलेक्शन टूल आइकन पर क्लिक करें।

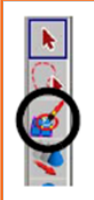

Click the Paint Selection Tool icon and paint select faces using Face selection mode.

चेत्र 6.4.10: पेंट सिलेक्शन टूल आइकन

- साइड व्यू में, हेलमेट मेश पर राइट विलक करें और दिखाई पड़ने वाले मार्किंग मेन्यू से फेस सलेक्ट करें।
- साइड व्यू में, मेश के सामने और निचले भाग में (चित्र देखें) दिखाई पड़ने वाले फेरोज के ऊपर माउस ड्रैंग कर फेरोज को पेंट सलेक्ट करें।

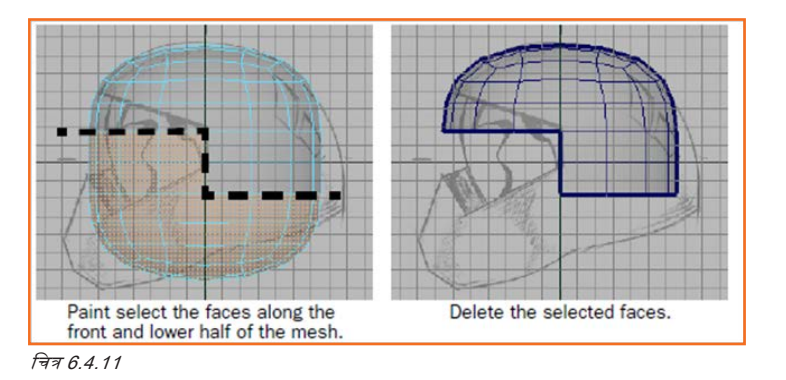

- चयनित फेसिस को हटाने के लिए Delete की दबाएं।
- अपने काम की समीक्षा के लिए पर्सपेविटव न्यू को टंबल करें।
- पॉलीगन मेश की बाहरी परिधि के साथ लगे किनारे जिसे बॉर्डर एज कहा जाता है, मेश पर भीतरी किनारे की तुलना में एक मोटी लाइन से दर्शाया जाता है। पाठ की शुरुआत में आप यह डिरप्ले सेटिंग सेट करते हैं, इसलिए आप इस प्रकार के एजिज़ और अन्य एजिज़ में भेद कर सकते हैं।

### . 6.4.8 एज लूप सलेक्ट करना \_\_\_\_\_

शीर्ष न्यू में, X एविसस के बिल्कुल ऊपर और नीचे के एजिज़ की कतारें और Z एविसस की दाई कतार सीधी नहीं हैं। आप इन कतारों (जिन्हें एज लूप कहा जाता है) में किनारों को Move टूल की मदद से ब्रिड में रनैप कर संरेखित करना चाहेंगे। एज लूप उन पॉलिगन एजिज़ का पाथ होती हैं, जो साझा शीर्ष बिंदुओं से क्रम में जुड़े हुए हैं। जब आप पॉलीगन की मदद से मॉडल करते हैं तो एज लूप सिलेक्शन बहुत ही उपयोगी होता है।

#### हेलमेट मेश पर किनारे संरेखित करना

 शीर्ष व्यू में, मेन मेन्यू से Select > Select Edge Loop टूल का चयन कर पहला क्षैतिज एज लूप सतेक्ट करें जो X एक्सिस के सीधे नीचे दिखाई पड़ता है, और फिर जैसा कि ऊपर चित्र में दिखाया गया है एज लूप पर डबल-क्लिक करें। एज लूप सलेक्ट हुआ।

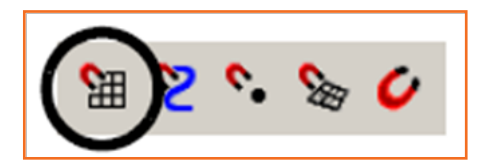

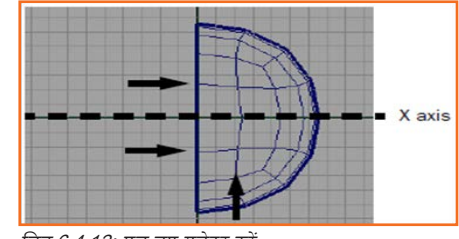

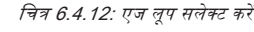

- स्टेटस लाइन पर, आइकन पर विलक कर स्नैप टु ग्रिड चालू करें।
- ब्रिड इंटरसेक्शन प्वाइंट। जब कई सारे कंपोनेंट सलेक्ट किए जाते हैं, तो आप उन्हें ब्रिड के जरिए एक ही बार में एक दूसरे के साथ संरेखित कर सकते हैं।

चित्र 6.4.13: आइकन पर क्लिक करें

| G | Double-click the Move Tool icon and in the Move<br>Tool settings turn off Retain component spacing. |
|---|----------------------------------------------------------------------------------------------------|
|   | Nove Snap Settings     Retain component spacing     Snap to live polygon     race contex            |

चित्र 6.4.14: Moov Tool आइकन पर क्लिक करना

- टूलबॉक्स में, मूव टूल पर डबल-क्लिक कर इसकी टूल सेटिंग दर्शाएं।
- Move Snap सेटिंग्स में, Retain कंपोनेंट स्पेसिंग सेटिंग बंद करें।
- शीर्ष व्यू में, नीले एरो को मूव टूल मैनिपुलेटर पर नीचे की ओर एक छोटी दूरी तक विलक-ड्रैंग करें।
- एज लूप तुरंत निचली ब्रिड लाइन में रनैप होता है। यह उस स्थान पर स्थित नहीं हैं जहाँ आप चाहते हैं, लेकिन लूप में सभी किनारे जिन्हें आपने चुना है एक दूसरे से संरेखित हो जाते हैं।
- स्टेटस लाइन पर, आइकन पर क्लिक कर स्नैप टु ब्रिड बंद करें।
- शीर्ष न्यू में, Move टूल के को एविटव रखे हुए ही, मैनिपुलेटर एरो ऊपर की ओर एक छोटी दूरी तक ड्रैंग करें जिससे एज लूप लगभग अपने मूल स्थान (जो कि X एविसस के नीचे दूसरी ब्रिड लाइन पर होना चाहिए) में स्थापित हो जाए।
- ऊपर बताए गए चरणों की मदद से, X एविसस से ऊपर दिखाई देने वाले अन्य एज लूप सरेखित करें और फिर एज लूप को सीधे Z एविसस की दाई ओर सरेखित करें। (आवश्यकतानुसार, र्लैप टु ब्रिड ऑन या ऑफ करना याद रखें।)
- जब आप यह पूरा कर लें, तो X तथा Z एविसस के निकटतम एज लूप सरेखित होते हैं।

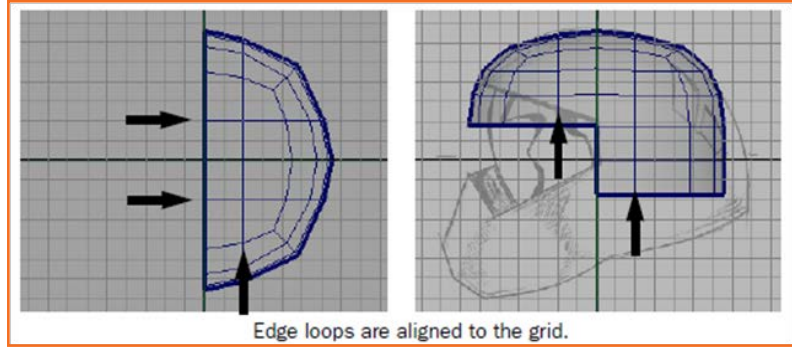

चित्र 6.4.15: एज लूप अलाइंड/संरेखित

#### ऑर्थोग्राफिक व्यूज़ में कंपोनेंट एडिट करना

कंपोनेंट सिलेक्शन और ट्रांसफॉर्मेशन पॉलीगन मेश के आकार को एडिट करने की एक मौलिक विधि है। जब आप मॉडल करते हैं, तो आपको विभिन्न सीन न्यूज में काम करते हुए पॉलीगन कंपोनेंट की बार-बार जांच करनी पड़ती हैं और फिर उनकी स्थिति (शीर्ष बिंदुओं, किनारों और फेरोज को) को सुधारना होता है ताकि वे इमेज प्लेन के संदर्भ चित्र से मेल खाएं।

#### हेलमेट के पीछे शीर्ष बिंदुओं को मैनुअल रूप से पुनर्व्यवस्थित करना

• हेलमेट पर राइट विलक करें और दिखाई पड़ने वाले मार्किंग मेन्यू से Vertex (शीर्ष बिंदु) सलेक्ट करें।

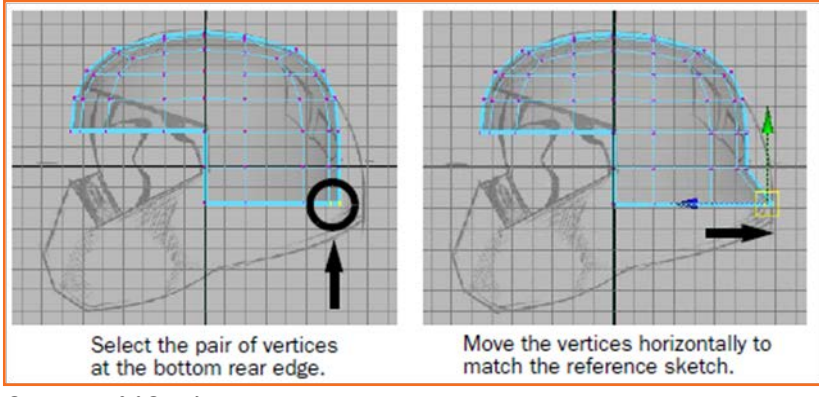

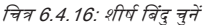

- साइड व्यू में, पीछे के निचले किनारे पर (चित्र देखें) शीर्ष बिंदूओं को चारों ओर एक बाउंडिंग बॉक्स ड्रैंग कर वर्टिसिस का एक जोड़ा सलेक्ट करें।
- टूलबॉक्स में, Move टूल पर क्लिक करें।
- साइड व्यू में Move टूल मैनिपुलेटर पर नीले ऐरो को दाई ओर तब तक विलक-ड्रैंग करें जब तक कि शीर्ष बिंदु पुनर्व्यवस्थित न हो जाएं ताकि आपका हेलमेट इमेज प्लेन के संदर्भ स्केच से मेल खाये।
- सिमिट्री एविसस के अनुरेख शीर्ष बिंदु और साथ ही इसके बराबर वाला शीर्ष बिंदु मूव करके आप यह सुनिश्चित करते हैं, कि हेलमेट की शेप बरकरार रहे।
- हेलमेट के पीछे शीर्ष बिंदुओं के अन्य युग्मों के लिए 2 से 4 तक दोहराएं सुनिश्चित करें कि एज लूप एक दूसरे की तुलना में रुमूथ दिखाई पड़े।

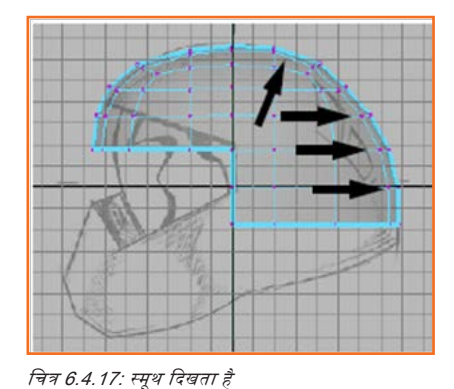

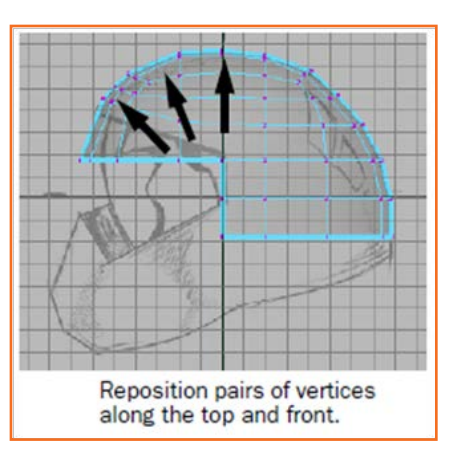

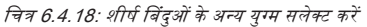

#### हेलमेट पर निचले बॉर्डर एज पुनर्व्यवस्थित करना

साइड व्यू में, हेलमेट के ऊपर तथा सामने स्थित शीर्ष बिंदुओं के अन्य युग्म सलेक्ट करें और उन्हें एक ही तरह से मूव करें, जिससे वे संदर्भ चित्र से मेल खाएं। फेश्र शील्ड के ऊपर स्थित शीर्ष बिंदुओं को अभी पुनर्न्यवस्थित न करें।

- साइड व्यू में, मेन मेन्यू से Select > Select Border Edge टूल का चयन कर हेलमेट पर सबसे निचला हॉरिज़ॉन्टल एज लूप सलेक्ट करें, और फिर जैसा कि नीचे चित्र में दिखाया गया है लूप पर पहले और फिर आखिरी एज पर क्लिक करें।
- Move टूल की मदद से, सलेक्ट किए हुए एज लूप को नीचे की ओर तब तक ड्रैंग करें जब तक की बाई ओर के शीर्ष बिंदु संदर्भ रकेच में दिखाए गए निचले किनारे से मोटे तौर पर मेल न खाने लगें।

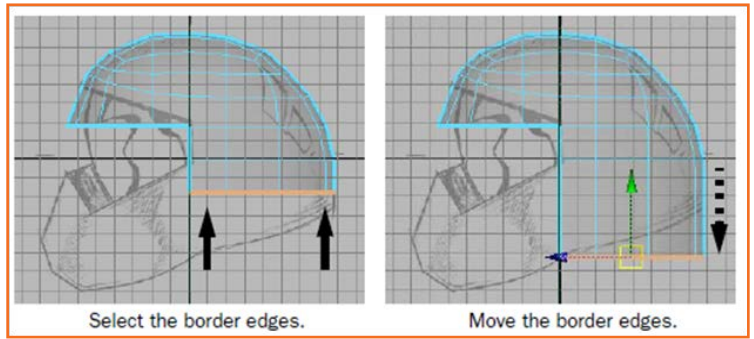

चित्र 6.4.19: निचले बॉर्डर एज को पुनर्व्यवस्थित करें

 साइड व्यू में, Move टूल की मदद से एज लूप पर स्थित शेष बचे शीर्ष बिंदुओं को अलग-अलग सलेक्ट और पुनर्व्यवस्थित करें, जिससे वे संदर्भ सकेच से मेल खाने लगें।

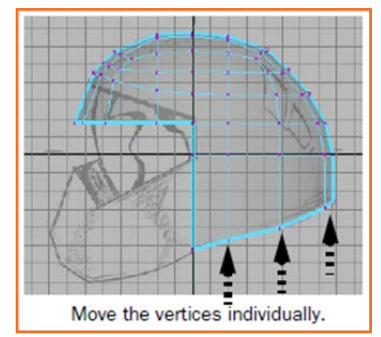

चित्र 6.4.20: बचे हुए शीर्षों को चुनें और स्थान-परिवर्तन (रीपोज़ीशन) करें

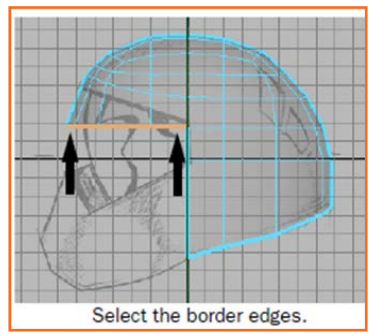

चित्र 6.4.21: बॉर्डर सिरे (एज) को चुनें

#### फेस शील्ड के ऊपरी किनारे पर बॉर्डर एज संपादित करना

- सतोक्ट मेन्यू से, Select Border Edge Tool चुनें।
- साइड ब्यू में, पहले बॉर्डर एज पर विलक करें जिसका उपयोग फेस शील्ड के ऊपरी किनारे (एज) के रूप में होगा, फिर अंतिम बॉर्डर एज पर विलक करें। बीच के बॉर्डर एज सलेक्ट हो गए।
- टूलबॉक्स में, Rotate टूल के आइकन पर क्लिक कर उसे सलेक्ट करें।
- साइड व्यू में, वामावर्त (क्लॉकवाइज़) दिशा में रोटेट मैनिपुलेटर को तब तक क्लिक-ड्रैंग करें जब तक की बॉर्डर एज मोटे तौर पर उसी कोण से न घूम जाएं जो संदर्भ रकेच में संगत किनारे (एज) का है।
- बॉर्डर एज सिलेक्ट किये हुए ही, Move टूल पर फिर से क्लिक करें और हरे मैनिपुलेटर को ऊपर की ओर ड्रैंग करें ताकि वह संदर्भ रकेच में बॉर्डर एज के स्थान से मेल खाये।
- हेलमेट के ऊपरी सम्मुख भाग पर शीर्ष बिंदुओं के युग्म पुनर्व्यवस्थित करें ताकि वे संदर्भ स्केच से सुमेलित हो जाएं।

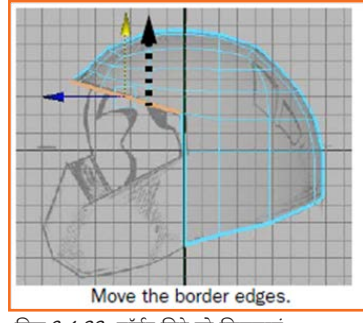

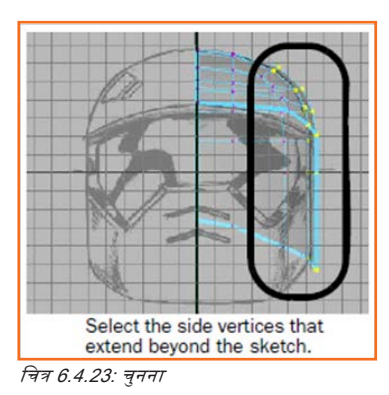

चित्र 6.4.22: बॉर्डर सिरे को खिसकाएं

हेलमेट के बगल के हिस्से पर स्थित शीर्ष बिंदुओं को हेलमेट की साइड पर रीपोज़ीशन/करना, जिससे वह स्केच से मेल खाये

- फ्रंट व्यू डिस्प्ले करें।
- फ्रंट व्यू में, उन सभी शीर्ष बिंदुओं का चयन करें जो हेलमेट की बाह्य रेखा से बाहर स्थित हैं जैसा कि संदर्भ स्केच में दिखाया गया है।

विक्रय हेतु नहीं - केवल आंतरिक प्रसार के लिए

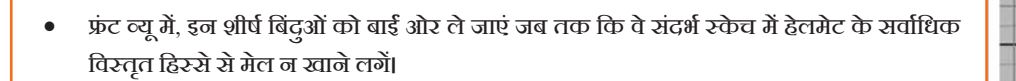

## 6.4.9 पर्सपेविटव व्यू में संपादन घटक (एडिटिंग कम्पोनेंट्स) <u>-</u>

ओर्थोब्राफिक व्यू की तुलना में पर्सपेविटव व्यू में पॉलीगोन कम्पोनेंट्स घटकों का स्थान-परिवर्तन करना अधिक चुनौतीपूर्ण हो सकता है क्योंकि जैसे ही आप 3D व्यू को ट्रैक, डॉली या टम्बल करते हैं वैसे ही आपका फ्रेम ऑफ रेफरेंस बदल जाता है।

#### मेश पर किसी शीर्ष को मेश की दिशा में खिसकाना

 मेश का परीक्षण करते समय आप पर्सपेविटव व्यू को तब तक डॉली और टम्बल करते रहें जब तक कि आपको ऐसे शीर्ष नहीं मिल जाते जो कि मेश में से अवांछित तरीके से बाहर की ओर निकते हुए हों।

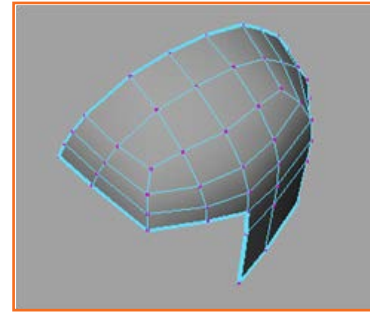

Move the side vertices to match the sketch.

चित्र 6.4.24: बाईं ओर खिसकाना

चित्र 6.4.25: बाईं ओर खिसकाना

- मूव सेटिंग एडिटर को प्रदर्शित/डिस्प्ले करने के लिए टूलबॉक्स में मूव टूल पर डबल क्लिक करें।
- मूव सेटिंग एडिटर में मूव सेक्शन में नॉर्मल ऑप्शन को ऑन करें।

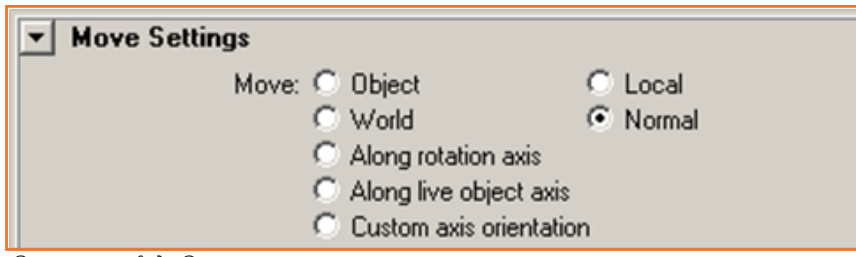

चित्र 6.4.26: बाईं ओर खिसकाना

- पर्सपेविटव व्यू में, आप जिस शीर्ष का स्थान परिवर्तन करना चाहते हैं उस पर विलक करें। शीर्ष हाइलाइट हो जाता है और मूव मैनीपुलेटर दिखाई देता है जो कि यह दर्शाता है कि इस मोड में तीन दिशाओं में मूवमेंट हो सकती है।
- U और V हैंडल शीर्ष को अपने संबंद्ध सिरों के अनुसार स्लाइड करते हैं। जबकि N हैंडल शीर्ष को या तो मेश के नज़दीक ले जाता है या फिर उससे दूर, जिस भी दिशा में आप अपने माउस को मूव करें।

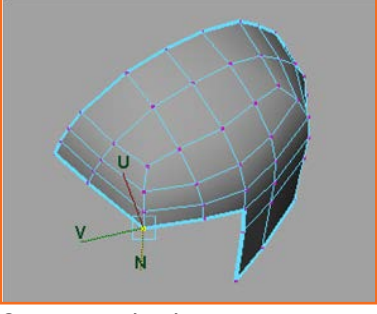

चित्र 6.4.27: U और v हैंडल

- शीर्ष की आवश्यकता अनुसार N हैंडल को अंदर या बाहर की तरफ ड्रैंग करें। यह करने के बाद मेश का परीक्षण करने के लिए व्यू को डॉली या टम्बल करें और आवश्यक संशोधन करें।
- मेश पर किसी अन्य बाहर या अंदर की ओर के शीर्षों के लिए ऊपर वाले चरण तब तक दोहराएँ जब तक कि मेश रमूथ नहीं हो जाता है।
- अगले सेक्शन पर जाने से पहले मूव टूल पर डबल क्लिक करें और मूव सेटिंग को डिफॉल्ट वर्ल्ड सेटिंग पर वापस ले आएं।

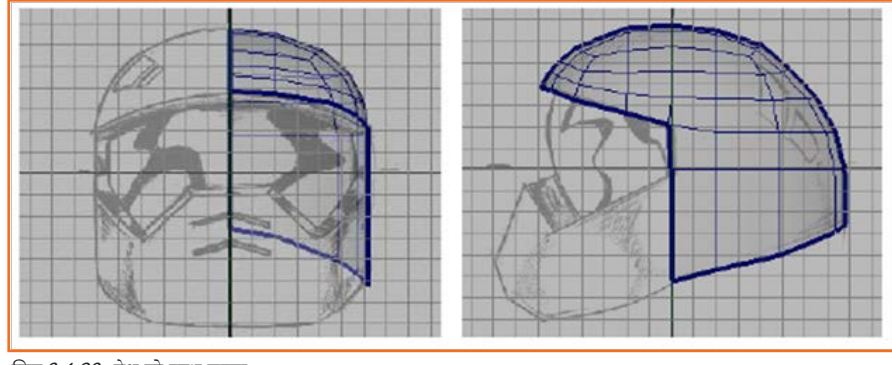

चित्र 6.4.28: मेश को स्मूथ करना

### . ६.४.१० पॉलीगोन बनाना \_\_\_\_\_

हेलमेट का सामने का निचला भाग (वह भाग जो हेलमेट पहनने वाले के मुँह और जबड़े की रक्षा करता है) बनाने के लिए आप सामने के निचले भाग के क्रॉस सेवशन के लिए क्रिएट Polygon टूल का इस्तेमाल करके मैनुअल रूप से शीर्षों को रखकर पॉलीगोन बनाएंगे।

पॉलीगोन के लिए शीर्षों को रखना

- साइड व्यू में, Mesh > Create Polygon Tool >Polygon टूल चुनें। क्रिएट Polygon टूल सेटिंग्स एडिटर दिखाई देगा।
- टूल सेटिंग्स एडिटर में निम्नलिखित विकल्पों को सेट करें:
  - » बिंदुओं की संख्या सीमित रखें: ऑन
  - » बिंदुओं की सीमित संख्या: 6
- स्लाइड व्यू में प्रोफाइल के लिए छह बिंदुओं को रखें जो कि हेलमेट के सामने के निचले भाग के क्रॉस सेक्शन में दिखाई देते हैं (नीचे तस्वीर देखें)। सुनिश्चित करें कि इस चरण के लिए आप शीर्षों को घड़ी की विपरीत दिशा (एंटी-क्लॉक्वाइज़) में रखें।
- पॉलीगोन फेस पूरा हो जाने के बाद क्रिएट Polygon टूल को बंद करने के लिए q की दबाएं।

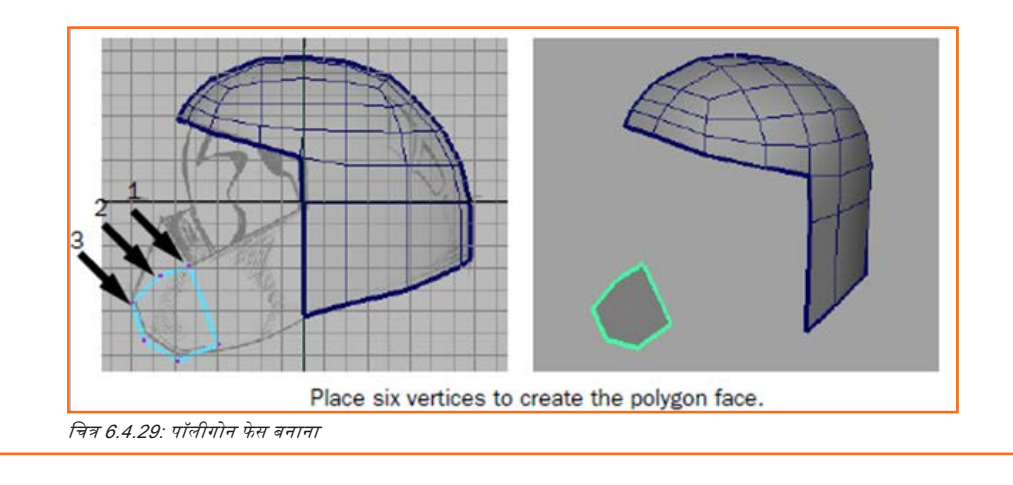

#### सामने के निचले भाग के लिए पॉलीगोन फेस को बाहर निकालना।

- सीन व्यू को एकल/सिंगल पर्सपेक्टिव व्यू में विस्तारित/एन्लार्ज करें।
- पॉलीगोन फेस को सिलेक्ट किये हुए, Edit Mesh > Extrude चुनें। चयनित फेस पर एक्सटूड मैनीपुलेटर दिखाई देता है।
- पर्सपेविटव न्यू में, मेश के एक सेवशन को फेस से (धनात्मक X) लगभग आधी ब्रिड इकाई की दूरी पर बाहर निकालने के लिए मैनीपुलेटर पर नीले तीर को ड्रैंग करें।

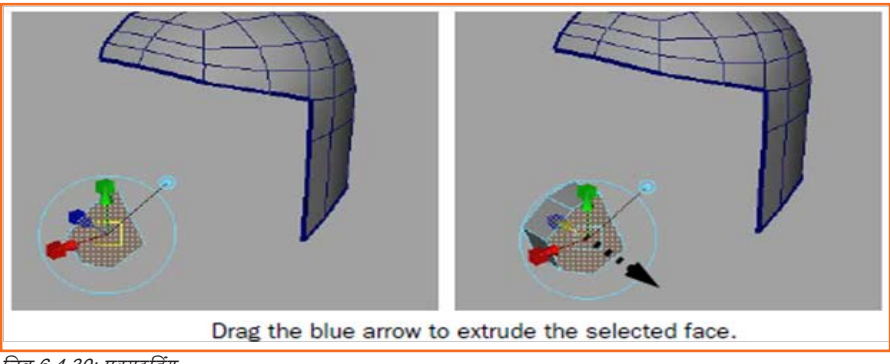

चित्र 6.4.30: एक्सटूडिंग

- फिर से एक्सट्रड करने के लिए g की दबाएं।
- रोटेट मैनीपुलेटर को प्रदर्शित/डिस्प्ले करने के लिए उस बड़े वृत्त पर विलक करें जो कि मैनीपुलेटर को घेरे रहता है और उसके बाद रेफरेंस रकेव (तस्वीर देखें) में दिये कोण से एक्सट्रशन कोण का मिलान करने के लिए एक्सट्रशन कोण को घुमाने के लिए हरे वृत्ताकार मैनीपुलेटर को ड्रैंग करें। इसके बाद मेश के दूसरे भाग को बाहर निकालने के लिए दूसरी बार तीर मैनीपुलेटर को ड्रैंग करें।

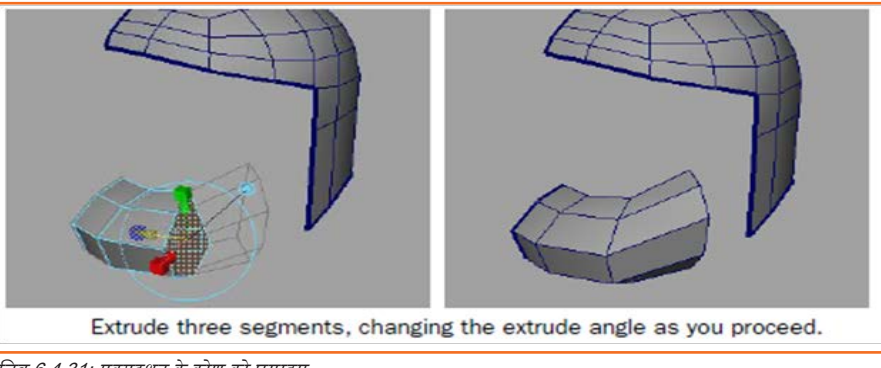

चित्र 6.4.31: एक्सटूशन के कोण को घुमाइए

G की फिर से दबाएं और मेश के एक्सटूडेड भाग को खिसकाने, धुमाने या नापने के लिए मैनीपुलेटर का इस्तेमाल करके तीसरा एक्सटूडेड क्षेत्र बनाएं ताकि रेफरेंस की तुलना में आप इसे सही स्थान पर रख सकें।

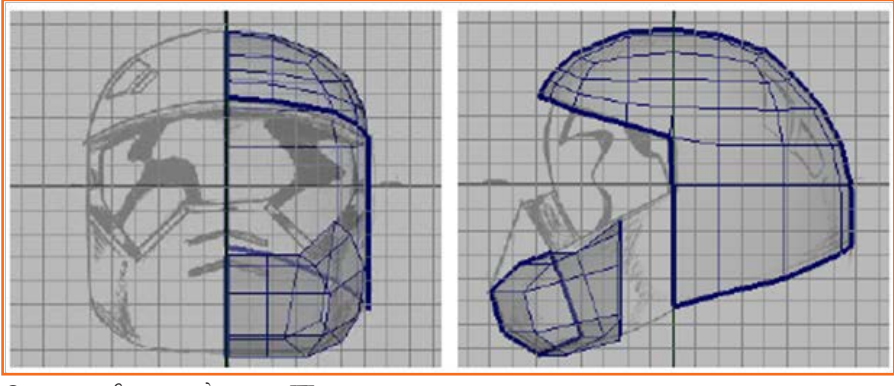

चित्र 6.4.32: तीसरा एक्सट्रूडेड भाग बनाना

### एक्सटूडेड मेश पर से अनावश्यक फेस हटाना

जब तक आप सामने के निचले भाग को नहीं देख लेते तब तक पर्सपीवटव व्यू को टम्बल करते रहें।

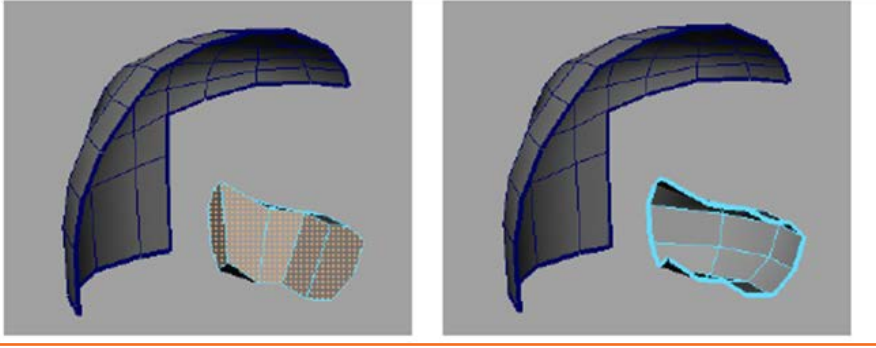

चित्र 6.4.33: आंतरिक फेसों को सिलेक्ट और डिलीट करना

- एक्सटूशन के दोनों सिरों के फेस सहित हाल ही में एक्सटूडेड की गए मेश के अंदर के फेस को चुनें। ये फेस निचले भाग के एक्सटूडेड भागों को बनाने के लिए आवश्यक थे लेकिन इसके बाद ज़रूरी नहीं हैं।
- चयनित फेसिस को हटाने के लिए Delete की दबाएं।
- जब आपका काम पूरा हो जाएगा तब निचले भाग के एक्सट्रूडेड भाग और हेलमेट मेश की बीच जगह खाली जगह मौजूद रहेगी।

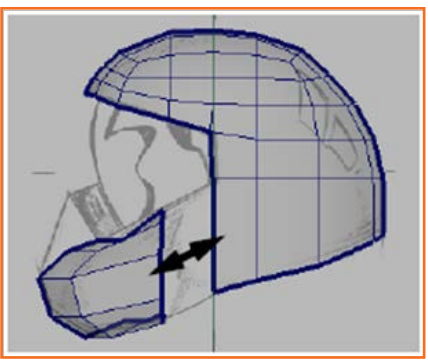

चित्र 6.4.34: दो मेशों के बीच खाली जगह मौजूद है

#### हेलमेट मेश के निचले किनारों को बाहर निकालना

- पर्सपेविटव व्यू में हेलमेट मेश के निचले किनारों को Select > Select Border Edge टूल का इस्तेमाल करके चुनें।
- Edit Mesh > Extrude चुनें, इसके बाद ऐसे किनारों की पंक्ति बनाने के लिए जो कि चयनित निचले किनारों पर लंबवत हों, हेलमेट के अंदर की दिशा में नीले तीर मैनीपुलेटर को ड्रैंग करें। इन किनारों को एक ब्रिड इकाई की गहराई से एक्सटूड करें।

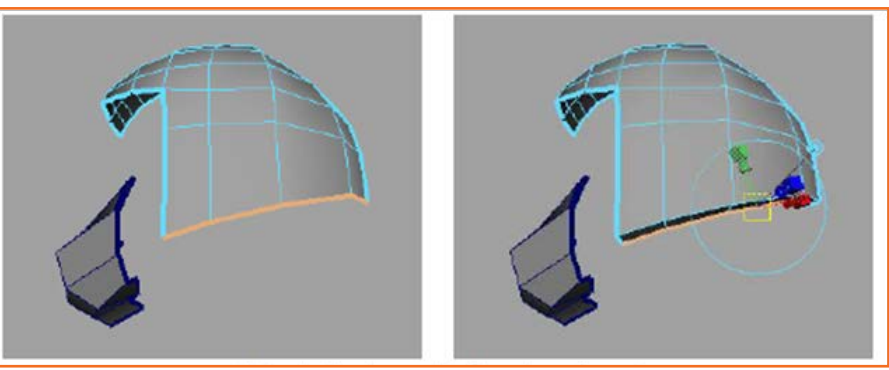

चित्र 6.4.35: ऊपरी और साइड के सिरों को अंदर की तरफ एक्स्ट्र्यूड करें

#### फेस शील्ड के लिए ऊपरी और साइड के सिरों को एक्सटूड करना

- पर्सपेविटव व्यू में हेलमेट मेश के ऊपरी और साइड के सिरों को Select > Select Border Edge Tool (नीचे तस्वीर देखें) का इस्तेमाल करके चुनें।
- Edit Mesh > Extrude चुनें और इसके बाद सिरों को बनाने के लिए, जो कि फेस शील्ड के ऊपरी और साइड के सिरों पर लंबवत हैं, हेलमेट के अंदर की दिशा में नीले तीर को एक्सट्रड मैनीपुलेटर पर ड्रैंग करें। इन किनारों को एक ब्रिड इकाई की गहराई से एक्सट्रड करें

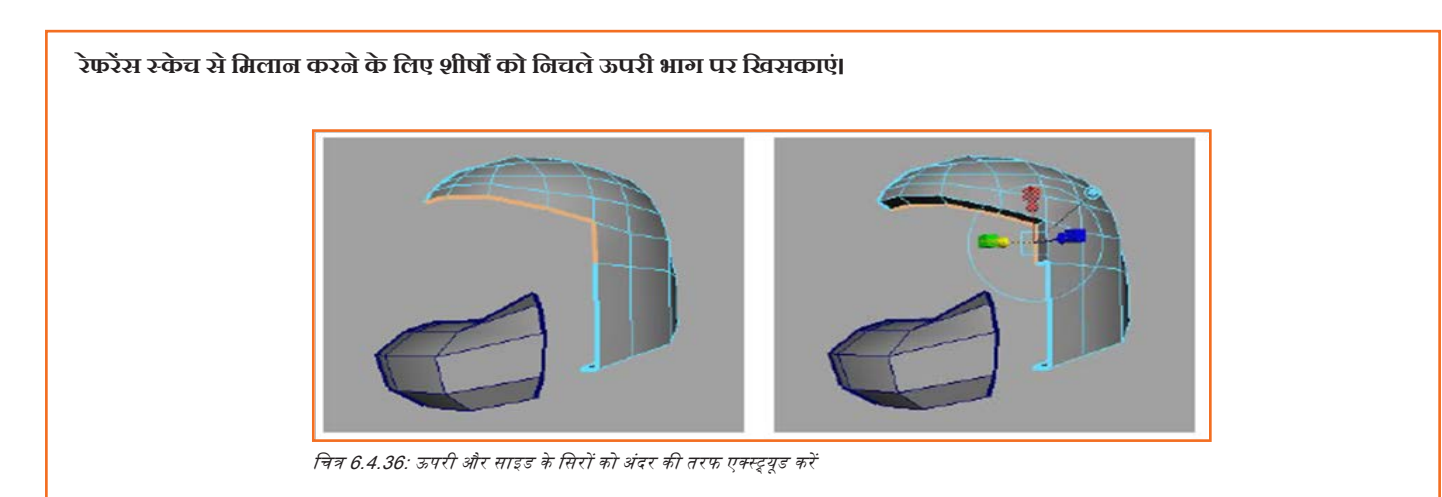

- पर्सपविटव व्यू में हेलमेट पर दायां विलक करें और सिलेक्शन टाइप को वर्टिसिस करने के लिए वर्टेक्स मोड सिलेक्ट करें।
- हेलमेट के निचले सामने वाले भाग के चार शीर्षों को चुनें जो कि समरूपता (नीचे तस्वीर देखें) अक्ष के नज़दीक हैं और मूव टूल का इस्तेमाल करके, मूव टूल के हरे तीर को ट्रैंग करके सिलेक्ट किये गये शीर्षों को ऊपर की ओर मूव करें।

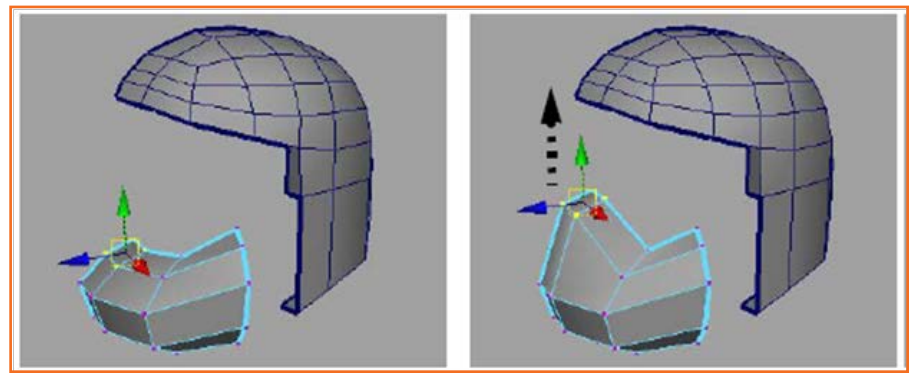

चित्र 6.4.37: चारों शीर्षों का चयन करें

निचले भाग के उन शीर्षों को एडजस्ट करें, जिन्हें ज़रूरत के अनुसार सिलेक्ट करके और मूव करके थोड़ा रीपोज़ीशन करना पड़ सकता है।

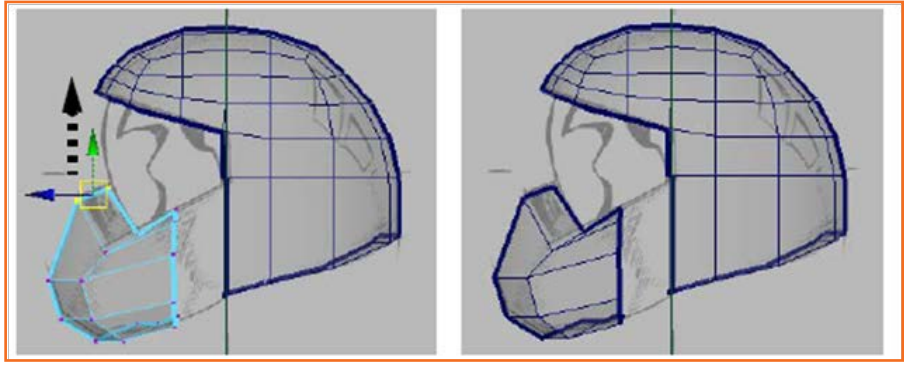

चित्र 6.4.38: शीर्षों को ऊपर की तरफ खिसकाएं

## 6.4.11 सिरों को जोड़ना (ब्रिजिंग) \_

आगे आप निचले सामने वाले भाग को हेलमेट मेश से जोड़ेगें। आप Bridge विशेषताओं (Edit Mesh > Bridge) की सहायता से मेशेस बना सकते हैं जो कि मेश के एक या अधिक बॉर्डर एजिज़/सिरों को जोड़ें।

ब्रिज फीचर का इस्तेमाल करते समय आपको ध्यान रखना चाहिए कि:

- जोड़े जाने वाले सिरे एक ही पॉलीगोन मेश में हों। इसका मतलब यह है कि ब्रिज परफॉर्म करने से पहले आप कम्बाइन फीचर का इस्तेमाल करके दो मेशों को एक बनाएं।
- ब्रिज किये जाने वाले क्षेत्र के दोनों ओर आप बॉर्डर एजिज़ की बराबर संख्या सिलेक्ट करें

#### हेलमेट के साइड रिजन (क्षेत्र) पर एज लूप्स डालना

- Edit Mesh > Insert Edge Loop Tool का चयन करें। इन्सर्ट एज लूप टूल सेटिंग्स एडिटर दिखाई देगा।
- टूल सेटिंग्स एडिटर में निम्नलिखित विकल्पों को सेट करें। पोज़ीशन बनाये रखे: एज से सापेक्ष दूरी
- पर्सपेविटव व्यू में, नीचे तस्वीर में दिखाए अनुसार सिरे के नीचे स्थित हेलमेट के साइड रिजन के एज को वित्तक-ड्रैंग करें। माउस बटन को छोड़े बिना माउस को ऊपर की ओर, लगभग एक तिहाई दूरी तक एज के साथ-साथ ते जाएँ और फिर एज तूप इन्सर्ट करने/डालने के लिए माउस बटन को छोड़ दें।

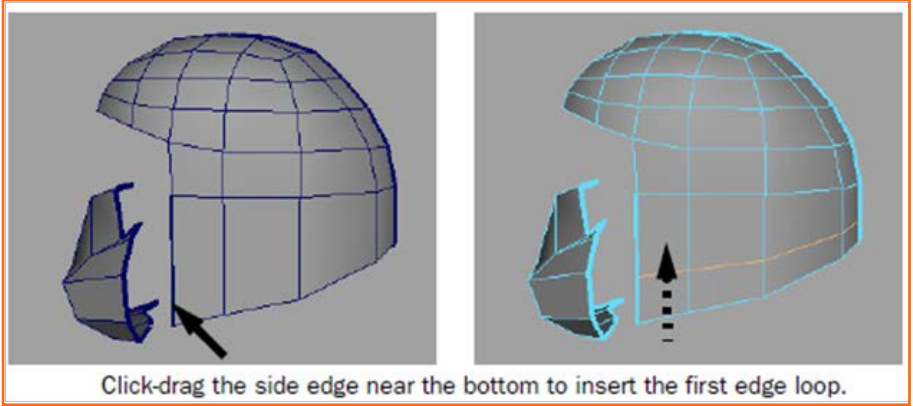

चित्र 6.4.39: साइड एज को ड्रैग करें

 इन्सर्ट एज लूप टूल के एविटव रखे हुए ही उसी एज के टॉप के निकट स्थित हेलमेट के साइड के भाग को विलक-ड्रैंग करें और सिरे के साथ-साथ लगभग दो तिहाई दूरी का एक दूसरा एज लूप इन्सर्ट करें/जोड़ें।

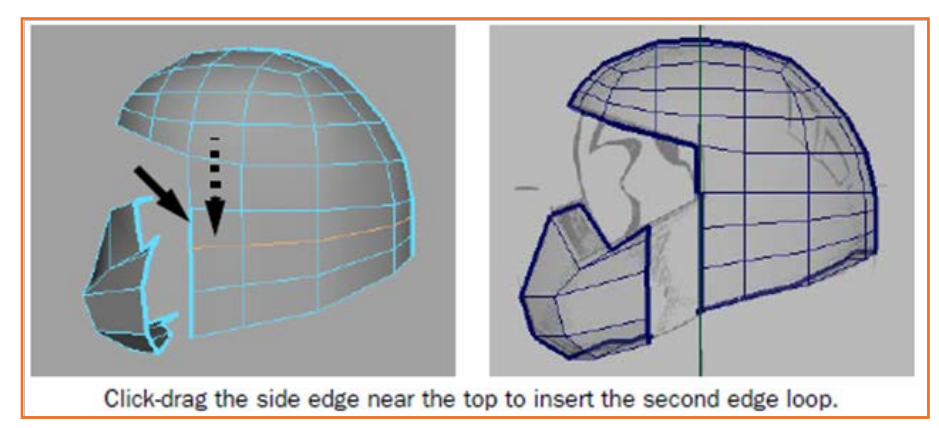

चित्र 6.4.40: साइड एज को ड्रैग करें

हेलमेट के लोअर फ़्रंट (निचले सामने के हिस्से) और साइड रिजन (किनारे वाला क्षेत्र) के बीच ब्रिज करना (जोड़ना)

 Select > Select Border Edge Tool चुनें और इसके बाद मेश के लोअर फ्रंट और साइड रिजन के उन हिस्सों, जहां आप ब्रिजिंग मेश कंस्ट्रक्ट करना चाहते हैं, के बॉर्डर एजिज़ पर क्लिक करें।

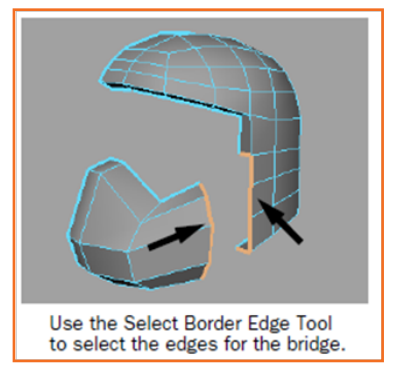

चित्र 6.4.41: सिलेक्ट एजिज़

- Edit Mesh > Bridge का चयन करें।
- ब्रिज ऑप्शन्स विंडो में डिविज़न को 0 पर सेट करें और उसके बाद ब्रिज क्रिएट करने के लिए Bridge बटन पर विलक करें।
- सिलेक्ट मोड पर वापस लौटने के लिए q की दबाएं और एजिज़ को अनसिलेक्ट करने के लिए मेश में कहीं भी क्लिक करें।

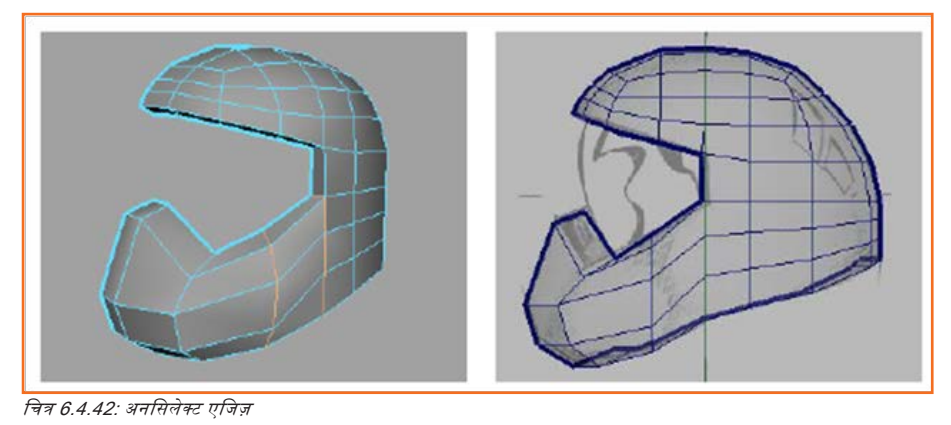

### **6.4.12 मेश में पॉलीगोन जोड़ना/एड करना**\_\_\_\_\_

हेलमेट पर सुरक्षात्मक फेस शील्ड के लिए आप एपेंड टु पॉलीगोन टूल का इस्तेमाल करके एक बड़ा बहु-पक्षीय (मल्टी-साइडेड) पॉलीगोन बनाएंगे और उसके बाद उसे कई सारे चार साइड वाले पॉलीगोन (क्वाड) में इस प्रकार विभाजित करेंगे कि नये पॉलीगोन हेलमेट मेश के मौजूदा फोर-साइडेड टॉपोलॉजी से मिलता जुलता हो।

#### एपेंड टु Polygon Tool का इस्तेमाल करके फेस शील्ड बनाना

- पर्सपेविटव व्यू को टम्बल करें ताकि आप फेस शील्ड के चारों तरफ के सभी एजिज़/ सिरों को देख सकें।
- Edit Mesh > Append to Polygon Tool सिलेक्ट चुनें।
- एपेंड टु पॉलीगोन टूल सेटिंग्स विंडो में न्यू फेसेस प्लानर को बंद रखें। अगर प्लानर विकल्प ऑन होगा, तो एपेंड टु पॉलीगोन टूल मल्टी-साइडेड पॉलीगोन नहीं बना पायेगा, क्योंकि जो एजिज़ आपने सिलेक्ट किये हैं, वे प्लानर भाग नहीं बनाते हैं।
- पर्सपेविटव ब्यू में, जिस मेश को आप एपेंड करना चाहते हैं उसे दर्शाने के लिए हेलमेट मेश टॉप इनर (भीतरी) बॉर्डर एज पर एक बार विलक करें और उसके बाद एपेंड ऑपरेशन शुरू करने के लिए उसी सिरे पर दोबारा विलक करें (नीचे तस्वीर देखें)।
- फेस शील्ड के बॉटम एज (निचले सिरे) पर विलक करें जो कि उस सिरे के विपरीत है जिस पर आपने अभी-अभी विलक किया था। एक पॉलीगोन दिखाई देता है जो कि दोनों सिरों/एजिज़ को फैला देता है।

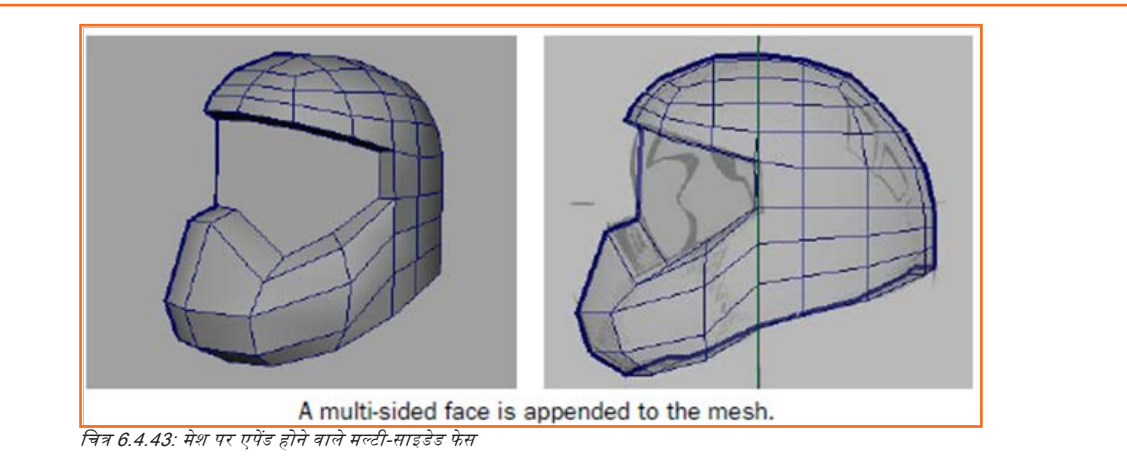

- फेस शील्ड (नीचे तस्वीर देखें) के ओपनिंग के चारों ओर के बचे हुए बॉर्डर एजिज़ को घड़ी की गति की विपरीत दिशा में विलक करना तब तक जारी रखें जब तक कि आप अंतिम एज/सिरे तक नहीं पहुँच जाते।
- फेस शील्ड की परिधि बॉर्डर एजिज़ पर विलक करना खत्म करने के बाद टूल से बाहर निकलने के लिए q की दबाएं।

मल्टी-साइडेड पॉलीगोन पूरा हो गया है और मौजूदा मेश में जोड़ दिया गया है। मल्टी-साइडेड पॉलीगोन को n-gons भी कहा जाता है।

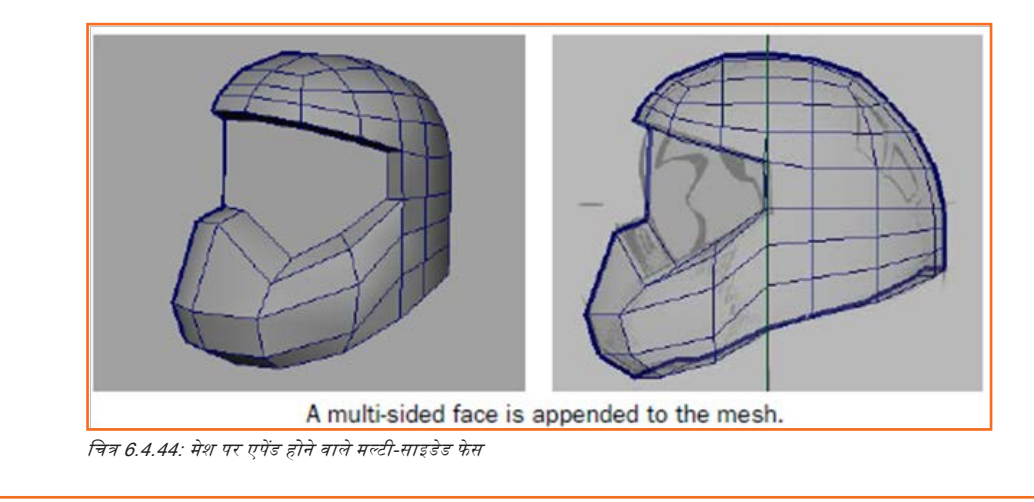

## 6.4.13 पॉलीगोन फेसिस को स्प्लिट करना \_\_\_\_\_

इस पाठ के शुरुआत में आपने मेश में एज लूप्स डालकर हेलमेट को रिप्लट किया है। रिप्लट पॉलीगोन टूल का इस्तेमाल करके आप मेश के परिसीमित क्षेत्र/लोकलाइज्रड एरिया को रिप्लट कर सकते हैं।

#### फेस शील्ड को वर्टिकली स्प्लिट/लंबवत विभाजित करना

- Edit Mesh > Split Polygon Tool >\_ चुनें।
  - » रिप्लट पॉलीगोन टूल सेटिंग्स एडिटर दिखाई देता हैं।
- निम्नलिखित विकल्पों को सेट करें:
  - » केवल एज से स्प्लिट करें: ऑन
  - » एज पर स्नैपिंग प्वाइंट्स प्रयोग करें: ऑन
  - » स्नैपिंग टॉलरेंस: 100

- पर्सपेविटव व्यू में कैमरा को टम्बल करें ताकि आप फेस शील्ड के अपर इनर एजिज़/ऊपरी आंतरिक सिरे और लोअर इनर एजिज़/ निचले आंतरिक सिरे, दोनों देख सकें।
- रिप्लट शुरुआत को दर्शाने के लिए (नीचे तस्वीर देखें) फेस शील्ड के टॉप इनर एज को विलक-ड्रैंग करें। वर्टेक्स/शीर्ष को पोज़ीशन करने के लिए माउस को तब तक ड्रैंग करें, जब तक वर्टेक्स एज के दाई ओर रुक न जाये।
- हिप्लट की समाप्ति को दर्शाने के लिए (तस्वीर देखें) हेलमेट मेश के लोअर इनर एज को विलक-ड्रैंग करें। माउस को दाई ओर ड्रैंग करें, जब तक वर्टेक्स एज के दाई ओर रुक न जाये।

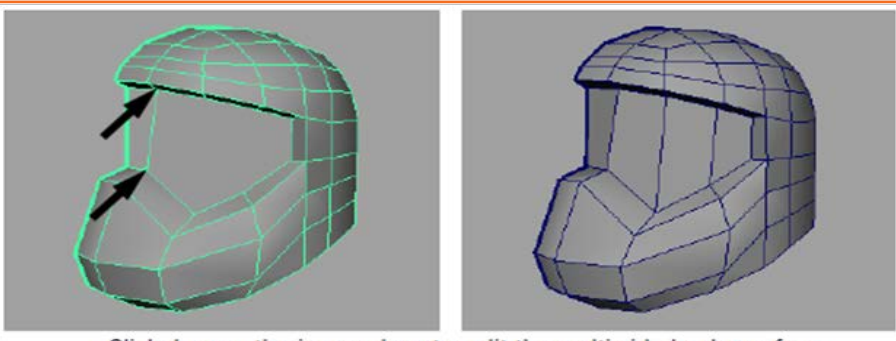

Click-drag on the inner edges to split the multi-sided polygon face. चित्र 6.4.45: इनर एजिज़ को ट्रैग करें

- फेस को स्प्लिट करने के लिए y की दबाएं।
- रिप्लट पॉलीगोन टूल को फिर से सिलेक्ट करने के लिए g की दबाएं और फिर नीचे तस्वीर में बताए अनुसार अन्य स्थानों पर फेस शील्ड को लंबवत विभाजित/वर्टिकली स्पिल करना जारी रखें।

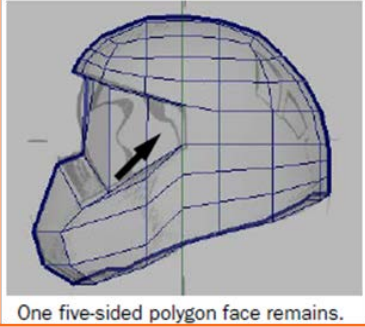

चित्र 6.4.46: एक पांच साइड वाला पॉलीगोन

#### फेस शील्ड को क्षैतिज रूप से विभाजित/हॉरिज़ॉन्टली स्प्लिट करना

- पर्सपेविटव व्यू में, रुपलिट पॉलीगोन टूल के एविटव रहते हुए हॉरिज़ॉन्टल रिप्लट क्षैतिज की स्टार्ट लोकेशन दर्शाने के लिए इनर साइड एज को विलक-ड्रैंग करें (तस्वीर देखें)।
- साइड व्यू में, फेस शील्ड के फ्रंट वर्टिकल बॉर्डर एज को विलक-ड्रैंग करें d (यह बॉर्डर एज समरूपता अक्ष (एविसस ऑफ सिमिट्री) पर होता है) और माउस बटन को एज के साथ-साथ चलाते हुए मध्य-बिंदु पर तब छोड़ें जब शीर्ष स्वाभाविक रूप से स्नैप होते हैं (जैसे कि कोई चुंबक इन्हें उस स्थान की ओर आकर्षित कर रहा हो)।

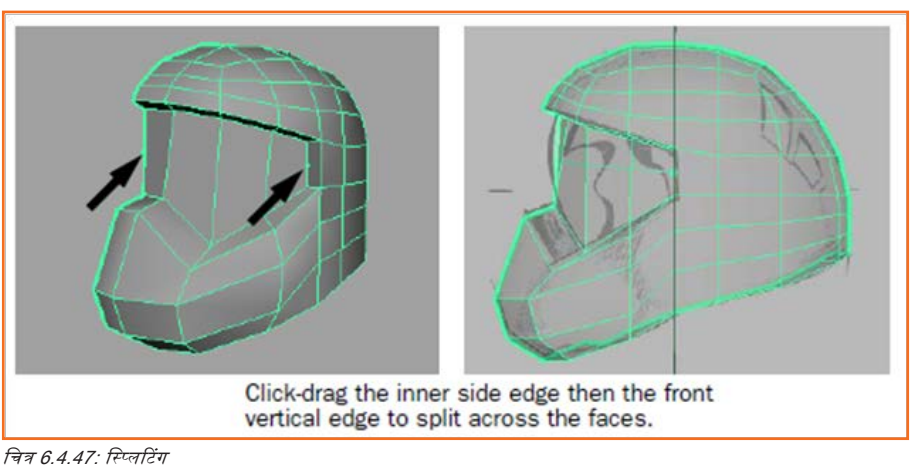

- फेरोस को स्पितट करने के लिए y की दबाएं।
- स्पलिट पॉलीगोन टूल से बाहर निकलने के लिए q की दबाएं।

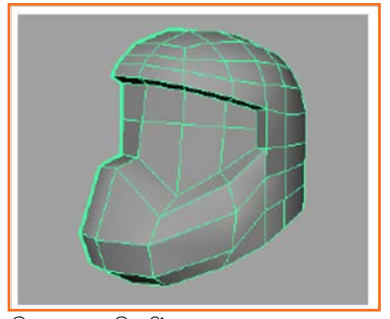

चित्र 6.4.48: स्प्लिटिंग

#### फेस शील्ड का शेप/आकार एडजस्ट करना

- साइड ब्यू में, फेस शील्ड के सामने वाले भाग पर रिथत बीच वाले दो शीर्षों का चयन करें और मूव टूल का इस्तेमाल करके शीर्षों को थोड़ा सा बाहर (+Z) की तरफ मूव करें (तस्वीर देखें)।
- पर्सपेविटव ब्यू में, फेस शील्ड पर बचे हुए बीच वाले शीर्षों को, एक समय में एक, सिलेक्ट करें और मूव सेटिंग ऑप्शन को नॉर्मल पर सेट करके मूव टूल का इस्तेमाल करके थोड़ा सा बाहर की ओर रीपोज़ीशन करें।
- अगले चरण पर जाने से पहले मूव टूल के मूव सेटिंग्स टू वर्ल्ड को रिसेट करें।

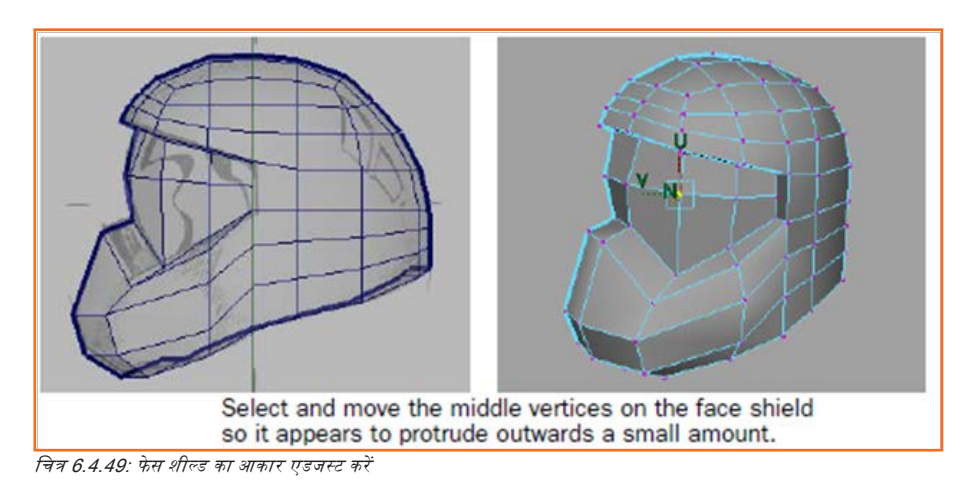

#### तिरछे/डायग्नल ग्रिल वेंट्स के लिए मल्टिपल एजिज़ इन्सर्ट करना

- Edit Mesh > Insert Edge Loop Tool > \_ चुलें।
- इन्सर्ट एज लूप टूल ऑप्शंस विंडो में निम्नलिखित सेट करें:
  - » मत्टिपत एज तूप्स: ऑन
  - » एज लूप्स की संख्या: 4
  - » ऑटो कम्प्लीट: ऑफ

ये सेटिंग्स आपको उस फेस पर चार समान अंतरात/दूरी वाले एजिज़ इन्सर्ट करने की सुविधा प्रदान करती हैं, जहाँ आप चाहते हैं कि आपके ब्रिल वेंट्स दिखाई दें।

 पर्सपेविटव न्यू में, फेस के बॉर्डर एज को विलक करें जहाँ ब्रिल वेंट्स दिखाई देंगे और उसके बाद उस बॉर्डर एज के ठीक सामने वाले बॉर्डर एज को विलक करें।

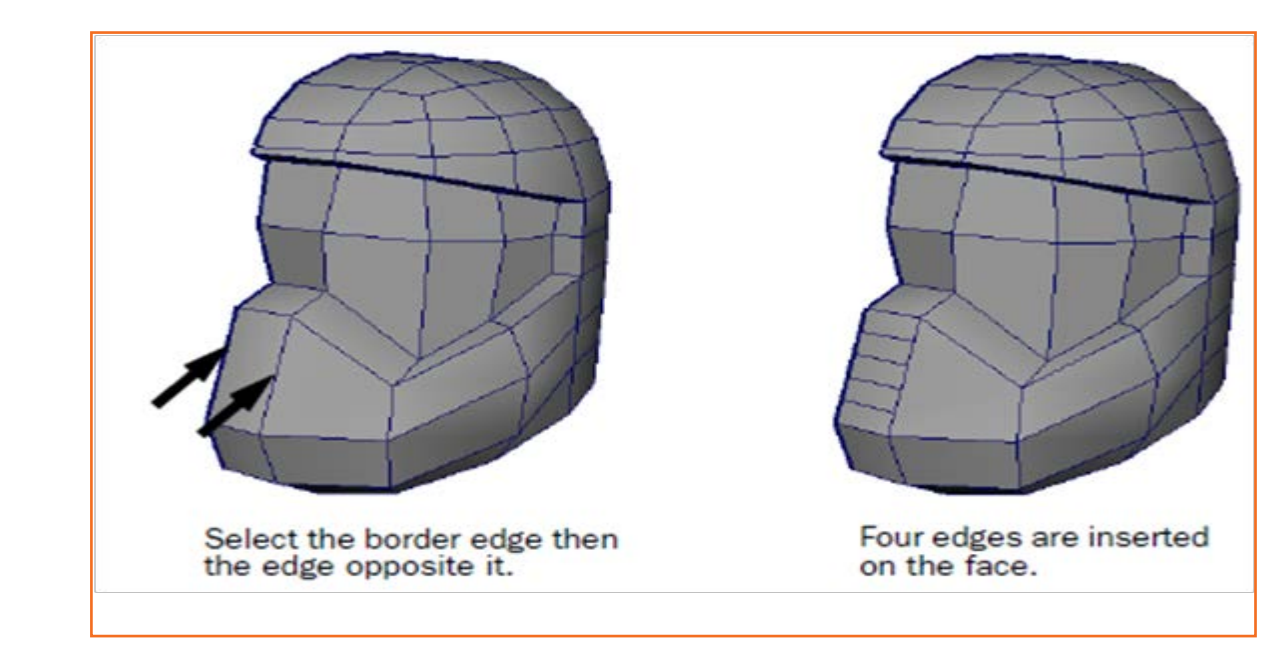

चित्र 6.4.50: ग्रिल वेंट्स

- एज लूप इंसर्शन पूरा करने के लिए y की दबाएं।
- एजिज़ को डिसिलेक्ट करने के लिए ऑफ द मेश पर क्लिक करें/मेश को ऑफ करें ॥
- टूल से बाहर निकलने और सिलेक्शन मोड में वापस जाने के लिए q की दबाएं।

ब्रिल वेंट्स के तिरछा/डायग्नल दिखने के लिए आप दाई ओर से वर्टिसिस सिलेक्ट करें और मूव टूल का प्रयोग करके उन्हें नीचे की ओर मूव करें।

#### मूव टूल का इस्तेमाल करके वर्टिसिस को एज के साथ-साथ मूव करना

- हेलमेट मेश पर राइट-विलक करें और सिलेक्शन मोड को बदल कर वर्टेक्स कर दें।
- ब्रिल फीचर के दाई ओर वर्टिसिस सिलेक्ट करें।
- मूव टूल के सेटिंग एडिटर को प्रदर्शित/डिस्प्ले करने के लिए मूव टूल आइकन पर डबल विलक करें। मूव टूल के सेटिंग्स एडिटर में Set to Edge बटन पर विलक करें। वर्टिसिस अस्थाई रूप से अनसलेक्टेड नज़र आते हैं। मूव टूल आपसे अपेक्षा करता है कि आप एक ऐसा एज चुनें, जो मूवमेंट के अक्ष के लिए संदर्भ हो।

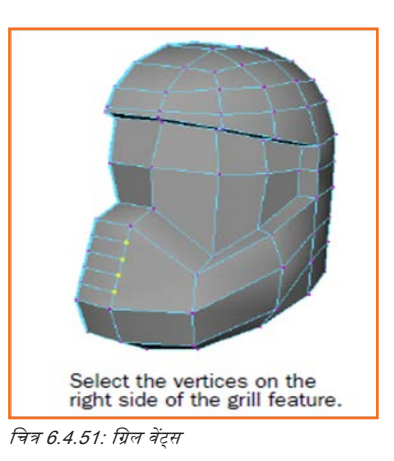

- ऐसे एज पर विलक करें, जो उन्हीं एजिज़ की लाइन में हो, जिससे आपने वर्टिसिस सिलेक्ट की है।
- मूव टूल मैनीपुलेटर दिखाई देता है और आपके द्वारा सिलेक्ट किये गये एज के साथ अलाइन है। वर्टिसिस फिर से सलेक्टेड दिखाई देने लगते हैं, जो कि इस बात का संकेत हैं, कि मूव टूल अब उन वर्टिसिस को उस एक्सिस के साथ-साथ मूव करने के लिए सेट है, जो आपके द्वारा सिलेक्ट किये गये एज द्वारा परिभाषित है।
- वर्टिसिस को मूव करने के लिए लाल तीर को मूव मैनीपुलेटर पर नीचे की ओर ड्रैंग करें ताकि ब्रिल के लिए फेसेस का आकार अधिक तिरछा/ डायग्नल हो सकें।

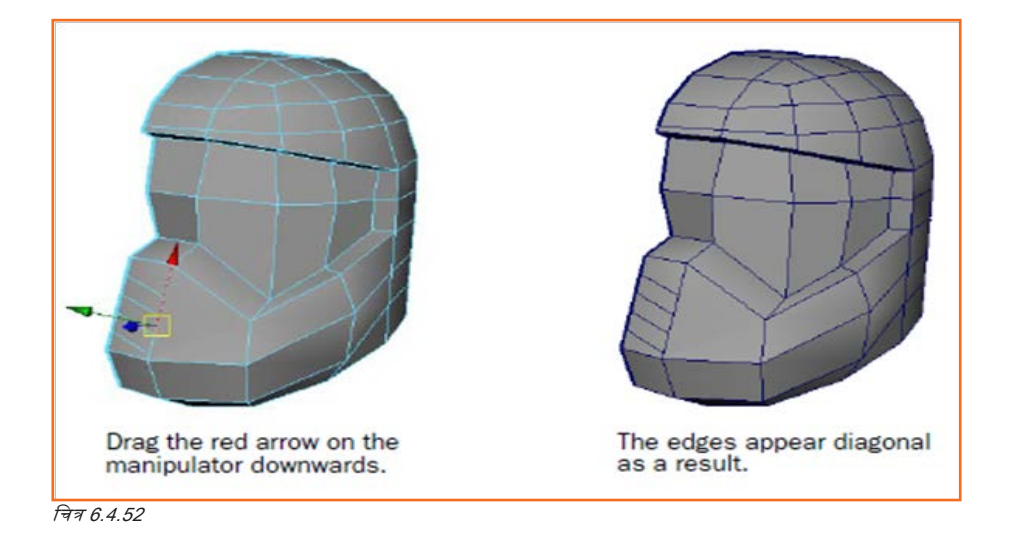

- वर्टिसिस को डिसिलेक्ट करने के लिए मेश को ऑफ करें
- अगले सेक्शन पर जाने से पहले, मूव टूल पर डबल विलक करें और Reset बटन पर विलक करके टूल सेटिंग को रिसेट करें।

#### ग्रिल फीचर के लिए फ्रेंस को एक्सट्रड करना

- हेलमेट मेश पर राइट-विलक करें और सिलेक्शन मोड को बदल कर फेसेस करें।
- ब्रिल फीचर के बॉटम/नीचे से शुरुआत करते हुए, तस्वीर में दिखाए अनुसार दो तिरछे फेसेस को शिषट-सिलेक्ट करें।
- Edit Mesh > Extrude चुनें। एक्सट्रड मैनीपुलेटर दिखाई देता है।
- ब्रिल के लिए दो रिसेस्ड वेंट्स बनाने के लिए हेलमेट की ओर कुछ दूरी तक एक्सटूड मैनीपुलेटर पर नीले तीर को ट्रैंग करें।

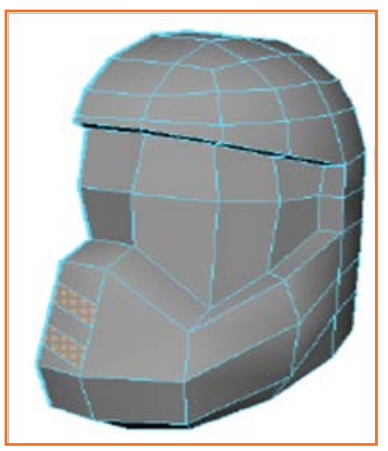

चित्र 6.4.53: पतले तिरछे फेसों को शिफ्ट-सिलेक्ट करें

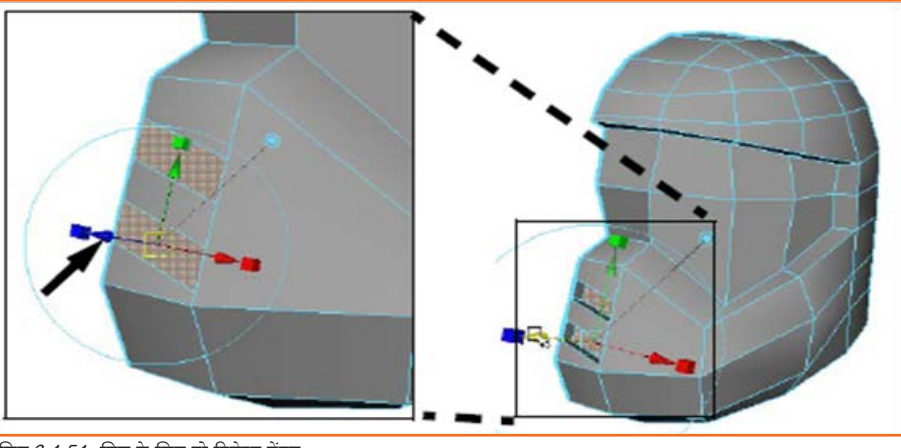

चित्र 6.4.54: ग्रिल के लिए दो रिसेस्ड वेंट्स

- एक्सट्रड फीचर से बाहर निकलने के लिए q की दबाएं।
- समरूपता अक्ष पर स्थित ब्रिल वेंट्स के दोनों साइड फेस को शिफ्ट -सिलेक्ट करें और उन्हें डिलीट करे दें (नीचे तस्वीर देखें)। हेलमेट के विपरीत आधे भाग को बनाने के लिए इन फेसों की ज़रूरत नहीं होगी।
- अगले खंड में जाने से पहले अपना काम सेव कर लें।

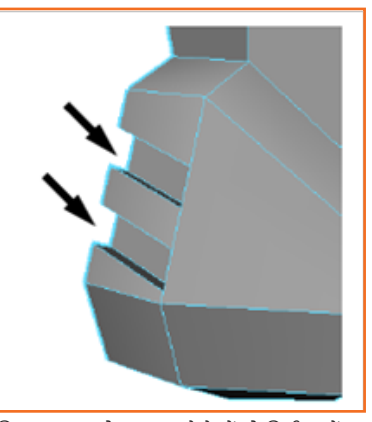

चित्र 6.4.55: दो साइड वाले फेसों को डिलीट करें

### \_ 6.4.14 एज लूप्स को टर्मिनेट करना \_\_\_\_\_\_

जब आपने ब्रिल वेंट्स के लिए एजिज़ को इन्सर्ट किया तब बराबर वाला फेस चार साइड में से आठ साइड में बदल गया। शेयर्ड एज/साझा सिरों के साथ हुई रिप्लटिंग के चलते ऐसा हुआ।

#### मल्टी-साइडेड पॉलीगोन को तीन फोर-साइडेड पॉलीगोन में मैन्युअली स्प्लिट करना

- Edit Mesh > Split Polygon Tool चुनें।
- पर्सपेविटव व्यू में टॉप ब्रिल वेंट के टॉप साइड एज पर विलक-ड्रैग करें। अपने माउस को ड्रैंग करें, जिससे वर्टेक्स एज के बॉटम पर पोज़ीशन हो।
- मल्टी-साइडेड पॉलीगोन के सबसे ऊपरी सिरे को विलक-ड्रैंग करें और वर्टेक्स को एज के दाएं सिरे की ओर स्लाइड करें।
- फेस को स्प्लिट करने के लिए y की दबाएं।
  - » स्पलिट एज के ऊपर का भाग पॉलीगोन की तरह दिखाई देता हैं लेकिन वास्तव में ब्रिल वेंट पर एजिज़ होने के कारण यह चार साइड वाला है।

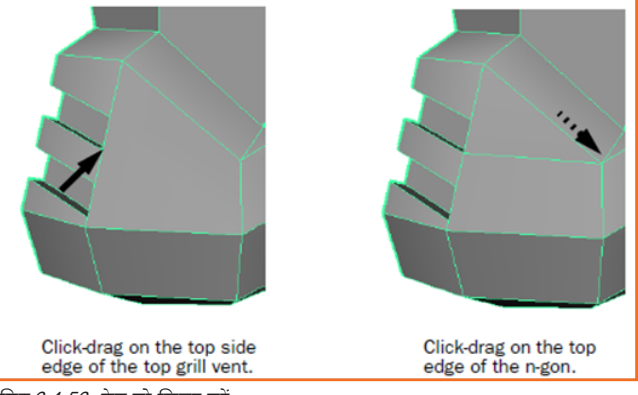

चित्र 6.4.56: फेस को स्प्लिट करें

• निचले ब्रिल चेंट पर साइड एज को अपने माउस से उसी प्रकार विलक ड्रैंग करके रिप्लट करें, जिससे वर्टेक्स एज के टॉप पर पोज़ीशन हो।

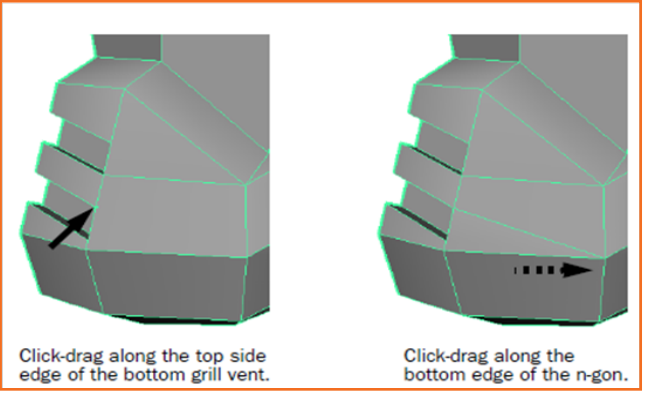

चित्र 6.4.57: साइड एज को स्प्लिट करें

- मल्टी-साइडेड पॉलीगोन के बॉटम एज को विलक ड्रैंग करें और वर्टेक्स को एज के दाएं सिरे पर स्लाइड करें (तस्वीर देखें)।
- फेस को स्प्लिट करने के लिए y की दबाएं।

आपका मल्टी-साइडेड पॉलीगोन अब तीन फोर-साइडेड फेस में रिप्लट हो गया है और हेलमेट मेश की संपूर्ण क्वाड टोपोलॉजी वैसी ही बनी हुई है।

• रुपलिट पॉलीगोन टूल से बाहर आने के लिए q की दबाएं।

### **6.4.15 कंस्ट्रवशन हिस्ट्री को डिलीट करना**

अपनी कंस्ट्रवशन हिस्ट्री के ज़रिये माया ऑप्शंस, एट्रिब्यूट्स तथा किसी ऑब्जेक्ट में किये गये ट्रांस्फॉर्मेशन का ट्रैंक रखता है। कंस्ट्रवशन हिस्ट्री उपयोगी है, जब आप सफेस पर काम कर रहे हों और मॉडल डिवेलपमेंट के प्रारंभिक चरण के किसी एट्रिब्यूट को एडिट करना चाहते हों।

हेलमेट मेश पर कंस्ट्रवशन हिस्ट्री डिलीट करने के लिए

- मेश पर राइट-विलक करें और सेलेक्शन मोड को ऑब्जेक्ट में बदलें और हेलमेट मेश चुनें।
- चैनल बॉक्स प्रदर्शित करें यदि यह पहले से नहीं हैं, तो और इनपुट सेक्शन में प्रदर्शित हो रही हिस्ट्री नोड्स की लिस्ट देखें।
- Edit > Delete by Type > History चुनें।

हेलमेट मेश पर कंस्ट्रवशन हिस्ट्री डिलीट हो जाती हैं। देखें कि इनपुट के अंतर्गत आइटमों की सूची में केवल एक ही आइटम शेष हैं - polySurfaceShape nodel

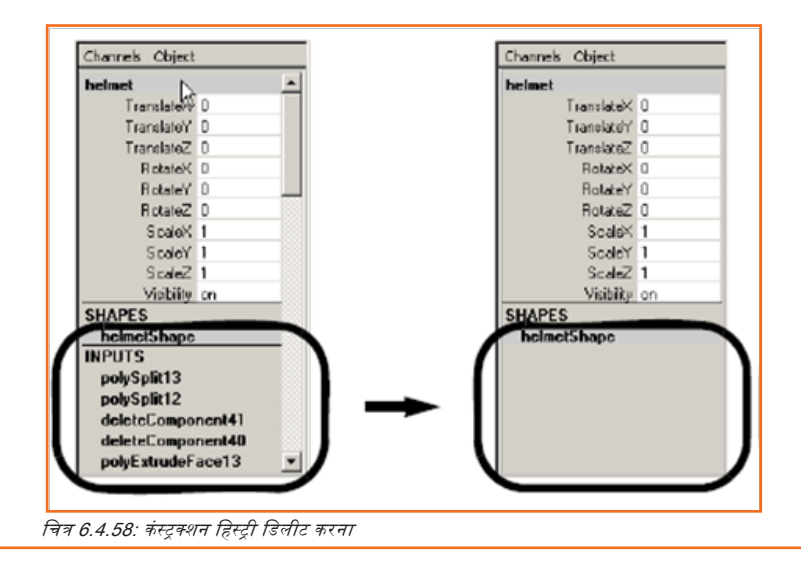

### 6.4.16 मेश को मिरर कॉपी करना .

जब आप अपने आधे पॉलिगन मॉडल फाइनल कर चुके हों, (और इसका निर्माण इतिहास डिलीट कर देते हैं) तो आप सामने के आधे सिमेट्री के अक्ष पर इसे कॉपी करके क्रिएट करना चाहेंगे, जिससे आपके पास पूरा मॉडल आ जाये। Mirror Geometry (Mesh > Mirror Geometry) की मदद से आप पॉलिगोन मेश की मिरर्ड कॉपी तैयार कर सकते हैं।

#### यह सुनिश्चित करने के लिए कि बॉर्डर वर्टिसिस सिमेट्री के अक्ष के साथ-साथ ही हैं।

- फ्रंट व्यू को बड़ा करें, जिससे आप उन वर्टिसिस को देख सकें, जो सिमेट्री के अक्ष के अनुदिश स्थित होते हैं। मेश पर यदि कोई शीर्ष Y अक्ष के अनुदिश बाहर निकला होता है, तो आपको रुनैप टु ब्रिड फीचर के साथ मूव टूल की मदद से इन्हें Y अक्ष तक काटना होगा।
- फ्रंट व्यू में , उन सभी शीर्षों का चयन करें जिन्हें बाउंडिंग बॉक्स चयन की मदद से सममिति अक्ष (Y अक्ष) के अनुदिश स्थित होना चाहिए।
- स्टेटस लाइन पर, स्नैप टु ब्रिड चालू करें।
- टूलबॉक्स में, मूव टूल पर डबल-क्लिक करके इसकी सेटिंग को प्रदर्शित करें और सुनिश्चित करें कि रिटेन कम्पोनेंट स्पेसिंग सेटिंग बन्द हैं। फ्रंट व्यू में, लाल ऐरो को दाई ओर कुछ दूरी तक मूव टूल मैनिपुलेटर पर क्लिक-ड्रैंग करें।

शीर्ष तत्काल दाई ओर ब्रिड लाइन तक कट जाता है। शुरुआत में वे उस स्थान पर स्थित नहीं होंगे जहाँ आप चाहते हैं, लेकिन आप देखेंगे वे सभी शीर्ष जिन्हें आपने चुना है, सेरेखित/अलाइंड हो जाते हैं।

मैनिपुलेटर को तब तक बाई ओर ड्रैंग करें जब तक कि वह शीर्ष Y अक्ष तक स्नैप न हो जाए।

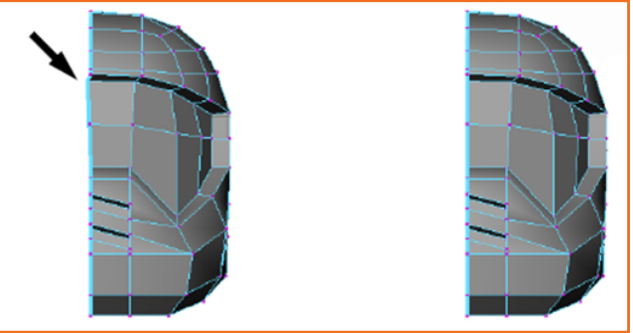

चित्र 6.4.59: मैनिपुलेटर ड्रैग करें

- स्टेटस लाइन पर, स्नैप टु ब्रिड बंद करें।
- शीर्षों को अनसिलेक्ट/अचयनित करने के लिए मेश को ऑफ करें।

#### पॉलिगोन मेश को मिरर कॉपी करने के लिए

- मेश पर राइट-विलक करें, सिलेक्शन मोड को ऑब्जेक्ट में बदलें और फिर हेलमेट मेश चुनें।
- Mesh > Mirror Geometry > \_ चुनें, निम्नतिस्वित विकल्प सेट करें और फिर Mirror बटन पर विलक करें।
  - » मिरर डायरेक्शन: -X
  - » असली के साथ विलय: ऑन
  - » शीर्षों का विलय: ऑन

मेश -X के अनुदिश कॉपी हो जाता है ताकि मॉडल का सामने का आधा भाग क्रिएट हो सके। दो मेश संयुक्त होकर एक हो जाते हैं और शीर्षों का विलय हो जाता है जिससे वे शेयर्ड हो जाते हैं।

अगले खंड में जाने से पहले अपना काम सेव कर लें।

इस बिंदु पर, हेलमेट मॉडल का लो रिज़ोल्यूशन वर्जन पूरा हो जाता है। अगले खंड में आप प्रीव्यू देखेंगे कि सबडिव प्रॉक्सी फीचर की मदद से मॉडल हाइ रिज़ोल्यूशन पर कैसा नज़र आता है।

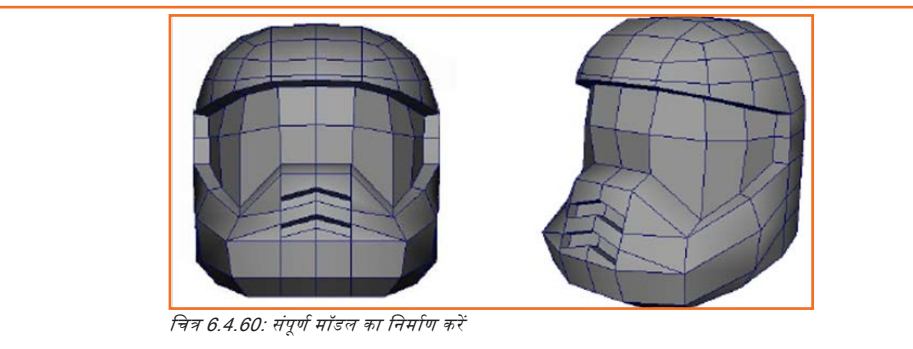

# 6.4.17 स्मूथेड मेश के साथ काम करना \_

सबडिव प्रॉक्सी की मदद से हाइ रिज़ोल्यूशन स्मूथेड मॉडल क्रिएट करना

- मेश पर राइट-विलक करें, सिलेक्शन मोड को ऑब्जेक्ट में बढलें और फिर हेलमेट मेश चुनें।
- Proxy > Subdiv Proxy > \_ चुनें, और निम्नलिस्वित सेट करें:
  - » डिवीजन लेवल्स: 2
  - » मिरर बिहेवियर: कोई नहीं
  - » सबडिव प्रॉक्सी शेडर: रखिये
- Smooth बटन पर विलक करें।

ओरिजिनल मेश की ही पोज़ीशन पर हेलमेट मेश की एक हाइ रिज़ोल्यूशन, रुमूथेड कॉपी बन जाती है। इस पोज़ीशन पर दो वर्जनों को देखना संभव होता है (और आप किसी एक को या दोनों को प्रदर्शित करने के लिए टॉगल कर सकते हैं) लेकिन इस पाठ में आप हाइ रिज़ोल्यूशन वर्जन का चयन करेंगे और इसे थोड़ा सा बाई ओर मूव करेंगे।

- ऑब्जेक्ट मोड में मेश के दोनों वर्ज़न, हाइ तथा लो रिज़ोल्यूशन को सलेक्ट करें।
- हाइ तथा तो रिज़ोल्यूशन वर्ज़नों के बीच टॉगल करने के लिए की दबाएं (यह 1 की के बाई ओर होती है)
- दोनों वर्जनों की बीच डिस्प्ले टॉगल करना तब उपयोगी होता हैं जब आप किसी एक या दूसरे को देखना चाहते हैं।
- डिस्प्ले टॉगल करने के लिए ~ की दबाएँ जिससे दोनों दुबारा दिखाई देने लगते हैं।
- ऑब्जेक्ट मोड में केवल स्मूथ वर्जन सलेक्ट करें और इसे लगभग 25 यूनिट (X = -25) बाई ओर खिसकाएँ।
- ज्योंही आप हेलमेट मेश के लो रिज़ोल्यूशन वर्जन को एडिट करते हैं आपको इसके पीछे स्मूथ वर्जन पर इससे होने वाले अपडेट दिखाई देंगे।

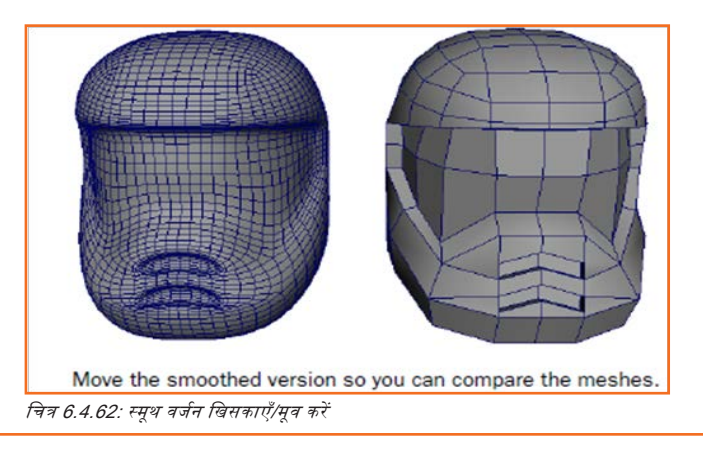

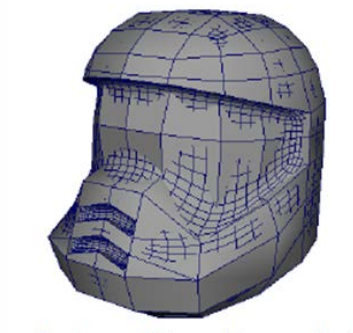

The low resolution and the smoothed high resolution version appear in the same location.

चित्र 6.4.61

## . 6.4.18 मेश पर एजिज़ की क्रीजिंग और हार्डेलिंग \_

आप अपने पॉलिगोन मेश के एजिज़ को क्रीज़ और हार्डेन कर सकते हैं। एजिज़ की हार्डेनिंग और क्रीजिंग यह तय करता है कि फेसिस/पृष्ठों के बीच मेश ट्रांजिशन किस प्रकार आपके मॉडल की वास्तविकता को बढ़ाता है।

#### मेश पर हार्ड और सॉफ्ट एज प्रदर्शित करने के लिए

- लो रिज़ोल्यूशन मेश पर राइट-विलक करें, सिलेक्शन टाइप को ऑब्जेक्ट मोड में बदलें और फिर हेलमेट मेश चुनें।
- Display > Polygons > Soft/Hard Edges चुनें।

हेलमेट पर वायरफ्रेम मेश डैंश्ड तथा सॉलिड, दोनों लाइनें डिस्प्ले करने के लिए अपडेट हो जाता है। डैंश्ड लाइनें उन एजिज़ को इंगित करती हैं, जिन्हें सॉफ्ट शेडिड के रूप में डिस्प्ले करने के लिए सेट किया गया है। सॉलिड लाइंस उन एजिज़ को इंगित करती हैं, जिन्हें हार्ड शेडिड के रूप में डिस्प्ले करने के लिए सेट किया गया है।

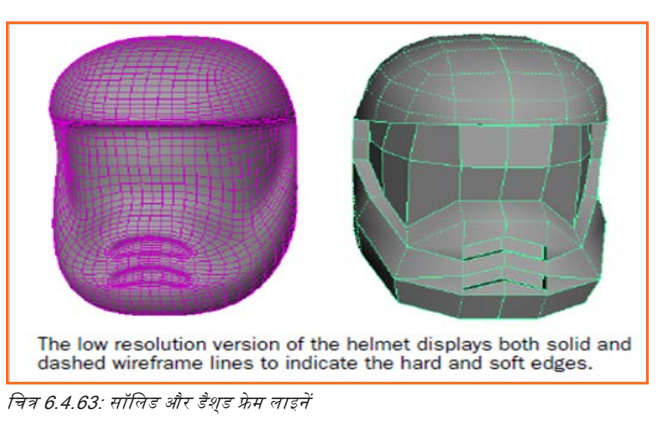

- मेश पर एजिज़ को सॉफ्ट करना
- हेलमेट के लो रिज़ोल्यूशन वर्ज़न को सलेक्ट किये हुए ही Normals > Soften Edge का चयन करें।

हेलमेट मेश पर सभी एजिज़ सौम्य तरीके से शेड करने के लिए सेट किए गए हैं। वायरफ्रेम मेश डैंश्ड लाइंस के रूप में डिस्प्ले होने के लिए अपडेट हो जाता है, जो कि इस बात का संकेत है, कि सभ एजिज़ को सॉफ्ट शेड के लिए सेट किया गया है।

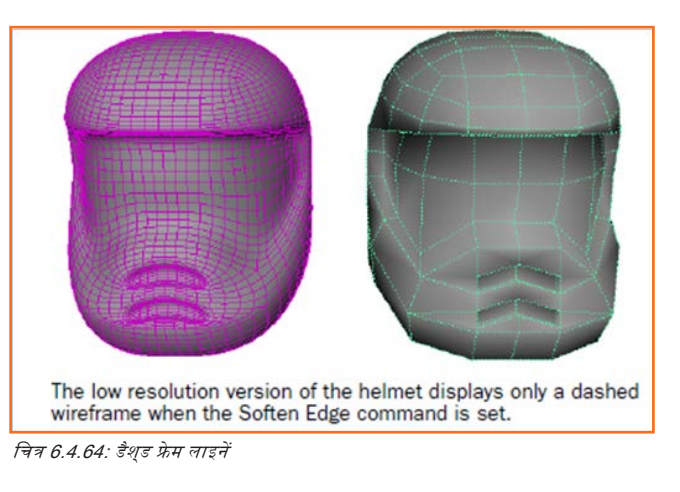

#### फेस शील्ड के आस-पास के एजिज़ को कठोर/हार्डन करना

- लो रिज़ोल्यूशन मेश पर दायाँ विलक करें और एज को सिलेक्शन मोड पर सेट करें।
- फेस शील्ड की परिधि के आस-पास आंतरिक किनारों/इनर एजिज़ को सलेक्ट करें।

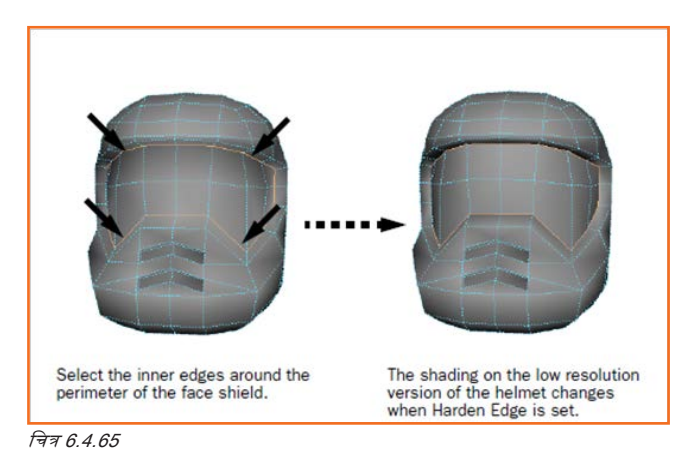

#### कीप हार्ड एज एट्रिब्यूट ऑन करना

- पर्सपेक्टिव व्यू में हेलमेट मेश का केवल स्मूथेड हाइ रिज़ोल्यूशन वर्ज़न सलेक्ट करें।
- चैनल बॉक्स में इनपुट सेक्शन में इसके एट्रिब्यूट्स प्रदर्शित करने के लिए लिस्टेड प्रॉक्सी पर क्लिक करें।
- कीप हार्ड एज एट्रिब्यूट ऑन पर सेट करें।

अब रमूथेड हाइ रिज़ोल्यूशन वर्ज़न पर फेस शील्ड और शेष हेलमेट के बीच शार्पर ट्रांज़िशन दिखाई देता है।

ब्रिल वेंट्स के लिए सभी एजिज़ सलेक्ट करें और उन्हें भी हार्डन /कठोर करें।

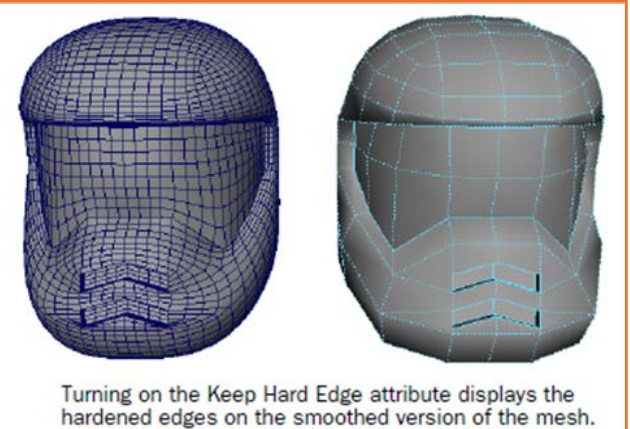

hardened edges on the smoothed ve

#### चित्र 6.4.66: एजिज़ को हार्ड करना

#### मेश पर एजिज़ को क्रीज़ करना

- फेस शील्ड पर निम्न बाह्य किनारों/लोअर आउटर एजिज़ का चयन करें (छवि देखें)।
- Edit Mesh > Crease Tool का चयन करें।
- सीन व्यू में बीच का माऊस बटन दबाएँ और सलेक्ट किये हुए एजिज़ पर क्रीज़ एड करने के लिए माउस को दाई ओर ड्रैंग करें।
- अपना काम सेव करें।

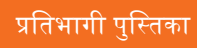

| A thick line appears on the edges<br>where the creasing has been set. |  |
|-----------------------------------------------------------------------|--|

| – टिप्पणियां 🗐 – |
|------------------|
|                  |
|                  |
|                  |
|                  |
|                  |
|                  |
|                  |
|                  |
|                  |
|                  |
|                  |
|                  |
|                  |
|                  |
|                  |
|                  |
### यूनिट 6.5: NURBS मॉडलिंग

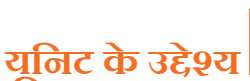

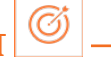

इस यूनिट के अंत में, आप निम्न करने में सक्षम होंगे:

- 1. Maya सॉफ्टवेयर-NURBS पर 3D एनिमेशन तकनीक के एप्तिकेशन में।
- 2. NURBS मॉडतिंग पर Maya के साथ काम करना।

### . 6.5.1 परिचय \_

NURBS (नॉन-यूनिफॉर्म रेशनल B-रप्लाइंस) कर्ब्स और सर्फेस को गणितीय रूप से वर्णित करने की विधि का उपयोग करता है जो 3D एप्लिकेशन के लिए उपयुक्त होती हैं। NURBS, उनके द्वारा बनाए जाने वाले रमूथ आर्गेनिक फॉर्म्स के द्वारा जाने जाते हैं।

NURBS सतहों को विभिन्न तकनीकों के ज़रिए तेज़ी से मॉडल और एडिट किया जा सकता है। NURBS सतह को एक या उससे अधिक NURBS कर्व का उपयोग करके बनाया जाता है जो आपकी वांछित सतह के लिए आकार की प्रोफाइल को निर्धारित करते हैं और फिर एक विभिष्ट निर्माण विधि का प्रयोग करके फिनिश्ड सर्फेस की रचना की जाती है।

NURBS सतह बनाने की सरल तकनीक हैं वांछित फॉर्म के प्रोफाइल के लिए कर्च का निर्माण करें और फिर Maya में उपलब्ध विभिन्न NURBS सर्फेसिंग टूल्स में से किसी एक का उपयोग करके सर्फेस का निर्माण करना। इस अध्याय में NURBS कर्व और रिवोल्व टूल का उपयोग करके आप एक एग होल्डर बनाते हैं।

### . 6.5.2 प्रोफाइल कर्व का निर्माण करना \_\_\_\_\_

रिवोल्व कुम्हार के घूमते पहिचे से बर्तन को आकार देने की तकनीक के समान ही एक सामान्य मॉडलिंग तकनीक है। आपको सबसे पहले ओर्थोग्राफिक व्यू में एक प्रोफाइल कर्व का निर्माण करना चाहिए और सर्फेस बनाने के लिए रिवोल्व टूल का उपयोग करें।

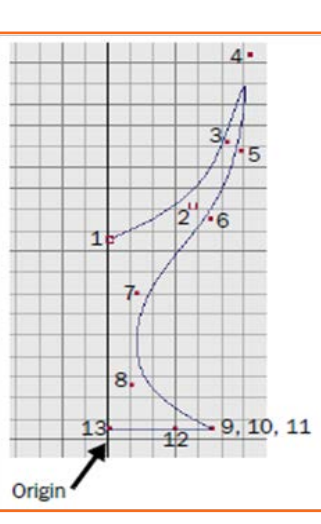

चित्र 6.5.1: कर्व का निर्माण करना

#### प्रोफाइल कर्व का निर्माण करना

- सुनिश्चित करें कि आपने पृष्ठ 165 पर "अध्यायों के लिए तैयार करना" में दिए गए चरणों को पूर्ण कर लिया किया है।
- सीन के मल्टिपल व्यूज़/कई सारे दृश्य देखने के लिए Panels > Layouts > Four Panes का चयन करें।

चित्र 6.5.2: प्रोफाइल कर्व बनाना

- Create > CV Curve Tool का चयन करें। कर्व ड्रॉ करने के लिए उपयोग किया जाने वाला यह टूल सबसे आम टूल है।
- फ्रंट व्यू में चित्र में दिखाए अनुसार, नम्बर्ड पोज़ीशंस पर विलक करें। सुनिश्चित करें कि पहली और अंतिम स्थितियाँ ब्रिड के Y अक्ष (फ्रंट व्यू ब्रिड की सबसे माटी वर्टिकल लाइन) पर हों।

पोज़ीशन 9, 10 तथा 11 के लिए एक ही जगह पर तीन बार विलक करें। कर्व में शार्प प्वाइंट/तीक्ष्ण बिन्दु या कोना बनाने के लिए यह ज़रूरी है।

आखिरी विलक किए गए बिन्दु की स्थिति बदलने के लिए आप इसे माऊस के बीच के बटन से ड्रैंग कर सकते हैं।

• सीन व्यू में जिन बिन्दुओं पर आपने विलक किया वे पूरे हुए कर्व के कंट्रोल वर्टिसिस (CV) बन जाते हैं।

### 6.5.3 रिवोल्व सर्फेस का निर्माण करना \_

रिवोल्व सफ्रेंस टूल के साथ सफ्रेंस बनाने के लिए कर्व को अक्ष पर रोटेट किया जाता है। उपयोगकर्ता रिवोल्यूशन के अक्ष को निर्धारित कर सकता है।

#### रिवोल्व सर्फेस का निर्माण करना

 कर्व को अलेक्ट रखे हुए ही Surfaces > Revolve का चयन करें। यह रिवोल्वड प्रोफाइल कर्व से एग होल्डर सर्फेस का निर्माण करता है। पर्सपेक्टिव व्यू में परिणामों का परीक्षण करें।

Maya प्रोफाइल कर्व को डिलीट नहीं करता। बाद के चरणों में आप सर्फेस के आकार को बदलने के लिए प्रोफाइल कर्व को संपादित करेंगे।

- सर्फेस का चयन करें और चैनल बॉक्स में इसका नाम बदलकर एगढोल्डर करें।
- प्वांइटर को पर्सपेविटव न्यू में रखे हुए, 5 दबाएँ (Shading > Smooth Shade All के लिए)।

यह एग होल्डर को पर्सपेक्टिव व्यू में वायरफ्रेम की बजाय शेडेड सर्फेस के रूप में प्रदर्शित करता है।

#### कंस्ट्रव्शन हिस्ट्री के साथ सर्फेस को एडिट करना

- Window > Outliner का चयन करें। आउटलाइनर दिखाई देता है और सीन में आइटम्स की सूची को प्रदर्शित करता है।
- आउट लाइनर में सूची में आपके रिवोल्व किये गये कर्व (curvel) को इसके नाम पर विलक करके चुनें। सीन न्यू में कर्व प्रकाशित हो जाता है।
- फ्रंट ब्यू में राइट-विलक करें और मार्किंग मेनू से कंट्रोल वर्टेक्स का चयन करें। कर्व के लिए CV दिखाई देगा।
- अपनी आवश्यकता के अनुसार कर्व के आकार को एडजस्ट करने के लिए एक या अधिक CV का चयन करें और मूव करें।

अगर आपको फ्रंट व्यू में CV के चयन में समस्या होती हैं तो इसे पर्सपेक्टिव व्यू में कैमरा को आवश्यकतानुसार डॉली और टंबल करके सलेक्ट करें।

इससे एग होल्डर के आकार में बदलाव आता हैं क्योंकि यह इसकी कंस्ट्रक्शन हिस्ट्री के ज़रिये कर्व के आकार से जुड़ा हैं/लिंक्ड हैं।

- ज़रूरत हो, तो सीन को भविष्य में समीक्षा के लिए सेव करें।
- आउटलाइनर विंडो बंद करें।

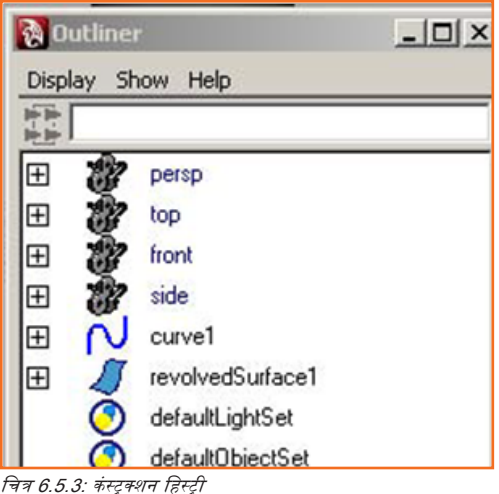

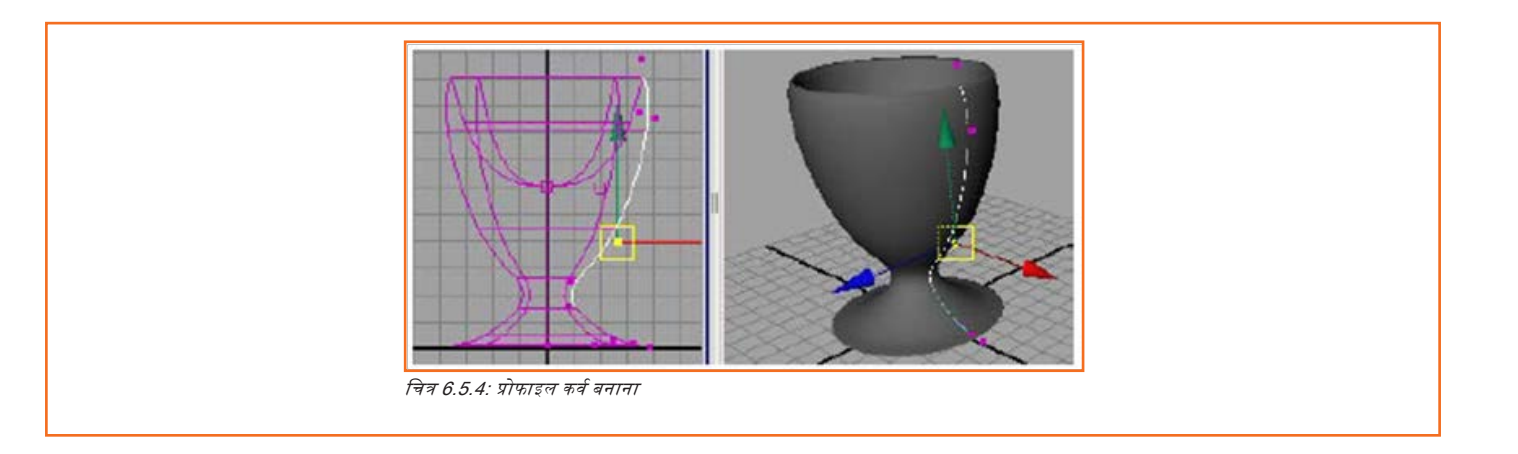

### . 6.5.4 NURBS सर्फेस स्वल्प्ट करना \_\_\_\_\_

रफेयर (वृत्त) को स्वल्प्ट करने के लिए तैयार करना

- सुनिश्चित करें कि आपने पृष्ठ 165 पर "अध्यायों के लिए तैयार करना" में दिए गए चरणों को पूर्ण कर लिया किया है।
- Create > NURBS Primitives > Sphere > सलेक्ट करें। options window में Edit > Reset Settings सलेक्ट करें और निम्न वैल्यू एंटर करें:
  - » रेडियस (त्रिज्या): 6
  - » सेवशन की संख्या: 30
  - » स्पैंस की संख्या: 30
- रेडियस ब्रिड यूनिट्स में स्फेयर का आकार सेट कर देता है। वैल्यू ६ रखने से इतना बड़ा स्फेयर बन जाता है, कि इसके आकर की तुलना के लिए ब्रिड प्रयोग की जा सके।
- रफेयर एगहेड का का नाम रखें।
- रफेयर को इसकर साइड पर 90 डिग्री रोटेट करें (Z को घुमाएँ: 90)। इससे रफेयर का CV एक साधारण सिर तथा चेहरा मॉडल करने के लिए बिल्कुल ठीक से पोज़ीशन हो जाता है। इसका कारण आप बाद में इस अध्याय में जानेंगे।
- एगहेड को अंडे का आकार देने के लिए रफेयर के लिए ScaleX को 1.3 या इसी के लगभग पर सेट करें।

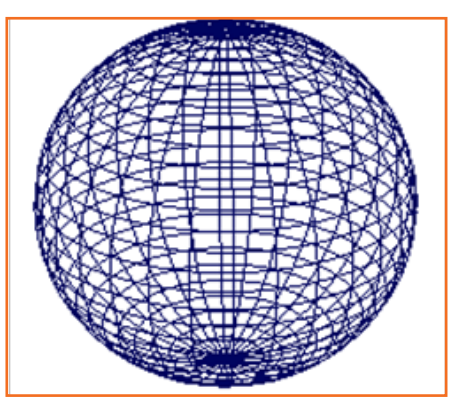

चित्र 6.5.5: स्फेयर तैयार करें

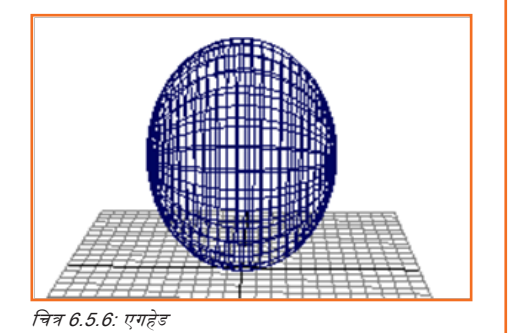

# 6.5.5 आसानी से देखने के लिए सर्फेस सामग्री/मैटीरियल को संशोधित करना \_\_\_\_\_

चूंकि आप इस अध्याय में सहज सर्फेस मॉडलिंग करेंगे, एगहेड को ब्राइट हाइलाइट्स के साथ डिस्प्ले करना अच्छा रहेगा, जिससे आप अपने द्वारा किये गये बदलावों का प्रभाव स्पष्ट रूप से देख सकें।

#### Blinn सर्फेस मैटीरियल असाइन करना

- एगहेड को सलेक्ट किये हुए स्मूथ शेडिंग वाला सर्फेस डिस्प्ले करने के लिए 5 दबाएं।
- एगहेड पर राइट-क्लिक करें और Assign New Material > Blinn का चयन करें। ब्लिन मैटीरियल के लिए एट्रिब्यूट एडिटर तुरंत प्रदर्शित होगा।
- कलर एट्रिब्यूट स्लाइडर को दाई ओर लगभग 3/4 ड्रैंग करें, इसेंट्रिसिटी को 0 पर सेट करें और विंडो को बंद कर दें।

# . 6.5.6 मूलभूत संरचना निर्माण तकनीक बुनियादी/बेसिक स्कृत्प्टिंग तकनीकें \_\_\_\_\_

#### बेसिक स्कलिप्टंग ऑप्रेशंस से बेसिक स्कलिप्टंग का अभ्यास करना

 एगहेड को सलेक्ट किये हुए ही, Edit NURBS > Sculpt Geometry Tool सलेक्ट करें। टूल सेटिंग्स विंडो में रीसेट क्लिक करें और सुनिश्चित करें कि रकल्प्ट पैरामीटर्स डिस्प्ले हों।

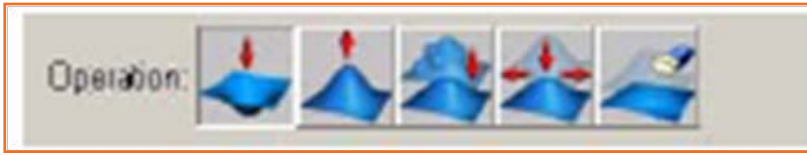

चित्र 6.5.7: NURBS संपादित करें

- सर्फेस पर प्रत्येक चार ऑप्रेशंस के साथ प्रयोग करें। परिणाम के बारे में चिंता न करें। बस अपने माऊस के स्ट्रोक की प्रतिक्रिया से परिचित हों जाएं।
- इरेज़ ऑपरेशन का चयन करें और Flood बटन पर विलक करें। यह आपके सारे परिवर्तनों को मिटा देगा।
- पुल ऑप्रेशन सलेक्ट करें और 0.25 का रेडियस (U) एंटर करें, फिर बिना एक दूसरे को क्रॉस किये होरिज़ॉन्टल आइसोपार्म्स के एक जोड़े के बीच ड्रैंग करें।

इसका कोई प्रभाव नहीं होता, क्योंकि स्ट्रोक रेडियस का किसी भी आइसोपार्म्स के CV से कोई संपर्क नहीं हुआ। आप किसी भी ऑपरेशन का उपयोग करें, केवल CV ही स्ट्रोक से प्रभावित होते हैं।

- रेडियस (U) को २ करें और पहले वाले स्ट्रोक्स दोहराएं ।
- आपके द्वारा सर्फेस पर पहले किए गए बदलावों को फ्लड इरेज़ करें
- 0.5 के रेडियस (U) के साथ पुल ऑप्रेशन सलेक्ट करें। वर्टिकल आइसोपार्म्स के साथ ड्रैंग करें। तुलना करने के लिए एक होरिजॉन्टल आइसोपार्म्स भी साथ में ड्रैंग करें।

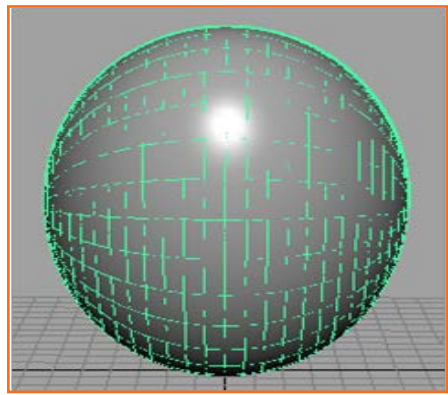

चित्र 6.5.8: त्रिज्या बदले

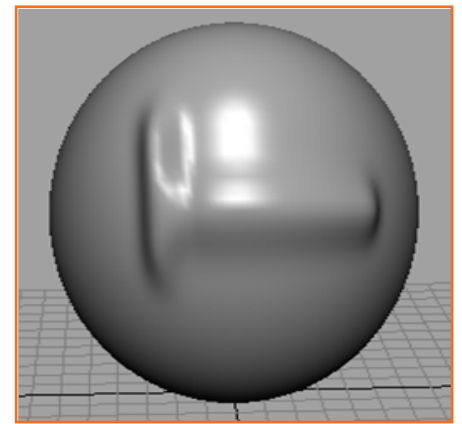

इस चित्र का रुनैपशॉट लेने से पहले हम डिस्प्ले देब पर शेडेड पर वायरफ़्रेम को नन/None पर सेट करते हैं (Window > Setting/Preferences > Preferences)। यह सर्फेस आइसोपार्म्स की हाइलाइटिंग को बंद कर देता हैं, जिससे सर्फेस के परिवर्तनों को देखना आसान हो जाता है। जैसे आप स्कल्प्ट जियोमेट्री टूल के बारे में सीखते हैं, शो वायरफ्रेम के लिए ऑन और ऑफ सेटिंग्स को बदलने पर विचार करें।

चित्र 6.5.9: शेडेड पर वायरफ्रेम

- आपके द्वारा सर्फेस पर पहले किए गए बदलावों को पलड इरेज़ करें
- कैमरा न्यू को इस तरह रोटेट करें, कि घुमाएँ कि न्यू एक्सिस का X अक्ष आपकी तरफ हो। फिर से एक वर्टिकल पुल स्ट्रोक ड्रॉ करें।
- सभी परिवर्तनों को फिर से इरेज़ करें, फिर कैमरा को नये न्यू में रीपोज़ीशन करें, जिससे न्यू एविसस का Z अक्ष आपकी तरफ हो।

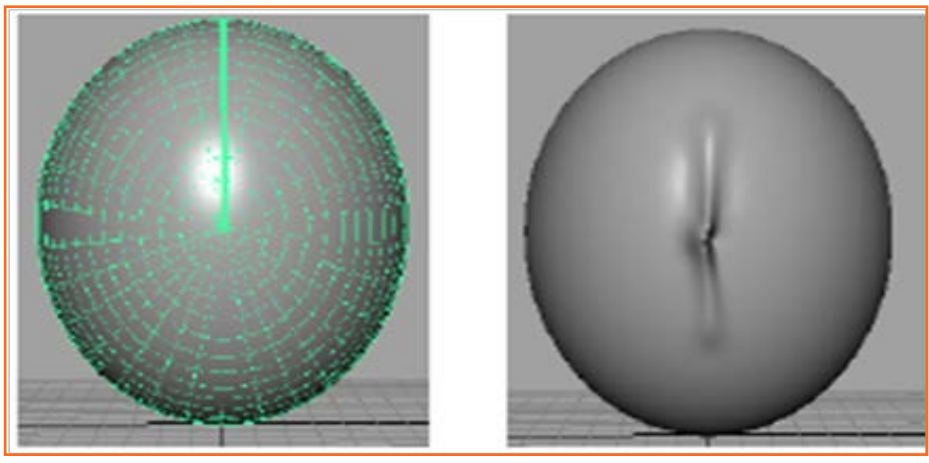

चित्र 6.5.10

#### अतिरिक्त स्कटिप्टंग तकनीकों का अभ्यास करना

स्कल्प्ट जियोमेट्री टूल के स्कल्प्ट पैरामीटर सेक्शन में मैक्स डिस्प्लेसमेंट को २ पर सेट करें।

- एक वर्टिकल पुल स्ट्रोक ड्रॉ करें।
- मैक्स डिरप्लेसमेंट को बदलकर 1 कर दें।
- पास में ही एक और वर्टिकल स्ट्रोक ड्रॉ करें। मैक्स डिस्प्लेसमेंट वह अधिकतम दूरी तय करता है, जितना कि सर्फेस के CVs को एक सिंगल स्ट्रोक के साथ पुश (या पुल) किया जा सकेगा।
- सर्फेस के परिवर्तनों को इरेज़ करें।
- मैक्स डिस्प्लेसमेंट को २ पर सेट करें।
- एक वर्टिकल पुल स्ट्रोक ड्रॉ करें।
- ओपेसिटी को उसकी डिफॉल्ट वैल्यू 1 से बदलकर 0.2 पर सेट कर दें।
- पास में ही एक और वर्टिकत स्ट्रोक ड्रॉ करें।
  - » एक रिज दूसरे से उंची हैं। ओपेसिटी चैल्यू मैक्स डिस्प्लेसमेंट के प्रभाव को मापती हैं। उदाहरण के लिए 0.2 ओपेसिटी के साथ हर स्ट्रोक में मैक्स डिस्प्लेसमेंट सेटिंग का इफ्रैक्ट लगभग केवल 0.2 गुना ही होगा। ।
  - » आमतौर पर पुश या पुल करते समय तो ओपेसिटी वैल्यू प्रयोग करना सबसे अच्छा होता है। आप अनेक स्ट्रोक्स के साथ विरूपण को धीरे धीरे बढ़ा सकते हैं।
  - » अगर आप सर्फेस के सिर्फ छोटे से क्षेत्र को प्रभावित करना चाहते हैं तो उस क्षेत्र में स्ट्रोक करने के बजाए विलक करने के लिए अपने माऊस का उपयोग करें। अगर ब्रश का रेडियस और ओपेसिटी कम हैं तो आपको दो आइसोपार्म्स के निकटतम विच्छेदन बिन्दु पर विलक करने की ज़रूरत होगी।

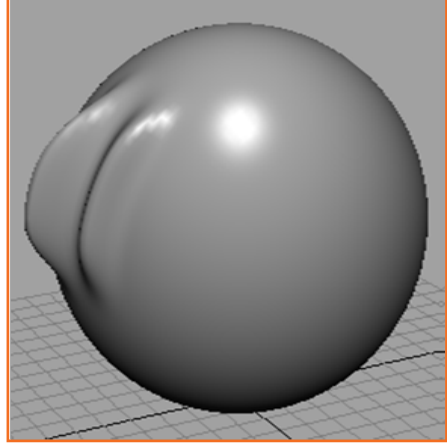

ओपेसिटी 1 पर सेट किये हुए सर्फेस के सभी परिवर्तनों को मिटा दें।

चित्र 6.5.11: शेडेड पर वायरफ्रेम

### **6.5.7 नाक की रचना करना**

अब आप साधारण सी नाक बनाने के साथ एगढेड का चेढरा बनाना भुरू करेंगे।

#### कैरेक्टर के लिए नाक की रचना करना

- पर्सपेविटव व्यू को इस तरह स्थित करें कि व्यू एविसस का Z-अक्ष आपकी तरफ प्वाइंट कर रहा हो।
- रकल्प्ट जियोमेट्री टूल को रीसेट करें।
- पुल ऑपरेशन का चयन करें और निम्नलिखित विकल्पों को सेंट करें। त्रिज्या: 10pacity: 0.2
- गौसियन ब्रश प्रोफाइल सेटिंग का चयन करें ताकि आपके स्ट्रोक में सॉफ्ट, फेडेड एज हों:
- एगढेड के बीच के बिन्दु के ऊपर से, नाक के ऊपर से नोक तक लगभग दो होरिज़ॉन्टल आइसोपार्म्स के बीच की दूरी के बराबर - वर्टिकली स्ट्रोक करें (निम्न इलस्ट्रेशन देखें)। नाक के ब्रिज को बनाने के लिए कई स्ट्रोक का उपयोग करें। कुछेक बार नाक की नोक के दाढिनी तरफ और फिर कुछेक बार बाई तरफ होरिज़ॉन्टल स्ट्रोकिंग से नथुने (नोस्ट्रिल्स) बनाएं।

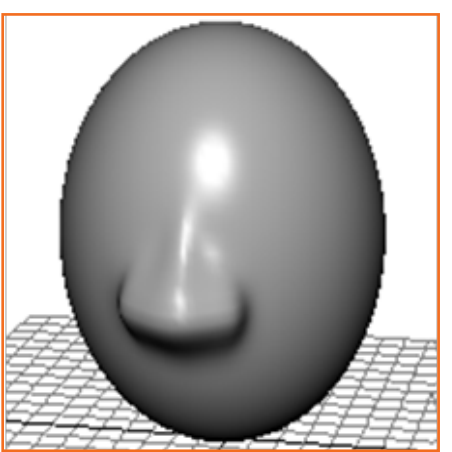

चित्र 6.5.12: नाक की रचना करना

### 6.5.8 आई सॉकेट की रचना करना/बनाना\_

आइ सॉकेट ऑस्वों के लिए इनसेट (ऑस्वें बिठाने के लिए जगह) तथा बैंकड्रॉप उपलब्ध कराता है।

#### कैरवटर के लिए आइ सॉकेट बनाना

- पुश ऑपरेशन सिलैक्ट करें।
- बाकी सैटिंग्स वैसे ही रहने दें, जैसे नोज़ के लिए रखी थीं।
- एक जैसे आई सॉकेट का जोड़ा बनाने के लिए टूल सेटिंग्स विंडो में स्ट्रोक सेटिंग्स डिस्प्ले करें और रिप्रलेक्शन ऑन करें।
- रिप्रलेक्शन एक्सिस को X पर सेट करें और स्कल्प्ट आइकॉन को एगहेड पर स्थित करें। एगहेड पर पूश आइकॉन का एक समान जोड़ा दिखाई देगा।
- आई सॉकेट के लिए अपेक्षित पोज़ीशन एडजस्ट करें। वांछित जगह पर कई बार माउस विलक करें।

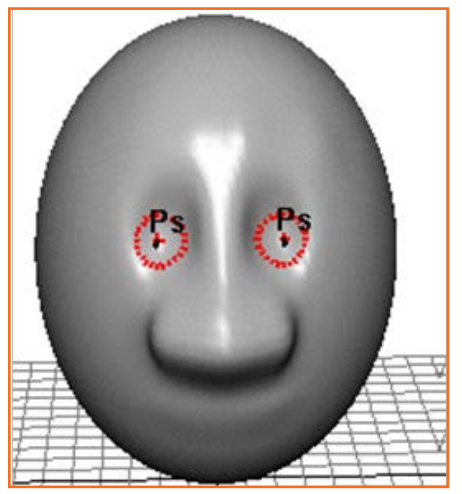

चित्र 6.5.13: आइ सॉकेट की रचना करना/बनाना

### **6.5.9 आइब्रोज़ की रचना करना/बनाना**\_\_\_\_\_

आइब्रोज़ से यह निर्धारित होता है कि चेहरा कितना कठोर या सौम्य दिखाई देगा।

#### कैरक्टर के लिए आइब्रोज़ की रचना करना

- पुल ऑपरेशन सिलैक्ट करें। रिप्रलेक्शन समेत, वही ऑप्शन सेटिंग्स प्रयोग करें, जो आइ सॉकेट के लिए की थीं।
- स्कल्प्ट आइकॉन् को आँखों के ऊपर स्थिति करें और क्षैतिज/हॉरिज़ॉन्टल स्ट्रोक्स ड्रॉ करें। आवश्यकता होने पर उन जगहों पर विलक करें जहां आप आइब्रो बनाना चाहते हैं। आवश्यकतानुसार आइब्रोज़ को स्मूथ करें।

रोटो आर्टिस्ट

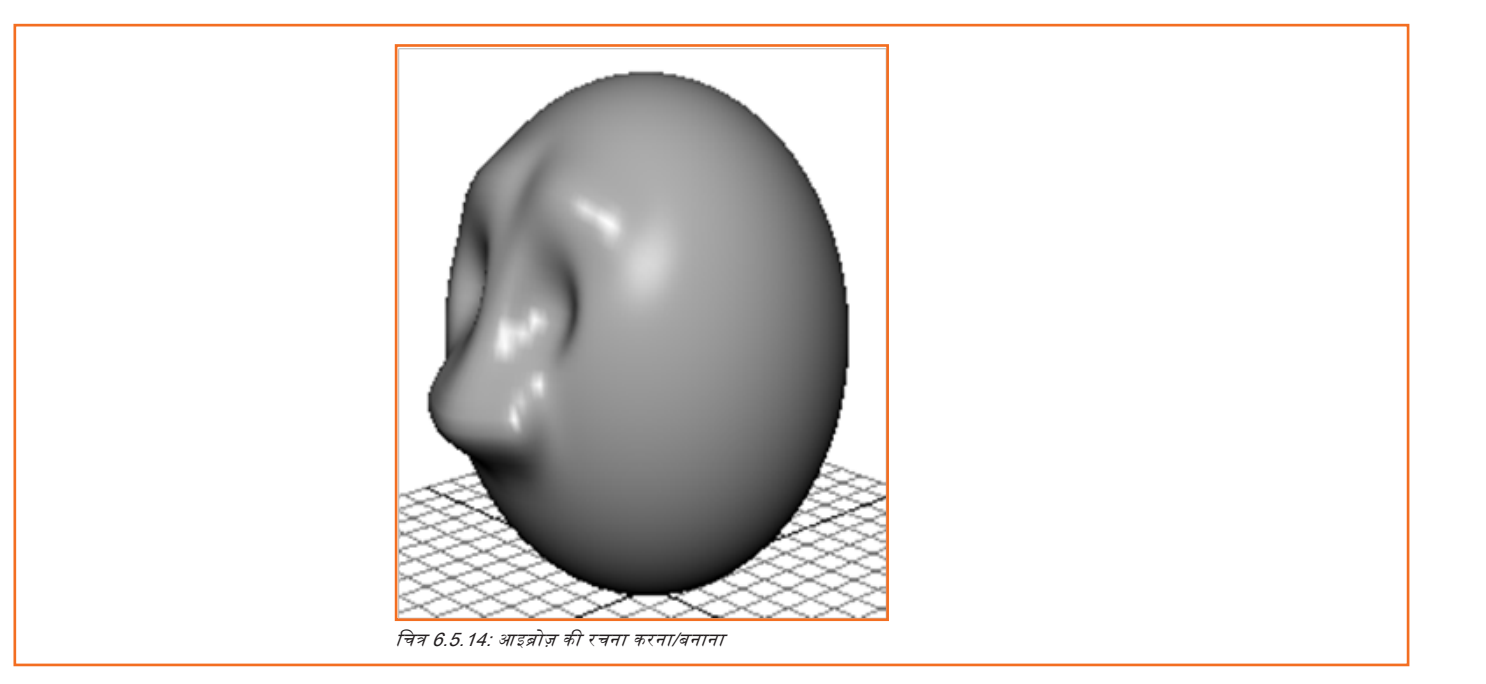

### . 6.5.10 मुँह की रचना करना/बनाना\_

इस अध्याय में मूलभूत क्षेत्र के लिए निर्दिष्ट ३० सेक्शनों और ३० स्पैन्स के साथ मुँह के क्षेत्र में आइसोपार्म्स के बीच की बड़ी सी जगह होंठों को कोई सौम्यें आकार देना असंभव बना देती है।

 इस समस्या से निपटने के लिए, मुँह की रचना शुरु करने से पहले आपको मुँह वाले क्षेत्र में आइसोपार्म्स ज़रूर डालने चाहिएं।

#### अतिरिक्त आइसोपार्म डालने (इन्सर्ट) के लिए

- एगहेड पर राइट-विलक करें और मार्किंग मैन्यू से आइसोपार्म सिलैक्ट करें।
- टूलबॉक्स से सेलेक्ट टूल का चयन करें।
- नाक के नीचे क्षैतिज आइसोपार्म पर विलक करें और इससे नीचे अगले दो पर शिफ़्ट-विलक करें, जिससे ये पीले हो जाएं।

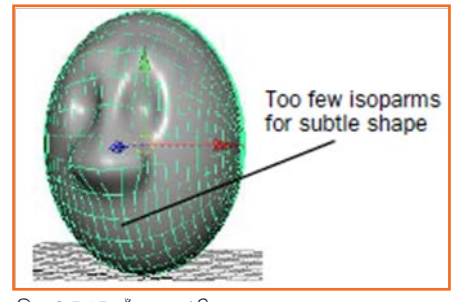

चित्र 6.5.15: मुँह गढ़ना/की रचना करना

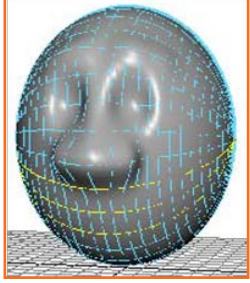

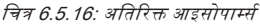

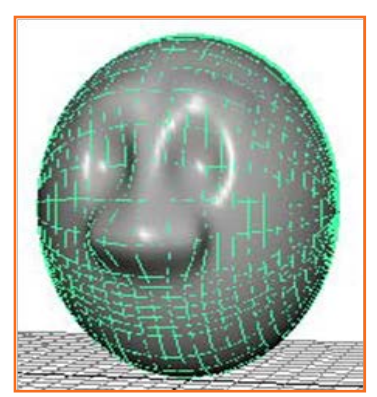

चित्र 6.5.17: आइसोपार्म्स डालें/इंसर्ट करें

 Edit NURBS > Insert Isoparms > चुनें। ऑप्शंनस विंडो में बिट्वीन सेलेक्शंस ऑन करें, #आइसोपार्म्स टु इन्सर्ट के लिए २ एंटर करें और फिर इन्सर्ट पर विलक करें।

यह कुल चार अतिरिक्त आइसोपार्म्स के लिए, सिलैक्टस किये गये आइसोपार्म्स के हर जोड़े के बीच में दो अतिरिक्तय आइसोपार्म्स इंसर्ट कर देता है। यह मुँह के क्षेत्र में सौम्यता पैदा करने के लिए पर्याप्त सीवी प्रदान कर देता है।

#### कैंरक्टर/पात्र/किरदार के लिए मुँह की रचना करना

- पुनः स्कल्प्ट जियॉमेट्री टूल सिलैक्ट करें।
- पुश ऑपरेशन सिलैक्ट करें। रेडियस (U) के लिए 0.2 एंटर करें। सुनिश्चित करें कि स्ट्रोक टैब में रिफ्लेशन ऑन हो।
- होंठों के बीच निशान के लिए उपयुक्त क्षेत्र के बीच से शुरू करते हुए, मध्य से बाहर की ओर स्ट्रोक करें। सबसे बढ़िया यह रहेगा, कि एक दूसरे के ऊपर डुऍल आइकॉन (दूसरे शब्दों में, केवल एक ही आइकॉन दिखाई देता हैं) से स्ट्रोक करना शुरू करें ।
- पूल ऑपरेशन सिलैक्ट करें और रेडियस (U) को 0.3 पर सेट करें। पहले वाले चरण के लिए इस्तेकमाल की गई तकनीक से ही ऊपर वाला होंठ स्ट्रोक करें। निचले होंठों के लिए यही दोहराएँ।

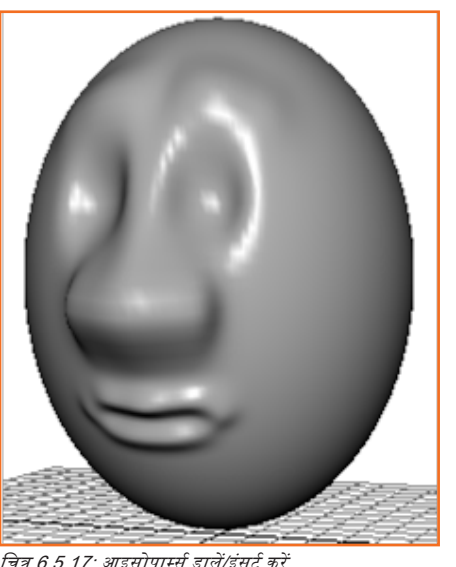

चित्र 6.5.17: आइसोपार्म्स डालें/इंसर्ट करें

# . 6.5.11 चेहरे की अन्य विशेषताओं/मुखाकृतियों को गढ़ना \_\_\_\_

अब आपके पास अन्य मुखाकृतियाँ जोड़ने का विकल्प हैं। इन सुझावों पर विचार करें:

- ठोड़ी, गाल और माथे जैसी मुखाकृतियों के लिए । से अधिक रेडियस का उपयोग करें और मैक्सिमम डिस्लेकर समेंट को 0.5 और 1 के बीच रखकर शुरु करें।
- जहॉं भी आप कुछ अतिरिक्तस विशिष्ट्रता डालना चाहें, स्कल्प्ट जियॉमेट्री टूल के साथ आइसोपार्म इंसर्ट करें।

#### अपने दृश्य में पहले से मौजूद मॉडल्सव इम्पोर्ट करने के लिए

अगर आपने पिछले अध्याय में एगहोल्डर दृश्य/सीन सेव किया था, तो आप इस एगढेड दृश्य में एग होल्डर इम्पोर्ट कर सकते हैं और फिर एगढेड को एग होल्डर में पोजीशन/स्थित कर दें।

- एग होल्डर को एगहेड दृश्य में इम्पोर्ट करने के लिए फ़ाइल > इम्पोर्ट और फिर एगहोल्डर वाले दृश्य का नाम सिलैक्टे करें। दृश्य को इम्पोर्स्ट करने पर उस दृश्य से सभी ऑब्जेक्ट्स इम्पोहर्ट हो जाते हैं।
- रनग फिट के लिए आवश्यकतानुसार एग होल्डर (या एग हेड) के रकेल को बढ़ाएँ (या घटाएँ)

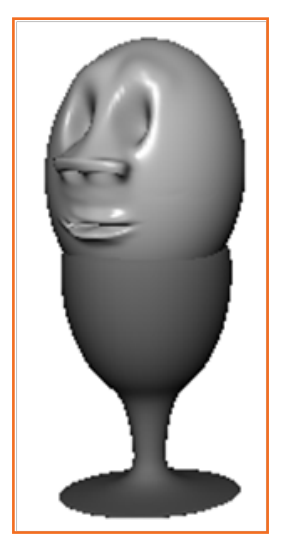

चित्र 6.5.18: चेहरे की अन्य विशेषताओं/मुखाकृतियों को गढ़ना

-टिप्पणियां

# यूनिट ६.६: एनिमेशन

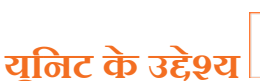

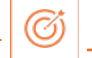

इस यूनिट के अंत में, आप निम्न करने में सक्षम होंगे:

1. Maya सॉफ्टवेयर – एनिमेशन पर 3D एनिमेशन तकनीकों के एप्लिकेशन में

### 6.6.1 परिचय \_\_\_\_\_

जब आप कोई कीफ्रेम (या की) सेट करते हैं तो आप ऑब्जेक्ट की विशेषताओं (उदाहरण के लिए, ट्रॉस्लेट, रोटेट, स्केल, कलर आदि) को एक निर्दिष्ट समय पर एक वैल्यू (मान) असाइन करते हैं।

अधिकांश एनिमेशन प्रणालियाँ, फ्रेम को माप की मूलभूत यूनिट के तौर पर उपयोग करती हैं क्योंकि हर फ्रेम को गति का भ्रम पैदा करने के लिए एक के बाद एक तुरंत चलाया जाता है।

एनिमेशन को चलाने के लिए उपयोग किया जाने वाला फ्रेम रेट (फ्रेम प्रति सैंकेंड) उस माध्यम पर आधारित होता हैं, जिस पर एनिमेशन प्लेए बैंक की जायेगी (उदाहरण के लिए फ़िल्म, टीवी, वीडियो गेम आदि)

जब आप भिन्न मानों के साथ विभिन्न समय पर कई की सेट करते हैं तो माया हर फ्रेम के चलने के साथ उन समय अंतरातों में एट्रीब्यूट वैल्यू जॅनॅस्ट करता है। परिणाम होता है, उन ऑब्जैक्ट्स तथा एट्रीब्यूट्स के समय के साथ हुआ बदलाव या गति।

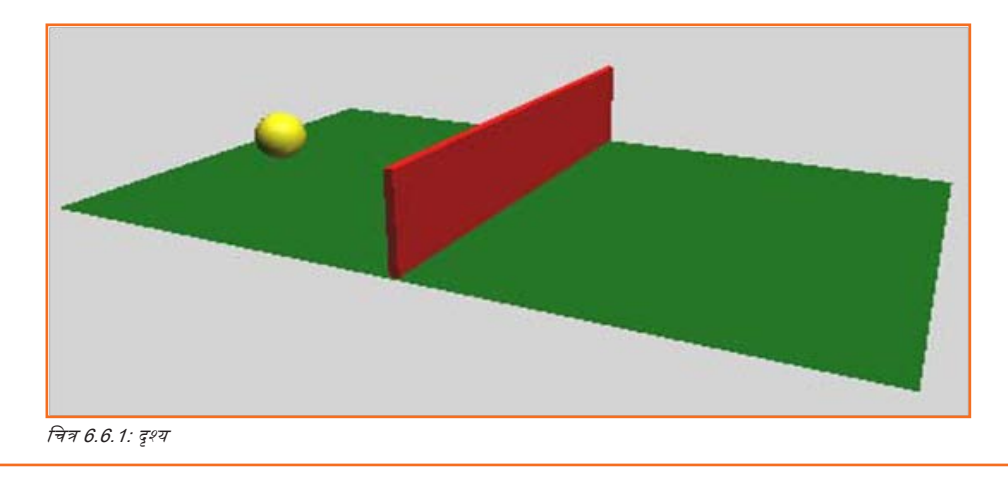

### 6.6.2 प्लेबैंक रेंज सेट करना \_

#### दृश्य आरंभ करने के लिए

- सुनिश्चित करें कि आपने पृष्ठ 217 पर "अध्यायों के लिए तैयार करना" में दिए गए चरणों को पूर्ण कर लिया किया है।
- Keyframing.mb नामक दृश्य/सीन फाइल खोलें।

यह फाइल आपके माया सॉफ्टवेयर द्वारा इंस्टॉल की गई GettingStartedLessonData डायरेक्टरी या उस ड्राइव से आपको मिल जायेगी, जहां आपने गेटिंग स्टारटेड फाइल्स कॉपी की थीं।

GettingStartedLessonData/Anim/Keyframing.mb

दृश्य में एक बॉल ऑब्जेक्ट हैं, जो अभी ग्राउंड प्लेन के किनारे के नजदीक X – एक्सिस पर स्थित है।

#### दृश्य के लिए प्लेबैंक रेंज सेट करना

बॉल को एनिमेट करने के लिए आप प्लेबैक रेंज के विभिन्न समयों पर इसकी स्थिति को की/सेट करते हैं।

प्लेबैक रेंज टाइम और रेंज स्लाइडर द्वारा निर्धारित होती है। टाइम और रेंज स्लाइडर कंट्रोल्स के ज़रिये आप अपनी एनिमेशन को प्लेबैक या स्क्रोल कर सकते हैं अथवा अपनी एनिमेशन के किसी विशिष्टि समय बिन्द्⁄किसी विशिष्ट क्षण पर जाकर कीफ्रेम सेट कर सकते हैं।

नीचे दिए चित्र में दिखाये गये प्लेबैक कंट्रोल्स को देखें।

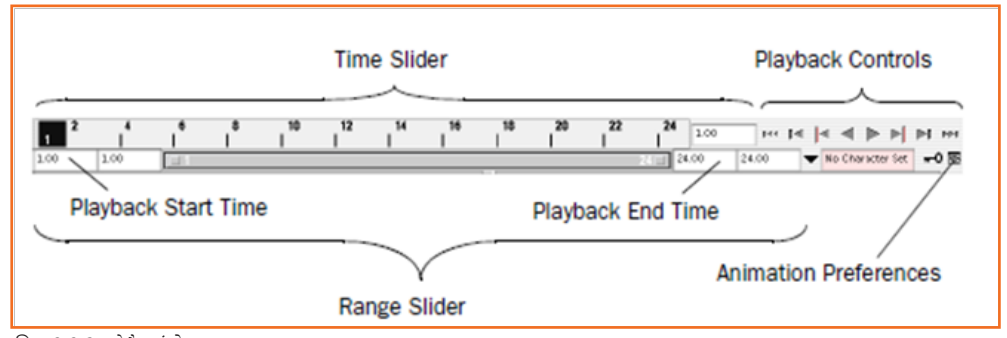

चित्र 6.6.2: प्लेबैक कंट्रोल्स

टाइम स्लाइडर प्लेबैक रेंज और चुने हुए ऑब्जेक्ट के लिए आपके द्वारा सेट की हुई कीज़ को दर्शाता है। कीज़ लाल रंग की रेखा के रूप में दिखाई गई हैं। टाइम स्लाइडर के दाई ओर का बॉक्स आपको एनिमेशन के वर्तमान फ्रेम (समय) को सेट करने की सुविधा देता है।

प्लेबैक कंट्रोल्स एनिमेशन प्लेबैक को नियंत्रित करता है। आप प्ले और रिवाइंड (फिर से शुरू करने) के लिए पारंपरिक बटनों को पहचान ही सकते हैं। stop बटन केवल तभी दिखाई देता है, जब एनिमेशन चल रही/प्ले हो रही हो। यह जानने के लिए कि कौन-सा बटन क्या काम करता है, माऊस पॉइंटर को इसके ऊपर रोक कर रखें।

एनिमेशन Preferences बटन प्लेबैंक स्पीड जैसी एनिमेशन प्रेफेरेंस सेटिंग्स के लिए विंडो दर्शाता है।

रेंज स्लाइडर, आपके द्वारा play बटन विलक किये जाने पर, फ्रेम्स की रेंज को नियंत्रित करता हैं।

- प्लेबैक एंड टाइम बॉक्स (ऊपर देखें) में 72 एंटर करें।
- मोशन पिक्चर फिल्म के लिए २४ फ्रेम प्रति सेकंड (fps) की फ्रेम दर इस्तेमाल की जाती हैं। वीडियो के लिए फ्रेम दर, प्रयोग किये जा रहे फॉर्मेट के आधार पर, 30 fps (NTSC) या 25 fps (PAL) हो सकता है।
- 1 से 72 तक की प्लेबैंक रेंज में आप तीन सेकंड का एनिमेशन बना सकते हैं। (72 फ्रेम्स को 24 फ्रेम प्रति सेकंड से विभाजित करने पर = 3 सेकंड्स।) इस अध्याय में आपको जो समय मिलेगा, वह एक शॉर्ट एनिमेशन बनाने के लिए पर्याप्त है।

### 6.6.3 कीफ्रेम्स सेट करना \_\_\_\_

निम्नलिखित चरणों में आप बॉल की मूवमेंट की आरंभिक तथा अंतिम स्थिति/पोज़ीशंस को सेट करने के लिए कीफ्रेम्स का उपयोग करेंगे।

- आरंभिक तथा अंतिम कीफ्रेम्स सेट करना
- प्लेबैक रेंज की शुरुआत में जाने के लिए rewind बटन पर विलक करें। इससे वर्तमान फ्रेम बदलकर 1 हो जाता है।
- पहले बॉल सलेक्ट करें और उसके बाद Animate > Set Key सलेक्ट करें। (कीबोर्ड ऑर्टकट: s)
- यह बॉल के सभी बदलाव विशेषताओं/ट्रांस्फॉर्म एट्रिब्यूट्स के लिए फ्रेम । पर की सेट कर देता है। ट्रांस्फॉर्म एट्रिब्यूट्स X, Y, Z मूव एट्रिब्यूट्स हैं। हालांकि इस अध्याय में आप बॉल के केवल ट्रांसलेट X तथा Y एट्रिब्यूट्स को ही एनिमेट करते हैं, सभी ट्रांसफॉर्म एट्रीब्यूट्स की कीइंग करने से आप निर्दिष्ट एट्रीब्यूट को की करने में लगने वाले समय को बचा सकते हैं।

- टाइम स्लाइडर में फ्रेम । पर लाल रंग के चिन्ह पर ध्यान दें जिसे टिक के नाम से जाना जाता है। यह टिक फ्रेम । के लिए की सेट करने पर दिखाई देता है। बॉल सलेक्ट हो जाने के बाद टाइम स्लाइडर के टिक दर्शाते हैं, कि आपके कीज़ कहां सेट की हैं।
- फ्रेम ७२ पर जाएँ। इसे करने का आसान तरीका टाइम स्लाइडर में वांछित स्थान पर विलक करना है।
- नीचे दिखाए गए चित्र के अनुसार, बॉल को ग्राउंड के दाएं किनारे पर स्थित करने के लिए, मूव टूल के साथ बॉल के X-एविसस हैंडल को ड्रैंग करें।

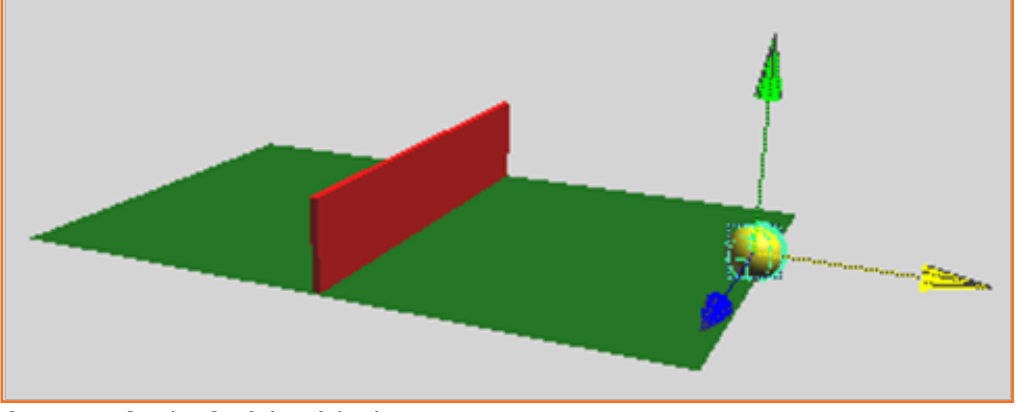

चित्र 6.6.3: आरंभिक और अंतिम पोज़ीशंस को सेट करें

- फ्रेंम ७२ पर की सेंट करें। (s दबाएँ।)
- आरंभ में जाएँ और एनिमेशन प्ले करें।

आपके द्वारा सेट की गई २ कीज़ से, माया पोज़ीशंस के बीच मोशन पैंदा करता है। डिफॉल्ट रूप से एनिमेशन फ्रेम 1 से ७२ तक लगातार चलती रहती है। इस चरण में बॉल बाड़/मेड़ से गुज़रती है।

• कुछ बार देख लेने के बाद एनिमेशन को रोकने के लिए प्लेबैक कंट्रोल्स पर स्थित stop बटन दबाएं।

#### इंटरमीडिएट कीफ्रेम्स सेट करना

• फ्रेम 33 या ऐसे ही किसी फ्रेम पर जाएं, जब बॉल बाड़ के बीच में रूकती है।

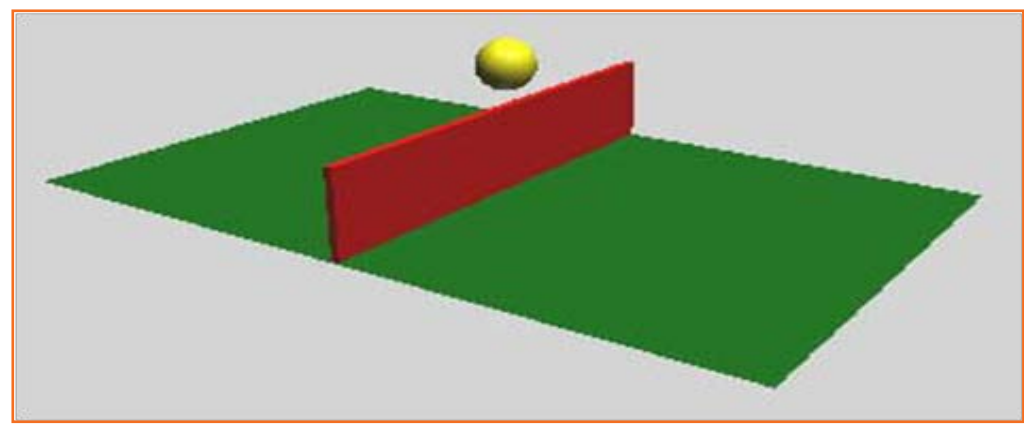

चित्र 6.6.4: इंटरमीडियट कीफ्रेम सेट करें

- मूव टूल के साथ बॉल के Y एक्सिस हैंडल को इसके बाड़ के थोड़ा ऊपर होने तक ड्रैंग करें।
- की सेट करें। (s दबाएँ।)
- एनिमेशन चलाएं/प्ले करें।

बॉल अब ग्राउंड से ऊपर, बाड़ के ऊपर होती हुई उड़ती है और की किये गये स्टार्ट, मिडल तथा एंड पोज़ीशन के बीच स्मूद्र आर्क में वापस ग्राउंड में आ जाती है।

प्लेबैंक को समाप्त करने के लिए stop बटन दबाएँ।

बाद के चरणों में हर की को सेट करने के बाद एनिमेशन चलाएं। सामान्यतः हर की के बाद अपने काम की प्रगति जांचना उपयोगी होता हैं, खासतौर पर जब आप सीख रहे हों।

#### बॉल को बाउन्स करने के लिए कीफ्रेम्स सेट करना

- फ्रेम ५० पर जाएँ। इस समय बॉल ग्राउंड की सतह आधे दाहिने भाग के बीच के मध्य भाग के ऊपर एक पोज़ीशन पर है।
- बॉल को मूव करें, जिससे यह ग्राउंड पर आ जाये।
- की सेट करें।

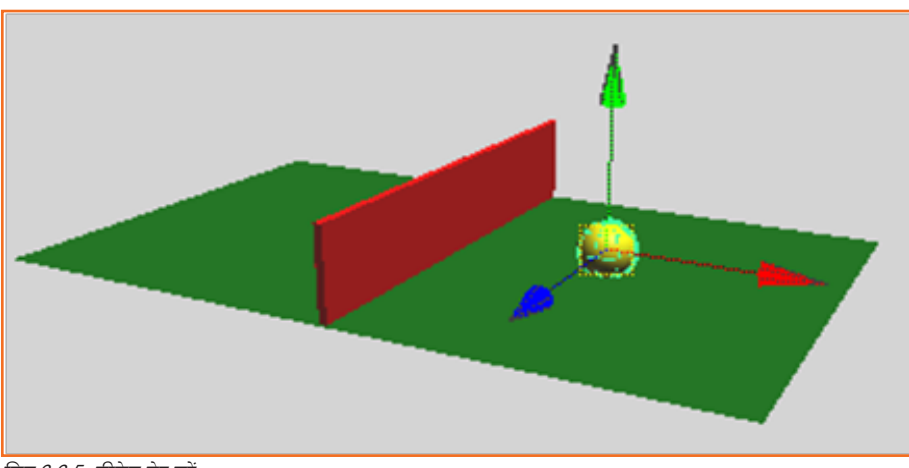

चित्र 6.6.5: कीफ्रेम सेट करें

- फ्रेम 60 पर जाएँ।
- बॉल को फिर से ऊपर मूव करें, लेकिन उतना ऊपर नहीं, जितनी कि बाड़ की उंचाई है।

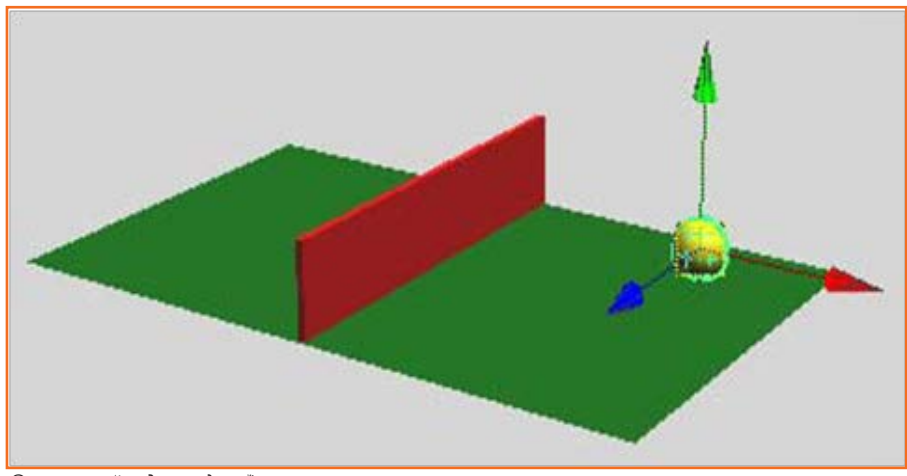

चित्र 6.6.6: बॉल को ऊपर ले जाएँ

• की सेट करें। जब आप एनिमेशन प्ले करते हैं तो बॉल बाड़ के ऊपर से गुजरते हुए दूसरी ओर बाउन्स करती है।

### 6.6.4 ग्राफ एडिटर का उपयोग करना

#### ग्राफ एडिटर का उपयोग करके एनिमेशन कर्व को एडिट करना

• बॉल सलेक्ट करके Window > Animation Editors > Graph Editor सलेक्ट करें।

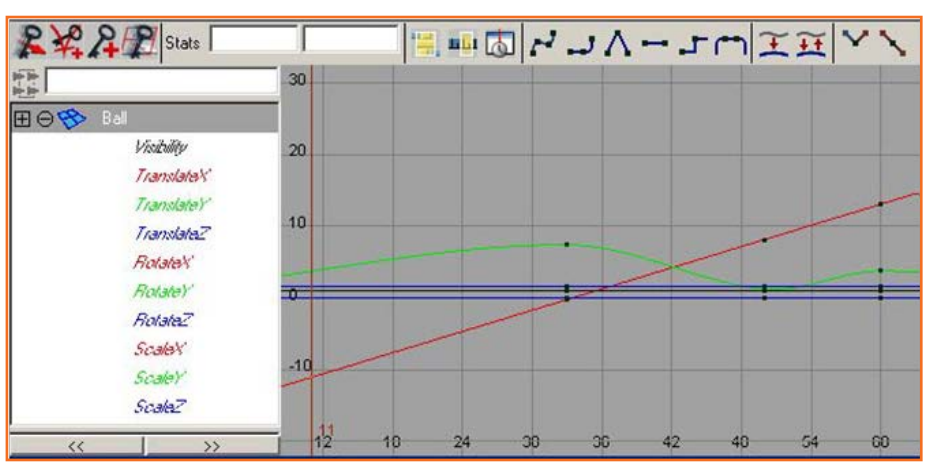

चित्र 6.6.7: एनिमेशन कर्व

ग्राफ एडिटर कई एनिमेशन कर्व दर्शाता हैं, बॉल के हर की किये गये एट्रिब्यूट के लिए एक कर्व।

ग्राफ एडिटर के बाएँ कॉलम में केवल ट्रांसलेट X और ट्रांसलेट Y एट्रिब्यूट्स को शिफ्ट-सलेक्ट करें।

अब ग्राफ एडिटर में केवल ट्रांसलेट X और ट्रांसलेट Y के लिए एनिमेशन कर्व दिखाई देंगे।

- एनिमेशन कर्व को बीच में प्रदर्शित करने के लिए View > Frame Selection (ग्राफ एडिटर विंडो में) स्तेक्ट करें। अगर आप ग्राफ में और विवरण देखना चाहते हैं तो ग्राफ व्यू को ट्रैक तथा डॉली करने के लिए अपने माउस का उपयोग करें।
- फ्रेम ५० पर ट्रांसलेट Y (हरा) कर्व पर बिन्दु चुनें। इससे टैंजेंट हैंडल्स की जोड़ी बिन्दु पर दिखाई देने लगती हैं। नई प्रदर्शित सीधी रेखा का हर अंतिम

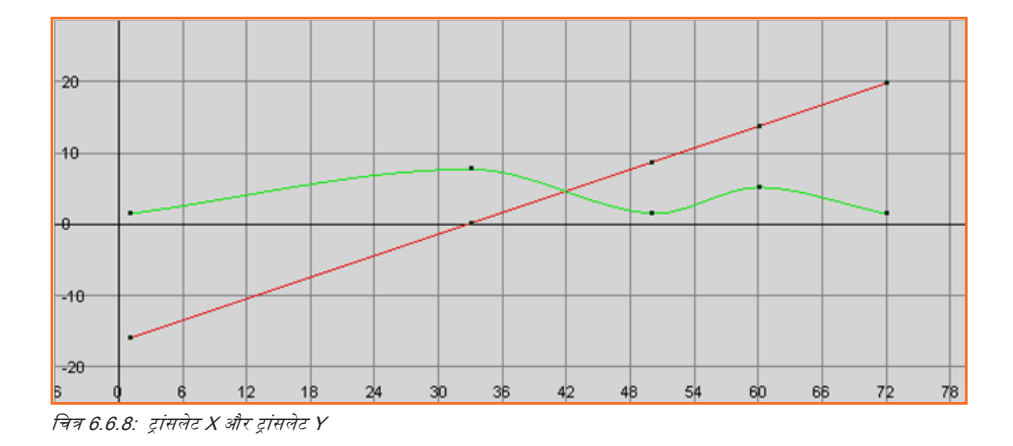

बिन्दु टैंजेंट हैंडल है। इस हैंडल की सहायता से आप की पॉइट के निकट कर्वेचर को नियंत्रित कर सकते हैं।

• ब्राफ एडिटर में, Keys > Break Tangents सलेक्ट करें।

इससे आप हर टैंजेंट हैंडल को, स्वतंत्र रूप से एक जगह से दूसरी जगह ले जा सकते हैं।

 दाएँ टैंजेंट हैंडल को सलेक्ट करें, और थोड़ा सा ऊपर सरकाने के लिए मूव टूल का उपयोग करें। बाएँ टैंजेंट हैंडल के साथ भी ऐसा ही करें। ध्यान रहे, कि आप की पॉइंट न सलेक्ट कर दें।

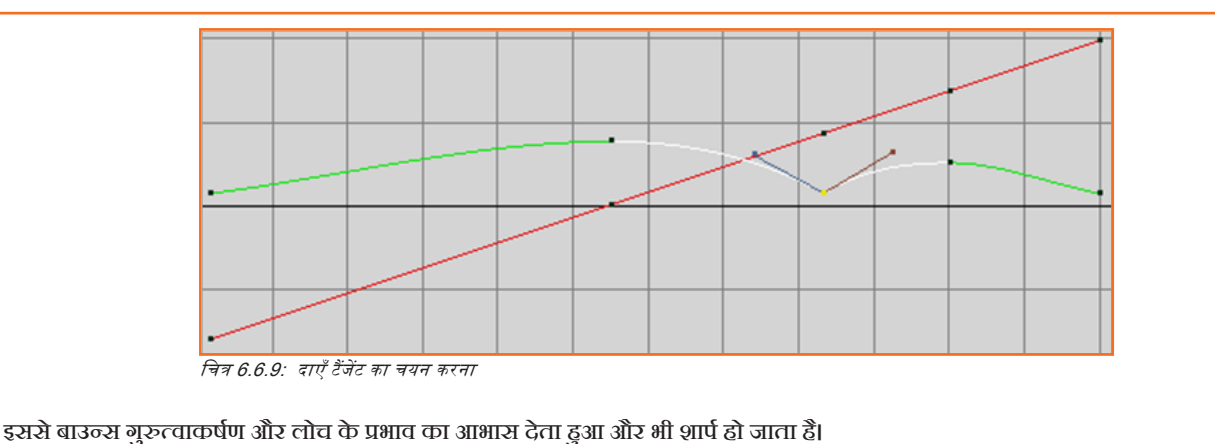

**6.6.4 एट्रीब्यूट का समय बदलना** \_\_\_\_

बॉल अपना रास्ता बेहद धीमी गति से तय करती प्रतीत हो रही हैं। निम्नलिखित चरणों में आप इसकी गति को तेज़ करने के लिए ग्राफ एडिटर का उपयोग करेंगे। खास तौर पर, आप बॉल के एनिमेशन से इसका सफर तीन सेकंड (72 फ्रेम) के बजाए दो सेकंड (48 फ्रेम) में समाप्त करवा देंगे।

बॉल की मूवमेंट के एनिमेशन को तेज़ करना

- सित्तेक्शन बॉक्स को दोनों कर्व के सभी की पॉइंट्स के आस-पास ड्रैंग करें।
- स्केल टूल का चयन करें।
- फ्रेम 1 (0 के थोड़ी दाएँ ओर) पर ग्राफ में कहीं भी माऊस के बीच वाले बटन को विलक करके होल्ड करें।
- प्रश्तवाचक चिन्ह के आइकॉन पर ध्यान दें। इस आइकॉन की स्थिति दर्शाती है, कि स्केलिंग किस बिन्दु से हुई हैं। (चूंकि आपको फ्रेम 1 की तरफ एनिमेशन को अंदर की ओर स्केल करने की ज़रूरत है, आपको अपना ट्रैंग ऑपरेशन फ्रेम 1 से शुरू करना होगा।)
- माऊस के बटन को बिना छोड़े, बाई ओर तब तक ड्रैंग करें जब तक दोनों कर्व पर सबसे दाई ओर के की पॉइंट्स लगभग फ्रेम 48 पर स्थित न हो जाएँ। (सलेक्ट करने पर सबसे दायाँ की पॉइंट पीला हो जाता है।)

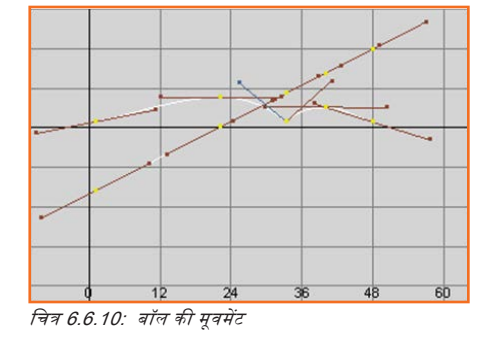

### **6.6.5 एनिमेशन को फाइनट्यून करना/निखारना**

निम्नलिखित दो चित्र परिवर्तन/सुधार के बाद कर्व के उदाहरण को प्रदर्शित करते हैं। दोनों ग्राफ समरूप हैं केवल दूसरी चित्र में कर्व बिन्दुओं को सलेक्ट किया गया है। दूसरी आकृति टैंजेंट हैंडल की स्थिति को दर्शाती है।

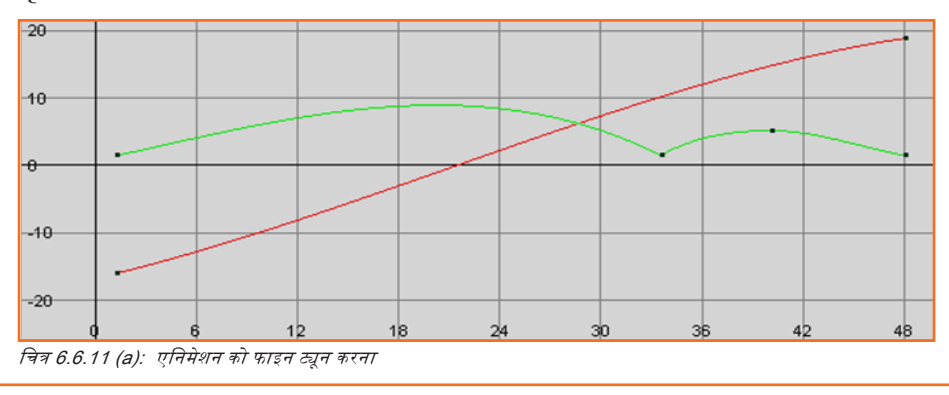

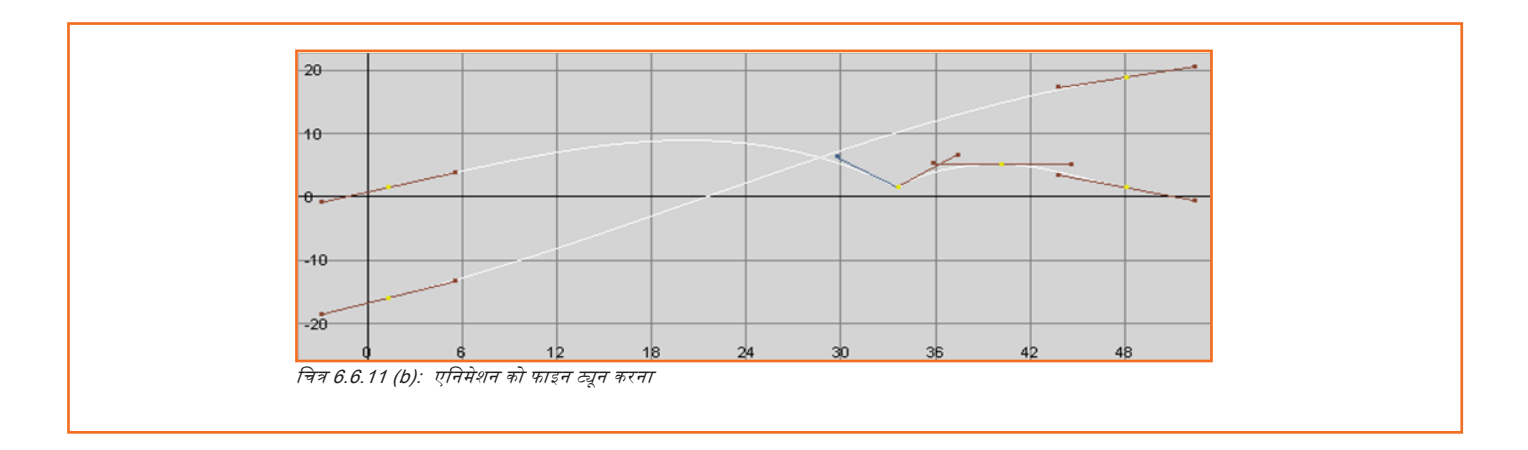

# 6.6.6 अतिरिक्त कीफ्रेम और स्टेटिक चैनलों को डिलीट करना

#### स्टेटिक चैनलों को डिलीट करने के लिए

मेन मैन्यू से Edit > Delete All by Type > Static Channels सलेक्ट करें। यह सीन में मौजूद सभी ऑब्जेक्ट्स के लिए अनावश्यक कीज़ को हटा देगा। वैकल्पिक रूप से आप किसी चुने हुए ऑब्जेक्ट के लिए स्टेटिक चैनलों को Edit > Delete by Type > Static Channels में जाकर हटा सकते हैं।

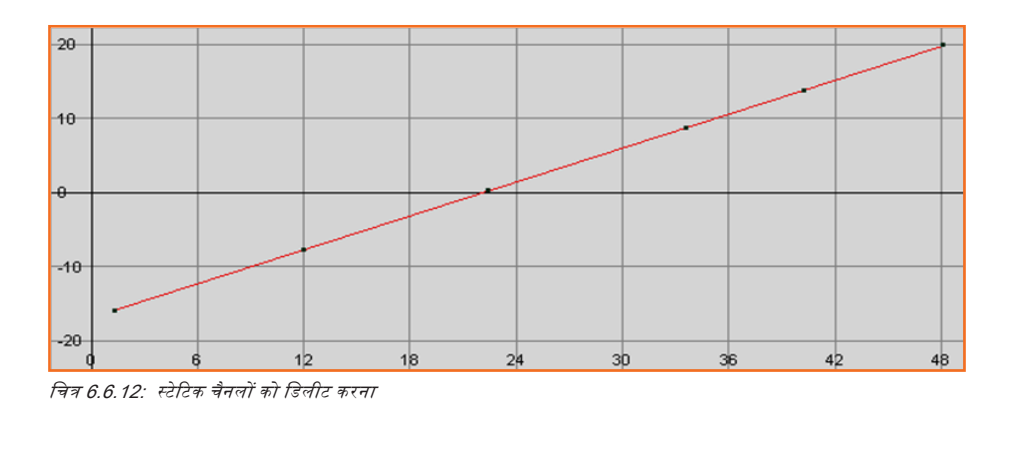

### 6.6.7 एनिमेशन को प्लेबैक करने लिए प्लेब्लास्ट का इस्तेमाल करना

जब आप किसी सीन को प्ले करते हैं तब आपको एनिमेशन का एक रफ अनुमान दिखाई देता है। हर फ्रेम को रेंडर करने और इस उद्देश्य से डिज़ाइन किए गए प्लेबैक यूटिलिटी से फ्रेम को सिक्वेंस में प्ले करने की तुलना में प्लेबैक की गति और गुणवत्ता सही नहीं है।

#### एकदम सही समय के साथ एनिमेशन देखें

- Window > Playblast सलेक्ट करें
- अगते कुछ सेकंड के दौरान माया पूरे एनिमेशन को फ्रेम दर फ्रेम प्रोसेस करेगा। प्रोसेस पूरा होने के बाद एक प्लेबैक विंडो दिखाई देगी।
- एनिमेशन देखने के लिए इस विंडो में दिख रहे play बटन पर विलक करें।
- पूरा होने के बाद प्लेब्लास्ट विंडो को बंद कर दें।

# यूनिट ६.७: पॉलीगोन टेक्स्चरिंग

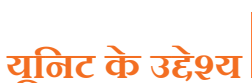

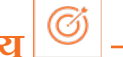

इस यूनिट के अंत में, आप निम्न करने में सक्षम होंगे:

1. माया सॉफ्टवेयर-पॉलीगोन टेक्सचरिंग पर 3D एनिमेशन तकनीक का प्रयोग करने में।

### 6.7.1 क्रैकर बॉक्स मॉडल बनाना\_\_\_\_\_

#### वयुब प्रिमिटिव का इस्तेमाल करके क्रैकर बॉक्स बनाना

- Create > Polygon Primitives > Cube > \_ सलेक्ट करें।
- पॉलीगोन क्यूब ऑप्शपन विंडो में Edit > Reset Settings सलेक्ट करें निम्नलिखित विकल्प सेट करें और उसके बाद क्रिएट पर क्लिक करें:
  - » चौड़ाई: 8
  - » ऊंचाई: 10
  - » डेप्थ (गहराई): 3
  - » चौड़ाई विभाजन/वर्ग: 1
  - » उंचाई विभाजन/वर्ग: 1
  - » गहराई विभाजन/वर्ग: 1
  - » एविसस/अक्ष: Y
  - » UV बनाएं: ऑन
  - » सामान्यीकरण: ऑफ

सीन न्यू में क्यूब प्रिमिटिव एक आयताकार बॉक्स के रूप में नज़र आता है। जब क्रिएट UVs ऑप्शन ऑन रहता है, तो यह सुनिश्चित करता है कि प्रिमिटिव ऑब्जेक्ट डिफॉल्ट UV टेक्सचर को-ऑर्डिनेट्स के एक सेट से बनाया गया हो। माया में सभी पॉलीगोन प्रिमिटिव, क्रिएशन के समय ही UV टेक्सचर को-ऑर्डिनेट्स बनाने का विकल्प प्रदान करते हैं।

 चैनल बॉक्स का इस्तेमाल करके ट्रांसलेट Y एट्रिब्यूट को 5 पर सेट करें ताकि क्रैकर बॉक्स को पुनर्स्थापित करके X एक्सिस अक्ष पर किया जा सके।

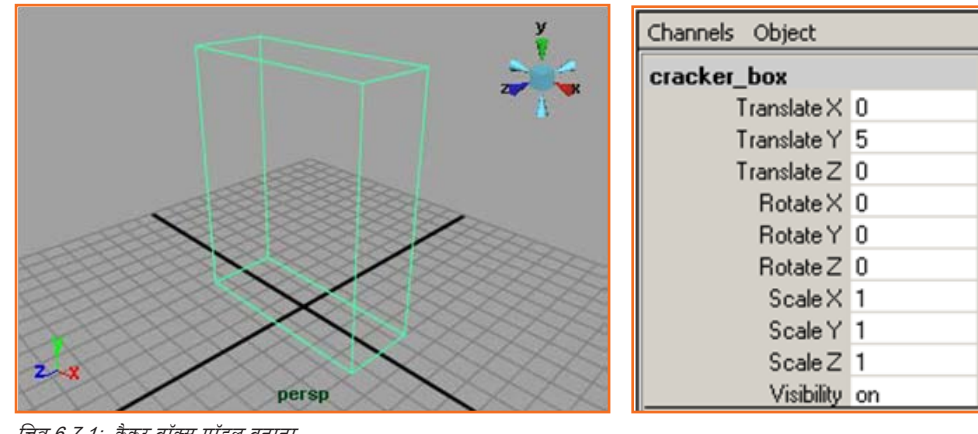

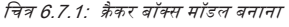

• pCubel प्रिमिटिव का नाम बदलकर: cracker\_box कर दीजिए

### 6.7.2 पॉलीगोन मेश पर टेक्सचर मैप एप्लाई करना \_\_\_\_\_

माया में, रेंडर की गई तस्वीर में सतह वैसी दिखाई देती है जैसी शेडिंग सामग्री आपने इस्तेमाल की है। डिफॉल्ट शेडिंग सामग्री जो कि सतह पर लगाई जाती है वह रंग, पारदर्शिता और चमक जैसी मूलभूत विशेषताएँ प्रदान करती है।

#### क्रैकर बॉक्स में शेडिंग सामग्री असाइन करने के लिए

सीन व्यू के पैनल मैन्यू में जाकर Shading > Smooth Shade All सलेक्ट करें। यह क्रैकर बॉक्स को डिफॉल्ट ब्रे, स्मूथ शेडिंग मैटीरियल में दर्शाता है, जो डिफॉल्ट लाइटिंग के प्रयोग से प्रकाशित होता है। स्मूथ शेड ऑल को ऑन करने से वो असाइंड शेडिंग मैटीरियल दिखने लगेगा, जो आप निम्न चरणों में क्रैकर बॉक्स में एप्लाई करेंगे।

• सीन व्यू में, क्रैकर बॉक्स के किसी भी भाग पर राइट-क्लिक करें और मार्किंग मैन्यू से Assign New Material > Lambertमैटीरियल सलेक्ट करें।

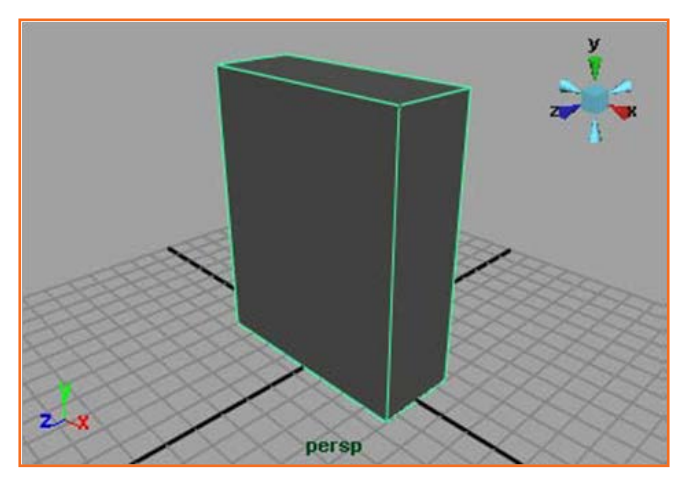

चित्र 6.7.2: पॉलीगोन मेश पर टेक्सचर मैप

 एक नया लैम्बर्ट श्रेडिंग मैटीरियल बन जाएगा और क्रैकर बॉक्स को असाइन हो जाएगा।
 एट्रिब्यूट एडिटर दिखाई देगा और नए लैम्बर्ट श्रेडिंग मैटीरियल के लिए विभिन्न एट्रिब्यूट्स प्रदर्शित करेगा।

| lambert2SG lambert2                      |          |          |     |                  |
|------------------------------------------|----------|----------|-----|------------------|
| lambert:                                 | lambert2 |          | ÷   | Focus<br>Presets |
| Material Sample                          |          |          |     |                  |
| Туре                                     | Lambert  | •        |     | -                |
| <ul> <li>Common Material Attr</li> </ul> | ibutes   |          |     |                  |
| Color                                    |          |          |     |                  |
| Transparency                             |          | <u>1</u> |     |                  |
| Ambient Color                            |          | 1        |     |                  |
| Incandescence                            |          | J        |     |                  |
| Bump Mapping                             |          |          |     |                  |
| Diffuse                                  | 0.800    |          | -1- |                  |
| Translucence                             | 0.000    | Ū        |     |                  |
| Translucence Depth                       | 0.500    |          |     |                  |
| Translucence Focus                       | 0.500    |          |     |                  |
| La tree -                                |          |          |     |                  |

चित्र 6.7.3: न्यू लैम्बर्ट शेडिंग मैटीरियल

नया लैम्बर्ट मैटीरियल उस डिफॉल्ट ब्रे मैटीरियल से मिलता जुलता है जो क्रैकर बॉक्स को पहले असाइन किया गया था।

• एट्रिब्यूट एडिटर में, lambert2 बॉक्स पर डबल क्लिक करें और उसके बाद शेडिंग मैटीरियल का नाम बदलने के लिए box\_material टाइप करें।

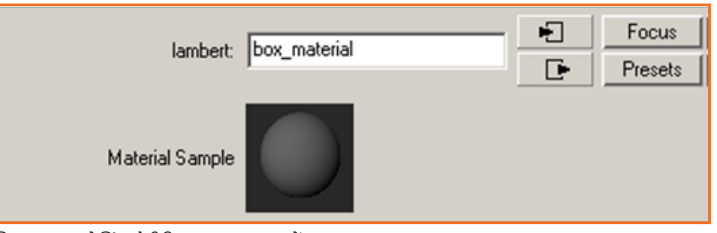

चित्र 6.7.4: शेडिंग मैटीरियल का नाम बदलें

शेडिंग मैंटीरियल का नाम बदलने से बाद में ज़रूरत पड़ने पर आपको इसे पहचानने में आसानी होती हैं। माया में चीज़ों को अनूठे तरीके से नाम देना एक उपयोगी आदत है।

एट्रिब्यूट एडिटर में, कलर स्लाइडर को पूरी तरह से दाई ओर ले जाएँ ताकि कलर बॉक्स सफेद दिखाई दे।

| Туре                  | Lambert | •   |
|-----------------------|---------|-----|
| Common Material Attri | ibutes  |     |
| Color                 |         | 1 • |
| Transparency          |         | ·   |

चित्र 6.7.5: शेडिंग मैटीरियल का नाम बदलें

- बॉक्स मॉडल को असाइन शेडिंग मैटीरियल भी सीन व्यू में अपडेट हो जाता है, इसलिए थोड़ा चमकदार दिखने लगता है।
- कलर स्लाइडर के दाएं ओर रिथत Map बटन पर विलक करें। क्रिएट रेंडर नोड विंडो दिखाई देगी और इसके साथ ही बॉक्स मैटीरियल के कलर चैनल में विभिन्न टेक्सचर ऑप्शंस आ जाते हैं, जो आप एप्लाई (या कनैक्ट) कर सकते हैं। 2D टेक्सचर की सूची से PSD फाइल पर विलक करें।

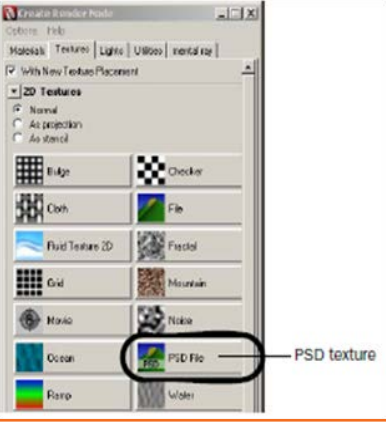

चित्र 6.7.6: PSD फाइल पर क्लिक करें

# यूनिट 6.8: रेंडरिंग

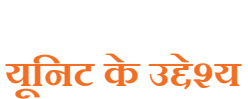

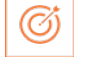

इस यूनिट के अंत में, आप निम्न करने में सक्षम होंगे:

1. माया सॉफ्टवेयर-रेंडरिग पर 3D एनिमेशन तकनीकों को एप्लाई करने में।

एक इमेज प्रोड्यूज़ करने के लिए रेंडरिग में कई घटक शामिल होते हैं:

- शेडिंग मैटीरियल और टेक्सचर
- लाइटिंग और शैंडो
- कैमरा और एनिमेशन
- रेंडरिंग विधि
- विज़ुअल इफेक्ट्स

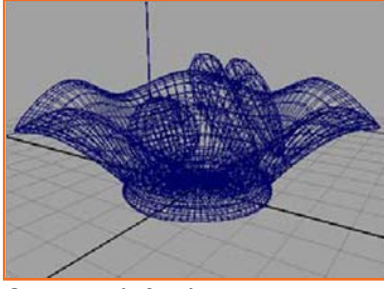

चित्र 6.8.1(a): रेंडरिंग इमेज

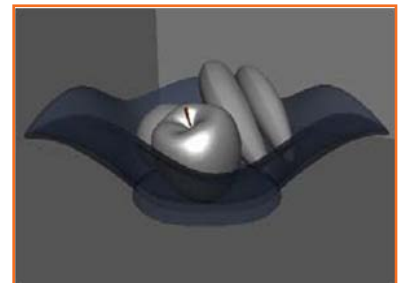

चित्र 6.8.1(b): रेंडरिंग इमेज

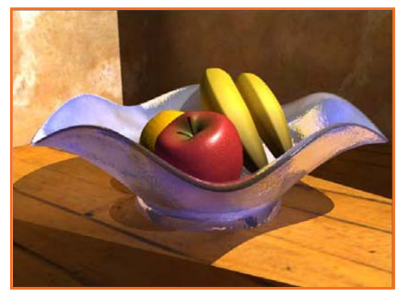

चित्र 6.8.1(c): रेंडरिंग इमेज

### 6.8.1 सीन रेंडर करना \_\_\_\_\_

- सुनिश्चित करें कि आपने पृष्ठ 429 पर "अध्यायों के लिए तैयार करना" में दिए गए चरणों को पूर्ण कर लिया किया है।
- Apple.mb नाम की सीन फाइल खोलें।
- यह फाइल आपको माया सॉफ्टवेयर के साथ इंस्टॉल हुई GettingStartedLessonData डायरेक्टरी पर या फिर उस ड्राइव में मिल जायेगी, जहां आपने गेटिंग स्टास्टेड फाइल्स कॉपी की हुई हैं:

#### Getting Started Lesson Data/Rendering/Apple.mb

हश्य में एक सेब प्लेन पर पड़ा हैं, और एक अन्य प्लेन बैकब्राउंड हैं। हश्य में एक कैमरा अलग-अलग दूरियों से सेब के चारों ओर चक्कर लगाने के लिए एनिमेटेड हैं। (Apple.mb सीन का इस्तेमाल करने की बजाय आप अपने किसी ऑब्जेक्ट से भी ऐसा ही सीन तैयार कर सकते हैं)।

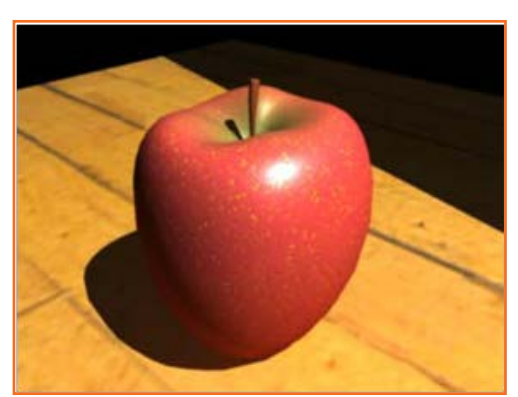

चित्र 6.8.2: सीन रेंडर करना

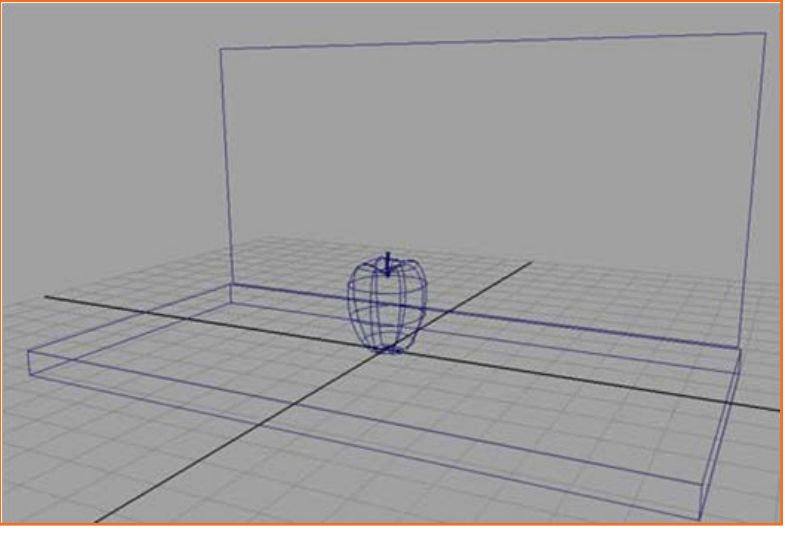

चित्र 6.8.3: सीन रेंडर करना

- Window > Settings/Preferences > Preferences स्रोवट करें।
- टाइमलाइन कैंटगरी पर विलक करें और सुनिश्चित करें कि प्लेबैंक स्पीड ऑप्शन रियल-टाइम (30 fps) पर हो, इसलिए आपका एनिमेशन 24 फ्रेम्स प्रति सेकंड की डिफॉल्ट दर से प्लेबैंक होगा।
- प्रिफेरेंस विंडो बंद करें।
- एनिमेटेड कैंमरे का प्रयोग आप अध्याय में बाद में करेंगे, उससे पहले नहीं। अगले चरणों में आप शेडिंग मैंटीरियल क्रिएट करके सेब और प्लेन को कलर करेंगे।

### **6.8.2 ऑब्जेक्ट के लिए शेडिंग मैटीरियल ब**नाना\_\_\_\_\_

• पर्सपेक्टिव व्यू में Shading > Smooth Shade All सलेक्ट करें

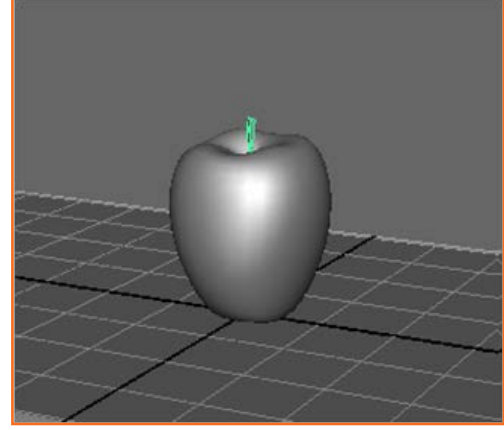

चित्र 6.8.5: सेब के तने को चुनें

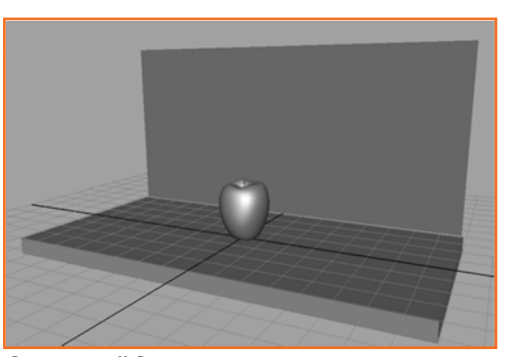

चित्र 6.8.4: पर्सपेक्टिव व्यू

 पर्सपेविटव ब्यू में सेब के तने को उसकी ज्योमेट्री पर विलक करके सलेक्ट करें। (ध्यान रखें कि सेब का सिर्फ तना ही सलेक्ट हो।)

\_ | D | X

B to 1

Cancel

Reset

Color Ch

- Wheel

Sliders
 H 32.68
 S 0.356
 V 0.700
 HSV •

Blend
Palette
Accept

चित्र 6.8.7: कलर चूज़र विंडो

• रेंडरिंग मेनू सेट से Lighting/Shading > Assign New Material > Lambert सलेक्ट करें। लैम्बर्ट मैटीरियल के लिए एट्रिब्यूट एडिटर दिखाई देता है। लैम्बर्ट मैटीरियल बिना शाइनी हाईलाइट के मैट सतह बनाता है। बाद के अध्यायों में आप मैटीरियल और उनके एट्रिब्यूट्स के विषय में और अधिक जानेंगे।

कलर के दाई ओर के ग्रे बॉक्स पर क्लिक करें।

| ▼ Co | ommon Material At | tributes |   |
|------|-------------------|----------|---|
|      | Color             |          | • |

कलर चूज़र विंडो दिखाई देगी।

- कलर न्हील के अंदर विलक करें और भूरे रंग पर ड्रैंग करें। कलर चूज़र में से चुना हुआ रंग सेब के तने में एप्लाई हो जाएगा।
- विंडो को बंद करने के लिए Accept पर विलक करें।
- एट्रिब्यूट एडिटर में लैम्बर्ट शेडिंग मैटीरियल को रीनेम करके appleStem\_lambert कर दें।

### 6.8.3 माया सॉफ्टवेयर रेंडर का इस्तेमाल करके रेंडरिंग करना \_

पूरे एनिमेशन को रेंडर करने में काफी समय लग सकता हैं, इसलिए अच्छा रहेगा, कि पहले माया सॉफ्टवेयर की सहायता से अपने मॉनिटर पर कुछ फ्रेम्स की रेंडरिग टेस्ट कर लें और परिणामों का निरीक्षण करें।

#### कैमरा व्यूज़ में स्विच करना और एनिमेशन को प्लेबैक करना

- पर्सपेविटव व्यू में Panels > Perspective > apple\_camera सत्वेक्ट करें।
  - » apple\_camera के लेंस से सीन कैसा दिखेगा यह दर्शाने के लिए व्यू अपडेट हो जाता है।
- टाइम स्लाइडर प्लेबैक कंट्रोल्स में Play बटन पर क्लिक करें।
  - » प्लेबैंक के दौरान एनिमेटेड कैमरा सेब को ट्रैंक और टम्बल करता रहता है।
- जिस फ्रेम को आपको टेस्ट रेंडर करना है, उस पर एनिमेशन को रोकें।

#### एनिमेशन के वर्तमान फ्रेम के रेंडर का परीक्षण करने के लिए

- रेंडर व्यू विंडो में Options > Render Settings सलेक्ट करें।
- रेंडर सेटिंग्स विंडो में रेंडर में से ड्रॉप डाउन सूची से माया सॉफ्टवेयर सलेक्ट करें।
- रेंडर सेटिंग्स विंडो में माया सॉफ्टवेयर टैंब सलेक्ट करें।
- एंटी-अलाइज़िन्ग क्वालिटी सेक्शन में क्वालिटी ड्रॉप डाउन सूची से प्रोडक्शन क्वालिटी सलेक्ट करें।

| 👸 Render Settings     |                    |
|-----------------------|--------------------|
| Edit Presets Help     |                    |
| Render Using          | Maya Software 💌    |
| Common Maya Software  |                    |
| Anti-aliasing Quality | A                  |
| R Quality             | Production Quality |
| Edge Anti-aliasing    | Highest Quality 💌  |
| -Number of Samples    |                    |
| Shading               | 2                  |
| Max Shading           | 8                  |

चित्र 6.8.8: रेंडर सेटिंग्स

यह सेटिंग रेंडर की गई इमेज की खुरदुरी सतह और सिरों को स्मूथ करके उच्च-स्तरीय परिणाम देती है।

- रेंडर सेटिंग्स विंडो को बंद करें।
- रेंडर सेटिंग्स विंडो में Render > Render > Current (apple\_camera) सलेक्ट करें।
- एनिमेशन के फ्रेम नंबर 120 पर जाएं जहां आपको सेब अलग रिथति में दिखाई देगा।
- रेंडर व्यू में Render > Render > Current (apple\_camera) सतेक्ट करें।

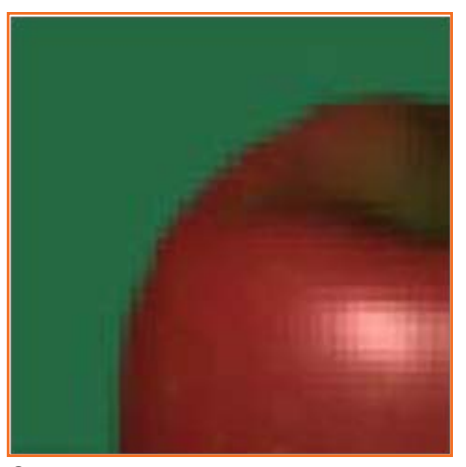

चित्र 6.8.9: उच्च गुणवत्ता

### 6.8.4 एनिमेशन फ्रेम्स की सिक्वेंस को बैच रेंडरिंग करना \_\_\_\_\_

#### बैच रेंडरिंग के लिए रेंडर सेटिंग्स को सेट करना

- रेंडर व्यू विंडो में, रेंडर सेटिंग्स विंडो को प्रदर्शित करने के लिए Options > Render Settings सलेक्ट करें।
- रेंडर सेटिंग्स विंडो में, कॉमन टैब सलेक्ट करें और उसके बाद इमेज फाइल आउटपुट सेक्शन को खोलें।
- इमेज फाइल आउटपुट सेक्शन में निम्नलिखित विकल्प सेट करें:

- » **फाइल नेम प्रीफिवरा**: Apple नाम टाइप करें। यह नाम बैच रेंडरिंग द्वारा बनाए गए फाइल नामों का आधार होगा।
- » फ्रेम/एनिमेशन एक्सटेंशन: name.#.ext सलेक्ट करें यह नाम दिखाता है कि फाइल का नाम का फॉर्मेट इस प्रकार होगा prefix.frameNumber. fileFormat उदाहरण के लिए पूरी 200 फ्रेम की एनिमेशन की बैच रेंडरिंग से Apple.0001.iff, Apple.0002.iff, Apple.00200.iff आदि बनेंगे।
- » **इमेज फॉर्मेट:** माया IFF (.iff) सलेक्ट करें, माया का मानक इमेज फाइल फॉर्मेट। एनिमेशन की प्रीच्यूइंग तथा कम्पोज़िटिंग सहित, आपको आगे जो भी काम करना हो, आप .iff फॉर्मेट का इस्तेमाल कर सकते हैं। अगर आपको अलग फॉर्मेट की ज़रूरत है तो आप रेंडर सेटिंग्स में .iff के स्थान पर उसे लिख सकते हैं।
- » प्रारंभिक फ्रेम/स्टार्ट फ्रेम: १ एंटर करें, एनिमेशन सीक्वेंस का बैच रेंडर किया जाने वाला पहला फ्रेम।
- » एंड फ्रेम/अंतिम फ्रेम: ६० एंटर करें, बैच रेंडर होने वाला अंतिम फ्रेम। (सभी २०० फ्रेम्स को रेंडर करने में काफी समय लग सकता है।)
- » फ्रेम पेडिंग: ४ एंटर करें। इससे फाइलनेम के फ्रेमनम्बर हिस्से में नम्बर से पहले ० (शून्य) लगाकर इसे चार अंकों का बना दिया जायेगा। उदाहरण के लिए, फाइलों के नाम Apple.0001.iff से लेकर Apple.0050.iff हो जाएंगे।
- » रेंडर करने योग्य कैमरा: जिस कैमरा व्यू को आप रेंडर करना चाहते हैं उसे चुनने के लिए ड्रॉप डाउन सूची से apple\_camera सलेक्ट करें।

रेंडर सेटिंग्स को सेट करने के बाद कॉमन टैब का ऊपरी भाग बैच रेंडरिंग के दौरान बनने वाली फाइलों के लिए सही पाथ और फाइल नाम प्रदर्शित करता है। जांच करें कि यह जानकारी सही हैं या नहीं।

रेंडर सेटिंग्स विंडो को बंद करें।

| Render Settings                                                                                   | The other Designation of the Owner, where the Person of the Owner, where the Person of the Owner, where the Owner, where the | LIDIX.     |
|---------------------------------------------------------------------------------------------------|----------------------------------------------------------------------------------------------------|------------|
| Edit Presets Help                                                                                 |                                                                                                    | 1.000.0000 |
| Render using                                                                                      | Maya Software 💌                                                                                                    |            |
| Common   Maya Soltware                                                                            |                                                                                                    |            |
| Path: C:/Documents and<br>File name: Apple.0001.il<br>To: Apple.0050.<br>Image size: 640 x 480 (8 | Settings/mchan/Wy Documents/maya/proje<br>(<br>If<br>9 x 6.7 inches 72 pixels/inch )                                                                                                    | cts//      |
| Image File Output                                                                                 |                                                                                                    |            |
| File name prefic                                                                                  | Acold                                                                                                    |            |
| Frame/Animation ext                                                                               | name.II.ext 💌                                                                                                    |            |
| Image format                                                                                      | Maya IFF (d1)                                                                                                    |            |
|                                                                                                   | Congression .                                                                                                    |            |
| Start frame:                                                                                      | 1.000                                                                                                    |            |
| End trane:                                                                                        | 50.000                                                                                                    |            |
| By frame:                                                                                         | 1.000                                                                                                    |            |
| Frame padding:                                                                                    | 4                                                                                                    |            |
| Renderable Cameras                                                                                |                                                                                                    |            |
| Prendetable Lameta                                                                                | apple_camera                                                                                                    |            |

चित्र 6.8.10: उच्च गुणवत्ता

#### एनिमेशन फ्रेम रेंडर को बैच करने के लिए

हश्य को सेव करें।

बैच रेन्डरिंग से पहले दृश्य को सेव करना एक अच्छा अभ्यास साबित होता है। यह तब उपयोगी होता है यदि बैच रेन्डरिंग के बाद, आपको डिस्प्ले सैंटिंग में परिवर्तन करना हो और पुन: रेंडर करना हो। बैच रेन्डरिंग से पहले दृश्य को सेव करके, आप यह जानने के लिए दृश्य का परीक्षण कर सकते हैं कि बैच रेंडर करने पर किस विकल्प की सैंटिंग्स उपयोग अधीन थीं।

- रेंडरिंग मेनू में Render > Batch Render > \_ चयन करें Render > Batch Render > \_ | बैच रेंडर फ्रेम विंडो दिखाई देता है|
- सभी उप्लब्ध प्रोसेसर्स के उपयोग को योग्य करें, फिर बैच रेंडर पर क्लिक करें और बैच रेन्डरिंग को आरंभ करने के लिए इसे बंद करें।

(सभी उप्लब्ध प्रोसेसर्स के उपयोग का विकल्प MAYA को रेंडर पूरा करने के लिए सभी उप्लब्ध प्रोसेसर्स का उपयोग करने की सुविधा प्रदान करता है।)

#### बैच रेंडर की स्थिति को जांचने के लिए

 की स्थिति की जाँच के लिए, चयन करें Window > General Editors > Script Editor। रिक्रप्ट एडिटर विंडो का आकार बढाएं। यह विंडो रेंडर किए जाने वाले फ्रेम्स के लिए लॉग का पूरा होना दर्शाती है।

- MAYA परिणामी फाइल्स को डिफ़ॉल्ट इमेजिज़ डायरेक्टरी में डालती हैं। फाइल्स के निम्नलिखित नाम होते हैं:
  - » Apple.0001.iff
  - » Apple.0002.iff
  - » Apple.0003.iff
  - » Apple.0050.iff

इमेजिज़ डायरेक्टरी उसी स्थान पर स्थित होती हैं जहाँ दृश्य डायरेक्टरी स्थित होती हैं। आप MAYA के लिए प्रोजेक्ट सेटिंग में परिवर्तन करके एक भिन्न मार्ग निर्धारित कर सकते हैं। प्रोजेक्ट के बारे में अधिक जानकारी के लिए MAYA सहायता देखें।

निम्न संदेश आने पर रिक्रप्ट एडिटर को बंद कर दें:

// परिणाम: रेंडरिंग संपूर्ण हुई। जानकारी के लिए mayaRenderLog.txt देखें //

mayaRenderLog.txt फाइल में एडवांस्ड यूज़र्स के लिए रेंडरिंग आंकड़े निहित होते हैं।

# 6.8.5 रेंडर्ड फ्रेम्स का सीक्वेंस देखना \_\_\_\_\_

एक विडियो या फिल्म की गति पर बैच रेंडर्ड चित्र देखने के लिए आप MAYA की FCheck इमेज व्यूइंग यूटिलिटी का उपयोग कर सकते हैं।

रेंडर्ड फ्रेम्स का सीववेंस देखने के लिए FCheck का उपयोग करने के लिए

- Select File > View Sequence पर जाएँ। एक फाइल ब्राउज़र विंडो दिखाई देगी।
- फाइल ब्राउज़र की सहायता से, अपने वर्तमान प्रोजेक्ट के लिए इमेजिज़ डायरेक्टरी पर जाएँ (या जहाँ आपने एप्पल के लिए चित्रों का सीक्वेंस सेव किया है।)
- सीवचेंस में प्रथम चित्र चुनने के लिए Apple.001.iff इमेज फाइल का चयन करें और Open पर विलक करें। FCheck इमेज व्यूइंग यूटिलिटी दिखाई देगी और 50 फ्रेम्स का रेंडर्ड सीववेंस एक एनीमेटेड लूप के रूप में चलता है।
- एनिमेशन देखने के बाद विंडो को बंद कर दें

- टिप्पणियां

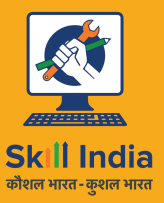

सत्यमेव जयते GOVERNMENT OF INDIA MINISTRY OF SKILL DEVELOPMENT & ENTREPRENEURSHIP

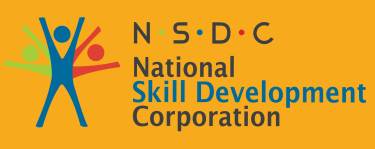

Transforming the skill landscape

# 7. Stop Motion एनिमेशन

यूनिट 7.1 Stop Motion द्वारा गति को रोकना

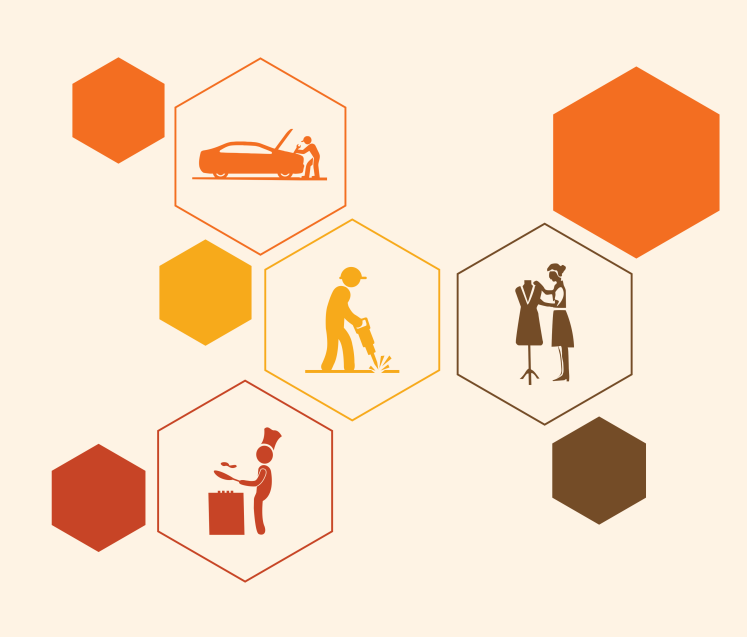

# निष्कर्ष 🍹

इस मॉड्यूल के अंत में, आप निम्न में सक्षम होंगे:

- 1. रिक्रप्ट और निर्देशक के निर्देशों के अनुसार Stop Motion कैरेक्टर्ज़ (कठपुततियां या मॉडल) का एनिमेशन बनाना।
- 2. एनिमेशन की प्रक्रिया के दौरान रचनात्मक विचारों का योगदान देना।
- 3. Stop Motion एनिमेशन तकनीकों का उपयोग करना।
- 4. Stop Motion Pro द्वारा गति को रोकना, Stop Motion Pro सॉफ्टवेयर द्वारा Stop Motion एनिमेशन तकनीकों का उपयोग करना।

# यूनिट 7.1: Stop Motion Pro द्वारा गति को रोकें

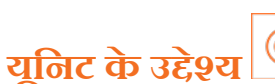

इस यूनिट के अंत में, आप निम्न करने में सक्षम होंगे:

- 1. रिक्रप्ट और निर्देशक के निर्देशों के अनुसार Stop Motion कैरेक्टर्ज़ (कठपुततियां या मॉडल) का एनिमेशन बनाना।
- 2. एनिमेशन की प्रक्रिया के दौरान रचनात्मक विचारों का योगदान देना।

### 7.1.1 Stop Motion Pro \_\_\_\_\_

Stop Motion एनिमेशन प्रत्येक वृद्धिशील परिवर्तन को फिल्माते समय कैमरे के सामने अस्थिर या बदलती मुख्य सामग्री द्वारा बनाई जाती है। इन चित्रों का प्लेबैक एक भ्रम, एनिमेशन के समान भाव उत्पन्न करता है।

# ७.१.२ एक नई प्रोडक्शन/शॉट बनाना

जब आप एक नई एनिमेशन बनाना चाहते हों, तो आपको एक प्रोडक्शन का नाम बनाने की आवश्यकता होगी, आपकी असल फिल्म उसी प्रोडक्शन में फिल्माई जाएगी। आप बाद में अपनी प्रोडक्शन में नए शॉट्स जोड़ सकते हैं।

| come to Stop Motion Pro            |       |
|------------------------------------|-------|
| Create a new Production/Shot       | OK    |
| C Doen an existing Production/Shot | Cance |
| C Open your last Broduction/Shot   | Help  |
| Production: brandshot              |       |
| Shot: gh                           |       |

चित्र 7.1.1: एक नया प्रोडक्शन/शॉट बनाएं

Stop Motion Pro को स्टार्ट करें और आपको वेल्कम डायलॉग दिखाई देगा। Create a new Production/Shot का चयन करें, फिर OK पर क्लिक करें। जब एक बार आप नई प्रोडक्शन/शॉट बना लेते हैं, आपको कैप्चर सैंटिंग डायलॉग दिखाई देता है। यह डायलॉग आपको यह दिखाने के लिए बनाया गया

| New Prod   | uction/Shot      |   |        |
|------------|------------------|---|--------|
| Production | First animations | - | DK     |
|            | ji na dinindoone | - | Cancel |
| Shot:      | rumber 1         |   | Help   |

है कि एनिमेशन बनाते समय Stop Motion Pro उपयोग करने के लिए आपके पास कौन सा हार्डवेयर उप्तब्ध है।

विडियो कैप्चर कार्ड/कनेक्ट किए गए कैमरे के आधार पर कैप्चर के कई तरीके दिखाई देते हैं। आपके कार्य करने के ढंग के अनुसार सबसे उपयुक्त तरीके का चयन करें

ध्यान दें: कुछ विकल्प केवल तब ही दिखाई देते हैं जब उनके प्रकार का हार्डवेयर कनेक्ट किया जाए।

कैमरा कनैक्शन पर नवीनतम जानकारी के लिए हमारी वेबसाइट पर रेफेर करें।

| apture type:                |                       |                     |                     | 1200        |
|-----------------------------|-----------------------|---------------------|---------------------|-------------|
| /ideo / Webca               | din                   |                     | *                   |             |
| Video/Webcar<br>Device:     | n                     | levice (An          | elog)               | •           |
| Size:<br>Input:             | 540 x 400,<br>Defailt | ( 5.00 fps          | <b></b>             | •           |
| Flip image:<br>Screen refre | ר<br>ר<br>פאני        | Vertical<br>Horizon | ntal<br>Dropped sar | nçile: O    |
| ☐ Frame a                   | veraging:             | ¢ و                 | imes<br>:           |             |
| Helo (                      | 0                     |                     | Carcel              | <u>Apol</u> |

आपके कैमरे से मेल खाते कैप्चर ढंग का चयन करें फिर फ्रेम का आकार निर्धारित करें (यदि आवश्यक हो) और OK पर क्लिक करें।

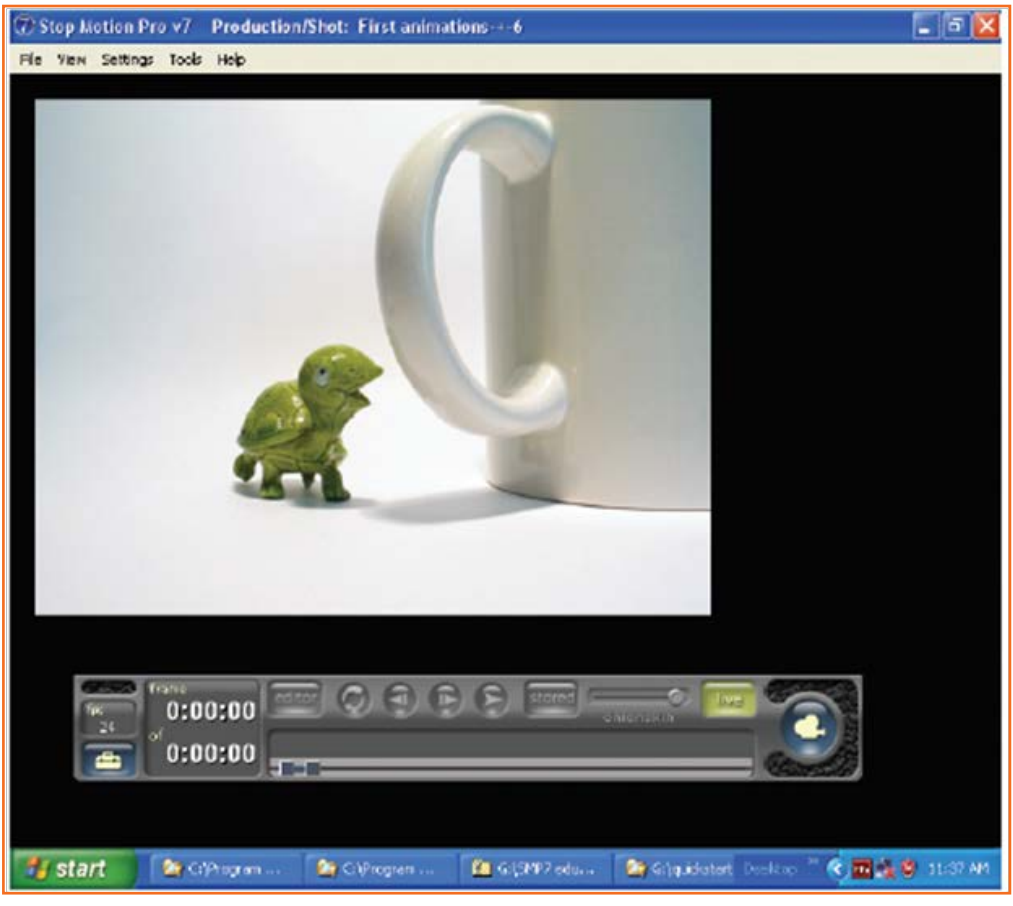

चित्र 7.1.4: कैप्चर का चयन करें

अपना कैमरा सेट अप करें ताकि ऐसी किसी भी वस्तु को बदल सकें जिसे आप आसानी से हाथ में उठा सकते हैं – स्विलौना गाड़ी, कप, पेन या ऐसी कोई अन्य वस्तु। मॉडल को छोटे कदमों पर हिला कर, हर समय पर फोटो लेकर (जिसे ''कैप्चरिग'' कहते हैं) आप अपनी प्रथम एनिमेशन बनाने जा रहे हैं। इन वित्रों का प्लेबैक एक भ्रम, एनिमेशन के समान भाव उत्पन्न करता हैं! फ्रेम कैप्चर करने के लिए, आप लाइव मोड में होने चाहिएं। मेन टूलबार पर, live बटन पर विलक करें और लाइव मोड दर्शाने के लिए इसमें रौशनी जगेगी। यदि आप कैमरे के सामने अपना हाथ लाएं तो आपको यह स्क्रीन पर चलते हुए दिखाई देगा। एक फ्रेम कैप्चर करने के लिए, capture बटन पर विलक करें

| frame              | counter | onionskin slider | live mode |
|--------------------|---------|------------------|-----------|
| frame<br>fre 01    | 00:00   | e Q 9 6 8 🔤      |           |
| ້ <sup>ef</sup> 0: | 00:00   | -r               | apture    |

जब एक फ्रेम कैप्चर किया जाता है, तो फ्रेम काउंटर बढ़ जाता है। अब कैमरे के सामने की वस्तु में परिवर्तन करें।

आप onionskin फंक्शन द्वारा पहले कैप्चर किए गए फ्रेम और वर्तमान लाइव वीडियो के बीच अंतर देख सकते हैं। Onionskin विज़ीबिलिटी बढाने के लिए onionskin स्लाइडर को बाई ओर ले जाएँ।

चलिए ऑब्जेक्ट को एनिमेट करें। ऑब्जेक्ट को सीधी रेखा में हिलाएं, फ्रेम में प्रत्येक छोटी हरकत को कैप्चर करने के लिए capture बटन पर क्लिक करें। इसे 10 बार करें, 10 फ्रेम कैप्चर करें।

अब एक शॉट लें और एक फ्रेम कैप्चर करें; हम बाद में यह फ्रेम हटा देंगे। प्रत्येक फ्रेम में ऑब्जेक्ट की भिन्न स्थिति पर अन्य 10 या अधिक फ्रेम कैप्चर करें।

### ७.१.३ एनिमेशन चलाना

एनिमेशन चलाने के लिए आपको स्टोर्ड मोड में होना चाहिए। मेन टूलबार पर, stored बटन पर विलक करें और स्टोर्ड मोड दर्शाने के लिए इसमें एक रौशनी जगेगी।

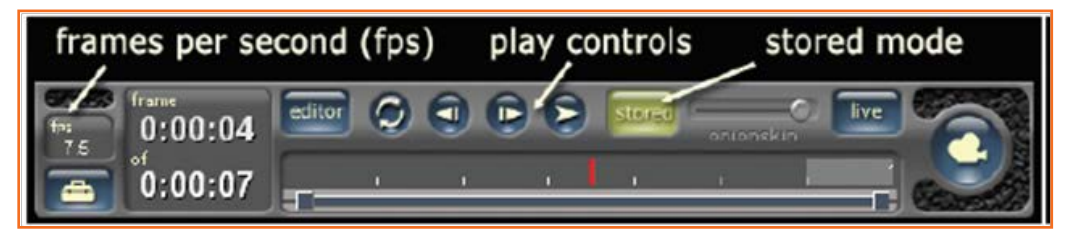

चित्र 7.1.6: एनिमेशन चलाना

एनिमेशन को प्ले करने के लिए play बटन पर विलक करें। ध्यान दें कि प्लेबैक के दौरान ऑट में आपका हाथ दिखाई देता हैं। एनिमेशन में आगे या पीछे जाने के लिए next या previous बटन पर विलक करें।

मेन टूलबार पर प्ले दर (एनिमेशन के प्लेबैक की गति) fps (फ्रेम्स प्रति सेकंड) विंडो में दिखाई देती हैं। चलिए प्रति सेकंड फ्रेम्स की संख्या को बढ़ाकर एनिमेशन की गति को तीव्र करें। अपने माउस द्वारा fps विंडो पर दाएं बटन से विलक करें, आपको एक ड्रॉप डाउन मेनू दिखाई देगा।

7.5 fps का विकल्प चुनें। अब मेन टूलबार पर play बटन दबाएँ। आप देखेंगे कि आपकी एनिमेशन का प्लेबैक धीमा हो गया हैं (क्योंकि यह 15 फ्रेम्स की बजाए 7.5 फ्रेम्स प्रति सेकंड की दर पर चलता है)। उसी तरीके से fps को दोबारा 15 fps पर बदलें।

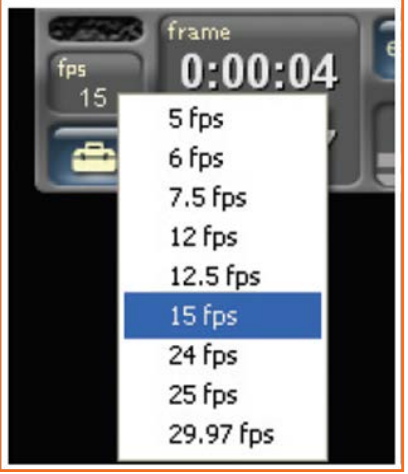

चित्र 7.1.7: प्ले दर

चित्र 7.1.5: फ्रेम कैप्चर करें

### 7.1.4 एनिमेशन को एडिट करना \_

जब एनिमेशन का प्लेबैक किया जाता है तो ऑट में आपका हाथ दिखाई देता है। चलिए इनबिल्ट एडिटिंग टूल्स द्वारा एनिमेशन से अपना हाथ हटा दें। अपनी एनिमेशन एडिट करने के लिए, आपको एडिटर मोड में होना चाहिए। मेन टूलबार पर, editor बटन पर क्लिक करें और एडिटर मोड दर्शाने के लिए इसमें एक रौशनी जगेगी।

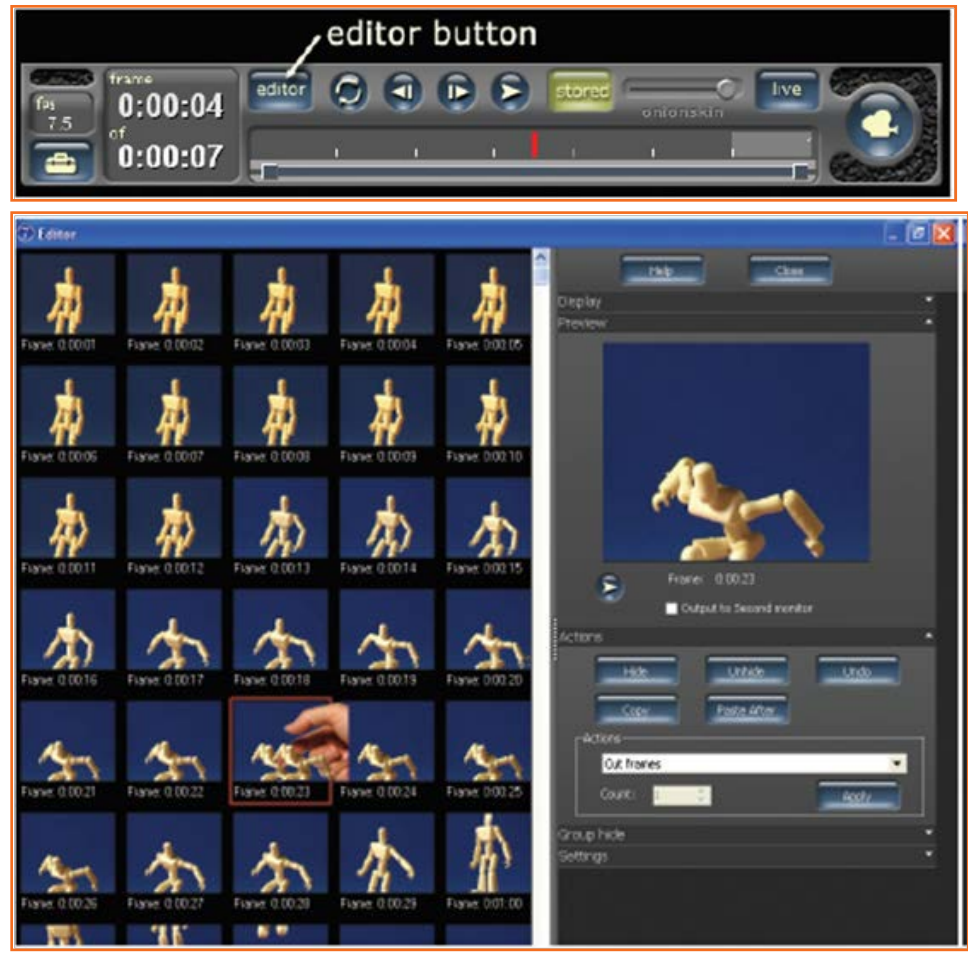

चित्र 7.1.8: एनिमेशन एडिट करना

प्रत्येक फ्रेम की थंबनेल दिखाई देती हैं।

रादि आवश्यक हो तो एडिटर में थंबनेत्स में नेविगेट करने के लिए Windows स्क्रोल बार (थंबनेल इमेजिस के दाई ओर) का उपयोग करें। माउस के बाएँ बटन से उस फ्रेम पर विलक करें जिसमें आपका हाथ दिखाई देता है। फ्रेम लाल रंग में हाईलाइट होगा। साइड टूलबार पर, एक्शन पर माउस का बायाँ बटन दबाएँ। अब आप एडिटर विंडो के दाई ओर Hide बटन द्वारा फ्रेम को हाईड कर सकते हैं।

वह फ्रेम जिसमें आपका हाथ दिखाई देता है, इसमें पीले रंग की एक तिरछी रेखा दिखाई देगी और फ्रेम्स के प्लेबैक के दौरान यह दिखाई नहीं देगी। आप इसे play बटन पर विलक करके चेक कर सकते हैं और एनिमेशन देख सकते हैं।

# . ७.१.५ साउंड ट्रैक के साथ एनिमेशन बनाना .

 सबसे पहले ऑडियो ट्रैक के साथ एनिमेशन चलाकर देखें और सुनें। एनिमेशन देखने के लिए

आपको Microsoft "Windows Media Player" खोलना होगा। ऐसा आप Windows Start menu, Windows Media Player पर जाकर कर सकते हैं। मीडिया प्लेयर में File|Open का वयन करें और निम्न मूवी खोलें:

 $C:\Program Files\Stop Motion Pro v7\assets\Quickstart\quickstart\_movie.mpg$ 

 यह कैरेक्टर के ऑब्जेक्ट में बदलने की 3 सेकंड की एनिमेशन है। आप एनिमेशन बनाने के लिए वही ऑडियो ट्रैक का उपयोग करेंगे।

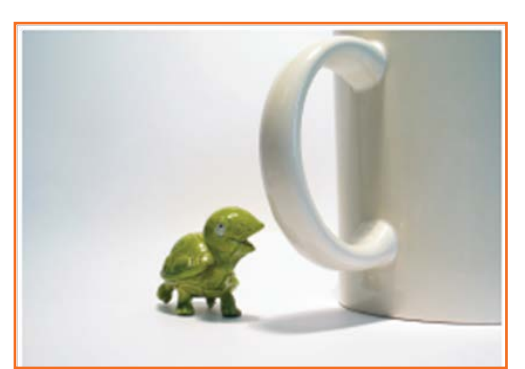

चित्र 7.1.9: साउंड ट्रैक के साथ एनिमेशन

- एनिमेट करने के लिए एक कैरेक्टर खोजना आप प्लास्टिक की वस्तु, खिलौना गाड़ी,
   प्रेंसिल का शार्पनर जो भी आपके पास हो, का उपयोग कर सकते हैं। आपको कैरेक्टर के लिए मिलाने के लिए एक ऑब्जेक्ट की आवश्यकता होगी, यह एक कप, बक्सा या टेलीफोन, और फिर से, आपके पास जो भी हो उसे ही उपयोग कर सकते हैं।
- Stop Motion Pro में एक नई प्रोडक्शन/शॉट शुरू करें प्रोडक्शन को एक नाम दें My animation और वॉक क्रैश का शॉट लें और OK पर क्लिक करें।
- कैप्चर पैरामीटर निर्धारित करें जैसा कि आपने Task 1 में किया था। एक बार जब आप अपने कैमरे से लाइव न्यू ले लेते हैं, तो वह ऑब्जेक्ट निर्धारित करें जो स्क्रीन पर दिखाई देगा। अपने कैरेक्टर को स्क्रीन के बायीं ओर करें, बिल्कुल ऑट से बाहर।
- मेन टूलबार पर अपनी फ्रेम्स प्रति सेकंड (fps) दर देखें। यह सुनिश्चित करें कि fps 15 पर सेट हैं। यदि आप एडजस्ट करना चाहें तो fps बटन पर माउस के दाएं बटन से क्लिक करें, आपको एक ड्रॉप डाउन मेनू दिखाई देगा, 15 fps चुनें।

### 7.1.6 ऑडियो के साथ एनिमेशन \_

एनिमेशन शुरू करने से पहले, हमें अपना ऑडियो ट्रैक जोड़ना होगा और सुनिश्चित करना होगा कि यह सही समय पर चले। ऐसा करने के लिए, Tools|Audio sync मेनू का चयन करें।

निम्नलिखित WAV फाइल चुनें:

C:\Program Files\Stop Motion Pro v7\assets\Quickstart\walk\_crash\_ow.wav

ऑडियो सिंक विंडो हरे रंग की तरंगदार रेखा, ऑडियो ट्रैक के विज़ुअल प्रतिरूप के रूप में एक wav ऑडियो फाइल दिखाएगी। ऑडियो फाइल सुनने के लिए ऑडियो सिंक विंडो पर प्ले बटन पर विलक करें। नीचे दिए चित्र में आप कुछ नोइस देख सकते हैं जिसे हम अपनी एनिमेशन में synchronize करना चाहते हैं। ऑडियो फाइल एक व्यक्ति के कदमों की आवाज़ के साथ शुरू होती है जिससे एक कप टूट जाता है, वह व्यक्ति फिर कहता हैं: "ओ!"

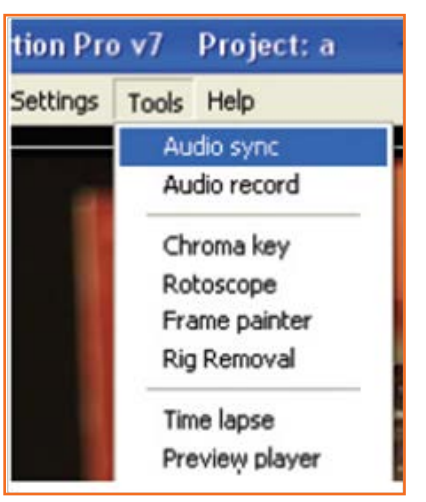

चित्र 7.1.10: ऑडियो ट्रैक के साथ एनिमेटिंग

ऑडियो तरंग के नीचे छोटी वर्टिकल रेखाएं यह दर्शाती हैं कि एनिमेशन के वास्तविक फ्रेम कहाँ होंगे।

ऑडियो का सही समय पर चलना और बंद होना सुनिश्चित करने के लिए हमें विडियो फ्रेम और ऑडियो फ्रेम दोनों के साथ फ्रेम 1 के साथ "synchronize" करना होगा।

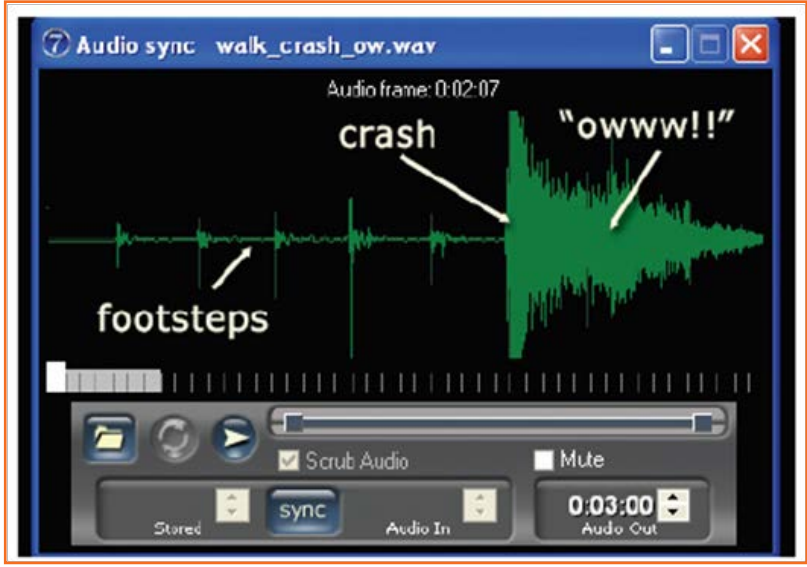

चित्र 7.1.11: छोटी वर्टिकल लाइन्स

चलिए इसे अभी करते हैं। हरी तरंग पर बाएं बटन से विलक करें और फ्रेम । पर आने तक माउस को बायीं ओर ड्रैंग करें। ऑडियो सिंक विंडो पर sync बटन पर विलक करें। ऑडियो सिंक विंडो टूलबार ऐसा दिखाई देगा:

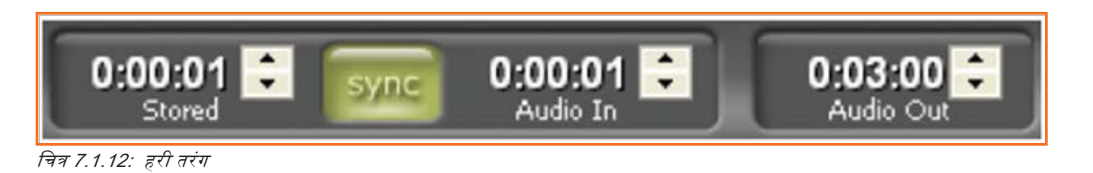

अब आप ऑडियो ट्रैक के साथ अपने कैरेक्टर को एनिमेट करना शुरू कर सकते हैं। दो फ्रेम कैप्चर करें, अपना "person" कैरेक्टर धीर से ऑट में लाएं। दो अन्य फ्रेम लें और दोबारा कैरेक्टर को मूव करें।

चे फ्रेम जो आपने कैप्चर किए हैं वे स्लेटी रंग में दिखाई देते हैं, वर्तमान स्टोर्ड फ्रेम सफेद रंग में हाईलाइट होते हैं। यह आपको स्पष्ट करता है कि आप साउंड ट्रैक में कहाँ तक पहुंचे हैं।

कुछ समय लें यह देखने के लिए कि ऑडियो ट्रैक में क्या हो रहा है: मुख्य समय वह है जब कैरेक्टर ऑब्जेक्ट से टकराता है।

यह साउंडट्रैक में यह बिल्कुल २ सेकंड है। प्रत्येक फ्रेम कैप्चर करते समय कैरेक्टर को चारों ओर घुमाएं, २ सेकंड में ऑब्जेक्ट तक पहुँचने का लक्ष्य रखें।

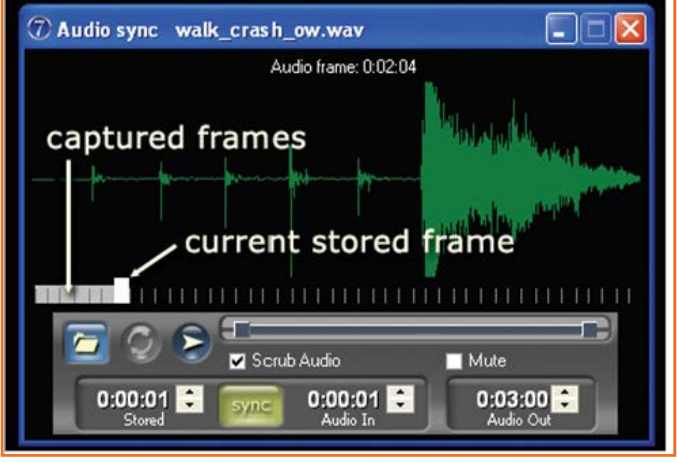

#### चित्र 7.1.13: ऑडियो सिंक

रादि आपको ऐसा करना हो, तो यह देखने के लिए सैंपल विडियो की समीक्षा करें कि हमने किस प्रकार इस साउंड ट्रैक के साथ एनिमेशन किया है। हमारी एनिमेशन देखने के लिए हमें Microsoft "Windows Media Player" खोलना होगा। अपने Windows के Start menu पर जाएँ और Windows Media Player पर देखें। मीडिया प्लेयर में File|Open का चयन करें और निम्न मूची खोलें: C:\Program Files\Stop Motion Pro v7\assets\Quickstart\quickstart\_movie.mpg

फ्रेम्स को कॉपी, पेस्ट या हाईड करने के लिए एडिटर के उपयोग पर विचार करें (जैसा कि आपने कार्य। में सीखा है) कार्यक्रमों के समय में सुधार करें। इस हश्य को दो बार एनीमेट करने के प्रयास के लिए तैयार रहें। आप देखेंगे कि आपकी एनिमेशन में एक शॉट से दूसरे तक बहुत परिवर्तन आएगा। अपने शॉट्स को अलग-अलग नाम दें ताकि बाद में आप अपनी उन्नति की समीक्षा कर सकें।

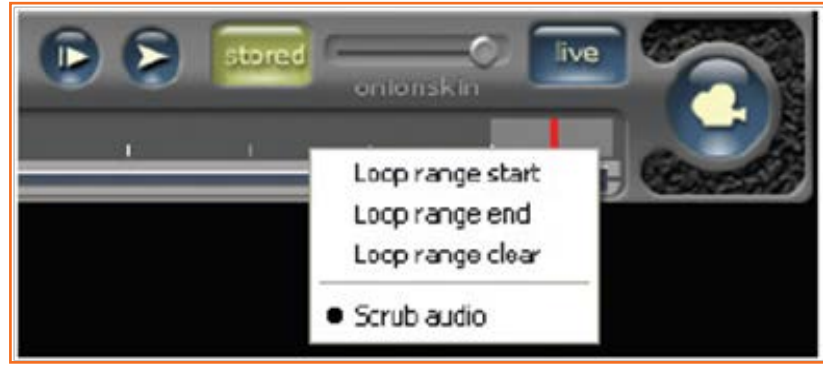

चित्र 7.1.14: ऑडियो सिंक शॉट्स

अपनी एनिमेशन को फिल्माना पूरा करने पर आप अगले चरण में जा सकते हैं, इसे एक मूची में बदलना।

### ७.१.७ एक मूवी बनाना \_\_\_\_\_

अपना एनिमेशन सीक्वेंस बनाने के बाद इसे कई एप्लीकेशंस पर एक्सपोर्ट किया जा सकता है। यदि आप अपनी एनिमेशन को DVD, ईमेल या वेब पर डालना चाहते हैं, या यदि आप विडियो एडिटिंग सॉफ्टवेयर द्वारा इसमें टाइटल, फेड इन/आउट, डिज़ौल्व म्यूज़िक या अन्य साउंड ट्रैक जोड़ना चाहें, तो यह उपयोगी हो सकता है।

- Stop Motion Pro से अपनी एनिमेशन की आउटपुट के लिए मेन मेनू में File|Make movie का चयन करें। मूवी बनाएं डायलॉग दिखाई देगा।
- इस उदाहरण के लिए, यह सुनिश्चित करें कि आपने ऑडियो फाइल का उपयोग करें विकल्प का चयन किया है जिसमें वह ऑडियो फाइल शामिल हैं जो आपने अपनी आउटपुट मूची में अपनी एनिमेशन में उपयोग किया है।
- सभी फ्रेम्स चुनें।
- आउटपुट मूची की ऊंचाई और चौड़ाई निर्धारित करें (अभी के लिए इसे छोड़ दें) OK पर विलक करें।
- अपनी एनिमेशन को my animation.wmv नाम दें और इसे अपने डैंस्कटॉप पर सेव करें।

अब आप इस फाइल को देखने के लिए Windows Media player या एडिट करने के लिए Windows Movie Maker में खोल सकते हैं।

|                   |                                        |            | Dr.    |
|-------------------|----------------------------------------|------------|--------|
| Make novie using: | Stored traves                          |            | UK     |
| Exposure:         | [                                      | Y          | Dancel |
| France to export  | G All fremes<br>C France range<br>eg 1 | 50         |        |
|                   | F Include State frame                  | View State |        |
| Size (W x H);     | Use Capture aspect ratio               |            |        |
|                   | 2816 × 1680                            |            |        |
|                   | Stretch to size                        | •          |        |
| Frame rate:       | 24 🚖 kames per esecond (tp             | u)         |        |
| Export format:    | ndon: noda WMV                         |            |        |
| Video codec: W    | ndows Media Video 9 Screen             |            |        |
| Video Quality: DV | D quality (3MB)                        |            |        |
| Audio codec:      | ndows Media Audio Voice 9              | -          |        |
|                   |                                        |            |        |

चित्र 7.1.15: मूवी बनाना

### 7.1.8 एक ऑडियो ट्रैक रिकॉर्ड करना \_\_\_\_\_

अपनी एनिमेशन पर आपकी अपनी आवाज़ रिकॉर्ड करना बढुत मज़ेदार होता है। ऑडियो रिकॉर्डर और एक माइक्रोफोन के साथ, एनिमेशन के दौरान डायलॉग और साउंड इफ़ेक्ट जोड़ना आसान होता है।

- मेन मेनू Tools|Audio recorder चुनें और ऑडियो रिकॉर्डर विंडो दिखाई देगी।
- यह सुनिश्चित करें कि माइक्रोफोन आपके कंप्यूटर से जुड़ा है।
- अपनी ऑडियो रिकॉर्डिंग सेट अप करने के लिए शीर्ष बाई ओर से तीन ड्रॉप डाउन मेनू (डिवाइस, इनपुट और फॉर्मेट) का उपयोग करें।

| idio recor   | der                                     |               |        |
|--------------|-----------------------------------------|---------------|--------|
| Device:      | Realtek AC97 Audio                      | 1             | Save   |
| Input:       | ·                                       |               | Close  |
| Format:      | 44kHz, 158it, Steleo                    |               | Help   |
| Recording    | Start / Stop 🧿                          | Ē             |        |
| Play Start / | 'Skop 😒                                 |               | - alla |
| F Play St    | ored frames while recording and playing | Flecord level |        |
|              | Start playing at Iranie:                |               |        |
|              |                                         |               |        |

चित्र 7.1.16: ऑडियो रिकॉर्डर

- Recording Start / Stop बटन दबाएँ। जब आप माइक्रोफोन में बोलते हैं तो आपको रिकॉर्डिंग स्तर के इंडिकेटर (दो हरी बार्स) को देखना चाहिए।
   रिकॉर्डिंग रोकने के लिए Start/Stop बटन पर दोबारा विलक करें। आप ऑडियो फाइल्स को सेव कर सकते हैं (बाद में एडिटिंग के लिए) या उन्हें ऑडियो सिंक विंडो में अपनी वर्तमान एनिमेशन में स्वैचालित रूप से syncronise कर सकते हैं।
- रिकॉर्डिंग और प्लेयिंग के दौरान प्ले स्टोर्ड फ्रेम्स के रूप में चिन्हित बॉक्स को चैक कर सकते हैं, ऑडियो रिकॉर्ड करते समय फिल्माई गई एनिमेशन का उपयोग मार्गदर्शन के तौर पर कर सकते हैं।

रिकॉर्डिंग पूरी होने पर, आप अपने आप ऑडियो सिंक टूल में ऑडियो फाइल को इम्पोर्ट कर सकते हैं, जिसे आप मार्गदर्शन के तौर पर उपयोग कर सकते हैं।

### 7.1.9 Chroma key \_\_\_\_\_

अपनी लाइव विडियो में अन्य चित्र के साथ रंगों की एक विशेष सीमा को Chroma key द्वारा प्रतिस्थापित करें। इसे ब्रीन सक्रीन या ब्लू रुक्रीन भी कहते हैं।

यह नीचे दिए चित्र में दर्शाया गया है कि कैरेक्टर (नीला रंग) के आसपास बैकग्राउंड सूर्यास्त के चित्र के साथ कहाँ प्रतिस्थापित होगा।

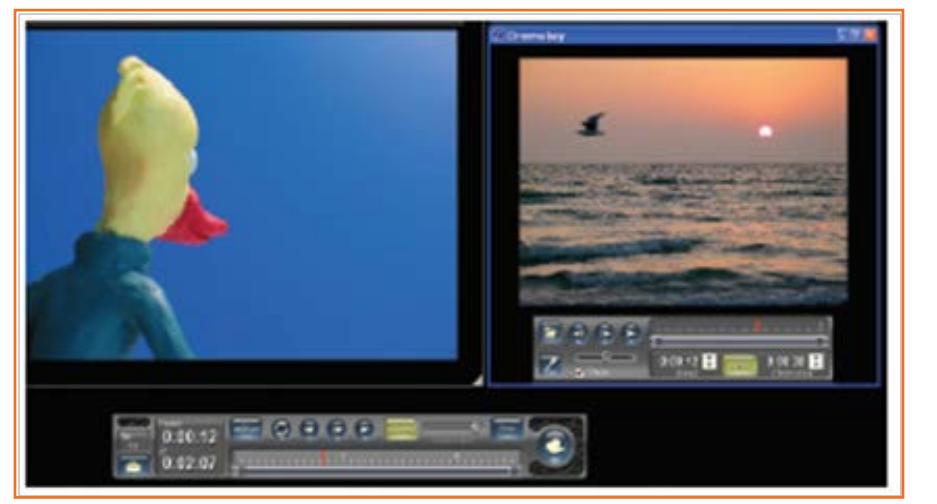

चित्र 7.1.17: बाएँ: Chroma key से पहले

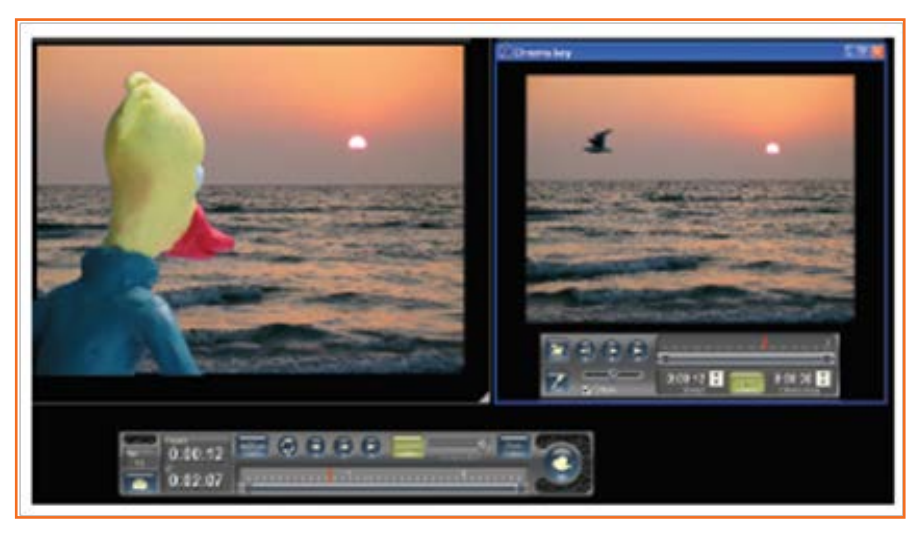

चित्र 7.1.18: बाएँ: Chroma key के उपयोग के बाद

Chroma key टूल के उपयोग के लिए, मेन मेनू Tools|Chroma key चुनें और Chroma key विंडो दिखाई देगी। Chroma key फंक्शंस के उपयोग के लिए आपको Chroma key फाइल को स्टोर्ड फ्रेम के साथ synchronise करना चाहिए।

- मेन टूलबार पर स्लाइडर बार द्वारा स्टोर्ड फ्रेम चुनें।
- Chroma key विंडो पर स्ताइडर बार या प्लेबैक बटन द्वारा स्टोर्ड फ्रेम चुनें।
- सिंक पर क्लिक करें और बटन पीले रंग में हाईलाइट हो जाएगा।
- जब synchronize हो जाएँ, तो लॉक किए गए स्टोर्ड फ्रेम नंबर और इससे जुड़े क्रोम की के लॉक किए गए स्टोर्ड फ्रेम नंबर क्रोम की विंडो में दिखाई देते हैं।
- जब आप मेन टूलबार द्वारा स्टोर्ड फ्रेम्स में जाएं तो क्रोम की सिंक में रहेगी।

Chroma key रंग का चयन करने वाले बटन को चुनें और लाइव विडियो विंडो में माउस के बाएं बटन को उस रंग पर विलक करें जिसे Chroma key चित्र से प्रतिस्थापित किया जाना हैं। tolerance slider की सहायता से लाइव विडियो इमेज के साथ Chroma key फुटेज को मिश्रित करना संभव हो जाता है।

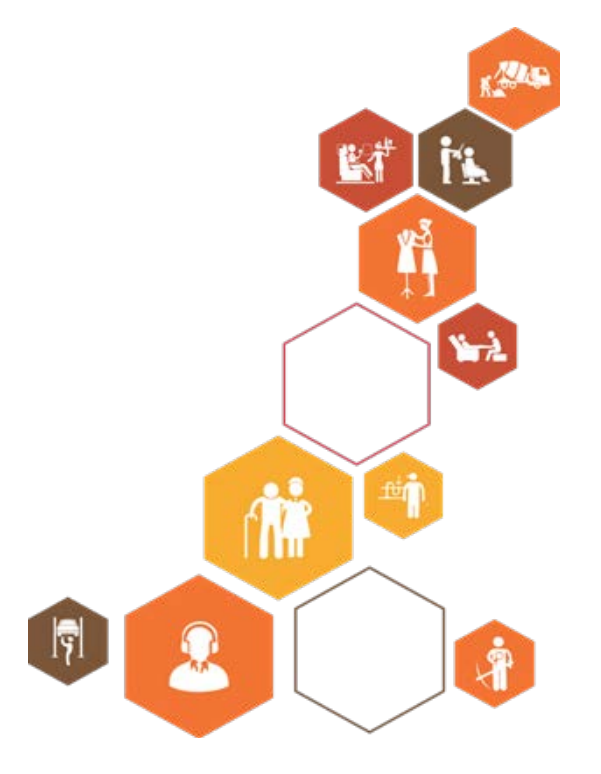

प्रतिभागी पुस्तिका
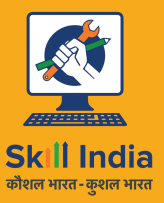

सत्यमेव जयते GOVERNMENT OF INDIA MINISTRY OF SKILL DEVELOPMENT & ENTREPRENEURSHIP

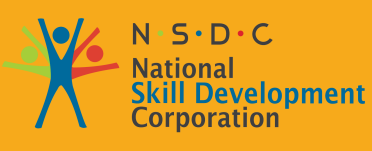

Transforming the skill landscape

# ८. कार्यस्थल में स्वास्थ्य एवं सुरक्षा बनाये रखना

यूनिट ८.१ कार्यस्थल में स्वास्थ्य एवं सुरक्षा बनाये रखना

VE

**MES/N 1014** 

## किष्कर्ष

इस मॉड्यूल के अंत में, आप निम्न में सक्षम होंगे:

- 1. संगठन के वर्तमान स्वास्थ्य, सुरक्षा तथा रक्षा नीतियों एवं प्रक्रियाओं को समझने तथा इनका अनुपालन करने में।
- 2. अपने न्यवसाय से जुड़ी सुरक्षित कार्य पद्धतियों को समझने में।
- स्वास्थ्य एवं सुरक्षा से संबंधित सरकारी नियमों एवं नीतियों को समझने में, जिनमें बीमारी, दुर्घटना, आगज़नी या परिसर खाली कराने के लिए आपात्कालीन प्रक्रियाएं भी शामिल हैं।
- कार्यस्थल में स्वास्थ्य एवं सुरक्षा के लिए जिम्मेदार व्यक्तियों का पता लगाने में, जिनमें आपात्कालीन स्थिति में सम्पर्क किये जाने वाले लोग भी शामिल हैं।
- 5. सुरक्षा संकेतों, जैसे फायर अलार्म और सीढ़ी, फायर वार्डन स्टेशन, फर्स्ट एड तथा मेडीकल कक्ष जैसे स्थानों का पता लगाने में।
- आपके कार्यस्थल के ऐसे पहलुओं की पहचान करने में, जो आपके या अन्य लोगों के स्वास्थ्य तथा सुरक्षा के लिए जोखिम बन सकते हैं।
- 7. एहतियाती उपायों के माध्यम से कार्यस्थल में स्वयं और अन्य लोगों के लिए स्वास्थ्य एवं सुरक्षा सुनिश्चित करने में।
- 8. स्वास्थ्य, सुरक्षा तथा रक्षा को सुधारने के अवसरों की पहचान तथा विनिर्दिष्ट व्यक्ति से उनकी सिफारिश करने में।
- 9. व्यक्ति के प्राधिकारों की सीमाओं में बीमारी, दुर्घटनाओं, आग या किसी अन्य प्राकृतिक आपदा जैसे जोखिमों की सुरक्षित तरीके से पहचान करें तथा उन्हें ठीक करने में।

### यूनिट ८.१: कार्यस्थल में स्वास्थ्य एवं सुरक्षा बनाये रखना

|          |             | <u>C</u> |
|----------|-------------|----------|
| युनिट वे | ंग उद्देश्य | Ø        |

इस यूनिट के अंत में, आप निम्न करने में सक्षम होंगे:

- 1. एहतियाती उपायों के माध्यम से कार्यस्थल में स्वयं और अन्य लोगों के लिए स्वास्थ्य एवं सुरक्षा सुनिश्चित करने में।
- व्यक्ति के प्राधिकारों की सीमाओं में बीमारी, दुर्घटनाओं, आग या किसी अन्य प्राकृतिक आपदा जैसे जोखिमों की सुरक्षित तरीके से पहचान करें तथा उन्हें ठीक करने में।
- कार्यस्थल में स्वास्थ्य एवं सुरक्षा के लिए जिम्मेदार व्यक्तियों का पता लगाने में, जिनमें आपात्कालीन स्थिति में सम्पर्क किये जाने वाले लोग भी शामिल हैं।

### 8.1.1 परिचय \_

जब इमारत के अन्दर ठहरना सुरक्षित न रहे तो ऐसी स्थिति में आपातकालीन रिक्तीकरण की आवश्यकता होती हैं। प्रत्येक संगठन में एक खाली कराने की प्रक्रिया होती हैं। प्रत्येक संगठन में, संगठन परिसर के भीतर ही अथवा संगठन परिसर से बाहर एक सुरक्षित स्थान होता है, जहां पर किसी आपातकालीन रिक्तीकरण की स्थिति में सभी कर्मचारियों को एकत्रित होना होता है। टीम लीडर टीम का नेतृत्व करता है, और उन्हें सुरक्षित स्थान पर ते जाता हैं। ऐसे मामलों में तुरंत सुरक्षित स्थान पर एकत्र हो जाना बेहद महत्वपूर्ण होता है।

यदि आप उचित समय पर सुरक्षित स्थान पर नहीं पहुंचते हैं, तो आपकी सुरक्षा के लिए जिम्मेदार टीम लीडर आपको खोजने के लिए किसी को भेजेगा। इससे उस व्यक्ति का जीवन खतरे में आ जायेगा।

### रिक्तीकरण की स्थितियां

रिक्तीकरण की आवश्यकता वाली आपात-स्थितियों में शामिल हैं:

- आगज़नी
- विस्फोटक
- बाढ़
- भूकंप
- समुद्री तूफान
- बवंडर
- विषाक्त सामग्री का उत्सर्जन
- दंगे/उपद्रव
- कार्यस्थल हिंसा

### प्रत्येक कम्पनी के पास होती है:

- एक रिक्तीकरण नीति। सभी टीम लीडरों (TL) की यह जिम्मेदारी होती हैं कि वे अपने कर्मचारियों को इसके बारे में सूचित करें। आपके टीम लीडर (TL) जब आपको इनके बारे में आपको सूचित कर रहे हों तो आप उनकी बातों को ध्यान से सुने। असावधानी के कारण जीवन संकट में पड़ सकता हैं।
- आपात रिथतियों के लिए एक निर्दिष्ट स्थान। सुनिश्चित करें कि ये स्थान आपको पता हो।
- विकलांग व्यक्तियों के लिए एक "मित्र प्रणाली (बडीसिस्टम)"। यदि आप किसी व्यक्ति के मित्र (बडी) हैं, तो सुनिश्चित करें कि आपके साथ, आपका मित्र भी परिसर से सुरक्षित बाहर निकल आया हो।

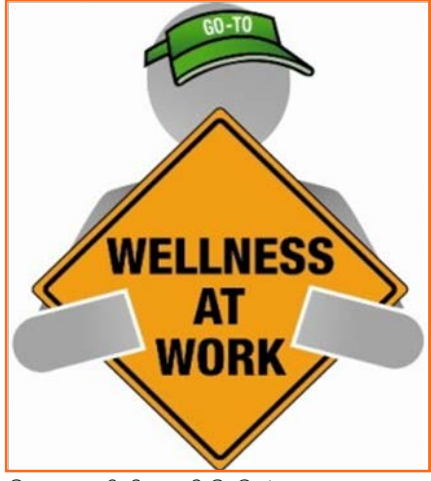

चित्र 8.1.1: रिक्तीकरण की स्थितियां

- **कार्य क्षेत्रों में रिक्तीकरण मार्गों के साथ फ्लोर प्लान।** सुनिश्चित करें कि आप इसे समझते हों ताकि आवश्यकता पड़ने पर इसका उपयोग कर सकें।
- एकत्रीकरण स्थान। रिक्तीकरण के पश्चात आपको इन स्थानों पर एकत्रित होने की आवश्यकता होती है।
- आवधिक रिक्तीकरण अभ्यास। सुनिश्चित करें कि उन अभ्यासों के दौरान आप सभी बातों पर ध्यान दें। आपको अपना जीवन बचाना है और आप दूसरों का जीवन बचाने में भी सहायक हो सकते हैं।

### 8.1.2 बनावटी अभ्यास/ रिक्तीकरण \_

अग्नि सुरक्षा तथा रिक्तीकरण योजनाओं में आपातकालीन स्थितियों में स्टाफ के कर्तन्यों तथा जिम्मेदारियों का वर्णन किया गया है। स्टाफ को इन कर्तन्यों एवं जिम्मेदारियों के बारे में मालूम हो, यह सुनिश्चित करने में सहायता हेतु सतत् प्रशिक्षण की आवश्यकता होती है। बनावटी आगज़नी की स्थिति पैदा करने से कर्मचारियों को इस बात के प्रदर्शन का अवसर मिलता है कि वे अपने उन कर्तन्यों एवं जिम्मेदारियों का सुरक्षित तथा कुशल ढंग से निष्पादन कर सकते हैं। यह उनके लिए यह दिखाने का समय भी होता है कि वे कार्यस्थल सुरक्षा रणनीतियों से परिचित हैं, तथा अपने संरक्षणाधीन न्यक्तियों की सुरक्षा करने हेतु आपके केन्द्र की अग्नि सुरक्षा तथा निर्गमन सुविधाओं का लाभ उठा सकते हैं।

अग्निअमन अभ्यास को एक कृत्रिम आपातस्थिति में कर्मचारियों की प्रतिक्रिया के मूल्यांकन हेतु तैयार किया गया है। ये आपके केन्द्र की अग्नि सुरक्षा/रिक्तीकरण योजनाओं तथा कर्मचारी प्रभिक्षण कार्यक्रमों का भी एक इग्तिहान होते हैं। सभी अग्निभमन अभ्यास सुचारू रूप से नहीं चलते हैं। यदि कर्मचारी तथा प्रबंधन उनसे सीखते हैं तथा अपनी त्रुटियों को सुधारते हैं तो ठीक है, कोई बात नहीं। इसलिए यह महत्वपूर्ण बात है कि हम प्रत्येक बनावटी अभ्यास की समीक्षा की जाए ताकि सामने आने वाली किसी भी समस्या का समाधान किया जा सके। संभवत: अपूर्ण या पुराने पड़ चुके अग्निभमन/रिक्तीकरण योजनाओं के कारण समस्याएं हैं। सम्भवत: कर्मचारियों को अतिरिक्त प्रभिक्षण प्रदान करने की आवश्यकता है।

अग्निभमन तैयारी योजना के दो प्रमुख अंग निम्नलिखित हैं:

- एक आपातकालीन कार्रवाई योजना, जिसमें बताया गया हो कि आग लगने की स्थिति में क्या करना है।
- एक आगज़नी रोकथाम योजना, जिसमें बताया गया हो, कि आग लगने से रोकने के लिए क्या करना है।

आपको अपनी तथा अन्य लोगों की सुरक्षा हेतु संगठन द्वारा आयोजित किए जाने वाले अग्निभमन अभ्यास में सहभागिता करनी चाहिए। ये बनावटी अभ्यास आग लगने की स्थिति में संगठन की कार्रवाई योजना तथा सुरक्षा संकेत-चिन्हों को समझने में आपकी सहायता करते हैं।

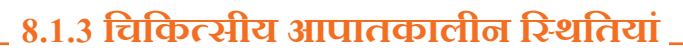

आपातकालीन रिथतियों के लिए सभी लोग योजना बनाते हैं। इसी वजह से हम अपने पास एक प्राथमिक चिकित्सा किट रखते हैं। वैसे कार्यस्थल पर लोगों को काफी तनाव तथा शारीरिक गतिविधियों से गुज़रना पड़ता है। इसके कारण कुछ चिकित्सीय आपातकालीन स्थितियां उत्पन्न हो सकती हैं। इसलिए बेहतर होगा, कि प्राथमिक चिकित्सा उपायों तथा उन्हें स्वयं व अन्य लोगों पर क्रियान्वित करने के ज्ञान के साथ तैयार रहें। इस मॉड्यूल में आपको यही सूचना प्रदान की जाएगी। ऐसे निर्णायक अवसरों पर की जाने वाली कार्रवाई को समझने के लिए इन चिकित्सीय आपातकालीन प्रक्रियाओं पर ध्यान दें। इन सत्रों के दौरान ध्यान दें। आप स्वयं अपना व अपने मित्रों का जीवन बचाने में सक्षम हो सकते हैं।

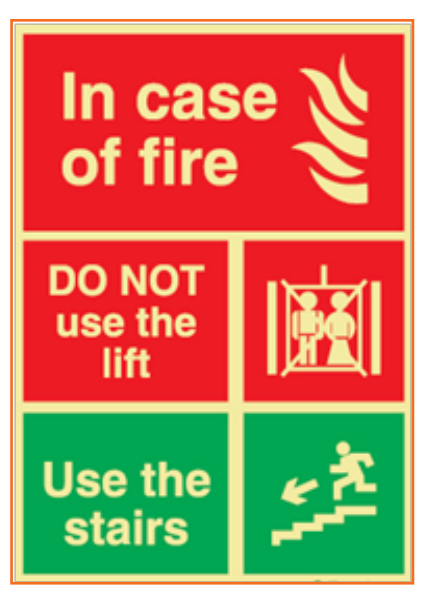

चित्र 8.1.2: बनावटी अभ्यास

### 8.1.2.1 चिकित्सीय आपातकालीन स्थिति का सामना करना

एक चिकित्सीय आपातकालीन स्थिति एक दुर्घटनात्मक क्षति अथवा एक चिकित्सीय संकट होता हैं। इसके कुछ उदाहरण निम्नलिखित हैं:

- व्यक्ति सांस नहीं ते रहा है
- स्ट्रोक या हृदयाघात
- तेज़ रक्तस्राव
- आघात
- विषाक्तीकरण
- जलना

एक चिकित्सीय आपातकालीन स्थिति में आपको तत्काल ध्यान देने की आवश्यकता होती हैं, कई बार तो आपातकालीन सेवा को बुलाने से पहले भी। इसलिए अपनी स्वयं तथा अन्य लोगों की सुरक्षा हेतु आपको आपातकालीन चिकित्सीय सेवा (EMS) नम्बर ज्ञात होना बेहद ज़रूरी है।

#### निम्नलिखित कार्य न करें

- पीड़ित व्यक्ति को कुछ खाने या पीने के लिए देना
- पीड़ित व्यक्ति को अवरुद्ध करना।
- पीड़ित व्यक्ति के चेहरे पर किसी प्रकार का द्रव छिड़कना या उड़ेलना।
- पीड़ित न्यक्ति को किसी दूसरे स्थान पर ले जाना (जब तक कि यह पीड़ित न्यक्ति को सुरक्षित रखने का एकमात्र तरीका न हो)।

#### रक्तम्बाव

- एक डायरेक्ट प्रेशर बैंडेज से घाव पर सीधा दबाव डालें।
- रक्तस्राव को धीमा करने के लिए घाव को ऊपर उठाएं।
- रक्तसाव को कम करने में सहायता करने हेतु आवश्यक होने पर प्रेशर प्वाइंट्स पर अतिरिक्त दबाव डालें।

#### बेहोशी

- बेहोशी, अर्थात् जब एक संक्षिप्त अवधि के लिए व्यक्ति चेतनाशून्य हो जाये। ऐसा तब होता है जब मस्तिष्क को रक्त प्रवाह अस्थायी तौर पर कम हो जाये।
- एक संक्षिप्त अवधि के लिए चेतनाशून्य होने से फर्श पर गिरने के कारण होने वाली दुर्घटना।
- धीमी नब्ज़।
- पीली, ठंडी त्वचा तथा पसीना आना।

#### बेहोशी के कारण:

- बहुत कम मात्रा में भोजन तथा द्रव्यों का सेवन करना (निर्जलीकरण)।
- निम्न रक्तचाप।
- निद्रा का अभाव।
- अत्यधिक थकान।

#### बेहोशी के लिए प्राथमिक चिकित्साः

- पीड़ित व्यक्ति को पीठ के बल लिटाएं तथा उसकी टांगों को हृदय स्तर से ऊपर उठाएं।
- जांच कर सुनिश्चित करें कि पीड़ित व्यक्ति का वायुमार्ग अवरुद्ध न हो।
- देखें, कि सांस लेने, खांसी करने या हिलने-डुलने जैसी कोई हरकत हो।

- कपड़ों को ढीला करें (टाई, कॉलर, बेल्ट आदि)।
- यदि एक मिनट के अन्दर होश नहीं आता है, तो EMS को कॉल करें।

#### आघात

जब रक्तवह-तंत्र में कोई कमी आती हैं, तथा ऊतकों तक पर्याप्त ऑक्सीजन नहीं पहुंचती हैं, तो आघात लगता है। यदि इस स्थिति का तुरंत उपचार न किया जाए, तो महत्वपूर्ण अंग स्वराब हो सकते हैं, जिसके कारण अंतत: मृत्यु भी हो सकती हैं। भय और पीड़ा आपके आघात की स्थिति को और भी बदतर बना देते हैं।

#### आघात के लिए प्राथमिक चिकित्साः

- पीड़ित न्यक्ति को लिटाए रखें (यदि सम्भव हो)।
- पैरों को 10-12 इंच ऊपर उठाएं, यदि पीठ में क्षति हो या अस्थियां भंग हो तो फिर पैरों को ऊपर न उठाएं।
- शरीर का तापमान संतुतित रखने के लिए पीड़ित न्यक्ति को कवर करें।
- पीड़ित व्यक्ति को पर्याप्त मात्रा में ताजी वायु और खुला स्थान प्रदान करें।
- पीड़ित व्यक्ति यदि उल्टियां करना शुरू कर देता है, तो उसे उसके बॉई तरफ रखें।
- करो हुए कपड़ों को ढीला करें।

#### मांसपेशियों में ऐंठन

- ऐंठन को प्रभावहीन करने के लिए प्रभावित मांसपेशी को खींचते हुए सीधा करें।
- ऐंठी हुई मांसपेशी पर दढ़तापूर्वक मालिश करें।
- प्रभावित स्थान पर नम ऊष्मा का प्रयोग करें।
- ऐंठन यदि फिर भी बनी रहती है, तो चिकित्सीय सहायता लें।
- आराम करें- पीड़ा उत्पन्न करने वाली गतिविधियों एवं क्रियाकलापों से बचें।
- बर्फ का प्रयोग करें- यह पीड़ा और सूजन को कम करने में सहायक होती है।
- कम्प्रेशन- इलास्टिक रैप या बैंडेज पहनने से पड़ने वाले हल्के दबाव से सूजन कम होने में सहायता मिल सकती है।
- ऊपर उठाना- प्रभावित अंग को ऊपर उठाकर हृदय के स्तर तक ते जाने से पीड़ा एवं सूजन में कमी आती है।

#### अस्थिभंग

अस्थि की निरन्तरता में किसी भंजन या दरार को अस्थिभंग कहते हैं।

#### विस्थापन

किसी जोड़ पर एक या अधिक अस्थियों के स्थान-परिवर्तन को विस्थापन कहते हैं। आमतौर पर यह कंधों, कोहनी, अंगूठे, अंगुलियों, तथा निचले जबड़े में होता है।

### विस्थापन एवं अस्थिभंग के लिए प्राथमिक चिकित्सा:

- प्रभावित हिस्से को हिलने-डुलने न दें।
- प्रभावित हिस्से को स्थिर करें।
- कपड़े को एक लटकन (रिलंग) के रूप में प्रयोग करें।
- बोर्ड को एक लटकन (रिलंग) के रूप में प्रयोग करें।
- पीड़ित व्यक्ति को सावधानीपूर्वक स्ट्रेचर पर लिटाएं।
- एक चिकित्सक बुलाएं।

### 8.1.4 प्राथमिक चिकित्सा \_

प्राथमिक चिकित्सा बॉक्स को सुरपष्ट रूप से चिन्हांकित करके ऐसे स्थान पर रखना चाहिए, जहां वह किसी आपातस्थिति में तुरंत मिल सके। ये कार्यस्थल पर किसी भी स्थान से 100 मीटर से अधिक दूर नहीं होना चाहिए। वास्तव में, ये किट किसी वॉश-बेसिन के निकट अथवा किसी पर्याप्त रोशनी वाले स्थान पर होने चाहिएँ। इनमें रखी जाने वाली चीज़ों की नियमित जांच की जानी चाहिए तथा उपयोग की जा चुकी वस्तुओं को फिर से भर दिया जाना चाहिये। आमतौर पर एक प्राथमिक चिकित्सा बॉक्स की सामग्रियों का विनियमन कानून द्वारा किया जाता है, जो कि कम्पनी के आकार तथा संभावित औद्योगिक जोखियमों पर निर्भर करता है।

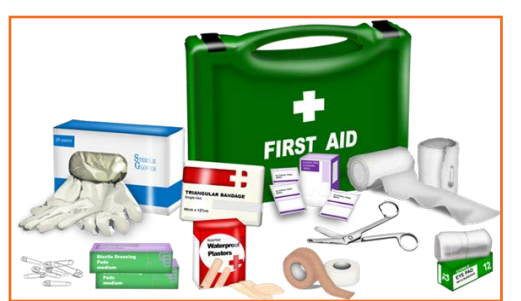

एक सामान्य किट में एक धूलरोधी तथा जलरोधी डिब्बे में निम्नलिखित चीज़ें शामिल हो नित्र 8.1.3: प्राथमिक निकित्सा बॉक्स

- रोगाणुढीन बैंडेज, प्रेशर बैंडेज, ड्रेसिंग (गेज पैड्स), तथा स्लिग्स। इन्हें अलग-अलग लपेटा तथा एक धूलरोधी डिब्बे या बैग में रखा होना चाहिए। छोटे-मोटे जलने एवं कटने का उपचार करने के लिए हमेशा ही अलग-अलग आकारों की पर्याप्त मात्रा अवश्य उपलब्ध होनी चाहिए। बैंडेज एवं ड्रेसिंग को बांधने के लिए मेडिकल एडहेसिव टेप (स्ट्रिप प्लास्टर) की भी आवश्यकता होती है।
- धाव को साफ करने के लिए रुई।

सकती हैं:

- कैंची, चिमटी (स्पितिंटर के लिए), तथा सेफ्टी पिन।
- एक आई बाथ तथा आई वॉश बोतल।
- तुरंत उपयोग किए जा सकने वाले एन्टीसेप्टिक सोल्यूशन तथा क्रीम।
- साधारण बिना प्रिस्क्रिप्शन वाली दवाएं जैसे कि एस्पिरन तथा एन्टेंसिड।
- प्राथमिक चिकित्सा उपचार के बारे में जानकारी देने वाली एक बुकलेट या लीफलेट।

प्राथमिक चिकित्सा के लिए कुछ प्रशिक्षण की आवश्यकता होती हैं, परंतु अधिकांश स्थानों पर इसकी न्यवस्था करना आसान है। प्राथमिक चिकित्सा के लिए जिम्मेदार व्यक्तियों के नाम तथा स्थान (टेलीफोन नंबर समेत) का विवरण एक नोटिस बोर्ड पर लगाया जाना चाहिए। कर्मचारियों की सहभागिता, विशेष तौर पर आपाकालीन स्थितियों में, की कड़ी सिफारिश की जाती हैं, तथा प्रत्येक व्यक्ति को चिकित्सीय सहायता प्राप्त करने की प्रक्रिया झात होनी चाहिए। छोटी स्थापनाएं, जिनके पास स्वयं की सुविधाएं नहीं हैं, उन्हें किसी निकट के क्लीनिक या अस्पताल से संपर्क रखना चाहिए, ताकि कोई दुर्धटना घटित होने की स्थिति में चिकित्सीय सहायता प्राप्त करने में अधिक समय न लगे, बेहतर होगा कि यह दूरी 30 मिनट से काफी कम समय की रहे। क्लीनिक या अस्पताल तक जाने के परिवहन की भी पहले से न्यवस्था होनी चाहिए। आवश्यक होने पर एक बाह्य एम्बुलेंस भी बुलाई जा सकती है। स्ट्रेचर उपलब्ध होना भी चांछनीय है।

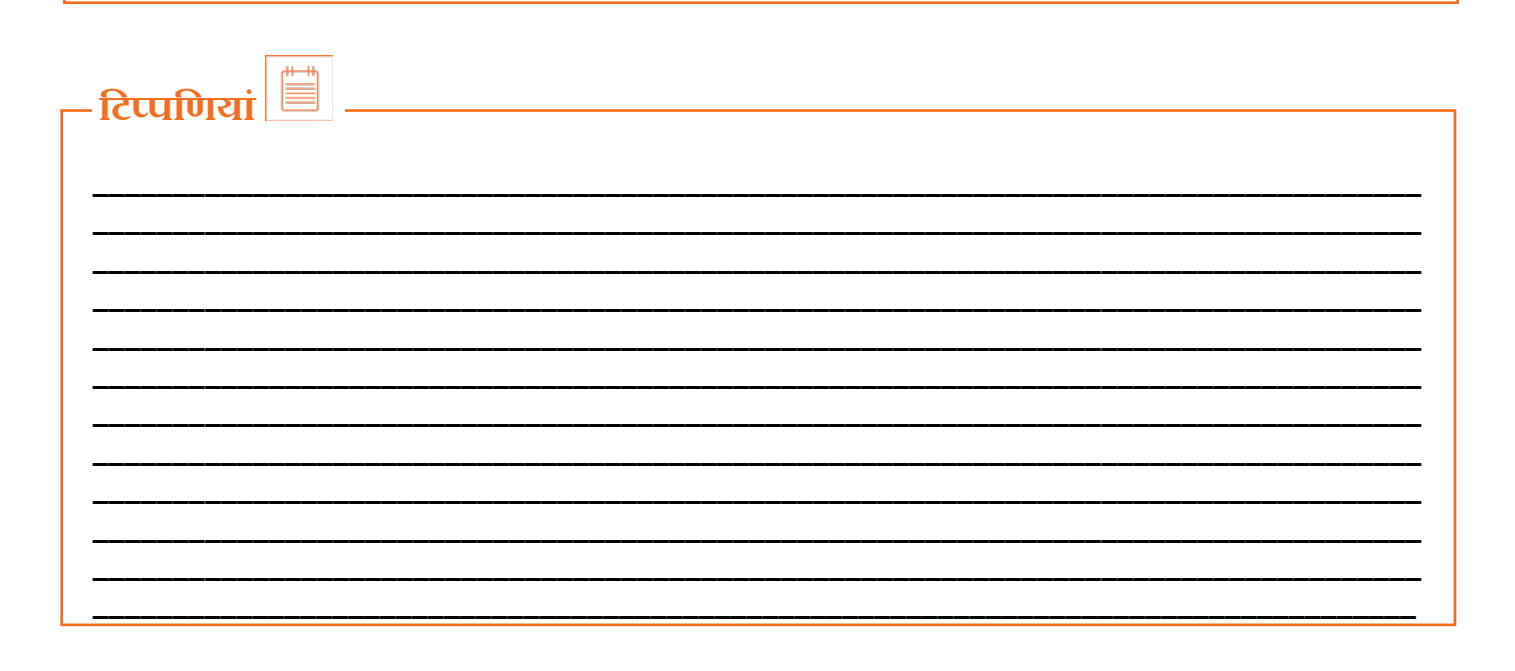

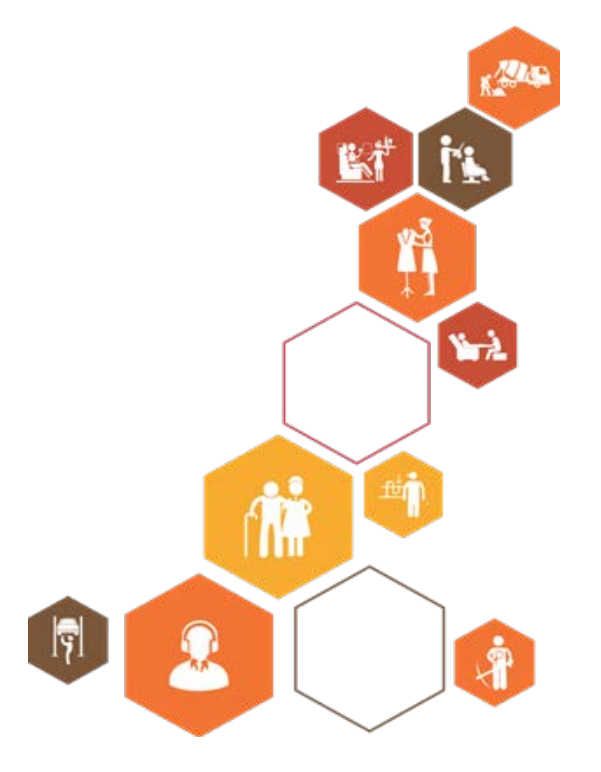

प्रतिभागी पुस्तिका

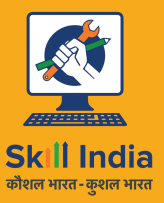

सत्यमेव जयते GOVERNMENT OF INDIA MINISTRY OF SKILL DEVELOPMENT & ENTREPRENEURSHIP

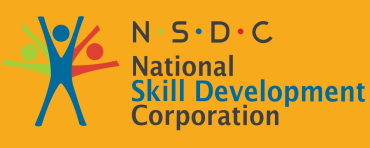

Transforming the skill landscape

# 9. संचार/संवाद कौशल एवं व्यावसायिक कौशल

यूनिट ९.१- संचार कौंशल यूनिट ९.२- पेशेवर कौंशल

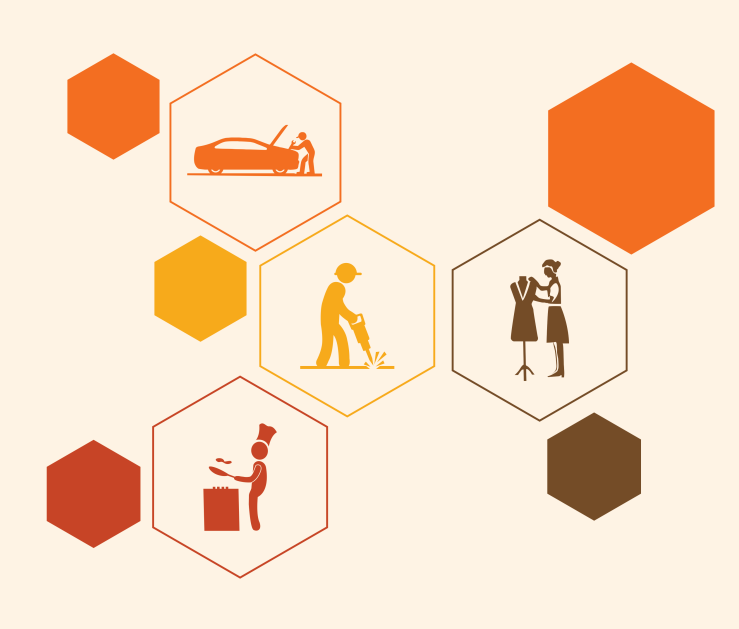

## निष्कर्ष

इस मॉड्यूल के अंत में, आप निम्न में सक्षम होंगे:

- रिक्रप्ट और कैरेक्टर वर्णन को पढ़ें और समझें।
- 2. समान उन्नति सुनिश्चित करने के लिए कार्य योजना और प्रोडक्शन कार्यक्रम पढ़ें।
- 3. सहयोगियों से स्पष्ट संवाद करें और उन्हें प्रभावी रूप से सहयोग जो पिछले या अगले दृश्यों/ऑट्स का कार्य कर रहे हैं।
- निदेशक, एनिमेशन पर्यवेक्षक और निर्माता द्वारा किए जाने वाले आवश्यक संशोधनों को समझें।
- 5. प्रोडक्शन के दौरान पेश आई चुनौतियों पर चर्चा करें और भविष्य के प्रोजेक्ट्स में इस तरह की चुनौतियों का सामना करने के तरीकों पर चर्चा करें।
- जहां आवश्यक हो वहाँ सामूहिक रूप से एवं स्वतन्त्र रूप से कार्य करने में समर्थ होने के लिए निर्णय लेना।
- 7. शॉट ब्रेक अप और योजना के प्रयास और शॉट के प्रत्येक तत्व के लिए आवश्यक समय की समझ रखें।
- व्यक्तिगत समय सीमाओं की योजना कैसे बनानी है और उन्हें प्राथमिकता कैसे देनी है और समय पर वितरण कैसे करना है।
- 9. टीम के सदस्य के रूप में प्रभावी ढंग से कार्य करना और संपूर्ण टाइमलाइनों को हासिल करने में मदद करना।
- 10. कार्य-उत्पादों और कार्यों को आवश्यकताओं के आधार पर प्राथमिकता के क्रम में रखना।

### यूनिट ९.१: संचार कौशल

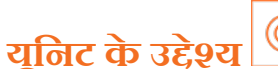

इस यूनिट के अंत में, आप निम्न करने में सक्षम होंगे:

- 1. रिक्रप्ट और कैरेक्टर वर्णन को पढ़ें और समझें।
- 2. सहयोगियों से स्पष्ट संवाद करें और उन्हें प्रभावी रूप से सहयोग जो पिछले या अगले दृश्यों/ऑट्स का कार्य कर रहे हैं।
- 3. प्रोडक्शन के दौरान पेश आई चुनौतियों पर चर्चा करें और भविष्य के प्रोजेक्ट्स में इस तरह की चुनौतियों का सामना करने के तरीकों पर चर्चा करें।

### 9.1.1 परिचय \_

सरल तौर पर संचार जानकारी को एक स्थान से दूसरे स्थान तक स्थानांतरित करने का ज़रिया है।

हालांकि यह एक सरल परिभाषा है, परन्तु जब हम एक विषय के बारे में संवाद करने के बारे में सोचते हैं तब यह एक बहुत जटिल हो जाती है। संचार की कई विभिन्न श्रेणियां हैं और ये एक समय में एक या एक से अधिक हो सकती हैं।

प्रभावी ढंग से संवाद करने की क्षमता संबंधों, शिक्षा और कार्य में महत्वपूर्ण होता है। आप में संचार के अच्छे कौशल विकसित करने में सहायता के लिए कुछ कदम और सुझाव इस प्रकार हैं।

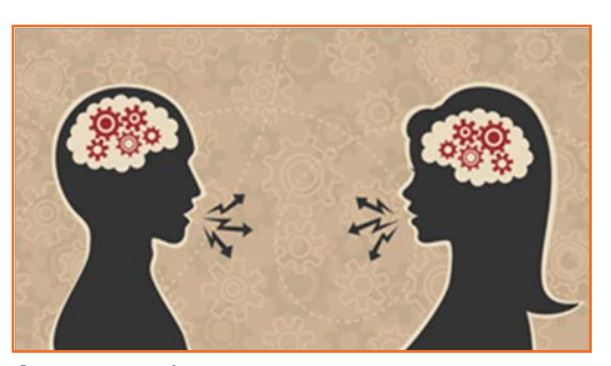

चित्र 9.1.1: संचार कौशल

### 9.1.2 संचार कौशल की मूल बातों को समझना \_\_\_\_\_

- जानें कि वास्तव में संचार क्या है: संचार एक प्रेषक और प्राप्तकर्ता के मध्य विभिन्न तरीकों (लिखित शब्द, अशाब्दिक संकेत, शब्दों को बोलने) के माध्यम से संकेतों/संदेशों के स्थानातरण की प्रक्रिया है। इसके आलावा यह हमारे द्वारा संबंधों को स्थापित और संशोधित करने के लिए उपयोग की जाने वाली न्यवस्था भी है।
- अपने मन की बात कहने का साहस रखें: इस बात में विश्वास कि आप वार्तालाप में एक सार्थक योगदान दे सकते हैं। हर दिन अपनी राय और भावनाओं के बारे में जानने के लिए समय निकालें ताकि आप उन्हें अन्य लोगों को पर्याप्त रूप से व्यक्त कर सकें। वे व्यक्ति, जो इसलिए बोलने से धबराते हैं क्योंकि उन्हें लगता है कि उनकी बात सार्थक साबित नहीं होगी, उन्हें डरना नहीं चाहिए। ऐसा हो सकता है कि कोई चीज़ एक व्यक्ति के लिए महत्वपूर्ण हो और किसी अन्य व्यक्ति के लिए ऐसा न हो और किसी और के लिए बहुत महत्वपूर्ण हो।

 अभ्यास: उन्नत संचार कौशल का विकास सरल बातचीत के साथ शुरू होता है। संचार कौशल सामाजिक से लेकर पेशेवर तक के रूप में हर रोज़ अभ्यास किया जा सकता है। नए कौशल परिष्कृत होने में समय लगता है, लेकिन हर बार संप्रेषण कौशल उपयोग करते समय आप खुद को नए अवसरों और भावी साझेदारियों के प्रस्तुत करते हैं।

### 9.1.3 अपने दर्शकगणों से जुड़ना \_

 नेत्र संपर्क बनाना/आँखों में देखना। चाहे आप बोल रहे हों या सुन रहे हों, जिस व्यक्ति से आप बातचीत कर रहे हैं, उसकी आंखों में आंखें डालकर बात करना वार्तालाप को अधिक सफल बना सकता है। आंखों का संपर्क रूचि दर्शाता है और बदले में आपके पार्टनर को भी आपमें रूचि लेने के लिए प्रोत्साहित करता है।

राजगतापूर्वक श्रोता की एक आंख में देखना और फिर दूसरी में देखना इसमें सहायक तकनीक है। दोनों के बीच निगाह फिराना, आपकी आंखों को प्रखर दिखाता है। एक अन्य तरकीब यह है कि श्रोता के चेहरे पर एक "T" की कल्पना करें, जिसमें पड़ी लाइन श्रौंहों पर और खड़ी लाइन नाक की सीध में नीचे की ओर आती हुई हो। अपनी आंखों से "T" जोन में स्कैन करते रहें।

- हाव-भाव का उपयोग करें। आपके हाथों और चेहरे से प्रकट किए जाने वाले हाव-भाव इसमें शामिल हैं। अपने पूरे शरीर को संवाद की मुद्रा में लाएं। व्यक्तियों और छोटे रामूहों से छोटे हाव-भावों का उपयोग करें। सम्बोधन वाला समूह बड़ा होने पर हाव-भाव भी बड़े हो जाने चाहिए।
- मिश्रित संदेश मत दें। आपके शब्दों, हाव-भावों, चेहरे की अभिव्यक्तियों और तय में तातमेल होना चाहिए।
   किसी को अनुशासित करते समय मुस्कराना, मिश्रित संदेश देता है और इसलिए यह अप्रभावी रहता है।
   यदि आपको कोई नकारात्मक संदेश देना हो, तो अपने शब्दों, चेहरे की अभिव्यक्तियों और तय का तालमेल शब्दों से बनाएं।

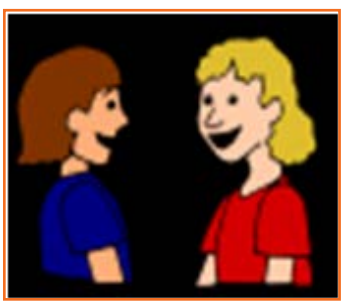

चित्र 9.1.2: आंखों का संपर्क

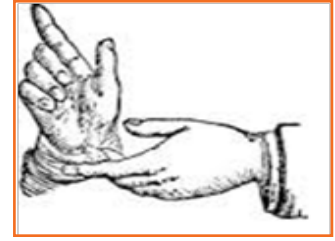

चित्र 9.1.3: हाव-भाव का उपयोग करें

- अपने शरीर के लहने को लेकर सजग रहें। शारीरिक भाषा, ढेर सारे शब्दों से कहीं ज़्यादा प्रभावशाली संदेश दे सकती हैं। आपकी भुजाएं आराम से पार्श्व में रखते हुए खुली मुद्रा, आस-पास के लोगों को बताती हैं कि आप सुलभ हैं और उनकी बात सुनने के लिए तैयार हैं।
  - » दूसरी ओर बंधी बांहें और झुके कंधे वार्तालाप में अरूचि या संप्रेषण की अनिच्छा प्रकट करते हैं। ऐसी शारीरिक भाषा द्वारा प्रायः संवाद शुरू होने से पहले रोका जा सकता है जो लोगों को बता देती है कि आप बात नहीं करना चाहते।
  - » उचित भाव-भंगिमा और सुलभ मुद्रा, कठिन वार्तालाप प्रवाह भी अधिक सुचारू बना सकती है।
- रचलात्मक दृष्टिकोणों और विश्वासों का प्रकटीकरण। बातचीत में आपके दृष्टिकोण का इस पर बड़ा असर पड़ता है कि आप किस तरह खुद को तैयार और किस तरह दूसरों से बात करते हैं। दूसरों के प्रति ईमानदार, धैर्यवान, आशावादी, विनम्र, सम्मानपूर्ण, और उदार बनें। दूसरों की भावनाओं के प्रति संवेदनशील रहें और दूसरों की क्षमताओं में विश्वास करें।
- सुनने के प्रभावी कौशल विकसित करना। न केवल आपको प्रभावी ढंग से बोलना आना चाहिए, बल्कि दूसरों की बात भी अवश्य सुननी चाहिए और सामने वाला जिस बारे में कह रहा हैं, उसकी बात ध्यान देकर समझनी चाहिए। इस तरह से मत सुनें कि उनकी बात पूरी होते ही आप अपने उन विचारों या स्मृतियों को प्रकट करने लगें जो दूसरों के बोलते समय आपके दिमाग में उपजी थीं।

### 9.1.4 अपने शब्दों का उपयोग करना \_

- अपने शब्दों को व्यक्त करें। रपष्ट बोलें और बड़बड़ाएं नहीं। यदि लोग सदैव आपसे आपकी बात दोहराने को कहते हों, तो खुद को बेहतर तरीके से पेश करने का तरीका खोजना ज़्यादा श्रेष्ठ हैं।
- अपने शब्दों का सही उच्चारण करें। लोग आपकी शब्दावली से आपकी क्षमता का आकलन करेंगे। यदि आपको ठीक पता न हो कि किसी शब्द को कैंसे कहना है, तो उसका उपयोग मत करें। रोजाना नए शब्द पढ़ते हुए अपनी शब्दावली को बेहतर बनाएं
- सही शब्दों का इस्तेमाल करें। यदि आपको किसी शब्द का अर्थ ठीक पता न हो तो उसका उपयोग मत करें। शब्दकोश उठाएं और रोजाना एक नया शब्द सीखने की आदत बनाएं। दिन में अपनी बातचीत में कुछ बार इसे उपयोग करें।
- अपनी बोलने की गति धीमी करें। अगर आप जल्दी-जल्दी बोलेंगे तो लोग आपको नर्वस और हड़बड़ाया हुआ मानेंगे। हालांकि ध्यान रखें कि इतना धीमे भी न हों कि लोग आपकी मदद के लिए अपनी तरफ से आपकी बात पूरी करने लगें।
- अपनी आवाज़ विकसित करें। ऊंची या शिश्याहट भरी आवाज़, अधिकारपूर्ण नहीं मानी जाती हैं। वास्तव में, ऊंची और मुलायम आवाज़ आपको किसी आक्रामक सहकर्मी का शिकार दिखा सकती हैं, या दूसरे आपको गंभीरता से नहीं लेंगे। अपनी आवाज़ का लहजा नीचा रखने का अभ्यास करें। गाने का प्रयास करें, लेकिन ऐसा करते हुए अपने सभी पसंदीदा गाने धीमे सुर में गाएं। इसका अभ्यास करें, और फिर एक समय बाद आपकी आवाज़ नीची होने लगेगी।
- अपनी आवाज़ जीवंत बनाएं। नीरसता से बचें और गतिशीलता अपनाएं। आपके लहजे में क्रम से उतार-चढ़ाव आना चाहिए। रेडियो डीजे, इसका एक बेहतरीन उदाहरण है।
- उचित वॉल्यूम का उपयोग करें। ऐसे वॉल्यूम का उपयोग करें जो परिस्थिति के अनुसार उपयुक्त हो। जब आप अकेले और निकट हों तो अधिक नर्माहट से बोलें। जब आप बड़े समूहों से या बड़ी जगहों पर बोल रहे हों तो तेज़ बोलें।

### 9.1.5 संवाद प्रक्रिया \_\_\_\_\_

संवाद प्रक्रिया के अनेक घटक हैं। आइए एक नज़र डालें।

- प्रेषकः प्रेषक वह पक्ष होता है जो संदेश भेजता है। लिंडसे, निस्संदेह, प्रेषक होगी। उसे संदेश की भी आवश्यकता होगी, जो संप्रेषित की जाने वाली सूचना होती है। लिंडसे को उसका संदेश एनकोड भी करना होगा, जिसके अंतर्गत वह प्रेषित की जाने वाली सूचना के अपने विचारों को ऐसे रूप में रूपांतरित करेगी, जिसे प्रेषित किया जा सके, जैसे कि शब्द।
- संवाद माध्यमः संवाद माध्यम भी चुनना होता है, जो कि संदेश प्रेषण का तरीका होता है। संवाद माध्यम में बोलना, लिखना, वीडियो प्रसारण, ऑडियो प्रसारण, ईमेल, पाठ संदेशों और फैक्स के माध्यम से इलेक्ट्रॉनिक प्रसारण, और यहां तक कि अमौरिवक संवाद जैसे कि शारीरिक भाषा भी शामिल हैं। लिंडसे को अपने संवाद का लक्ष्य भी समझना होगा। यह पक्ष ग्राही कहलाता है।
- गाही: ग्राही को संदेश डिकोड करने (समझने) में अवश्य सक्षम होना चाहिए, अर्थात वह अपनी मानसिक प्रक्रिया द्वारा संदेश को समझ लेने के लायक हो। यदि आप डिकोड नहीं कर सकते, तो संदेश विफल रहता है। उदाहरण के लिए, किसी ऐसी विदेशी भाषा में संदेश भेजने पर जिसे ग्राही ठीक से समझ न सके, डिकोडिंग विफल हो जाती है।
- प्रतिक्रियाः कभी-कभी ग्राही, प्रेषक को प्रतिक्रिया देता है, अर्थात ग्राही द्वारा प्रेषक को एक संदेश वापस भेजा जाता है। उदाहरण के लिए, लिंडसे की टीम का कोई सदस्य लिंडसे के संदेश में प्राप्त किसी सूचना को स्पष्ट करने के लिए प्रश्त के रूप में प्रतिक्रिया दे सकता है।

अब इन सभी घटकों को व्यवस्थित करके संवाद प्रक्रिया का मॉडल तैयार करें:

- प्रेषक, सूचना एनकोड करता है।
- प्रेषक, संवाद माध्यम चुनता है जिससे संदेश भेजना होता है।
- ग्राही, संदेश प्राप्त करता है।
- ग्राही, संदेश डिकोड करता है।

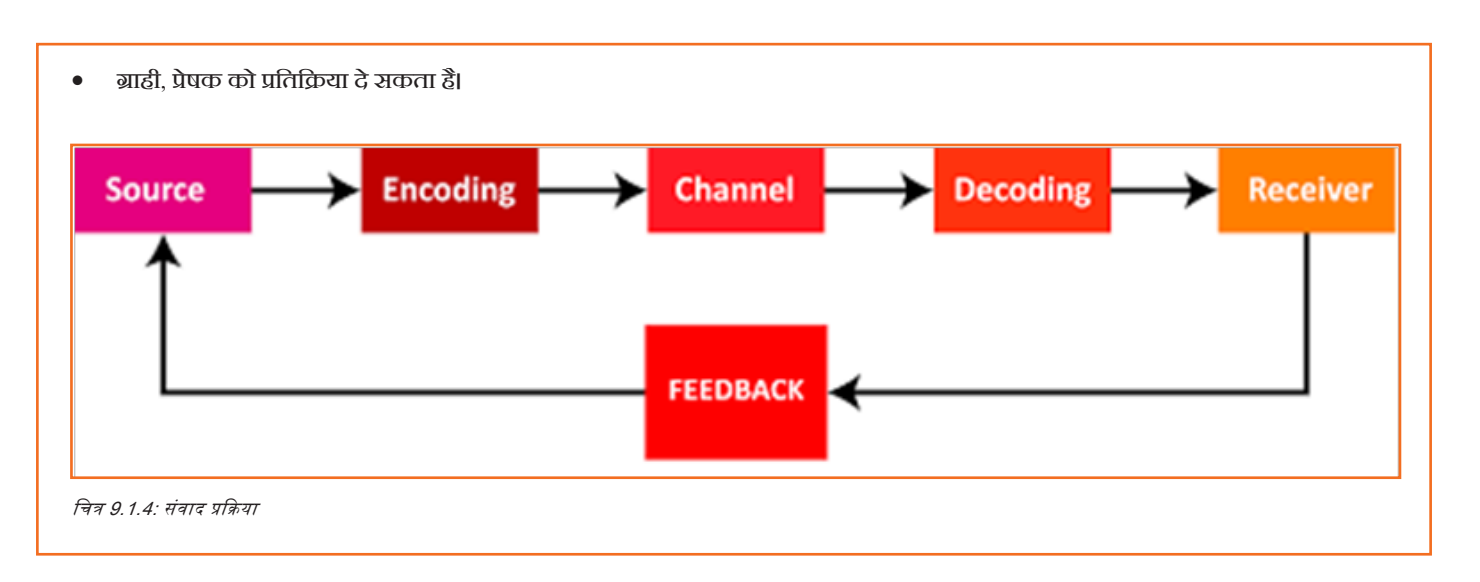

### . ९.१.६ ७ संवाद प्रक्रिया के मुख्य तत्व \_

संवाद प्रक्रिया के सात मुख्य तत्व ये हैं: (1) प्रेषक (2) विचार (3) एनकोडिंग (4) संवाद माध्यम (5) ब्राही (6) डिकोड करना, और (7) प्रतिक्रिया। संवाद को ऐसी प्रक्रिया के रूप में स्पष्ट किया जा सकता है जो किसी संगठन में विभिन्न पदधारक व्यक्तियों के बीच पारस्परिक सामंजस्य प्राप्त करने के लिए तथ्यों या विचारों के आदान-प्रदान से संबंधित होती है। संवाद प्रक्रिया कोई स्थिर घटना नहीं बल्कि गतिशील प्रकृति की होती है। इस तरह से संवाद प्रक्रिया को एक सतत् और गतिशील आपसी व्यवहार माना जाना चाहिए, जो अनेक परिवर्तनीय कारकों को प्रभावित करती और उनसे प्रभावित होती है।

- 1. प्रेषकः अन्य के समक्ष सूचना और विचार प्रस्तुत करने के इरादे से संदेश प्रेषित करने का इच्छुक व्यक्ति प्रेषक या संप्रेषक कहलाता है।
- 2. विचारः यह संवाद की विषयवस्तु होता हैं। यह राय, दृष्टिकोण, अनुभूति, नज़रिया, आदेश, या सुझाव हो सकता है।
- एनकोर्डिंगः चूंकि संवाद की विषयवस्तु सैंद्धांतिक और अमूर्त होती हैं, इसलिए इसे आगे पहुंचाने के लिए कुछ निश्चित प्रतीकों जैसे कि शब्दों, कार्यों, या चित्रों आदि का उपयोग आवश्यक होता हैं। विषयवस्तु का इन प्रतीकों में रूपांतरण एनकोडिंग प्रक्रिया कहलाता है।
- संवाद माध्यमः संवाद में रूचि रखने वाले न्यक्ति को अपेक्षित सूचना, विचार इत्यादि प्रेषित करने के लिए माध्यम चुनना होता है। यह सूचना, ग्राही तक निश्चित माध्यमों द्वारा प्रसारित करनी होती हैं जो या तो औपचारिक या अनौपचारिक हो सकते हैं।
- ग्राही: ग्राही वह व्यक्ति होता है जो संदेश प्राप्त करता है या जिसके लिए संदेश प्रेषित किया जाता है। वांछित उद्देश्य प्राप्त करने के लिए ग्राही को सर्वश्रेष्ठ संभव तरीके से संदेश समझने का प्रयास करना होता है।
- डिकोर्डिंगः संप्रेषक से संदेश, या संवाद के प्रतीक प्राप्त करने वाला व्यक्ति उसे इस प्रकार से परिवर्तित करने का प्रयास करता है कि वह पूरी तरह समझने के लिए उसका अर्थ निकाल सके।
- प्रतिक्रियाः प्रतिक्रिया, यह सुनिश्चित करने की प्रक्रिया होती हैं कि ग्राही ने संदेश प्राप्त कर लिया है और प्रेषक की वांछना के अनुसार उसका उपयुक्त अर्थ समझ लिया है।

### 9.1.7 सुनने के कौशत.

- सुनना, सबसे महत्त्वपूर्ण संवाद कौंशल है
- हम कदाचित किसी अन्य प्रकार के कौशल के बजाय अपने सुनने के कौशल उपयोग करने में अधिक समय व्यतीत करते हैं

- अन्य कौंशलों की तरह, सुनने के लिए भी अभ्यास करना होता है
- सही ढंग से सुनना, एक सक्रिय प्रक्रिया है
- सुनने के लिए ध्यान देना होता है।

### प्रभावी ढंग से सुनना

प्रभावी ढंग से सुनना, ध्वनियों का विश्लेषण करने, उन्हें पहचानयोग्य पैटर्नों में व्यवस्थित करने, पैटर्नों की न्याख्या करने और अर्थ निकालते हुए संदेश को समझने की प्रक्रिया है।

हमारे दैनिक जीवन में लोगों के साथ हमें अनुभव होने वाली अनेक समस्याएं प्रमुख रूप से अप्रभावी ढंग से सुनने, या सुनने के अभाव के कारण ही होती हैं।

### सुनने के बारे में भ्रांतियां

- सुनना, मेरी समस्या नहीं हैं!
- सुनना और बस सुनाई पड़ना समान बातें हैं
- अच्छे पाठक अच्छे श्रोता होते हैं
- रुमार्ट लोग अच्छे श्रोता होते हैं
- सुनना, आयु के साथ बेहतर बनता है
- सुनने के कौंशत सीखना कठिन हैं

### सुनने के उद्देश्य

- सीखना
- अपनी समझ बढ़ाना
- सताह या परामर्श देना
- किसी की बोरियत दूर करना
- संगीत सुनना

### सुनने का महत्त्व

- प्रभावी ढंग से सुने बिना संवाद पूरा नहीं होता
- सजग श्रोता, वक्ता को बेहतर बोलने के लिए प्रेरित करता हैं
- अच्छा श्रोता, किसी लापरवाह श्रोता की अपेक्षा बेहतर सीखता है
- अच्छा श्रोता, अस्पष्ट बातों को समझकर स्पष्ट अर्थ निकाल सकता है
- अच्छा श्रोता, पक्षपात, पूर्वमान्यताओं और दृष्टिकोणों की पड़ताल करना सीखता है।

## 9.1.7.1 सक्रिय होकर सुनने की प्रक्रिया 녇

चरण १ - सुनाई देना: सुना जाना, सुनने की प्रक्रिया का प्रथम अनिवार्य चरण हैं और यह ध्वनि के संवेदी बोध से संबंधित हैं। इसके बाद श्रोता, ज्ञात हुई ध्वनि को प्रक्रमित करता हैं। प्रभावी ढंग से सुनने के लिए सजगता से और एकाग्रता से सुना जाना चाहिए।

चरण २ - छानना: सुनी गई ध्वनियों को महसूस करना और छानना, अगला चरण है। सुने गए संदेश को वांछित या अवांछित के रूप में वर्गीकृत किया जा सकता है। अवांछित संदेश को रद्द कर दिया जाता है। यहां व्यक्ति की निर्णय क्षमता भूमिका निभाती हैं, अर्थात, छानने की प्रक्रिया वैषयिक होती हैं और व्यक्ति यह चुनता है कि उसे अपने तिए क्या सार्थक बचा कर रखना है।

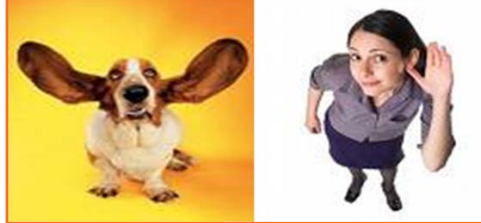

चित्र 9.1.5: प्रभावी ढंग से सुनना

**चरण ३ - समझना:** श्रोता इसे समझता है कि वक्ता क्या कहने का प्रयास कर रहा है। यह गतिविधि अवशोषण, ब्रहण, या समावेशित/स्वांगीकृत करना कही जा सकती है। श्रोता अपने ज्ञान, अनुभव, दृष्टिबोध, और बोधात्मक शक्ति का उपयोग करता है।

चरण ४ - याद रखनाः स्वांगीकृत संदेश भविष्य में स्मरण के लिए स्मृति में संचित किया जाता है।

चरण 5 - प्रतिक्रिया देना: संवाद के बाद तुरंत या देर से, यह दर्शाने के लिए संदेश पर प्रतिक्रिया दी जाती है कि संदेश प्राप्त कर और समझ लिया गया है।

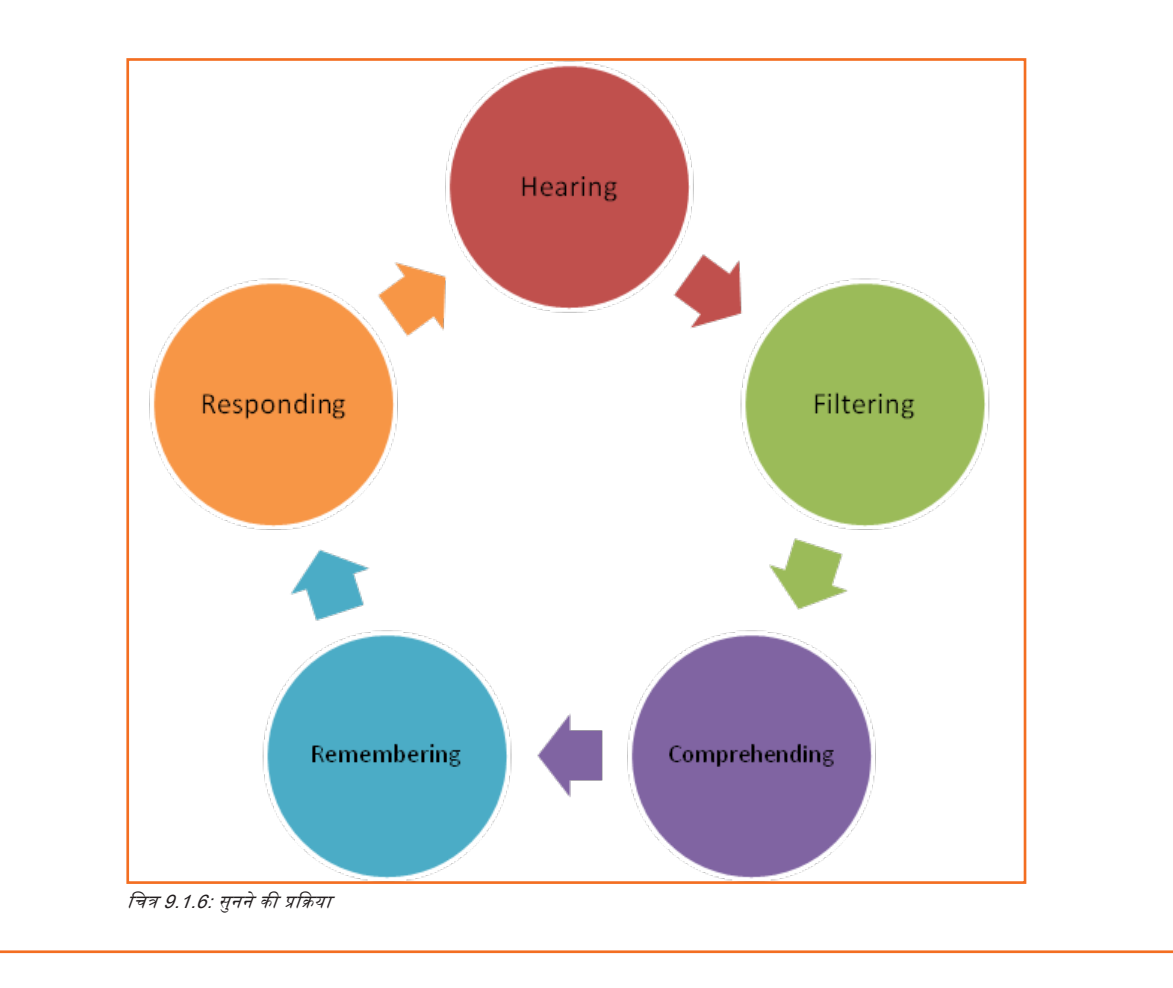

## 9.1.7.2 प्रभावी ढंग से सुनने की रूकावटें\_\_\_\_\_

प्रभावी ढंग से सुनने की रूकावटें दो तरह की होती हैं:

- 1. भौतिक रूकावटें
- 2. लोगों से संबंधित रूकावटें
  - » दैहिक रूकावटें
  - » मानसिक रूकावटें

### भौतिक रूकावटें

• शोर

- दुर्बल ध्वनियां
- दोषपूर्ण यांत्रिक युक्तियां
- बार-बार गतिरोध
- बैठने की असुविधाजनक व्यवस्था
- असुविधाजनक वातावरण
- संदेश अत्यधिक होना

### दैहिक रूकावटें

- स्वास्थ्य की दशा: श्रोता और वक्ता के स्वास्थ्य की दशाएं, सुनने की सामर्थ्य को प्रभावित करती हैं। बुखार, दर्द, या किसी अन्य तरह की शारीरिक परेशानी, न्यक्ति के लिए आराम से सुनना या बोलना कठिन बना देती है।
- अक्षमताः श्रवण बाधाएं, खराब ढंग से सुनने का कारण बन सकती हैं। इसी प्रकार, वक्ता के वाणी विकार भी श्रोता के लिए वक्तृता को असंगत बना सकते हैं। वक्ता का बोलने का अंद्राज भी श्रोता के लिए समझना कठिन बना सकता है।
- ध्यान इधर-उधर भटकनाः मानव मरितष्क लगभग 500 शब्द प्रति मिनट की दर से प्रक्रमित कर सकता है, जबकि वक्ता लगभग 150 शब्द प्रति मिनट की दर से ही बोल सकता है। इन दोनों के बीच काफी अंतर होने की वजह से श्रोता का मन भटकने के लिए पर्याप्त समय मिल जाता है।

### मानसिक रूकावटें

- वक्ता की क्षमता को लेकर अनिश्चित होना: विगत अनुभवों या स्रोतों से प्राप्त इनपुटों के आधार पर, श्रोता के मन में वक्ता की क्षमता को लेकर पहले से ही धारणा बनी हो सकती हैं। वह सोच सकता है कि वक्ता को अच्छा ज्ञान नहीं है, या गहनता और सामर्थ्य का अभाव हैं। इसलिए श्रोता वह नहीं सुनता जो वक्ता कहना चाहता हैं।
- व्यक्तिगत परेशानियां: कभी-कभी श्रोता व्यक्तिगत चिंताओं व परेशानियों से धिरा होता है। इससे वक्ता द्वारा कही जा रही बात समझना कठिन हो जाता है।
- हष्टिकोणः "यह सब पता है वाले दृष्टिकोण" के रूप में श्रोता काफी अहंकेंद्रित हो सकता है और वह नहीं सुन सकता क्योंकि उसे लगता है कि वक्ता जो कहना चाहता है वह उसे पहले से जानता है।
- अधीरताः श्रोता में दूसरे व्यक्ति की बात पूरी होने देने के लिए पर्याप्त धैर्य नहीं हो सकता है। वह असहनशील हो सकता है या अपने बिंदु चर्चा में लाने के लिए उत्सुक हो सकता है। परिणामस्वरूप उसकी बोलने की इच्छा, उसकी सुनने की इच्छा पर भारी पड़ती है जो एक रूकावट का काम करती है।
- भावनात्मक अवरोधः कुछ निश्चित विचारों में हमारे गहराई से जमे हुए विश्वास, हमारे लिए ऐसे विचार सुनना कठिन बना देते हैं जो हमारे विश्वास के विपरीत होते हैं। हम ऐसे किसी विचार को गलत तरह से सुन सकते हैं या यह हमारे दिमाग में हमारी धारणाओं के अनुसार विरूपित हो सकता है या हम इसे बिल्कुल अनसुना करके रोक सकते हैं। अनेक बार, प्रायः हम किसी चीज़ से जुड़ी दर्दभरी यादों की वजह से उसे पूरी तरह से खुद से दूर रोक देते हैं।

### अच्छे श्रोता बनने के लिए सुझाव

- बोलने वाले न्यक्ति की ओर अपना पूरा ध्यान लगाएं। खिड़की की तरह, या कमरे की अन्य गतिविधियों पर ध्यान न दें।
- सुनिश्चित करें कि आपका मन केंद्रित रहे। यदि आपको लगे कि वह व्यक्ति अब जो कहेगा, वह तो आपको पहले से ही पता है, तो आपका ध्यान आसानी से भटक सकता है, जबकि आप गलत हो सकते हैं। यदि आपको लगे कि आपका ध्यान भटक रहा है, तो अपने शरीर की मुद्रा बदलें और वक्ता के शब्दों पर केंद्रित होने का प्रयास करें।
- अपनी बात कहना शुरू करने से पहले वक्ता को उसकी बात पूरी कर तेने दें। वक्ता जो भी कहना चाहते हैं, बिना हस्तक्षेप के वह पूरी बात कहने का अवसर मिलना पसंद करते हैं। हस्तक्षेप करने पर ऐसा प्रकट होता है कि आप सुन नहीं रहे हैं, चाहे वास्तव में आप सुन रहे हों।
- बोलना शुरू करने से पहले सुनने का कार्य पूरा करें! अगली बार आपको जो कहना है, वहीं सोचने में यदि आप व्यस्त रहेंगे तो आप वास्तव में सुन नहीं सकते हैं।

- मुख्य विचारों को सुनना। मुख्य विचार सबसे महत्वपूर्ण बिंदु होते हैं जो वक्ता बताना चाहता है। वे बातचीत के आरंभ में या अंत में कहे जा सकते हैं, और कई बार दोहराए जा सकते हैं। इस तरह के शब्दों से शुरू होने वाले कथनों पर विशेष ध्यान दें जैसे कि, "मैं इस पर जोर देता हूं कि..." या "ध्यान रखने वाली बात यह है कि..."
- प्रश्त पूछें। यदि आप वक्ता की कही बात उचित प्रकार से न समझ पाएं, तो प्रश्त पूछें। उदाहरण के लिए, आप कह सकते हैं, "जब आपने कहा कि दो एक जैसे जेब्रा, तो क्या आपका मतलब यह था कि दोनों पर धारियां अलग-अलग तरह की हैं?"
- प्रतिक्रिया दें। सीधे बैठें और वक्ता की आंखों में देखें। आप समझ रहे हैं, यह प्रकट करने के लिए चढ़ा-कढ़ा सिर हिलाएं। किसी उचित बिंदु पर आप मुस्करा, त्योरी चढ़ा, हंस या चुप रह सकते हैं। ये सब वक्ता को यह जताने के तरीके हैं कि आप सचमुच सुन रहे हैं। याद रखें, आप अपने कानों से ही नहीं, अपने चेहरे से भी सुनते हैं।

### 9.1.8 बोलने के कौशल\_\_\_\_\_

बोलना वह कौशल हैं जिसकी पेशेवर माहौल में सबसे ज़्यादा बार ज़रूरत होती हैं। प्रभावी ढंग से बोलना, कहे गए शब्दों के माध्यम से अपने संदेश को दर्शकगणों के सम्मुख प्रभावी ढंग से व्यक्त करने की दक्षता है। बोलना, रचनात्मक अर्थ में एक अंतर्क्रियात्मक प्रक्रिया है, जिसमें सूचनाओं को मौरिवक उत्पादित, प्राप्त और प्रक्रमित करना शामिल है।

### आपकी नौकरी में बोलने का महत्त्व

एक एनिमेटर के रूप में, बोलने में प्रभावशाली बनना बहुत महत्त्वपूर्ण हैं। तो, आप रोगियों से कैसे बोलते हैं, यह रोगी के मन में एक छवि अंकित करता है। आपको रोगी से विनम्रता से बोलना होगा ताकि उनको ठेस न लगे। लेकिन यदि आप रोगियों को ठेस पहुंचाए बिना उन्हें कुछ निर्देश देना चाहते हों, तो आपको जोर देकर बोलना होगा। अभ्यास, प्रभावी ढंग से बोलने के लिए ज़रूरी हैं।

#### बोलने के कौशल के घटक

बोलने के कौशल के महत्त्वपूर्ण घटक ये हैं:

- लहजा
- समझबोध
- न्याकरण
- शब्दावली
- उत्त्वारण
- धारा प्रवाह होना
- शारीरिक भाषा
- वक्तृता दर

चित्र 9.1.7: बोलने का कौशल

**लहजाः** आप द्वारा उपयोग किया जाने वाला वॉल्यूम, संप्रेषित की जाने वाली भावनाओं का स्तर और प्रकार, तथा आप द्वारा चुनिंदा शब्दों पर दिया गया जोर आदि बातें लहजे में शामिल हैं। यदि आप उत्साह के बिना और एकरसता भरे लहजे में बोलते हैं, तो निश्चित रूप से रोगी बोर हो जाएंगे।

जागरूकता: मौरिवक संवाद के लिए, एक विषय अवश्य चाहिए होता हैं, प्रतिक्रिया करने के लिए, बात कहने के लिए, और इसे शुरू करने के लिए।

**न्याकरणः** इसकी आवश्यकता इसलिए होती हैं, ताकि आप वार्तालाप में सही वाक्य व्यवस्थित कर सकें। मौरिवक और लिखित रूप में किसी भाषा में विशेषज्ञता प्राप्त करने का सही तरीका सीखने के लिए भी व्याकरण उपयोगी हैं।

**शब्दावलीः** पर्याप्त शब्दावली न होने पर आप प्रभावी ढंग से संवाद, या अपने विचारों को मौरिवक व लिखित रूप में व्यक्त नहीं कर सकते। शब्दावली के बिना कुछ भी संप्रेषित नहीं किया जा सकता।

उच्चारण: उच्चारण, आपके बोलते समय स्पष्ट भाषा बोलने का तरीका हैं। यह स्वरविज्ञान से जुड़ी उस प्रक्रिया से संबंधित हैं जिसके अनुसार, न्याकरण के घटक ऐसे तत्वों और सिद्धांतों के आधार पर बने होते हैं जो इसका निर्धारण करते हैं कि किसी भाषा में ध्वनियां किस तरह परिवर्तित होती और पैटर्न बनाती हैं। लोगों के बोलते समय, किसी विशेष भाषा में शब्दों को किस तरह स्पष्ट रूप से उत्पन्न किया जाना है, इसका अध्ययन ही उच्चारण ज्ञान है। बोलते समय, संवाद की प्रक्रिया समझने में आसान बनाने के लिए उच्चारण एक बहुत महत्त्वपूर्ण भूमिका निभाता है।

धाराप्रवाह होनाः धाराप्रवाह होने को धाराप्रवाह और शुद्धतापूर्वक बोलने की सामर्श्य के रूप में स्पष्ट किया जा सकता है। संकोच, पुनरावृत्ति, और स्वयं-सुधार के बिना सामान्य गति से बोलना ही धाराप्रवाह होने का अर्थ है। धाराप्रवाह होने के लिए यह महत्वपूर्ण है कि आप "वो क्या कहते हैं", "मेरा मतलब", "उम", "अर", "आह" जैसे फिलर्स का उपयोग न करें।

**शरीर की भाषा:** शरीर की भाषा का अर्थ है शरीर की मुद्रा, हाव-भाव, चेहरे की भाव-भंगिमा और आवाज़ के लहजे के जरिए संवाद करना। शरीर की भाषा आपके शब्दों के अनुरूप होनी चाहिए; नहीं तो संभव है कि वह ब्राहकों को भ्रमित कर देगी। अपने शब्दों का समर्थन करने और आपका संदेश सही प्रकार से समझा जाए यह सुनिश्चित करने के लिए शरीर की भाषा का सकारात्मक होना महत्वपूर्ण है।

**बोलने की गति:** बोलने की गति धीमी होने से वार्तालाप अरुचिकर बन जाता हैं। मध्यम गति और उपयुक्त आवाज़ के साथ बोलें। एनिमेटर को अपनी आवाज़ की गति, रोगी की गति के साथ मिलानी चाहिए। एक एनिमेटर के रूप में, प्रभावी संवाद (सुनने और बोलने का कौंशल) का प्रदर्शन करने के लिए, आपको चाहिए कि आप:

- धैर्य के साथ सुनें और रोगी के जो भी प्रश्त हों उनका उत्तर दें।
- अवलोकनों को नर्स को बताएं। जब आपको रोगी की स्थिति में कोई असामान्यता या कोई अजीब बात दिखाई दे, तो सीधे संबंधित व्यक्ति को सूचना दें।
- रोगी के साथ कार्यविधियों की चर्चा करें और उसे दैंनिक गतिविधियों, जैसे साज-संवार, नहाना, निष्कासन, परिवहन आदि करते समय सहज अनुभव कराएं।

### 9.1.9 पढ़ने का कौशल \_\_\_\_\_

- पढ़ना, भंडारित जानकारी या विचारों का अर्थ पुनः प्राप्त करने की एक प्रक्रिया है।
- लिखित या छपी हुई सामग्री को शांति के साथ या तेज़ी से बोलकर पढ़ने की क्रिया या कौंशल: "अतिरिक्त पठन हेतु सुझाव"; "पढ़ने का कौंशल"।
- लिखित या छपी हुई सामग्री जिसे पढ़ा जा सकता हैं: "वह मुख्य तौर पर जासूसी कहानियां पढ़ता था"।

पढ़ने का कौशल पाठकों को लिखित सामग्री को अर्थ में बदलने और पठन स्वतन्त्रता, बोध एवं धाराप्रवाहिता के लक्ष्य प्राप्त करने में समर्थ बनाता है। यदि पढ़ने के कौशल का अभाव प्रतीत हो, तो पढ़ने के कौशल का आकलन करने की अनुशंसा की जाती है

#### पढ़ने का उद्देश्य और महत्व

- ज्ञान अर्जित करना
- पढ़ने से मानसिक विकास में मदद मिलती है
- वार्तालाप कौंशल का सुधार होता है
- पाठकों को नये शब्दों का अर्थ समझने में मदद मिलती है
- शब्दावली, भाषा कौंशल विकसित करना
- यदि पाठक को किसी विषय के बारे में कुछ नहीं पता है, तो उसके लिए जानकारी को पकड़ना मुश्किल होगा।

### पठन को समझने का मार्ग

- 1. शब्द पुकारना शब्द संरचनाओं को पहचानने की योग्यता।
- 2. शब्दों को समझें शब्दों के संदर्भ के अंदर उनका अर्थ समझने की योग्यता।

एक के बिना दूसरे का कोई वजूद नहीं होता है।

#### पठन के प्रकार

- 1. उद्देश्य के अनुसार पठन
  - » पाठ्य में कोई विशिष्ट जानकारी तलाशना
  - » इसमें आप ''पढ़ने से ज़्यादा छोड़ते हैं।''
  - » इसे खोज कर पढ़ना (सर्च रीडिंग) भी कहते हैं
  - » कोई विशिष्ट जानकारी तलाशना
  - » कोई विशिष्ट जानकारी तलाशना
- 2. सरसरी तौर पर पढ़ना
  - » संपूर्ण पाठ्य की सामान्य समझ
  - » उद्देश्य पर आधारित पठन का सबसे तेज़ प्रकार
  - » द्रुत-सर्वेक्षण पठन (रैपिड-सर्वे रीडिंग) भी कहते हैं

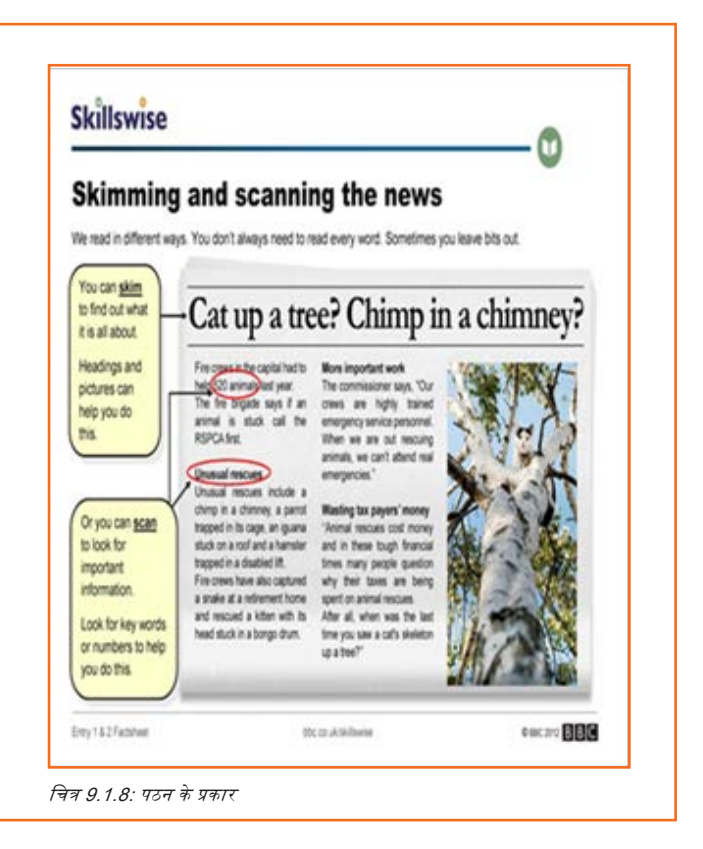

### 9.1.10 लेखन कौशल \_\_

### लेखन क्या है?

तेखन संवाद का एक माध्यम हैं जो संकेतों एवं प्रतीकों को लिपिबद्ध करने के माध्यम से भाषा को निरूपित करता हैं। तेखन कौशल संवाद का एक महत्वपूर्ण भाग है। तेखन कौशल अच्छा होने से आप अपना संदेश आमने-सामने के या टेलीफोन वार्तालाप की तुलना में कहीं अधिक बड़ी संख्या में लोगों तक स्पष्टता एवं आसानी से पहुंचा सकते हैं।

### डेटा एंट्री ऑपरेटर के लिए लेखन कौशल का महत्व

एक एनिमेटर के तौर पर आप अपने लेखन कौशल का उपयोग मेल व रिपोर्ट लिखने और कार्यस्थल पर प्रभावी ढंग से संवाद करने के लिए करेंगे। यह मॉड्यूल सामान्य लेखन के साथ आरम्भ होगा और फिर हम रिपोर्ट लेखन का अभ्यास करेंगे। प्रभावी रिपोर्ट लेखन कई नौकरियों की पहली शर्त होती है। एक एनिमेटर के तौर पर प्रभावी लेखन कौशल होना बहुत महत्वपूर्ण हैं क्योंकि आपको अकसर ही संगठन के अंदर अन्य लोगों के साथ मेल या लिखित रिपोर्टों के जरिए संवाद करना होगा। अच्छा लेखन कौशल आपकी मदद करता है क्योंकि:

- 1. अच्छी शब्दावली और वर्तनी एवं व्याकरण का उत्कृष्ट ज्ञान त्रुटि मुक्त डेटा बनाए रखने में मदद करते हैं।
- 2. इससे लिखित मेल, रिपोर्ट आदि की सहायता से मैंनेजमेंट के साथ आंतरिक संवाद में मदद मिलती हैं।

जब भी आप कुछ लिख रहे हों, तो यह महत्वपूर्ण हैं कि आप योजना बनाएं, व्यवस्थित करें और लिखें:

- समस्त उपयोगी जानकारी एकत्र करें
- तय करें कि क्या चीज़ें महत्वपूर्ण हैं
- चुनें कि किन चीज़ों को छोड़ देना है
- जानकारी को तर्कसंगत ढंग से समूहबद्ध करें

#### संक्षिप्त लेखन शैली के लिए

• अनावश्यक शब्द हटा दें

| • वाक्यों को जोड़ें                                |  |  |
|----------------------------------------------------|--|--|
| • पुनः तिरखें                                      |  |  |
|                                                    |  |  |
| <u>н н</u>                                         |  |  |
| — टिप्पणियां 🔲 ——————————————————————————————————— |  |  |
|                                                    |  |  |
|                                                    |  |  |
|                                                    |  |  |
|                                                    |  |  |
|                                                    |  |  |
|                                                    |  |  |
|                                                    |  |  |
|                                                    |  |  |
|                                                    |  |  |
|                                                    |  |  |
|                                                    |  |  |
|                                                    |  |  |
|                                                    |  |  |
|                                                    |  |  |
|                                                    |  |  |
|                                                    |  |  |
|                                                    |  |  |
|                                                    |  |  |
|                                                    |  |  |
|                                                    |  |  |
|                                                    |  |  |
|                                                    |  |  |
|                                                    |  |  |
|                                                    |  |  |
|                                                    |  |  |
|                                                    |  |  |
|                                                    |  |  |
|                                                    |  |  |
|                                                    |  |  |
|                                                    |  |  |
|                                                    |  |  |
|                                                    |  |  |
|                                                    |  |  |
|                                                    |  |  |
|                                                    |  |  |
|                                                    |  |  |

रोटो आर्टिस्ट

विक्रय हेतु नहीं - केवल आंतरिक प्रसार के लिए

### यूनिट ९.२: व्यावसायिक कौशल

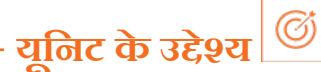

इस यूनिट के अंत में, आप निम्न करने में सक्षम होंगे:

- 1. जहां आवश्यक हो वहाँ सामूहिक रूप से एवं स्वतन्त्र रूप से कार्य करने में समर्थ होने के लिए निर्णय लेना।
- 2. ऑट ब्रेक अप और योजना के प्रयास और ऑट के प्रत्येक तत्व के लिए आवश्यक समय की समझ रखें।
- 3. व्यक्तिगत समय सीमाओं की योजना कैसे बनानी है और उन्हें प्राथमिकता कैसे देनी है और समय पर वितरण कैसे करना है।
- 4. टीम के सदस्य के रूप में प्रभावी ढंग से कार्य करना और संपूर्ण टाइमलाइनों को हासिल करने में मदद करना।
- 5. कार्य-उत्पादों और कार्यों को आवश्यकताओं के आधार पर प्राथमिकता के क्रम में रखना।

### 9.2.2 निर्णय लेना \_\_\_\_\_

अपने कार्य को अक्षत रखने और प्रभावी ढंग से कार्य करने के लिए, आपको नीचे बताए गए बिन्दुओं का प्रबंधन करना होगा। चलिए उन्हें एक-एक करके समझते हैं।

लोग अकसर कहते हैं कि उन्हें निर्णय लेने में कठिनाई होती है।

दुर्भाग्य से हम सभी को हमेशा ही निर्णय लेने होते हैं, ये निर्णय मामूली भी हो सकते हैं, जैसे लंच में क्या खाना है, और ऐसे भी जो जीवन बदल सकते हों, जैसे कहां और किस चीज़ की पढ़ाई करना है, और किससे शादी करनी है।

कुछ लोग अधिक से अधिक जानकारी खोजते रहते हैं या अधिक से अधिक लोगों से उनकी राय लेते रहते हैं और ऐसा करके वे निर्णय टालते जाते हैं।

कुछ अन्य लोग वोट करवा कर, सूची में पिन लगा कर या सिक्का उछाल कर निर्णय लेते हैं।

चित्र 9.2.1: निर्णय लेना

#### निर्णय लेना क्या है?

अपने सबसे सरल अर्थ में, निर्णय लेना दो या अधिक क्रिया मार्गों में से एक को चुनने का कार्य है।

समस्या हल करने की अधिक व्यापक प्रक्रिया में, निर्णय लेने में समस्या के संभावित समाधानों में से चयन करना शामिल होता है। निर्णय सहज-ज्ञान प्रक्रिया या तर्काधारी प्रक्रिया, या इन दोनों के संयोजन के द्वारा लिए जा सकते हैं।

### सहज-ज्ञान

सहज-ज्ञान का अर्थ है संभावित क्रिया मार्गों के बारे में अपनी 'अन्दर की आवाज़' को सुनना। हालांकि लोग इसे जादुई 'अनुभूति' जैसे कुछ बताते हैं, पर सहज-ज्ञान असल में पिछले अनुभवों और आपकी व्यक्तिगत मान्यताओं का एक संयोजन होता है। अपने सहज-ज्ञान को विचार में लेना उचित है, क्योंकि यह जीवन के बारे में आपकी सीख को दर्शाता है। हालांकि यह हमेशा ही वास्तविकता पर आधारित नहीं होता है, यह आपकी धारणाओं पर भी आधारित होता है, जिनमें से कई धारणाओं की शुरूआत बचपन में हुई होती हैं और इसलिए ज़रूरी नहीं कि वे धारणाएं परिपक्त हों।

इसलिए यह ठीक रहेगा कि आप अपनी अन्दर की आवाज़ को ठीक से जाँच लें, विशेषकर तब जब किसी खास क्रिया मार्ग के विरुद्ध आपको कोई शक्तिशाली अनुभूति हो रही हो, ताकि आप यह देख सकें कि आप इस बात का पता लगा सकते हैं या नहीं कि वह अनुभूति क्यों हो रही है और क्या वह उचित है।

### तर्क-वितर्क

तर्क-वितर्क का अर्थ है निर्णय करने के लिए अपने सामने मौजूद तथ्यों और आंकड़ों का उपयोग करना। तर्क-वितर्क की जड़ें यहां-और-अभी में तथा तथ्यों में हैं। हालांकि, यह निर्णय के भावानात्मक पहलुओं को नजरअंदाज कर सकता हैं, और विशेष रूप से, अतीत के ऐसे मुद्दों को नज़रअंदाज कर सकता हैं जो निर्णय को अमल में लाने के तरीके को प्रभावित कर सकते हैं।

सहज-ज्ञान निर्णय लेने का एक पूर्णतः स्वीकृत साधन हैं, हालांकि आमतौर पर यह तब अधिक उचित होता हैं जब निर्णय साधारण प्रकृति का हो या फौरन लिया जाना हो।

अधिक जटिल निर्णयों के लिए एक अधिक औपचारिक, संरचित पद्धति की आवश्यकता होती हैं, जिसमें आमतौर पर सहज-ज्ञान और तर्क-वितर्क, दोनों शामिल होते हैं। यह महत्वपूर्ण हैं कि किसी परिस्थिति की आवेगी प्रतिक्रियाओं के प्रति सावधान रहा जाए।

### प्रभावी ढंग से निर्णय लेना

चाहे व्यक्तिगत स्तर पर हो या संगठन के स्तर पर, निर्णयों का अमल में लाने योग्य होना ज़रूरी होता है। इसलिए यह ज़रूरी है कि आप निर्णय के प्रति व्यक्तिगत रूप से प्रतिबद्ध हों और अन्य लोगों को उसके लाभों का विश्वास दिला सकते हों।

इसलिए प्रभावी ढंग से निर्णय लेने की प्रक्रिया को यह सुनिश्चित करने की आवश्यकता होती है कि आप वैसा करने में समर्थ हों।

### प्रभावी ढंग से निर्णय लेना किन चीज़ों से रुक सकता है?

ऐसी कई समस्याएं हैं जो प्रभावी ढंग से निर्णय तेने को रोक सकती हैं। इनमें शामिल हैं:

- पर्याप्त जानकारी न होना: यदि आपके पास पर्याप्त जानकारी नहीं हैं तो आपको ऐसा तग सकता हैं कि आप बिना किसी आधार के निर्णय ते रहे हैं। शोड़ा समय निकाल कर आवश्यक डेटा इकट्ठा करें, भले ही समय-सीमाएं कड़ी क्यों न हों। यदि आवश्यक हो तो, यह पहचानें कि कौन-सी जानकारी आपके लिए सबसे महत्वपूर्ण होगी और उसी के अनुसार जानकारी इकट्ठा करने की अपनी प्रक्रिया को प्राथमिकता के क्रम में रखें।
- अत्यधिक जानकारी होना: ठीक उल्टी समस्या, पर यह अकसर मौजूद होती हैं: इतनी सारी विरोधाभासी जानकारी होना कि 'महत्वपूर्ण चीज़ों को देख पाना' असंभव हो जाता है।

कभी-कभी इसे एनालिसिस पैरालिसिस कहते हैं, और इसका उपयोग संगठन के ऐसे निर्णयों में विलंब करने की युक्ति के रूप में भी किया जाता है जिनमें निर्णय लेने से पहले अधिकाधिक जानकारी की ज़रूरत होती है।

प्रायः इस समस्या का हल, कौन-सी जानकारी वास्तव में महत्वपूर्ण हैं और क्यों, यह तय करने के लिए सभी को साथ लाकर, और निर्णय लेने के लिए एक स्पष्ट समय-सीमा, जिसमें जानकारी इकट्ठा करने का चरण भी शामिल होता है, तय करके किया जा सकता है।

- 3. अत्यधिक लोग होना: समिति द्वारा निर्णय लेना कठिन होता है। हर किसी का अपना दृष्टिकोण, अपनी मान्यताएं होती हैं। और हालांकि यह जानना महत्वपूर्ण हैं कि वे दृष्टिकोण क्या हैं, और वे क्यों व कैसे महत्वपूर्ण हैं, पर कोई निर्णय लेने के लिए किसी एक व्यक्ति द्वारा उत्तरदायित्व लिया जाना आवश्यक हो सकता है। कभी-कभी, कोई निर्णय करना, कुछ भी निर्णय नहीं करने से बेहतर होता है।
- 4. निहित स्वार्थ: निर्णय लेने की प्रक्रियाएं अकसर निहित स्वार्थों के अधीन पाई जाती हैं। ये निहित स्वार्थ प्रायः खुल्लमखुल्ला प्रकट नहीं किए जाते, पर वे एक महत्वपूर्ण बाधा हो सकते हैं। चूंकि वे खुल्लमखुल्ला प्रकट नहीं किए जाते हैं, इसलिए उनकी पहचान करना कठिन होता है, और इसी वजह से उन्हें हल करना भी कठिन होता है, पर कभी-कभी किसी ऐसे व्यक्ति, जो प्रक्रिया से बाहर हो पर लगभग समान पद पर हो, के साथ उनकी छानबीन करने से हल तक पहुंच पाना संभव हो जाता है।

सभी हितधारकों के साथ, आमतौर पर प्रक्रिया में सहयोग के लिए एक बाहरी फैसिलिटेटर के साथ, तर्कसंगत/सहज-ज्ञान संबंधी पहलुओं की छानबीन करने से भी मदद मिल सकती है।

- भावनात्मक जुड़ाव: लोग अकसर यथा स्थिति से बहुत अधिक जुड़े होते हैं। निर्णयों में बदलाव की संभावनाएं होती हैं, जो बहुत से लोगों को कठिन मालूम दे सकती हैं।
- 6. कोई भावनात्मक जुड़ाव नहीं: कभी-कभी कोई निर्णय लेना इसलिए कठिन होता है क्योंकि आपको किसी भी विकल्प से कोई फर्क ही नहीं पड़ता। इस मामले में, निर्णय लेने की संरचित प्रक्रिया से मदद मिल सकती हैं, जिसमें उठाए जाने वाले कदमों के कुछ ऐसे बेहद वास्तविक लाभों एवं हानियों की पहचान की जाती है जिनके बारे में आपने शायद पहले नहीं सोचा था।

इनमें से कई मुद्दों को संरचित निर्णय प्रक्रिया द्वारा हल किया जा सकता है। इससे निम्नांकित में मदद मिलेगी:

- » अधिक जटिल निर्णयों को सरल चरणों में बाँटना;
- » यह देखना कि निर्णयों तक कैसे पहुँचा जाता है; और
- » समय-सीमाओं की पूर्ति के लिए निर्णय लेने की प्रक्रिया की योजना बनाना।

निर्णय लेने की कई विभिन्न तकनीकें विकसित की जा चुकी हैं, जिनमें साधारण अनुभवसिद्ध रीतियों से लेकर बेहद जटिल कार्यविधियां तक शामिल हैं। कौन-सी विधि प्रयोग की जाएगी यह इस बात पर निर्भर करता है कि निर्णय की प्रकृति क्या है और वह कितना जटिल है।

### 9.2.3 विश्लेषी एवं आलोचनात्मक चिंतन \_

विश्लेषी और आलोचनात्मक चिंतन एक प्रक्रिया है जिसका उपयोग जानकारी के बारे में सोचने, उसका मूल्यांकन करने और एक निष्कर्ष तक पहुँचने के लिए किया जाता है। इसका अर्थ है कि आपको स्वतः ही यह नहीं मान लेना चाहिए कि जानकारी वैध/मान्य है, सत्य है, लागू होती है या सही है। इसके बजाए, आपको प्रमाण एकत्र करने चाहिए, सभी पहलुओं का तर्कसंगत एवं निष्पक्ष ढंग से विश्लेषण करना चाहिए, और वह भी खुले मन से, ताकि आप अपने स्वयं के निष्कर्ष तक पहुंच सकें।

डेटा एंट्री ऑपरेटर के लिए विश्लेषी और आलोचनात्मक चिंतन का महत्व

एनिमेटर के तौर पर, आपको सिस्टम में विभिन्न सॉफ्टवेयरों पर कार्य करना होगा। इस कार्य को प्रभावी ढंग से करने के लिए, डेटा को बस copy paste करने से काम नहीं चलेगा, बल्कि आपको जानकारी का विश्लेषण और मूल्यांकन भी करना होगा। इसलिए इस कौशल से निम्नांकित में मदद मिलती है-

- अपनी कार्य आवश्यकताओं को पूरा करने और संबंधित जानकारी प्रदान करने के लिए ज़रूरतों, आवश्यकताओं और निर्भरताओं के अनुसार जानकारी और गतिविधियों का विश्लेषण करना।
- विभिन्न स्थितियों के समाधान प्रदान करने के लिए कार्य पर एक विस्तृत एवं रचनात्मक ढंग से अपना मत प्रदान करना।

### 9.2.4 योजना बनाएं एवं संगठित करें

योजना बनाने और संगठित करने से ऑफिस में आपके समय का प्रभावी ढंग से उपयोग हो पाता है क्योंकि आप प्रोजेक्ट के आरम्भ से उसके पूर्ण होने तक फोकस बनाए रखते हैं। कार्य गतिविधियों और प्रोजेक्ट के लिए न्यापक योजना होने से यह सुनिश्चित होता है कि आप सफलता के लिए सभी आवश्यक कदम उठाएंगे। संगठित करने के साधनों से आपको गतिविधि के नियोजन की प्रगति पर नज़र रखने की सुविधा मिलती हैं। संगठित करने की योजना, गतिविधियों को पूरा करने में भूमिका निभाने वाते अन्य टीम सदस्यों के साथ परस्पर सहयोग और जानकारी साझा करने को भी सरल बनाती हैं। अपनी संगठित करने की विधि में थोड़ा-सा बदलाव करने से आप अपने ऑफिस के लिए सबसे प्रभावी नियोजन तंत्र बना सकते हैं।

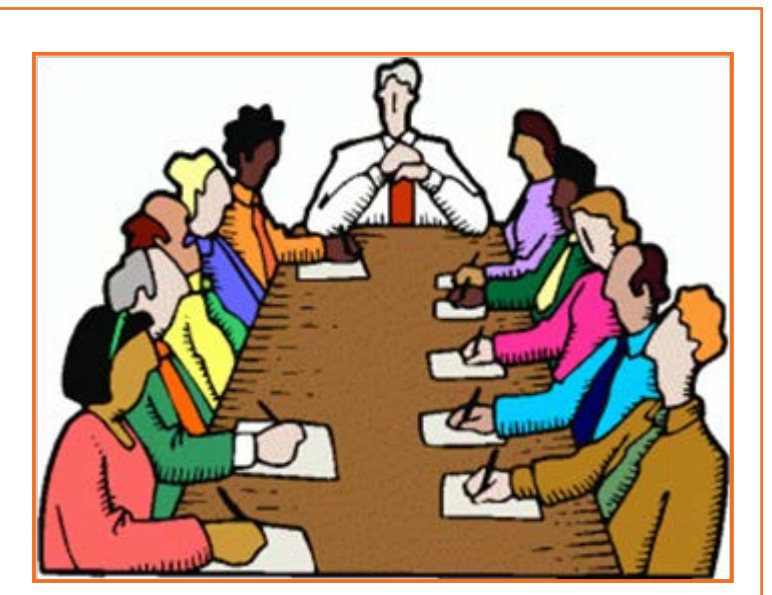

चित्र 9.2.2: योजना बनाएं एवं संगठित करें

## 9.2.4.1 योजना बनाने और संगठित करने के चरण 녇

चरण 1: प्रत्येक कार्य गतिविधि से संबंधित नियोजन प्रक्रिया का दायरा और लक्ष्य पढचानें। तय करें कि गतिविधि या प्रोजेक्ट की सफलता के लिए आपको क्या हासिल/पूर्ण करने की आवश्यकता है। यदि वह टीम प्रोजेक्ट है तो कार्य में भूमिका निभाने वाले कर्मचारियों की पहुचान करें।

चरण 2: गतिविधि के प्रमुख/बड़े कार्यों को ऐसे छोटे-छोटे चरणों में तोड़ें जिन्हें आपको कार्य पूर्ण करने हेतु करना होगा, मूलतः आपको प्रोजेक्ट के लिए करने वाले कार्यों की सूची (टू-डू लिस्ट) बनानी हैं। यदि कार्यों पर आपके साथ अन्य कर्मचारी कार्य कर रहे हैं, तो हर न्यक्ति को एक भूमिका और उसके विशिष्ट दायित्व सौंप दें, ताकि कार्यभार विभाजित हो जाए।

चरण ३: कार्य गतिविधि को पूर्ण करने की समय सीमा तय करें। गतिविधि के प्रत्येक अलग-अलग कार्य के लिए एक पूर्ण होने की तारीख तय कर दें, यह सुनिश्चित करने के लिए कि सभी चीजें समयबद्ध ढंग से पूरी हो जाएं। समय-सीमा आने से पहले सभी संबद्ध कार्यों को पूरा करने के लिए स्वयं को पर्याप्त समय दें।

चरण ४: प्रोजेक्ट के कार्यों की हर अंतिम तिथि अपने कैलेंडर पर लिख लें, या अपने कम्प्यूटर में रिमाइंडर सेट कर लें जो समय सीमा पास आने के साथ-साथ आपकी स्क्रीन पर प्रकट होते रहें।

चरण ५: पहचानें कि कार्य गतिविधियों में आपका सामना किन संभावित समस्याओं या बाधाओं से हो सकता है। प्रोजेक्ट पटरी पर बनाए रखने हेतु उन मुद्दों से बचने की कार्य योजना बनाएं।

चरण ६: प्रमुख/बड़ी कार्य गतिविधियों, जो कंपनी की सफलता के लिए बहुत महत्वपूर्ण हैं, के लिए किसी ऑनलाइन प्रोजेक्ट मैनेजमेंट प्रोग्राम का उपयोग करें। ये प्रोग्राम जटिल प्रोजेक्ट या कई टीम सदस्यों वाली गतिविधियों के लिए विशेष रूप से प्रभावी होते हैं। प्रगति पर नज़र रखी जाती है और सभी कर्मचारियों को प्रोग्राम के जरिए अपडेट मिलती रहती हैं।

चरण ७: जब प्रोजेक्ट पर कार्य करने वाले अन्य लोगों से सक्रिय सहभागिता और फीडबैंक की आवश्यकता हो तो नियोजन बैठकें (मीटिंग) आयोजित करें। समय का उपयोग प्रभावी ढंग से करने के लिए बैठकों को लक्ष्य पर केन्द्रित और उत्पादक बनाए रखें।

चरण ८: प्रोजेक्ट पर कार्य कर रहे अन्य सभी कर्मचारियों को नियमित रूप से अपडेट एवं सूचनाएं भेजते रहें। इससे सभी टीम सदस्यों को नवीनतम ञूचना मिलती रहती हैं और वे अपनी कार्य सूचियों (टू-डू लिस्ट) एवं समय-सीमाओं को आवश्यकतानुसार अपडेट कर पाते हैं।

### 9.2.5 समय प्रबंधन \_

अधिक प्रभावी कार्य एवं उत्पादकता हासिल करने के लिए अपने समय को न्यवस्थित करने, संगठित करने, समय निर्धारित करने और बजट निर्धारित करने की कला को समय प्रबंधन कहा जाता है।

अतः समय प्रबंधन में प्रभावशीलता, कुशलता या उत्पादकता बढ़ाने पर फोकस के साथ, विशिष्ट गतिविधियों पर बिताए जाने वाले समय की मात्रा पर सजग ढंग से नियंत्रण किया जाता है।

इस प्रकार, समय प्रबंधन से न्यक्ति को अधिक संगठित और अधिक उत्पादक बनने में मदद मिलती है।

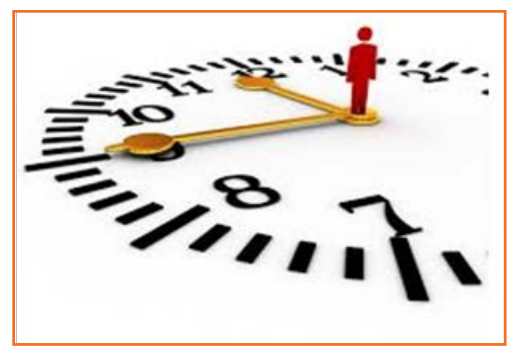

- समय प्रबंधन, विशिष्ट गतिविधियों पर बिताए जाने वाले समय की मात्रा को सजग ढंग नित्र 9.2.3: समय प्रबंधन से नियंत्रित करने की प्रक्रिया हैं, जो विशेषकर कुशलता या उत्पादकता बढ़ाने के लिए की जाती हैं।
- विशिष्ट कार्यों, प्रोजेक्ट एवं लक्ष्यों को हासिल करते समय, समय का प्रबंधन करने के लिए प्रयोग किए जाने वाले विभिन्न कौंशलों, साधनों/टूल्स एवं तकनीकों से समय प्रबंधन में सहायता मिल सकती हैं।

#### समय प्रबंधन क्यों?

- समय बचाने के लिए।
- तनाव घटाने के लिए।

- हमारा कार्य आउटपुट बढ़ाने के लिए।
- हमारे जॉब दायित्वों पर अधिक नियंत्रण पाने के लिए।

समय का प्रभावी ढंग से उपयोग कैसे करें?

- प्रभावी नियोजन।
- लक्ष्य एवं उद्देश्य तय करना।
- समय-सीमाएं तय करना।
- दायित्व सौंपना।
- गतिविधियों के महत्व के अनुसार उन्हें प्राथमिकता के क्रम में रखना।
- सही गतिविधि पर सही मात्रा में समय व्यतीत करना।

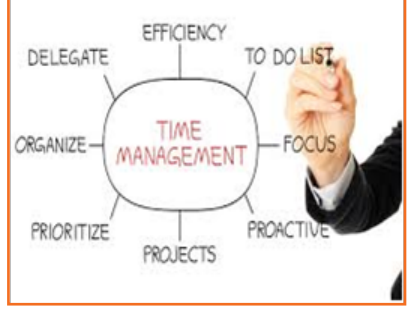

समय प्रबंधन की प्रक्रिया

- अपने समय का मूल्य आँकें।
- गतिविधि लॉग बनाना।
- लक्ष्य तय करना।
- नियोजन।
- प्राथमिकता के क्रम में रखना।

समय-निर्धारण (शेड्यूतिंग)।

चित्र 9.2.5: समय प्रबंधन

अपने समय का मूल्य ऑंकना: अपनी प्रति वर्ष लागत की गणना करके वास्तविक मूल्य समझें प्रति वर्ष लागत = (वेतन + कर + ऑफिस स्थान + ऑफिस उपकरण + आपके द्वारा अर्जित लाभ)

•

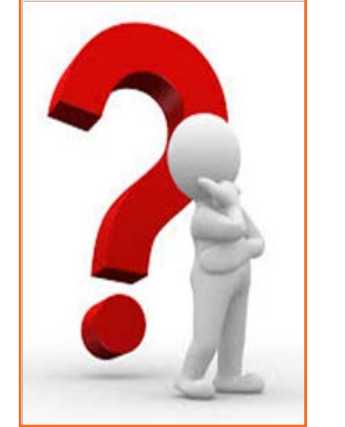

चित्र 9.2.4: समय का प्रभावी ढंग से प्रयोग करना

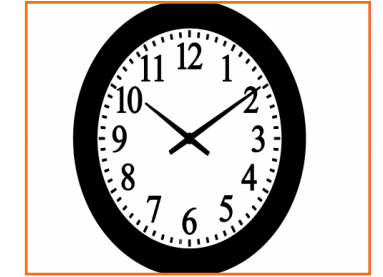

चित्र 9.2.6: अपने समय का मूल्य आँकना

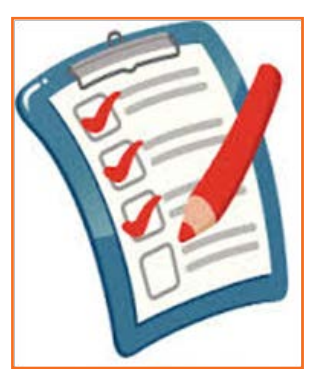

### गतिविधि लॉग बनाना:

.

- जॉब ऑर्डरों पर दिन के दौरान व्यतीत समय का एक यथार्थवादी आकलन करें।
- महत्वपूर्ण/नाजुक क्षेत्रों का पता लगाएं।
- हमारे दिन का उच्च लब्धि वाला समय खोजना।

चित्र 9.2.7: गतिविधि लॉग बनाना

#### लक्ष्य तय करनाः

- जीवन लक्ष्य तय करने से अपने जीवन मार्ग और अपने कैरियर पथ का मानचित्र बनाने में मदद मिलती है।
- अपने जीवन लक्ष्य को छोटे-छोटे लक्ष्यों में तोड़ें।
- एक दैनिक कार्यसूची (टू-डू लिस्ट) बनाएं।

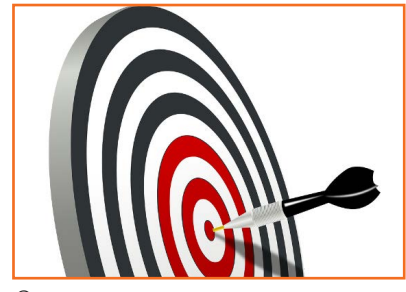

चित्र 9.2.8: लक्ष्य तय करना

अपनी सूची को रोजाना संशोधित एवं अपडेट करें और अपने प्रदर्शन का मूल्यांकन करें।

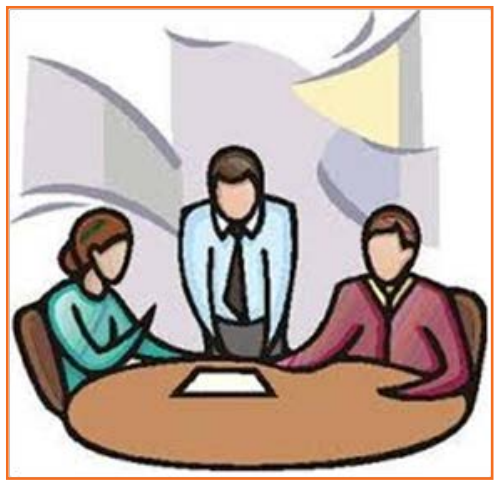

#### नियोजन:

एक कार्य योजना - अपने लक्ष्य हासिल करने के लिए की जाने वाली चीज़ों की एक सूची
 तैयार करें।

चित्र 9.2.9: नियोजन

#### प्राथमिकता के क्रम में रखना:

- एक कार्यसूची (टू-डू लिस्ट) बनाएं।
- कार्य को करने से पहले उसके मूल्य पर विचार करें क्या वह आपके समय और कंपनी संसाधनों को व्यय करने के योग्य है।
- अपने कार्य को प्राथमिकता के क्रम में रखें सबसे महत्वपूर्ण कार्यों को सबसे पहले पूरा किया जाना चाहिए जिसके बाद अन्य कार्य किए जाने चाहिए।

### समय-निर्धारण (शेड्यूलिंग):

- आप कितना कार्य कर सकते हैं इसका एक यथार्थवादी आकलन तैयार करें।
- उपलब्ध समय का सर्वोत्तम उपयोग करने की योजना बनाएं।
- 'अप्रत्याशित कार्यों' से निपटने के लिए थोड़ा आकस्मिकता समय सुरक्षित रखें।
- स्वयं के द्वारा और अन्य के द्वारा प्रतिबद्धता से बच कर तनाव को न्यूनतम करें।

### समय प्रबंधन मैट्रिक्स

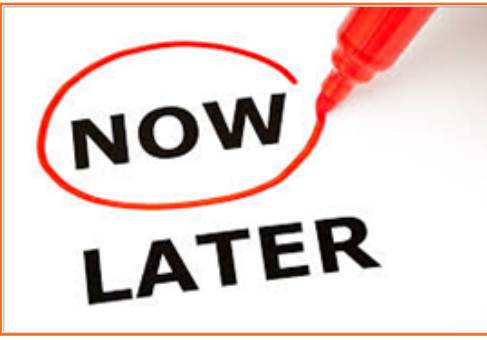

चित्र 9.2.10: प्राथमिकता के क्रम में रखना

|               | Urgent                                                                                                    | Not Urgent                                                                                                    |
|---------------|----------------------------------------------------------------------------------------------------|----------------------------------------------------------------------------------------------------|
| Important     | Urgent and<br>Important - Class studies and related<br>assignments - Communication skill<br>development - Yoga / Wellness / Sports - Disciplined living - The day's News Paper<br>reading | Not urgent<br>yet important Career skill development Personality development Future planning [Career / Higher<br>education] Book reading Knowledge acquisition [Trends /<br>Competitive exam preparation] Relationship management Network development |
| Not Important | Urgent<br>yet not important<br>- Routine SMS / Routine<br>Mobile Conversation<br>- Abrupt outing needs                                                                                    | Not Important and<br>Not urgent Mad about cricket, movies,<br>gossip, casual time spend First Day First Show Pre-matured relationships TV serials Anything that disturbs your<br>activities in other quadrants.                                       |

चित्र 9.2.11: समय प्रबंधन मैट्रिक्स

### 9.2.6 टीम वर्क

- टीमकार्य, समान मान्यता के तहत किसी एक विशिष्ट उद्देश्य के लिए एक टीम के रूप में साथ मिलकर कार्य कर रहे लोगों की अवधारणा है।
- यदि आपको साथ मिलकर कार्य करना हैं तो कहीं अधिक अंतर्वेयक्तिक (इंटरपर्सनल) कौशलों की आवश्यकता होगी।
- टीम, एक-दूसरे को पूरा करने वाले कौशलों से युक्त लोगों का एक छोटा समूह होती हैं, जो एक ऐसे साझा उद्देश्य की प्राप्ति के लिए सक्रिय रूप से साथ मिलकर कार्य करते हैं जिसके लिए वे खुद को सामूहिक रूप से जवाबदेह ठहराते हैं।
- टीमें, आधुनिक संगठनों में क्रांतिकारी बदलावों के पीछे के प्रमुख बलों में से एक होती हैं।

### टीमकार्य की प्रकृति

- टीम सदस्य के साथ मिलकर इस प्रकार से सक्रिय ढंग से कार्य करते हैं कि उनके सभी कौशलों का उपयोग एक साझा उद्देश्य की प्राप्ति में हो जाता है।
- टीमकार्य किसी भी उच्च प्रदर्शन करने वाली टीम का केन्द्रीय आधार है।

चलिए टीमकार्य के सबसे महत्वपूर्ण घटक - आपको इसके बारे में कैसा महसूस होता है - पर विचार करके शुरूआत करते हैं! टीमकार्य न केवल आपके कौशलों पर, बल्कि आपके रवैये पर भी निर्भर करता है।

#### साझा दायित्व

- इससे टीम सदस्य टीम के प्रदर्शन और उसके परिणाम के लिए समान रूप से जिम्मेदार महसूस करते हैं।
- इससे व्यक्तियों को टीम कार्यों को पूरा करने के लिए प्राथमिक भूमिकाएं मिलती हैं और टीम के लक्ष्यों व कार्यों को पूर्ण करने के लिए जो भी कुछ आवश्यक हैं उसे करने के लिए वे लचीले बने रह पाते हैं।

### खुला संवाद

- इससे भरोसे, खुलेपन और ईमानदार संवाद का माहौल बनता है तथा बना रहता है।
- टीम सदस्यों को आपस में खुल कर बातचीत करने दें।
- फीडबैक/प्रतिपुष्टि का आदान-प्रदान करने को बढ़ावा दें।
- टीम सदस्यों को अपनी गलतफहमियों तथा द्वन्द्रों को दूर करने का अवसर दें।

#### निम्न को अपने ध्यान में रखें

- टीमवर्क कामकाज़ी माहौल को बेहतर बनाता है।
- टीमवर्क संवाद में निरन्तरता बनाए रखता है।
- टीमवर्क तनाव से राहत देता है।
- टीमवर्क त्रुटियों को कम करता है।
- टीमवर्क परस्पर संवाद बनाए रखता है।

### प्रभावी टीम सदस्यों की विशेषतायें

- टीम सदस्य परिणाम हासिल करने में सहायक होते हैं।
- टीम सदस्य दूसरों की कीमत/मेहनत पर ''बाज़ी मारने'' या दूसरों की मेहनत का श्रेय लेने से बचते हैं।
- टीम सदस्य दूसरों के आइडिया पर विचार करने के लिए भी तैयार रहते हैं।
- टीम सदस्य जानकारी तथा विचारों का आदान-प्रदान करते हैं।
- टीम सदस्य दूसरों के योगदान को भी समर्थन देते हैं।

### 9.2.7 ग्राहक-केंद्रस्थता/केंद्रीयता

यद्यपि ग्राहक-केंद्रीयता नई नहीं है, यह अन्य कई के साथ-साथ, डिजिटल मार्केटिंग ट्रांसफॉर्मेशन, कॉर्पोरेट 'कस्टमर कल्चर', ग्राहक अनुभव (प्रबंधन), ग्राहक-अभिमुख व्यापार दृष्टिकोण तथा ग्राहक लाइफ साइकिल (सेवा इत्यादि सहित) के संदर्भ में प्रयोग की जाती है।

ग्राहक-केंद्रस्थता/केंद्रीयता यह एक ऐसा शब्द हैं, जिसे हम सदियों से प्रयोग करते आ रहे हैं - और शायद ऐसे ही कई शब्द और भी – बिना इनके बारे में ज़्यादा कुछ सोचे-समझे, बल्कि कारोबार में प्रत्यक्ष रूप से इसका इस्तेमाल करते हैं। पहला सवालः ग्राहकों पर केंद्रित होने का क्या अर्थ हैं?

यह निर्भर करता है। हममें से अधिकांश लोग इसे ब्राहक को केंद्र में रखने के अर्थ में प्रयोग करते हैं। समय से पृथक, उसे समझते हुए, ब्राहकों पर महज केंद्रित होने के बजाय, ब्राहक मूल्य सृजित करने और वास्तव में ब्राहकों को सर्वोपरि प्राथमिकता देने से यह सर्वाधिक और सबसे स्थायी न्यावसायिक मूल्य सृजित करता है। इस अर्थ में यह सामान्य भाषा है। ब्राहकों पर केंद्रित। जैसे कि नृजातिकेंद्रित, अहंकेंद्रित, था सौरकेंद्रित।

### ग्राहकों पर केंद्रित कंपनी के गुण

अनेक कंपनियां खुद को ग्राहकों पर केंद्रित बताना पसंद करती हैं, और इसके उपयुक्त कारण होते हैं। अपने ग्राहकों को प्राथमिकता देने वाली कंपनियां बेहतर न्यावसायिक परिणाम प्राप्त करती हैं, लोगों से अधिक तारीफें पाती हैं, और बाज़ार में अधिक नवप्रवर्तक उत्पाद पेश करती हैं। लेकिन जहां अनेक कंपनियां ग्राहकों पर केंद्रित होने का दावा करती हैं, वहीं ऐसी कंपनियों की वास्तविक संख्या बहुत कम होती है। तो, आप कैसे जानेंगे कि क्या आपकी कंपनी ऐसा अनुभव प्रदान कर रही हैं, जो आपके ग्राहकों को आनंदित करता हो? सच में ग्राहकों पर केंद्रित कंपनियों पर विचार करते समय 5 विशेषताएं देखनी चाहिए:

 सुलभः ग्राहकों पर केंद्रित कंपनियां, ग्राहकों के लिए उनसे संपर्क करना आसान बनाती हैं, जहां भी, जब भी ग्राहक ऐसा करना चाहें। इसका अर्थ है कि अपनी साइट और ग्राहक समुदाय को गतिशील और खोज अनुकूलित बनाएं, कि उपयुक्त सोशल मीडिया साइटों पर आपकी मौजूदगी हो, और यह कि आपके ग्राहकों को एकदम स्पष्ट पता हो कि वे किस तरह आपसे संपर्क करेंगे।

इसका यह भी अर्थ हैं कि उनसे मैंत्रीपूर्ण और समझने में आसान तरीके से संवाद किया जाए, और उद्योग जगत के तकनीकी अप्रचलित शब्दों और गोलमोल सी प्रतिक्रियाओं से इसे बोझिल न बनाया जाए।

- 2. प्रतिक्रियाशीलः आपके ग्राहकों को आपसे जो अपेक्षाएं हैं, उन पर सोशल मीडिया का काफी प्रभाव पड़ता है। न केवल वे हर बार, अपने पसंदीदा किसी भी माध्यम से आपसे संपर्क करने पर प्रतिक्रिया चाहते हैं, बल्कि इसे तुरंत भी पाने की आशा करते हैं! आप अधिकाधिक माध्यमों पर अपनी मौजूदगी बनाकर जिसकी आप तर्कसंगत ढंग से निगरानी कर सकें और इन वार्तालापों को आपके ग्राहक समुदाय की ओर मोड़कर इसे संभाल सकते हैं। और याद रखें, केवल पहली बार ही उनके संपर्क करने पर प्रतिक्रिया देना काफी नहीं होता है। आपको हर बार प्रतिक्रिया देनी होगी, और क्वरते हैं। और याद रखें, केवल पहली बार ही उनके संपर्क करने पर प्रतिक्रिया देना काफी नहीं होता है। आपको हर बार प्रतिक्रिया देनी होगी, और कोई नई बात होते ही सबको तूरंत अवगत कराना होगा।
- 3. समानुभूतिपूर्ण: अगर आप समानुभूतिपूर्वक प्रतिक्रिया नहीं करते, तो इससे कोई फर्क नहीं पड़ता कि आपने कितनी तेजी से प्रतिक्रिया दी! सोचें कि किसी समस्या पर अपने किसी मित्र से किस तरह बात करते हैं। हां, आप इसे सुलझाने में उनकी मदद करना चाहते हैं। लेकिन पहले आप यह सुनिश्चित करना चाहते हैं कि उनको अहसास हो कि आप सुन रहे हैं, आप समझ रहे हैं और आप परवाह करते हैं। अपने ग्राहकों से भी यही तरीका अपनाएं, और वे आपके मित्रों की तरह ही आपके प्रति निष्ठावान बने रहेंगे।
- 4. सुसंगतः आपका विभाग पृथक-पृथक खानों में बंटा हो, तो आपके ग्राहकों को तेज, सही सूचना दे पाना कठिन हो जाता है। कोई यह जानना चाह सकता है कि आपका अगला उत्पाद कब जारी होगा, कोई दूसरा यह जानना चाह सकता है कि आपकी नवीनतम ग्राफीय सूचना में कही बात आप कब पूरी कर पाएंगे, और कोई अन्य किसी विशेष पैकेज में शामिल विशेषताओं के बारे में ज्यादा जानना चाह सकता है। जब तक आपकी कंपनी में उचित आंतरिक संवाद और सहयोग नहीं होगा, आप इन प्रश्तों के उत्तर तेजी से या ईमानदारी से नहीं दे पाएंगे। इसके लिए हम दि सैंटिरफैक्टरी नामक आंतरिक समुदाय का उपयोग करते हैं। आप क्या उपयोग करते हैं?
- 5. तेजः आपकी कंपनी को ग्राहकों की प्रतिक्रियाओं, विचारों, और हां आलोचना के लिए भी खोलने का सबसे महत्त्वपूर्ण बिंदु यह है कि इसे आपकी आंतरिक विचार-प्रक्रिया और विकास प्रक्रिया से गुजरने दें। कभी-कभी आपके ग्राहक कोई ऐसी बात कह सकते हैं कि जिसकी आपको उम्मीद न रही हो। इसका मतलब यह नहीं है कि आपको उनके हर बार के अनुरोधों के अनुसार ही खुद को ढालना होगा। लेकिन आपकी भावी योजनाओं में उनकी टिप्पणियों की प्रमुख भूमिका होनी चाहिए। यदि ऐसा नहीं है, तो प्रतिक्रियाओं का क्या लाभ है?

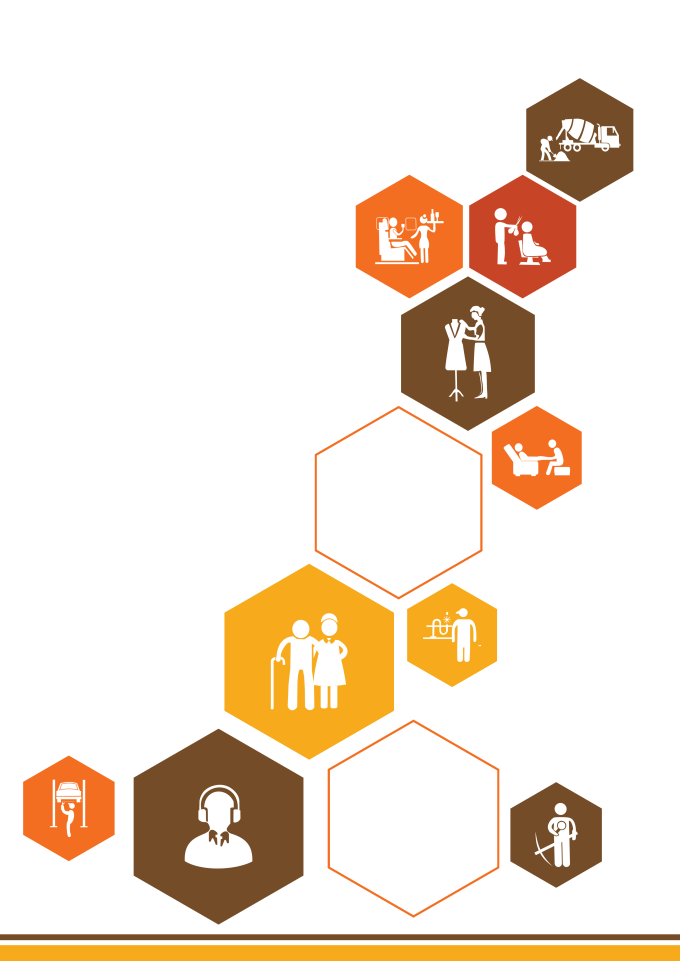

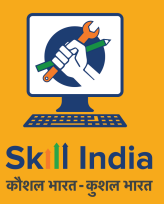

सत्यमेव जयते GOVERNMENT OF INDIA MINISTRY OF SKILL DEVELOPMENT & ENTREPRENEURSHIP

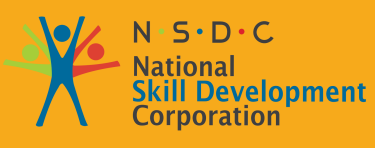

Transforming the skill landscape

# 10. रोज़गार और उद्यमिता कौशल

- यूनिट १०.१ व्यक्तिगत शक्तियां एवं मूल्य प्रणाली यूनिट १०.२ – डिजिटल साक्षरताः पुनरावृत्ति यूनिट १०.३ – पैसे का महत्व
- यूनिट १०.४ रोज़गार और स्व-रोज़गार के लिए तैयारी करना
- यूनिट १०.५ उद्यमिता को समझना
- यूनिट १०.६ उद्यमी बनने की तैयारी करना

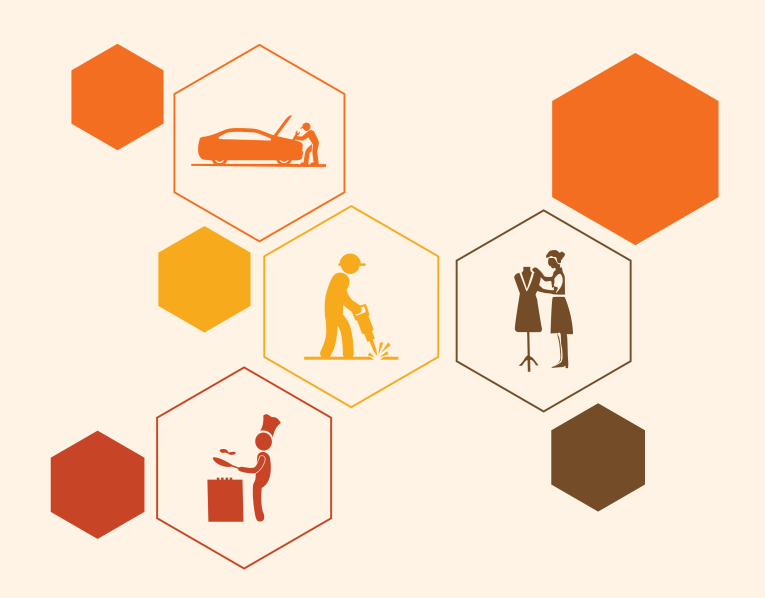

### - प्रमुख अश्यास निष्कर्ष 🖣

इस यूनिट के अंत में, आप निम्न करने में सक्षम होंगे:

- 1. स्वास्थ्य के अर्थ की न्याख्या करने में
- 2. सामान्य स्वास्थ्य संबंधी समस्याओं की सूची बनाने में
- 3. आम स्वास्थ्य संबंधी समस्याओं की रोकथाम के उपायों पर चर्चा करने में
- 4. स्वच्छता के अर्थ की न्याख्या करने में
- 5. स्वच्छ भारत अभियान के उद्देश्य को समझने में
- 6. आदत के अर्थ की व्याख्या करने में
- 7. एक सुरक्षित कार्य वातावरण स्थापित करने के तरीकों पर चर्चा करने में
- कर्मचारियों द्वारा अपनाई जाने वाली महत्वपूर्ण सुरक्षा आदतों पर चर्चा करने में
- 9. आत्म-विश्लेषण के महत्व की व्याख्या करने में
- 10. मास्तो'स हिरारकी ऑफ नीड्स से प्रेरणा को समझने में
- 11. उपलब्धि प्रेरणा के अर्थ पर चर्चा करने में
- 12. उपलब्धि प्रेरणा वाले उद्यमियों की विशेषताओं की सूची बनाने में
- 13. आप को प्रेरित करने वाले विभिन्न कारकों की सूची बनाने में
- 14. चर्चा करने में कि सकारात्मक रवैया कैसे बनाए रखा जाए
- आत्म-विश्लेषण में रवैये/नज़रिये की भूमिका पर चर्चा करने में
- 16. अपनी शक्ति और कमजोरियों की सूची बनाने में
- 17. ईमानदार तोगों के गुणों पर चर्चा करने में
- 18. उद्यमियों में ईमानदारी के महत्व का वर्णन करने में
- 19. एक मजबूत कार्य नैतिकता के तत्वों पर चर्चा करने में
- 20. चर्चा करने में कि अच्छी कार्य नैतिकता को कैसे बढ़ावा दिया जाए
- 21. बेहद रचनात्मक लोगों की विशेषताओं की सूची बनाने में
- 22. बेहद उन्नतिशील लोगों की विशेषताओं की सूची बनाने में
- 23. समय प्रबंधन के लाभों पर चर्चा करने में
- 24. प्रभावी समय प्रबंधकों के गुणों की सूची बनाने में
- 25. प्रभावी समय प्रबंधन तकनीक का वर्णन करने में
- 26. क्रोध प्रबंधन के महत्व पर चर्चा करने में
- 27. क्रोध प्रबंधन रणनीति का वर्णन करने में
- 28. क्रोध प्रबंधन के सुझावों पर चर्चा करने में
- 29. तनाव के कारणों पर चर्चा करने में
- 30. तनाव के लक्षणों पर चर्चा करने में
- 31. तनाव प्रबंधन के सुझावों पर चर्चा करने में
- 32. कंप्यूटर के बुनियादी भागों को पहचनने में
- 33. कीबोर्ड के बुनियादी भागों को पहचानने में

#### रोटो आर्टिस्ट

- 34. कंप्यूटर की बुनियादी शब्दावली को याद रखने में
- 35. कंप्यूटर की बुनियादी शब्दावली को याद रखने में
- 36. कंप्यूटर की बुनियादी कुंजियों के कार्यों को याद रखने में
- 37. MS Office की प्रमुख एप्लीकेशंस पर चर्चा करने में
- 38. Microsoft Outlook के लाभों पर चर्चा करने में
- 39. ई-कॉमर्स के विभिन्न प्रकारों पर चर्चा करने में
- 40. खुदरा विक्रेताओं और ग्राहकों के लिए ई-कॉमर्स के लाभों की सूची बनाने में
- 41. चर्चा करने में, कि डिजिटल इंडिया अभियान से भारत में ई-कॉमर्स को कैसे बढ़ावा मिलेगा
- 42. व्याख्या कर सकेंगे कि आप एक ई-कॉमर्स मंच पर एक उत्पाद या सेवा कैसे बेचेंगे
- 43. पैसे बचाने के महत्व पर चर्चा कर सकेंगे
- 44. पैसे बचाने के लाभों पर चर्चा कर सकेंगे
- 45. बैंक खातों के प्रमुख प्रकारों पर चर्चा कर सकेंगे
- 46. बैंक में खाता खोलने की प्रक्रिया का वर्णन करने में
- 47. स्थाई और परिवर्ती लागत के बीच अंतर स्पष्ट कर सकेंगे
- 48. निवेश विकल्पों के प्रमुख प्रकारों का वर्णन कर सकेंगे
- 49. बीमा उत्पादों के विभिन्न प्रकारों का वर्णन कर सकेंगे
- 50. करों के विभिन्न प्रकारों का वर्णन कर सकेंगे
- 51. ऑनलाइन बैंकिंग के उपयोगों पर चर्चा कर सकेंगे
- 52. इलेक्ट्रॉनिक धन हस्तांतरण के प्रमुख प्रकारों पर चर्चा कर सकेंगे
- 53. साक्षात्कार के लिए तैयारी करने के विभिन्न चरणों पर चर्चा कर सकेंगे
- 54. प्रभावी रिज़्यूमे बनाने के विभिन्न चरणों पर चर्चा कर सकेंगे
- 55. साक्षात्कार में अक्सर पूछे जाने वाले सवालों पर चर्चा कर सकेंगे
- 56. चर्चा कर सकेंगे कि साक्षात्कार में अक्सर पूछे जाने वाले सवालों का जवाब कैसे दिया जाए
- 57. बुनियादी कार्यस्थल शब्दावली पर चर्चा कर सकेंगे
- 58. उद्यमशीलता की अवधारणा पर चर्चा कर सकेंगे
- 59. उद्यमशीलता के महत्व पर चर्चा कर सकेंगे
- 60. उद्यमशीलता की विशेषताओं की चर्चा कर सकेंगे
- 61. उद्यमों के विभिन्न प्रकारों का वर्णन कर सकेंगे
- 62. एक प्रभावी नेता के गुणों की सूची बना सकेंगे
- 63. प्रभावी नेतृत्व के लाभों पर चर्चा कर सकेंगे
- 64. एक प्रभावी टीम के गुणों की सूची बना सकेंगे
- 65. प्रभावशाली ढंग से सूनने के महत्व पर चर्चा कर सकेंगे
- 66. प्रभावी तरीके से सुनने की प्रक्रिया पर चर्चा कर सकेंगे
- 67. प्रभावशाली ढंग से बात करने के महत्व पर चर्चा कर सकेंगे
- 68. चर्चा कर सकेंगे कि प्रभावशाली ढंग से कैसे बात की जाए
- 69. चर्चा कर सकेंगे कि समस्याओं को किस प्रकार हल किया जाए

- 70. समस्या सुलझाने के महत्वपूर्ण गुणों की सूची बना सकेंगे
- 71. समस्या सुलझाने के कौशल आंकलन के तरीकों पर चर्चा कर सकेंगे
- 72. नैगोशिएशन के महत्व पर चर्चा कर सकेंगे
- 73. चर्चा कर सकेंगे कि नैगोशिएट कैसे किया जाए
- 74. चर्चा कर सकेंगे कि नए व्यापार अवसरों की पहचान कैसे की जाए
- 75. चर्चा कर सकेंगे कि नए व्यापार अवसरों की पहचान अपने व्यवसाय के भीतर कैसे की जाए
- 76. उद्यमी के अर्थ को समझ सकेंगे
- 77. विभिन्न प्रकार के उद्यमियों का वर्णन कर सकेंगे
- 78. उद्यमियों की विशेषताओं की सूची बना सकेंगे
- 79. उद्यमियों की सफलता की कहानियां याद कर पाएंगे
- 80. उद्यमशीलता की प्रक्रिया पर चर्चा कर सकेंगे
- 81. उद्यमशीलता ईकोसिस्टम का वर्णन कर सकेंगे
- 82. उद्यमशीलता ईकोसिस्टम में सरकार की भूमिका पर चर्चा कर सकेंगे
- 83. भारत में वर्तमान उद्यमशीलता ईकोसिस्टम पर चर्चा कर सकेंगे
- 84. मेक इन इंडिया अभियान के उद्देश्य को समझ सकेंगे
- 85. उद्यमिता और जोरिवम लेने की क्षमता के बीच संबंध पर चर्चा कर सकेंगे
- 86. उद्यमशीलता और लचीलेपन के बीच संबंध पर चर्चा कर सकेंगे
- 87. एक लचीले उद्यमी की विशेषताओं का वर्णन कर सकेंगे
- 88. चर्चा कर सकेंगे कि असफलता से कैसे निपटा जाए
- 89. चर्चा कर सकेंगे कि विपणन (मार्केट) शोध कैसे किया जाए
- 90. मार्केटिंग के 4 P का वर्णन कर सकेंगे
- 91. विचार उत्पत्ति के महत्व पर चर्चा कर सकेंगे
- 92. बुनियादी व्यापार शब्दावली को याद कर सकेंगे
- 93. CRM की आवश्यकता पर चर्चा कर सकेंगे
- 94. CRM के लाभों पर चर्चा कर सकेंगे
- 95. नेटवर्किंग की आवश्यकता पर चर्चा कर सकेंगे
- 96. नेटवर्किंग के लाभों पर चर्चा कर सकेंगे
- 97. लक्ष्यनिर्धारण के महत्व को समझ सकेंगे
- 98. अल्पकालिक, मध्यम अवधि और तंबी अवधि के लक्ष्यों के बीच अंतर कर सकेंगे
- 99. चर्चा कर सकेंगे कि एक व्यवसाय योजना कैसे लिखी जाए
- १००. वित्तीय योजना प्रक्रिया की व्याख्या कर सकेंगे
- १०१. अपने जोखिम को प्रबंधित करने के तरीकों पर चर्चा कर सकेंगे
- १०२. बैंक से वित्त के लिए आवेदन करने की प्रक्रिया और औपचारिकताओं का वर्णन कर सकेंगे
- 103. चर्चा कर सकेंगे कि अपने उप्रक्रम का प्रबंधन कैसे किया जाए
- १०४. ऐसे महत्वपूर्ण प्रश्तों की सूची बना सकेंगे जो प्रत्येक उद्यमी को उप्रकम शुरू करने से पहले पूछने चाहिए

### यूनिट १०.१: व्यक्तिगत शक्ति और मूल्य प्रणाली

## यूनिट के उद्देश्य <sup>©</sup>

इस यूनिट के अंत में, आप निम्न करने में सक्षम होंगे:

- 1. स्वास्थ्य के अर्थ की न्याख्या करने में
- 2. सामान्य स्वास्थ्य संबंधी समस्याओं की सूची बनाने में
- 3. आम स्वास्थ्य संबंधी समस्याओं की रोकथाम के उपायों पर चर्चा करने में
- 4. स्वच्छता के अर्थ की न्याख्या करने में
- 5. स्वच्छ भारत अभियान के उद्देश्य को समझने में
- 6. आदत के अर्थ की न्याख्या करने में
- 7. एक सुरक्षित कार्य वातावरण स्थापित करने के तरीकों पर चर्चा करने में
- 8. कर्मचारियों द्वारा अपनाई जाने वाली महत्वपूर्ण सुरक्षा आदतों पर चर्चा करने में
- 9. आत्म-विश्लेषण के महत्व की न्याख्या करने में
- 10. मास्तो'स हिरारकी ऑफ नीड्स से प्रेरणा को समझने में
- 11. उपलब्धि प्रेरणा के अर्थ पर चर्चा करने में
- 12. उपलब्धि प्रेरणा वाले उद्यमियों की विशेषताओं की सूची बनाने में
- 13. आप को प्रेरित करने वाले विभिन्न कारकों की सूची बनाने में
- 14. चर्चा करने में कि सकारात्मक रवैया कैसे बनाए रखा जाए
- आत्म-विश्लेषण में रवैये/नज़रिये की भूमिका पर चर्चा करने में
- अपनी शक्ति और कमजोरियों की सूची बनाने में
- 17. ईमानदार लोगों के गुणों पर चर्चा करने में
- 18. उद्यमियों में ईमानदारी के महत्व का वर्णन करने में
- 19. एक मजबूत कार्य नैतिकता के तत्वों पर चर्चा करने में
- 20. चर्चा करने में कि अच्छी कार्य नैतिकता को कैसे बढ़ावा दिया जाए
- 21. बेहद रचनात्मक लोगों की विशेषताओं की सूची बनाने में
- 22. बेहद उन्नतिशील लोगों की विशेषताओं की सूची बनाने में
- 23. समय प्रबंधन के लाभों पर चर्चा करने में
- 24. प्रभावी समय प्रबंधकों के गुणों की सूची बनाने में
- 25. प्रभावी समय प्रबंधन तकनीक का वर्णन करने में
- 26. क्रोध प्रबंधन के महत्व पर चर्चा करने में
- 27. क्रोध प्रबंधन रणनीति का वर्णन करने में
- 28. क्रोध प्रबंधन के सुझावों पर चर्चा करने में
- 29. तनाव के कारणों पर चर्चा करने में
- 30. तनाव के लक्षणों पर चर्चा करने में
- 31. तनाव प्रबंधन के सुझावों पर चर्चा करने में

### - १०.१.१ स्वास्थ्य, आदतें, स्वच्छता: स्वास्थ्य क्या है

विश्व स्वास्थ्य संगठन (WHO) के अनुसार, स्वास्थ्य "पूर्ण शारीरिक, मानसिक और सामाजिक आरोग्यता की रिथति हैं, न कि केवल रोग या दुर्बलता का अभाव।" इसका अर्थ हैं कि स्वस्थ होने का अर्थ यह नहीं होता है कि आप अस्वस्थ नहीं हैं - इसका अर्थ यह भी हैं कि आपको भावनात्मक रूप से शांत होना चाहिए और शारीरिक रूप से फिट महसूस करना चाहिए। उदाहरण के लिए, आप यह नहीं कह सकते कि आप स्वस्थ हैं क्योंकि आपको को सर्दी या खांसी जैसी शारीरिक बीमारियां नहीं हैं। आपको यह भी सोचना होगा कि, क्या आप शांत, तनाव-मुक्त और प्रसन्नवित्त महसूस कर रहे हैं।

#### आम स्वास्थ्य संबंधी समस्याएँ

कुछ आम स्वास्थ्य संबंधी समस्याएँ हैं:

- एलर्जी
- दमा
- त्वचा संबंधी रोग
- अवसाद और चिंता
- मधुमेह
- र्यासी, जुकाम, गता खराब
- नींद्र कम आना
- मोटापा

# 10.1.1.1 स्वास्थ्य संबंधी समस्याओं की रोकथाम के लिए सुझाव 🖳

खराब स्वास्थ्य की रोकथाम करना किसी रोग या बीमारी के लिए उपाय करने से हमेशा बेहतर होता हैं। आप इसके द्वारा स्वस्थ रह सकते हैं:

- फल, सब्जियों और गिरियों जैसे स्वस्थ खाद्य पदार्थ खाकर
- अस्वस्थ और शर्करायुक्त खाद्य पदार्थों का सेवन कम करके
- हर रोज़ पर्याप्त पानी पी कर
- धूम्रपान या शराब का सेवन न करके
- एक दिन में कम से कम 30 मिनट व्यायाम करके, एक सप्ताह में 4-5 बार
- आवश्यकता अनुसार टीकाकरण कराके
- योग व्यायाम और ध्यान का अभ्यास करके

इनमें से आप कितने स्वास्थ्य मानकों का पालन करते हैं? आप पर लागू होने वालों पर निशान लगाएँ।

- 1. हर रात कम से कम ७-८ घंटे सोते हैं।
- 2. सुबह उठ कर सबसे पहले और सोने से ठीक पहले ईमेल चेक करने से बचते हैं।
- 3. कभी भोजन नहीं छोड़ते हैं सही समय पर नियमित रूप से भोजन करते हैं।
- 4. प्रत्येक दिन थोड़ा-बहुत पढ़ते हैं।
- 5. जंक फूड से अधिक घर पर पकाया गया खाना खाते हैं
- बैठे रहने की तुलना में खड़े अधिक रहते हैं।
- 7. सुबह उठ कर सबसे पहले एक गिलास पानी पीते हैं और सारा दिन कम से कम ८ गिलास पानी पीते हैं।

П
8.
 नियमित जाँच के लिए डॉक्टर और दंत चिकित्सक के पास जाते हैं।

 9.
 एक सप्ताह में कम से कम 5 बार 30 मिनट के लिए न्यायाम करते हैं।

 10.
 अधिक वातित पेय पदार्थों के सेवन से बचते हैं।

## - १०.१.१.२ स्वच्छता क्या है? —

विश्व स्वास्थ्य संगठन (WHO) के अनुसार, "स्वच्छता ऐसी स्थिति और अभ्यास हैं, जो स्वास्थ्य को बनाए रखने और रोगों के प्रसार को रोकने में मदद करती हैं।" सरल शब्दों में, स्वच्छता का अर्थ यह सुनिश्चित करना है कि आप वह सब करते हैं जो आपके आसपास के वातावरण को साफ रखने के लिए आवश्यक है, जिससे आप कीटाणुओं और बीमारियों के प्रसार की संभावना को कम कर सकें।

उदाहरण के लिए, अपने घर में रसोई के बारे में सोचें। अच्छी स्वच्छता सुनिश्चित करने का अर्थ हैं कि रसोई हमेशा साफ और दाग रहित हैं, भोजन ढक कर रखा जाता है, बर्तन धो दिए जाते हैं और कचरे का डिब्बा कचरे से लबालब भरा हुआ नहीं रहता। ऐसा करने से हम चूहों या तिलचट्टे जैसे कीटों को आकर्षित करने की संभावना को कम कर देते हैं, और कचक तथा अन्य रोग फैलाने वाले जीवाणुओं के विकास को रोक देते हैं।

इनमें से आप कितने स्वास्थ्य मानकों का पालन करते हैं? आप पर लागू होने वालों पर निशान लगाएँ।

| 1.  | रोज़ साबुन से नहाते हैं - और सप्ताह में 2-3 बार शैम्पू से अपने बात धोते हैं।                                                   |       |
|-----|----------------------------------------------------------------------------------------------------|-------|
| 2.  | हर रोज़ साफ, धुले हुए अंतर्वस्त्र पहनते हैं।                                                                                   |       |
| 3.  | सुबह और सोने से पहले अपने दाँत ब्रश करते हैं।                                                                                  |       |
| 4.  | नियमित रूप से अपने हाथ और पैरों के नाखून काटते हैं।                                                                            |       |
| 5.  | शौचालय जाने के बाद साबुन से हाथ धोते हैं।                                                                                      |       |
| 6.  | यदि आप को बहुत पसीना आता है, तो अपने अंडरआर्म पर दुर्गंध रोधी डिओडोरेंट का प्रयोग करते हैं।                                    |       |
| 7.  | खाना पकाने या खाने से पहले साबुन से अपने हाथ धोते हैं।                                                                         |       |
| 8.  | जब आप बीमार होते हैं तो घर पर रहते हैं, ताकि आपकी बीमारी की चपेट में अन्य लोगों भी ना आ जाएं।                                  |       |
| 9.  | गंदे कपड़ों को फिर से पहनने से पहले उन्हें कपड़े धोने के साबुन से धोते हैं।                                                    |       |
| 10. | जब आपको खांसी या छीकें आती हैं तो अपने नाक को एक टिश्यू/अपने हाथ से ढक तेते हैं।                                               |       |
| हर  | लगाए गए निशान के लिए स्वयं को । अंक देकर देखें कि आप कितने स्वस्थ और स्वच्छ हैं! फिर अपने अंकों पर ध्यान दें कि उनका क्या अर्थ | f है। |

#### आपके अंक

- 0-7/20: आप को फिट और ठीक रहने के लिए बहुत कठिन काम करने की आवश्यकता है! इसे दैनिक अच्छी आदतों का अभ्यास करने के लिए एक शुरुआत बनाएं और देखें कि आप कितना बेहतर महसूस करते हैं!
- ७-१४/२०: बुरा नहीं हैं, लेकिन सुधार की गुंजाइश हैं! कोशिश करें और अपनी दिनचर्या में कुछ और अच्छी आदतें जोड़ें।
- 14-20/20: बहुत अच्छा! अच्छा काम करते रहें! आपका शरीर और मन आपको धन्यवाद करता है!

### 10.1.1.3 स्वच्छ भारत अभियान

स्वयं के लिए अच्छी स्वच्छता और स्वास्थ्य पद्धतियों का पालन करने के महत्व पर हम पहले ही चर्चा कर चुके हैं। लेकिन, स्वस्थ और स्वच्छ रहने के लिए हमारे लिए इतना ही पर्याप्त नहीं है। हमें इन मानकों का अपने घरों, अपने आस-पास और समग्र रूप से पूरे देश में भी प्रसार करना होगा।

२ अक्टूबर २०१४ को प्रधानमंत्री श्री नरेन्द्र मोदी द्वारा शुरू किया गया 'स्वच्छ भारत अभियान' वास्तव में ऐसा करने में विश्वास रखता है। इस मिशन का उदेश्य गतियों और भारत की सड़कों को साफ करना और साफ-सफाई के समग्र स्तर को बढ़ाना है। वर्तमान में इस मिशन में देश भर के ४,०४१ शहर और नगर शामिल हैं। हमारे लाखों लोगों ने एक स्वच्छ भारत के लिए संकल्प लिया है। आप को भी प्रतिज्ञा लेनी चाहिए, और अपने देश को साफ रखने के लिए हर संभव प्रयास करना चाहिए!

## 10.1.1.4 आदतें क्या हैं? –

आदत एक तरह का व्यवहार होती है जिसे अक्सर दोहराया जाता है। हम सभी में कुछ अच्छी आदतें और कुछ बुरी आदतें होती हैं। जॉन ड्राइडन द्वारा कही गई बात को मन में रखें: "हम पहले अपनी आदतें बनाते हैं, और फिर हमारी आदतें हमें बनाती हैं।" यही कारण है कि यह बहुत महत्वपूर्ण है कि आप अच्छी आदतों को जीवन का हिस्सा बनाएँ, और ध्यानपूर्वक बुरी आदतों से बचें।

कुछ आदतें जिन्हें आपको अपनी दिनचर्या का हिस्सा बनाना चाहिए:

- हमेशा सकारात्मक खैया रखें
- व्यायाम को अपनी दिनचर्या का हिस्सा बनाना
- प्रेरक और प्रेरणादायक कहानियां पढ़ना
- मुरुकुराना! जितनी बार संभव हो उतनी बारे मुरुकुराने की आदत डाल लें
- परिवार और दोस्तों के लिए समय निकालें
- सुबह जल्दी उठें और रात को जल्दी सोएँ

कुछ बुरी आदतें जो आपको तुरंत छोड़ देनी चाहिएं:

- नाश्ता ना करना
- अवसर स्नैक्स खाना, भले आप को भूख ना ही लगी हो
- बहुत ज़्यादा वसा वाला और मीठा भोजन खाना
- धूम्रपान करना, शराब पीना और नशा करना
- अपनी आय से अधिक पैंसा खर्च करना
- महत्वहीन बातों के बारे में चिंता करना
- देर रात तक जागना और सुबह देरी से उठना

## 10.1.1.5 सुझाव 🖳

- निम्न स्वस्थ और स्वच्छ पद्धतियों का पालन करने से आप स्वयं को हर रोज़ मानसिक और शारीरिक रूप से अच्छा महसूस करेंगे।
- स्वच्छता स्वास्थ्य का दो-तिहाई है इसलिए अच्छी स्वच्छता से आप को मज़बूत और स्वस्थ रहने में मदद मिलेगी!

## - १०.१.२ सुरक्षा: एक सुरक्षित कार्यस्थल तैयार करने के लिए सुझाव

यह सुनिश्चित करना प्रत्येक नियोक्ता का दायित्व हैं कि उसके कार्यस्थल पर उच्चतम संभव सुरक्षा प्रोटोकॉल का पालन होता हो। जब एक व्यवसाय स्थापित करना हो, तो मालिकों को इसे ध्यान में रखना चाहिए:

- गिरने और घूमने जाने से बचने के लिए श्रम-दक्षता की दृष्टि से तैयार फर्नीचर और उपकरणों का उपयोग करें
- भारी वस्तुओं को उठाने या ढोने से बचने के लिए यांत्रिक सहायता प्रदान करें
- रवतरनाक कार्यों के लिए सुरक्षा उपकरण पास रखें
- आपातकालीन निकास निर्धारित करें और सुनिश्चित करें कि वे आसानी से सुलभ हो
- स्वास्थ्य कोड निर्धारित करें और सुनिश्चित करें कि उन्हें लागू किया जाए
- कार्यस्थल में और उसके आस-पास नियमित रूप से सुरक्षा निरीक्षण की प्रथा का पालन करें
- सुनिश्चित करें कि नियमित रूप से ईमारत का निरीक्षण किया जाए
- कार्यस्थल सुरक्षा पर विशेषज्ञ सलाह प्राप्त करें और उसका पालन करें

## 10.1.2.1 परक्राम्य/विनिमेय कर्मचारी सुरक्षा आदतें -

यह सुनिश्चित करना प्रत्येक नियोक्ता का दायित्व हैं कि उसके कार्यस्थल पर उच्चतम संभव सुरक्षा प्रोटोकॉल का पालन होता हो। जब एक व्यवसाय स्थापित करना हो, तो मालिकों को इसे ध्यान में रखना चाहिए:

- असुरक्षित स्थितियों की सूचना तुरंत पर्यवेक्षक को दें
- सुरक्षा संबंधी खतरों को पहचानें और उनकी सूचना दें जो फिसलने, लड़खड़ाने, और गिरने का कारण बन सकते हैं
- सभी चोटों और दुर्घटनाओं की सूचना पर्यवेक्षक को दें
- आवश्यकता अनुसार सही सुरक्षा उपकरण पहनें
- जानें कि सुरक्षा उद्देश्यों के लिए प्रदान किए गए उपकरण का उपयोग सही ढंग से कैसे किया जाए
- ऐसी क्रियाओं पर ध्यान दें और उनसे बचें जिनसे अन्य लोगों को खतरा हो सकता है
- दिन के दौरान कुछ समय के लिए आराम करें और सप्ताह में कुछ समय के लिए काम से दूर रहें

## - १०.१.२.२ सुझाव 🖳

- जानकारी प्राप्त करें कि कार्यस्थल पर आपात स्थिति के समय में किस आपातकालीन नंबर पर कॉल की जाए
- अफरा तफरी में निकासी से बचने के लिए नियमित रूप से निकासी अभ्यासों का अभ्यास करें

### - १०.१.३ आत्म-विश्लेषण - स्वैया, उपलब्धि प्रेरणा -

सही मायने में अपनी पूरी क्षमता हासिल करने के लिए, आप को अपने अंदर झाँकने और पता लगाने की आवश्यकता है कि वास्तव में आप किस तरह के व्यक्ति हैं। अपने न्यक्तित्व को समझने के इस प्रयास को आत्म-विश्लेषण के रूप में जाना जाता है। इस तरह से खुद का आंकलन करने से आपको अपने विकास में मदद मिलेगी, और इससे आप को अपने भीतर ऐसे क्षेत्रों की पहचान करने में भी मदद मिलेगी जिनमें आपको उन्हें और विकसित करने, बदलने, या छोड़ने की आवश्यकता है। आप अपने अंदर झाँककर स्वयं को बेहतर समझ सकते हैं कि आपको क्या प्रेरित करता है, आपका स्वैसा है, और आपकी शक्तियाँ और कमज़ोरियां क्या हैं।

### - 10.1.3.1 प्रेरणा क्या है?-

सरल शब्दों में कहें, प्रेरणा आपके क्रिया करने का कारण हैं या आप का किसी विशिष्ट तरीके से न्यवहार करना है। यह समझना बहुत महत्वपूर्ण हैं कि सभी लोग एक समान चीज़ों से प्रेरित नहीं होते हैं - लोग कई तरह की अलग-अलग चीज़ों से प्रेरित होते हैं। हम इसे मास्लो'स हिरारकी ऑफ नीड्स (Maslow's Hierarchy of Needs) को देखकर बेहतर समझ सकते हैं।

## - १०.१.३.२ मास्तो'स हिरारकी ऑफ नीड्स (Maslow's Hierarchy of Needs) -

प्रसिद्ध अमेरिकी मनोवैज्ञानिक इब्राहीम मारलो (Abraham Maslow) समझना चाहता था कि लोगों को क्या प्रेरित करता है। उनका मानना था कि लोगों की पाँच प्रकार की ज़रूरतें होती है, इसमें बहुत बुनियादी आवश्यकताओं (जिन्हें दैहिक आवश्यकताएं कहा जाता है) से लेकर सबसे महत्वपूर्ण ज़रूरतें शामिल हैं जो आत्म-विकास (जिन्हें आत्म वास्तविकीकरण ज़रूरतें कहा जाता है) के लिए आवश्यक हैं। दैहिक और आत्म-विकास की आवश्यकताओं के बीच तीन अन्य ज़रूरतें होती हैं - सुरक्षा आवश्यकता, अपनेपन और प्यार की आवश्यकता, और सम्मान की आवश्यकता। इन आवश्यकताओं को सामान्यता पांच स्तरों वाले एक पिरामिड के रूप में दर्शाया जाता है और इसे मास्लो'स हाइसर्की ऑफ नीड्स (Maslow's Hierarchy of Needs) के रूप में जाना जाता है।

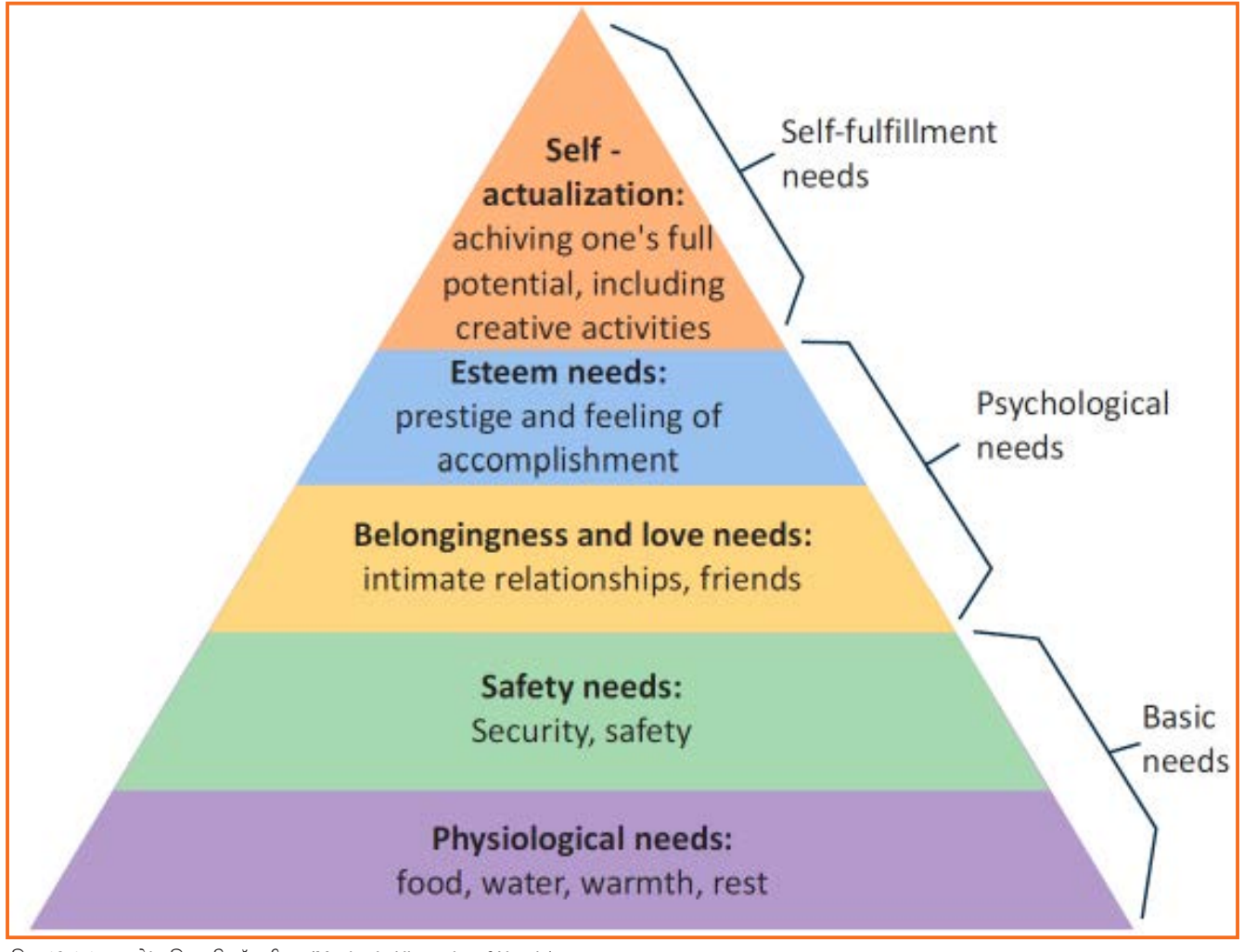

चित्र 10.1.1: मास्लो'स हिरारकी ऑफ नीड्स (Maslow's Hierarchy of Needs)

जैसे कि आप पिरामिड में देख सकते हैं, सबसे निचला स्तर सबसे बुनियादी आवश्यकताओं को दर्शाता है। मास्तो का मानना था कि हमारा व्यवहार, हमारी बुनियादी आवश्यकताओं से प्रेरित होता है, जब तक वे ज़रूरतें पूरी नहीं हो जाती। ये ज़रूरतें पूरी होने के बाद, हम अगले स्तर पर चलते हैं और अगले स्तर की आवश्यकताओं से प्रेरित होते हैं। चलिए इसे एक उदाहरण के साथ बेहतर समझते हैं। रूपा एक बढुत ही गरीब परिवार से संबंध रखती है। उसके पास कभी पर्याप्त भोजन, पानी, अपनापन या आराम नहीं रहा। मास्तो के अनुसार, जब तक रूपा सुनिश्चित नहीं हो जाती कि उसकी यह आवश्यकताएं पूरी हो जाएंगी, तब तक वह अगले स्तर की आवश्यकताओं के बारे में सोचेगी भी नहीं - उसकी सुरक्षा संबंधी आवश्यकताएं। लेकिन, जब उसे भरोसा हो जाता है कि उसकी बुनियादी आवश्यकताएं पूरी हो जाएंगी, तो वह अगले स्तर पर जाएगी और फिर उसका न्यवहार सुरक्षा और रक्षा की उसकी आवश्यकता अनुसार प्रेरित होगा। जब उसकी यह आवश्यकताएं पूरी हो जाती हैं, तो रूपा अगले स्तर पर जाएगी, और रिश्तों और मित्रों की अपनी आवश्यकताओं से प्रेरित होती है। इस आवश्यकता के पूरा होने के बाद, रूपा चौथे स्तर की आवश्यकताओं पर ध्यान केन्द्रित करेगी - उसकी सम्मान संबंधी आवश्यकताएं जिसके बाद वह पांचवें और अंतिम स्तर की ओर जाएगी - अपनी पूरी क्षमता अनुसार हासिल करने की इच्छा।

### 10.1.3.3 उपलब्धि प्रेरणा को समझना -

अब हम जानते हैं कि लोग, बुनियादी, मनोवैज्ञानिक और आत्म-पूर्ति आवश्यकताओं से प्रेरित होते हैं। हालांकि, कुछ लोग बेहद चुनौतीपूर्ण प्राप्तियों की उपलब्धि से भी प्रेरित होते हैं। यह उपलब्धि प्रेरणा या 'उपलब्धि की आवश्यकता' के रूप में जाना जाता है।

उपलब्धि प्रेरणा का स्तर प्रत्येक व्यक्ति के लिए अलग-अलग होता है। यह महत्वपूर्ण है कि उद्यमियों में उपलब्धि प्रेरणा का स्तर ऊँचा होना चाहिए - कुछ महत्वपूर्ण और अद्गितीय प्राप्त करने की गहरी इच्छा। यह भी उतना ही महत्वपूर्ण है कि वे ऐसे लोग भर्ती करें जो स्वयं भी चुनौतियों और सफलता से अत्यधिक प्रेरित होते हैं।

#### आपको क्या प्रेरित करता है?

ऐसी कौन-सी चीज़ें हैं जो वास्तव में आपको प्रेरित करती हैं? ऐसी पांच चीज़ों की सूची बनाएँ जो आपको प्रेरित करती हैं। याद रखें, कि जवाब ईमानदारी से दें!

#### में इनसे प्रेरित हूं:

#### उपलब्धि प्रेरणा वाले उद्यमियों की विशेषताएँ

- उपलब्धि प्रेरणा वाले उद्यमियों को निम्न अनुसार वर्णित किया जा सकता है:
- व्यक्तिगत उपलब्धि के लिए जोखिम लेने से नहीं डरते हैं
- भविष्य उन्मुख तचीलेपन और अनुकूलता चुनौतियां अच्छी लगती हैं
- सकारात्मक प्रतिक्रम/फीडबैंक के मुकाबले नकारात्मक प्रतिक्रम/फीडबैंक को अधिक महत्त्व देते हैं
- जब लक्ष्यों को प्राप्त करने की बात आती है तो बहुत ज़िही होते हैं
- अत्यंत साहसी
- बेहद रचनात्मक और अभिनव/उन्नतिशील
- बेचैंन लगातार अधिक प्राप्त करने के बारे में सोचते हैं
- समस्याओं को सुलझाने के लिए व्यक्तिगत रूप से जिम्मेदारी लेते हैं

#### इनके बारे में सोचें:

- आप में इनमें से कितने गुण हैं?
- क्या आपके ज़हन में ऐसा कोई उद्यमी आता है जिसमें यह गुण हों?

### 10.1.3.4 सकारात्मक रवैया कैसे विकसित किया जाए -

अच्छी खबर यह है कि रवैया एक पसंद/विकल्प हैं। इसलिए अपने रवैया को सुधारना, नियंत्रित करना और बदलना संभव हैं, अगर हम ऐसा करने का निर्णय कर तें! निम्नलिखित सुझाव सकारात्मक मानसिकता को प्रोत्साहित करने में मदद करते हैं:

- याद रखें कि आप अपने रवैया को नियंत्रित करते हैं, ना कि आपके आस-पास के लोग
- दिन में कम से कम 15 मिनट कुछ सकारात्मक पढ़ने, देखने और सुनने के लिए समर्पित करें
- नकारात्मक लोगों से बचे, जो केवल शिकायत करते हैं और अपने आप को कोसने से बचें
- अपनी शब्दावली का सकारात्मक शब्दों के साथ विस्तार करें और अपने मन से नकारात्मक बातों को निकाल दें
- सराहना करें और आप में, आपके जीवन में, और अन्यों में क्या अच्छा है, उस पर केंद्रित रहें
- अपने आप को पीड़ित समझना बंद करें और सक्रिय होना शुरू करें
- कल्पना करें कि आप सफल हो रहे हैं और अपने लक्ष्य प्राप्त कर रहे हैं

## 10.1.3.5 रवैया क्या है?-

अब हमने समझ लिया है कि प्रेरणा आत्म-विश्लेषण के लिए इतनी महत्वपूर्ण क्यों है, चलिए देखते हैं कि हमारा खैया खुद को समझने में क्या भूमिका निभाता है। खैये को आपकी किसी के बारे में या किसी चीज़ के बारे में सोचने और महसूस करने की प्रवृत्ति (सकारात्मक या नकारात्मक) के रूप में वर्णित किया जा सकता है। खैया जीवन के हर पहलू में सफलता का आधार है। हमारा खैया हमारा सबसे अच्छा दोस्त या हमारा सबसे बड़ा दुश्मन हो सकता है। सरल भन्दों में:

#### "जीवन में एक मात्र अक्षमता गलत रवैया ही होती है।"

जब आप एक न्यवसाय शुरू करते हैं, तो आप सुनिश्चित होते हैं कि आपको बुरे समय और असफलताओं से लेकर अच्छे समय और सफलताओं जैसी विभिन्न प्रकार की भावनाओं का समाना करना होगा। आपका रवैया वह होता है जो कठिन समय में आपके साथ होगा और सफलता की दिशा में मार्गदर्शन करेगा। रवैया भी संक्रामक है। यह आपके निवेशकों से लेकर आपके कर्मचारियों और आपके ब्राहकों तक, आपके आस-पास सभी को प्रभावित करता है। एक सकारात्मक रवैया कार्यस्थल में विश्वास का निर्माण करने में मदद करता है जबकि एक नकारात्मक रवैया आपके लोगों को संभावित रूप से प्रेरणाहीन कर सकता है।

## - १०.१.३.६ आपकी शक्तियां और कमज़ोरियां क्या हैं

आत्म विश्लेष्ण करने एक अन्य तरीका है ईमानदारी से अपनी शक्तियों और कमज़ोरियों को पहचानना। इससे आपको अपने सर्वोत्तम लाभ के लिए अपनी शक्तियों का उपयोग करने और अपनी कमजोरियों को कम करने में मदद मिलेगी।

नीचे दिए गए दो कॉलम में अपनी सभी शक्तियों और कमज़ोरियों को लिखें। खुद के साथ ईमानदार रहना याद रखें!

| शक्तियां | कमज़ोरियां |
|----------|------------|
|          |            |
|          |            |
|          |            |
|          |            |
|          |            |
|          |            |
|          |            |
|          |            |
|          |            |
|          |            |
|          |            |
|          |            |
|          |            |
|          |            |

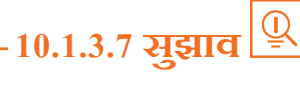

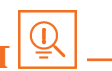

- उपलब्धि प्रेरणा सीखी जा सकती है।
- गलतियां करने से मत डरें।
- आपने जो शुरू किया उसे खत्म करने के लिए खुद को प्रशिक्षित करें। •
- बडा सोचें।

## - १०.१.४ ईमानदारी और कार्य नैतिकता: ईमानदारी क्या है? –

ईमानदारी निष्पक्ष और सच्चा होने की गुणवत्ता हैं। इसका अर्थ इस प्रकार से बोलना और कार्य करना है जिससे विश्वास बढ़ता हो। एक व्यक्ति जिसे ईमानदार कहा जाता है उसे सच्चा और निष्कपट माना जाता है और ऐसा व्यक्ति जो धोखेबाज या कुटिल नहीं है और चोरी या धोखा नहीं करता है। ईमानदारी के दो आयाम हैं - एक है संवाद में ईमानदारी और अन्य है आचरण में ईमानदारी।

ईमानदारी एक अत्यंत महत्वपूर्ण गुण हैं, क्योंकि इससे मन की शांति मिलती हैं और विश्वास पर आधारित रिश्ते बनते हैं। दूसरी तरह, बेईमान होने से चिंता होती हैं और अविश्वास और संघर्ष से भरे रिश्ते बनते हैं।

## 10.1.4.1 ईमानदार लोगों के गुण

ईमानदार व्यक्तियों में कुछ अलग विशेषताएं होती हैं। ईमानदार लोगों के बीच कुछ आम गुण हैं:

- वे नहीं सोचते कि अन्य लोग उनके बारे में क्या सोचते हैं। वे खुद में विश्वास करते हैं वे ध्यान नहीं देते कि उन्हें उनके व्यक्तित्व के लिए पसंद किया जा रहा है या नापसंद किया जा रहा है।
- वे अपने विश्वास पर अडिग रहते हैं। वे अपना ईमानदार दृष्टिकोण देने के लिए दो बार नहीं सोचेंगे, भले ही वे जानते हैं कि उनका नज़रिया अल्पसंख्यक के साथ निहित हैं।
- वे अति संवेदनशील होते हैं। इसका अर्थ यह है कि वे अपनी ईमानदार राय के लिए कठोर समझे जाने के कारण दूसरों से प्रभावित नहीं होते हैं।
- वे भरोसेमंद, सार्थक और स्वस्थ मित्रता करते हैं। ईमानदार लोग सामान्यता अपने आस-पास ईमानदार मित्र ही रखते हैं। उन्हें विश्वास होता है कि उनके मित्र हर समय सच्चे और उनके साथ खड़ें रहेंगे।

उनके साथियों को उन पर भरोसा होता है। उन्हें ऐसे लोगों के रूप में देखा जाता हैं, जिन पर सच्चाई के लिए और निष्पक्ष फीडबैंक और सलाह के लिए भरोसा किया जा सकता है।

- ईमानदारी और कर्मचारी: जब उद्यमी अपने कर्मचारियों के साथ ईमानदार संबंध बनाते हैं, इससे कार्यस्थल में और अधिक पारदर्शिता आती है, जिससे काम का प्रदर्शन स्तर बढ़ता है और बेहतर परिणाम मिलते हैं।
- ईमानदारी और निवेशक: उद्यमियों के लिए, निवेशकों के साथ ईमानदार होने का अर्थ केवल शक्तियाँ साझा करना नहीं हैं, बल्कि खुलकर वर्तमान और संभावित कमज़ोरियों, समस्या क्षेत्रों और समाधान रणनीतियों का खुलासा करना हैं। ध्यान रखें कि निवेशकों को स्टार्ट-अप का बहुत अच्छा अनुभव है और उन्हें पता है कि सभी नई कंपनियों को समस्याएं आती हैं। उन्होंने दावा किया कि सब कुछ पूरी तरह से ठीक और सुचारू रूप से चलना अधिकतर निवेशकों के लिए एक खतरे का निशान है।
- अपने आप के साथ ईमानदारी: अपने आप के साथ बेईमान होने के सरूत परिणाम हो सकते हैं विशेष रूप से उद्यमियों के मामले में। उद्यमियों को सफल बनने के लिए, यह महत्वपूर्ण हैं कि वे हर समय उनकी स्थिति के बारे में यथार्थवादी रहें और अपने उद्यम के हर पहलू का सटीकता से आंकलन करें कि वास्तव में यह किसलिए हैं।

## 10.1.4.2 उद्यमियों में ईमानदारी का महत्व

उद्यमियों में सबसे महत्वपूर्ण विशेषताओं में से एक ईमानदारी हैं। जब उद्यमी अपने ब्राहकों, कर्मचारियों और निवेशकों के साथ ईमानदार रहते हैं, यह दर्शाता है कि वे उन का सम्मान करते हैं जिनके साथ वे काम करते हैं। यह भी महत्वपूर्ण है कि उद्यमी अपने आप के साथ भी ईमानदार रहें। चलिए नज़र डालते हैं कि कैसे ईमानदार होने से उद्यमियों को बहुत लाभ होंगे।

ईमानदारी और ग्राहक: जब उद्यमी अपने ग्राहकों के साथ ईमानदार होते हैं, इससे मज़बूत संबंधों को बल मिलता है, जिससे व्यापार बढ़ता है और एक मज़बूत ग्राहक नेटवर्क बनता है।

## - १०.१.४.३ काम नैतिकता क्या है? -

कार्यस्थल पर नैतिक होने का अर्थ अपने सभी निर्णयों और संवाद में ईमानदारी, निष्ठा और सम्मान जैसे मूल्यों को प्रदर्शित करना है। इसका अर्थ है कि झूठ बोलना, धोखा देना और चोरी करना जैसे नकारात्मक गुणों का प्रदर्शन नहीं करना है।

कार्यस्थल में नैतिकता कंपनी के मुनाफे में एक बड़ी भूमिका निभाती है। यह उच्च मनोबल और टीम वर्क के रूप में एक उद्यम के लिए बहुत महत्वपूर्ण है। यही कारण है कि ज़्यादातर कंपनियां विशिष्ट कार्यस्थल नैतिक दिशा-निर्देश की रूप रेखा तैयार करती हैं जिनका उनके कर्मचारियों को अनिवार्य रूप से पालन करना होता है। यह दिशा-निर्देश सामान्यता एक कंपनी की कर्मचारी पुरितका में रेखांकित होते हैं।

## - 10.1.4.4 एक सज़बूत कार्य नैतिकता के तत्व –

एक उद्यमी को मज़बूत कार्य नैतिकता का प्रदर्शित करना होगा, साथ ही केवल उन न्यक्तियों को भर्ती करना चाहिए, जो कार्यस्थल में समान स्तर के नैतिक न्यवहार में विश्वास रखते हैं और प्रदर्शित करते हैं। मज़बूत कार्य नैतिकता के कुछ तत्व हैं:

- व्यावसायिकताः इसमें वह सब कुछ शामिल हैं जिसमें आप अपने आप को कॉपोरेट सेटिंग में उसी प्रकार प्रदर्शित करते हैं, जिस प्रकार आप कार्यस्थल में अन्य लोगों से न्यवहार करते हैं।
- **मान्यता**ः इसका अर्थ हैं संतुलित और कूटनीतिक रहना भले ही स्थिति कितनी ही तनावपूर्ण या अस्थिर हो।
- निर्भरताः इसका अर्थ हमेशा अपने शब्दों पर कायम रहें, भले ही वह किसी बैठक के लिए समय पर पहुंचना हो या समय पर कार्य पूरा करना हो।
- समर्पण: इसका अर्थ है कि जब तक निर्धारित कार्य पूरा ना हो जाए तब तक कार्य ना छोड़ना और उत्कृष्टता के उच्चतम संभव स्तर पर कार्य पूरा करना।
- हढ़ता: इसका अर्थ है कि व्यवधानों को, रुकावट की बजाय चुनौती के रूप में लेना और वांछित परिणाम प्राप्त करने के उद्देश्य और लचीलेपन के साथ आगे बढ़ना।
- जवाबदेही: इसका अर्थ है अपने कार्यों और उनके परिणामों के लिए जिम्मेदारी लेना, ना कि अपनी गलतियों के लिए बहाने बनाना।
- विनम्रताः इसका अर्थ है कि सबके प्रयासों और मेहनत को स्वीकार करना, और प्राप्तियों का श्रेय उनसे साझा करना।

## 10.1.4.5 अच्छी कार्य नैतिकता को बढ़ावा कैसे दिया जाए —

एक उद्यमी के रूप में, यह महत्वपूर्ण है कि आप स्पष्ट रूप से परिभाषित करें कि आप कार्यस्थल पर प्रत्येक टीम सदस्य और व्यक्ति से किस प्रकार के व्यवहार की अपेक्षा करते हैं। आप को यह स्पष्ट करना चाहिए कि आप कर्मचारियों से निम्न अनुसार सकारात्मक कार्य नैतिकता का प्रदर्शन करने की अपेक्षा करते हैं:

- ईमानदारी: एक व्यक्ति को सौंपा गया सारा कार्य बिना किसी भी छल या झूठ के, पूरी ईमानदारी के साथ किया जाना चाहिए।
- अच्छा रवैया: टीम के सभी सदस्यों को आशावादी, ऊर्जावान और सकारात्मक होना चाहिए।
- विश्वसनीयताः कर्मचारियों को दिखाना चाहिए कि वह वहीं हैं जहां उन्हें होना चाहिए।
- अच्छी कार्य संबंधी आदतें: कर्मचारियों को हमेशा अच्छी तरह से तैयार होना चाहिए, कभी भी अनुचित भाषा का उपयोग नहीं करना चाहिए, हर समय पेशेवर के रूप में कार्य तथा व्यवहार करना चाहिए
- पहलः केवल कार्य करना ही पर्याप्त नहीं हैं। हर टीम के सदस्य को सक्रिय होना होगा और पहल करनी होगी।
- विश्वसनीयताः विश्वास गैर परक्राम्य है। यदि एक कर्मचारी पर भरोसा नहीं किया जा सकता है, तो यह कर्मचारी को बाहर करने का समय है।
- **सम्मान करना:** कर्मचारियों को कंपनी, कानून, अपने काम, अपने सहयोगियों और खुद का सम्मान करने की ज़रूरत है।
- सत्यनिष्ठाः प्रत्येक और हर टीम का सदस्य पूरी तरह से नैतिक होना चाहिए और उसे हर समय उपरोक्त बोर्ड व्यवहार का प्रदर्शन करना चाहिए।
- **दक्षता:** दक्ष कर्मचारी एक कंपनी को आगे बढ़ाने में मदद करते हैं, जबकि अकुशल कर्मचारी समय और संसाधनों की बर्बादी करते हैं।

# - १०.१.४.६ सुझाव 🖳

- जब भी कोई आपको सच्चाई बताए और जो आपने सुना वो आपको अच्छा ना लगे, तो गुरुसा मत करें।
- हमेशा अपनी गलतियों की जिम्मेदारी स्वीकार करने के लिए तैयार रहें।

### 10.1.5 रचनात्मकता और नवाचार ——

#### रचनात्मकता क्या है

रचनात्मकता का अर्थ कुछ अलग सोचना है। इसका अर्थ हैं चीज़ों को नए तरीके से या अलग-अलग हष्टिकोण से देखना और फिर इन विचारों को वास्तविकता में परिवर्तित करना। रचनात्मकता के दो भाग होते हैं: सोच और उत्पादन। केवल एक विचार होना आपको कल्पनाशील बनाता है, रचनात्मक नहीं। हालांकि, एक विचार होना और उस पर कार्रवाई करना आपको रचनात्मक बनाता है।

#### बेहद रचनात्मक लोगों की विशेषताएं

रचनात्मक लोगों की कुछ विशेषताएं हैं:

- वे कल्पनाशील और चंचल होते हैं
- वे समस्याओं को अलग-अलग कोणों से देखते हैं
- वे छोटे-छोटे विवरण पर भी ध्यान देते हैं
- वे किसी भी काम से बहुत कम ऊबते हैं
- वे नियम और दिनचर्या से नफरत करते हैं
- उन्हें खयाली पुलाव पकाना अच्छा लगता है
- वे बहुत उत्सुक होते हैं

#### नवाचार क्या है?

नवाचार की कई अलग-अलग परिभाषाएं हैं। सरल शब्दों में, नवाचार का अर्थ है एक विचार को समाधान में परिवर्तित करना जिससे उपयोगिता बढ़ती है। इस का अर्थ यह भी हो सकता है कि एक नए उत्पाद, सेवा या प्रक्रिया को कार्यान्वयन करके या एक मौजूदा उत्पाद, सेवा या प्रक्रिया में महत्वपूर्ण सुधार करके इसकी उपयोगिता बढ़ाना।

#### बेहद नवाचार/उन्नतिशील लोगों की विशेषताएं

बेहद नवाचार लोगों की कुछ विशेषताएं हैं:

- उन्हें चीज़ों को अलग तरीके से करने में मज़ा आता है
- उन्हें ऑर्टकट लेने में विश्वास नहीं हैं
- उन्हें अपरंपरागत होने का डर नहीं है
- वे अत्यधिक सक्रिय और हढी हैं
- वे संगठित, सतर्क और जोस्विम से बचने वाले हैं

## - १०.१.५.१ सुझाव 🖳

- खुद को पुन:ऊर्जित करने और ताज़ा परिप्रेक्ष्य हासिल करने के लिए अपने रचनात्मक काम से नियमित रूप से अंतराल लें।
- अक्सर प्रोटोटाइप का निर्माण करें, उनका परीक्षण करें, प्रतिक्रिया प्राप्त करें और आवश्यक परिवर्तन करें।

#### १०.१.६ समय प्रबंधन

समय प्रबंधन की प्रक्रिया अपने समय को न्यवस्थित करना हैं, और तय करना हैं कि विभिन्न गतिविधियों के बीच अपना समय कैसे बाँटा जाए। अच्छा समय प्रबंधन स्मार्ट तरीके से काम करना (कम समय में अधिक काम करना) और कड़ी मेहनत करने (अधिक काम के लिए अधिक समय तक काम करना) के बीच अंतर है।

प्रभावी समय प्रबंधन से कुशल कार्य उत्पादन मिलता है, भले ही आपको कम समय सीमा और उच्च दबाव स्थितियों का सामना करना हो। दूसरी ओर, अपने समय को प्रभावी रूप से प्रबंधित ना करने से अकुशल उत्पादन होता है और तनाव और चिंता बढ़ जाती है।

समय प्रबंधन के लाभ

समय प्रबंधन से निम्न जैसे बड़े लाभ हो सकते हैं:

- बेहतर उत्पादकता
- उच्च दक्षता
- बेहतर पेशेवर प्रतिष्ठा
- कम तनाव
- कैरियर में उन्नति की अधिक संभावनाएं
- लक्ष्य प्राप्त करने के लिए अधिक से अधिक अवसर

समय को प्रभावी ढंग से प्रबंधित ना करने के निम्न अवांछनीय परिणाम हो सकते हैं:

- समय सीमा में काम पूरा ना होना
- अकुशल कार्य आउटपुट
- काम की गुणवत्ता कम होना
- रवराब पेशेवर प्रतिष्ठा
- कैरियर रुक जाता है
- तनाव और चिंता में वृद्धि होती है

## - १०.१.६.१ प्रभावी समय प्रबंधकों के गुण -

प्रभावी समय प्रबंधकों में से कुछ लक्षण हैं:

- वे परियोजनाओं को जल्दी शुरू करते हैं वे दैनिक लक्ष्य निर्धारित करते हैं
- वे आवश्यकता अनुसार, बेहतर परिणाम हासिल करने के लिए योजनाओं को संशोधित करते हैं
- वे लचीले और खुले विचारों वाले होते हैं
- वे पहले ही लोगों को सूचित कर देते हैं, यदि उनकी मदद की आवश्यकता होगी
- वे जानते हैं कि मना कैसे किया जाता है
- वे विशिष्ट समय सीमा के साथ कार्य को चरणों में बांट लेते हैं
- वे लगातार लंबी अवधि के लक्ष्यों की समीक्षा करते रहते हैं
- वे आवश्यकता पड़ने पर वैंकल्पिक समाधान के बारे में सोचते हैं
- वे आवश्यकता पड़ने पर मदद मांगते हैं। वे बैकअप योजना बनाते हैं

## 10.1.6.2 प्रभावी समय प्रबंधन तकनीकें

आप निश्चित समय प्रबंधन तकनीकों का अभ्यास कर अपने समय का प्रबंधन वेहतर तरीके से कर सकते हैं कुछ उपयोगी सुझाव हैं:

- दिन की योजना के साथ न्यवधानों की भी योजना बनाएँ। अपनी समय योजना को समझने के लिए अपने आप को कम से कम 30 मिनट दें। अपनी योजना में, न्यवधानों के लिए कुछ समय निर्धारित करें।
- जब आपको एक निश्चित समय में काम पूरा करना हो तो एक "तंग न करें (Do Not Disturb)" संकेत लगाएं।
- किसी भी चीज़ से ध्यान भंग न होने दें। बजते फोनों, चैट संदेशों का जवाब ना देने, सामाजिक मीडिया साइटों की अनदेखी करने के लिए अपने आप को प्रशिक्षित करें।
- अपने काम को किसी को सौंप दें। इससे ना केवल अपना काम तेज़ी से करने में मदद मिलेगी, बल्कि इससे आप को अपने आस-पास के अद्वितीय कौशल और क्षमताएं भी दिखाई देंगी।
- टालना बन्द करें। अपने आप को याद दिलाएं कि विलंब सामान्यता डर या असफलता या इस विश्वास के कारण होता है कि आप काम उस तरीके से पूरा नहीं कर सकते जैसे आप करना चाहते थे।
- प्राथमिकता निर्धारित करें। प्रत्येक कार्य की तात्कालिकता या महत्व स्तर के क्रम में पूरा करने के अनुसार सूची बनाएं। फिर एक-एक करके प्रत्येक कार्य को पूरा करने पर ध्यान केंद्रित करें।
- अपने काम की गतिविधियों का एक लॉग बना कर रखें। अपनी दक्षता और हर रोज़ कितना समय बर्बाद होता है निर्धारित करने में मदद के लिए लॉग का विश्लेष्ण करें।
- समय की बर्बादी को कम करने के लिए समय प्रबंधन के लक्ष्य निर्धारित करें।

## १०.१.६.३ सुझाव 🖳

- हमेशा पहले सबसे महत्वपूर्ण कार्यों को पूरा करें।
- हर रोज़ कम से कम ७-८ घंटे की नींद लें।
- अपने दिन की शुरुआत जल्दी करें।
- छोटे, महत्वहीन विवरण पर बहुत अधिक समय बर्बाद मत करें।
- अपने लिए गए हर काम के लिए एक समय सीमा निर्धारित करें।
- कार्यों के बीच तनाव को कम करने के लिए अपने आप को कुछ समय दें।

### १०.१.७ क्रोध प्रबंधन -

क्रोध प्रबंधन एक प्रक्रिया है जिसमें:

- 1. ऐसे संकेत पहचानने सीखे जाते हैं जो दर्शाते हैं कि आप या किसी और को क्रोध आ रहा है
- एक सकारात्मक तरीके से स्थिति को शांत करने के लिए सबसे उचित कार्रवाई करें। क्रोध प्रबंधन का अर्थ क्रोध को दबाना नहीं है।

#### क्रोध प्रबंधन का महत्व

क्रोध एक पूरी तरह से सामान्य मानव भावना है। वास्तव में, जब इसे सही तरीके से प्रबंधित किया जाता है, तो क्रोध एक स्वस्थ भावना भी बन सकती है। लेकिन, अगर इस पर ध्यान नहीं दिया जाए, तो क्रोध हमसे अनुपयुक्त कार्य करा सकता है और इसके परिणाम स्वरूप हम ऐसी बातें कर या बोल जाते हैं जिनका हमें बाद में पछतावा होगा। चरम सीमा पर क्रोध:

- आपको शारीरिक रूप से नुवसान पहुंचा सकता है: इससे हृदय रोग, मधुमेह, प्रतिरक्षा प्रणाली कमज़ोर, अनिद्रा, और उच्च रक्तचाप हो सकता है।
- आप को मानसिक रूप से नुक्सान पहुंचा सकता है: यह आपको उलझन में डाल सकता है और आपके तनाव, अवसाद और मानसिक स्वास्थ्य समस्याओं का कारण बन सकता है।
- आपके कैरियर को नुकसान पहुंचा सकता है: इससे आपके सहयोगियों, मालिकों, ग्राहकों में अलगाव की भावना पैदा हो सकती है जिससे सम्मान में कमी आ सकती है।
- आपके संबंधों को नुकसान पहुंचा सकता है: इससे आपके परिवार और मित्रों का आप पर भरोसा करना कठिन हो जाता है, अपने साथ ईमानदार रहें और अपने आस-पास सहज महसूस करें।

यही कारण है कि क्रोध प्रबंधन, या क्रोध को उचित रूप से प्रबंधित करना इतना महत्वपूर्ण है।

### 10.1.7.1 क्रोध प्रबंधन रणनीतियां-

यहां कुछ रणनीतियां हैं जो आप को अपने क्रोध को नियंत्रित करने में मदद कर सकती हैं:

#### रणनीति १: विश्राम

गहरी सांस लेना और सुकून देने वाली तस्वीरें देखना क्रोध जैसी भावनाओं को शांत करने में अद्भुत रूप से काम करता है। इन साधारण श्वास व्यायामों का अभ्यास करें:

- अपने डायाफ्राम से एक गहरी सांस तें (अपने सीने से सांस ना तें)
- कल्पना करें कि आपकी सांस आपके पेट से ऊपर आ रही है
- 'शांत रहो' या 'सब ठीक हैं' जैसे शांत करने वाले शब्द दोहराते रहें (शब्द दोहराते समय गहरी सांस लेना याद रखें)
- एक सुकून वाले पल की कल्पना करें (यह आपकी स्मृति से या आपकी अपनी कल्पना हो सकती है)

दैनिक रूप से इस शांत रहें तकनीक का पालन करें, विशेष रूप से जब आपको लगे कि आप को क्रोध आ रहा है।

#### रणनीति २: संज्ञानात्मक पुनर्गठन

संज्ञानात्मक पुनर्गठन का अर्थ अपने सोचने के तरीके को बदलना है। क्रोध आपसे श्राप दिला सकता है, कसम खिला सकता है, अतिरंजन करा सकता है और बहुत नाटक करवा सकता है। जब ऐसा होता है, तो अपने आप को अपने क्रोधी विचारों को तार्किक विचारों के साथ बदलने के लिए मज़बूर करें। उदाहरण के लिए, 'सब कुछ बर्बाद हो गया है' सोचने के बजाय अपनी मानसिकता बदलें और अपने आप से कहें 'यह दुनिया का अंत नहीं है और क्रोध से कोई समाधान नहीं होगा'।

#### रणनीति ३: समस्या को सुलझाना

किसी समस्या के लिए क्रोधित होना जिसे आप नियंत्रित नहीं कर सकते हैं, पूरी तरह से स्वाभाविक प्रतिक्रिया है। कभी-कभी, कोशिश करने के बाद भी, पेश आई समस्या का कोई समाधान नहीं हो सकता है। ऐसे मामलों में, समस्या को सुलझाने पर ध्यान केंद्रित करना बंद कर दें और इसके बजाय समस्या से निपटने और उसका सामना करने पर ध्यान केंद्रित करें। अपने आप को याद दिलाएं कि आप स्थिति से निपटने के लिए पूरी कोशिश करेंगे, लेकिन अगर आपको वांछित समाधान नहीं मिलता है, तो आप अपने आप को दोष नहीं देंगे।

#### रणनीति ४: बेहतर संवाद

जब आप क्रोध में होते हैं, तो गलत निष्कर्ष पर पहुंचना बहुत आसान होता है। इस तरह के मामले में, आपको किसी तरह स्वयं पर काबू रखना होगा, कि आप कोई प्रतिक्रिया न दें। कुछ भी कहने से पहले, ध्यान से सोचें कि आप क्या कहना चाहते हैं। अपने जहन में आने वाली पहली बात कहने से बचें। स्वयं को दूसरे की बात ध्यान से सुनने के लिए मजबूर करें। फिर जवाब देने से पहले बातचीत के बारे में सोचें।

#### रणनीति ५: अपना माहौल बदलना

यदि आपको लगे कि आपका माहौंल आपके क्रोध का कारण हैं तो कुछ समय के लिए अपने आप को इस माहौंल से दूर कर लें। अपने लिए भी थोड़ा समय निकालने का सक्रिय प्रयास करें, खासतौर से बेहद न्यस्त तथा तनावपूर्ण दिनों में। थोड़ा समय शांति से अकेले में बिताने से निश्चित ही आपको मन शांत करने में मदद मिलेगी।

## 10.1.7.२ क्रोध प्रबंधन के तिए सुझाव 🖳

- निम्नलिखित सुझाव आपको अपने क्रोध पर नियंत्रण रखने में मदद करेंगे:
- क्रोध में कुछ भी कहने से पहले अच्छी तरह से सोच लें।
- शांत होने के बाद अपने क्रोध का कारण एक मुखर, लेकिन गैर झगड़ालू तरीके से व्यक्त करें।
- जब आपको लगे कि आप क्रोधित हो रहे हैं तो दौड़ या तेज़ चलने जैसे शारीरिक व्यायाम करें।
- छोटे छोटे अंतरालों को अपनी दैंनिक दिनचर्या का हिस्सा बनाएँ विशेष रूप से तनावपूर्ण दिनों के दौरान। अपना ध्यान क्रोध पैंदा करने वाली समस्या के समाधान पर केंद्रित करें, न कि इस बात पर कि समस्या आपको क्रोधित कर रही हैं।

#### - १०.१.८ तनाव प्रबंधन ———

हम कहते हैं, कि हम ''तनावग्रस्त'' हैं, जब हमारे ऊपर बहुत ज़्यादा काम होते हैं और इनके बोझ से जूझने की अपनी क्षमता के बारे में हम निश्चित नहीं होते। ऐसी कोई भी चीज़ जो हमारे सुख को चुनौती देती हैं या उसके लिए खतरा हैं उसे तनाव के रूप में परिभाषित किया जा सकता है। यह ध्यान रखना महत्वपूर्ण है कि तनाव सकारात्मक और नकारात्मक दोनों हो सकता है। सकारात्मक तनाव हमें आगे बढ़ने की प्रेरणा देता है, जबकि नकारात्मक तनाव हमारे मानसिक और शारीरिक स्वास्थ्य को प्रभावित करता है। यही कारण है कि इस नकारात्मक तनाव को प्रभावी ढंग से प्रबंधित करना बहुत महत्वपूर्ण है।

#### तनाव के कारण

तनाव आंतरिक और बाह्य कारकों के कारण हो सकता है।

#### तनाव के आंतरिक कारण:

- लगातार चिंता
- कठोर सोच
- अवास्तविक अपेक्षाएं
- निराशावाद
- अपने बारे में नकारात्मक बातें करना
- आर या पार का रवैया

#### तनाव के बाहरी कारण:

- जीवन के प्रमुख परिवर्तन
- रिश्तों में कठिनाइयाँ
- बहुत काम होना
- काम पर या स्कूल में कठिनाइयाँ
- वित्तीय कठिनाइयाँ
- बच्चों और/या परिवार के बारे में चिंता

#### 10.1.8.1 तनाव के लक्षण -

तनाव कई तरीकों से ज़ाहिर हो सकता हैं। तनाव के संज्ञानात्मक, भावनात्मक, शारीरिक और व्यावहारिक लक्षणों पर एक नज़र डालें।

| संज्ञानात्मक लक्षण | भावनात्मक टाक्षण |
|--------------------|------------------|
| • स्मृति समस्याएं  | • अवसाद          |
| • एकाग्रता मुद्दे  | • व्याकुलता      |
| • निर्णय का अभाव   | • चिड्चिड़ापन    |
| • निराशावाद        | • अकेलापन        |
| • चिंता            | • चिंता          |
| • लगातार चिंता     | • क्रोध          |

|   | शारीरिक लक्षण                           |   | व्यवहारिक लक्षण                         |  |  |
|---|-----------------------------------------|---|-----------------------------------------|--|--|
| • | पीड़ा और दर्द                           | • | भूख अधिक या कम लगना                     |  |  |
| • | दस्त या कब्ज़                           | • | अधिक सोना या कम सोना                    |  |  |
| • | जी मिचलाना                              | • | सामाजिक रूप से अलग थलग होना             |  |  |
| • | चक्कर आना                               | • | जिम्मेदारियों की उपेक्षा करना           |  |  |
| • | सीने में दर्द और/या तेजी से दिल धड़कना  | • | शराब या सिगरेट पीना                     |  |  |
| • | लगातार ठंड या फ्लू होने जैसा महसूस करना | • | नाखून चबाने, तेज़ चलने जैसी बेचैन आदतें |  |  |

# - १०.१.८२ तनाव प्रबंधन के लिए सुझाव 🖳

निम्नलिखित सुझाव आपको अपने तनाव का प्रबंधन बेहतर तरीके से करने में मदद कर सकते हैं:

- ऐसे अलग-अलग तरीकों को लिख लें जिनसे आप अपने तनाव के विभिन्न स्रोतों से निपट सकते हैं।
- याद रखें कि आप सब कुछ नियंत्रित नहीं कर सकते हैं, लेकिन आप अपनी प्रतिक्रिया को नियंत्रित कर सकते हैं।
- गुरसे से, रक्षात्मक या निष्क्रिय तरीके से प्रतिक्रिया देने की बजाय भावनाओं, हष्टिकोणों तथा धारणाओं पर चर्चा करें।
- जब भी आपको को तनाव महसूस हो, तब ध्यान, योग या ताई ची जैसी सुकून देने वाली तकनीकों का अभ्यास करें।
- अपने दिन का कुछ समय व्यायाम को दें।
- फलों और सब्जियों जैसे स्वस्थ आहारों का सेवन करें। अस्वास्थ्यकर भोजन विशेष रूप से चीनी की बड़ी मात्रा युक्त आहारों से बचें।
- अपने दिन को नियोजित करें, ताकि आप कम तनाव के साथ अपने समय का बेहतर प्रबंधन कर सकें।
- आवश्यकता पड़ने पर लोगों और चीज़ों को न कहना सीखें।
- अपने शौक और रुचियों को कुछ समय देने के लिए समय तय करें।
- सुनिश्चित करें कि आप कम से कम ७-८ घंटे की नींद लें।
- कैफीन का सेवन कम करें।
- अपने परिवार और दोस्तों के साथ अधिक समय बिताएँ।

## यूनिट १०.२: डिजिटल साक्षरता: पुनरावृत्ति

## यूनिट के उद्देश्य <sup>©</sup>

इस यूनिट के अंत में, आप निम्न करने में सक्षम होंगे:

- 1. कंप्यूटर के बुनियादी भागों को पहचनने में
- 2. कीबोर्ड के बुनियादी भागों को पहचानने में
- 3. कंप्यूटर की बुनियादी शब्दावली को याद रखने में
- 4. कंप्यूटर की बुनियादी शब्दावली को याद रखने में
- 5. कंप्यूटर की बुनियादी कुंजियों के कार्यों को याद रखने में
- 6. MS Office की प्रमुख एप्लीकेशंस पर चर्चा करने में
- 7. Microsoft Outlook के लाभों पर चर्चा करने में
- ई-कॉमर्स के विभिन्न प्रकारों पर चर्चा करने में
- 9. खुदरा विक्रेताओं और ग्राहकों के लिए ई-कॉमर्स के लाभों की सूची बनाने में
- 10. चर्चा करने में, कि डिजिटल इंडिया अभियान से भारत में ई-कॉमर्स को कैसे बढ़ावा मिलेगा
- 11. वर्णन करने में, कि आप ई-कॉमर्स प्लेटफार्म पर एक उत्पाद या सेवा कैसे बेचेंगे

## – 10.2.1 कंप्यूटर और इंटरनेट के बारे में बुनियादी बातें -

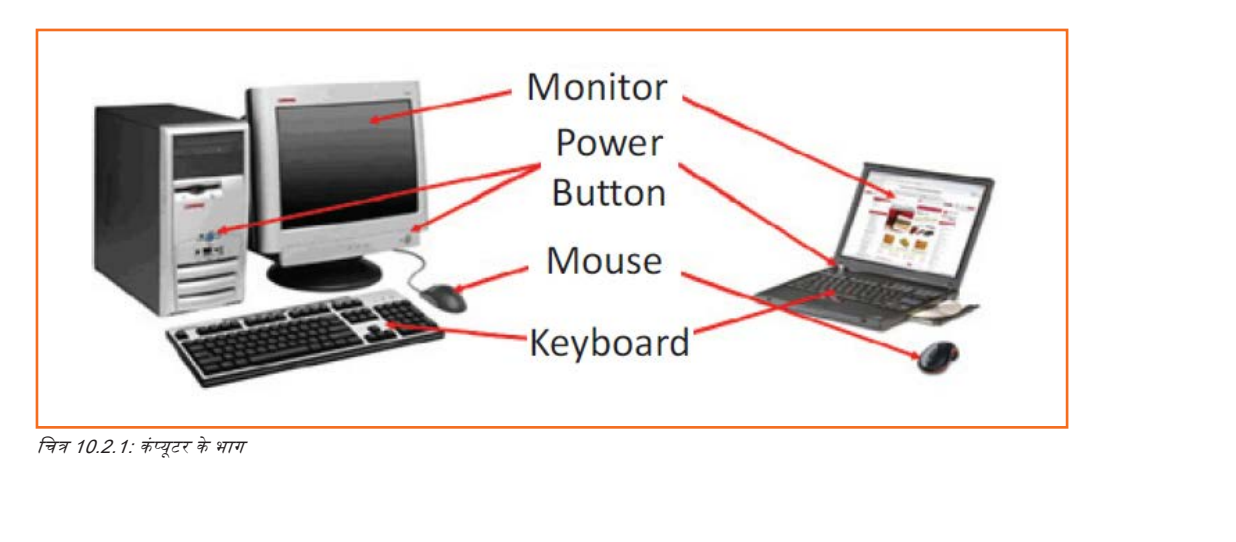

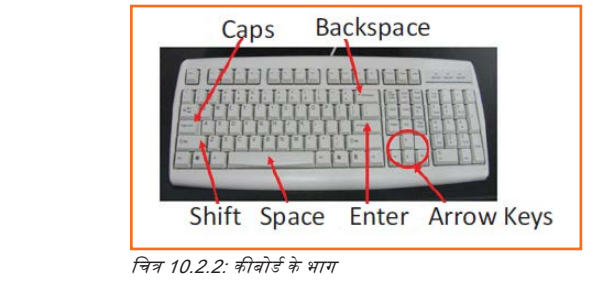

### - १०.२.१.१ कंप्यूटर के बुनियादी भाग -

- 1. Central Processing Unit (CPU): कंप्यूटर का मस्तिष्क। यह प्रोग्राम के निर्देशों को समझता है और उन्हें अंजाम देता है।
- 2. हार्ड ड्राइव: एक डिवाइस जो बड़ी मात्रा में डेटा संग्रहित करती है।
- 3. मॉनिटर: एक डिवाइस जिसमें कंप्यूटर रक्रीन शामिल होती है जहां सूचना दृष्टिगत रूप से प्रदर्शित होती है।
- 4. डेस्कटॉप: ऑपरेटिंग सिस्टम लोड होने के बाद प्रदर्शित होने वाली पहली स्क्रीन।
- 5. बैकग्राउंड: एक छवि जो डेस्कटॉप के बैकग्राउंड में होती है।
- 6. माउरस: एक हैंड-हेल्ड डिवाइस जो मॉनिटर पर आइटम की ओर संकेत करने के लिए इस्तेमाल होती हैं।
- 7. स्पीकर: एक डिवाइस जो आपको कंप्यूटर से आवाज सुनने में सक्षम बनाती है।
- 8. प्रिंटर: एक डिवाइस जो एक कप्यूटर के आउटपुट को कागजों पर प्रिन्ट करके निकालता है।
- 9. आइकॉन: एक छोटी सी तस्वीर या छवि जो आपके कंप्यूटर पर किसी प्रोग्राम, सॉफ़्टवेयर अथवा फंक्शन इत्यादि का चिन्ह होती है।
- 10. कर्सर: एक तीर जो इंगित करता है कि आप रक्रीन पर कहाँ हैं।
- 11. प्रोग्राम मैन्यू: आपके कंप्यूटर पर प्रोग्रामों की सूची जिसे स्टार्ट मैन्यू से उपयोग किया जा सकता है।
- 12. टास्कबार: कंप्यूटर रक्रीन के तल पर एक हॉरिजॉन्टल बार जो वर्तमान में प्रयोग की जा रही एप्लीकेशंस को सूचीबद्ध करता है।
- 13. रिसाइकत बिन: डिलीट की गई फाइलों के लिए एक अस्थायी भंडारण।

## - १०.२.१.२ बुनियादी इंटरनेट शब्द ——

- इंटरनेट: कंप्यूटर नेटवर्क का एक व्यापक, अंतर्राष्ट्रीय संग्रह जो जानकारी हस्तांतरित करता है।
- वर्ल्ड वाइड वेब: एक प्रणाली जो आपको इंटरनेट पर जानकारी एक्सेस करने देती है।
- वेबसाइट: वर्ल्ड वाइड वेब (और इंटरनेट) पर एक स्थान जिसमें किसी विशिष्ट विषय के बारे में जानकारी होती है।
- होम पेज: एक वेबसाइट के बारे में जानकारी प्रदान करता है और आपको वेबसाइट के अन्य पृष्ठों के लिए निर्देश देता है।
- तिंक/हाइपरतिंक: एक हाइलाइटेड या रेखांकित आइकॉन, ग्राफिक, या टैक्स्ट जो आप को किसी अन्य फाइल या वस्तु पर ले जाता है।
- वेब एड्रेस/ URL: एक वेबसाइट के लिए पता।
- एड्रेस बॉक्स: ब्राउज़र विंडो में एक बॉक्स जहाँ आप एक वेब एड्रेस लिख कर सकते हैं।

## - 10.2.1.3 बुनियादी कंप्यूटर कुंजियाँ –

- ऐरो कीज़: इन कुंजियों को अपने कर्सर को स्थानांतरित करने के लिए दबाएँ।
- रूपेस बार: एक खाली जगह सम्मिलित हो जाती है।
- एंटर/रिटर्न: आपके कर्सर को नई लाइन पर ले जाता है।
- शिषट: यदि आप कोई बड़ा (कैपिटल) अक्षर या एक कुंजी का ऊपर वाला चिन्ह टाइप करना चाहते हैं तो इस कुंजी को दबाएँ।
- कैप्स लॉक: यदि आप चाहते हैं कि सभी अक्षर जो आप टाइप करते हैं वे कैपिटल अक्षरों में हो तो इस कुंजी को दबाएँ। वापिस छोटे अक्षरों को टाइप करने के लिए इसे फिर से दबाएँ।
- बैकरपेस: आपके कर्सर के बाई ओर सब कुछ मिटा देता है।

## - १०.२.१.४ सुझाव 🖳

- जब .com पते पर जाएं, तो http:// या www भी टाइप करने की कोई ज़रूरत नहीं हैं। केवल वेबसाइट का नाम टाइप करें और उसके बाद Ctrl + Enter दबाएँ। (उदाहरण: www.apple.com पर जाने के लिए टाइप करें 'appleapple' और फिर Ctrl + Enter दबाएँ)
- शब्दों / टैक्स्ट का आकार बढ़ाने या घटाने के लिए Ctrl कुंजी + या को दबाएँ।
- एक वेब पृष्ठ को फिर से लोड या रिफ्रेश करने के लिए F5 या Ctrl + R दबाएँ।

## 10.2.2 MS Office और ईमेल -

#### MS Office के बारे में

MS Office या Microsoft Office Microsoft द्वारा विकसित कंप्यूटर प्रोग्राम का एक सुइट हैं। हालांकि सभी उपयोगकर्ताओं के लिए उपलब्ध हैं, यह छात्रों, घरेलू उपयोगकर्ताओं और व्यापारिक उपयोगकर्ताओं के लिए विशेष रूप से विभिन्न संस्करण उपलब्ध कराता है। सभी प्रोग्राम Windows और Macintosh के साथ संगत (कम्पैटिबल) में हैं।

#### सबसे लोकप्रिय ऑफिस उत्पाद

सबसे लोकप्रिय और सार्वभौमिक रूप से इस्तेमाल किए जाने वाले MS Office एप्लीकेशंस में से कुछ हैं:

- 1. Microsoft Word: इससे किसी डॉक्यूमेंट में टाइप किया जा सकता है और इमेज भी डाली जा सकती हैं।
- 2. Microsoft Excel: उपयोगकर्ता एक स्प्रेडशीट में डेटा दर्ज कर सकते हैं, गणना कर सकते हैं और ग्राफ बना सकते हैं।
- 3. Microsoft PowerPoint: इसमें लिखा जा सकता है, तस्वीरें तथा मीडिया डाला जा सकता है और स्लाइड शो और प्रैज़ेंटेशन बनाई जा सकती है।
- 4. Microsoft Outlook: इसके ज़रिये ईमेल भेजी तथा रिसीव की जा सकती हैं।
- 5. Microsoft OneNote: इससे आप बिल्कुल कागज़ और पेन के अहसास के साथ नोट्स और ड्रॉइंग्स बना सकते हैं।
- 6. Microsoft Access: इसके ज़रिये आप कई सारणियों (टेबल) में डेटा संग्रहित कर सकते हैं।

#### Microsoft Outlook क्यों चुनें

एक लोकप्रिय ईमेल प्रबंधन विकल्प विशेष रूप से कार्यालयों में, Microsoft Outlook में एड्रेस बुक, नोटबुक, वेब ब्राउज़र और कैलेंडर भी शामिल हैं। इस प्रोग्राम के कुछ प्रमुख लाभ इस प्रकार हैं:

- एकीकृत खोज प्रोग्राम: आप सभी Outlook प्रोग्रामों में डेटा की खोज करने के लिए कीवर्ड्स का उपयोग कर सकते हैं।
- अधिक सुरक्षाः आपका ईमेल हैकर्स, जंक मेल और फिशिंग वेबसाइट ईमेल से सुरक्षित है।
- ईमेल सिंकिंगः आपके मेल को आपके कैलेंडर, कॉन्टैंवट लिस्ट, One Note के नोट और आपके फोन के साथ सिंक करता है।
- **ईमेल का ऑफलाइन उपयोग:** इंटरनेट नहीं हैं? कोई बात नहीं! ईमेल ऑफलाइन लिखें और कनेक्ट होने पर उन्हें भेजें।

# - 10.2.2.1 सुझाव 🖳

- ईमेल का जवाब देने के लिए एक ऑर्टकट विधि के रूप में Ctrl + R दबाएँ।
- केवल बहुत महत्वपूर्ण ईमेल के लिए अपनी डेस्कटॉप नोटिफिकेशन सेट करें।
- संदेशों का चयन करें और Insert key दबाकर, जल्दी से मैसेज फ़्लेंग करें।
- बार-बार भेजी जाने वाली ईमेल्स पुन:उपयोग करने के लिए एक टेम्पलेट के रूप में सेव करें।
- सुविधाजनक रूप से महत्वपूर्ण ईमेत्स को फाइलों के रूप में सेव करें।

## - 10.2.3 ई**-**कॉमर्स -

#### ई-कॉमर्स क्या है

ई-कॉमर्स इलेक्ट्रॉनिक रूप में इंटरनेट पर सामान और सेवाएँ बेचना या खरीदना है या पैसे या डेटा का हस्तांतरण है। ई-कॉमर्स "इलेक्ट्रॉनिक कॉमर्स" का संक्षिप्त रूप है।

#### ई-कॉमर्स के उदाहरण:

- ऑनलाइन ऑपिंग ऑनलाइन नीलामी
- ऑनलाइन टिकेटिंग
- इलेक्ट्रॉनिक भुगतान
- इंटरनेट बैंकिंग

#### ई-कॉमर्स के प्रकार

ई-कॉमर्स को लेनदेन में प्रतिभागियों के प्रकार के आधार पर वर्गीकृत किया जा सकता है। ई-कॉमर्स के मुख्य प्रकार हैं:

- व्यापार से व्यापार (B2B): लेनदेन करने वाले दोनों पक्ष व्यापार हैं।
- उपभोक्ता से व्यापार (B2C): व्यवसाय इलेक्ट्रॉनिक रूप से उपभोक्ताओं को वस्तु या सेवाएं बेचते हैं।
- उपभोक्ता से उपभोक्ता (C2C): उपभोक्ता वस्तुएँ खरीद अथवा बेचकर दूसरे उपभोक्ताओं के साथ कारोबार करते हैं।
- उपभोक्ता से व्यापार (C2B): उपभोक्ता उत्पादों या सेवाओं का निर्माण करते हैं जो ऐसी कंपनियों के लिए उपलब्ध होते हैं जिन्हें बिल्कुल वैसे ही उत्पाद और सेवाएं चाहिए।
- व्यापार से प्रशासन (B2A): कंपनियों और लोक प्रशासन के बीच होने वाले ऑनलाइन लेनदेन।
- उपभोक्ता से प्रशासन (C2A): व्यक्तियों और लोक प्रशासन के बीच होने वाले ऑनलाइन लेनदेन|

## - 10.2.3.1 ई-कॉमर्स के लाभ —

ई-कॉमर्स व्यापार खुदरा विक्रेताओं और ग्राहकों को कुछ लाभ प्रदान करता है।

#### खुदरा विक्रेताओं के लिए लाभ:

- ऑनलाइन उपस्थिति स्थापित करता है
- ऊपरी लागत को हटाकर परिचालन लागत कम कर देता है
- अच्छे कीवर्ड्स के उपयोग के माध्यम से ब्रांड जागरूकता बढ़ जाती है
- भौगोतिक दूरियों तथा समय की कमी जैसी बाधाओं को दूर करके बिक्री में बढ़ोत्तरी होती है।

#### ग्राहकों के लिए लाभ:

- किसी भी वास्तविक दुकान से कहीं अधिक व्यापक रेंज प्रदान करता है
- दूरस्थ स्थानों से वस्तुओं और सेवाओं की खरीद सक्षम बनाता है
- उपभोक्ताओं को मूल्य की तुलना करने में सक्षम बनाता है

## 10.2.3.2 डिजिटल इंडिया अभियान

प्रधानमंत्री नरेंद्र मोदी ने हर नागरिक को डिजिटल सेवाओं, ज्ञान और जानकारी तक पैठ/पहुँच प्रदान करने के उद्देश्य से २०१५ में डिजिटल इंडिया अभियान का शुभारंभ किया। अभियान का उद्देश्य देश के ऑनलाइन बुनियादी ढांचे में सुधार करना और इंटरनेट कनेक्टिविटी बढ़ाना है, इस प्रकार ई-कॉमर्स उद्योग को बढ़ावा मिलेगा।

वर्तमान में, अधिकतर ऑनलाइन लेनदेन टियर २ और टियर ३ शहरों से होते हैं। एक बार डिजिटल इंडिया अभियान स्थापित होने के बाद, सरकार मोबाइल कनेक्टिविटी के माध्यम से सेवाएं प्रदान करेगी, जिससे देश के सुदूर कोनों तक इंटरनेट पहुँचाने में मदद मिलेगी। इससे ई-कॉमर्स बाजार को भारत के टीयर ४ शहरों और ब्रामीण क्षेत्रों में प्रवेश करने में मदद मिलेगी।

#### ई-कॉमर्स गतिविधि

एक उत्पाद या सेवा चुनें जिसे आप ऑनलाइन बेचना चाहते हैं। आप मौजूदा ई-कॉमर्स प्लेटफॉर्म का उपयोग कैसे करेंगे इसकी व्याख्या करते हुए एक संक्षिप्त नोट लिखें, या अपने उत्पाद या सेवाएं बेचने के लिए नया ई-कॉमर्स प्लेटफॉर्म बनाएँ।

## - १०.२.३.३ सुझाव 🖳

- अपना ई-कॉमर्स प्लेटफॉर्म शुरू करने से पहले, सब कुछ जांच लें।
- अपने सोशियल मीडिया पर व्यक्तिगत रूप से करीब से ध्यान दें।

## यूनिट १०.३: पैसे का महत्व

## यूनिट के उद्देश्य <sup>©</sup>

इस यूनिट के अंत में, आप निम्न करने में सक्षम होंगे:

- 1. पैसे बचाने के महत्व पर चर्चा कर सकेंगे
- 2. पैसे बचाने के लाभों पर चर्चा कर सकेंगे
- 3. बैंक खातों के प्रमुख प्रकारों पर चर्चा कर सकेंगे
- 4. बैंक में खाता खोलने की प्रक्रिया का वर्णन करने में
- 5. स्थाई और परिवर्ती लागत के बीच अंतर स्पष्ट कर सकेंगे
- 6. निवेश विकल्पों के प्रमुख प्रकारों का वर्णन कर सकेंगे
- 7. बीमा उत्पादों के विभिन्न प्रकारों का वर्णन कर सकेंगे
- 8. करों के विभिन्न प्रकारों का वर्णन कर सकेंगे
- 9. ऑनलाइन बैंकिंग के उपयोगों पर चर्चा कर सकेंगे
- 10. इलेक्ट्रॉनिक धन हस्तांतरण के प्रमुख प्रकारों पर चर्चा कर सकेंगे

### 10.3.1 व्यक्तिगत वित्त – बचत क्यों करें -

#### बचत के महत्व

हम सभी जानते हैं कि भविष्य अप्रत्याशित है। आप नहीं जानते कि कल, अगले सप्ताह या अगले साल क्या होगा। यही कारण है कि साल दर साल पैसे की बचत महत्वपूर्ण होती है। पैसा बचाने से, आपको समय के साथ अपनी वित्तीय रिथति में सुधार लाने में मदद मिलेगी। लेकिन अधिक महत्वपूर्ण बात है, कि आपात स्थिति के लिए पैसे संभाल कर रखने से आपको मन की शांति मिलेगी। पैसे बचाने से कई और अधिक विकल्पों और संभावनाओं के दरवाजे खुलते हैं।

#### बचत करने के लाभ

बचत की आदत डालने से कई लाभ हो सकते हैं। बचत करने से आप को निम्न में मदद मिलती है:

- आर्थिक रूप से स्वतंत्र बनने में: जब आपके स्वयं को वित्तीय दृष्टि से सुरक्षित महसूस कराने के लिए पर्याप्त पैसा हो, तो आप छुट्टियों पर जाने से लेकर, करियर बदलने तथा अपना कारोबार शुरु करने तक कोई भी मनचाहा फैसला ले सकते हैं।
- शिक्षा के माध्यम से स्वयं पर निवेश करें: बचत के माध्यम से, आप पाठ्यक्रमों का भुगतान करने के लिए पर्याप्त कमा सकते हैं जो आपके पेशेवर अनुभव में जुड़ जाएगा और अंत में बेहतर वेतन देने वाली नौकरियां मिल जाएंगी।
- कर्ज मुक्त हो जाएं: एक बार आरक्षित फंड के रूप में पर्याप्त बचाने के बाद, आप अपनी बचत का उपयोग ऋण या बिलों जैसे कर्ज का भुगतान करने के लिए कर सकते हैं, जो समय के साथ संचित हो जाते हैं।
- अप्रत्याशित स्वचों के लिए तैयार रहें: बचत होने से आप आर्थिक रूप से बिना तनाव महसूस किए अचानक आने वाले कार या घर की मरम्मत जैसे अप्रत्याशित स्वचों के लिए भुगतान करने में सक्षम होते हैं।
- आपात स्थिति के लिए भुगतान करें: बचत आपको आर्थिक रूप से बोझिल महसूस किए बिना अचानक आई स्वास्थ्य समस्याओं या तत्काल यात्राओं जैसी आपातस्थितियों से निपटने में मदद करती है।
- बड़ी खरीद करने का सामर्थ्य और प्रमुख लक्ष्य प्राप्त करना: लगन से बचत करना घर या एक कार खरीदने जैसी बड़ी खरीद और लक्ष्यों के लिए भुगतान करना संभव बनाता है।

 सेवामुक्त होना: जब आपके पास अपनी नौकरी से प्राप्त होने वाली आय नहीं होगी, तब आपके द्वारा समय के साथ बचाए गए पैसे आपको आराम देंगे।

## - १०.३.१.१ सुझाव 🖳

- अपनी खर्च करने की आदत को कम करें। प्रति सप्ताह एक महंगी आइटम पर खर्च नहीं करने की कोशिश करें और उस पैसे को अपनी बचत में डालें जिसे अन्यथा आपने खर्च कर दिया होता।
- तय करें कि आप निश्चित दिनों या हफ्तों पर कुछ भी नहीं स्वरीदेंगे और अपने निश्चय पर अडिग रहेंगे।

## - 10.3.2 बैंक खातों के प्रकार —

भारत में बैंक चार मुख्य प्रकार के बैंक खातों की पेशकश करते हैं। ये हैं:

- 1. चालू खाते
- 2. बचत खाते
- 3. आवर्ती जमा खाते
- 4. सावधि जमा खाते

#### चालू खाते

चालू खाते सबसे अधिक द्रन्य/तरल जमा की पेशकश करते हैं और इस प्रकार, न्यापारियों और कंपनियों के लिए सबसे अनुकूल हैं। क्योंकि यह खाते निवेश और बचत के लिए नहीं बने हैं, इसलिए एक दिन में किए जाने वाले लेनदेन की संख्या या राशि पर कोई सीमा नहीं लगाई गई है। चालू खाता धारकों को अपने खातों में रखी राशि पर कोई ब्याज नहीं देता है। उनसे इस तरह के खातों पर ऑफर की जाने वाली कुछ सेवाओं के लिए शुल्क लिया जाता है।

#### बचत खाते

बचत खाते बचत को बढ़ावा देने के लिए होते हैं और इसलिए वेतनभोगी व्यक्तियों, पेंशनरों और छात्रों के लिए नंबर एक पसंद हैं। हालांकि जमा की राशि और संख्या पर कोई प्रतिबंध नहीं है, फिर भी सामन्यता निकासी की राशि और संख्या पर प्रतिबंध होते हैं। बचत खाता धारकों को अपनी बचत पर ब्याज़ दिया जाता है।

#### आवर्ती जमा खाते

आवर्ती जमा खातों को RD खाते भी कहा जाता हैं, जो उन लोगों के लिए होते हैं जो हर महीने एक राशि बचाना चाहते हैं, लेकिन एक बार में एक बड़ी राशि निवेश करने में असमर्थ हैं। इस तरह के खाता धारक पूर्व निर्धारित अवधि (कम से कम 6 महीने) के लिए एक छोटी, निश्चित राशि हर महीने जमा करते हैं। मासिक भूगतान में देरी होने पर खाता धारक से एक दंड राशि ली जाती है। कुल राशि निर्धारित अवधि के अंत में ब्याज के साथ लौटा दी जाती है।

#### सावधि जमा खाते

सावधि जमा खातों को FD खाते भी कहा जाता हैं, ये उन लोगों के लिए आदर्श हैं जो ब्याज की एक उच्च दर के बदले में लंबे समय के लिए अपनी बचत जमा करना चाहते हैं। ब्याज दर की पेशकश जमा राशि और समय अवधि पर निर्भर करती है और यह हर बैंक में अलग-अलग होती है। FD के मामले में, खाता धारक द्वारा एक निश्चित राशि निश्चित समय अवधि के लिए जमा की जाती है। जब अवधि समाप्त हो जाती है तो पैसा वापस लिया जा सकता है। यदि आवश्यक हो, तो जमाकर्ता समय से पहले सावधि जमा तोड़ सकते हैं। बहरहाल, इससे सामान्यता एक दंड राशि लगती है जो हर बैंक में अलग-अलग होती है।

## 10.3.2.1 बैंक में खाता खोलना

बैंक में खाता खोलना काफी सरल प्रक्रिया है। अपना खुद का एक खाता खोलने के लिए निम्न चरणों पर एक नज़र डालें:

#### चरण 1: खाता खोलने वाला फॉर्म भरें

इस फॉर्म में आप को निम्नतिस्वित जानकारी प्रदान करनी होगी:

- व्यक्तिगत विवरण (नाम, पता, फोन नंबर, जन्म तिथि, तिंग, व्यवसाय, पता)
- अपने खाते का विवरण प्राप्त करने की विधि (हार्ड कॉपी/ईमेल)
- अपने आरंभिक जमा का विवरण (नकद/चैंक)
- खाते के संचालन का तरीका (ऑनलाइन/मोबाइल बैंकिंग/पारंपरिक चैंक के माध्यम से, रिलप बुक्स) सुनिश्चित करें कि आप ने हर आवश्यक जगह पर हस्ताक्षर किए हैं।

#### चरण २: अपनी तस्वीर लगाएँ

फॉर्म पर दी गई जगह में अपनी हाल ही की फोटोग्राफ चिपकाएं।

#### चरण 3: अपना, अपने ग्राहक को जानिए (KYC) विवरण प्रदान करें

KYC एक प्रक्रिया है जो बैंकों को अपने ब्राहकों के पते और उनकी पहचान की पुष्टि करने में मदद करती है। एक खाता खोलने के लिए, हर व्यक्ति को फोटो पहचान (ID) और पते के प्रमाण के संबंध में कुछ अनुमोदित दस्तावेज प्रस्तुत करने होते हैं।। कुछ आधिकारिक वैध दस्तावेज़ (OVDs) हैं:

- पासपोर्ट
- ड्राइविंग लाइसेंस
- मतदाता पहचान पत्र
- पैन कार्ड
- UIDAI (आधार) कार्ड

#### चरण ४: अपने सभी दस्तावेज़ जमा करें

खाता खोलने का भरा हुआ फॉर्म और KYC दस्तावेज़ जमा करें। फिर फॉर्म पर कार्रवाई होने और आपका खाता खुलने तक प्रतीक्षा करें!

## 10.3.2.2 सुझाव 🖳

- उपयुक्त खाता चुनें।
- नामांकन की पूरी जानकारी भरें।
- शुल्कों के बारे में पूछें।
- नियमों को समझें।
- ऑनलाइन बैंकिंग के बारे में पूछें यह सुविधाजनक हैं!
- अपने बैंक बैंलेंस पर नज़र रखें।

## 10.3.3 लागतें: स्थाई बनाम परिवर्ती

#### स्थाई व परिवर्ती लागतें क्या हैं

- स्थाई व परिवर्ती लागत मिलकर किसी कंपनी की कुल लागत बनती हैं। वस्तुओं व सेवाओं का उत्पादन करते हुए कम्पनी को ये दो प्रकार के मूल्य वहन करने पड़ते हैं।
- स्थाई लागत किसी कंपनी द्वारा उत्पादित वस्तुओं व सेवाओं की मात्रा के साथ बदलती नहीं हैं। यह हमेशा समान रहती है।
- दूसरी ओर, परिवर्ती लागत, उत्पादित वस्तुओं व सेवाओं की मात्रा के अनुसार घटती व बढ़ती रहती है। दूसरे शब्दों में, यह उत्पादित मात्रा के अनुसार बदलती रहती है।

#### स्थाई व परिवर्ती लागतों के बीच अंतर

आइए स्थाई व परिवर्ती लागतों के बीच प्रमुख अतंरों पर नज़र डालें:

| कसौटी         | रुथाई लागत                                      | परिवर्ती लागत                                                        |  |  |
|---------------|-------------------------------------------------|----------------------------------------------------------------------|--|--|
| अर्थ          | लागत समान रहती हैं, चाहे उत्पादन की मात्रा      | ऐसी लागत जो निम्नानुसार बदलती रहती हैं                               |  |  |
|               | कितनी भी क्यों न हो।                            |                                                                      |  |  |
| प्रकृति       | रामय सम्बंधित                                   | मात्रा सम्बंधित                                                      |  |  |
| व्यय / स्वर्च | व्यय पर उत्पादित यूनिट्स की मात्रा से कोई       | यूनिट्स का उत्पादन किये जाने पर ही व्यय होता है।                     |  |  |
|               | फर्क नहीं पड़ता।                                |                                                                      |  |  |
| यूनिट लागत    | उत्पादित यूनिट्स की संख्या के न्युत्क्रमानुपाती | प्रति यूनिट, समान रहती है।                                           |  |  |
|               | होती है                                         |                                                                      |  |  |
| उदाहरण        | मूल्य हास, किराया, वेतन, बीमा, कर आदि           | उपयोग किया गया मैटीरियल, वेतन, ब्रिक्री पर कमीशन, पैकिंग स्वर्च आदि। |  |  |

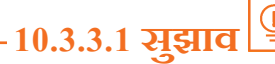

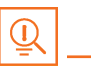

 कोई लागत स्थाई है या परिवर्ती, यह निर्धारित करने के लिए निम्न प्रश्न पूछें: यदि कंपनी अपनी उत्पादन गतिविधियाँ रोक देती है, तो किसी विशिष्ट लागत में कोई परिवर्तन होगा? यदि उत्तर 'नहीं' है, तो यह स्थाई लागत हैं। यदि उत्तर 'हां' है, तो संभवतः यह परिवर्ती लागत हैं।

## - १०.३.४ निवेश, बीमा व कर -

#### निवेश

निवेश का अर्थ हैं भविष्य में वित्तीय लाभ कमाने के उद्धेश्य से आज व्यय किया गया धन। निवेश विकल्पों के प्रमुख प्रकार निम्नलिस्वित हैं:

- बॉन्ड्स: बॉन्ड्स सार्वजनिक व निजी कंपनियों द्वारा धन की एक बड़ी राशि जुटाने का साधन हैं यह राशि इतनी बड़ी होती हैं, कि इसे बैंक से ऋण के रूप में नहीं लिया जा सकता। ये बॉन्ड्स (प्रतिज्ञापत्र) फिर सार्वजनिक बाज़ार में जारी किये जाते हैं और ऋणदाताओं द्वारा ख़रीदे जाते हैं।
- स्टॉक: स्टॉक या इक्विटी कंपनियों द्वारा जारी किये गए शेयर होते हैं जो आम जनता द्वारा ख़रीदे जाते हैं।
- तधु बचत योजनाएं: लघु बचत योजनाएं कम-कम मात्रा में धन की बचत करने के साधन हैं। कुछ लोकप्रिय योजनाओं में कर्मचारी भविष्य निधि, सुकन्या समुद्धि योजना व राष्ट्रीय पेंशन योजना शामिल हैं।

- म्यूचुअल फंड: म्यूचुअल फंड पेशेवर तरीके से प्रबंधित वित्तीय साधन हैं, जिनमें निवेशकों की ओर से विभिन्न प्रतिभूतियों में धन का निवेश किया जाता है।
- सावधि जमाएँ: किसी वित्तीय संस्थान के पास निर्धारित समय के लिए निश्चित धनराशि जमा कराई जाती हैं जिससे धन पर ब्याज मिलता हैं
- रियल एस्टेट: संपत्ति खरीदने के लिए बैंकों से ऋण लिया जाता है, जो इसके बाद किराये पर दी जाती है या बेच दी जाती है जिसका उद्देश्य संपत्ति की बढ़ी हुई कीमतों पर लाभ कमाना होता है।
- हेज फंड्स: हेज फंड्स वित्तीय यौगिकों और / या सार्वजनिक रूप से खरीदी-बेची जाने वाली प्रतिभूतियों, दोनों में ही निवेश किये जाते हैं।
- प्राइवेट इविवटी: प्राइवेट इविवटी किसी ऐसी ऑपरेटिंग कंपनी के शेयरों में निवेश करना है, जो सार्वजनिक रूप से सूचीबद्ध/तिस्टेड नहीं होती और जिसके शेयर स्टॉक मार्किट में उपलब्ध नहीं होते।
- उ**द्यम पूंजी (वेंचर कैपिटल):** उद्यम पूंजी (वेंचर कैपिटल) का अर्थ है, किसी उभरती हुई कंपनी में, स्टॉक्स के बदले, भारी मात्रा में पैसा लगाना।

#### बीमा

बीमा दो तरह का होता है:

- 1. जीवन बीमा
- 2. गैर-जीवन या सामान्य बीमा

#### जीवन बीमा उत्पाद

मुख्य जीवन बीमा उत्पाद हैं:

- निर्धारित अवधि बीमा (टर्म इंश्योरेंस): यह बीमा का सबसे सरल व सरता प्रारूप हैं। यह निर्धारित अवधि, जैसे 15 से 20 वर्ष के लिए वित्तीय सुरक्षा उपलब्ध कराता हैं। मृत्यु होने की स्थिति में, आपके परिवार को बीमित राभि का भुगतान किया जाता है। यदि बीमाकर्ता निर्धारित अवधि तक जीवित रहता है, तो उसे किसी तरह का भुगतान नहीं करना पड़ता।
- 2. एंडोमेंट पॉलिसी: यह बीमा व निवेश के दोहरे फायदे देती हैं। प्रीमियम का कुछ हिस्सा बीमित राशि में आबंटित किया जाता हैं जबकि शेष प्रीमियम का निवेश इविवटी व डेब्ट में किया जाता है। इसमें निर्धारित अवधि के बाद या बीमा धारक की मृत्यु जो भी पहले हो, होने पर एकमुश्त राशि का भुगतान किया जाता है।
- 3. यूनिट-तिंवड इंश्योरेंस प्लान (ULIP): इसमें प्रीमियम का कुछ हिस्सा जीवन बीमा पर खर्च किया जाता हैं, जबकि शेष हिस्से का निवेश इक्विटी व डॅब्ट में कर दिया जाता हैं। इससे नियमित बचत की आदत विकसित होती हैं।
- मनी बैंक जीवन बीमा: पॉलिसी अवधि के दौरान, पॉलिसीधारक के जीवित रहने पर आंशिक उत्तरजीविता लाभों का आवधिक भुगतान किया जाता है। बीमाधारक की मृत्यु होने पर, कंपनी उत्तरजीविता लाभों के साथ पूरी बीमित राशि का भुगतान करती है।
- पूर्ण जीवन बीमा: यह बीमा तथा निवेश के दोहरे लाभ देता है यह व्यक्ति के पूरे जीवन या 100 वर्ष की उम्र, जो भी पहले हो तक बीमा कवर उपलब्ध करता है।

#### सामान्य बीमा (जनरत इंश्योरेंस)

सामान्य बीमा (जनरल इंश्योरेंस) के अन्तर्गत सभी इंश्योरेंस कवर वाली सम्पत्तियों, जैसे पशु, खेती की फसलों, वस्तुओं, कारखानों, कारों आदि का बीमा किया जाता है।

सामान्य बीमा उत्पाद:

- 1. मोटर बीमा: इसे चौपहिया वाहन बीमा व दुपहिया वाहन बीमा में बांटा जा सकता है।
- स्वास्थ्य बीमा: स्वास्थ्य बीमा के प्रमुख प्रकारों में व्यक्तिगत स्वास्थ्य बीमा, फैमिली फ्लोटर स्वास्थ्य बीमा, समग्र स्वास्थ्य बीमा व गंभीर बीमारी बीमा शामिल होते हैं।
- यात्रा बीमा: इसे व्यक्तिगत ट्रेवल पॉलिसी, फैमिली ट्रेवल पॉलिसी, स्टूडेंट ट्रेवल इंश्योरेंस व सीनियर सिटिज़न हेल्थ इंश्योरेंस में वर्गीकृत किया जा सकता है।

- 4. गृह बीमा: यह मकान व सामान को जोरिवम से सुरक्षा प्रदान करता है।
- 5. समुद्री बीमा (मेरीन इंश्योरेंस): यह बीमा रेल, सड़क, समुद्र या वायु मार्ग से आवागमन के दौरान वस्तुओं, माल, कार्गो आदि के गुम हो जाने अथवा क्षतिग्रस्त हो जाने की स्थिति में वित्तीय सुरक्षा प्रदान करता है।

#### कर (टैक्स)

कर (टैक्स) दो प्रकार के होते हैं:

- 1. प्रत्यक्ष कर
- 2. अप्रत्यक्ष कर

#### प्रत्यक्ष कर

प्रत्यक्ष कर किसी यूनिट या व्यक्ति पर प्रत्यक्ष रूप से लगाये जाते हैं और ये अहस्तांतरणीय होते हैं। प्रत्यक्ष करों के कुछ उदाहरण हैं:

- आय कर: यह कर एक वित्तीय वर्ष के दौरान आपकी आय पर लगाया जाता है। यह व्यक्तियों व कंपनियों, दोनों पर लागू होता है।
- पूंजी लाभ कर: जब भी आपको एक बड़ी मात्रा में धन मिलता है, तो यह कर लागू होता है। आमतौर पर यह दो प्रकार का होता है 36 महीनों से कम के लिए किये गए निवेश पर होने वाला अल्पावधि पूंजी लाभ व 36 महीनों से अधिक की अवधि के लिए किये गए निवेश पर होने वाला दीर्घकालिक पूंजी लाभ।
- प्रतिभूति लेन-देन कर: यह कर शेयर के मूल्य में जोड़ दिया जाता है। हर बार शेयर बेचते या खरीदते समय यह कर लगता है।
- अनुलाभ कर: यह कर कंपनी द्वारा उपार्जित भत्तों या कर्मचारियों द्वारा उपयोग किये गए भत्तों पर लगता है।
- कॉपोरेट कर: कंपनियों द्वारा अर्जित राजस्व पर कॉपोरेट कर दिया जाता है।

#### अप्रत्यक्ष कर

अप्रत्यक्ष कर वस्तुओं या सेवाओं पर लगाये जाते हैं। अप्रत्यक्ष करों के कुछ उदाहरण हैं:

- बिक्री कर: बिक्री कर किसी उत्पाद की बिक्री पर लगाया जाता है।
- सेवा कर: सेवा कर भारत में उपलब्ध कराई जाने वाली सेवाओं पर लगाया जाता है।
- मूल्य-वर्द्धित कर: मूल्य- वर्द्धित कर का निर्णय राज्य सरकार द्वारा लिया जाता है यह कर राज्य में बेचीं जाने वाली वस्तुओं पर लगाया जाता है। की राशि का निर्धारण राज्य द्वारा किया जाता है।
- कस्टम शुल्क व चुंगी: कस्टम शुल्क ऐसा शुल्क हैं जो किसी अन्य देश से आयात कर खरीदी गई वस्तुओं पर लगाया जाता है। चुंगी उन वस्तुओं पर लगती हैं जो भारत में ही एक राज्य से दूसरे राज्य में ले जाई जाती हैं।
- उत्पाद शुल्क: भारत में विनिर्मित या उत्पादित सभी वस्तुओं पर उत्पाद शुल्क लगाया जाता है।

## - १०.३.४.१ सुझाव 🛙

- इस बात पर विचार करें कि आप अपना धन कितनी जल्दी वापस पाना चाहते हैं और इसी के अनुसार अपनी निवेश योजना चुनें।
- सुनिश्चित करें कि आप अपने लिए उपयुक्त बीमा पॉलिसी चुन रहे हों।
- याद रखें, करों का भुगतान न करने पर जुर्माने से लेकर जेल तक की सज़ा हो सकती है।

## 10.3.5 ऑनलाइन बैंकिंग, NEFT, RTGS आदि

#### ऑनलाइन बैंकिंग क्या है?

इंटरनेट या ऑनलाइन बैंकिंग खाताधारकों को लैपटॉप के ज़रिये कहीं से भी अपना खाता एक्सेस करने की सुविधा प्रदान करती है। इस तरह से, निर्देश जारी किये जा सकते हैं। अपना खाता एक्सेस करने के लिए, खाताधारकों को अपना विशेष ग्राहक आईडी नंबर और पासवर्ड प्रयोग करना होता है।

#### इंटरनेट बैंकिंग का प्रयोग निम्न के लिए किया जा सकता है:

- रवाते में बकाया राशि का पता लगाने के लिए
- एक खाते से दूसरे खाते में पैसा हस्तांतरित करने के लिए
- चेक जारी करने हेतु
- भुगतान हेतु निर्देश देने के लिए
- चेक बुक हेतु निवेदन करने के लिए
- रवाते के विवरण हेतु निवेदन के लिए
- सावधि जमा के लिए

#### इलेक्ट्रॉनिक एंड ट्रांसफर के लिए

इलेक्ट्रॉनिक फंड ट्रांसफर इंटरनेट व मोबाइल बैंकिंग जैसे एकीकृत बैंकिंग साधनों का इस्तेमाल करके, आराम से घर बैठे धन हस्तांतरित करने का एक सुविधाजनक तरीका है।

इलेक्ट्रॉनिक माध्यमों से धन का हस्तांतरण अत्यधिक सुविधाजनक है। ऑनलाइन बैंकिंग की मदद से आप इनका चयन कर सकते हैं:

- समान बैंक में अपने ही एक खाते से दूसरे खाते में धन का हस्तांतरण।
- समान बैंक के अलग-अलग खातों में धन का हस्तांतरण।
- NEFT का प्रयोग करते हुए विभिन्न बैंकों के खातों में धन हस्तांतरण।
- RTGS का प्रयोग करते हुए अन्य बैंक खातों में धन हस्तांतरण।
- IMPS का प्रयोग करते हुए विभिन्न बैंक खातों में धन का हस्तांतरण।

#### NEFT

NEFT का अर्थ हैं नेशनल इलेक्ट्रॉनिक फण्ड ट्रांसफर। यह धन हस्तांतरण प्रणाली आपको अपने बैंक खाते से उसी बैंक के किसी अन्य खाते में या किसी अन्य बैंक के खाते में इलेक्ट्रॉनिक रूप से धन हस्तांतरित करने की सुविधा प्रदान करती है। NEFT का प्रयोग न्यक्तियों, फर्मों व कॉर्पोरेट संगठनों द्वारा एक खाते से अन्य खातों में धन के हस्तांतरण के लिए किया जाता है।

NEFT के माध्यम से धन हस्तांतरित करने के लिए, दो चीज़ों की आवश्यकता होती है:

- हस्तांतरण करने वाला बैंक
- लक्षियत बैंक

NEFT के माध्यम से धन हस्तांतरित करने से पहले आपको उस लाभार्थी का पंजीकरण करना पड़ेगा जिसे धन भेजा जाना है। इस पंजीकरण को पूरा करने के लिए, आपको निम्नलिखित की आवश्यकता पड़ेगी

- प्राप्तकर्ता का नाम
- प्राप्तकर्ता की खाता संख्या
- प्राप्तकर्ता के बैंक का नाम
- प्राप्तकर्ता के बैंक का IFSC कोड

#### RTGS

RTGS का अर्थ है रियल टाइम ग्रॉस सेटलमेंट यह एक रियल टाइम धन हस्तांतरण प्रणाली हैं, जो आपको सकल आधार पर या तुरंत एक बैंक से दूसरे बैंक में धन हस्तांतरित करने में सक्षम बनाती है। हस्तांतरित धन एक बैंक के खाते से तुरंत निकाल लिया जाता है और उसी समय दूसरे बैंक के खाते में जमा हो जाता है। RTGS भुगतान गेटवे का रख-रखाव भारतीय रिज़र्व बैंक द्वारा किया जाता है। बैंकों के बीच लेन-देन इलेक्ट्रॉनिक रूप से किया जाता है

RTGS का प्रयोग व्यक्तियों, कंपनियों व फर्मों द्वारा बड़ी मात्रा में धन हस्तांतरित करने के लिए किया जा सकता है। RTGS के द्वारा धन भेजने से पहले, आपको अपने ऑनलाइन बैंकिंग खाते के ज़रिये लाभार्थी व उसके बैंक खाते का विवरण डालना होगा। यह पंजीकरण पूरा करने के लिए, आपको निम्नलिखित जानकारी की आवश्यकता होगी:

- लाभार्थी का नाम
- ताभार्थी की खाता संख्या
- लाभार्थी के बैंक का पता
- बैंक का IFSC कोड

#### IMPS

IMPS का अर्थ हैं इमीडियेट पेमेंट सर्विस (त्वरित भुगतान सेवा)। यह एक रियल-टाइम, अंतर-बैंकीय, इलेक्ट्रॉनिक धन हस्तांतरण प्रणाली हैं, जिसका प्रयोग भारत भर के बैंकों में धन के हस्तांतरण के लिए किया जाता है। IMPS उपयोक्ताओं को मोबाइल फोन का प्रयोग करते हुए, मोबाइल बैंकिंग व SMS के माध्यम से त्वरित इलेक्ट्रॉनिक हस्तांतरण भुगतान में सक्षम बनता है। इसका प्रयोग ATMs व ऑनलाइन बैंकिंग के माध्यम से भी किया जा सकता है। IMPS हफ्ते के सातों दिन चौबिसों घंटे उपलब्ध हैं। यह प्रणाली एक सुरक्षित हस्तांतरण गेटवे हैं और तुरंत ऑर्डर्स के पूरे होने की पुष्टि करता है।

IMPS के माध्यम से धन हस्तांतरण के लिए आपको यह करने की आवश्यकता है:

- अपने बैंक में IMPS के लिए पंजीकरण
- बैंक से एक मोबाइल मनी आइडेंटिफायर (MMID) प्राप्त करें
- बैंक से MPIN प्राप्त करें

ये दोनों प्राप्त करने के बाद आप लाभार्थी को कोई भी राशि हस्तांतरित करने के लिए लॉग-इन कर सकते हैं या SMS के माध्यम से निवेदन भेज सकते हैं।

लाभार्थी को हस्तांतरित धन प्राप्त करने के लिए निम्न चीज़ें करनी होंगी:

- अपने मोबाइल नंबर को सम्बंधित खाते से जोड़ना
- बैंक से MMID प्राप्त करना

IMPS के माध्यम से धन का हस्तांतरण करने के लिए, आपको निम्नलिखित जानकारी डालनी होगी:

- लाभार्थी का मोबाइल नंबर
- लाभार्थी का MMID
- हस्तांतरित राशि
- आपका MPIN

जैसे ही आपके खाते से धन निकल जाता है और लाभार्थी के खाते में पहुँच जाता है, तो भविष्य में सन्दर्भ के लिए आपको ट्रांज़ेक्शन रिफरेन्स नंबर के साथ एक पुष्टि (कन्फर्मेशन) SMS भेजा जायेगा।

## - 10.3.5.1 NEFT, RTGS व IMPS के बीच अंतर —————

| Criteria NEFT                                |                                                                                                    | RTGS                                                    | IMPS                                                                          |  |
|----------------------------------------------|----------------------------------------------------------------------------------------------------|---------------------------------------------------------|-------------------------------------------------------------------------------|--|
| Settlement                                   | Done in batches                                                                                                    | Real-time                                               | Real-time                                                                     |  |
| Full form                                    | National Electronic<br>Fund Transfer                                                                                                    | Real Time Gross<br>Settlement                           | Immediate Payment<br>Service                                                  |  |
| Timings on<br>Monday – Friday                | 8:00 am – 6:30 pm                                                                                                    | 9:00 am – 4:30 pm                                       | 24x7                                                                          |  |
| Timings on<br>Saturday                       | 8:00 am – 1:00 pm                                                                                                    | 9:00 am – 1:30 pm                                       | 24x7                                                                          |  |
| Minimum amount<br>of money transfer<br>limit | ₹1                                                                                                    | ₹2 lacs                                                 | ₹1                                                                            |  |
| Maximum amount<br>of money transfer<br>limit | ₹10 lacs                                                                                                    | ₹10 lacs per day                                        | ₹2 lacs                                                                       |  |
| Maximum charges<br>as per RBI                | Upto 10,000 – ₹2.5<br>above 10,000 – 1 lac<br>– ₹5<br>above 1 – 2 lacs –<br>₹15<br>above 2 – 5 lacs –<br>₹25<br>above 5 – 10 lacs –<br>₹25 | above 2 – 5 lacs –<br>₹25<br>above 5 – 10 lacs –<br>₹50 | Upto 10,000 – ₹5<br>above 10,000 – 1 lac<br>– ₹5<br>above 1 – 2 lacs –<br>₹15 |  |

चित्र 10.3.1: NEFT, RTGS व IMPS के बीच अंतर

# - १०.३.५.२ सुझाव 🖳

- अपनी ऑनलाइन बैंकिंग वेबसाइट देखने के लिए, कभी भी किसी ई-मेल सन्देश में दिए गए किसी लिंक पर विलक न करें। •
- ऑनलाइन बैंकिंग का प्रयोग करने के दौरान आपसे कभी भी आपके क्रेडिट या डेबिट कार्ड की जानकारी नहीं मांगी जाती। •
- अपना ऑनलाइन बैंकिंग पासवर्ड नियमित रूप से बदलते रहे।

## यूनिट 10.4: रोज़गार व स्व-रोज़गार के लिए तैयारी

## यूनिट के उद्देश्य <sup>©</sup>

इस यूनिट के अंत में, आप निम्न करने में सक्षम होंगे:

- 1. साक्षात्कार के लिए तैयारी करने के विभिन्न चरणों पर चर्चा कर सकेंगे
- 2. प्रभावी रिज़्यूमे बनाने के विभिन्न चरणों पर चर्चा कर सकेंगे
- 3. साक्षात्कार में अक्सर पूछे जाने वाले सवालों पर चर्चा कर सकेंगे
- वर्चा कर सकेंगे कि साक्षात्कार में अक्सर पूछे जाने वाले सवालों का जवाब कैसे दिया जाए
- 5. बुनियादी कार्यस्थल शब्दावली पर चर्चा कर सकेंगे

## 10.4.1 साक्षात्कार (इंटरब्यू) की तैयारी: इंटरब्यू के लिए तैयारी कैसे करें

आप जो नौकरी चाहते हैं, उसे पाने के लिए आपकी सफलता मुख्य रूप से इस बात पर निर्भर करती है, कि उस नौकरी के लिए आपका इंटरन्यू कैसा होता है। इसलिए, अपना इंटरन्यू देने से पहले यह महत्त्वपूर्ण हैं, कि आप थोड़े सी रिसर्च व योजना के साथ इसकी तैयारी कैसे करते हैं। किसी भी इंटरन्यू के लिए पूरी तरह तैयारी करने से पहले इन चरणों का ध्यान रखें:

- जिस संगठन के लिए इंटरन्यू दे रहे हैं उसके बारे में जानकारी प्राप्त करें।
- पहले से ही कंपनी के बारे में जानकारी प्राप्त कर लेने से आपको इंटरन्यू के समय अधिक तैयार रहने में मदद मिलेगी। संगठन के बारे में आपकी जानकारी से आपको इंटरन्यू में प्रश्तों का उत्तर देने में आसानी होगी और आप अधिक विश्वस्त दिखाई देंगे और महसूस करेंगे। इससे आप निश्चित रूप से, उन उम्मीदवारों से अलग दिखाई देंगे जिन्हें इसके बारे में इतनी जानकारी नहीं है।
- कंपनी की पृष्ठभूमि की जानकारी तें। कंपनी व इसके उद्योग विवरण की पूरी जानकारी प्राप्त करने का प्रयास करें।
- कंपनी के क्रियाकलापों की जानकारी प्राप्त करने के लिए कंपनी की वेबसाइट देखना भी एक अच्छा तरीका है। कंपनी की वेबसाइट महत्वपूर्ण जानकारी का साधन होती हैं। कंपनी की मिशन स्टेटमेंट (ध्येय वक्तव्य) को पढ़ें व समझें। कंपनी के उत्पारों/सेवाओं व ग्राहकों की सूची पर विशेष ध्यान दें। कंपनी के संभावित विकास व स्थिरता की जानकारी के लिए इसकी प्रेस विज्ञप्तियां पड़ें।
- अपनी खोजबीन पूरी करने के बाद यदि कोई प्रश्त मन में हों, तो उन्हें लिखें।
- इस बारे में विचार करें कि क्या आपकी कुशलताएं व योग्यताएं नौकरी की आवश्यकताओं से मेल खाती हैं।
- सावधानीपूर्वक नौकरी के विवरण को पड़ें व उसका विश्लेषण करें।
- गौकरी की आवश्यकताओं को पूरा करने वाली जानकारी, कुशलताओं व योग्यताओं का संक्षिप्त विवरण बनाएं।
- संगठन के पदानुक्रम पर नज़र डालें। यह देखें की जिस पद के लिए आपने आवेदन किया हैं वह इस क्रम में कहाँ पर है।
- आमतौर पर सबसे अधिक पूछे जाने वाले इंटरव्यू प्रश्त देखें और अपने उत्तर तैयार करें।
- याद रखें, अधिकांश इंटरव्यू (साक्षात्कारों) में आपके रिज़्यूमे से जुड़े व केस स्टडी (विशिष्ट मामलों से जुड़े) प्रश्त पूछे जाते हैं।
- इन क्षेत्रों से जुड़े सामान्य प्रश्तों के उत्तर के बारे में विचार करें।
- इन उत्तरों का तब तक अभ्यास करें जब तक आप विश्वस्त व स्पष्ट तरीके से इनका जवाब देने में सक्षम न हो जाएं।
- 4. इंटरव्यू के लिए अपनी वेशभूषा की योजना बनाएं।
- औपचारिक व्यावसायिक वेशभूषा चुनना ही सबसे सुरक्षित विकल्प होता है, बशर्ते बिज़नेस कैजुअल परिधान की मांग न की जाये (इस मामले में अपना सर्वोत्तम निर्णय प्रयोग करना चाहिए)।

- सुनिश्चित कर लें की आपके वस्त्र साफ़-सुथरे व अच्छी तरह प्रेस/ इस्त्री किये गए हों। सामान्य रंग के कपड़ें पहने न तो अत्यधिक चमकदार और न ही बहुत हल्के रंग के।
- आपके द्वारा पहने गए जूते आपके कपड़ों के अनुरूप होने चाहिए और इंटरन्यू में पहनने योग्य होने चाहिए।
- याद रखें, आपका लक्ष्य हर व्यक्ति पर यह प्रभाव छोड़ना है कि आप एक प्रोफेशनल व अत्यधिक सक्षम व्यक्ति हैं।
- 5. सुनिश्चित कर लें की आपने वह सब कुछ अपने पास रख लिया है जिसकी इंटरव्यू के दौरान ज़रूरत पड़ सकती है।
- अपने रिज़्यू में (जीवनवृत) की कुछ प्रतियाँ अपने पास रखें। अपने रिज़्यू में के लिए एक अच्छी गुणवत्ता वाले पेपर का उपयोग करें।
- हमेशा अपने पास एक नोटपैंड व पेन रखें।
- आवेदन पत्र भरने के लिए, अपने साथ पर्याप्त जानकारी ले जाएं।
- यदि प्रासंगिक हो तो, अपने साथ अपने कार्य के कुछ सैंपत (नमूने) ते जाएं।
- 6. अमौरिवक संवाद के महत्त्व को याद रखें।
- विश्वास बढ़ानें का अभ्यास करें। स्वयं को मुस्कुराने की याद दिलाते रहें और, सामने वाले की आँखों की तरफ देखकर बात करें। मजबूती से हाथ मिलाएं।
- दिमाग में बैठने/खड़े होने की मुद्रा का ध्यान रखें। सीधे खड़े होने का अभ्यास करें। नर्वस होने के लक्षणों, जैसे चंचल होने व पैर को लगातार हिलाने से स्वयं को रोकने का अभ्यास करें।
- अपनी प्रतिक्रियाओं को नियंत्रण में रखें। याद रखें, आपके चेहरे के भाव आपकी वास्तविक भावनाओं को अभिव्यक्त करते हैं। अपनी एक सकारात्मक छवि बनाने का प्रयास करें।
- 7. इंटरन्यू समाप्त करने वाले प्रश्तों की सूची बनाएं।
- अधिकांश साक्षात्कारों में, साक्षातकर्ता आपसे पूछें कि क्या आपके भी कुछ प्रश्त हैं? अब आपके पास यह दिखाने का मौका है कि आपने क्या रिसर्च की हुई है और आप कंपनी के बारे में और अधिक जानने के इच्छुक हैं।
- यदि साक्षात्कारकर्ता आपसे यह प्रश्न नहीं पूछता है तो आप उन्हें यह बता सकते हैं कि आपके पास कुछ ऐसे प्रश्न हैं जिन पर आप चर्चा करना चाहते हैं। आपके पास अब उन नोट्स का सन्दर्भ देने का अवसर हैं जिसके बारे में आपने अध्ययन किया है।
- इस समय पूछे जाने वाले कुछ अच्छे प्रश्त हैं:
  - » इस नौकरी में सफलता के लिए आपके अनुसार सबसे महत्वपूर्ण मापदंड यह है?
  - » मेरे कार्यप्रदर्शन का मूल्यांकन कैसे किया जायेगा?
  - » उन्नति के लिए क्या अवसर हैं?
  - » नौकरी पर रखने की (हायरिंग) प्रक्रिया के अगले चरण क्या हैं?
- याद रखें, कभी भी वह जानकारी न पूछें जो कंपनी की वेबसाइट पर आसानी से उपलब्ध है।

## - १०.४.१.१ सुझाव 🗋

- व्यावहारिक व संभावित प्रश्त पूछें।
- बातचीत करते समय, भाव-भंगिमाओं के प्रभावी रूपों जैसे मुरकुराहट, नेत्र संपर्क व सक्रियता से सुनने व सिर हिलाने का प्रयोग करें। झुकें नहीं, आसपास की वस्तुओं से खिलवाड़ न करें, बेचैन न हों, व्यूइंगम न चबाएं, या बड़बड़ाएं नहीं।

## 10.4.2 प्रभावी रिज़्यूमे तैयार करना \_\_\_\_

रिज़्यूमे एक ऐसा औपचारिक दस्तावेज़ होता है, जो किसी उम्मीदवार के कार्यानुभव, शिक्षा व कुशलताओं को प्रदर्शित करता है। एक अच्छा रिज्यूम संभावित नियोक्ता को पर्याप्त जानकारी देकर यह विश्वास दिलाता है कि आवेदक साक्षात्कार के लिए योग्य है। इसलिए रिज़्यूमे प्रभावी तरीके से बनाना बहुत महत्वपूर्ण हैं। प्रभावी रिज़्यूमे बनाने के लिए निम्नलिखित चरणों पर नज़र डालें:

#### चरण 1: अपने पते वाला हिस्सा लिखें

पते का हिस्सा आपके रिज़्यूमे में सबसे ऊपर होना चाहिए। इसमें आपका नाम, पता, फ़ोन नंबर व ई-मेल एड्रेस शामिल होता हैं। इस हिस्से को अपने शेष रिज़्यूमे से अलग करने के लिए इसके बाद एक मोटी लाइन डालें।

उदाहरण:

Jasmine Watts Breach Candy, Mumbai – India Contact No: +91 2223678270 Email: jasmine.watts@gmail.com

#### चरण 2: प्रोफाइल समरी सेक्शन, जोड़ें

आपके रिज़्यूमे के इस हिस्से में आपका अनुभव, उपलब्धियां, पुरस्कार, प्रमाणीकरण व शक्तियों की जानकारी होनी चाहिए। आप अपने सारांश को 2-3 मुख्य बिन्दुओं तक सीमित, या 8-10 मुख्य बिन्दुओं तक विस्तृत कर सकते हैं।

उदाहरण:

#### **Profile Summary**

- A Content Writer graduated from University of Strathclyde having 6 years of experience in writing website copy.
- Core expertise lies in content creation for e-learning courses, specifically for the K-12 segment.

#### चरण ३: अपनी शैक्षिक योग्यताएं शामिल करें।

अपना शैंक्षिक रिकॉर्ड सूचीबद्ध करते समय, सबसे पहले अपनी सबसे बड़ी डिग्री सूचीबद्ध करें। उसके बाद उच्चतम योग्यता के नीचे उससे कम उच्चतम योग्यता जोड़ें और इसी क्रम में आगे जोड़ते जाएं। अपनी शैक्षिक पृष्ठभूमि की स्पष्ट व सटीक तस्वीर उपलब्ध कराने के लिए, यह महत्वपूर्ण है कि प्रत्येक सूचीबद्ध डिग्री या प्रमाणपत्र के लिए, आपने अपने स्थान, दर्जे, प्रतिशत या CPI की जानकारी भी दी हो।

यदि आपने कुछ प्रमाणीकरण या प्रशिक्षण लिए हैं, तो आप अपने शैक्षिक योग्यता खंड में प्रशिक्षण व प्रमाणीकरण खंड शामिल कर सकते हैं।

उदाहरण:

#### **Educational Qualifications**

- Masters in International Management (2007) from Columbia University with 8.8 CPI.
- Bachelor of Management Studies (2004) from Mumbai University with 87% marks.
- 10+2 with Math, Stats (2001) from Maharashtra Board with 91% marks.
- High School (1999) from Maharashtra Board with 93% marks.

#### चरण ४: अपनी तकनीकी कुशलताओं को सूचीबद्ध करें।

अपनी तकनीकी कुशलताओं की सूची बनाते समय, सबसे पहले वे कुशलताएं लिखें जिनके बारे में आप सबसे अधिक विश्वस्त हैं। इसके बाद ऐसी कुशलताएं लिखें जिनमें आप पूरी तरह पारंगत नहीं हैं। केवल एक ही कौशल शामिल करना भी सर्वथा उपयुक्त है, यदि आपको ऐसा लगता है कि यह विशिष्ट कौशल आपके रिज़्यूमे को उल्लेखनीय रूप से महत्वपूर्ण बना देता है। यदि आपके पास कोई तकनीकी कौशल नहीं है तो आप यह चरण छोड़ सकते हैं।

#### उदाहरण:

#### **Technical Skills**

- Flash
- Photoshop

#### चरण ५: अपना शैक्षिक प्रोजेक्ट अनुभव शामिल करें।

वे सभी महत्वपूर्ण प्रोजेक्ट सूचीबद्ध करें जिन पर आपने काम किया है। इस खंड में निम्नलिखित जानकारी डालें:

#### उदाहरण:

| • | Project title | ٠ | Organization | • | Platform used |
|---|---------------|---|--------------|---|---------------|
| • | Contribution  | • | Description  |   |               |

#### **Academic Projects**

Project Title: Different Communication Skills

**Organization**: True Blue Solutions

Platform used: Articulate

Contribution: Content writing and graphic visualization

Description: Development of storyboards for corporate induction & training programs

#### चरण ६: अपनी शक्तियां सूचीबद्ध करें।

यह वह हिस्सा है जिसमें आप अपनी प्रमुख शक्तियों की जानकारी दे सकते हैं। यह खंड बुलेट प्वाइंट्स में होना चाहिए।

उदाहरण:

#### Strengths

- Excellent oral, written and presentation skills
- Action-oriented and result-focused
- Great time management skills

#### चरण ७: अपनी पाठत्तर गतिविधियों की सूची बनाएं।

यह प्रदर्शित करना बहुत महत्वपूर्ण है कि आपकी विविध रुचियाँ हैं और आपका जीवन शिक्षा से परे भी है। पाठ्येत्तर गतिविधियों को शामिल करने से आपको ऐसे अन्य उम्मीदवारों की तुलना में अधिक प्राथमिकता मिल सकती है जिनके आपके समान शैक्षिक अंक व प्रोजेक्ट अनुभव होते हैं। यह खंड बुलेट प्वाइंट्स में होना चाहिए।

उदाहरण:

| Extracurricular Activities |                                            |                                 |  |  |  |  |
|----------------------------|--------------------------------------------|---------------------------------|--|--|--|--|
| •                          | Member of the Debate Club                  |                                 |  |  |  |  |
| •                          | Played tennis at a nation                  | nal level                       |  |  |  |  |
| •                          | Won first prize in the All                 | India Camel Contest, 2010       |  |  |  |  |
| चरण                        | 8: अपनी व्यक्तिगत जानकारी लिखें।           |                                 |  |  |  |  |
| आपवे                       | ० रिज़्यूमे के अंतिम हिस्से में निम्नलिखित | ा न्यक्तिगत जानकारी होनी चाहिए: |  |  |  |  |
| • ਹ                        | नन्म तिथि                                  |                                 |  |  |  |  |
| • तिंग व वैवाहिक स्थिति    |                                            |                                 |  |  |  |  |
| • राष्ट्रीयता              |                                            |                                 |  |  |  |  |
| • ज्ञात भाषाएँ             |                                            |                                 |  |  |  |  |
| उदाहर                      | 50I:                                       |                                 |  |  |  |  |
| Pe                         | rsonal Details                             |                                 |  |  |  |  |
| •                          | Date of birth:                             | 25 <sup>th</sup> May, 1981      |  |  |  |  |
| •                          | Gender & marital status: Female, Single    |                                 |  |  |  |  |
| •                          | Nationality:                               | Indian                          |  |  |  |  |
| •                          | Languages known:                           | English, Hindi, Tamil, French   |  |  |  |  |

# - १०.४.१.२ सुझाव 🖳

- अपनी रिज़्यूमे फाइल का नाम छोटा, सरल व सूचनात्मक रखें।
- सुनिश्चित कर लें कि रिज़्यूमे साफ़ सुथरा व टाइपिंग की गलतियों से मुक्त हो।
- हमेशा अपना रिज़्यूमे सादे सफ़ेद कागज़ पर तैयार करें।

## 10.4.3 साक्षात्कार में आमतौर पर पूछे जाने वाले प्रश्त.

आमतौर पर इंटरन्यू (साक्षात्कार) में पूछे जाने वाले प्रश्तों पर नज़र डालें और उनका उत्तर देने के सहायक कुछ सुझावों पर विचार करें।

1. क्या आप अपने बारे में मुझे कुछ बता सकते हैं?

#### उत्तर देने हेतु सुझाव:

- अपने पिछले काम की पूरी जानकारी या व्यक्तिगत इतिहास न बताएं।
- अपने 2-3 विशिष्ट अनुभव बताएं जो आपको सर्वाधिक महत्वपूर्ण व प्रासंगिक लगते हों।
- इस बात से समापन करें कि उन अनुभवों ने आपको इस विशिष्ट भूमिका के लिए किस तरह बेहतर बनाया है।

#### 2. आपको इस पद के बारे में कैसे पता लगा?

#### उत्तर देने हेतु सुझाव:

- साक्षातकारकर्ता को बताएं कि आपको इस नौकरी के बारे में कैसे पता लगा चाहे वह किसी मित्र (मित्र का नाम), आयोजन या लेख (उनका नाम बताएं) या किसी जॉब पोर्टल (बताएं किस पोर्टल से) से लगा हो।
- यह बताएं कि इस भूमिका के बारे में आप कितने उत्साहित हैं और इसके बारे में आपको क्या आकर्षक लगा है।
- 3. आप कंपनी के बारे में क्या जानते हैं?

#### उत्तर देने हेतु सुझाव:

- कंपनी के About Us पृष्ठ को न दोहराएं।
- यह प्रदर्शित करें की आप कंपनी के लक्ष्यों को समझतें व उनका ध्यान रखते हैं।
- यह बताएं कि आप कंपनी के मिशन व मूल्यों में क्यों विश्वास रखते हैं।
- 4. आप यह नौकरी क्यों चाहते हैं?

#### उत्तर देने हेतु सुझाव:

- दर्शाएं कि आप नौकरी के बारे में उत्साहित हैं।
- यह बताएं कि यह भूमिका आपके अनुरूप है।
- बताएं कि आप कंपनी को क्यों पसंद करते हैं?
- 5. हमें आपको नौकरी क्यों देनी चाहिए?

#### उत्तर देने हेतु सुझाव:

- अपने शब्दों से सिद्ध करें कि आप केवल काम ही नहीं कर सकते, बल्कि निश्चित रूप से उत्कृष्ट परिणाम भी दे सकते हैं।
- बताएं, कि टीम व कार्य संस्कृति के लिए कैसे आप बिल्कुल दुरुस्त साबित होंगे।
- यह बताएं कि आपको अन्य उम्मीदवारों की तुलना में क्यों चुना जाना चाहिए।
- आपकी सबसे शानदार पेशेवर शक्तियां क्या हैं?

#### उत्तर देने हेतु सुझावः

- ईमानदार होना अच्छे लगने वाले उत्तर देने की बजाय अपनी कुछ वास्तविक शक्तियों के बारे में बताएं।
- उन विशिष्ट शक्तियों के उदाहरण दें जो आपेक्षित पद से संबंधित हों।
- उदाहरण देकर बताएं कि आपने इन शक्तियों को किस तरह प्रदर्शित किया है।
- 7. अपनी कमजोरियों के बारे में बताएं?

#### उत्तर देने हेतु सुझाव:

- इस प्रश्त का उद्देश्य आपकी स्व-जागरूकता व ईमानदारी का आंकलन करना है।
- अपनी किसी ऐसी कमी का उदाहरण दें जिसके साथ आप संघर्ष कर रहे हैं, लेकिन यह भी बताएं कि आप इस पर सुधार के लिए काम कर रहे हैं।

#### आपकी वेतन अपेक्षाएं क्या हैं?

#### उत्तर देने हेतु सुझाव:

- किसी पद के लिए आवेदन करते समय उस पद के लिए सामान्यत: दिये जाने वाले वेतन के बारे में खोजबीन कर लें।
- अपने अनुभव, शिक्षा व कुशलताओं के आधार पर पता लगाएं कि आपके वेतन की सीमा क्या होनी चाहिए।
- लचीले बनें। साक्षात्कारकर्ता को बताएं कि आप जानते हैं कि आपकी कुशलताएं कितनी मूल्यवान हैं, लेकिन आपको नौकरी की ज़रूरत हैं और आप इस पर बात करने के इच्छुक हैं।

9. काम के अलावा आप क्या करना पसंद करते हैं?

#### उत्तर देने हेतु सुझाव:

- इस प्रश्त का उद्देश्य यह देखना है कि आप कंपनी की संस्कृति में सामंजस्य बिठा सकेंगे कि नहीं।
- ईमानदार बनें उन गतिविधियों व रुचियों के बारे में खुल कर बताएं जो आपको पसंद हैं और जिनसे आप उत्साहित होते हैं।
- 10. यदि आप जानवर होते तो क्या बनना चाहते?

#### उत्तर देने हेतु सुझाव:

- यह प्रश्त पूछने का उद्देश्य यह देखना है कि आप अपने बत पर सोचने में सक्षम हैं।
- आपका कोई भी उत्तर गलत नहीं होगा लेकिन अच्छा प्रभाव डालने के लिए, अपने उत्तर के माध्यम से अपनी शक्तियों या व्यक्तित्व की छाप छोड़ने का प्रयास कीजिये।
- 11. अपने विचार से आप बेहतर या अलग तरीके से क्या कर सकते हैं?

#### उत्तर देने हेतु सुझाव:

- यह प्रश्त पूछने का उद्देश्य यह पता लगाना है कि क्या आपने कंपनी के बारे में कुछ खोजबीन की है और इससे यह भी पता चलता है कि क्या आप समालोचना के आधार पर सोच सकते हैं और नए विचार दे सकते हैं।
- नए विचार सुझाइये। यह दर्शाएं कि आपकी रुचियों व विशेषज्ञता से इन विचारों को कैसे क्रियान्वित किया जा सकता है।
- 12. वया आप हमसे कुछ पूछना चाहते हैं?

#### उत्तर देने हेतु सुझाव:

- ऐसे प्रश्त न पूछें जिसका उत्तर आसानी से कंपनी की वेबसाइट पर या ऑनलाइन सर्च के माध्यम से मिल सकता है।
- ऐसे बुद्धिमत्तापूर्ण प्रश्न पूछें जो गंभीरता से सोचने की आपकी योग्यता दर्शाते हों।

## - १०.४.३.१ सुझाव

- उत्तर देते समय ईमानदार और विश्वस्त रहें।
- अपने उत्तरों को और अधिक प्रभावशाली बनाने के लिए अपने पुराने अनुभवों के उदाहरणों का प्रयोग करें।

## -10.4.5 काम के लिए तैयारी - शर्तें व शब्दावलियाँ -

प्रत्येक कर्मचारी को निम्नलिखित शब्दों के बारे में पूरी जानकारी होनी चाहिए:

- **वार्षिक अवकाश:** नियोक्ताओं द्वारा कर्मचारियों को दिया जाने वाला सभुगतान अवकाश|
- पृष्ठभूमि की जाँच: संभावित उम्मीदवारों द्वारा उपलब्ध करायी गई जानकारी की सटीकता को सत्यापित करने के लिए नियोक्ताओं द्वारा प्रयोग की जाने वाली विधि।
- लाभः कर्मचारी के प्रतिपूर्ति पैकेज का एक हिस्सा।
- अन्तराल (ब्रेक्स): कार्यघंटों के दौरान कर्मचारियों द्वारा लिया गया अल्प अवधि का विश्राम।
- प्रतिपूर्ति पैकेजः वेतन एवं लाभों का सम्मिश्रण जो कोई नियोक्ता अपने कर्मचारियों को देता है।
- प्रतिपूर्ति समय (कॉम्प टाइम): वेतन के बदले छुटी।
- ठेका कर्मचारी: ऐसा कर्मचारी जो किसी ऐसे संगठन के लिए काम करता है, जो उक्त कर्मचारी की सेवाएं, किसी प्रोजेक्ट या समय आधार पर किसी अन्य कंपनी को बेचता है।
- नियुक्ति का कांट्रेक्ट: जब किसी कर्मचारी को भुगतान या वेतन के बदले काम की पेशकश की जाती हैं, और वह नियोक्ता द्वारा की गई पेशकश को स्वीकार कर लेता है, तो रोज़गार (नियुक्ति) का कांट्रेक्ट हो जाता है।
- कॉपोरेट संस्कृति: कंपनी के सभी सदस्यों द्वारा आपस में आदान-प्रदान की गई तथा कर्मचारियों की एक पीड़ी से दूसरी पीड़ी को प्रदान की गई मान्यताएं व मूल्य।
- काउंटर पेशकश/काउंटर प्रस्तावः कंपनी द्वारा प्रस्तावित वेतन की राशि बढ़ाने के लिए संभावित कर्मचारी द्वारा प्रयोग की गई नैगोशिएशन तकनीक।
- कवर तेटर: ऐसा पत्र जिसके साथ उम्मीदवार का रिज़्यूमे संलग्न होता है। इसमें उम्मीदवार के रिज़्यूमे के महत्वपूर्ण बिंदु होते हैं और यह वे वास्तविक उदाहरण उपलब्ध कराता है जो अपेक्षित कार्य करने के लिए उम्मीदवार की योग्यता को प्रमाणित करता है।
- करिकुलम वायटे (CV)/रिज़्यूमेः उम्मीदवार की उप्लब्धियों, शैक्षिक पृष्ठभूमि, कार्यानुभव, कुशलताओं व शक्तियों का सारांश।
- अ**स्वीकार पत्र:** नियोक्ता द्वारा कर्मचारी को दी गई नौंकरी की पेशकश को अस्वीकार करते हुए, कर्मचारी द्वारा नियोक्ता को भेजा गया पत्र।
- कटौतियां: कर्मचारी के वेतन में से घटाई गई धन राशि, जिसका उल्लेख कर्मचारी की वेतन पर्ची (पे स्लिप) में हो।
- भेदभावः किसी न्यक्ति के साथ, किसी अन्य व्यक्ति की तुलना में ख़राब या असमान न्यवहार करना।
- कर्मचारी: ऐसा व्यक्ति जो भुगतान के बदले किसी अन्य व्यक्ति के लिए काम करता है।
- कर्मचारी प्रशिक्षणः किसी कर्मचारी को उसके वरिष्ठ अधिकारी के आदेश के अंतर्गत कराई जाने वाली कार्यशाला या इन-हाउस प्रशिक्षण, जिससे नियोक्ता को फायदा पढुंचे।
- रोज़गार अन्तराल: नौकरियों के बीच बेरोज़गारी के समय की अवधियाँ।
- निर्धारित-अवधि के कांट्रेवट: नौकरी का कांट्रेवट, जो एक सहमति से तय की गई निर्धारित-तिथि पर समाप्त हो जाता है।
- फॉलो-अप: किसी उम्मीदवार द्वारा संभावित नियोक्ता के पास अपना रिज़्यूमे भेजे जाने के बाद, नियोक्ता से संपर्क करने की गतिविधि।
- फ्रीलांसर/कंसलटेंट/स्वतंत्र ठेकेदारः ऐसा व्यक्ति जो स्वयं के लिए काम करता है और विभिन्न नियोक्ताओं के साथ अस्थाई नौकरियां व प्रोजेक्ट पूरे करता है।
- छुटी: काम से सभुगतान अवकाश।
- धंटेवार दर: ६० मिनट के काम के लिए दिया जाने वाला वेतन या भुगतान।
- इंटर्नशिप: किसी संभावित कर्मचारी जिसे इंटर्न कहा जाता है को किसी नियोक्ता द्वारा एक निर्धारित, सीमित समय अवधि के लिए नियोक्ता की कंपनी में दिया गया नौकरी का अवसर।
- इंटरव्यू (साक्षात्कार): संभावित कर्मचारी को नौकरी पर रखे जाने का निर्धारण करने के लिए, संभावित कर्मचारी व नियोक्ता के प्रतिनिधि के बीच होने वाला संवाद।
- नौकरी के लिए आवेदन: एक फॉर्म जिसमें उम्मीदवार के बारे में जानकारी, जैसे उम्मीदवार का नाम, पता, संपर्क विवरण व कार्य अनुभव शामिल होता है। नौकरी का आवेदन पत्र जमा कराने का उद्देश्य यह दर्शाना होता है, कि उम्मीदवार की दिलचस्पी किसी विशिष्ट कंपनी में काम करने में है।
- नौकरी की पेशकश: किसी नियोक्ता द्वारा संभावित कर्मचारी को रोज़गार की पेशकश करना।
- जॉब सर्च एजेंट: एक ऐसा प्रोग्राम जो उम्मीदवारों को नौकरियों के लिए प्रोग्राम में सूचीबद्ध मापदंडों का चयन करके रोज़गार अवसरों की खोज में सक्षम बनाता है।
- ते ऑफ (कामबंदी): ते ऑफ तब होता है जब कर्मचारी को अस्थाई रूप से अपना काम बंद करना पड़ता है, क्योंकि नियोक्ता के पास उस कर्मचारी के तिए कोई काम नहीं होता।
- अवकाशः किसी नियोक्ता द्वारा अपने कर्मचारी को काम से अनुपरिश्वत रहने व छुट्टी लेने की औपचारिक अनुमति।
- स्वीकार्यता पत्र: नियोक्ता द्वारा कर्मचारी को नौकरी की पेशकश करने व पेशकश की शर्तों का विवरण देने की पुष्टि करने वाला पत्र।

- सहमति पत्र: ऐसा पत्र जो रोज़गार (नौकरी) की भर्तों की रूपरेखा प्रदर्शित करता है।
- **संस्तूति पत्र**: किसी व्यक्ति की कार्य कुशलताओं की पुष्टि करने के उद्देश्य से लिखा गया पत्र।
- मातृत्व अवकाश: ऐसी महिलाओं द्वारा लिया गया अवकाश जो गर्भवती हैं या जिन्होंने हाल ही में संतान को जन्म दिया है।
- **मार्गदर्शक** (**मेंटर**): ऐसा व्यक्ति जो आपसे उच्च पद पर काम कर रहा है और आपको कैरियर के लिए सलाह व मार्गदर्शन देता है।
- **न्यूनतम मजदूरी:** प्रति घंटा आधार पर भुगतान की जाने वाली न्यूनतम राशि।
- नोटिस: नियोक्ता या कर्मचारी द्वारा की गई वह घोषणा जिसमें यह कहा जाता है कि कर्मचारी का कांट्रेक्ट किसी निर्दिष्ट तिथि को समाप्त हो जायेगा।
- रोज़गार (नौंकरी) की पेशकश: नियोक्ता द्वारा संभावित कर्मचारी को की गई पेशकश जिसमें दी जाने वाली नौंकरी से जुड़ी महत्वपूर्ण जानकारी जैसे शुरू करने की विधि, वेतन, कार्यरितथियां आदि का विवरण होता है।
- मुक्त-निर्णय (ओपन एनडीड) कांट्रेक्ट: रोज़गार या नौकरी का ऐसा कांट्रेक्ट जो तब तक चलता हैं जब तक नियोक्ता या कर्मचारी दोनों में से कोई इसे समाप्त नहीं कर देता।
- अत्यधिक योग्य (ओवर ववालिफाइड): ऐसा व्यक्ति जो किसी विशिष्ट नौकरी/पद के लिए इसलिए उपयुक्त नहीं होता क्योंकि उसके पास बहुत अधिक कार्य अनुभव या शिक्षा का ऐसा स्तर होता हैं, जो उस कार्य या नौकरी के लिए वांछित योग्यता से बहुत अधिक हैं या वह वर्तमान में अथवा पूर्व में बहुत अधिक वेतन पा रहा हो।
- अंश-कालिक कामगारः ऐसा कर्मचारी जो कार्य के सामान्यतः निर्धारित मानक घंटों से कम घंटों के लिए काम करता है।
- पितृत्व अवकाशः हाल ही में पिता बने व्यक्ति को दिया जाने वाला अवकाश।
- रिकुटर/हेडहर्ग्स/एग्जीवयूटिव सर्च फर्म्स: नियोक्ता द्वारा भुगतान आधार पर रखे गए पेशेवर जो विशिष्ट पदों के लिए लोगों की खोज करते हैं।
- इस्तीफा देना/त्यागपत्र: जब कोई कर्मचारी औपचारिक रूप से अपने नियोक्ता को सूचित करता है कि वह अपनी नौकरी छोड़ रहा है।
- स्व-रोजगारी: ऐसा व्यक्ति जिसका अपना व्यवसाय है और वह कर्मचारी के रूप में काम नहीं करता।
- टाइम शीट: ऐसा फॉर्म जो किसी कर्मचारी द्वारा नियोक्ता को दिया जाता है जिसमें कर्मचारी द्वारा प्रतिदिन किये जाने वाले कार्य घंटों का विवरण होता है।

## यूनिट १०.५: उद्यमशीलता को समझना

## यूनिट के उद्देश्य 🧭

इस यूनिट के अंत में, आप निम्न करने में सक्षम होंगे:

- 1. उद्यमशीलता की अवधारणा पर चर्चा कर सकेंगे
- 2. उद्यमशीलता के महत्व पर चर्चा कर सकेंगे
- 3. उद्यमशीलता की विशेषताओं की चर्चा कर सकेंगे
- 4. उद्यमों के विभिन्न प्रकारों का वर्णन कर सकेंगे
- 5. एक प्रभावी नेता के गुणों की सूची बना सकेंगे
- 6. प्रभावी नेतृत्व के लाभों पर चर्चा कर सकेंगे
- 7. एक प्रभावी टीम के गुणों की सूची बना सकेंगे
- 8. प्रभावशाली ढंग से सुनने के महत्व पर चर्चा कर सकेंगे
- 9. प्रभावी तरीके से सुनने की प्रक्रिया पर चर्चा कर सकेंगे
- 10. प्रभावशाली ढंग से बात करने के महत्व पर चर्चा कर सकेंगे
- 11. चर्चा कर सकेंगे कि प्रभावशाली ढंग से कैसे बात की जाए
- 12. चर्चा कर सकेंगे कि समस्याओं को किस प्रकार हल किया जाए
- 13. समस्या सुलझाने के महत्वपूर्ण गुणों की सूची बना सकेंगे
- 14. समस्या सुलझाने के कौशल आंकलन के तरीकों पर चर्चा कर सकेंगे
- 15. नैगोशिएशन के महत्व पर चर्चा कर सकेंगे
- चर्चा कर सकेंगे कि नैगोशिएट कैसे किया जाए
- 17. चर्चा कर सकेंगे कि नए व्यापार अवसरों की पहचान कैसे की जाए
- 18. चर्चा कर संकेंगे कि नए व्यापार अवसरों की पहचान अपने व्यवसाय के भीतर कैसे की जाए
- 19. उद्यमी के अर्थ को समझ सकेंगे
- 20. विभिन्न प्रकार के उद्यमियों का वर्णन कर सकेंगे
- 21. उद्यमियों की विशेषताओं की सूची बना सकेंगे
- 22. उद्यमियों की सफलता की कहानियां याद कर पाएंगे
- 23. उद्यमशीलता की प्रक्रिया पर चर्चा कर सकेंगे
- २४. उद्यमशीलता ईकोसिस्टम का वर्णन कर सकेंगे
- 25. उद्यमशीलता ईकोसिस्टम में सरकार की भूमिका पर चर्चा कर सकेंगे
- 26. भारत में वर्तमान उद्यमशीलता ईकोसिस्टम पर चर्चा कर सकेंगे
- 27. मेक इन इंडिया अभियान के उद्देश्य को समझ सकेंगे
- 28. उद्यमिता और जोरिवम लेने की क्षमता के बीच संबंध पर चर्चा कर सकेंगे
- 29. उद्यमशीलता और लचीलेपन के बीच संबंध पर चर्चा कर सकेंगे
- 30. एक लचीले उद्यमी की विशेषताओं का वर्णन कर सकेंगे
- 31. चर्चा कर सकेंगे कि असफलता से कैसे निपटा जाए

### -10.5.1 अवधारणा परिचय -

ऐसा व्यक्ति, जो किसी भी तरह का जोरिवम उठाकर, कारोबार शुरू करने के लिए हढ़-संकल्प हो, उद्यमी कहलाता है। उद्यमी अपने स्वयं के स्टार्ट अप चलाते हैं, वित्तीय जोरिवमों के लिए जिम्मेदारी उठाते हैं और सफलता हासिल करने के लिए रचनात्मकता, अभिनवता और स्व-प्रेरणा के विशाल क्षेत्र से जुड़ते हैं। वे बड़े सपने देखते हैं और अपनी सोच को व्यवहारिक पेशकश तक ले जाने के लिए निश्चित होते हैं। उद्यमी का लक्ष्य एक उद्यम का निर्माण करना होता है। इस उद्यम का निर्माण करने की प्रक्रिया को उद्यमशीलता कहा जाता है।

## -१०.५.१.१ उद्यमशीलता का महत्व –

निम्नलिखित कारणों से उद्यमशीलता बहुत महत्वपूर्ण है:

- 1. इससे नए संगठनों का निर्माण होता है
- 2. यह बाज़ार में रचनात्मकता लाती हैं
- 3. यह जीवन के मानकों में सुधार ताती है
- 4. यह देश की अर्थन्यवस्था विकसित करने में मदद करती हैं

## -१०.५.१.२ उद्यमशीलता की विशेषताएं —

सभी सफल उद्यमियों में कुछ सांझी विशेषताएं होती हैं।

जो ये हैं:

- अपने काम के बारे में अत्यधिक जुनूनी होना
- अपने आप में विश्वास रखना
- अनुशासित और समर्पित होना
- प्रेरित और जोशीला होना
- अत्यधिक रचनात्मक
- दूरदृष्टा होना
- खुले दिमाग का होना
- निर्णायक होना

उद्यमियों में ऐसी सोच भी होती है:

- उच्च जोखिम की सहनशीलता
- हर काम की संपूर्ण योजना
- अपने धन का बुद्धिमत्तापूर्ण उपयोग
- ग्राहकों को अपनी प्राथमिकता मानना
- अपनी पेशकशों और अपने बाज़ार को विस्तार से समझते हैं
- आवश्यकता पड़ने पर विशेषज्ञों की सलाह लें
- जानते हैं, कि कब हानियों को कम करना है

## .10.5.1.3 प्रसिद्ध उद्यमियों के उदाहरण \_\_\_\_\_

कुछ मशहूर उद्यमी हैं:

- बिल गेट्स (Microsoft के संस्थापक)
- स्टीव जॉब्स (Apple के सह-संस्थापक)
- मार्क ज़करबर्ग (Facebook के संस्थापक)
- पिएरे ओमिडायर (eBay के संस्थापक)

## .10.5.1.4 उद्यमियों के प्रकार \_\_\_\_\_

भारत में एक उद्यमी के रूप में, आप निम्नलिखित में से किसी भी प्रकार के उद्यम के मालिक बन सकते हैं और उसे चला सकते हैं:

#### सोल प्रोप्राइटरशिप (एकल स्वामित्व)

एक सोल प्रोप्राइटरभिप (एकल स्वामित्व) में, एक व्यक्ति उद्यम का स्वामी होता है, इसका प्रबंधन करता है और इस पर नियंत्रण रखता है। कानूनी औपचारिकताओं के संदर्भ में इस तरह का बिज़नेस बनाना सबसे आसान होता है। व्यवसाय और मालिक का कानूनी अस्तित्व भिन्न नहीं होता है। सास लाभ स्वामी का होता है, इसी तरह सारा घाटा भी उसी का होता है।

#### पार्टनरशिप (हिस्सेदारी)

पार्टनरशिप फर्म की स्थापना दो या अधिक लोगों द्वारा की जाती हैं। उद्यम के मालिकों को पार्टनर (हिस्सेदार) कहा जाता है। सभी पार्टनर्स (हिस्सेदारों) द्वारा पार्टनरशिप समझौतों पर हस्ताक्षर किये जाने चाहिएं। फर्म और पार्टनर्स (हिस्सेदारों) का अलग कोई कानूनी अस्तित्व नहीं होता है। लाभ का बंटवारा पार्टनर्स (हिस्सेदारों) में होता है। हानियों के संदर्भ में, पार्टनर्स (हिस्सेदारों) का उत्तदायित्व असीमित होता है। फर्म की उम्र अवधि सीमित होती है और किसी एक हिस्सेदार की मृत्यु हो जाने, सेवानिवृत हो जाने, दीवालिया घोषित हो जाने या विक्षिप्त (पागल) हो जाने पर यह समाप्त हो जाती है।

#### सीमित उत्तरदायित्व पार्टनरशिप (LLP)

सीमित उत्तरदायित्व पार्टनरशिप या LLP में, फर्म के हिस्सेदार दीर्घकालिक अस्तित्व के साथ-साथ सीमित उत्तरदायित्व का लाभ उठातें हैं। प्रत्येक पार्टनर का उत्तरदायित्व LLP को उसके स्वीकृत योगदान तक सीमित होता है। पार्टनरशिप व इसके हिस्सेदारों का अलग कानूनी अस्तित्व होता है।

# 10.5.1.5 सुझाव 🖳

- अन्य लोगों की असफलताओं से सीखें।
- सुनिश्चित करें कि आप यही चाहते हैं।
- अपने विचार से किसी समस्या को जोड़ कर देखने की बजाए हल करने के लिए समस्या खोजते हैं।

## -10.5.2 लीडरशिप व टीमवर्क: लीडरशिप व लीडर्स –

लीडरशिप का अर्थ अन्य लोगों के अनुसरण के लिए एक उदाहरण स्थापित करना। एक अच्छा उदाहरण स्थापित करने का अर्थ हैं किसी को ऐसा कार्य करने के लिए कहना जो आप स्वेच्छा से स्वयं नहीं करना चाहेंगे। लीडरशिप से यह पता चलता है कि एक टीम व एक कंपनी के रूप में जीत हासिल करने के लिए क्या करना है।

लीडर सही काम करने में विश्वास रखते हैं। वे दूसरो को सही कार्य करने हेतु सहायता देने में भी विश्वास रखतें हैं। प्रभावी लीडर वह होता है जो:

- भविष्य के लिए एक प्रेरक सोच (विज़न) का निर्माण करता है।
- अपनी टीम को उस विज़न (दूरदृष्टि) को आगे बढ़ाने के लिए उत्साहित व प्रेरित करता है।

## -10.5.2.1 नेतृत्व गुण जो सभी उद्यमियों के लिए आवश्यक हैं

सफल उद्यमी बनना केवल तभी संभव हैं, जब उद्यमी में उत्कृष्ट नेतृत्व गुण हैं। कुछ महत्वपूर्ण नेतृत्व योग्यताएं जो प्रत्येक उद्यमी में होनी चाहिए:

- व्यवहारिकता: इसका अर्थ है सभी अवरोधों व चुनौतियों को सामने लाने की योग्यता होना, ताकि समस्याओं का समाधान किया जा सके और जोखिमों को कम किया जा सके।
- विनम्रताः इसका अर्थ हैं गलतियों को आमतौर पर व शीघ्र स्वीकार करना और अपनी गतिविधियों की जिम्मेदारी लेना। गलतियों को ऐसी चुनौतियों के रूप में देखा जाना चाहिए जिनका सामना किया जा सके, न कि इन्हें किसी पर दोष लगाने का अवसर बनाना चाहिए।
- तचीलापन: अच्छे लीडर के लिए बहुत लचीला होना और बदलाव को जल्दी से स्वीकार करना महत्वपूर्ण होता है। यह जानना भी उतना ही महत्वपूर्ण है कि कब स्थिति के अनुसार स्वयं को ढाला जाये और कब नहीं।
- प्रमाणिकताः इसका अर्थ है अपनी शक्तियों व कमज़ोरियों, दोनों का प्रदर्शन करना। इसका अर्थ है इंसान बनना और अन्य तोगों को दिखाना कि आप भी इंसान हैं।
- पुनराविष्कार: इसका अर्थ हैं आवश्यकता पड़ने पर अपनी नेतृत्व शैली को तरोताज़ा करना या उसमें बदलाव करना। ऐसा करने के लिए यह सीखना महत्वपूर्ण है कि आपके नेतृत्व में कहां कमियां हैं और उन्हें समाप्त करने के लिए कौन-कौन से संसाधन हैं।
- जागरूकता: इसका अर्थ हैं यह पता लगाना कि अन्य लोग आपको कैसे देखते हैं। इसका अर्थ हैं यह समझना कि आपकी उपस्थिति आपके आस-पास के लोगों को कैसे प्रभावित करती हैं।

## . १०.५.२.२ प्रभावी नेतृत्व के फायदे .

प्रभावी नेतृत्व के अनेक फायदे हैं। महान नेतृत्व लीडर को सफलतापूर्वक आगे बढ़ता है:

- टीम सदस्यों की वफादारी और प्रतिबद्धता प्राप्त होती है।
- टीम को कंपनी के लक्ष्य और उद्देश्य प्राप्त करने के लिए उत्साहित होती है।
- टीम सदस्यों में मनोबल का निर्माण होता है और विश्वास उत्त्पन्न होता है।
- टीम सदस्यों में आपसी समझ और टीम भावना बढ़ती है।
- टीम सदस्यों को किसी भी परिस्थिति के अनुसार बदलाव लाने की आवश्यकता के लिए सहमत किया जा सकता है

## .10.5.2.3 टीमवर्क (सामूहिक कार्य) और टीम \_\_\_\_\_

टीमवर्क तब होता हैं जब कार्यस्थल पर लोग अपनी व्यक्तिगत कुशलताओं को एक साथ मिलाकर साझे लक्ष्य को प्राप्त करते हैं। प्रभावशाली टीम में वे लोग शामिल होते हैं जो इस साझे लक्ष्य को प्राप्त करने के लिए मिलकर काम करते हैं। अच्छी टीम वह होती हैं जो अंतिम परिणाम के लिए स्वयं को जिम्मेदार मानती हैं।

## -१०.५.२.४ उद्यमशीलता की सफलता में टीम वर्क का महत्व —

उद्यमशील लीडर के लिए किसी उपक्रम की सफलता हेतु प्रभावी टीम महत्वपूर्ण होती हैं। एक उद्यमी को यह सुनिश्चित करना चाहिए कि वह जो टीम बनाता है उसमें महत्वपूर्ण विशेषताएं, लक्षण और गुण होने चाहिएं। एक प्रभावशाली टीम वह होती हैं जिसमें निम्नलिखित विशेषताएं होती हैं:

- उद्देश्य की एकता: सभी टीम सदस्यों को टीम के उद्देश्य, विज़न और लक्ष्यों को स्पष्ट रूप से समझना चाहिए और इसके लिए समान रूप से प्रतिबद्ध होना चाहिए।
- 2. उत्कृष्ट संवाद कौशल: टीम सदस्यों के पास अपनी आशंकाओं को न्यक्त करने, प्रश्त पूछने तथा जटिल जानकारी का वर्णन करने के लिए रेखाचित्र व चार्ट्स का प्रयोग करने की योग्यता होनी चाहिए।

- 3. मिलकर काम करने की योग्यता: प्रत्येक सदस्य को समझना चाहिये कि उसे नए विचारों पर नियमित फीडबैंक उपलब्ध कराने का हक है।
- पहल: टीम में अतिसक्रिय व्यक्ति शामिल होने चाहिएं। सदस्यों में नए विचारों के साथ आगे आने, मौजूदा विचारों में सुधार करने और अपना स्वयं का अनुसंधान करने का जोश होना चाहिए।
- 5. दूरहष्टा सदस्य: टीम में समस्याओं का पूर्वानुमान करने और उनके वास्तविक समस्या में बदलने से पहले इनका समाधान निकाल लेने की योग्यता होनी चाहिए।
- उत्कृष्ट अनुकूलन योग्यता: टीम को यह विश्वास होना चाहिए कि परिवर्तन एक सकारात्मक शक्ति है। परिवर्तन को सुधार करने और नयी बातों का प्रयास करने के अवसर के रूप में देखा जाना चाहिए।
- उत्कृष्ट संगठनात्मक योग्यताः टीम के पास मानक कार्य प्रक्रियाओं, उत्तरदायित्वों को संतुलित करने, परियोजनाओं की उचित योजना बनाने और प्रगति तथा निवेशों पर मिलने वाले लाभों का आंकलन करने की विधि तैयार करने की योग्यता होनी चाहिये।

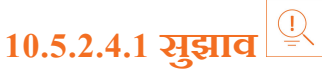

- अपने मूल आइडिया के साथ बहुत ज़्यादा न जुड़े रहें। इसमें परिवर्तन और बदलाव की अनुमति दें।
- अपनी कमज़ोरियों के प्रति जागरूक रहें और एक ऐसी टीम बनाएं जो आपकी कमियों को पूरा कर सके।
- केवल सही लोगों का चयन करना ही काफी नहीं हैं। अपने सर्वाधिक प्रतिभावान लोगों को प्रोत्साहित या पुरस्कृत करने की भी आवश्यकता होती है ताकि उन्हें प्रेरणा मिलती रहे।
- अपनी टीम से सम्मान हासिल करें।

### 10.5.3 संवाद कौशत -

संवाद की प्रक्रिया के दौरान संदेश को सही तरीके से प्राप्त करने और समझने की योग्यता को श्रवण (सुनने की योग्यता) कहा जाता है। प्रभावी संवाद के लिए सुनने की योग्यता महत्वपूर्ण है। प्रभावी श्रवण (सुनने की योग्यता) कौशल के बिना, संदेशों को गलत समझा जा सकता है। इससे संवाद में रूकावट आ जाती है और संदेश भेजने व प्राप्त करने वाला निराश और परेशान हो सकता है।

इस बात पर ध्यान देना बहुत महत्वपूर्ण है कि सुनने का अर्थ वही नहीं हैं, जो सुनाई देने का है। सुनने का अर्थ केवल उन आवाज़ों से है जो आपको सुनाई देती हैं। श्रवण (सुनने की योग्यता) का अर्थ उससे कहीं अधिक व्यापक है। श्रवण (सुनने की योग्यता) के लिए, ध्यान केंद्रित करने की आवश्यकता होती है। इसका अर्थ केवल कहानी सुनना नहीं है, बल्कि इस बात पर ध्यान देना भी है कि कहानी किस तरह सुनाई जाती है, किस तरह की भाषा और आवाज़ का प्रयोग किया जाता है और वक्ता अपनी भाव-भंगिमाओं का प्रयोग किस तरह करता है। सुनने की योग्यता इस बात पर निर्भर करती है कोई न्यक्ति मौस्विक और अमौस्विक, दोनों तरह के संकेतों का सही अर्थ निकालकर या महसूस करके, कितना समझ सकता है।

## 10.5.3.1 प्रभावी रूप से कैसे सूनें -

प्रभावी रूप से सुनने के लिए आपको:

- बातें करना छोड़ना होगा
- टोकना छोड़ना होगा
- जो कहा जाए उस पर पूरी तरह से ध्यान लगाना होगा
- हामी भरनी होगी और प्रोत्साहक शब्दों व हाव-भावों का इस्तेमाल करना होगा
- खुले-विचारों वाला रहना होगा
- वक्ता के नज़रिए से सोचना होगा

- बहुत ज़्यादा धीरज रखना होगा
- इस्तेमाल किए जाने वाले लहजे पर ध्यान देना होगा
- वक्ता के हाव-भाव, भाव-भंगिमाओं व आंखों की गति/हरकत पर ध्यान देना होगा
- हड़बड़ाहट व जल्दबाजी न मचाएं
- वक्ता की बनावट या आदत से न चिड़े या अपना ध्यान बटने न दें

## 10.5.3.2 प्रभावी रूप से कैसे सुनें \_

कोई संदेश कितनी सफलता से सम्प्रेषित हुआ हैं, यह पूरी तरह से इस बात पर निर्भर करता है कि आपने इसे कितने प्रभावपूर्ण ढंग से ब्रहण किया। एक प्रभावी वक्ता वह हैं, जो रपष्ट तरीके से बोले, शब्दों का सही उच्चारण करें, सही शब्दों का चयन करे और उस गति से बोले जो आसानी से समझ आती हो। इसके अलावा, जोर से बोले जाने वाले शब्दों का हाव-भाव, लहजे व भाव-भांगिमा से पूरी तरह से मिलान होना चाहिए।

आप क्या कहते हैं, और किस लहजे में कहते हैं, इसके परिणामस्वरूप कई धारणाएं बनती हैं। जो न्यक्ति झिझक कर बोलता है, उसके बारे में यह धारणा कायम की जा सकती है, कि उसमें आत्म-विश्वास की कमी है या उसे उस विषय में ज़्यादा ज्ञान नहीं है, जिस पर चर्चा की जा रही है। धीमी आवाज़ वालों को आसानी से शर्मीले होने का दर्जा दिया जा सकता है। और जो बेहद स्पष्टता के साथ प्रभावशाली लहजे में बोलते हैं, उन्हें आमतौर पर बेहद आत्मविश्वासी माना जाता है। यह बात संभाषण को संवाद का एक निर्णायक कौशल बना देती है।

## .10.5.3.3 प्रभावी रूप से कैंसे बोलें \_\_\_\_\_

प्रभावी रूप से बोलने के लिए आपको:

- अपने भाषण में आंखें मिलाना, मुस्कुराना, हामी भरना, हाव-भाव व्यक्त करना आदि जैसी भाव-भंगिमाओं को शामिल करना होगा।
- असल में भाषण देने से पहले अपने भाषण का मसौंदा बनाना होगा।
- सुनिश्चित करना होगा, कि आपकी सभी भावनाएं व अनुभूतियां नियंत्रण में हों।
- अपने शब्दों को स्पष्ट और उचित स्वर व प्रबलता के साथ बोलना होगा। आपका पूरा भाषण बिल्कुल स्पष्ट होना चाहिये।
- भाषण के वक्त लहज़ा खुशनुमा व स्वाभाविक रखे। आपके श्रोताओं को ऐसा नहीं लगना चाहिए कि आप कोई अस्वाभाविक लहज़ा अपना रहे हैं या असहज तरीके से बोल रहे हैं।
- अपना संदेश पहुंचाने के लिए सटीक व विशिष्ट शब्दों का प्रयोग करें। हर हाल में दोहरे मतलब वाले शब्दों से बचना चाहिए।
- सुनिश्चित करें कि आपके भाषण में एक तार्किक प्रवाह हो।
- संक्षिप्त रहें। कोई सूचना न जोड़ें।
- व्यग्रता और फड़कने आदि जैसी खिझाने वाली आदतों से बचने का सजग प्रयास करें।
- अपने शब्द ध्यानपूर्वक चुनें और सरल शब्दों का इस्तेमाल करें, जिससे ज़्यादातर श्रोताओं को उन्हें समझने में कोई परेशानी न हो।
- स्ताइड्स या व्हाइटबोर्ड जैसे विज़ुअल साधनों का उपयोग करें।
- सहजता से बोलें ताकि आपके श्रोता आसानी से समझ सकें कि आप क्या कह रहे हैं। हालांकि, ध्यान रहे, कि इतना धीरे भी न बोलें, कि इससे रूखा़पन झलके या ऐसा लगे कि आप तैयारी के साथ नहीं आये हैं या फिर आप दूसरों को नीचा दिखाने की कोशिश कर रहे हैं।
- सही जगहों पर थोड़ा रुकें।

# - १०.५.३.४ सुझाव 🖳

- अगर आपको इस बात पर ध्यान देना मुश्किल लगे कि कोई क्या कह रहा है, तो उनके शब्द अपने दिमाग में दोहराने की कोशिश करें।
- जिस व्यक्ति से आप बात कर रहे हैं, उसको बोलते व सुनते वक्त हमेशा उसकी आंखों से संपर्क बनाएं रखें। इससे बातचीत में आपकी दिलचस्पी नज़र आती है और रूचि बढ़ती है।

## 10.5.4 समस्या समाधान व मोलभाव/नैगोशिएशन कौशल

Concise Oxford Dictionary (1995) के मुताबिक, समस्या का मतलब हैं, "एक संदेहात्मक या मुधिकल मसला जिसे समाधान की ज़रूरत हो" सभी समस्याओं में दो तत्व होते हैं:

- 1. लक्ष्य
- 2. बाधाएं

समस्या समाधान का उद्देश्य बाधाओं को पहचानना और लक्ष्य प्राप्ति हेतु उन्हें दूर करना होता है।

## . १०.५.४.१ समस्याएं कैसे सुलझाएं .

किसी समस्या को सुलझाने के लिए तार्किक सोच की ज़रूरत पड़ती हैं। जब कोई मसला सुलझाना हो तो इन तार्किक चरण अपनाएं:

- चरण 1: समस्या पढचानें
- चरण २: समस्या का विस्तार से अध्ययन करें
- चरण ३: सभी संभावित समाधानों की सूची बनाएं
- चरण ४: बेहतरीन समाधान चुनें
- चरण ५: चुने हुए समाधान को लागू करें
- चरण ६: जांचें कि समस्या वाकई सुलझ गई हैं

## -10.5.4.2 समस्या सुलझाने के महत्वपूर्ण गुण -

समस्या सुलझाने की अत्यंत विकसित योग्यता, व्यवसायियों तथा उनके कर्मचारियों, दोनों के लिए बेहद ज़रूरी हैं। समस्याओं को प्रभावशाली ढंग से सुलझाने में निम्न व्यक्तिगत गुण एक महत्वपूर्ण भूमिका निभाते हैं:

- खुले विचारों वाला बनें
- सही सवाल पूछें
- सक्रिय रहें
- धबराएं नहीं
- सकारात्मक हष्टिकोण रखें
- सही समस्या पर ध्यान दें

## -10.5.4.2 समस्या सुलझाने के महत्वपूर्ण गुण -

एक उद्यमी के तौर पर, यह अच्छी बात है कि संभावित उम्मीदवारों को नियुक्त करने से पहले उनके समस्या सुलझाने के हुनर को परखा जाए। इस हुनर को परखने के कुछ तरीके इस तरह हैं:

- आवेदन पत्र: आवेदन पत्र में उम्मीदवार के समस्या सुलझाने के कौशल का कोई प्रमाण माँगे।
- मनोमितिय/साइकोमैट्रिक परीक्षणः संभावित उम्मीदवारों से तार्किक सवाल पूछें और उन्हें गंभीर चिंतन वाले प्रश्न दें और देखें कि वे कितने कारगर हैं।
- **साक्षात्कार:** बनावटी समस्याग्रस्त हालात पैदा करें या नैतिक सवाल उठाएं और देखें कि उम्मीदवार कैसे जवाब देते हैं।
- तकनीकी सवाल: उम्मीदवारों को असल ज़िंदगी की समस्याओं के उदाहरण दें और उनकी चिंतन प्रक्रिया का मूल्यांकन करें।

## 10.5.4.3 नैगोशिएशन क्या है? –

नैगोशिएशन मतभेदों को दूर करने का एक तरीका है। नैगोशिएशन का उद्धेश्य, विवादों को टालते हुए, समझौते या राजीनामे के जरिए मतभेदों को हल करना है। नैगोशिएशन के बिना, मतभेद लोगों के बीच अंसतोष को जन्म देते हैं। नैगोशिएशन का अच्छा हुनर दोनों पक्षों को संतुष्ट करने में मदद करता है और मजबूत रिश्ते बनाने की ओर ले जाता है।

#### नैगोशिएशन क्यों

व्यवसाय शुरू करने में कई नैगोशिएशन करने पड़ते हैं। कुछ नैगोशिएशन छोटे होते हैं जबकि अन्य इतने गंभीर होते हैं कि स्टार्टअप बना या बिगाड़ सकते हैं। नैगोशिएशन कार्यस्थल पर भी अहम भूमिका निभाते हैं। एक उद्यमी के तौर पर, आपको न महज यह जानने की ज़रूरत होती है कि खुद नैगोशिएट कैसे करें, बल्कि यह भी कि नैगोशिएशन की कला में कर्मचारियों को भी कैसे प्रशिक्षित करें।

#### नैगोशिएशन कैसे करें

नैगोशिएशन समझने के लिए कुछ चरणों पर ध्यान दें:

<mark>चरण 1:</mark> नैगोशिएशन से पहले की तैयारी: समस्या पर बातचीत करने के लिए मिलने के स्थान पर सहमति, यह तय करना कि कौन-कौन मौजूद होंगे और बातचीत के लिए समयसीमा तय करना।

चरण 2: समस्या पर चर्चा करना: इसमें सवाल पूछना, दूसरा पक्ष सुनना, अपने विचार सामने रखना और संदेहों को दूर करना शामिल है।

चरण 3: उद्धेश्य स्पष्ट करें: सुनिश्चित करें कि दोनों ही पक्ष समान समस्या हल करना चाहते हैं और समान लक्ष्य तक पहुँचना चाहते हैं।

चरण ४: दानों पक्षों के लाभ का लक्ष्य रखें: नैगोशिएशन के वक्त खुले विचारों वाला रहने की पूरी कोशिश करें। दोनों पक्षों के लाभ की स्थिति पाने के लिए समझौता करें और वैकल्पिक समाधान पेश करें।

चरण 5: समझौते को स्पष्ट तौर पर परिभाषित करें: जब कोई समझौता तय हो जाए, तो समझौते का विवरण दोनों पक्षों को एकदम स्पष्ट होना चाहिए, गलतफहमी की कोई गुंजाइश नहीं होनी चाहिए।

चरण ६: सर्वसम्मत समाधान को लागू करें: समाधान को अमल में लाने के लिए कार्यवाही करने पर सहमत हों।

## 10.5.4.4 सुझाव 🖳

- इस पर अमल करने से पहले यह जान लें कि आप चाहते क्या हैं
- बोलने की बजाए सुनने व सोचने को ज़्यादा अहमियत दें
- जीतने की बजाए रिश्ता कायम करने पर ध्यान दें

- याद रखें कि आपका व्यवहार कौशल नतीजे पर असर डालेगा
- जानें कि कब पीछे हटना है क्योंकि कभी-कभार समझौते पर पहुंचना मुमकिन नहीं होता

### 10.5.5 व्यवसायिक अवसरों की पहचान -

"उद्यमी हमेशा बदलाव की खोज में रहता है, इस पर प्रतिक्रिया देता है और एक अवसर के तौर पर इसका इस्तेमाल करता है।"

पीटर ड्रकर

न्यवसायिक अवसरों को पहचानने की योग्यता एक उद्यमी का एक अहम गुण है।

#### अवसर क्या है?

अवसर शब्द का अर्थ हालातों की वजह से मिलने वाला एक अच्छा मौका या कुछ करने के लिए एक अनुकूल माहौल होता है।

एक न्यवसायिक अवसर का मतलब है कि मौजूदा माहौल में, मौजूदा समय में, किसी खास न्यवसाय को चलाने के लिए उपलब्ध एक अच्छा या अनुकूल बदलाव।

#### उद्यमियों के सामने आने वाले आम सवाल

एक गंभीर सवाल जिसका सभी उद्यमी सामना करते हैं, कि उस व्यवसायिक अवसर को कैसे खोजें जो उनके लिए सही हो।

कुछ आम सवाल जिनके बारे में उद्यमी लगातार सोचते रहते हैं:

- क्या नए उपक्रम को किसी अपूर्ण आवश्यकता के आधार पर कोई नया उत्पाद या सेवा लानी चाहिए?
- क्या नए उपक्रम को एक बाजार से कोई मौजूदा उत्पाद या सेवा चुनकर इसे दूसरे बाज़ार में पेश करना चाहिए, जहां यह उपलब्ध न हो?
- क्या उपक्रम को एक आजमाए व परीक्षित फॉर्मूले पर आधारित रहना चाहिए, जो हर जगह काम करे?

इसलिए यह बेहद ज़रूरी है कि उद्यमी जानें कि नए व मौजूदा न्यवसायिक अवसरों को कैसे पहचानें और उनकी सफलता की संभावनाओं को परखें।

#### कोई सोच एक अवसर कब होती है?

एक सोच एक अवसर तब होती हैं जब:

- यह ग्राहक के लिए मूल्यवर्द्धन करे
- यह किसी अहम समस्या को हल करे, दुखती नब्ज ठीक करे या कोई मांग पूरी करे
- एक तगड़ा बाजार और मुनाफे की गुंजाइश हो
- सही समय व स्थान पर संस्थापक व मैनेजमेंट टीम के साथ अच्छा तालमेल हो

अवसरों को देखते वक्त ध्यान देने वाले कारक

- व्यवसायिक अवसरों को देखते वक्त निम्न पर ध्यान दें:
- फंडिंग में बदलते आर्थिक रूझान
- वेंडर्स, पार्टनर्स व सप्लायर्स के बीच बदलते रिश्ते
- बाजार के रूझान
- राजनीतिक समर्थन में बदलाव
- लक्षित लोगों में बदलाव

नए व्यवसायिक अवसरों को पहचानने के तरीके

- बाजार की अक्षमताएं पहचानें: जब कोई बाजार देखें, तो इस बात पर ध्यान दें कि कौन सी अक्षमताएं बाजार में मौजूद हैं। इन अक्षमताओं को ठीक करने के तरीकों के बारे में सोचें।
- मुख्य बाधाओं को दूर करें: नया उत्पाद या सेवा बनाने के बजाए, आप नए ढंग से कोई उत्पाद, सेवा या प्रक्रिया सुधार सकते हैं।
- **कुछ नया रचें**: मौजूदा व्यवसायिक मॉडलों के आधार पर सोचें कि आप ग्राहकों के लिए नया अनुभव कैसे रच सकते हैं।
- कोई उभरता क्षेत्र/उद्योग चुनें: शोध करें और पता लगाएं कि कौन सा क्षेत्र या उद्योग उभर रहा हैं और सोचें कि कौन से अवसर आप इसमें जोड़ सकते हैं।
- उत्पाद भिन्नता के बारे में सोचें: अगर आपके दिमाग में पहले से ही कोई उत्पाद हैं, तो इसे मौजूदा उत्पादों से अलग स्थापित करने के तरीकों के बारे में सोचें।

#### अपने व्यवसाय के भीतर व्यवसायिक अवसर पहचानने के तरीके

SWOT पड़ताल: अपने न्यवसाय के भीतर अवसर पहचानने का एक बेहतरीन तरीका SWOT विश्लेषण का निर्माण करना हैं। SWOT का मतलब स्ट्रेंथ(मजबूती), वीकनेस(कमजोरी), अपरन्युनिटी(अवसर), व थ्रेट(डर) हैं। SWOT विश्लेषण फ्रेमवर्क:

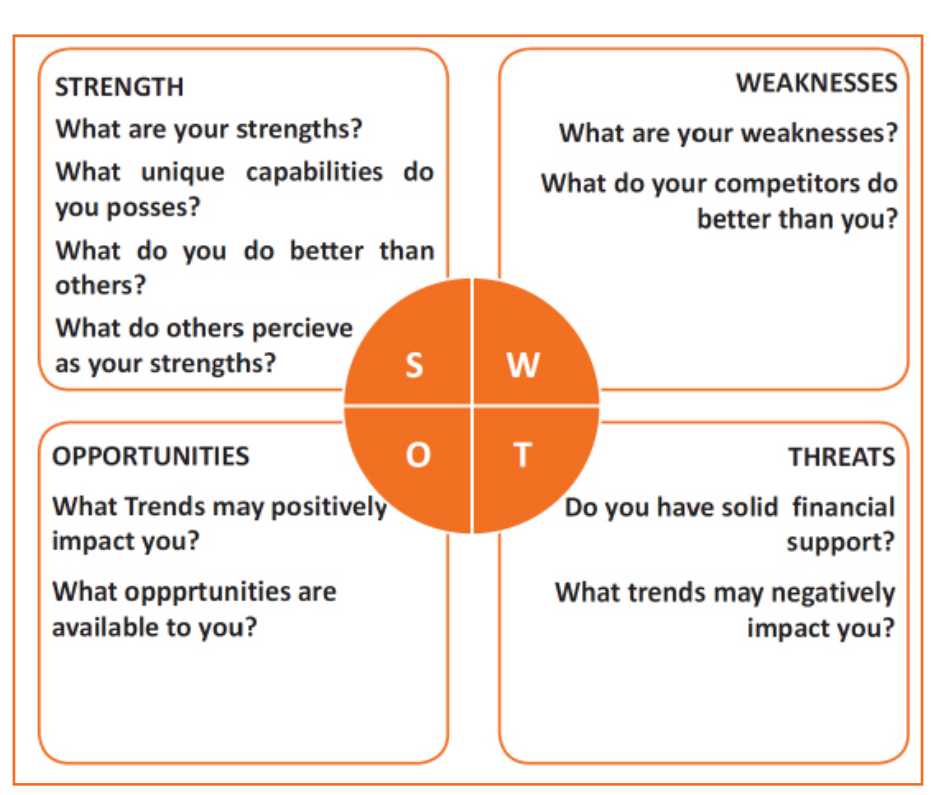

चित्र 10.5.1: SWOT विश्लेषण

व्यवसायिक अवसरों को देखते वक्त निम्न पर ध्यान दें:

SWOT फ्रेमवर्क के इस्तेमाल से खुद को व अपने प्रतियोगियों को देखते हुए, आप उन अवसरों को ढूंढ सकते हैं जिन्हें आप संभालने के साथ-साथ इस्तेमाल कर सकें और उन डरों को दूर कर सकें जो आपकी सफलता को पटरी से उतार सकते हैं।

#### अपनी USP स्थापित करें

अपनी USP स्थापित करें और खुद को अपने प्रतियोगियों से हटकर दर्शाएं। पता लगाएं, कि ग्राहक आपसे क्यों खरीदेंगे और उस वजह को बढ़ावा दें।

#### अवसर का विश्लेषण

जब आप एक बार अवसर की पहचान कर तें, तो आपको इसके विश्लेषण करने की ज़रूरत होगी। किसी अवसर का विश्लेषण करने के लिए, आपको:

- सोच पर ध्यान केंद्रित करना है
- सोच के बाजार पर ध्यान केंद्रित करना है
- सोच में समान स्थिति वाले इंडस्ट्री लीडर्स से बात करनी है
- सोच में समान स्थिति वाले बड़े व्यवसायियों से बात करनी है

## - १०.५.५.१ सुझाव 🖳

- याद रखें, कि अवसर हालात के मुताबिक होते हैं।
- सफल साबित हो चुका ट्रैक रिकॉर्ड अपनाएं।
- तेटेस्ट क्रेज़ से बचें।
- अपनी सोच से प्यार करें।

## -10.5.6 उद्यमिता इको-सिस्टम को सपोर्ट करती है ————

एक उद्यमी वो व्यक्ति है जो:

- किसी कर्मचारी के लिए काम नहीं करता
- एक छोटा उपक्रम चलाता है
- उपक्रम के सभी जोखिमों व फायदों, सोच, माल या सेवा को मानकर चलता है

#### उद्यमियों के प्रकार

उद्यमी मुख्य तौर पर चार प्रकार के हैं:

- परंपरागत उद्यमी: इस तरह के उद्यमी में आमतौर पर किसी तरह का हुनर होता है वे बढ़ई, मिस्त्री, बावर्ची आदि हो सकते हैं। उनके ऐसे व्यवसाय होते हैं जो कई सालों से चले आ रहे हैं जैसे रेस्टोरेंट, दुकान व बढ़ई। खासतौर से, समान क्षेत्र में अपना खुद का व्यवसाय शुरू करने से पहले वे किसी खास इंडस्ट्री में भरपूर अनुभव हासिल करते हैं।
- 2. विकास क्षमता वाले उद्यमी: इस तरह के उद्यमी की इच्छा एक ऐसा उपक्रम शुरू करने की होती हैं जो विकास करे, बहुत से ब्राहक बनाये और ढेर सारा पैसा कमाए। उनका अंतिम लक्ष्य आखिरकार अपने उपक्रम को अच्छे मुनाफे पर बेचना होता है। ऐसे उद्यमियों की आमतौर पर विज्ञान या तकनीकी पृष्ठभूमि होती है।
- 3. प्रोजेवट-लक्षियत उद्यमी: इस तरह के उद्यमी आमतौर पर कला या मनोविज्ञान की पृष्ठभूमि वाले होते हैं। उनके उपक्रम ऐसी चीज़ों पर ध्यान केंद्रित करने की कोशिश करते हैं जिनको लेकर वे बेहद जुनूनी होते हैं।
- जीवनशैलीगत उद्यमी: इस तरह के उद्यमी आमतौर पर एक टीचर या एक सचिव के तौर पर काम करते हैं। वे बहुत ज़्यादा पैसा कमाने की बजाए, ऐसी चीज़ बेचने में रूचि रखते हैं जिसे लोग पसंद करें।

#### एक उद्यमी के गुण

सफल उद्यमियों में निम्नलिखित गुण होते हैं:

वे बेहद अभिप्रेरित होते हैं

- वे रचनात्मक व सीखने की ललक रखने वाले होते हैं
- वे हरेक काम को संभालने के लिए मानसिक तौर पर तैयार होते हैं
- उनमें व्यवसाय का बेहतरीन हुनर होता है वे जानते हैं कि अपना नकदी प्रवाह, बिक्री व मुनाफा कैसे जांचें
- वे बड़े जोखिम उठाने के लिए तैयार होते हैं
- बे बेहद सक्रिय होते हैं इसका मतलब हैं कि वे किसी दूसरे का इंतजार करने की बजाय, अपना काम स्वयं करना चाहते हैं
- उनके पास एक नजरिया होता है वे पूर्ण परिप्रेक्ष्य देखने की योग्यता रखते हैं
- वे लचीले और खुले विचारों वाले होते हैं
- वे फैसला लेने में अच्छे होते हैं

### -10.5.6.1 उद्यमी की सफल कहानियां –

#### धीरू भाई अंबानी

धीरू भाई अंबानी ने अपना उद्यमी करियर सप्ताहांत पर माउंट गिरनार में तीर्थयात्रियों को "पकौड़े" बेचने से शुरू किया था। 16 की उम्र में, वे यमन गए जहां उन्होंने एक गैस-स्टेशन अटेंडेंट, और एक तेल कंपनी में वलर्क के तौर पर काम किया। वे 50,000 रुपयों के साथ भारत लौटे और एक टेक्सटाइल ट्रेडिंग कंपनी शुरू की। रिलायंस ग्लोबल मार्केट में पैसा उगाहने वाली पहली भारतीय कंपनी बनी और फॉर्ब्स 500 की सूची में जगह पाने वाली पहली भारतीय कंपनी बनी।

#### डॉ. करसनभाई पटेल

करसनभाई पटेल ने अपने घर के पीछे अहाते में डिटर्जेंट पाउडर बनाया। वे अपना उत्पाद घर-घर जाकर बेचते थे और बेचे गए हरेक पैक पर पैसा वापसी की गारंटी भी देते थे। वे 3 रुपये प्रति . किलोग्राम लेते थे जबकि उस वक्त सबसे सरुता डिटर्जेंट 13 रुपये प्रति किलोग्राम था। डॉ. पटेल ने आरिवरकार निरमा भुरू किया जो भारतीय घरेलू डिटर्जेंट बाजार का पूरी तरह से एक नया हिस्सा बन गया।

## -१०.५.८.२ उद्यमिता की प्रक्रिया -

चलिए उद्यमिता प्रक्रिया के चरणों पर एक नजर डालते हैं।

- चरण 1: सोच निर्धारण। उद्यमिता प्रक्रिया एक ऐसे विचार से भुरू होती हैं जो उद्यमी के मन में आया हो। यह विचार एक समस्या होती हैं, जो हल की जा सकती है।
- चरण २: पनपना या मान्यता प्राप्त करना। इस चरण में सोची गई समस्या का संभावित समाधान निकाला जाता है।
- चरण ३: तैयारी करना या न्याख्या करना। समस्या का आगे अध्ययन किया जाता है और यह पता लगाने के लिए शोध किया जाता है दूसरों ने समान समस्या का हल निकालने के लिए कैसे कोशिश की।
- चरण ४: अपने बुनना या कल्पना करना इस चरण में रचनात्मक विचार मंथन शामिल है, ताकि और अधिक विचार (आइडियाज़) मन में आएं। समस्या वाले क्षेत्रों पर ज़्यादा सोच-विचार नहीं किया जाता।
- चरण 5: संभाव्यता अध्ययनः अगला कदम है, एक संभाव्यता अध्ययन करना, जिससे यह पता लगाया जा सके, कि यह आइडिया लाभदेय होगा या नहीं और इसे आज़माया जाये या नहीं।
- चरण ६: प्रकाशित करना या हक़ीकत में बदलना यह तब होता है जब सभी अनिश्चित क्षेत्र अचानक स्पष्ट हो जाते हैं। उद्यमी को पूरा विश्वास हो जाता है, कि उसकी सोच में दम है।
- चरण ७: पुष्टीकरण या प्रमाणीकरण। इस आखिरी चरण में, इस बात की पुष्टि की जाती है, कि यह आइडिया काम करेगा कि नहीं और यह उपयोगी है, या नहीं।

इस प्रक्रिया की बेहतर समझ पाने के लिए नीचे दिए चित्र पर नजर डालें।

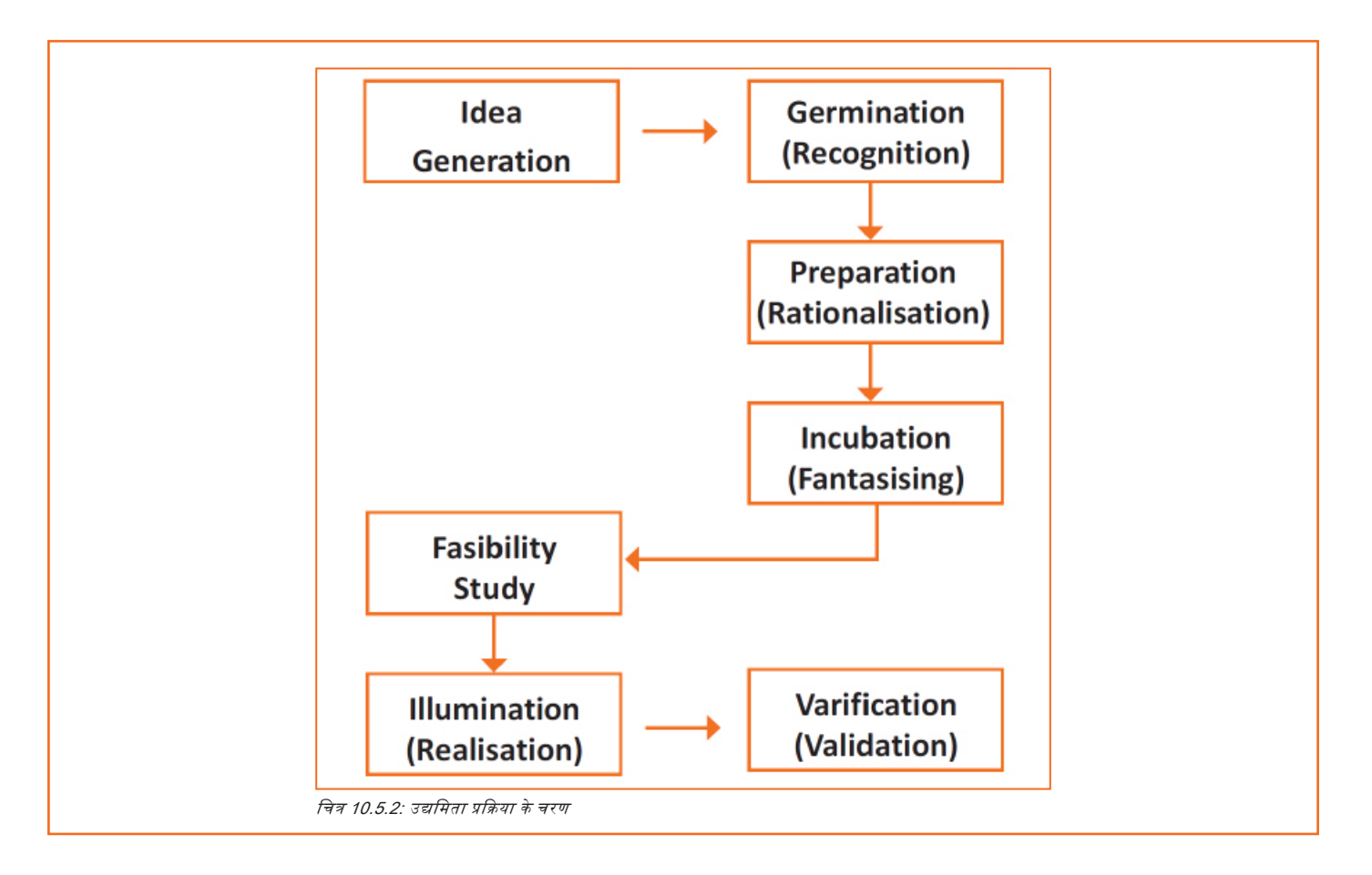

## -१०.५.४ उद्यमी क्या होता है?

उद्यमिता ईकोसिस्टम को समर्थित करती हैं, यह उद्यमिता के संग्रहित तथा समग्र स्वरूप का द्योतक हैं। नई कंपनियां केवल उन्हें लॉच करने वाले साहसी, दूर हष्टा उद्यमियों की बदौलत नहीं उभरती तथा फलती-फूलती, बल्कि इसलिए कामयाब होती हैं, क्योंकि ये निजी तथा सार्वजनिक प्रतिभागियों से भरे परिवेश या ''ईकोसिस्टम'' में लगाई जाता हैं। ये प्रतिभागी इन नये उपक्रमों को पोषित करके तथा बनाये स्यक्तर इन उद्यमियों के प्रयासों को सफल बनाते हैं।

उद्यमिता ईकोसिस्टम निम्नलिखित छह क्षेत्रों से बना है:

- अनुकूल संस्कृति: इसमें उद्यमी की जोखिम व गलतियों को सहने की शक्ति, बढ़िया नेटवर्किंग और सकारात्मक सामाजिक रुतबा जैसे तत्व शामिल हैं।
- 2. सुविधाजनक नीतियां व नेतृत्व: इसमें नियामक फ्रेमवर्क के लाभ और सार्वजनिक अनुसंधान संस्थानों का अस्तित्व शामिल है।
- 3. वित्तीय विकल्पः एंजेल फाइनेंसिंग, उपक्रम पूंजीपति और माइक्रो लोन्स इसके अच्छे उदाहरण होंगे।
- 4. मानव पूंजी: इसका संदर्भ प्रशिक्षित व अप्रशिक्षित श्रम, उद्यमी और उद्यमिता प्रशिक्षण प्रोग्राम आदि से हैं।
- 5. उत्पाद व सेवाओं के लिए हितकर बाजार: इसका तात्पर्य उत्पाद/सेवा के लिए बाजार की मौजूदगी या मौजूदगी की संभावना से है।
- संस्थागत व आधारभूत संरचनात्मक सपोर्ट: इसमें कानूनी व वित्तीय सलाहकार, दूरसंचार, डिज़िटल व ट्रांसपोर्टेशन इंफ्रास्ट्रक्चर और उद्यमिता नेटवर्किंग कार्यक्रम शामिल हैं।

ये भाग दर्शाते हैं कि क्या उद्यमिता को सपोर्ट करने वाला एक मजबूत ईकोसिस्टम हैं और इसे और अधिक प्रोत्साहित करने हेतु सरकार को क्या कदम उठाने चाहिएं। छह भाग और उनके विभिन्न तत्व ग्राफ के रूप में दर्शाए गए हैं।

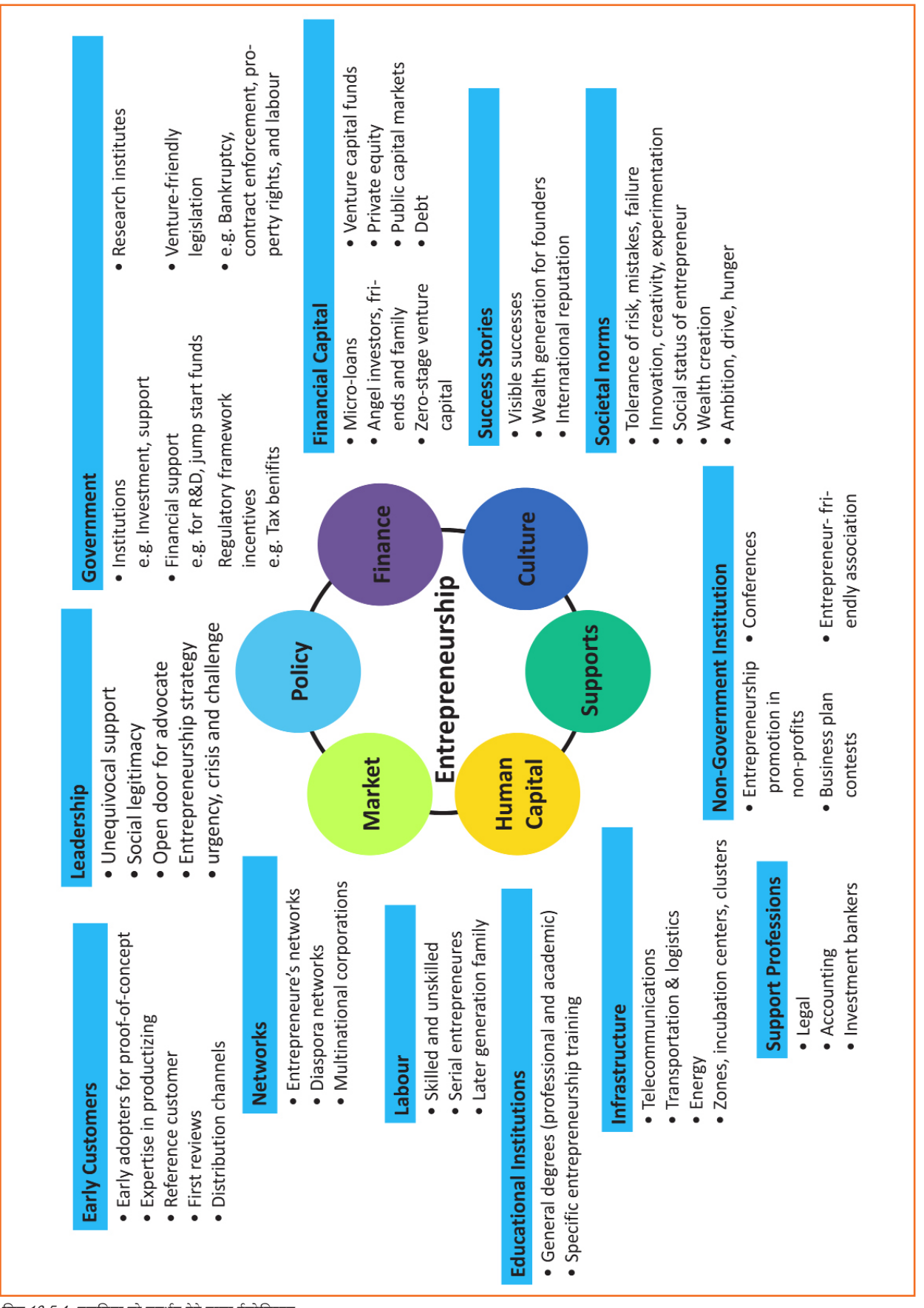

चित्र 10.5.4: उद्यमिता को समर्थन देने वाला ईकोसिस्टम

हर उद्यमिता को समर्थित करने वाला ईकोसिस्टम अनूठा हैं और इस तंत्र के सभी तत्व परस्पर निर्भर हैं। यद्यपि, हर उद्यमिता ईकोसिस्टम का उपरोक्त छ: विशेषताओं द्वारा न्यापक रूप से वर्णन किया जा सकता है, हर ईकोसिस्टम सैकड़ों तत्वों की एक-दूसरे से होने वाली जटिल तथा विशिष्ट अन्त: क्रियाओं का नतीजा है।

उद्यमिता ईकोसिस्टम आस्विरकार (न्यापक तौर पर) खुद से चलने वाला बन जाता है। जब ये छह भाग पर्याप्त लचीले होते हैं, तो ये परस्पर लाभदायक होते हैं। इस बिंदु पर, सरकार की भागीदारी बड़े स्तर पर कम हो सकती है और होनी चाहिए। ईकोसिस्टम को सुचारू रूप से चलाने के लिए सार्वजनिक नेताओं को ज़्यादा निवेश करने की ज़रूरत नहीं पड़ती। यह लाजिमी है कि उद्यमिता ईकोसिस्टम प्रोत्साहन स्व-भुगतान के हिसाब से बने होते हैं, इसलिए परिवेश की वहनीयता पर केंद्रित होते हैं।

## - 10.5.6.4 उद्यमिता ईकोसिस्टम में सरकार की भूमिका -

नए उपक्रमों को प्रोत्साहन देने पर नीतिनिर्माताओं का विशेष ज़ोर रहता है। दुनिया भर में सरकारें इस बात को मान रहीं हैं, कि विशिष्ट प्रकार के समर्थनकारी माहौल में न्यापार फलते-फूलते हैं। नीतिनिर्माताओं को हालात का अध्ययन करना चाहिए और नीतियां व नियामक बनाते वक्त निम्नलिखित बिंदुओं को ध्यान में रखना चाहिए जिससे उद्यमिता को समर्थन देने वाला एक सफल ईकोसिस्टम बन सके।

- नीतिनिर्माताओं को उन नियामकों से बचना चाहिए जो नए प्रतियोगियों को हतोत्साहित करते हैं और व्यवसाय स्टार्टअप्स के लिए सक्षम तरीके बनाने की ओर काम करना चाहिए। नीतियां व नियामक जो उद्यमिता उपक्रमों के मुकाबले मौजूदा प्रबल कम्पनियों की पक्षधर हैं, स्पर्धा को सीमित करती हैं और नई कम्पनियों के प्रवेश में रोड़ा बनती हैं।
- बाज़ार की नाकामियों में संशोधन करने हेतु नीतियाँ विकसित करने के बजाय, नीतिनिर्माताओं को उद्यमियों से बातचीत करनी चाहिये और उन चुनौतियों को समझना चाहिये जिनका वे सामना कर रहे हैं। नये आइडिया की खोज, उत्पाद विकास तथा सौदे का प्रवाह बढ़ाने हेतु प्रेरित करने वाली नीतियों के विकास के लिए फीडबैंक का प्रयोग किया जाना चाहिये।
- उद्यमिता समर्थकों को एक डाटाबेस बनाना चाहिए जो यह पहचान करने में सक्षम हो कि ईकोसिस्टम में भागीदारी करने वाले कौन हैं और वे कैसे जुड़ें हैं। ये ईकोसिस्टम मैप अनुबंध रणनीतियां बनाने में कारग़र औजार हैं।
- आर्थिक व सामजिक जीवन में दुर्घटनाएं अपरिहार्य हैं। हालांकि, यहाँ यह उल्लेखनीय हैं, कि आर्थिक दुर्घटनाएं उद्यमिता के अवसर पैदा करती हैं। उद्यमिता ईकोसिस्टम के निर्माताओं (उद्यमी, मेंटर, नीतिनिर्माता व उपभोक्ता,) को इन गिरावटों को भांपना चाहिए, ताकि उनके चलते पैदा हुए अवसरों से लाभ कमाया जा सके।

स्थानीय उद्यमिता ईकोसिस्टम को समर्थन दे, इसके लिए प्रभावी रणनीतियों की आवश्यकता न्यवहारिक है। असल ईकोसिस्टम की बेहतर समझ एक फ्रेमवर्क प्रदान करती है, जिसके तहत नीतिनिर्माता प्रासंगिक सवाल पूछ सकते हैं, अधिक कार्यकुशल दृष्टिकोण अपना सकते हैं और आने वाले नतीजों का मूल्याँकन कर सकते हैं।

## 10.5.6.5 भारत में उद्यमिता ईकोसिस्टम की तस्वीर -

उद्यमिता को भारत में नया सम्मान मिला है। बहुत से भारतीय, जो कारोबार की दुनिया से वाकिफ हैं, जिन्होंने परंपरागत रूप से नौकरी करने का विकल्प चुना था, अब अपने उपक्रम स्थापित कर रहे हैं। उद्यमिता ईकोसिस्टम के बहुत से तत्व अब इकट्ठे होने शुरु हो गये हैं। उदाहरण के लिए, उपक्रम पूंजीपतियों, सरकारी योजनाओं व इंक्युबेटर्स, शिक्षा उद्योग संपर्क तथा उभरते समूहों में इज़ाफा और ग्रामीण अर्थन्यवस्था को समर्थन। ये सभी पहलें प्रभावी हैं, लेकिन ईकोसिस्टम को निम्नलिखित तरीकों द्वारा फिर से बढ़ाने व समूद्ध करने की ज़रूरत है:

- 1. हमें असफलताओं के प्रति अपने व्यवहार की समीक्षा करने की ज़रूरत हैं और उन्हें अनुभव के तौर पर स्वीकार करने की ज़रूरत है।
- 2. हमें शिक्षितों को उद्यमी बनने के लिए प्रोत्साहित करने की ज़रूरत है और स्कूल व कॉलेजों में उद्यमी हुनर मुहैया करवाने की ज़रूरत है।
- विश्विविद्यालय, अनुसंधान प्रयोगशालाओं तथा सरकार को उद्यमिता को समर्थन देने वाला ईकोसिस्टम तैयार करने में अपनी भूमिका निभाने की आवश्यकता है।

- 4. नीतिनिर्माताओं को भ्रष्टाचार, रेड टेप व अफसरशाही जैसी बाधाओं को कम करने पर ध्यान देने की ज़रूरत है।
- 5. हमें अपने कानूनों में संशोधन करना चाहिये, अंतर्राष्ट्रीय उपक्रम पूंजी फर्मों को आकर्षित करना चाहिये और उन्हें भारत ले आना चाहिये।
- हमें भारत के उन द्वितीयक व तृतीयक शहरों तक पहुंचने के लिए नीतियां व विधियां बनानी चाहिए, जहां लोगों की पैठ उन संसाधनों तक नहीं है, जो शहरों में उपलब्ध हैं।

आज, इस देश में नवीन समाधान शामिल करने का एक बड़ा अवसर हैं जो आगे बढ़ने में सक्षम हो और ईकोसिस्टम में सहयोग करे और साथ ही इसे समुद्ध करे।

## -१०.५.६.६ मेक इन इंडिया अभियान –

हरेक उद्यमी की कुछ ज़रूरतें होती हैं। उनकी कुछ महत्वपूर्ण ज़रूरतें इस प्रकार हैं:

- आसानी से कर्ज पाना
- आसानी से निवेशक पाना
- करों से छूट पाना
- संसाधनों व बेहतर आधारभूत संरचना की आसान पैठ
- ऐसी प्रक्रिया का लाभ उठाना, जिसमें कोई परेशानी न हो और त्वरित हो
- अन्य फर्मों से आसानी से भागीदारी कर सकें

प्रधानमंत्री मोदी द्वारा लॉन्च मेक इन इंडिया अभियान, का मकसद युवाओं, महत्वाकांक्षी उद्यमियों की इन सभी ज़रूरतों को पूरा करना है। इसका मकसद ये हैं:

- निवेश को आसान बनाना
- नई सोच को समर्थन देना
- कौंशत विकास बढ़ाना
- उद्यमियों के आइडिया की सुरक्षा
- उत्पादों के निर्माण के लिए अत्याधुनिक सुविधाएं बनाना

## 10.5.6.6 सुझाव

- अन्य उद्यमियों, उपक्रम पूंजीपतियों, एंजेल निवेशकों के साथ मौजूदा बाजार, नेटवर्क का शोध करना और आपकी उद्यमिता को सक्षम करने के लिए लागू नीतियों की विस्तार से समीक्षा करना।
- असफलता आगे बढ़ने के लिए एक सीढ़ी हैं, न कि रास्ते का अंत। अपनी व अपने साथियों की गलतियों की समीक्षा करें और अपने भावी उपक्रम में इन्हें सुधार लें।
- अपने ईकोसिस्टम में सक्रिय रहें। अपने ईकोसिस्टम की अहम विशेषताएं पहचानें और अपने उद्यम को समर्थन देने वाले ईकेसिस्टम के लिए स्व-वहनीयता सुनिश्चित करने हेतु उसे समूद्ध करते रहें।

## -१०.५.७ जोखिमों उठाने की इच्छा व लचीलापन ———

#### उद्यमिता और जोखिम

उद्यमी स्वाभाविक रूप से जोरिवम उठाने वाले होते हैं। वे पथ का निर्माण करने वाले होते हैं, न कि पहले से तय पथ पर चलने वाले। एक आम, एहतियाती व्यक्ति के उल्ट, एक उद्यमी अपनी नौकरी (उसकी एकमात्र आमदनी) छोड़ने और अपने आइडिया के लिए स्वयं को जोरिवम में डालने के बारे में दो बार नहीं सोचेगा।

एक उद्यमी जानता है कि अपने सपनों को पूरा करते वक्त उसके अनुमान गलत साबित हो सकते हैं और अप्रत्याशित घटनाएं घट सकती हैं। वह जानता हैं कि कई समस्याओं से निपटने के बाद भी, सफलता की कोई गारंटी नहीं हैं। उद्यमिता जोखिम उठाने की योग्यता का पर्यायवाची हैं। यह योग्यता, जो कि जोखिम लेने की क्षमता कहलाती है, एक उद्यमी का गुण है जो कि कुछ हद तक आनुवंशिक होता है और कुछ हद तक हासिल किया गया।

#### जोखिम लेने की क्षमता क्या है?

जोरिवम लेने की क्षमता की परिभाषा यह हैं, कि कम्पनी अपने उद्धेश्यों की प्राप्ति के लिए किस हद तक जोस्विम उठाने के लिए तैयार हैं। इसका तात्पर्य संभावित मुनाफे व माहौल में आए बदवाल (आर्थिक ईकोसिस्टम, नीतियां आदि) से होने वाले नुकसान के बीच कंपनी द्वारा बिठाये गये सन्तुलन से होता हैं। ज़्यादा जोस्विम उठाना से ज़्यादा मुनाफा हो सकता हैं, लेकिन इससे उतने ही अधिक नुकसान की भी संभावना बन जाती हैं। हालांकि, बहुत ज़्यादा सतर्क रहना कंपनी के खिलाफ जा सकता है, क्योंकि इससे वह विकास और अपने उद्धेश्यों को पूरा करने के कई अच्छे अवसर खो देती है।

जोरितम लेने की क्षमता के स्तर को "निम्न", "मध्यम" व "उच्च" में वर्गीकृत किया जा सकता है। कंपनी के उद्यमियों को सभी संभावित विकल्पों का मूल्यांकन करना होता है और उस विकल्प को चुनना होता हैं, जिसके सफल होने की संभावना सबसे अधिक है। कंपनियों के विभिन्न मकसदों के लिए जोरितम लेने की क्षमता के स्तर भी अलग-अलग होते हैं। स्तर इन बातों पर निर्भर करते हैं:

- उद्योग का प्रकार
- बाजार दबाव
- कंपनी के उद्धेश्य

उदाहरण के लिए, क्रांतिकारी धारणा वाले एक स्टार्टअप की जोखिम लेने की क्षमता का स्तर बहुत ऊँचा होगा। स्टार्टअप अपनी दीर्घकालिक सफलता हासिल करने से पहले लघुकालिक असफलताएं झेल सकता है। इस तरह की भूख एक-सी नहीं रहेगी और कंपनी के मौजूदा हालातों के मुताबिक तय होती रहेगी।

#### जोखिम लेने की क्षमता का वक्तव्य

कंपनियों को अपनी जोस्विम लेने की क्षमता को अपने उद्धेश्यों तथा अवसरों के बारे में लिए जाने वाले निर्णयों के साथ जोड़ना तथा परिभाषित करना होता है। जोस्विम लेने की क्षमता का वक्तन्य होने का अर्थ है, एक ऐसी संरचना मौज़ूद होना, जो स्पष्ट रूप से न्यापार में जोस्विम की स्वीकार्यता तथा प्रबंधन को न्यक्त करती है। यह जोस्विम उठाने की सीमा को कंपनी की हद में रखता है। जोस्विम लेने की क्षमता के वक्तन्य से निम्न जाहिर होने चाहिए:

- व्यवसाय द्वारा झेले जाने वाले जोखिमों की प्रकृति।
- कौन से जोरिवम कंपनी आसानी से ले सकती हैं और कौन से जोरिवम अस्वीकार्य हैं।
- सभी जोखिम श्रेणियों में कितना जोखिम स्वीकार्य है।
- जोखिम व फायदे के बीच इच्छित अदला-बदली।
- जोरितम तथा इसके परीक्षण के उपाय और पड़ताल के तरीके और जोरितम के स्तर का नियमन।

#### उद्यमिता और लचीलापन

उद्यमी के चरित्र में लचीलापन नामक विशेषताएं निहित होती हैं। ये योग्यताएं एक उपक्रम को विकसित करने के शुरुआती चरणों में खासतौर से बहुत बड़ी भूमिका अदा करती हैं। जोखिम लचीलापन एक बेहद मूल्यवान गुण हैं, क्योंकि ऐसा विश्वास है कि यह व्यवसाय के माहौल में बदलाव और चुनौतियों के डर के खिलाफ उद्यमियों की रक्षा करता है।

#### उद्यमिता लचीलापन क्या है?

तचीलापन शब्द उन व्यक्तियों की व्याख्या करने हेतु प्रयोग किया जाता हैं, जो अपनी ज़िंदगी व करियर महत्वाकांक्षाओं से संबंधित असफलताओं से उभरने की क्षमता रखते हैं। एक लचीला व्यक्ति वह होता हैं जो असफलताओं से आसानी से व जल्दी से उभरने में सक्षम हो। उद्यमियों के लिए, लचीलापन एक निर्णायक गुण है। उद्यमिता लोच को निम्नलिखित तरीकों से निखारा जा सकता है:

- कोच व मेंटर के पेशेवर नेटवर्क को विकसित करके
- यह स्वीकार करके कि बदलाव ज़िंदगी का हिस्सा हैं
- बाधाओं को ऐसा मान कर, कि इन्हें पार किया जा सकता है

#### लचीले उद्यमी के गुण

उद्यमी को इतना तचीता बनाने, कि वह अपने व्यवसायिक उपक्रम में पूरी तरह आगे बढ़ें, हेतु निम्न विशेषताओं की आवश्यकता होती हैं:

- नियंत्रण की मजबूत भीतरी भावना
- मजबूत सामाजिक सम्पर्क
- असफलताओं से सीखने का हुनर
- रामग्र परिप्रेक्ष्य देखने की क्षमता
- विविधता अपनाने व विस्तारित होने की क्षमता
- बने रहने की प्रवृत्ति
- नकदी-प्रवाह के प्रति सचेत रहने की आदत
- बारीकी से ध्यान देना

## - १०.५.७.१ सुझाव 🖳

- ग्राहकों, सप्तायरों, साथियों, दोस्तों व परिवार का एक बड़ा नेटवर्क बनाएं। यह न सिर्फ आपके व्यवसाय को बढ़ाने में मदद करेगा, बल्कि आपको नए अवसर सीखने, पहचानने में भी मदद करेगा और बाजार के बदलावों से अवगत रखेगा।
- असफलताओं से मायूस न हों। इस बात पर ध्यान दें कि फिर से आगे बढ़ने के लिए क्या किया जाए।
- हालांकि आपको अपने खर्चों पर नियंत्रण रखने का प्रयास करना चाहिये, ऐसा आपकी कम्पनी के विकास की कीमत पर हरगिज़ नहीं होना चाहिये।

## -10.5.8 सफलता और असफलता –

उद्यमिता में सफलताओं और असफलताओं को समझें

श्याम एक मशहूर उद्यमी हैं, वह अपनी सफलता की कहानी के लिए जाना जाता हैं। मगर एक बात ज़्यादातर लोग नहीं जानते, कि श्याम अपना उपक्रम सफल करने से पहले कई बार असफल हुआ था। यह जानने के लिए कि उद्यमिता असल में क्या हैं, उनका साक्षात्कार पढ़ें, उस उद्यमी की सीधी बात जिसे दोनों मिले, असफलता और सफलता।

साक्षात्कारकर्ताः श्याम, मैंने सुना है कि उद्यमी ज़बरदस्त जोखिम उठाने की क्षमता रखते हैं, जो असफल होने से कभी नहीं डरते। क्या यह सच है?

श्याम: हां हां (हँसकर), नहीं बेशक यह सही नहीं हैं! ज़्यादातर लोग मानते हैं कि उद्यमियों को बिना किसी डर के जुनूनी होना चाहिये। मगर सच्चाई यह है, कि डर एक बहुत आम व जायज़ मानवीय प्रतिक्रिया है, खासतौर से जब आप अपना व्यवसाय शुरू करने की योजना बना रहे होते हैं! असल में, मेरा सबसे बड़ा डर असफल होने का डर था। सच्चाई यह है, कि उद्यमी जितने असफल होते हैं, उतने ही वे सफल होते हैं। नुरुखा यह है कि असफलता के डर को खुद पर इतना हावी न होने दें कि आप आगे बढ़ने की अपनी योजनाओं को रोक दें। याद रखें, असफलताएं भविष्य की सफलता का पाठ हैं!

साक्षात्कारकर्ताः आपके मुताबिक उद्यमी के असफल होने की वजह क्या होती है?

**श्याम:** स्वैर, उद्यमी के असफल होने की कोई एक अकेली वजह नहीं होती। उद्यमी कई वजहों की वजह से असफल हो सकता है। आप इसलिए असफल हो सकते हैं कि आपने अपने असफलता के डर के आगे हार मान ली। आप इसलिए असफल हो सकते हैं कि आप काम बांटने के प्रति अनिच्छुक थे। जैसा कि कहा जाता है, "आप कुछ भी कर सकते हैं, मगर सब कुछ नहीं!" आप इसलिए असफल हो सकते हैं कि आपने आसानी से हार मान ली - हो सकता है कि आप पर्याप्त रूप से डटे न हो। आप इसलिए असफल हो सकते हैं कि आपने अपनी ऊर्जा छोटे, ग़ैर-ज़रूरी कामों पर लगा दी और वो काम नजरअंदाज कर दिए जो बेहद महत्वपूर्ण थे। असफलता की एक और वजह गलत लोगों के साथ भागीदारी भी हो सकती है, अपने उत्पाद सही जगह पर, सही समय पर सही बाहक को न बेच पाना.....और भी बहुत से कारण!

साक्षात्कारकर्ता: एक उद्यमी के तौर पर, आपको क्या लगता है कि असफलता को कैसे लेना चाहिए?

**श्यामः** मेरा मानना है कि हम सबको असफलता को एक पूंजी मानना चाहिए, बजाए इसके कि यह कुछ नकारात्मक चीज़ है। मैं इसे इस तरीके से देखता हूं कि, अगर आपके पास कोई आइडिया है, तो आपको इसे अमल में लाने की कोशिश करनी चाहिए, चाहे आपके असफल होने की संभावना ही क्यों न हो। ऐसा इसलिए, क्योंकि प्रयास ही न करना तो असफलता है ही! और असफलता आपके साथ घट सकने वाली सबसे बुरी घटना नहीं है। मेरा मानना है कि प्रयास न करना और फिर पछताना, कि काश! प्रयास किया होता.....असल में प्रयास करने और असफल रहने से कहीं अधिक बदतर है।

साक्षात्कारकर्ताः जब आप पहली बार असफल हुए तो आपको कैसा लगा?

श्याम: मेरा दिल पूरी तरह टूट गया था! यह बहुत दर्दनाक अनुभव था। मगर अच्छी बात यह है, कि आप असफलता से उबर जाते हैं। और हर आने वाली असफलता के साथ, उबरने की प्रक्रिया और आसान हो जाती हैं। ऐसा इसलिए होता हैं क्योंकि आप असफलता को एक पाठ मानना शुरू कर देते हैं, जो आखिरकार सफल होने में आपकी मदद करती है, बजाए इसे एक ऐसी बाधा मानना के, जिसे आप पार न कर सकें। आप यह महसूस करना शुरू कर देंगे कि असफलता के कई फायदे हैं।

साक्षात्कारकर्ताः क्या आप हमें असफलता के कुछ फायदे बता सकते हैं?

श्याम: एक फायदा यह हैं जो मैंने असफलता से निजी तौर पर सीखा है कि असफलता ने मुझे चीज़ों को एक नई रोशनी में देखना सिखाया। इसने मुझे वो जवाब दिए जो मेरे पास पहले नहीं थे। असफलता आपको बेहद मजबूत बनाती हैं। यह आपके अभिमान को नियंत्रण में रखने में भी मदद करती हैं।

साक्षात्कारकर्ता: आप उन उद्यमियों को क्या सलाह देंगे जो अपना खुद का उपक्रम शुरू करना चाहते हैं?

श्याम: मैं उनको कहना चाहूंगा कि अपनी रिसर्च करें और यह सुनिश्चित करें कि उनके उत्पाद की ग्राहकों को वाकई ज़रूरत है। मैं उनको अपने भागीदार व कर्मचारी बेहद समझदारी और सावधानी से चुनने की राय दूँगा। मैं उनको कहूंगा कि आक्रामक होना बहुत महत्वपूर्ण हैं – अपने उत्पाद को जितना हो सके, आक्रामक ढंग से बढ़ावा दें और उसकी मार्केटिंग करें। मैं उन्हें चेताना चाहूँगा, कि किसी उपक्रम को शुरू करना बेहद खर्चीता होता है और उन्हें उस हातात के लिए तैयार रहना चाहिए जहां उनके पैसे खत्म हो जाएंगे।

में उन्हें दीर्घकालिक उद्देश्य बनाने के लिए कढूंगा और उन उद्देश्यों को पाने के लिए कोई योजना अमल में लाने के लिए कढूंगा। मैं उन्हें एक ऐसा उत्पाद बनाने की राय दूँगा, जो वाकई अनूठा हो। इस बात का बेहद ध्यान रखें व सुनिश्चित करें कि आप किसी दूसरे स्टार्टअप की नकल न करें। आखिर में, मैं उनको कहना चाढूंगा कि यह बहुत महत्वपूर्ण है कि वे सही निवेशक तलाशें।

**साक्षात्कारकर्ता:** श्याम, यह वाकई काफी मददगार सलाह हैं! मुझे पूरा विश्वास है, कि ये सुझाव उद्यमियों को अपना सफर शुरू करने के लिए और अधिक तैयार कर देंगे। अपने बेशकीमती अनुभव साझा करने के लिए धन्यवाद!

# 10.5.8.1 सुझाव 🖳

- याद रखें कि कुछ भी नामुमकिन नहीं है।
- शुरू करने से पहले अपना मिशन व अपना उद्देश्य पहचान लें।
- अपने अगले कदम की योजना बनाएं जल्दबाजी में फैसले न लें।

## यूनिट १०.६: एक उद्यमी बनने की तैयारी करना

## यूनिट के उद्देश्य <sup>©</sup>

इस यूनिट के अंत में, आप निम्न करने में सक्षम होंगे:

- 1. वर्चा कर सकेंगे कि विषणन (मार्केट) शोध कैसे किया जाए
- 2. मार्केटिंग के 4 P का वर्णन कर सकेंगे
- 3. विचार उत्पत्ति के महत्व पर चर्चा कर सकेंगे
- 4. बुनियादी न्यापार शब्दावली को याद कर सकेंगे
- 5. CRM की आवश्यकता पर चर्चा कर सकेंगे
- 6. CRM के लाओं पर चर्चा कर सकेंगे
- 7. नेटवर्किंग की आवश्यकता पर चर्चा कर सकेंगे
- 8. नेटवर्किंग के लाभों पर चर्चा कर सकेंगे
- 9. लक्ष्यनिर्धारण के महत्व को समझ सकेंगे
- 10. अल्पकालिक, मध्यम अवधि और लंबी अवधि के लक्ष्यों के बीच अंतर कर सकेंगे
- 11. चर्चा कर सकेंगे कि एक व्यवसाय योजना कैसे लिखी जाए
- 12. वित्तीय योजना प्रक्रिया की व्याख्या कर सकेंगे
- 13. अपने जोखिम को प्रबंधित करने के तरीकों पर चर्चा कर सकेंगे
- 14. बैंक से वित्त के लिए आवेदन करने की प्रक्रिया और औपचारिकताओं का वर्णन कर सकेंगे
- 15. चर्चा कर सकेंगे कि अपने उपक्रम का प्रबंधन कैसे किया जाए
- 16. ऐसे महत्वपूर्ण प्रश्नों की सूची बना सकेंगे जो प्रत्येक उद्यमी को उप्रकम शुरू करने से पहले पूछने चाहिए

### १०.६.१ बाजार अध्ययन / मार्केटिंग के ४ पी / एक आइडिया का महत्व

#### मार्केट रिसर्च समझना

मार्केट रिसर्च किसी उत्पाद या सेवा जो बाजार में बेची जा रही हो पर बाजार सूचना जुटाने, इसका विश्लेषण करने व इसकी व्याख्या करने की प्रक्रिया है। इसमें निम्न की सूचना भी शामिल हैं:

- पिछले, मौजूदा व भावी ग्राहक
- ग्राहक विशेषताएं व खर्च करने की आदतें
- लक्षियत बाजार की स्थिति व आवश्यकताएं
- संपूर्ण उद्योग
- संबंधित प्रतिरुपर्धी

#### मार्केट रिसर्च में दो तरह का डाटा शामिल है:

- प्राथमिक सूचना। यह रिसर्च आपके द्वारा स्वयं आपके द्वारा नियुक्त किए गए किसी व्यक्ति की द्वारा की जाती है।
- द्रितीयक सूचना। यह रिसर्च पहले से ही मौजूद होती है और आपको इसे तलाशना व इस्तेमाल करना होता है।

#### प्राथमिक रिसर्च

प्राथमिक रिसर्च दो प्रकार की हो सकती है:

- रवोजपरकः यह एकदम खुली होती हैं और इसमें आमतौर पर विस्तारित, गैरसंरचनात्मक साक्षात्कार शामिल होते हैं।
- विशिष्ट: यह सटीक होती हैं और इसमें संरचनात्मक, औपचारिक साक्षात्कार शामिल होते हैं। खोजपरक रिसर्च चलाने की अपेक्षा विशिष्ट रिसर्च चलाना ज़्यादा खर्चीला है।

#### द्धितीयक रिसर्च

द्वितीयक रिसर्च बाहरी जानकारी का इस्तेमाल करती हैं। कुछ आम द्वितीयक स्रोत इस तरह हैं:

- सार्वजनिक स्रोतः ये आमतौर पर मुफ्त होते हैं और इनमें काफी अच्छी जानकारी होती है। उदाहरण हैं सरकारी विभाग, पब्लिक लाइब्रेरियों के व्यवसायिक विभाग आदि।
- वाणिज्यिक स्रोत: ये मूल्यवान जानकारी देते हैं मगर आमतौर पर इसका शुल्क लेते हैं। उदाहरण हैं रिसर्च व ट्रेड संघ, बैंक व अन्य वित्तीय संस्थान आदि।
- शिक्षण संस्थानः ये जानकारी सूचना की एक संपदा पेश करते हैं। उदाहरण हैं कॉलेज, यूनिवर्सिटी, तकनीकी संस्थान आदि।

## 10.6.1.1 विपणन के 4 Ps

विपणन के 4 Ps निम्नलिस्वित हैं:

- 1. उत्पाद (Product),
- 2. कीमत (Price),
- 3. संवर्धन (Promotion), और
- 4. स्थान (Place)।

आइये इन 4 Ps में से प्रत्येक पर विस्तार से विचार करते हैं।

#### उत्पाद

कोई उत्पादः

- एक मूर्त माल
- या अमूर्त सेवा हो सकती है

आपका उत्पाद कुछ भी क्यों न हो, इससे पहले कि आप विपणन प्रक्रिया शुरू करें, आपके लिए स्पष्ट रूप से यह समझ लेना महत्वपूर्ण है, कि आप क्या ऑफर कर रहे हैं, उसकी अनूठी विशेषताएं क्या हैं।

अपने आप से पूछे जाने वाले कुछ प्रश्त:

- ग्राहक की उत्पाद/सेवा से क्या अपेक्षा है?
- इससे कौन सी ज़रूरतों की पूर्ति होती है?
- क्या कोई अन्य विशेषताएं भी हैं, जिन्हें जोड़ा जा सकता है?
- क्या इसमें कोई स्वर्चीली और अनावश्यक विशेषताएं हैं?
- ग्राहक इसका इस्तेमाल किस तरह से करेंगे?
- इसे क्या नाम दिया जाना चाहिए?
- यह समान उत्पादों से किस प्रकार भिन्न है?

- इसके उत्पादन की लागत कितनी होगी?
- क्या इसे मुनाफे में बेचा जा सकता है?

#### कीमत

जब उत्पाद के सभी तत्वों को निर्धारित कर लिया गया हो, तो कीमत संबंधी घटक पर विचार किया जाना चाहिए। किसी उत्पाद की कीमत अनेक कारकों पर निर्भर करेगी, जैसे लाभ की मात्रा, आपूर्ति, मांग और विपणन कार्यनीति।

अपने आप से पूछे जाने वाले कुछ प्रश्त:

- ग्राहकों के लिए इस उत्पाद/सेवा का मूल्य क्या है?
- क्या स्थानीय उत्पादों/सेवाओं द्वारा मूल्य बिन्दुओं को तय किया गया है?
- क्या ग्राहक कीमत के प्रति संवेदनशील है?
- क्या छूट दी जानी चाहिए?
- आपके प्रतिस्पर्धियों की तुलना में आपके द्वारा तय की गई कीमत कैसी है?

#### संवर्धन

जब आप अपने उत्पाद और उसकी कीमत के प्रति सुनिश्चित हो जाते हैं, तो अगला चरण होगा इसके संवर्धन पर विचार करना। संवर्धन के कुछ महत्वपूर्ण तत्वों में विज्ञापन, जन-संपर्क, सोशियल मीडिया, मार्केटिंग, ईमेल मार्केटिंग, सर्च इंजन मार्केटिंग, वीडियो मार्केटिंग आदि शामिल हैं।

अपने आप से पूछे जाने वाले कुछ प्रश्त:

- आपको अपने उत्पाद या सेवा का संवर्धन कहां करना चाहिए?
- अपने लक्ष्य दर्शकगणों तक पहुंचने के लिए प्रयोग किए जाने वाला सर्वश्रेष्ठ माध्यम कौन सा है?
- अपने उत्पाद के संवर्धन का सबसे अच्छा समय क्या होगा?
- आपके प्रतिस्पर्धी अपने उत्पादों का संवर्धन किस तरह से कर रहे हैं।

#### रुथान

अधिकांश विषणनकर्ताओं के अनुसार, विषणन का आधार सही समयपर, सही जगह पर, सही कीमत पर सही उत्पाद ऑफर करना है। इस कारण से, संभावित क्लाइन्ट्स को वास्तविक क्लाइन्ट्स में बदलने के लिए सर्वोत्तम संभव स्थान चुनना अत्यंत महत्वपूर्ण होता है।

अपने आप से पूछे जाने वाले कुछ प्रश्त:

- आपके उत्पाद या सेवा की खोज वास्तविक स्टोर में की जायेगी, ऑनलाइन स्टोर में या फिर दोनों में?
- आपको सर्वाधिक उपयुक्त वितरण चैनलों को एक्सेस करने के लिए क्या करना चाहिए?
- वया आपको विक्रय दल (सेल्स फोर्स) की आवश्यकता होगी?
- आपके प्रतिस्पर्धी अपने उत्पाद या सेवाएं कहाँ से ऑफर कर रहे हैं?
- क्या आपको अपने प्रतिस्पर्धियों के पद चिन्हों पर चलना चाहिए?
- क्या आपको अपने प्रतिस्पर्धियों से कुछ हट कर करना चाहिए?

#### IDEA (आइडिया या विचार) का महत्व

विचार प्रगति का आधार होते हैं। कोई विचार छोटा या अद्गितीय हो सकता है, आसानी से पूरा किया जाने वाला हो सकता है या उसे लागू करना बहुत ही कठिन हो सकता है। कैसी भी स्थिति क्यों न हो, सच्चाई यह है कि किसी विचार से उसके महत्व का पता लगता है। बिना विचारों के कुछ भी संभव नहीं है। अधिकांश लोग अपने विचारों को प्रस्तुत करने से डरते हैं, उन्हें डर होता है कि उनकी हंसी उड़ाई जाएगी। लेकिन, यदि आप एक उद्यमी हैं और प्रतिस्पर्धी तथा नवोन्मेषी/उन्नतिशील बने रहना चाहते हैं, तो आपको अपने विचारों को सामने लाना होगा। ऐसा करने के कुछ तरीके हैं:

- विचार मंथन की संस्कृति की स्थापना करना जहां पर आप रूचि रखने वाली सभी पक्षों को योगदान के लिए आमंत्रित करते हैं
- विचारों पर खुले रूप से चर्चा करना ताकि लोग उन विचारों के संबंध में अपने विचार, दृष्टिकोण, या राय दे सकें।
- खुले मन-मस्तिष्क वाला बनना और अपने विचारों को सीमित न करना, चाहे कोई विचार बहुत हास्यास्पद ही क्यों न दिखाई दे।
- किसी भी ऐसे विचार को न त्यागना जिस पर आप तत्काल काम नहीं करते हैं, अपितु उनका नोट बना कर रखना और उन्हें संजो कर रखना ताकि उन पर बाद में कभी विचार किया जा सके।

## - १०.६.१.२ सुझाव 🖳

- ध्यान रखें कि अच्छे विचार हमेशा ही अनूठे नहीं होते।
- याद रखें कि आपके विचार की सफलता में समय बहुत बड़ी भूमिका निभाता है।
- स्थितियां और परिस्थितियां हमेशा बदलेंगी, इसलिए लोचपूर्ण रहें और तदनुसार अपने विचार को अनुकूलित करें।

## - १०.६.२. व्यवसाय इकाई अवधारणाएं: मूलभूत व्यवसाय शब्दावली –

यदि आपका उद्देश्य कोई व्यवसाय शुरू करना और उसे चलाना है, तो यह महत्वपूर्ण है कि आपको मूलभूत व्यवसाय शब्दों की अच्छी समझ होनी हो। हर उद्यमी को निम्नलिखित शब्दों की भली भांति जानकारी होनी चाहिए:

- तेरवांकन: वित्तीय लेनदेनों को रिकार्ड और रिपोर्ट करने की व्यवस्थित विधि
- तेखा देय: कंपनी द्वारा अपने लेनदारों को देय राशि।
- तेखा प्राप्यः क्लाइन्ट्स द्वारा कंपनी को देय राशि
- सम्पत्तियां: कंपनी द्वारा धारित और अपने व्यवसाय को प्रचालित करने के लिए प्रयोग की जाने वाली सभी चीज़ों का मूल्य
- तूलन पत्र: कंपनी की संपत्तियों, देयताओं, और किसी विशिष्ट समय पर स्वामी की ईविवटी का सारांश।
- बॉटम लाइन: किसी महीने के अंत में व्यवसाय द्वारा अर्जित या गंवाई गई कुल राशि
- व्यवसाय: कोई संगठन, जो लाभ अर्जित करने के उद्देश्य से काम करता है।
- व्यापार से व्यापार (B2B): कोई व्यवसाय जिसके द्वारा किसी दूसरे व्यवसाय को माल या सेवाओं की बिक्री की जाती हैं।
- उपभोक्ता से न्यापार (B2C): कोई न्यवसाय जिसके द्वारा अंतिम उपयोगकर्ताओं को माल या सेवाओं की बिक्री का जाती है।
- पूंजी: किसी व्यवसाय का उसके खातों, सम्पत्तियों तथा निवेशों में लगा धन। दो मुख्य प्रकार की पूंजी में ऋण और ईविवटी शामिल होते हैं।
- **नकदी प्रवाह:** व्यवसाय में एक महीने के दौरान निधियों की समग्र आवाजाही, जिसमें आय और व्यय शामिल हैं।
- नकदी प्रवाह विवरण: समय की किसी विशिष्ट अवधि के दौरान व्यवसाय में आने और जाने वाली पूंजी को दर्शाने वाला विवरण।
- ठेका (संविदा): वेतन के लिए काम करने हेतु एक औपचारिक समझौता।
- मूल्य हास: समय के साथ किसी सम्पत्ति की कीमत में कमी।
- रवर्च: किसी व्यवसाय द्वारा अपने प्रचालनों के दौरान वहन की जाने वाली लागतें।
- वित्तः धन और अन्य संपत्तियों का प्रबंधन और आवंटन

- वित्तीय रिपोर्ट: व्यवसायिक लेन देनों और व्ययों का व्यापक लेखा-जोखा
- नियत लागत: एक बार किया जाने वाला खर्च।
- आय विवरण (लाभ और हानि विवरण): किसी समयावधि में व्यवयास की लाभप्रदता को दर्शाता है।
- देयताएं: वह मूल्य जो व्यवसाय द्वारा किसी दूसरे को देय होता है।
- विपणनः उत्पाद या सेवा के संवर्धन, विक्रय और वितरण की प्रक्रिया।
- निवल आय/लाभः राजस्व घटा व्यय।
- निवत संपत्तिः व्यवसाय की कुल कीमत
- पेबैक (चुकौती) अवधि: व्यवसाय में किए गए निवेश की वसूती में तगने वाता समय।
- **लाभ मार्जिन:** लाभ का अनुपात, जिसे राजस्व द्वारा विभाजित किया जाता है और प्रतिशत के रूप में दर्शाया जाता है।
- निवेश प्रतिफल (ROI): व्यवसाय द्वारा निवेश पर प्रतिफल के रूप में प्राप्त की जाने वाली राशि।
- राजस्व: व्ययों को घटाने से पूर्व आय की कुल राशि।
- विक्रय संभावनाः एक संभावित ग्राहक।
- आपूर्तिकर्ताः व्यवसाय को आपूर्तियों का प्रदाता।
- लक्षित बाज़ार: ग्राहकों का एक विशिष्ट समूह जिनके लिए कंपनी के उत्पाद और सेवाएं लक्षित होती हैं।
- मूल्यनः व्यवसाय की कुल संपत्ति का समग्र अनुमान।
- विचलनशील लागतः व्यवसाय की गतिविधि के अनुपात में परिवर्तित होने वाले व्यय।
- **कार्यशील पूंजी**: मौजूदा सम्पत्तियां घटा चालू देयताओं के आधार पर परिकलित।

## - 10.6.3. CRM और नेटवर्किंग –

#### CRM क्या है?

CRM का अर्थ है ब्राहक संबंध प्रबंधन मूल रूप से ब्राहक संबंध प्रंबंधन का आशय ब्राहकों के साथ अपने संबंधों का प्रबंधन करना था। लेकिन, वर्तमान में, इसका आशय IT प्रणालियां और सॉफ्टवेयर से है जिनका डिज़ाइन कंपनियों द्वारा अपने संबंधों के प्रबंधन के लिए किया जाता है।

#### CRM की आवश्यकता

कंपनी द्वारा अपने ग्राहकों के साथ जितने अच्छे तरीके से अपने संबंधों का प्रबंधन किया जाएगा, कंपनी की सफलता की संभावनाएं उतनी ही अधिक होंगी। किसी उद्यमी के लिए, मौजूदा ग्राहकों को सफलतापूर्वक अपने साथ बनाए रखना और उद्यम का विस्तार बहुत अधिक महत्वपूर्ण होता हैं। इसी कारण से ऐसी IT प्रणालियों, जिनमें ग्राहकों के साथ न्यवहार करने से जुड़ी समस्याओं का समाधान दैनिक आधार पर किया जाता है, की मांग बढ़ती जा रही हैं।

ग्राहक समय के साथ साथ परिवर्तन अपेक्षित होता है, और प्रौद्योगिकी से वास्तव में यह समझना आसान बनाया जा सकता है कि ग्राहक वास्तव में चाहते क्या हैं। इस अंतर्ज्ञान से कंपनियों को अपने ग्राहकों की ज़रूरतों के प्रति अधिक प्रतिक्रियाशील होने में सहायता मिलती है। इससे वे ज़रूरत होने पर अपने व्यवसाय को बदल पाने में समर्थ होते हैं, ताकि उनके ग्राहकों को संभवत: सर्वश्रेष्ठ रूप से सेवाएं प्रदान की जा सकें। सरल शब्दों में कहा जाए तो CRM से कंपनियों को अपने ग्राहकों के मूल्य को स्वीकार करने में सहायता मिलती है और वे उन्नत ग्राहक संबंधों का दोहन कर सकने में सक्षम हो पाती हैं।

#### CRM के लाभ

CRM के अनेक महत्वपूर्ण लाभ होते हैं:

- इससे मौजूदा ग्राहकों के साथ संबंधों में सुधार करने में सहायता मिलती है जिसके परिणाम स्वरूप:
  - » बिक्री में बढ़ोतरी होती है

- » ग्राहक की आवश्यकताओं की पहचान हो पाती है
- » उत्पादों का क्रॉस विक्रय संभव हो पाता है
- इससे आप अपने उत्पादों या सेवाओं का बेहतर विपणन कर सकते हैं।
- इससे ग्राहक की संतुष्टि और उसे अपने साथ बनाए रखने में सुधार होता है।
- इससे सर्वाधिक लाभदायक ग्राहकों की पहचान करके और उन पर ध्यान केन्द्रित करके लाभप्रदता में सुधार होता है।

## - ६.३.३.१ नेटवर्किंग क्या है? –

व्यवसाय में, नेटवर्किंग का अर्थ है अपने व्यवसाय और व्यक्तिगत कनेक्श्रनों का दोहन करना ताकि नए कारोबार की नियमित आपूर्ति प्राप्त की जा सके। मार्केटिंग की यह विधि प्रभावी और साथ ही निम्न लागत वाली होती है। यह विक्रय के अवसरों और संपर्कों का विकास करने का शानदार तरीका है। नेटवर्किंग, रेफरल्स और परिचयों पर निर्भर हो सकती हैं या ऐसा फोन, ईमेल, सामाजिक और व्यवसायिक नेटवर्किंग वेबसाइट्स के माध्यम से किया जा सकता है।

#### नेटवर्किंग की आवश्यकता

कारोबार से जुड़े लोगों के लिए नेटवर्किंग एक अनिवार्य न्यक्तिगत कौशल है, लेकिन यह उद्यमियों के लिए उससे भी कहीं अधिक महत्वपूर्ण है। नेटवर्किंग की प्रक्रिया की जड़ें, रिश्तों के सृजन से जुड़ी हैं। नेटवर्किंग के परिणामस्वरूप विस्तारित संचार संभव होता है और उद्यमिता ईकोसिस्टम में एक सशक्त उपस्थिति को दर्ज किया जाता है। इससे दूसरे उद्यमियों के साथ मजूबत रिश्ते बनाने में मदद मिलती है।

पूरी दुनिया में होने वाले बिजनेस नेटवर्किंग आयोजन, समान सोच रखने वाले उद्यमियों, जो संचार, विचार विनिमय और सोच को वास्तविकता में बदलने के लिए समान मूलभूत मान्यताओं को साझा करते हैं, को आपस में एक-दूसरे से जोड़ने में बहुत बड़ी भूमिका निभाते हैं। इस प्रकार के नेटवर्किंग कार्यक्रमों द्वारा संभावित निवेशकों के साथ उद्यमियों को जोड़ने में भी अति महत्वपूर्ण भूमिका निभाई जाती है। उद्यमी न्यापक रूप से भिन्न अनुभव और पृष्ठभूमियों वाले हो सकते हैं, लेकिन उन सभी के मन में एक समान लक्ष्य होता है - वे सभी समपर्क, प्रेरणा, सलाह, अवसर और विश्वसनीय सलाहकार चाहते हैं। नेटवर्किंग से उन्हें ऐसा करने का एक मंच प्राप्त हो जाता है। नेटवर्किंग के लाभ

उद्यमियों को नेटवर्किंग से असंख्य लाभ प्राप्त होते हैं कुछ बड़े लाभ निम्नलिखित हैं:

- उच्च-स्तरीय लीड्स प्राप्त होती हैं
- कारोबार के अधिक अवसर मिलते हैं
- उपयुक्त कनेक्शनों के लिए बेहतर स्रोत
- एक समान सोच वाले उद्यमियों से सलाह की प्राप्ति
- भावी परिदृश्य का अनुमान और आपके प्रोफाइल का संवर्धन
- सकारात्मक और उत्साही लोगों से मुलाकात
- आत्मविश्वास में बढोतरी
- दूसरे की सहायता से मिलने वाली संतुष्टि
- सशक्त और स्थाई मित्रता की स्थापना

## - 10.6.3.2 सूझाव 🖳

- आवश्यकताओं की पहचान करने और फीडबैंक प्राप्त करने के लिए सोशियल मीडिया इंटरैक्शन्स का प्रयोग करें
- नेटवर्किंग करते समय, हां/नहीं जैसे प्रश्तों की बजाए, खुले प्रश्त पूछें

## 10.6.4 व्यवसाय योजना: लक्ष्य क्यों निर्धारित किए जाएं

लक्ष्यों को तय करना महत्वपूर्ण होता है क्योंकि इससे आपको दीर्घकालिक विज़न और अल्पकालिक प्रेरणा प्राप्त होती हैं। लक्ष्य अल्पकालिक, मध्यावधि और दीर्घकालिक हो सकते हैं।

#### अल्पकालिक लक्ष्य

- यह तात्कालिक भविष्य के लिए विशिष्ट लक्ष्य होते हैं। उदाहरण: खराब हो चुकी मशीन की मरम्मत कराना। मध्यम अवधि लक्ष्य
- ये लक्ष्य आपके अल्पकालिक लक्ष्यों पर निर्मित होते हैं।
- इनका आपके अल्पकालिक लक्ष्यों की तरह इतना अधिक विशिष्ट होना ज़रूरी नहीं है।

उदाहरण: सेवा समझौते की व्यवस्था करना ताकि यह सुनिश्चित किया जा सके कि आपकी मशीन फिर से खराब नहीं होती हैं।

#### दीर्घकालिक लक्ष्य

इन लक्ष्यों के लिए समय और नियोजन की आवश्यकता होती है। आमतौर पर इन्हें प्राप्त करने में एक वर्ष या अधिक समय लगता है।

उदाहरण: अपने खर्चों की योजना बनाना ताकि आप नई मशीनों को खरीद सकें।

#### व्यवसाय योजना क्यों तैयार की जाए

व्यवसाय योजना, यह समझने का एक साधन हैं कि अपने कारोबार को संजो कर कैसे रखा जाए। इसका प्रयोग प्रगति पर नज़र रखने, की निगरानी करने, जवाबदेही को बढ़ावा देने और कारोबार के भविष्य को नियंत्रित करने के लिए किया जा सकता है। आमतौर पर इसके द्वारा 3-5 वर्ष का पूर्वानुमान प्राप्त होता है और इसमें उस योजना को रेखांकित किया जाता है, जिसे कंपनी अपना राजस्व बढ़ाने के लिए अमल में लाना चाहती हैं। महत्वपूर्ण कर्मचारियों या भावी निवेशकों की अभिरूचि को प्राप्त करने के लिए भी न्यवसाय योजना एक महत्वपूर्ण साधन है।

विशिष्ट रूप से न्यवसाय योजना में आठ तत्व शामिल होते हैं।

## 10.6.4.1 व्यवसाय योजना के तत्व ———

#### कार्यकारी सारांश

कार्यकारी सारांश टाइटल पृष्ठ के अनुसार हैं। सारांश में, कारोबार स्वामी के रूप में और कारोबार जैसे स्वरूप में आपकी इच्छाओं का संक्षिप्त में स्पष्ट वर्णन किया जाना चाहिए। यह आपके व्यवसाय और आपकी योजनाओं की समीक्षा है। आदर्श रूप से यह 1-2 पृष्ठों से ज़्यादा नहीं होना चाहिए।

आपके कार्यकारी सारांश में निम्नलिखित शामिल होना चाहिए:

मिशन वक्तव्य: समग्र रूप से अपने व्यवयास के स्वरूप को समझाना।

उदाहरण: Nike का मिशन वक्तव्य

Nike का मिशन वक्तव्य, "दुनिया के प्रत्येक खिलाड़ी में प्रेरणा और इनोवेशन का विकास करना।"

- कंपनी जानकारी: इसमें यह जानकारी निहित होती हैं कि आपके व्यवसाय की स्थापना कब की गई थी, संस्थापकों के नाम और भूमिकाएं, कर्मचारियों की संख्या, आपके कारोबार का स्थान आदि।
- विकास संबंधी विशिष्ट तथ्य: कंपनी के विकास के उदाहरणों का उल्लेख करें। जहां भी संभव हो वहां ग्रापस और चार्ट्स का इस्तेमाल करें।
- आपके उत्पाद/सेवाएं: प्रदान किए जाने वाले उत्पादों तथा सेवाओं का वर्णन करें।
- वित्तीय जानकारी: मौजूदा बैंक और निवेशकों की जानकारी प्रदान करना।
- भावी योजनाओं को सारांश रूप से प्रस्तुत करें: वर्णन करें कि आप भविष्य में अपने कारोबार के बारे में क्या अभिकल्पना करते हैं।

#### व्यवसाय विवरण

आपकी व्यवयास योजना के दूसरे स्वण्ड में आपके कारोबार के विभिन्न तत्वों की विस्तृत समीक्षा उपलब्ध कराई जानी चाहिए। इससे संभावित ब्राहकों को आपकी व्यावसायिक योजना और आपकी पेशकशों की विशिष्टता को सही-सही समझने में मदद मिलेगी। आपके व्यावसायिक विवरण में निम्नलिखित तथ्य शामिल होने चाहिए:

- आपके व्यवसाय की प्रकृति का वर्णन
- वे बाज़ार आवश्यकताएं जिन्हें आप संतुष्ट करने का लक्ष्य रखते हैं
- आपके उत्पादों और सेवाओं द्वारा इन आवश्यकताओं को किस तरह से पूरा किया जाता है।
- वे विशिष्ट उपभोक्ता और संगठन जिन्हें आप सेवाएं प्रदान कराने का इरादा रखते हैं।
- आपके विशिष्ट प्रतिस्पर्धात्मक लाभ

#### बाज़ार विश्लेषण

बाज़ार विश्लेषण खण्ड आमतौर पर व्यावसायिक विवरण के बाद आता हैं इस खण्ड़ का उद्देश्य आपके उद्योग और बाज़ार जानकारी या ज्ञान को दिखाना होता है। यह वह खण्ड हैं जहां पर आपको अपने शोध परिणामों और निष्कर्षों को दर्शाना चाहिए।

आपके बाज़ार विश्लेषण में निम्नलिश्वित शामिल होने चाहिए:

- आपका उद्योग विवरण और परिप्रेक्ष्य (आउटलुक)
- आपके लक्षित बाज़ार से संबंधित जानकारी
- आपके लक्ष्य दर्शकगण की आवश्यकताएं और जनसांख्यिकी
- आपके लक्षित बाज़ार का आकार
- आप कितने मार्केट शेयर पर कब्जा करना चाहते हैं।
- आपकी कीमत संबंधी संरचना
- आपका प्रतिस्पर्धात्मक विश्लेषण
- कोई विनियामक अपेक्षाएं

#### संगठन और प्रबंधन

राह स्वण्ड बाज़ार विश्लेषण के तत्काल बाद आना चाहिए। आपके संगठन और प्रबंधन स्वण्ड में निम्नलिस्वित शामिल होना चाहिए:

- आपकी कंपनी का संगठनात्मक ढांचा
- आपकी कंपनी के स्वामित्व का ब्यौरा
- आपके प्रबंधन दल का ब्यौरा
- आपके निदेशकों की योग्यता
- प्रत्येक डिविज़न /विभाग का विस्तृत विवरण और इसके कार्य
- आपके द्वारा अपने कर्मचारियों को दिया जाने वाला वेतन और लाभ
- आपके द्वारा प्रदान किए जाने वाले प्रोत्साहन (इंसेन्टिव्स)

#### सेवा या उत्पाद लाइन

अगला स्वण्ड सेवा या उत्पाद लाइन स्वण्ड है। यहां पर आप अपनी सेवा या उत्पाद का वर्णन करते हैं, संभावित और मौजूदा ब्राहकों को मिलने वाले लाभों पर बल देते हैं। विस्तार से समझाएं कि आपके उत्पाद की पसंद से क्या आपके लक्षित ब्राहकों की आवश्यकताओं की पूर्ति होगी।

आपके रोवा और उत्पाद लाइन खण्ड में निम्नलिखित शामिल होना चाहिए:

- आपके उत्पाद/सेवा का वर्णन
- आपके उत्पाद या सेवा के जीवन चक्र का वर्णन
- किसी कॉपीराइट या पेटेन्ट आवेदन की सूची

किसी R &D गतिविधि का विवरण जिसमें आप शामिल हैं अथवा शामिल होने की योजना रखते हैं।

#### विपणन और विक्रय

एक बार जब आपकी योजना का सेवा या उत्पाद लाइन खण्ड पूरा हो जाता है, तो आपको अपने व्यवसाय के लिए विपणन और विक्रय प्रबंधन कार्यनीति के वर्णन पर कार्य आरम्भ करना चाहिए।

आपके विपणन खण्ड में निम्नलिखित कार्यनीतियां शामिल होनी चाहिएं:

- बाज़ार पैठ कार्यनीति: इस कार्यनीति में मौजूदा बाजारों में आपके मौजूदा उत्पादों या सेवाओं को बेचने पर ध्यान केन्द्रित किया जाता है, ताकि आपके मार्केट शेयर हिस्से को बढ़ाया जा सके।
- विकास कार्यनीति: इस कार्यनीति में मार्केट शेयर को बढ़ाने पर ध्यान केन्द्रित किया जाता है, चाहे इससे अल्पावधि में आय में कमी ही क्यों न हो।
- वितरण के चैनल कार्यनीति: ये थोक विक्रेता, खुदरा विक्रेता, वितरक और इंटरनेट भी हो सकते हैं।
- संचार कार्यनीतिः ये लिखित कार्यनीतियां (ई-मेल, पाठ, चैट), मौरिवक कार्यनीतियां (फोन काल्स, वीडियो काल्स, आमने सामने बैठ कर बातचीत करना), भैर मौरिवक कार्यनीतियां (भाव भंगिमाएं, चेहरे के भाव, स्वर का लहज़ा) और दृष्टियक कार्यनीतियां (संकेत, वेबपृष्ठ, उदाहरण) हो सकती हैं।

आपके विक्रय खण्ड में निम्नलिखित जानकारी होनी चाहिए:

- **कार्यबल कार्यनीति:** इस कार्यनीति में उद्यम के राजरुव को बढ़ावा देने पर ध्यान केन्द्रित किया जाता है।
- आपकी विक्रय संबंधित गतिविधियों का विवरण (ब्रेकडाउन): इसका अर्थ विस्तार से यह तय करना है, कि आप अपने उत्पादों और सेवाओं को किस प्रकार से बेचने का इरादा रखते हैं - क्या आप इसे ऑफलाइन या ऑनलाइन बेचेंगे, आप कितने यूनिट्स को बेचने का इरादा रखते हैं, आपकी प्रत्येक यूनिट को किस कीमत पर बेचने की योजना हैं, आदि.

#### वित्तपोषण अनुरोध

यह खण्ड विशिष्ट रूप से उन लोगों के लिए हैं जिन्हें अपने उद्यम के लिए वित्त पोषण की आवश्यकता होती है। वित्त पोषण खण्ड में निम्नलिस्वित जानकारी शामिल होनी चाहिए:

- वर्तमान में आपको कितना वित्त पोषण चाहिए।
- अगले पांच वर्षों के दौरान आपको कितना वित्त पोषण चाहिये होगा। यह आपके दीर्घकालिक लक्ष्यों पर निर्भर करेगा।
- आप किस प्रकार का वित्त पोषण चाहते हैं और आप इसका कैसे प्रयोग करने की योजना रखते हैं। क्या आपको ऐसा वित्त पोषण चाहिए जिसका प्रयोग केवल विशिष्ट उद्देश्य के लिए किया जा सके, या वह वित्त-पोषण जिसका प्रयोग किसी भी आवश्यकता के लिए किया जा सके?
- भविष्य के लिए कार्यनीतिक योजनाएं इसमें आपकी दीर्घकालिक योजनाओं का विस्तृत विवरण शामिल होगा ये योजनाएं क्या हैं, और इन योजनाओं को लागू करने के लिए आपको कितने पैसे की ज़रूरत होगी।
- ऐतिहासिक और भावी वित्तीय जानकारी ऐसा आपके समस्त वित्तीय रिकार्ड्स को तैयार करके और उन्हें बनाए रख कर किया जा सकता है, जिसकी शुरूआत आपके द्वारा उद्यम को शुरू करने से लेकर आज तक के वित्तीय रिकार्ड्स को तैयार करने से होती है। इसके लिए अपेक्षित दस्तावेज़ों में आपका तुलन पत्र जिसमें आपकी कंपनी की सम्पत्तियों और देयताओं का ब्यौरा शामिल होता है, आपका आय विवरण जिसमें आपकी कंपनी के राजस्व, न्यय और वर्ष के लिए निवल आय को सूचीबद्ध किया जाता है, आपकी कर विवरणियां (आम तौर पर पिछले तीन वर्ष की) और आपका नकदी प्रवाह बजट शामिल होता है जिसमें आने वाली नकदी, और बाहर जाने वाली नकदी का वर्णन किया जाता है और यह उल्लेख किया जाता है कि क्या आपके पास महीने के अंत में नकदी की कमी है (नकारात्मक शेष) हैं अथवा अधिशेष (सकारात्मक शेष) है।

#### वित्तीय नियोजन

इससे पहले की आप अपने उद्यम का निर्माण करने की शुरूआत करें, आपको अपने वित्त आदि की योजना बनानी होती हैं। वित्तीय नियोजन के चरणों पर ध्यान दें:

- चरण 1: वित्तीय योजना तैयार करें इसमें आपके लक्ष्य, कार्यनीतियां और इन लक्ष्यों को पूरा करने के लिए समयावधियां शामिल होनी चाहिए।
- **चरण 2:** अपने सभी महत्वपूर्ण वित्तीय दस्तावेजों की व्यवस्था करें अपने निवेश ब्यौरे, बैंक विवरण, कर संबंधी कागज़ात, क्रेडिट कार्ड बिल्स, बीमा संबंधी कागज़ात और किसी भी अन्य वित्तीय रिकार्ड को फाइल में संजो कर रखें।

- चरण 3: अपनी निवल संपत्तियों का परिकलन करें इसमें अपनी स्वयं की सम्पत्तियों (सम्पत्तियां जैसे घर, बैंक खाते, निवेश आदि) का परिकलन करना और उसमें से आपके द्वारा देय राशियां (देयताएं जैसे ऋण, लंबित क्रेडिट कार्ड विवरण आदि) को घटाया जाना होता हैं, और इसे बाद जो शेष रह जाता है वह आपकी निवल सम्पत्तियां होती हैं।
- चरण ४: न्यय करने की योजना तैयार करें इसका अर्थ है कि विस्तार से यह तिखे कि आपका पैसा कहां से आएगा और कहां जाएगा।
- चरण 5: आपातकालीन निधि बनाएं एक अच्छी आपातकालीन निधि में इतना धन शामिल होता है जिससे कम से कम 6 महीनों के खर्चों को कवर किया जा सके।
- चरण ६: अपना बीमा निर्धारित करें। बीमा से दीर्घकालिक वित्तीय सुरक्षा मिलती हैं और आपको जोखिमों के विरूद्ध सुरक्षा प्राप्त होती हैं।

#### जोखिम प्रबंधन

उद्यमी के रूप में, आपके लिए यह महत्वपूर्ण हैं कि आप जिस प्रकार के उद्यम की शुरूआत करना चाहते हैं, उससे जुड़े जोखिमों का मूल्यांकन करें, इससे पहले की आप कंपनी की स्थापना करें। आपके द्वारा जब संभावित जोखिमों की पहचान कर ली जाती है, आप उन्हें कम करने के लिए कदम उठा सकते हैं। जोखिमों का प्रंबधन करने के कुछ तरीके निम्नलिखित हैं:

- समान कारोबारों पर शोध करें और उनके जोखिमों का पता लगाएं और यह जानकारी प्राप्त करें कि उन्हें कैसे न्यूनतम किया गया है।
- मौजूदा बाज़ार रूझानों का मूल्यांकन करें और यह पता लगाएं कि क्या इसी प्रकार के उत्पाद और सेवाएं, जिन्हें कुछ समय पहले पेश किया गया था, उन्हें आज भी लोगों द्वारा पूर्ण रूप से स्वीकार किया जा रहा है या नहीं।
- इस बात पर विचार करें कि क्या आप अपने उत्पाद या सेवा को पेश करने के लिए वास्तव में अपेक्षित विशेषज्ञता रखते हैं।
- अपने वित्त की जांच करें और देखें कि क्या आपके पास उद्यम को शुरू करने के लिए पर्याप्त आमदनी है।
- अर्थव्यवस्था की मौजूदा स्थिति के प्रति जागरूक रहें, विचार करें कि समय के साथ अर्थव्यवस्था में कैसे परिवर्तन हो सकता है, और इस बात पर विचार करें कि इनमें से किसी भी परिवर्तन से आपका उद्यम किस प्रकार से प्रभावित हो सकता है।
- विस्तृत व्यवयास योजना तैयार करें

## – 10.6.4.2 सुझाव 🖳

- सुनिश्चित करें कि आपकी योजना में समस्त महत्वपूर्ण तत्वों को कवर किया जाये।
- ऑकड़ों की डेटा की गहन जॉच कर तें।
- संक्षिप्तता बरतें और यर्थार्थवादी रहें।
- अपनी कार्यप्रणाली और पूर्वानुमान के संबंध में सतर्कता बरते (अनुदारवादी रहें)
- जहां कहीं संभव हो विज़ुअल्स जैसे चार्ट्स, ग्राप्स और छवियों का प्रयोग करें

## 10.6.5 बैंक वित्त पोषण के लिए प्रक्रिया और औपचारिकताएं -

#### बैंक वित्त पोषण की आवश्यकता

उद्यमियों के सामने सबसे कठिन चुनौती स्टार्टअप्स के लिए फंड जुटाने की होती हैं। उपलब्ध विभिन्न वित्त पोषण विकल्पों के साथ, उद्यमियों को इस बात पर गहन विचार करना होता है कि उनके लिए कौन सी वित्त पोषण विधि सर्वश्रेष्ठ रहेगी। भारत में, बैंक स्टार्टअप्स के लिए सबसे बड़े वित्त पोषक हैं, और वे ही प्रतिवर्ष हजारों स्टार्टअप्स का वित्त पोषण करते हैं।

## 10.6.5.1 उद्यमियों को वित्त पोषण के लिए बैंक को कौन सी जानकारी देनी चाहिए

बैंक से संपर्क करते समय, उद्यमियों को उन विभिन्न मानदण्डों की स्पष्ट जानकारी होनी चाहिए जिनका प्रयोग बैंक द्वारा ऋण आवेदनों की स्क्रीनिंग, रेटिंग और प्रसंस्करण करने के लिए किया जाना हैं। उद्यमियों को बैंक को सटीक और सही जानकारी प्रदान करने के महत्व के प्रति भी जागरूक होना चाहिए। वित्तीय संस्थानों के लिए पहले की अपेक्षा अब ऋण आवेदकों के चूक संबंधी न्यवहार का पता लगाना बहुत ही आसान हो चुका है। बैंक से वित्त पोषण की अपेक्षा करने वाले उद्यमियों को अपनी सामान्य जानकारी, वित्तीय स्थिति और गांस्टी या समपार्थ्विक (कोलॅट्रल्स) आदि, जिसे वे उपलब्ध करा सकते हैं, के बारे में जानकारी प्रदान करनी चाहिए।

#### सामान्य जानकारी

यहां पर आप, एक उद्यमी के रूप में, बैंक को अपने बैकग्राउंड की जानकारी दे सकते। इस प्रकार की जानकारी में निम्नलिखित शामिल होता है:

- पश्चिय पत्र: इस पत्र को एक सम्मानीय कारोबारी व्यक्ति द्वारा तिखा जाना चाहिए जो आपको भती भांति जानता है ताकि वह आपका पश्चिय दे सके। इस पत्र का तक्ष्य आपकी उपतब्धियों को गिनाना है और आपके चरित्र और सत्यनिष्ठा का सत्यापन करना है।
- आपका प्रोफाइल: मूल रूप से यह आपका जीवन-वृत हैं। आपको बैंक को अपनी शैक्षणिक उपलब्धियों, पेशेवर प्रशिक्षण, योग्यताओं, रोज़गार रिकार्ड्स और उपलब्धियों का उपयुक्त ब्यौरा प्रदान करना होता है।
- बिजनेस ब्रोशर (विवरणिका): विशिष्ट रूप से किसी व्यवसाय विवरणिका में कंपनी के उत्पादों, क्लाइन्ट्स, कारोबार कितने समय से किया जा रहा है, आदि की जानकारी प्रदान की जाती है।
- बैंक और अन्य संदर्भ: यदि आपका किसी अन्य बैंक में खाता है, तो इन बैंक विवरणों को प्रदान करना एक अच्छी बात होगी।
- कंपनी के स्वामित्व या पंजीकरण की जानकारी: कुछ मामलों में, आपको कंपनी के स्वामित्व और पंजीकरण का साक्ष्य देना पड़ सकता है। सम्पतियों और देयताओं की सूची की भी ज़रूरत हो सकती है।

#### वित्तीय स्थिति

बैंक आपके उद्यम की मौजूदा वित्तीय स्थिति की जानकारी की अपेक्षा कर सकते हैं। आपके द्वारा तैयार की जाने वाली मानक वित्तीय रिपोर्ट्स में निम्नलिखित जानकारी शामिल होनी चाहिए:

- तुलन पत्र
- लाभ और हानि खाता
- नकदी प्रवाह विवरण
- अनुमानित बिक्री और राजस्व
- व्यापार योजना
- संभाव्यता अध्ययन

#### गारंटी या समपार्ष्विक

आमतौर पर बैंक आपको बिना सिक्योरिटी के ऋण देने से इंकार कर देंगे। आप सिक्योरिटी के तौर पर सम्पत्तियां दे सकते हैं और यदि आप ऋण की चुकौती करने मे विफल रहते हैं तो बैंक उन्हें जब्त कर सकते हैं और बेच सकते हैं। नियत सम्पत्तियां जैसे मशीनरी, उपकरण, वाहन आदि पर ऋण की सिक्योरिटी के लिए विचार किया जा सकता है।

## 10.6.5.2 बैंक द्वारा ऋण प्रदान करने के मानदण्ड –

यदि आप निम्नलिखित उधार देने के मानदण्डों को पूरा कर सकते हैं, तो वित्त पोषण के आपके अनुरोध को मंजूर किए जाने की उच्चतर संभावनाएं होती हैं:

- बेहतर नकदी प्रवाह
- पर्याप्त शेयरधारक निधियां
- पर्याप्त सिक्योरिटी

- कारोबार में अनुभव
- अच्छी प्रतिष्ठा

#### प्रक्रिया

वित्त पोषण हेतु आवेदन करने के लिए निम्नलिखित प्रक्रिया का पालन किया जाना चाहिए।

- अपने आवेदन प्रपत्र और अन्य सभी अपेक्षित दस्तावेजों को बैंक में प्रस्तुत करें।
- बैंक द्वारा आपकी उधार पात्रता का सावधानीपूर्वक आकलन किया जाएगा और प्रबंधन, वित्त, प्रचालन, और औद्योगिक जानकारी और विगत ऋण निष्पादन जैसे पैरामीटर्स का विश्लेषण करके आपको रेटिंग प्रदान की जाएगी।
- बैंक द्वारा निर्णय किया जाएगा कि क्या आपको वित्त पोषण दिया जाए अथवा नहीं।

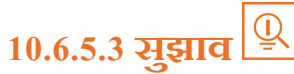

- अनुभवी बैंकर्स से वित्त पोषण विकल्पों के बारे में सलाह प्राप्त करें।
- सजग रहें और जितनी आपको आवश्यकता है, उससे अधिक उधार न लें, न ही अपनी आवश्यकता से अधिक लंबी अवधि के लिए उधार लें और इसके लिए अपनी सुविधा से परे उच्च ब्याज दर भी उधार लेने से बवें।

### 10.6.6 उद्यम प्रबंधन- एक समीक्षा –

अपने उद्यम का प्रभावशाली रूप से प्रबंधन करने के लिए, आपको विभिन्न पहलुओं पर विचार करना होगा जिसमें दिन प्रतिदिन की गतिविधियां के प्रबंधन से लेकर, किसी बड़ी घटना का प्रबंधन शामिल है। अपनी कंपनी के प्रभावी प्रबंधन के लिए आइये कुछ सरल चरणों पर विचार करते हैं।

#### चरण १: अपने लीडरशिप (नेतृत्व) कौंशल का प्रयोग करें और जब भी अपेक्षित हो, सलाह प्राप्त करें।

आइये रामू के उदाहरण पर विचार करते हैं, एक उद्यमी जिसने अभी हाल ही में अपना न्यवसाय शुरू किया है। रामू के पास अच्छा लीडरशिप कौशल है - वह ईमानदार है, अच्छे से बातचीत करता है, यह भी जानता है कि काम को किस प्रकार से विभाजित किया जाए आदि। इन लीडरशिप कौशल से सुनिश्चित रूप से रामू को अपने उद्यम के प्रबंधन में सहायता मिलेगी। लेकिन, कभी कभी रामू को ऐसी रिथतियों का सामना करना पड़ता है जिनकी हैंडलिंग के बारे में वह निश्चित रूप से नहीं जानता। रामू को ऐसी रिथति में क्या करना चाहिए? उसके लिए एक समाधान यह है कि उसे अपने से आधिक अनुभवी मैनेजर का पता लगाना चाहिए जो उसका मार्गदर्शन कर सके। रामू के लिए दूसरा समाधान यह है कि वह अपने ही नेटवर्किंग कौशल का इस्तेमाल कर ताकि वह दूसरे संगठनों के मैनेजर्स से संपर्क कर सके, जो उसे इस प्रकार की रिथतियों के बारे में कार्रवाई करने के बारे में सलाह दे सकते हैं।

#### चरण 2: अपने कार्यों को दूसरों में बांट दें- इस तथ्य को समझ लें कि आप हर काम स्वयं नहीं कर सकते हैं।

यहां तक कि इस दुनिया में सर्वाधिक कुशल मैनेजर वह हर काम रवयं नहीं कर पाएगा जिसकी उससे उद्यम द्वारा मांग या आशा की जाती हैं। किसी समझदार मैनेजर को यह समझना होता है कि उसके उद्यम के प्रबंधन के पीछे सर्वाधिक महत्वपूर्ण बात यह है कि उसे अपने आसपास के लोगों के बीच में अपने कार्य का विभाजन करना चाहिए। इसे डेलिगेशन कहा जाता हैं: लेकिन डेलिगेशन पर्याप्त नहीं हैं। यदि कोई मैनेजर बेहतर परिणाम चाहता है, तो उसे प्रभावी रूप से कार्य विभाजन करना चाहिए. यह महत्वपूर्ण है क्योंकि जब विभाजन गलत तरीके से किया जाता है, तो परिणाम स्वरूप आपके लिए और अधिक काम भी पैदा हो सकता हैं। प्रभावी रूप से कार्य विभाजन के लिए, आपको दो सूचियां तैयार करते हुए काम शुरू करना चाहिए। एक सूची में वह काम होने चाहिए जिनके बारे में आप जानते हैं कि आप स्वयं उनकी देखभाल कर सकते हैं। दूसरी सूची में वे बातें शामिल होनी चाहिए जिनके बारे में आपको विश्वास है कि उनका प्रबंधन और रख रखाव करने के लिए उन्हें दूसरों को दिया जा सकता है। जतत कार्य विभाजन के अलावा, एक अन्य मुहा पैदा हो सकता है जिसे आवश्यकता से अधिक डेलीगेशन कहा जाता है। इसका अर्थ है कि अपने बहुत से कार्यों को दे देना। इसके साथ समस्या यह है कि जितने अधिक कार्य आप डेलीगेट करते हैं, उतना ही अधिक समय आपको, उन लोगों के कार्य की प्रगति को ट्रैक करने और उसकी निगरानी करने में लग जाता है, जिनको आपने यह कार्य सौंपे थे। इससे आपके पास अपने काम को पूरा करने के लिए बहुत ही कम समय बवेगा।

#### चरण ३: काम पर सही व्यक्तियों की नियुक्ति करें।

सही व्यक्तियों की नियुक्ति करना आपके उद्यम के प्रभावी प्रबंधन में बहुत ही निर्णायक साबित होता है। कार्य के लिए सर्वाधिक उपयुक्त व्यक्तियों की नियुक्ति करने के लिए, आपको साक्षात्कार की प्रक्रिया के बारे में बहुत ही सजग रहना होगा। आपको संभावित उम्मीदवारों से सही प्रश्न पूछने होंगे और सावधानी से उनके उत्तरों का मूल्यांकन करना होगा। पृष्ठभूमि जांच करना हमेशा ही अच्छा साबित होता है। क्रेडिट जांच करना भी उपयुक्त रहता है, विशेष रूप से जिन न्यक्तियों की आप नियुक्ति करने जा रहे हैं, वे आपके पैसे का रख रखाव करेंगे। प्रत्येक भूमिका, जिसके लिए आप नियुक्ति करने जा रहे हैं, के लिए एक विस्तृत जॉब विवरण तैयार करें और सुनिश्चित करें कि समस्त उम्मीदवारों को जॉब विवरण की स्पष्ट और सही जानकारी है। आपके पास कर्मचारी नियम पुस्तिका होनी चाहिए, जिसमें आपको उन सभी उम्मीदों को शामिल करना चाहिए जो आप अपने कर्मचारियों से रखते हैं। इन सभी कार्यों से यह सुनिश्चित करने में सहायता मिलेगी कि आपके उद्यम को चलाने के लिए आपने सही लोगों से ही संपर्क किया है।

#### चरण 4: अपने कर्मचारियों को अभिप्रेरित करें और उन्हें भली भांति प्रशिक्षण दें।

आपके उद्यम का केवल तभी प्रभावी रूप से प्रबंधन किया जा सकता है जब कर्मचारी आपके उद्यम के लिए कड़ी मेहनत करने के लिए अभिप्रेरित हों। अभिप्रेरित होने के एक भाग के तौर पर, आपके कर्मचारियों को आपके उद्यम के विज़न और मिशन में विश्वास होना चाहिए और वे वास्तव में उनको प्राप्त करने की दिशा में प्रयास करने के इच्छूक होने चाहिए। आप अपने कर्मचारियों को सम्मान, बोनस आदि और उपलब्धियों के लिए पुरूस्कार आदि प्रदान करके अभिप्रेरित कर सकते हैं। आप उन्हें यह बता कर भी अभिप्रेरित कर सकते हैं कि उनके ही प्रयासों की वजह से कंपनी ने किस प्रकार से सफलता हासिल की हैं। इससे वे गर्व महसूस करेंगे और उनके मन में उत्तरदायित्व की भावना विकसित होगी जिससे वे और अधिक अभिप्रेरित होंगे।

अपने कर्मचारियों को अभिप्रेरित करने के अलावा, इन्हें निरन्तर नए अभ्याओं और तकनीकों का प्रशिक्षण दिया जाना चाहिए। याद रखें, कि प्रशिक्षण एक बार किया जाने वाला प्रयास नहीं हैं। यह सतत प्रयास हैं जिसे निरन्तर किया जाना चाहिए।

#### चरण 5: अपने ग्राहकों को भली भांति हैंडल करने के लिए अपने कर्मचारियों को प्रशिक्षण दें।

आपके कर्मचारियों को ग्राहक प्रंबधन की कला में पारंगत होना चाहिए। इसका अर्थ है कि वे यह समझने में समर्थ होने चाहिए कि उनके ग्राहक क्या चाहते हैं और साथ ही उन्हें यह भी मालूम होना चाहिए कि उनकी ज़रूरतों को किस तरह से पूरा किया जाए। वे इन बातों को वास्तविक रूप से समझ सकें, उन्हें यह देखना होगा कि आप ग्राहकों के साथ किस प्रकार से प्रभावी रूप से कार्रवाई करते हैं। इसे उदाहरण द्वारा अगवाई करना कहते हैं। उन्हें यह दिखाएं कि आप अपने क्लाइन्ट्स की बातों को किस प्रकार गंभीरता से सुनते हैं, और उनकी ज़रूरतों को समझने में आप कितने प्रयास करते हैं। आप अपने क्लाइन्ट्स से जो प्रश्त पूछते हैं, उन्हें इन प्रश्तों को समझने दें ताकि वे समझ सकें कि कौन से प्रश्त उपयुक्त होते हैं।

#### चरण ६: अपने उद्यम का प्रभावी विपणन (प्रस्तूतीकरण) करें।

अपने उद्यम के प्रभावी विपणन (प्रस्तुतीकरण) के लिए अपने समस्त कौशल और अपने कर्मचारियों के कौशल का उपयोग करें। यदि आपको लगता है कि इस विषय में आपको सहायता की ज़रूरत हैं, तो आप एक मार्केटिंग एजेन्सी की नियुक्ति कर सकते हैं।

अब आपको यह समझ में आ चुका है कि आपके उद्यम को प्रभावी रूप से चलाने के लिए क्या अपेक्षित है, इन बातों को लागू करें और देखें कि आपके उद्यम का प्रबंधन कितना आसान हो जाता है!

# 10.6.6.1 सुझाव 🖳

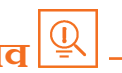

- अनुभवी बैंकर्स से वित्त पोषण विकल्पों के बारे में सलाह प्राप्त करें।
- सजग रहें और जितनी आपको आवश्यकता है, उससे अधिक उधार न लें, न ही अपनी आवश्यकता से अधिक लंबी अवधि के लिए उधार लें और इसके लिए अपनी सुविधा से परे उच्च ब्याज दर भी उधार लेने से बचें।

### - १०.६.७.२० उद्यमशीलता पर विचार करना

उद्यमशीलता पर विचार करने से पहले स्वयं से पूछे जाने वाले प्रश्त

- मैं कारोबार क्यों शुरू कर रहा हुं? •
- में कौन सी समस्या का समाधान करने जा रहा हूं?

- क्या दूसरों ने इस समस्या का समाधान करने का इससे पहले प्रयास किया था? क्या वे सफल रहे थे अथवा विफल?
- क्या मेरा कोई मार्गदर्शक। है, या कोई उद्योग विशेषज्ञ है जिससे मैं सहायता प्राप्त कर सकता हूं?
- मेरे आदर्श ग्राहक2 कौन कौन हैं?
- मेरे प्रतिस्पर्धी कौन कौन हैं?
- मेरा कारोबार दूसरे के कारोबार से किस प्रकार से भिन्न हैं?
- मेरे उत्पाद या सेवा की महत्वपूर्ण विशेषताएं क्या हैं?
- वया मैंने SWOT4 विश्लेषण किया है?
- उस बाज़ार का आकार क्या है जिसमें मेरे उत्पाद या सेवा को खरीदा जाएगा?
- बाज़ार की जांच करने के लिए न्यूनतम व्यव्हार्य उत्पाद5 को तैयार करने के लिए क्या प्रयास करने होंगे?
- मुझे कारोबार की शुरूआत करने के लिए कितने पैंसो की ज़रूरत है?
- क्या मुझे ऋण की आवश्यकता होगी?
- मेरे उत्पाद और सेवाएं कितनी जल्दी उपलब्ध हो सकेंगी?
- मैं न लाभ न हानि६ की स्थिति या लाभ की स्थिति में कब पहुंच जाऊंगा?
- मेरे उद्यम में निवेश करने वाले किस प्रकार से लाभान्वित होंगे?
- मुझे अपने व्यवसाय के लिए किस प्रकार के कानूनी अवंसरचना७ तैयार करनी होगी?
- मुझे कौन-कौन से कर8 देने होते हैं?
- मुझे किस प्रकार के बीमा९ की आवश्यकता है?
- क्या फीडबैंक के लिए मैंने अपने संभावित ग्राहकों से संपर्क किया है?

## - १०.६.६.१ सुझाव 🖳

- इससे पहले कि आप अपना महत्वपूर्ण समय, पैसा और संसाधन अपने कारोबार में लगाएं, यह बहुत महत्वपूर्ण है कि आप अपनी कारोबार संबंधी सोच का सत्यापन या पुष्टि कर लें।
- जितने अधिक प्रश्त आप अपने आप से पूछेंगे, आप उतने ही अपने उद्यम की सफलताओं और विफलताओं की हैंडलिंग करने के लिए तैयार हो पाएंगे।

#### फुटनोट:

- 1. एक मार्गदर्शक एक विश्वसनीय और अनुभवी व्यक्ति होता है जो आपको प्रशिक्षित करने और आपका मार्गदर्शन करने के लिए तैयार होता है।
- 2. ग्राहक कोई ऐसा व्यक्ति होता हैं जो माल और/या सेवाओं को खरीदता है।
- 3. प्रतिरुपर्धी ऐसे व्यक्ति या कंपनी होती हैं जो ऐसे उत्पाद और/या सेवाओं की बिक्री करते हैं जो आपके उत्पादों और/या सेवाओं के समान है।
- 4. SWOT का अर्थ है शक्तियां, कमियां, अवसर और जोखिम। अपनी कंपनी के SWOT विश्लेषण के लिए, आपको अपनी कंपनी की सभी शक्तियों और कमियों की सूची तैयार करनी होगी, अपनी कंपनी के लिए उपलब्ध अवसर, और अपनी कंपनी के समक्ष आने वाले जोखिमों की सूची बनानी होगी।
- एक न्यूनतम व्यवहार्य उत्पाद वह उत्पाद है जिसमें न्यूनतम संभव विशेषताएं होती हैं, जिसे ग्राहकों को बेचा जा सकता है, ताकि उस उत्पाद के संबंध में ग्राहकों से फीडबैंक प्राप्त किया जा सके।
- 6. कोई कंपनी उस समय न लाभ न हानि (ब्रेक इवन) की स्थिति में होती हैं, जब कंपनी के लाभ उसकी लागत के बराबर होते हैं।
- 7. कानूनी अवसंखना में, एकल स्वामित्व, साझेदारी या सीमित देयता साझेदारी हो सकती है।

- दो प्रकार के कर होते हैं- प्रत्यक्ष कर जिनका भुगतान व्यक्ति या कंपनी द्वारा किया जाता है, या अप्रत्यक्ष कर, जिन्हें माल और/या सेवाओं पर लगाया जाता है।
- दो प्रकार के बीमा होते हैं जीवन बीमा और सामान्य बीमा जीवन बीमा में मानव जीवन को कवर किया जाता है जबकि सामान्य में पशु, माल, कार आदि जैसी सम्पत्तियों को कवर किया जाता है।
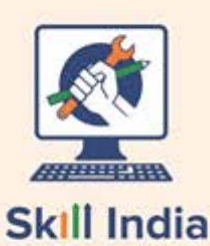

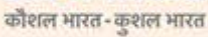

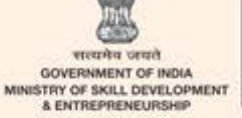

N·S·D·C National Skill Development Corporation Sim

विक्रय हेतु नहीं -केवल आंतरिक प्रसार के लिए

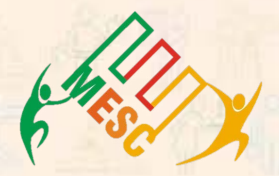

मीडिया एंड एंटरटेनमेंट कौंशल परिषद पता: फेडरेशन हाउस, तानसेन मार्ग, नई दिल्ली- 110001 ईमेल: mesc@ficci.com फोन: 91-11-23738760-70 CIN नम्बर: 00000000

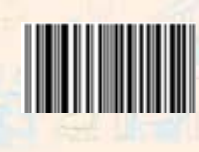